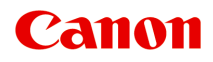

PRO-300 series Online kézikönyv

magyar (Hungarian)

# Tartalom

| Az online kézikönyv használata ´                                | 13 |
|-----------------------------------------------------------------|----|
| Védjegyek és licencek                                           | 14 |
| A papírra vonatkozó információk                                 | 29 |
| Támogatott hordozótípusok                                       | 30 |
| Kapacitás.                                                      | 33 |
| Nem támogatott hordozótípusok                                   | 35 |
| A papír kezelése.                                               | 36 |
| Professzionális papírra való nyomtatás előtt.                   | 37 |
|                                                                 | 20 |
| A bealinasok modositasa a kezelopaneirol/webbongeszobol         | 39 |
| Kezelőpanel                                                     | 41 |
| Az LCD és a kezelőpanel                                         | 42 |
| A beállítások módosítása a kezelőpanelről                       | 45 |
| A beállítások módosítása a kezelőpanelről                       | 46 |
| A kezelőpanelen beállítható elemek                              | 48 |
| Nyomt. beáll                                                    | 49 |
| LAN-beállítások.                                                | 50 |
| PictBridge nyomtatási beállítások                               | 58 |
| AirPrint nyomtatási beállítások                                 | 60 |
| Okostelefon fényképnyomt. beáll                                 | 61 |
| Egyéb nyomtatóbeállítások                                       | 62 |
| Nyelv kiválasztása.                                             | 63 |
| Firmware frissítése.                                            | 64 |
| Papírhoz kapcsolódó beállítások                                 | 65 |
| Energiatakarékossági beállítások                                | 67 |
| Csendes beállítások.                                            | 68 |
| Automatikus karbantartási beállítások                           | 69 |
| A rendszergazdai jelszó beállítása                              | 70 |
| A rendszergazdai jelszó beállítása a kezelőpanelen              | 71 |
| Beállítások visszaállítása                                      | 74 |
| Webszolgáltatás-beállítások                                     | 75 |
| Nyomtatóra vonatkozó információk                                | 76 |
| A nyomtatóbeállítások megváltoztatása a számítógépről (Windows) | 77 |

| A nyomtatási beállítások módosítása                                                                                  |
|----------------------------------------------------------------------------------------------------|
| Gyakran használt nyomtatási profil regisztrálása                                                                     |
| Hordozóadatok frissítése a nyomtató-illesztőprogramban                                                               |
| A Nyomtató tápellátásának kezelése                                                                                   |
| A Nyomtató működési módjának megváltoztatása                                                                         |
| A Nyomtató működési zajának csökkentése                                                                              |
| A nyomtató beállításainak módosítása webböngészőből                                                                  |
| A konfiguráció módosítása webböngészőből                                                                             |
| Webböngészőből módosítható beállítások                                                                               |
| Jelszó beállítása                                                                                                    |
| A nyomtató főtanúsítványának bejegyzése a webböngészőbe az SSL-kommunikáció számára (távoli<br>felhasználói felület) |
| A nyomtató főtanúsítványának bejegyzése a helyi számítógépbe az SSL-kommunikáció számára 101                         |
| Kiszolgálótanúsítvány előállítása (önaláírt tanúsítvány)                                                             |
| Nyomtató alkatrészei                                                                                                 |
| Elölnézet                                                                                                    |
| Hátulnézet                                                                                                    |
| Belső nézet                                                                                                    |
| Áramellátás                                                                                                    |
| A készülék bekapcsolt állapotának ellenőrzése                                                                        |
| A nyomtató be- és kikapcsolása                                                                                       |
| A tápcsatlakozó/tápkábel ellenőrzése                                                                                 |
| A nyomtató tápkábelének kihúzása                                                                                     |
| A papír kezelése, Többcélú tálca stb 123                                                                             |
| Papír betöltése                                                                                                    |
| Papírforrások                                                                                                    |
| Papír betöltése a Felső adagolóba                                                                                    |
| Papír betöltése a kézi adagolótálcába                                                                                |
| Papírinformációk regisztrálása                                                                                       |
| A többcélú tálca behelyezése                                                                                         |
| Figyelmeztetések a többcélú tálca segítségével történő nyomtatással kapcsolatban 141                                 |
| Nyomtatható lemez behelyezése                                                                                        |
| Nyomtatható lemez behelyezésének előkészítése                                                                        |
| Nyomtatható lemez behelyezése                                                                                        |

| Nyomtatható lemez eltávolítása                                                               | 148   |
|----------------------------------------------------------------------------------------------|-------|
| Nyomtatható körömmatricák behelyezése.                                                       | 150   |
| Nyomtatható körömmatricák behelyezése előtt.                                                 | 151   |
| Nyomtatható körömmatricák behelyezése.                                                       | 152   |
| Nyomtatható körömmatricák eltávolítása                                                       | 156   |
| Hálózat                                                                                      | 158   |
| Korlátozások                                                                                 | 161   |
| Tippek a hálózati kapcsolathoz                                                               | 163   |
| Alapértelmezett hálózati beállítások                                                         | 164   |
| Ugyanolyan nevű nyomtató észlelhető                                                          | 166   |
| Csatlakozás másik számítógéphez LAN-kapcsolaton keresztül/Váltás USB-kapcsolatról LAN-kapcso | latra |
|                                                                                              | 167   |
| A hálózati beállítások kinyomtatása                                                          | 168   |
| LAN-kapcsolat újrakonfigurálásának módszere/Wi-Fi-kapcsolat újrakonfigurálásának módszere    | 175   |
| Csatlakoztatás vezeték nélküli közvetlen kapcsolattal                                        | 177   |
| IJ Network Device Setup Utility (Windows).                                                   | 181   |
| IJ Network Device Setup Utility                                                              | 182   |
| Az IJ Network Device Setup Utility elindítása                                                | 183   |
| Hálózati beállítások diagnosztizálása és javítása                                            | 184   |
| Hálózati beállítások megadása/módosítása                                                     | 185   |
| Canon IJ Network Device Setup Utility képernyő                                               | 186   |
| Hálózati beállítások megadása                                                                | 191   |
| Vezetékes LAN kapcsolat (Ethernet-kábel) beállításainak megadása/módosítása                  | 192   |
| Wi-Fi-beállítások megadása/módosítása                                                        | 195   |
| Nyomtatóadatok hozzárendelése.                                                               | 200   |
| A hálózati beállítások inicializálása                                                        | 202   |
| Rendszergazdai jelszó módosítása.                                                            | 203   |
| Kritériumok beállítása nyomtató kereséséhez/adott nyomtató keresése                          | 204   |
| Ha megjelenik a WEP-adatok képernyője                                                        | 207   |
| Ha megjelenik a WPA/WPA2-adatok képernyője                                                   | 208   |
| A hálózati beállítások ellenőrzése.                                                          | 209   |
| A Wi-Fi-hálózati beállítások ellenőrzése                                                     | 210   |
| A számítógép hálózati információinak megjelenítése                                           | 212   |
| A nyomtató hálózati információinak megjelenítése                                             | 213   |
| A nyomtató és a vezeték nélküli router közötti kapcsolat állapotának ellenőrzése             | 214   |

| A hálózati beállítások közötti eltérések ellenőrzése                           |
|--------------------------------------------------------------------------------|
| Az IJ Network Device Setup Utility menüi                                       |
| A Nyomtató beállításai menü                                                    |
| Megjelenítés menü                                                              |
| Beállítás menü                                                                 |
| Súgó menü                                                                      |
| A diagnosztizálás és javítás funkciót nem támogató modellek listája            |
| Az USB-kapcsolaton keresztüli IPv6 konfigurációt nem támogató modellek listája |
| Egyéb hálózati információk                                                     |
| Technikai kifejezések 228                                                      |
| Korlátozások                                                                   |
| Tűzfal                                                                         |
| A Wi-Fi-kommunikációval esetlegesen interferáló eszközök listája               |
| Nem található USB-n keresztül csatlakoztatott nyomtató 239                     |
| A nyomtató megosztása a hálózaton (Windows)                                    |
| Megosztott nyomtató beállítása                                                 |
| A nyomtató megosztásával kapcsolatos megszorítások                             |
| Beállítások a jobb nyomtatási minőség eléréséhez                               |
| A Nyomtatófej igazítása                                                        |
| Manuális nyomtatófej-igazítás                                                  |
| Karbantartás és fogyóeszközök                                                  |
| A karbantartás folyamata                                                       |
| Tintatartályok                                                                 |
| Tinta                                                                          |
| A tintatartályok cseréje                                                       |
| A tintaállapot ellenőrzése az LCD kijelzőn                                     |
| Nyomtatófej                                                                    |
| Fúvóka-ellenőrző minta nyomtatása                                              |
| A fúvóka-ellenőrző minta kiértékelése                                          |
| A nyomtatófej tisztítása                                                       |
| Fokozott nyomtatófej-tisztítás                                                 |
| Karbantartási funkciók végrehajtása számítógépről (Windows)                    |
| A Karbantartás eszköz megnyitása (Canon IJ Printer Assistant Tool)             |

| A nyomtatófejek tisztítása                                                       |
|----------------------------------------------------------------------------------|
| Fúvóka-ellenőrző minta nyomtatása                                                |
| A Canon IJ Printer Assistant Tool ismertetése                                    |
| A nyomtató tisztítása                                                            |
| A külső felületek tisztítása                                                     |
| A laptovábbító görgők tisztítása                                                 |
| A nyomtató belsejének tisztítása (Alsó lemez tisztítása)                         |
| Egyéb karbantartás                                                               |
| A nyomtató szállítása                                                            |
| Műszaki adatok                                                                   |
| Műszaki adatok                                                                   |
| Nyomtatási terület                                                               |
| Nyomtatási terület                                                               |
| Szabványos méretek                                                               |
| 25 mm (0.98 in.)-es szegélyezett papír                                           |
| Nyomtathato lemezek                                                              |
| Biztonság                                                                        |
| Biztonsági előírások                                                             |
| Szabályozásra vonatkozó információk 310                                          |
| WEEE (EU&EEA)                                                                    |
| A nyomtató javításakor, kölcsönbe adásakor vagy kidobásakor                      |
| A nyomtatásra vonatkozó jogi korlátozások                                        |
| A kézikönyvben található képernyőképek                                           |
| Alapvető nyomtatási munkafolyamat 327                                            |
| Fotók nyomtatása a számítógépről (Windows)                                       |
| Fotók nyomtatása a számítógépről (macOS)                                         |
| Fejlett nyomtatási lehetőségek                                                   |
| Nyomtatás számítógépről 340                                                      |
| Nyomtatás alkalmazásszoftverből (Windows nyomtatóillesztő)                       |
| A nyomtatás beállításának alapjai                                                |
| Papírbeállítások a nyomtató-illesztőprogramban és a nyomtatón (hordozótípus) 346 |

| Papírbeállítások a nyomtató-illesztőprogramban és a nyomtatón (papírméret) | 349 |
|----------------------------------------------------------------------------|-----|
| Különböző nyomtatási eljárások                                             | 351 |
| Lapméret és -Tájolás beállítása                                            | 352 |
| A példányszám és a nyomtatási sorrend beállítása                           | 354 |
| Szegély nélküli nyomtatás végrehajtása                                     | 356 |
| Igazítás lapmérethez.                                                      | 359 |
| Oldalelrendezéses nyomtatás                                                | 362 |
| Mozaik/poszter nyomtatása                                                  | 364 |
| Kétoldalas nyomtatás                                                       | 367 |
| Nyomtatás levelezőlapokra                                                  | 369 |
| Az átlátszó bevonat beállításainak módosítása                              | 371 |
| A papír méretének beállítása (Egyéni méret)                                | 373 |
| A kötési margó megadása                                                    | 375 |
| Laphoz igazított nyomtatás                                                 | 377 |
| Füzetnyomtatás                                                             | 379 |
| Bélyegző/Háttér nyomtatása                                                 | 381 |
| Bélyegző regisztrálása                                                     | 384 |
| Képadat regisztrálása háttérként való használathoz                         | 387 |
| A célnak megfelelő papírforrás kiválasztása                                | 390 |
| A nyomtatási eredmények megjelenítése nyomtatás előtt                      | 392 |
| A nyomtatási minőség módosítása és a képadatok javítása                    | 393 |
| A Nyomtatási minőség beállítása (Egyéni)                                   | 394 |
| Színes dokumentum egyszínű nyomtatása                                      | 396 |
| A színkorrekció megadása                                                   | 398 |
| Képek optimális fotónyomtatása                                             | 400 |
| Színbeállítás a nyomtatóillesztő segítségével                              | 401 |
| Nyomtatás az ICC-profilok segítségével                                     | 403 |
| Az ICC-profil értelmezése                                                  | 407 |
| A tónus beállítása                                                         | 408 |
| A színegyensúly beállítása                                                 | 411 |
| A világosság beállítása                                                    | 414 |
| A kontraszt beállítása                                                     | 416 |
| Nyomtatás webszolgáltatás használatával                                    | 418 |
| Nyomtatás a Google Cloud Printtel.                                         | 419 |
| Google-fiók beszerzése                                                     | 421 |
| A nyomtató regisztrálása a Google Cloud Print szolgáltatásban              | 422 |

| Nyomtatás számítógépről vagy okostelefonról a Google Cloud Printtel.        | . 425 |
|-----------------------------------------------------------------------------|-------|
| A nyomtató törlése a Google Cloud Print szolgáltatásból                     | . 430 |
| Nyomtatás okostelefonról vagy táblagépről                                   | 432   |
| Nyomtatás iPhone/iPad/iPod touch (iOS) eszközről                            | . 433 |
| Nyomtatás a Google Cloud Printtel.                                          | . 419 |
| Nyomtatás okostelefonról vagy táblagépről (Android).                        | . 436 |
| Nyomtatás a Google Cloud Printtel.                                          | . 419 |
| Csatlakoztatás vezeték nélküli közvetlen kapcsolattal                       | 177   |
| Nyomtatás a kezelőpanel használatával                                       | 443   |
| Sablon, például vonalas vagy négyzetrácsos papír nyomtatása                 | . 444 |
| Nyomtatás digitális fényképezőgépről                                        | 448   |
| Fényképek nyomtatása közvetlenül PictBridge-kompatibilis (Wi-Fi-) eszközről | . 449 |
| PictBridge- (Wi-Fi-s) nyomtatási beállítások.                               | . 451 |
| Windows szoftver                                                            | 454   |
| Nyomtatóillesztő                                                            | 455   |
| A nyomtatóillesztő áttekintése                                              | . 456 |
| Canon IJ nyomtatóillesztő                                                   | . 457 |
| A nyomtatóillesztő beállító ablakának megnyitása                            | . 458 |
| Canon IJ állapotmonitor.                                                    | 459   |
| A tintaszintek ellenőrzése a számítógépről                                  | . 461 |
| Használati útmutató (nyomtatóillesztő)                                      | . 462 |
| A Canon IJ megtekintő                                                       | . 464 |
| Nem kívánt nyomtatási feladat törlése                                       | 465   |
| A nyomtatóillesztő leírása                                                  | . 466 |
| A Gyorsbeállítás lap ismertetése.                                           | . 467 |
| A Fő lap ismertetése.                                                       | . 474 |
| Az Oldalbeállítás lap ismertetése.                                          | . 481 |
| A Karbantartás lap ismertetése                                              | . 494 |
| A Canon IJ állapotmonitor leírása.                                          | . 496 |
| A Canon IJ megtekintő leírása                                               | 499   |
| A nyomtatóillesztő frissítése                                               | . 502 |
| A nyomtatóillesztő telepítése.                                              | . 503 |

| A legfrissebb nyomtatóillesztő beszerzése                                                                                                    | 504 |
|----------------------------------------------------------------------------------------------------|-----|
| A nem szükséges nyomtatóillesztő törlése                                                                                                    | 505 |
| A nyomtatóillesztő telepítése előtt                                                                                                    | 506 |
| Nyomtatás Canon alkalmazásszoftver használatával                                                                                                    | 507 |
| macOS szoftver                                                                                                    | 80  |
| Nyomtatás Canon alkalmazásszoftver használatával                                                                                                    | 509 |
| Gyakran ismételt kérdések                                                                                                    | 10  |
| Hálózati beállítások és gyakori problémák                                                                                                    | 512 |
| Problémák a hálózati kommunikációban 5                                                                                                    | 515 |
| Nem található a nyomtató a hálózaton                                                                                                    | 516 |
| Nem található a nyomtató a Nyomtatóbeállítások ellenőrzése képernyőn beállítás közben<br>(Windows)                                                                     | 517 |
| Nem található a nyomtató a Nyomtatóbeállítások ellenőrzése képernyőn a Wi-Fi beállítása<br>közben (Windows) – A tápellátás állapotának ellenőrzése                     | 518 |
| Nem található a nyomtató a Nyomtatóbeállítások ellenőrzése képernyőn a Wi-Fi beállítása közben (Windows) – A számítógép hálózati kapcsolatának ellenőrzése             | 519 |
| Nem található a nyomtató a Nyomtatóbeállítások ellenőrzése képernyőn a Wi-Fi beállítása közben (Windows) – A nyomtató Wi-Fi-beállításainak ellenőrzése                 | 520 |
| Nem található a nyomtató a Nyomtatóbeállítások ellenőrzése képernyőn a Wi-Fi beállítása<br>közben (Windows) – A Wi-Fi-környezet ellenőrzése                            | 521 |
| Nem található a nyomtató a Nyomtatóbeállítások ellenőrzése képernyőn a Wi-Fi beállítása közben (Windows) – A nyomtató IP-címének ellenőrzése                           | 523 |
| Nem található a nyomtató a Nyomtatóbeállítások ellenőrzése képernyőn a Wi-Fi beállítása közben (Windows) – A biztonsági szoftver beállításainak ellenőrzése            | 524 |
| Nem található a nyomtató a Nyomtatóbeállítások ellenőrzése képernyőn a Wi-Fi beállítása közben (Windows) – A vezeték nélküli útválasztó beállításainak ellenőrzése     | 525 |
| Nem található a nyomtató a Nyomtatóbeállítások ellenőrzése képernyőn a vezetékes LAN beállítása közben (Windows) – A LAN-kábel és az útválasztó ellenőrzése            | 526 |
| Nem található a nyomtató a Nyomtatóbeállítások ellenőrzése képernyőn a vezetékes LAN beállítása közben (Windows) – A számítógép hálózati kapcsolatának ellenőrzése     | 527 |
| Nem található a nyomtató a Nyomtatóbeállítások ellenőrzése képernyőn a vezetékes LAN beállítása közben (Windows) – A nyomtató vezetékes LAN-beállításainak ellenőrzése | 528 |
| Nem található a nyomtató a Nyomtatóbeállítások ellenőrzése képernyőn a vezetékes LAN beállítása közben (Windows) – A nyomtató IP-címének ellenőrzése                   | 529 |
| Nem található a nyomtató a Nyomtatóbeállítások ellenőrzése képernyőn a vezetékes LAN beállítása közben (Windows) – A biztonsági szoftver beállításainak ellenőrzése    | 530 |
| Nem található a nyomtató a Nyomtatóbeállítások ellenőrzése képernyőn a vezetékes LAN beállítása közben (Windows) – Az útválasztó beállításainak ellenőrzése            | 531 |

| Ha nem tud továbblépni a Nyomtató csatlakoztatása képernyőről                                                    | 2      |
|----------------------------------------------------------------------------------------------------|--------|
| Nem található a nyomtató Wi-Fi használata esetén                                                                 | 1      |
| Nem található a nyomtató a beállítás/beüzemelés Nyomtató keresése képernyőjével 537                              | 7      |
| A nyomtató keresése IP-cím vagy gazdanév alapján beállítás közben                                                | 3      |
| Nem található a nyomtató vezetékes LAN használata esetén                                                         | 2      |
| Problémák a hálózati kapcsolatban 543                                                                            | 3      |
| A nyomtató valamiért hirtelen leállt                                                                             | 1      |
| Ismeretlen hálózati kulcs (jelszó)                                                                               | )      |
| A nyomtató nem használható a vezeték nélküli útválasztó cseréje vagy beállításainak                              |        |
| megváltoztatása után                                                                                             | 2      |
| Elfelejtette a nyomtató rendszergazdai jelszavát                                                                 | 1      |
| A nyomtató lassan nyomtat                                                                                        | 5      |
| Nem érhető el az internet a Wi-Fi-hálózaton a kommunikációs eszközről                                            | 3      |
| Nem jelenik meg a tintaszint a nyomtató állapotmonitorán (Windows)                                               | 7      |
| Nem lehet nyomtatni vagy csatlakozni.    558                                                                     | 3      |
| Egyéb hálózati problémák 559                                                                                     | 9      |
| A hálózati információk ellenőrzése                                                                               | )      |
| A gyári alapértékek visszaállítása                                                                               | 3      |
| Beállítás közben üzenet jelenik meg a számítógépen                                                               | 1      |
| A nyomtató és a vezeték nélküli útválasztó csatlakoztatása egyszerű vezeték nélküli csatlakoztatás segítségével. | 3      |
| Nem lehet csatlakoztatni az okostelefont/táblagépet a vezeték nélküli útválasztóhoz 567                          | 7      |
| A Canon PRINT Inkiet/SEI PHV letöltése                                                                           | 2      |
|                                                                                                    | י<br>ג |
|                                                                                                    | ,<br>, |
|                                                                                                    | )      |
| Adatvédelmi leválasztó/SSID-leválasztó/hálózatleválasztás funkció                                                | 1      |
| Okostelefon/táblagép beállítása 572                                                                              | 2      |
| Hiba történt a Wi-Fi beállítása közben                                                                           | 3      |
| Az állapotkód ellenőrzése 575                                                                                    | 5      |
| Okostelefonról vagy táblagépről történő nyomtatásnál felmerülő problémák 576                                     | 3      |
| Nem lehet nyomtatni okostelefonról vagy táblagépről 577                                                          | 7      |
| Nyomtatási problémák                                                                                             | I      |
| Nem nyomtat a nyomtató                                                                                           | 2      |
| Nem jön tinta                                                                                                    | 7      |
| A nyomtató nem veszi fel vagy nem adagolja a papírt/"Nincs papír" hiba lép fel                                   | )      |

|      | Nem lehet nyomtatni a lemezcímkére                                                             | 592 |
|------|------------------------------------------------------------------------------------------------|-----|
|      | Nem kielégítő a nyomtatás eredménye                                                            | 594 |
|      | A nyomat üres/Elmosódott vagy életlen/Pontatlan vagy elmosódó színek/Csíkok vagy vonalak.      | 596 |
|      | A vonalak töredezettek/eltorzultak                                                             | 599 |
|      | A papír maszatos / A nyomtatási felület karcos                                                 | 600 |
|      | Függőleges vonal jelenik meg a kép mellett                                                     | 604 |
|      | Nem lehet befejezni a beolvasást                                                               | 605 |
|      | Hiányos vagy hiányzó vonalak (Windows)                                                         | 606 |
|      | Hiányos vagy hiányzó képek (Windows)                                                           | 607 |
|      | Tintafoltok láthatók / Meghajlott papír                                                        | 608 |
|      | A papír hátsó oldala bepiszkolódik                                                             | 609 |
|      | A színek egyenetlenek vagy csíkosak                                                            | 610 |
|      | Leáll a nyomtatás.                                                                             | 613 |
|      | Nem sikerül nyomtatni az AirPrint szolgáltatással                                              | 614 |
|      | A nyomtató nem a nyomtatóillesztőben meghatározott papírforrásból adagolja a papírt (Windows). | 615 |
| Mec  | hanikai problémák                                                                              | 616 |
|      | A nyomtató nem kapcsol be                                                                      | 617 |
|      | A nyomtató váratlanul vagy ismétlődően kikapcsolódik                                           | 618 |
|      | USB-csatlakozási problémák                                                                     | 620 |
|      | Nem lehet kommunikálni a nyomtatóval USB-kapcsolaton keresztül                                 | 621 |
|      | A szövegek nem a megfelelő nyelven jelennek meg az LCD kijelzőn                                | 622 |
|      | Kikapcsolódott az LCD kijelző                                                                  | 623 |
|      | A nyomtatófej tartója nem kerül megfelelő helyzetbe a cseréhez                                 | 624 |
|      | A nyomtató állapotjelzője nem jelenik meg (Windows)                                            | 625 |
|      | A nyomtató firmware-ének frissítése                                                            | 626 |
| Tele | pítési és letöltési problémák                                                                  | 628 |
|      | Nem sikerült a nyomtatóillesztő telepítése (Windows)                                           | 629 |
|      | A nyomtatóillesztő frissítése hálózati környezetben (Windows)                                  | 631 |
|      | A nyomtató használati adatait elküldő funkció letiltása                                        | 632 |
|      | Sokáig tart a beállítás (Windows)                                                              | 636 |
| Hibá | ák és üzenetek                                                                                 | 637 |
|      | Hiba esetén                                                                                    | 638 |
|      | Üzenet (támogatási kód) jelenik meg                                                            | 640 |
|      | Hibaüzenet jelenik meg a PictBridge-kompatibilis (Wi-Fi-) eszközön                             | 643 |
| Ha r | nem sikerül megoldani a problémát                                                              | 645 |

| Támogatási kódok listája hibákhoz 6               | 346 |
|---------------------------------------------------|-----|
| Támogatási kódok listája hibákhoz (papírelakadás) | 648 |
| 1300                                              | 649 |
| Elakadt a papír a nyomtató belsejében             | 652 |
| 1000                                              | 655 |
| 1013                                              | 657 |
| 1200                                              | 658 |
| 1250                                              | 659 |
| 1401                                              | 660 |
| 1600                                              | 661 |
| 1660                                              | 662 |
| 1700                                              | 663 |
| 1890                                              | 664 |
| 2114                                              | 665 |
| 2115                                              | 668 |
| 4103                                              | 671 |
| 5100                                              | 672 |
| 5200                                              | 673 |
| 5B00                                              | 674 |
| 6000                                              | 675 |
| C000                                              | 676 |

# Az online kézikönyv használata

- A dokumentumban alkalmazott jelölések
- Az éritőképernyős eszközök felhasználói számára (Windows)

# A dokumentumban alkalmazott jelölések

### 🛝 Vigyázat

Olyan utasítások, amelyek figyelmen kívül hagyása a berendezés nem megfelelő működése miatt halálhoz vagy súlyos személyi sérüléshez vezethet, vagy anyagi kárt okozhat. Ezeket be kell tartani a biztonságos használat érdekében.

### 🛝 Figyelem

Olyan utasítások, amelyek figyelmen kívül hagyása a berendezés nem megfelelő működése miatt személyi sérüléshez vezethet vagy anyagi kárt okozhat. Ezeket be kell tartani a biztonságos használat érdekében.

#### Fontos

Olyan utasítások – ideértve fontos információkat is –, amelyeket figyelembe kell venni, hogy elkerülhető legyen az anyagi kár és a személyi sérülés, illetve a termék nem megfelelő használata. Feltétlenül olvassa el az ilyen utasításokat.

### Megjegyzés

Működéssel kapcsolatos megjegyzéseket és további magyarázatokat is tartalmaznak.

#### VAlapok

A termék alapműveleteit ismertető magyarázatok.

### Megjegyzés

· Az ikonok a terméktől függően eltérőek lehetnek.

# Az éritőképernyős eszközök felhasználói számára (Windows)

Az érintéses műveletekhez az ebben a dokumentumban szereplő "kattintson az egér jobb oldali gombjával" kifejezést mindenhol az operációs rendszer által meghatározott műveletre kell lecserélni. Ha például az operációs rendszerben egy művelet végrehajtásához a "nyomja meg és tartsa megnyomva" utasítás tartozik, akkor a "kattintson az egér jobb oldali gombjával" kifejezés helyére a "nyomja meg és tartsa megnyomva" kifejezés kerüljön.

# Védjegyek és licencek

- A Microsoft a Microsoft Corporation bejegyzett védjegye.
- A Windows a Microsoft Corporation Egyesült Államokban és/vagy más országokban bejegyzett védjegye.
- A Windows Vista a Microsoft Corporation Egyesült Államokban és/vagy más országokban bejegyzett védjegye.
- Az Internet Explorer a Microsoft Corporation Egyesült Államokban és/vagy más országokban bejegyzett védjegye.
- A Mac, a Mac OS, a macOS, az OS X, az AirPort, az App Store, az AirPrint, az AirPrint embléma, a Safari, a Bonjour, az iPad, az iPhone és az iPod touch az Apple Inc. bejegyzett védjegye az Amerikai Egyesült Államokban és más országokban.
- Az IOS a Cisco Egyesült Államokban és más országokban bejegyzett védjegye, használatát licenc szabályozza.
- A Google Cloud Print, a Google Chrome, a Chrome OS, a Chromebook, az Android, a Google Drive, a Google Apps és a Google Analytics a Google Inc. védjegye vagy bejegyzett védjegye. A Google Play és a Google Play embléma a Google LLC védjegye.
- Az Adobe, az Acrobat, a Flash, a Photoshop, a Photoshop Elements, a Lightroom, az Adobe RGB és az Adobe RGB (1998) az Adobe Systems Incorporated védjegye vagy bejegyzett védjegye az Amerikai Egyesült Államokban és/vagy más országokban.
- A Bluetooth a Bluetooth SIG, Inc., U.S.A. védjegye, amelynek a licencével a Canon Inc. rendelkezik.
- Az Autodesk és az AutoCAD az Autodesk, Inc. és/vagy az Autodesk, Inc. leányvállalatainak és/vagy társvállalatainak védjegye vagy bejegyzett védjegye az Amerikai Egyesült Államokban és/vagy más országokban.
- USB Type-C<sup>™</sup> is a trademark of USB Implementers Forum.

## **Megjegyzés**

• A Windows Vista teljes neve: Microsoft Windows Vista operációs rendszer.

Copyright (c) 2003-2015 Apple Inc. All rights reserved.

Redistribution and use in source and binary forms, with or without modification, are permitted provided that the following conditions are met:

- 1. Redistributions of source code must retain the above copyright notice, this list of conditions and the following disclaimer.
- 2. Redistributions in binary form must reproduce the above copyright notice, this list of conditions and the following disclaimer in the documentation and/or other materials provided with the distribution.
- 3. Neither the name of Apple Inc. ("Apple") nor the names of its contributors may be used to endorse or promote products derived from this software without specific prior written permission.

THIS SOFTWARE IS PROVIDED BY APPLE AND ITS CONTRIBUTORS "AS IS" AND ANY EXPRESS OR IMPLIED WARRANTIES, INCLUDING, BUT NOT LIMITED TO, THE IMPLIED WARRANTIES OF MERCHANTABILITY AND FITNESS FOR A PARTICULAR PURPOSE ARE DISCLAIMED. IN NO EVENT SHALL APPLE OR ITS CONTRIBUTORS BE LIABLE FOR ANY DIRECT, INDIRECT, INCIDENTAL, SPECIAL, EXEMPLARY, OR CONSEQUENTIAL DAMAGES (INCLUDING, BUT NOT LIMITED TO, PROCUREMENT OF SUBSTITUTE GOODS OR SERVICES; LOSS OF USE, DATA, OR PROFITS; OR BUSINESS INTERRUPTION) HOWEVER CAUSED AND ON ANY THEORY OF LIABILITY, WHETHER IN CONTRACT, STRICT LIABILITY, OR TORT (INCLUDING NEGLIGENCE OR

# OTHERWISE) ARISING IN ANY WAY OUT OF THE USE OF THIS SOFTWARE, EVEN IF ADVISED OF THE POSSIBILITY OF SUCH DAMAGE.

#### Apache License

Version 2.0, January 2004

http://www.apache.org/licenses/ TERMS AND CONDITIONS FOR USE, REPRODUCTION, AND DISTRIBUTION

1. Definitions.

"License" shall mean the terms and conditions for use, reproduction, and distribution as defined by Sections 1 through 9 of this document.

"Licensor" shall mean the copyright owner or entity authorized by the copyright owner that is granting the License.

"Legal Entity" shall mean the union of the acting entity and all other entities that control, are controlled by, or are under common control with that entity. For the purposes of this definition, "control" means (i) the power, direct or indirect, to cause the direction or management of such entity, whether by contract or otherwise, or (ii) ownership of fifty percent (50%) or more of the outstanding shares, or (iii) beneficial ownership of such entity.

"You" (or "Your") shall mean an individual or Legal Entity exercising permissions granted by this License.

"Source" form shall mean the preferred form for making modifications, including but not limited to software source code, documentation source, and configuration files.

"Object" form shall mean any form resulting from mechanical transformation or translation of a Source form, including but not limited to compiled object code, generated documentation, and conversions to other media types.

"Work" shall mean the work of authorship, whether in Source or Object form, made available under the License, as indicated by a copyright notice that is included in or attached to the work (an example is provided in the Appendix below).

"Derivative Works" shall mean any work, whether in Source or Object form, that is based on (or derived from) the Work and for which the editorial revisions, annotations, elaborations, or other modifications represent, as a whole, an original work of authorship. For the purposes of this License, Derivative Works shall not include works that remain separable from, or merely link (or bind by name) to the interfaces of, the Work and Derivative Works thereof.

"Contribution" shall mean any work of authorship, including the original version of the Work and any modifications or additions to that Work or Derivative Works thereof, that is intentionally submitted to Licensor for inclusion in the Work by the copyright owner or by an individual or Legal Entity authorized to submit on behalf of the copyright owner. For the purposes of this definition, "submitted" means any form of electronic, verbal, or written communication sent to the Licensor or its representatives, including but not limited to communication on electronic mailing lists, source code control systems, and issue tracking systems that are managed by, or on behalf of, the Licensor for the purpose of discussing and improving the Work, but excluding communication that is conspicuously marked or otherwise designated in writing by the copyright owner as "Not a Contribution."

"Contributor" shall mean Licensor and any individual or Legal Entity on behalf of whom a Contribution has been received by Licensor and subsequently incorporated within the Work.

- 2. Grant of Copyright License. Subject to the terms and conditions of this License, each Contributor hereby grants to You a perpetual, worldwide, non-exclusive, no-charge, royalty-free, irrevocable copyright license to reproduce, prepare Derivative Works of, publicly display, publicly perform, sublicense, and distribute the Work and such Derivative Works in Source or Object form.
- 3. Grant of Patent License. Subject to the terms and conditions of this License, each Contributor hereby grants to You a perpetual, worldwide, non-exclusive, no-charge, royalty-free, irrevocable (except as stated in this section) patent license to make, have made, use, offer to sell, sell, import, and otherwise transfer the Work, where such license applies only to those patent claims licensable by such Contributor that are necessarily infringed by their Contribution(s) alone or by combination of their Contribution(s) with the Work to which such Contribution(s) was submitted. If You institute patent litigation against any entity (including a cross-claim or counterclaim in a lawsuit) alleging that the Work or a Contribution incorporated within the Work constitutes direct or contributory patent infringement, then any patent licenses granted to You under this License for that Work shall terminate as of the date such litigation is filed.
- 4. Redistribution. You may reproduce and distribute copies of the Work or Derivative Works thereof in any medium, with or without modifications, and in Source or Object form, provided that You meet the following conditions:
  - 1. You must give any other recipients of the Work or Derivative Works a copy of this License; and
  - 2. You must cause any modified files to carry prominent notices stating that You changed the files; and
  - 3. You must retain, in the Source form of any Derivative Works that You distribute, all copyright, patent, trademark, and attribution notices from the Source form of the Work, excluding those notices that do not pertain to any part of the Derivative Works; and
  - 4. If the Work includes a "NOTICE" text file as part of its distribution, then any Derivative Works that You distribute must include a readable copy of the attribution notices contained within such NOTICE file, excluding those notices that do not pertain to any part of the Derivative Works, in at least one of the following places: within a NOTICE text file distributed as part of the Derivative Works; within the Source form or documentation, if provided along with the Derivative Works; or, within a display generated by the Derivative Works, if and wherever such third-party notices normally appear. The contents of the NOTICE file are for informational purposes only and do not modify the License. You may add Your own attribution notices within Derivative Works that You distribute, alongside or as an addendum to the NOTICE text from the Work, provided that such additional attribution notices cannot be construed as modifying the License.

You may add Your own copyright statement to Your modifications and may provide additional or different license terms and conditions for use, reproduction, or distribution of Your modifications, or for any such Derivative Works as a whole, provided Your use, reproduction, and distribution of the Work otherwise complies with the conditions stated in this License.

5. Submission of Contributions. Unless You explicitly state otherwise, any Contribution intentionally submitted for inclusion in the Work by You to the Licensor shall be under the terms and conditions of this License, without any additional terms or conditions. Notwithstanding the above, nothing herein shall supersede or modify the terms of any separate license agreement you may have executed with Licensor regarding such Contributions.

- 6. Trademarks. This License does not grant permission to use the trade names, trademarks, service marks, or product names of the Licensor, except as required for reasonable and customary use in describing the origin of the Work and reproducing the content of the NOTICE file.
- 7. Disclaimer of Warranty. Unless required by applicable law or agreed to in writing, Licensor provides the Work (and each Contributor provides its Contributions) on an "AS IS" BASIS, WITHOUT WARRANTIES OR CONDITIONS OF ANY KIND, either express or implied, including, without limitation, any warranties or conditions of TITLE, NON-INFRINGEMENT, MERCHANTABILITY, or FITNESS FOR A PARTICULAR PURPOSE. You are solely responsible for determining the appropriateness of using or redistributing the Work and assume any risks associated with Your exercise of permissions under this License.
- 8. Limitation of Liability. In no event and under no legal theory, whether in tort (including negligence), contract, or otherwise, unless required by applicable law (such as deliberate and grossly negligent acts) or agreed to in writing, shall any Contributor be liable to You for damages, including any direct, indirect, special, incidental, or consequential damages of any character arising as a result of this License or out of the use or inability to use the Work (including but not limited to damages for loss of goodwill, work stoppage, computer failure or malfunction, or any and all other commercial damages or losses), even if such Contributor has been advised of the possibility of such damages.
- 9. Accepting Warranty or Additional Liability. While redistributing the Work or Derivative Works thereof, You may choose to offer, and charge a fee for, acceptance of support, warranty, indemnity, or other liability obligations and/or rights consistent with this License. However, in accepting such obligations, You may act only on Your own behalf and on Your sole responsibility, not on behalf of any other Contributor, and only if You agree to indemnify, defend, and hold each Contributor harmless for any liability incurred by, or claims asserted against, such Contributor by reason of your accepting any such warranty or additional liability.

END OF TERMS AND CONDITIONS

---- Part 1: CMU/UCD copyright notice: (BSD like) -----

Copyright 1989, 1991, 1992 by Carnegie Mellon University

Derivative Work - 1996, 1998-2000

Copyright 1996, 1998-2000 The Regents of the University of California

All Rights Reserved

Permission to use, copy, modify and distribute this software and its documentation for any purpose and without fee is hereby granted, provided that the above copyright notice appears in all copies and that both that copyright notice and this permission notice appear in supporting documentation, and that the name of CMU and The Regents of the University of California not be used in advertising or publicity pertaining to distribution of the software without specific written permission.

CMU AND THE REGENTS OF THE UNIVERSITY OF CALIFORNIA DISCLAIM ALL WARRANTIES WITH REGARD TO THIS SOFTWARE, INCLUDING ALL IMPLIED WARRANTIES OF MERCHANTABILITY AND FITNESS. IN NO EVENT SHALL CMU OR THE REGENTS OF THE UNIVERSITY OF CALIFORNIA BE LIABLE FOR ANY SPECIAL, INDIRECT OR CONSEQUENTIAL DAMAGES OR ANY DAMAGES WHATSOEVER RESULTING FROM THE LOSS OF USE, DATA OR PROFITS, WHETHER IN AN ACTION OF CONTRACT, NEGLIGENCE OR OTHER TORTIOUS ACTION, ARISING OUT OF OR IN CONNECTION WITH THE USE OR PERFORMANCE OF THIS SOFTWARE. ---- Part 2: Networks Associates Technology, Inc copyright notice (BSD) -----

Copyright (c) 2001-2003, Networks Associates Technology, Inc

All rights reserved.

Redistribution and use in source and binary forms, with or without modification, are permitted provided that the following conditions are met:

\* Redistributions of source code must retain the above copyright notice, this list of conditions and the following disclaimer.

\* Redistributions in binary form must reproduce the above copyright notice, this list of conditions and the following disclaimer in the documentation and/or other materials provided with the distribution.

\* Neither the name of the Networks Associates Technology, Inc nor the names of its contributors may be used to endorse or promote products derived from this software without specific prior written permission.

THIS SOFTWARE IS PROVIDED BY THE COPYRIGHT HOLDERS AND CONTRIBUTORS ``AS IS" AND ANY EXPRESS OR IMPLIED WARRANTIES, INCLUDING, BUT NOT LIMITED TO, THE IMPLIED WARRANTIES OF MERCHANTABILITY AND FITNESS FOR A PARTICULAR PURPOSE ARE DISCLAIMED. IN NO EVENT SHALL THE COPYRIGHT HOLDERS OR CONTRIBUTORS BE LIABLE FOR ANY DIRECT, INDIRECT, INCIDENTAL, SPECIAL, EXEMPLARY, OR CONSEQUENTIAL DAMAGES (INCLUDING, BUT NOT LIMITED TO, PROCUREMENT OF SUBSTITUTE GOODS OR SERVICES; LOSS OF USE, DATA, OR PROFITS; OR BUSINESS INTERRUPTION) HOWEVER CAUSED AND ON ANY THEORY OF LIABILITY, WHETHER IN CONTRACT, STRICT LIABILITY, OR TORT (INCLUDING NEGLIGENCE OR OTHERWISE) ARISING IN ANY WAY OUT OF THE USE OF THIS SOFTWARE, EVEN IF ADVISED OF THE POSSIBILITY OF SUCH DAMAGE.

---- Part 3: Cambridge Broadband Ltd. copyright notice (BSD) -----

Portions of this code are copyright (c) 2001-2003, Cambridge Broadband Ltd.

All rights reserved.

Redistribution and use in source and binary forms, with or without modification, are permitted provided that the following conditions are met:

\* Redistributions of source code must retain the above copyright notice, this list of conditions and the following disclaimer.

\* Redistributions in binary form must reproduce the above copyright notice, this list of conditions and the following disclaimer in the documentation and/or other materials provided with the distribution.

\* The name of Cambridge Broadband Ltd. may not be used to endorse or promote products derived from this software without specific prior written permission.

THIS SOFTWARE IS PROVIDED BY THE COPYRIGHT HOLDER ``AS IS" AND ANY EXPRESS OR IMPLIED WARRANTIES, INCLUDING, BUT NOT LIMITED TO, THE IMPLIED WARRANTIES OF MERCHANTABILITY AND FITNESS FOR A PARTICULAR PURPOSE ARE DISCLAIMED. IN NO EVENT SHALL THE COPYRIGHT HOLDER BE LIABLE FOR ANY DIRECT, INDIRECT, INCIDENTAL, SPECIAL, EXEMPLARY, OR CONSEQUENTIAL DAMAGES (INCLUDING, BUT NOT LIMITED TO, PROCUREMENT OF SUBSTITUTE GOODS OR SERVICES; LOSS OF USE, DATA, OR PROFITS; OR BUSINESS INTERRUPTION) HOWEVER CAUSED AND ON ANY THEORY OF LIABILITY, WHETHER IN CONTRACT, STRICT LIABILITY, OR TORT (INCLUDING NEGLIGENCE OR OTHERWISE) ARISING IN ANY WAY OUT OF THE USE OF THIS SOFTWARE, EVEN IF ADVISED OF THE POSSIBILITY OF SUCH DAMAGE. ---- Part 4: Sun Microsystems, Inc. copyright notice (BSD) -----

Copyright c 2003 Sun Microsystems, Inc., 4150 Network Circle, Santa Clara, California 95054, U.S.A. All rights reserved.

Use is subject to license terms below.

This distribution may include materials developed by third parties.

Sun, Sun Microsystems, the Sun logo and Solaris are trademarks or registered trademarks of Sun Microsystems, Inc. in the U.S. and other countries.

Redistribution and use in source and binary forms, with or without modification, are permitted provided that the following conditions are met:

\* Redistributions of source code must retain the above copyright notice, this list of conditions and the following disclaimer.

\* Redistributions in binary form must reproduce the above copyright notice, this list of conditions and the following disclaimer in the documentation and/or other materials provided with the distribution.

\* Neither the name of the Sun Microsystems, Inc. nor the names of its contributors may be used to endorse or promote products derived from this software without specific prior written permission.

THIS SOFTWARE IS PROVIDED BY THE COPYRIGHT HOLDERS AND CONTRIBUTORS ``AS IS" AND ANY EXPRESS OR IMPLIED WARRANTIES, INCLUDING, BUT NOT LIMITED TO, THE IMPLIED WARRANTIES OF MERCHANTABILITY AND FITNESS FOR A PARTICULAR PURPOSE ARE DISCLAIMED. IN NO EVENT SHALL THE COPYRIGHT HOLDERS OR CONTRIBUTORS BE LIABLE FOR ANY DIRECT, INDIRECT, INCIDENTAL, SPECIAL, EXEMPLARY, OR CONSEQUENTIAL DAMAGES (INCLUDING, BUT NOT LIMITED TO, PROCUREMENT OF SUBSTITUTE GOODS OR SERVICES; LOSS OF USE, DATA, OR PROFITS; OR BUSINESS INTERRUPTION) HOWEVER CAUSED AND ON ANY THEORY OF LIABILITY, WHETHER IN CONTRACT, STRICT LIABILITY, OR TORT (INCLUDING NEGLIGENCE OR OTHERWISE) ARISING IN ANY WAY OUT OF THE USE OF THIS SOFTWARE, EVEN IF ADVISED OF THE POSSIBILITY OF SUCH DAMAGE.

---- Part 5: Sparta, Inc copyright notice (BSD) -----

Copyright (c) 2003-2012, Sparta, Inc

All rights reserved.

Redistribution and use in source and binary forms, with or without modification, are permitted provided that the following conditions are met:

\* Redistributions of source code must retain the above copyright notice, this list of conditions and the following disclaimer.

\* Redistributions in binary form must reproduce the above copyright notice, this list of conditions and the following disclaimer in the documentation and/or other materials provided with the distribution.

\* Neither the name of Sparta, Inc nor the names of its contributors may be used to endorse or promote products derived from this software without specific prior written permission.

THIS SOFTWARE IS PROVIDED BY THE COPYRIGHT HOLDERS AND CONTRIBUTORS ``AS IS" AND ANY EXPRESS OR IMPLIED WARRANTIES, INCLUDING, BUT NOT LIMITED TO, THE IMPLIED WARRANTIES OF MERCHANTABILITY AND FITNESS FOR A PARTICULAR PURPOSE ARE DISCLAIMED. IN NO EVENT SHALL THE COPYRIGHT HOLDERS OR CONTRIBUTORS BE LIABLE FOR ANY DIRECT, INDIRECT, INCIDENTAL, SPECIAL, EXEMPLARY, OR CONSEQUENTIAL DAMAGES (INCLUDING, BUT NOT LIMITED TO, PROCUREMENT OF SUBSTITUTE GOODS OR SERVICES; LOSS OF USE, DATA, OR PROFITS; OR BUSINESS INTERRUPTION) HOWEVER CAUSED AND ON ANY THEORY OF LIABILITY, WHETHER IN CONTRACT, STRICT LIABILITY, OR TORT (INCLUDING NEGLIGENCE OR OTHERWISE) ARISING IN ANY WAY OUT OF THE USE OF THIS SOFTWARE, EVEN IF ADVISED OF THE POSSIBILITY OF SUCH DAMAGE.

---- Part 6: Cisco/BUPTNIC copyright notice (BSD) -----

Copyright (c) 2004, Cisco, Inc and Information Network Center of Beijing University of Posts and Telecommunications.

All rights reserved.

Redistribution and use in source and binary forms, with or without modification, are permitted provided that the following conditions are met:

\* Redistributions of source code must retain the above copyright notice, this list of conditions and the following disclaimer.

\* Redistributions in binary form must reproduce the above copyright notice, this list of conditions and the following disclaimer in the documentation and/or other materials provided with the distribution.

\* Neither the name of Cisco, Inc, Beijing University of Posts and Telecommunications, nor the names of their contributors may be used to endorse or promote products derived from this software without specific prior written permission.

THIS SOFTWARE IS PROVIDED BY THE COPYRIGHT HOLDERS AND CONTRIBUTORS ``AS IS" AND ANY EXPRESS OR IMPLIED WARRANTIES, INCLUDING, BUT NOT LIMITED TO, THE IMPLIED WARRANTIES OF MERCHANTABILITY AND FITNESS FOR A PARTICULAR PURPOSE ARE DISCLAIMED. IN NO EVENT SHALL THE COPYRIGHT HOLDERS OR CONTRIBUTORS BE LIABLE FOR ANY DIRECT, INDIRECT, INCIDENTAL, SPECIAL, EXEMPLARY, OR CONSEQUENTIAL DAMAGES (INCLUDING, BUT NOT LIMITED TO, PROCUREMENT OF SUBSTITUTE GOODS OR SERVICES; LOSS OF USE, DATA, OR PROFITS; OR BUSINESS INTERRUPTION) HOWEVER CAUSED AND ON ANY THEORY OF LIABILITY, WHETHER IN CONTRACT, STRICT LIABILITY, OR TORT (INCLUDING NEGLIGENCE OR OTHERWISE) ARISING IN ANY WAY OUT OF THE USE OF THIS SOFTWARE, EVEN IF ADVISED OF THE POSSIBILITY OF SUCH DAMAGE.

---- Part 7: Fabasoft R&D Software GmbH & Co KG copyright notice (BSD) -----

Copyright (c) Fabasoft R&D Software GmbH & Co KG, 2003 oss@fabasoft.com

Author: Bernhard Penz <bernhard.penz@fabasoft.com>

Redistribution and use in source and binary forms, with or without modification, are permitted provided that the following conditions are met:

\* Redistributions of source code must retain the above copyright notice, this list of conditions and the following disclaimer.

\* Redistributions in binary form must reproduce the above copyright notice, this list of conditions and the following disclaimer in the documentation and/or other materials provided with the distribution.

\* The name of Fabasoft R&D Software GmbH & Co KG or any of its subsidiaries, brand or product names may not be used to endorse or promote products derived from this software without specific prior written permission.

THIS SOFTWARE IS PROVIDED BY THE COPYRIGHT HOLDER ``AS IS" AND ANY EXPRESS OR IMPLIED WARRANTIES, INCLUDING, BUT NOT LIMITED TO, THE IMPLIED WARRANTIES OF

MERCHANTABILITY AND FITNESS FOR A PARTICULAR PURPOSE ARE DISCLAIMED. IN NO EVENT SHALL THE COPYRIGHT HOLDER BE LIABLE FOR ANY DIRECT, INDIRECT, INCIDENTAL, SPECIAL, EXEMPLARY, OR CONSEQUENTIAL DAMAGES (INCLUDING, BUT NOT LIMITED TO, PROCUREMENT OF SUBSTITUTE GOODS OR SERVICES; LOSS OF USE, DATA, OR PROFITS; OR BUSINESS INTERRUPTION) HOWEVER CAUSED AND ON ANY THEORY OF LIABILITY, WHETHER IN CONTRACT, STRICT LIABILITY, OR TORT (INCLUDING NEGLIGENCE OR OTHERWISE) ARISING IN ANY WAY OUT OF THE USE OF THIS SOFTWARE, EVEN IF ADVISED OF THE POSSIBILITY OF SUCH DAMAGE.

---- Part 8: Apple Inc. copyright notice (BSD) -----

Copyright (c) 2007 Apple Inc. All rights reserved.

Redistribution and use in source and binary forms, with or without modification, are permitted provided that the following conditions are met:

- 1. Redistributions of source code must retain the above copyright notice, this list of conditions and the following disclaimer.
- 2. Redistributions in binary form must reproduce the above copyright notice, this list of conditions and the following disclaimer in the documentation and/or other materials provided with the distribution.
- 3. Neither the name of Apple Inc. ("Apple") nor the names of its contributors may be used to endorse or promote products derived from this software without specific prior written permission.

THIS SOFTWARE IS PROVIDED BY APPLE AND ITS CONTRIBUTORS "AS IS" AND ANY EXPRESS OR IMPLIED WARRANTIES, INCLUDING, BUT NOT LIMITED TO, THE IMPLIED WARRANTIES OF MERCHANTABILITY AND FITNESS FOR A PARTICULAR PURPOSE ARE DISCLAIMED. IN NO EVENT SHALL APPLE OR ITS CONTRIBUTORS BE LIABLE FOR ANY DIRECT, INDIRECT, INCIDENTAL, SPECIAL, EXEMPLARY, OR CONSEQUENTIAL DAMAGES (INCLUDING, BUT NOT LIMITED TO, PROCUREMENT OF SUBSTITUTE GOODS OR SERVICES; LOSS OF USE, DATA, OR PROFITS; OR BUSINESS INTERRUPTION) HOWEVER CAUSED AND ON ANY THEORY OF LIABILITY, WHETHER IN CONTRACT, STRICT LIABILITY, OR TORT (INCLUDING NEGLIGENCE OR OTHERWISE) ARISING IN ANY WAY OUT OF THE USE OF THIS SOFTWARE, EVEN IF ADVISED OF THE POSSIBILITY OF SUCH DAMAGE.

---- Part 9: ScienceLogic, LLC copyright notice (BSD) -----

Copyright (c) 2009, ScienceLogic, LLC

All rights reserved.

Redistribution and use in source and binary forms, with or without modification, are permitted provided that the following conditions are met:

\* Redistributions of source code must retain the above copyright notice, this list of conditions and the following disclaimer.

\* Redistributions in binary form must reproduce the above copyright notice, this list of conditions and the following disclaimer in the documentation and/or other materials provided with the distribution.

\* Neither the name of ScienceLogic, LLC nor the names of its contributors may be used to endorse or promote products derived from this software without specific prior written permission.

THIS SOFTWARE IS PROVIDED BY THE COPYRIGHT HOLDERS AND CONTRIBUTORS "AS IS" AND ANY EXPRESS OR IMPLIED WARRANTIES, INCLUDING, BUT NOT LIMITED TO, THE IMPLIED

WARRANTIES OF MERCHANTABILITY AND FITNESS FOR A PARTICULAR PURPOSE ARE DISCLAIMED. IN NO EVENT SHALL THE COPYRIGHT HOLDERS OR CONTRIBUTORS BE LIABLE FOR ANY DIRECT, INDIRECT, INCIDENTAL, SPECIAL, EXEMPLARY, OR CONSEQUENTIAL DAMAGES (INCLUDING, BUT NOT LIMITED TO, PROCUREMENT OF SUBSTITUTE GOODS OR SERVICES; LOSS OF USE, DATA, OR PROFITS; OR BUSINESS INTERRUPTION) HOWEVER CAUSED AND ON ANY THEORY OF LIABILITY, WHETHER IN CONTRACT, STRICT LIABILITY, OR TORT (INCLUDING NEGLIGENCE OR OTHERWISE) ARISING IN ANY WAY OUT OF THE USE OF THIS SOFTWARE, EVEN IF ADVISED OF THE POSSIBILITY OF SUCH DAMAGE.

### LEADTOOLS

Copyright (C) 1991-2009 LEAD Technologies, Inc.

**CMap Resources** 

-----

Copyright 1990-2009 Adobe Systems Incorporated. All rights reserved.

Copyright 1990-2010 Adobe Systems Incorporated. All rights reserved.

Redistribution and use in source and binary forms, with or without modification, are permitted provided that the following conditions are met:

Redistributions of source code must retain the above copyright notice, this list of conditions and the following disclaimer.

Redistributions in binary form must reproduce the above copyright notice, this list of conditions and the following disclaimer in the documentation and/or other materials provided with the distribution.

Neither the name of Adobe Systems Incorporated nor the names of its contributors may be used to endorse or promote products derived from this software without specific prior written permission.

THIS SOFTWARE IS PROVIDED BY THE COPYRIGHT HOLDERS AND CONTRIBUTORS "AS IS" AND ANY EXPRESS OR IMPLIED WARRANTIES, INCLUDING, BUT NOT LIMITED TO, THE IMPLIED WARRANTIES OF MERCHANTABILITY AND FITNESS FOR A PARTICULAR PURPOSE ARE DISCLAIMED. IN NO EVENT SHALL THE COPYRIGHT HOLDER OR CONTRIBUTORS BE LIABLE FOR ANY DIRECT, INDIRECT, INCIDENTAL, SPECIAL, EXEMPLARY, OR CONSEQUENTIAL DAMAGES (INCLUDING, BUT NOT LIMITED TO, PROCUREMENT OF SUBSTITUTE GOODS OR SERVICES; LOSS OF USE, DATA, OR PROFITS; OR BUSINESS INTERRUPTION) HOWEVER CAUSED AND ON ANY THEORY OF LIABILITY, WHETHER IN CONTRACT, STRICT LIABILITY, OR TORT (INCLUDING NEGLIGENCE OR

### OTHERWISE) ARISING IN ANY WAY OUT OF THE USE OF THIS SOFTWARE, EVEN IF ADVISED OF THE POSSIBILITY OF SUCH DAMAGE.

-----

#### MIT License

Copyright (c) 1998, 1999, 2000 Thai Open Source Software Center Ltd

Permission is hereby granted, free of charge, to any person obtaining a copy of this software and associated documentation files (the "Software"), to deal in the Software without restriction, including without limitation the rights to use, copy, modify, merge, publish, distribute, sublicense, and/or sell copies of the Software, and to permit persons to whom the Software is furnished to do so, subject to the following conditions:

The above copyright notice and this permission notice shall be included in all copies or substantial portions of the Software.

THE SOFTWARE IS PROVIDED "AS IS", WITHOUT WARRANTY OF ANY KIND, EXPRESS OR IMPLIED, INCLUDING BUT NOT LIMITED TO THE WARRANTIES OF MERCHANTABILITY, FITNESS FOR A PARTICULAR PURPOSE AND NONINFRINGEMENT. IN NO EVENT SHALL THE AUTHORS OR COPYRIGHT HOLDERS BE LIABLE FOR ANY CLAIM, DAMAGES OR OTHER LIABILITY, WHETHER IN AN ACTION OF CONTRACT, TORT OR OTHERWISE, ARISING FROM, OUT OF OR IN CONNECTION WITH THE SOFTWARE OR THE USE OR OTHER DEALINGS IN THE SOFTWARE.

Copyright 2000 Computing Research Labs, New Mexico State University

Copyright 2001-2015 Francesco Zappa Nardelli

Permission is hereby granted, free of charge, to any person obtaining a copy of this software and associated documentation files (the "Software"), to deal in the Software without restriction, including without limitation the rights to use, copy, modify, merge, publish, distribute, sublicense, and/or sell copies of the Software, and to permit persons to whom the Software is furnished to do so, subject to the following conditions:

The above copyright notice and this permission notice shall be included in all copies or substantial portions of the Software.

THE SOFTWARE IS PROVIDED "AS IS", WITHOUT WARRANTY OF ANY KIND, EXPRESS OR IMPLIED, INCLUDING BUT NOT LIMITED TO THE WARRANTIES OF MERCHANTABILITY, FITNESS FOR A PARTICULAR PURPOSE AND NONINFRINGEMENT. IN NO EVENT SHALL THE COMPUTING RESEARCH LAB OR NEW MEXICO STATE UNIVERSITY BE LIABLE FOR ANY CLAIM, DAMAGES OR OTHER LIABILITY, WHETHER IN AN ACTION OF CONTRACT, TORT OR OTHERWISE, ARISING FROM, OUT OF OR IN CONNECTION WITH THE SOFTWARE OR THE USE OR OTHER DEALINGS IN THE SOFTWARE.

Written by Joel Sherrill <joel@OARcorp.com>.

COPYRIGHT (c) 1989-2000.

On-Line Applications Research Corporation (OAR).

Permission to use, copy, modify, and distribute this software for any purpose without fee is hereby granted, provided that this entire notice is included in all copies of any software which is or includes a copy or modification of this software.

THIS SOFTWARE IS BEING PROVIDED "AS IS", WITHOUT ANY EXPRESS OR IMPLIED WARRANTY. IN PARTICULAR, THE AUTHOR MAKES NO REPRESENTATION OR WARRANTY OF ANY KIND CONCERNING THE MERCHANTABILITY OF THIS SOFTWARE OR ITS FITNESS FOR ANY PARTICULAR PURPOSE.

(1) Red Hat Incorporated

Copyright (c) 1994-2009 Red Hat, Inc. All rights reserved.

This copyrighted material is made available to anyone wishing to use, modify, copy, or redistribute it subject to the terms and conditions of the BSD License. This program is distributed in the hope that it will be useful, but WITHOUT ANY WARRANTY expressed or implied, including the implied warranties of MERCHANTABILITY or FITNESS FOR A PARTICULAR PURPOSE. A copy of this license is available at http://www.opensource.org/licenses. Any Red Hat trademarks that are incorporated in the source code or documentation are not subject to the BSD License and may only be used or replicated with the express permission of Red Hat, Inc.

(2) University of California, Berkeley

Copyright (c) 1981-2000 The Regents of the University of California.

All rights reserved.

Redistribution and use in source and binary forms, with or without modification, are permitted provided that the following conditions are met:

\* Redistributions of source code must retain the above copyright notice, this list of conditions and the following disclaimer.

\* Redistributions in binary form must reproduce the above copyright notice, this list of conditions and the following disclaimer in the documentation and/or other materials provided with the distribution.

\* Neither the name of the University nor the names of its contributors may be used to endorse or promote products derived from this software without specific prior written permission.

THIS SOFTWARE IS PROVIDED BY THE COPYRIGHT HOLDERS AND CONTRIBUTORS "AS IS" AND ANY EXPRESS OR IMPLIED WARRANTIES, INCLUDING, BUT NOT LIMITED TO, THE IMPLIED WARRANTIES OF MERCHANTABILITY AND FITNESS FOR A PARTICULAR PURPOSE ARE DISCLAIMED. IN NO EVENT SHALL THE COPYRIGHT OWNER OR CONTRIBUTORS BE LIABLE FOR ANY DIRECT, INDIRECT, INCIDENTAL, SPECIAL, EXEMPLARY, OR CONSEQUENTIAL DAMAGES (INCLUDING, BUT NOT LIMITED TO, PROCUREMENT OF SUBSTITUTE GOODS OR SERVICES; LOSS OF USE, DATA, OR PROFITS; OR BUSINESS INTERRUPTION) HOWEVER CAUSED AND ON ANY THEORY OF LIABILITY, WHETHER IN CONTRACT, STRICT LIABILITY, OR TORT (INCLUDING NEGLIGENCE OR OTHERWISE) ARISING IN ANY WAY OUT OF THE USE OF THIS SOFTWARE, EVEN IF ADVISED OF THE POSSIBILITY OF SUCH DAMAGE.

The FreeType Project LICENSE

2006-Jan-27

Copyright 1996-2002, 2006 by

#### David Turner, Robert Wilhelm, and Werner Lemberg

Introduction

#### ==========

The FreeType Project is distributed in several archive packages; some of them may contain, in addition to the FreeType font engine, various tools and contributions which rely on, or relate to, the FreeType Project.

This license applies to all files found in such packages, and which do not fall under their own explicit license. The license affects thus the FreeType font engine, the test programs, documentation and makefiles, at the very least.

This license was inspired by the BSD, Artistic, and IJG (Independent JPEG Group) licenses, which all encourage inclusion and use of free software in commercial and freeware products alike. As a consequence, its main points are that:

o We don't promise that this software works. However, we will be interested in any kind of bug reports. (`as is' distribution)

o You can use this software for whatever you want, in parts or full form, without having to pay us. (`royalty-free' usage)

o You may not pretend that you wrote this software. If you use it, or only parts of it, in a program, you must acknowledge somewhere in your documentation that you have used the FreeType code. (`credits')

We specifically permit and encourage the inclusion of this software, with or without modifications, in commercial products.

We disclaim all warranties covering The FreeType Project and assume no liability related to The FreeType Project.

Finally, many people asked us for a preferred form for a credit/disclaimer to use in compliance with this license. We thus encourage you to use the following text:

.....

Portions of this software are copyright © <year> The FreeType

Project (www.freetype.org). All rights reserved.

.....

Please replace <year> with the value from the FreeType version you actually use.

Legal Terms

==========

0. Definitions

-----

Throughout this license, the terms `package', `FreeType Project', and `FreeType archive' refer to the set of files originally distributed by the authors (David Turner, Robert Wilhelm, and Werner Lemberg) as the `FreeType Project', be they named as alpha, beta or final release.

`You' refers to the licensee, or person using the project, where `using' is a generic term including compiling the project's source code as well as linking it to form a `program' or `executable'.

This program is referred to as `a program using the FreeType engine'.

This license applies to all files distributed in the original FreeType Project, including all source code, binaries and documentation, unless otherwise stated in the file in its original, unmodified form as distributed in the original archive.

If you are unsure whether or not a particular file is covered by this license, you must contact us to verify this.

The FreeType Project is copyright (C) 1996-2000 by David Turner, Robert Wilhelm, and Werner Lemberg. All rights reserved except as specified below.

1. No Warranty

-----

THE FREETYPE PROJECT IS PROVIDED `AS IS' WITHOUT WARRANTY OF ANY KIND, EITHER EXPRESS OR IMPLIED, INCLUDING, BUT NOT LIMITED TO, WARRANTIES OF MERCHANTABILITY AND FITNESS FOR A PARTICULAR PURPOSE. IN NO EVENT WILL ANY OF THE AUTHORS OR COPYRIGHT HOLDERS BE LIABLE FOR ANY DAMAGES CAUSED BY THE USE OR THE INABILITY TO USE, OF THE FREETYPE PROJECT.

2. Redistribution

\_\_\_\_\_

This license grants a worldwide, royalty-free, perpetual and irrevocable right and license to use, execute, perform, compile, display, copy, create derivative works of, distribute and sublicense the FreeType Project (in both source and object code forms) and derivative works thereof for any purpose; and to authorize others to exercise some or all of the rights granted herein, subject to the following conditions:

o Redistribution of source code must retain this license file (`FTL.TXT') unaltered; any additions, deletions or changes to the original files must be clearly indicated in accompanying documentation. The copyright notices of the unaltered, original files must be preserved in all copies of source files.

o Redistribution in binary form must provide a disclaimer that states that the software is based in part of the work of the FreeType Team, in the distribution documentation. We also encourage you to put an URL to the FreeType web page in your documentation, though this isn't mandatory.

These conditions apply to any software derived from or based on the FreeType Project, not just the unmodified files. If you use our work, you must acknowledge us. However, no fee need be paid to us.

3. Advertising

-----

Neither the FreeType authors and contributors nor you shall use the name of the other for commercial, advertising, or promotional purposes without specific prior written permission.

We suggest, but do not require, that you use one or more of the following phrases to refer to this software in your documentation or advertising materials: `FreeType Project', `FreeType Engine', `FreeType library', or `FreeType Distribution'.

As you have not signed this license, you are not required to accept it. However, as the FreeType Project is copyrighted material, only this license, or another one contracted with the authors, grants you the right to use, distribute, and modify it.

Therefore, by using, distributing, or modifying the FreeType Project, you indicate that you understand and accept all the terms of this license.

4. Contacts

-----

There are two mailing lists related to FreeType:

o freetype@nongnu.org

Discusses general use and applications of FreeType, as well as future and wanted additions to the library and distribution.

If you are looking for support, start in this list if you haven't found anything to help you in the documentation.

o freetype-devel@nongnu.org

Discusses bugs, as well as engine internals, design issues, specific licenses, porting, etc.

Our home page can be found at

http://www.freetype.org

--- end of FTL.TXT ---

The TWAIN Toolkit is distributed as is. The developer and distributors of the TWAIN Toolkit expressly disclaim all implied, express or statutory warranties including, without limitation, the implied warranties of merchantability, noninfringement of third party rights and fitness for a particular purpose. Neither the developers nor the distributors will be liable for damages, whether direct, indirect, special, incidental, or consequential, as a result of the reproduction, modification, distribution or other use of the TWAIN Toolkit.

JSON for Modern C++

Copyright (c) 2013-2017 Niels Lohmann

Permission is hereby granted, free of charge, to any person obtaining a copy of this software and associated documentation files (the "Software"), to deal in the Software without restriction, including without limitation the rights to use, copy, modify, merge, publish, distribute, sublicense, and/or sell copies of the Software, and to permit persons to whom the Software is furnished to do so, subject to the following conditions:

The above copyright notice and this permission notice shall be included in all copies or substantial portions of the Software.

THE SOFTWARE IS PROVIDED "AS IS", WITHOUT WARRANTY OF ANY KIND, EXPRESS OR IMPLIED, INCLUDING BUT NOT LIMITED TO THE WARRANTIES OF MERCHANTABILITY, FITNESS FOR A PARTICULAR PURPOSE AND NONINFRINGEMENT. IN NO EVENT SHALL THE AUTHORS OR COPYRIGHT HOLDERS BE LIABLE FOR ANY CLAIM, DAMAGES OR OTHER LIABILITY, WHETHER IN AN ACTION OF CONTRACT, TORT OR OTHERWISE, ARISING FROM, OUT OF OR IN CONNECTION WITH THE SOFTWARE OR THE USE OR OTHER DEALINGS IN THE SOFTWARE.

Copyright (c) 2011 - 2015 ARM LIMITED

All rights reserved.

Redistribution and use in source and binary forms, with or without modification, are permitted provided that the following conditions are met:

- Redistributions of source code must retain the above copyright notice, this list of conditions and the following disclaimer.

- Redistributions in binary form must reproduce the above copyright notice, this list of conditions and the following disclaimer in the documentation and/or other materials provided with the distribution.

- Neither the name of ARM nor the names of its contributors may be used to endorse or promote products derived from this software without specific prior written permission.

THIS SOFTWARE IS PROVIDED BY THE COPYRIGHT HOLDERS AND CONTRIBUTORS "AS IS" AND ANY EXPRESS OR IMPLIED WARRANTIES, INCLUDING, BUT NOT LIMITED TO, THE IMPLIED WARRANTIES OF MERCHANTABILITY AND FITNESS FOR A PARTICULAR PURPOSE ARE DISCLAIMED. IN NO EVENT SHALL COPYRIGHT HOLDERS AND CONTRIBUTORS BE LIABLE FOR ANY DIRECT, INDIRECT, INCIDENTAL, SPECIAL, EXEMPLARY, OR CONSEQUENTIAL DAMAGES (INCLUDING, BUT NOT LIMITED TO, PROCUREMENT OF SUBSTITUTE GOODS OR SERVICES; LOSS OF USE, DATA, OR PROFITS; OR BUSINESS INTERRUPTION) HOWEVER CAUSED AND ON ANY THEORY OF LIABILITY, WHETHER IN CONTRACT, STRICT LIABILITY, OR TORT (INCLUDING NEGLIGENCE OR OTHERWISE) ARISING IN ANY WAY OUT OF THE USE OF THIS SOFTWARE, EVEN IF ADVISED OF THE POSSIBILITY OF SUCH DAMAGE.

Az alábbiak a Wi-Fi-t támogató termékekre vonatkoznak.

(c) 2009-2013 by Jeff Mott. All rights reserved.

Redistribution and use in source and binary forms, with or without modification, are permitted provided that the following conditions are met:

\* Redistributions of source code must retain the above copyright notice, this list of conditions, and the following disclaimer.

\* Redistributions in binary form must reproduce the above copyright notice, this list of conditions, and the following disclaimer in the documentation or other materials provided with the distribution.

\* Neither the name CryptoJS nor the names of its contributors may be used to endorse or promote products derived from this software without specific prior written permission.

THIS SOFTWARE IS PROVIDED BY THE COPYRIGHT HOLDERS AND CONTRIBUTORS "AS IS," AND ANY EXPRESS OR IMPLIED WARRANTIES, INCLUDING, BUT NOT LIMITED TO, THE IMPLIED WARRANTIES OF MERCHANTABILITY AND FITNESS FOR A PARTICULAR PURPOSE, ARE DISCLAIMED. IN NO EVENT SHALL THE COPYRIGHT HOLDER OR CONTRIBUTORS BE LIABLE FOR ANY DIRECT, INDIRECT, INCIDENTAL, SPECIAL, EXEMPLARY, OR CONSEQUENTIAL DAMAGES (INCLUDING, BUT NOT LIMITED TO, PROCUREMENT OF SUBSTITUTE GOODS OR SERVICES; LOSS OF USE, DATA, OR PROFITS; OR BUSINESS INTERRUPTION) HOWEVER CAUSED AND ON ANY THEORY OF LIABILITY, WHETHER IN CONTRACT, STRICT LIABILITY, OR TORT (INCLUDING NEGLIGENCE OR OTHERWISE) ARISING IN ANY WAY OUT OF THE USE OF THIS SOFTWARE, EVEN IF ADVISED OF THE POSSIBILITY OF SUCH DAMAGE.

# A papírra vonatkozó információk

- Támogatott hordozótípusok
- Kapacitás
- Nem támogatott hordozótípusok
- A papír kezelése
- Professzionális papírra való nyomtatás előtt

# Támogatott hordozótípusok

A legjobb eredmény érdekében válassza a nyomtatásnak leginkább megfelelő papírt. A Canon számos különféle papírt kínál dokumentumok, illetve fényképek és képek nyomtatásához. Ha lehetséges, a fontos fényképek kinyomtatásához eredeti Canon papírt használjon.

- Hordozótípus
- Lapméretek
- Papírtömeg/papírvastagság

# Hordozótípus

## Eredeti Canon papír

### Megjegyzés

- A nem nyomtatási oldalak használatára vonatkozó figyelmeztetés az egyes termékek használatára vonatkozó útmutatásban található.
- A lapméretek és a hordozótípusok attól az országtól vagy régiótól függnek, amelyben a papírt forgalmazzák. Az oldalméreteket és a hordozótípusokat a Canon webhelye ismerteti részletesen.
- Bizonyos országokban, illetve térségekben nem szerezhető be eredeti Canon papír. Az Amerikai Egyesült Államokban a Canon papírt nem modellszám alapján árusítják. Itt a papír név szerint szerezhető be.

#### Papír dokumentumok nyomtatásához:

- Canon Red Label Superior <WOP111>
- Canon Océ Office Colour Paper <SAT213>

#### Papír fényképnyomtatáshoz:

- Photo Paper Pro Platinum <PT-101>
- Photo Paper Plus Glossy II <PP-201/PP-208/PP-301>
- Photo Paper Pro Luster <LU-101>
- Photo Paper Plus Semi-gloss <SG-201>
- Matte Photo Paper <MP-101>
- Photo Paper Pro Premium Matte < PM-101>
- Premium Fine Art Smooth <FA-SM1>
- Premium Fine Art Rough <FA-RG1>

#### Papír eredeti termékek készítéséhez:

Nyomtatható körömmatricák <NL-101>

## Eredeti Canon papírtól különböző papír

• Normál papír (újrafeldolgozott papír is)

- Üdvözlőlap
- Kartonpapír
- Kapacitás
- Papírbeállítások a nyomtatóillesztőben és a nyomtatón (hordozótípus) (Windows)
- Papírbeállítások a nyomtatóillesztőben és a nyomtatón (hordozótípus) (Mac)

### Megjegyzés

 A PictBridge (Wi-Fi) -kompatibilis eszközökön mentett fényképek nyomtatásához meg kell adnia a lapméretet és a hordozótípust.

<u>Nyomtatás digitális fényképezőgépről</u>

• Professzionális papír használata esetén lásd: Professzionális papírra való nyomtatás előtt.

# Lapméretek

A következő lapméreteket használhatja.

# **>>>>** Megjegyzés

 A használt operációs rendszertől függően eltérőek lehetnek a nyomtató által támogatott oldalméretek és a hordozótípusok.

#### Szabványos méretek:

- felső adagoló
  - Letter
  - ∘ Legal
  - 28x43cm(11"x17")
  - A5
  - A4
  - A3
  - A3+
  - B5
  - B4
  - KG/10x15cm(4x6)
  - 13x18cm(5"x7")
  - 18x25cm(7"x10")
  - 20x25cm(8"x10")
  - 25x30cm(10"x12")
  - 210x594 mm
  - L(89x127mm)
  - 2L(127x178mm)

- Négyzet 13cm
- 30x30cm(12"x12")
- ∘ Hagaki
- Hagaki 2
- kézi adagolótálca
  - Letter
  - Legal
  - 28x43cm(11"x17")
  - A4
  - A3
  - ∘ A3+
  - B4
  - 20x25cm(8"x10")
  - 25x30cm(10"x12")
  - · 210x594 mm
  - 30x30cm(12"x12")

### Különleges méretek

A különleges oldalméreteknek a következő határok közé kell esniük:

- felső adagoló
  - Minimális méret: 89,0 x 127,0 mm (3,50 x 5,00 hüvelyk)
  - · Maximális méret: 329,0 x 990,6 mm (12,95 x 39,00 hüvelyk)
- kézi adagolótálca
  - Minimális méret: 203,2 x 254,0 mm (8,00 x 10,00 hüvelyk)
  - Maximális méret: 330,2 x 990,6 mm (13,00 x 39,00 hüvelyk)

# Papírtömeg/papírvastagság

A következő súlytartományba/vastagságtartományba eső papírokat használhatja.

- \* Ne használjon ennél nehezebb vagy vastagabb papírt, mert elakadhat a nyomtatóban.
  - felső adagoló

```
Normál papír: 64–105 g /m<sup>2</sup> (17–28 font)
```

Különleges papír: Legfeljebb 300 (80 lb) g /m<sup>2</sup> / 0,1 és 0,3 mm (4 to 11.8 mil) között

kézi adagolótálca

Különleges papír: Legfeljebb 350 (93 lb) g /m<sup>2</sup> / 0,1 és 0,6 mm (4 to 23.6 mil) között

# Kapacitás

Ebben a részben a felső adagolóba, a kézi adagolótálcára, és a papírgyűjtő tálcára tehető papírlapok maximális számát ismertetjük.

- A Felső adagolóba és a Kézi adagolótálcára tehető papírlapok maximális száma
- A papírgyűjtő tálcába tehető papírlapok maximális száma

# **>>>>** Megjegyzés

• A lapméretek és a hordozótípusok attól az országtól vagy régiótól függnek, amelyben a papírt forgalmazzák. Az oldalméreteket és a hordozótípusokat a Canon webhelye ismerteti részletesen.

# A Felső adagolóba és a Kézi adagolótálcára tehető papírlapok maximális száma

# Eredeti Canon papír

#### Papír dokumentumok nyomtatásához:

| Hordozó neve <modell száma=""></modell>         | Felső adagoló      |
|-------------------------------------------------|--------------------|
| Canon Red Label Superior <wop111></wop111>      | Körülbelül 100 lap |
| Canon Océ Office Colour Paper <sat213></sat213> | Körülbelül 80 lap  |

#### Papír fényképnyomtatáshoz:

| Hordozó neve <modell száma=""></modell>                                                                                                    | Felső adagoló                                                                                                    | Kézi adagolótálca |
|----------------------------------------------------------------------------------------------------|----------------------------------------------------------------------------------------------------|-------------------|
| Photo Paper Pro Platinum <pt-101><u>*1</u><br/>Photo Paper Plus Glossy II <pp-201 pp-208="" pp-301=""><u>*1</u><br/>Photo Paper Pro Luster <lu-101><u>*1</u><br/>Photo Paper Plus Semi-gloss <sg-201><u>*1</u><br/>Matte Photo Paper <mp-101></mp-101></sg-201></lu-101></pp-201></pt-101> | KG/4"x6" (10x15), L<br>(89x127mm), négyzet 5", Ha-<br>gaki: 20 lap<br>A4, A3, Letter, 5"x7" (13x18<br>cm), 8"x10" (20x25 cm), 2L<br>(127x178 mm): 10 lap | 1 lap             |
|                                                                                                    | A3+, 10"x12" (25x30 cm): 1<br>lap                                                                                                    |                   |
| Photo Paper Pro Premium Matte <pm-101><br/>Premium Fine Art Smooth <fa-sm1><br/>Premium Fine Art Rough <fa-rg1></fa-rg1></fa-sm1></pm-101>                                                                                                    | N/A                                                                                                    | 1 lap             |

# Eredeti Canon papírtól különböző papír

| Általános megnevezés                               | Felső adagoló                                          | Kézi adagolótálca |
|----------------------------------------------------|--------------------------------------------------------|-------------------|
| Normál papír (újrafeldolgozott papír is) <u>*2</u> | A5, A4, B5, Letter: Körülbelül<br>100 lap              | N/A               |
|                                                    | A3, B4, Legal 11"x17" (28x43<br>cm): Körülbelül 50 lap |                   |

| Üdvözlőlap  | 1 lap | 1 lap |
|-------------|-------|-------|
| Kartonpapír | 1 lap | 1 lap |

\*1 Ha betöltött papírköteget használ a nyomtatáshoz, az nyomot hagyhat a nyomtatott oldalon, és az is előfordulhat, hogy nem lesz hatékony az adagolás. Ilyenkor egyenként töltse be a lapokat.
\*2 Egyes papírtípusok vagy nagyon alacsony vagy nagyon magas hőmérséklet vagy páratartalom esetén

előfordulhat, hogy nem lehet a maximális kapacitásra betöltött papírt rendesen adagolni. Ilyen esetben legfeljebb fele mennyiségű papírt töltsön be.

# **>>>>** Megjegyzés

• Ha nem Canon gyártmányú különleges papírt használ, akkor egyszerre egy lapot helyezzen be a felső adagolóba vagy a kézi lapadagoló tálcába.

# A papírgyűjtő tálcába tehető papírlapok maximális száma

# Eredeti Canon papír

### Papír dokumentumok nyomtatásához:

| Hordozó neve <modell száma=""></modell>         | Papírgyűjtő tálca |
|-------------------------------------------------|-------------------|
| Canon Red Label Superior <wop111></wop111>      | Körülbelül 50 lap |
| Canon Océ Office Colour Paper <sat213></sat213> |                   |

# Eredeti Canon papírtól különböző papír

| Általános megnevezés                     | Papírgyűjtő tálca |
|------------------------------------------|-------------------|
| Normál papír (újrafeldolgozott papír is) | Körülbelül 50 lap |

Ha folytatja a fentiektől eltérő papírra történő nyomtatást, akkor azt javasoljuk, hogy vegye ki a papírgyűjtő tálcából a már kinyomtatott papírlapokat, nehogy bemaszatolódjanak vagy elszíneződjenek.

# Nem támogatott hordozótípusok

Ne használja a következő papírtípusokat. Az ilyen papírok használata a gyengébb nyomtatási minőség mellett elakadást vagy meghibásodást is okozhat a nyomtatóban.

- · Összehajtott, meghajlott vagy gyűrött papír
- · Nedves papír
- Túl vékony papír
  - felső adagoló

Normál papír: Kevesebb mint 64 (17 lb) g /m<sup>2</sup>

Különleges papír: Kevesebb mint 0,1 mm (4 mil)

kézi adagolótálca

Különleges papír: Kevesebb mint 0,1 mm (4 mil)

- Túl vastag papír
  - felső adagoló

Normál papír: Több mint 105 (28 lb) g /m<sup>2</sup>

Különleges papír: Több mint 300 (80 lb) g /m<sup>2</sup> vagy több mint 0,3 mm (11.8 mil)

kézi adagolótálca

Különleges papír: Több mint 350 (93 lb) g /m<sup>2</sup> vagy több mint 0,6 mm (23.6 mil)

- Ne használjon levelezőlapnál vékonyabb papírt; ez vonatkozik a normál papírra és a jegyzetpapír kis méretre vágott változatára is (A5-ösnél kisebb méretű papírra történő nyomtatás során)
- Képes levelezőlapok
- Ragasztott fényképet vagy matricát tartalmazó levelezőlapok
- Borítékok
- · Bármilyen fajta lyukas papír
- Nem téglalap alakú papírok
- Ragasztással vagy tűzéssel kötött papírok
- · Hátoldalán ragasztós felülettel rendelkező papír, például öntapadós címke
- · Csillámmal stb. díszített papír

# A papír kezelése

- · Ügyeljen arra, hogy ne karcolja vagy dörzsölje meg a papírt.
- A papírt a széleinél fogja, és próbálja elkerülni a nyomtatási felület megérintését. Ha a nyomtatási felület a kézről származó izzadságtól vagy olajtól beszennyeződik, az a nyomtatási minőség romlásához vezethet.
- Ne érintse meg a nyomtatott felületet, amíg meg nem szárad a tinta. Ha a tinta megszáradt, akkor is ügyeljen arra, hogy lehetőség szerint ne érintse meg a nyomtatott felületet. A pigment tinta természetéből adódóan a tinta dörzsöléssel vagy kaparással eltávolítható a nyomtatási felületről.
- · A csomagból csak a szükséges számú lapot vegye ki, közvetlenül nyomtatás előtt.
- Ha nem nyomtat, a papírmeghajlás megakadályozása érdekében tegye vissza a papírt a csomagolásba, és tartsa sima felületen. Emellett tárolja a csomagot magas hőmérséklettől, nedvességtől és közvetlen napfénytől védett helyen.
# Professzionális papírra való nyomtatás előtt

Professzionális papír használata esetén por keletkezhet. Ezért javasoljuk, hogy közvetlenül a nyomtatás előtt távolítsa el a papírport a professzionális papírról.

# Ehhez egy puha hajkefe (vagy egy hasonló, az irodai készülékek tisztítására alkalmas kefe) szükséges.

Minél szélesebb a kefe, annál hatékonyabb a tisztítás.

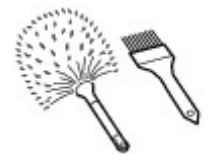

Megfelelő eszköz például egy polipropilénből, polietilénből, lószőrből vagy kecskeszőrből készült puha kefe.

# Fontos

• Az alábbi módon soha ne használja a kefét. A nyomtatási felület károsodhat.

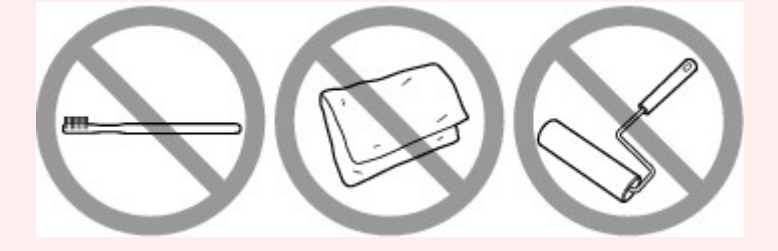

Nem megfelelőek a durva anyagból készült kefék, a rongyok, mosogatórongyok, a ragadós és a karcoló anyagok.

# A papírpor eltávolításának folyamata:

- 1. Győződjön meg róla, hogy a kefe nem nedves és por- és koszmentes.
- 2. A kefét egy irányban húzza végig a teljes nyomtatási felületen.

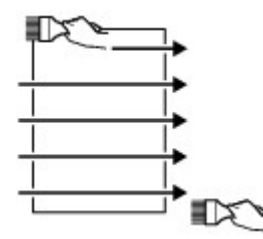

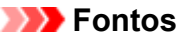

 Mindig a papír teljes egészén húzza végig a kefét; ne kezdjen a papír közepénél, és ne hagyja félbe a műveletet. • Vigyázzon, hogy ne érintse meg a nyomtatási felületet, amennyiben ez lehetséges.

**3.** Húzza végig a kefét a papíron a másik irányban a papírpor eltávolításának befejezéséhez.

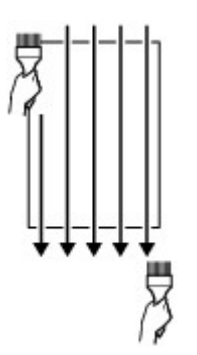

# A beállítások módosítása a kezelőpanelről/webböngészőből

- Kezelőpanel
- Az LCD és a kezelőpanel
- Beállítások módosítása a kezelőpanelről
  - Beállítások módosítása a kezelőpanelről
  - A kezelőpanelen beállítható elemek
    - Nyomt. beáll.
    - LAN-beállítások
    - PictBridge nyomtatási beállítások
    - AirPrint nyomtatási beállítások
    - Okostelefon fényképnyomt. beáll.
    - Egyéb nyomtatóbeállítások
    - Nyelv kiválasztása
    - Firmware frissítése
    - Papírhoz kapcsolódó beállítások
    - Energiatakarékossági beállítások
    - Csendes beállítások
    - Automatikus karbantartási beállítások
    - A rendszergazdai jelszó beállítása
      - A rendszergazdai jelszó beállítása a kezelőpanelen
    - Beállítások visszaállítása
    - Webszolgáltatás-beállítások
    - Nyomtatóra vonatkozó információk

# A nyomtatóbeállítások megváltoztatása a számítógépről (Windows)

- A nyomtatási beállítások módosítása
- Gyakran használt nyomtatási profil regisztrálása
- Hordozóadatok frissítése a nyomtató-illesztőprogramban
- A Nyomtató tápellátásának kezelése

- A Nyomtató működési módjának megváltoztatása
- A Nyomtató működési zajának csökkentése
- A nyomtató beállításainak módosítása a számítógépről (macOS)
  - Módosított nyomtatási profil regisztrálása
  - A Nyomtató tápellátásának kezelése
  - A Nyomtató működési módjának megváltoztatása
  - Hordozóadatok frissítése a nyomtató-illesztőprogramban
    - A médiaadatok javítása a nyomtató-illesztőprogramban (ha a nyomtatót megosztott környezetben használják)
  - A Nyomtató működési zajának csökkentése

# A nyomtató beállításainak módosítása webböngészőből

- A konfiguráció módosítása webböngészőből
- Webböngészőből módosítható beállítások
- Jelszó beállítása
- A nyomtató főtanúsítványának bejegyzése a webböngészőbe az SSLkommunikáció számára (távoli felhasználói felület)
- A nyomtató főtanúsítványának bejegyzése a helyi számítógépbe az SSLkommunikáció számára
- Kiszolgálótanúsítvány előállítása (önaláírt tanúsítvány)

# Kezelőpanel

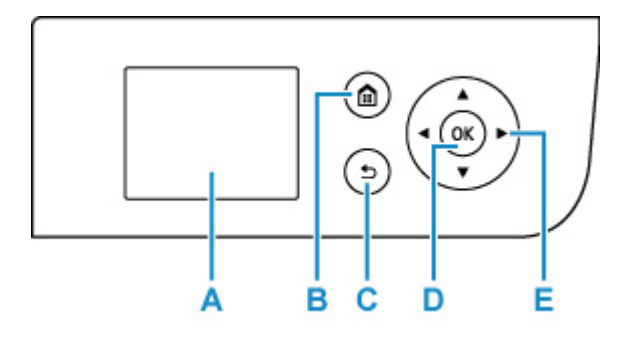

#### A: LCD (folyadékkristályos kijelző)

Üzenetek és menüelemek, illetve a műveletek állapotának megjelenítésére szolgál.

#### B: KEZDŐLAP (HOME) gomb

Megjeleníti a KEZDŐLAP képernyőt.

Az LCD és a kezelőpanel

#### C: Vissza (Back) gomb

Az LCD kijelző visszatér az előző képernyőre.

#### D: OK gomb

Véglegesíti a menü vagy beállítás kiválasztását. Ezzel a gombbal hiba is megoldható.

### E: ▲, ▼, ◀ és ► gombok

Segítségükkel kiválaszthat egy menüt vagy beállítást.

Az LCD és a kezelőpanel

# Az LCD és a kezelőpanel

A nyomtató bekapcsolásakor megjelenik a Kezdőképernyő.

A ▲ ▼ gomb segítségével kiválaszthatja a menü egyes elemeit, és az **OK** gomb megnyomásával végrehajthatja az adott beállításokat.

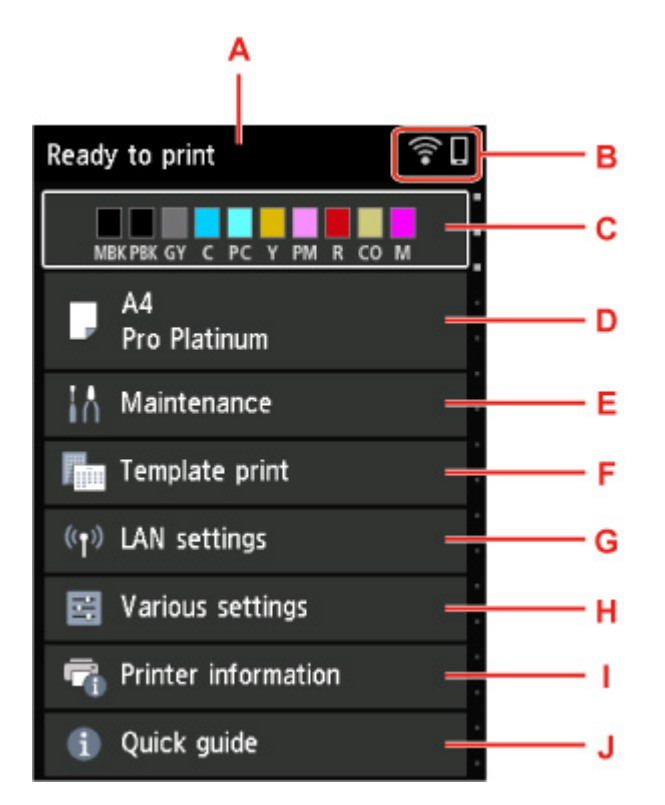

#### A: A nyomtató állapotkijelzője

Megjeleníti a a nyomtató állapotát, az üzeneteket és más információkat.

Értesítő üzeneteket

#### B: Hálózat

Az ikon mellett megjelenik a hálózati állapot.

Az ikon a használt hálózattól, illetve a hálózat állapotától függően eltérő lehet.

(1)

Engedélyezve van a Wi-Fi, és a nyomtató a vezeték nélküli útválasztóhoz csatlakozik.

# **>>>>** Megjegyzés

• Az ikon a jel állapotának megfelelően változik.

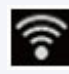

(Jelerősség: 81% vagy nagyobb): Gond nélkül használhatja a nyomtatót a Wi-Fi-n keresztül.

(Jelerősség: 51% vagy nagyobb): A hálózat állapotától függően problémák fordulhatnak elő, például az, hogy a nyomtató nem tud nyomtatni. Javasoljuk, hogy a nyomtatót a vezeték nélküli útválasztó közelében helyezze el.

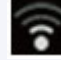

(Jelerősség: 50% vagy kisebb): Problémák fordulhatnak elő, például az, hogy a nyomtató nem tud nyomtatni. A nyomtatót a vezeték nélküli útválasztó közelében helyezze el.

**a** 

Engedélyezve van a Wi-Fi, de a nyomtató nem csatlakozik a vezeték nélküli útválasztóhoz.

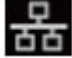

Engedélyezve van a vezetékes LAN.

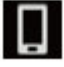

Engedélyezve van a vezeték nélküli közvetlen kapcsolat.

12%

A hálózat le van tiltva.

### C: A tinta állapotkijelzője

Megjeleníti a tintaállapotot. Az elem kiválasztásával ellenőrizheti a fennmaradó tinta mennyiségét, valamint a tintatartály típusszámát.

A tintaállapot ellenőrzése az LCD kijelzőn

#### D: A papírbeállítások megjelenítési területe

A felső adagolóban található papírral kapcsolatos információkat jelenít meg. Az elem kiválasztásával meghatározhatja a felső adagolóba töltött papír méretét és típusát.

#### E: Karbantartás (Maintenance)

A nyomtató karbantartásának elvégzéséhez válassza ki ezt az elemet.

#### F: Sablonnyomtatás (Template print)

Vonalas vagy négyzethálós papírt is nyomtathat.

G: LAN-beállítások (LAN settings)

Hálózati beállításokat végezhet.

#### H: Különféle beállítások (Various settings)

Módosíthatja a nyomtatóbeállításokat, például a nyomtatási beállításokat.

#### I: Nyomtatóra von. információ (Printer information)

A nyomtatóval és az eddig fellépett hibákkal kapcsolatos információkat jelenít meg.

#### J: Gyors útmutató (Quick guide)

Bemutatja a nyomtató működését, és tartalmaz egy QR-kódot, amely a következőhöz vezet: Online kézikönyv.

# Megjegyzés

• Amikor a nyomtatás folyamatban van, nem választhatja ki a szürkén megjelenő elemeket.

# Értesítő üzeneteket

Ha alacsony a tintaszint, vagy új értesítés érkezik, a nyomtató állapotkijelzőjén az Új értesítés (New notice) üzenet jelenik meg.

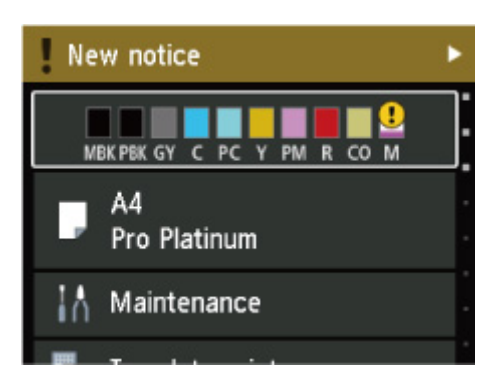

Az üzenetek megtekintéséhez nyomja meg a ► gombot, amely megjeleníti az Értesítések listája (Notice list) képernyőt.

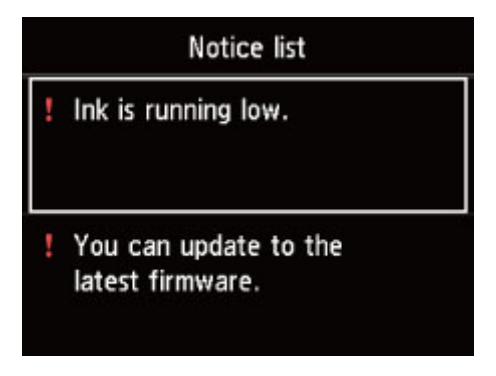

Válasszon ki egy üzenetet a ▲ ▼ gomb segítségével, majd nyomja meg az **OK** gombot az üzenet részleteit tartalmazó képernyő megjelenítéséhez, ahol megtekintheti a részleteket és megteheti a szükséges részleteket.

| Latest version: 🔳 📕                                           |
|---------------------------------------------------------------|
| A firmware update is available.<br>Do you want to update now? |
| Yes                                                           |
| No                                                            |

# A beállítások módosítása a kezelőpanelről

- > Beállítások módosítása a kezelőpanelről
- > A kezelőpanelen beállítható elemek

# A beállítások módosítása a kezelőpanelről

Ez a rész az **Eszközbeállítások (Printer settings)** képernyőn elérhető beállítások módosításának menetét mutatja be. A példában a **Nagyítási szint szegély nélkülihez (Magnification level for borderless)** beállítás megadásának lépései szerepelnek.

- 1. Ellenőrizze, hogy be van-e kapcsolva a nyomtató.
  - Áramellátás

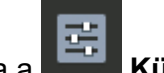

- Válassza a Különféle beállítások (Various settings) lehetőséget a KEZDŐKÉPERNYŐN, majd nyomja meg az OK gombot.
  - Az LCD és a kezelőpanel
- A ▲ és ▼ gombokkal válassza ki az Eszközbeállítások (Printer settings) lehetőséget, és nyomja meg az OK gombot.

Megjelenik az Eszközbeállítások (Printer settings) képernyő.

4. A ▲ és ▼ gombokkal válasszon ki egy beállítási elemet, és nyomja meg az OK gombot.

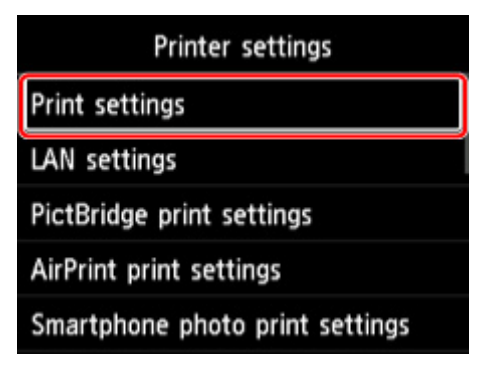

Megjelenik a kiválasztott elemhez tartozó beállítási képernyő.

5. A ▲ és ▼ gombokkal válassza ki az elemet, és nyomja meg az OK gombot.

| Print settings                     |  |
|------------------------------------|--|
| Prevent paper abrasion             |  |
| Auto photo fix settings            |  |
| Adjust horizontal print position   |  |
| Magnification level for borderless |  |
|                                    |  |

6. A ▲▼ gombokkal válassza ki a beállítási elemet, és nyomja meg az OK gombot.

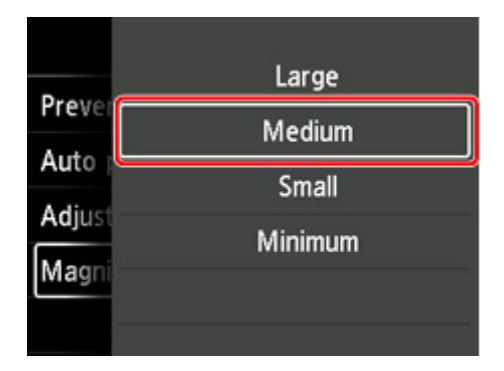

A kezelőpanelen beállítható elemekről itt található bővebb tájékoztatás:

<u>A kezelőpanelen beállítható elemek</u>

# A kezelőpanelen beállítható elemek

# **>>>>** Megjegyzés

 Ha a beállítások kezelőpanelen történő módosításához engedélyezve van a rendszergazdai jelszó, akkor bizonyos beállítások módosításához meg kell adni ezt a jelszót.

A rendszergazdai jelszót igénylő beállításokról itt található további tájékoztatás:

A rendszergazdai jelszó beállítása a kezelőpanelen

# Biztonsági beállítások

A rendszergazdai jelszó beállítása

# Nyomtatóra vonatkozó beállítások

- Egyéb nyomtatóbeállítások
- Nyelv kiválasztása
- Webszolgáltatás-beállítások
- Energiatakarékossági beállítások
- Csendes beállítások

# Papírra vagy nyomtatásra vonatkozó beállítások

- Nyomt. beáll.
- PictBridge nyomtatási beállítások
- <u>AirPrint nyomtatási beállítások</u>
- Okostelefon fényképnyomt. beáll.
- Papírhoz kapcsolódó beállítások

# Karbantartásra vagy kezelésre vonatkozó beállítások

- LAN-beállítások
- Automatikus karbantartási beállítások
- Firmware frissítése
- Beállítások visszaállítása
- Nyomtatóra vonatkozó információk

# Nyomt. beáll.

#### · Papírhorzsolódás megelőzése (Prevent paper abrasion)

Ezt a beállítást csak akkor alkalmazza, ha a papír felülete maszatossá válik.

### Fontos

 A nyomtatást követően ne felejtse el a beállítást visszaállítani a KI (OFF) értékre, mivel a funkció használata gyengébb nyomtatási minőséget eredményezhet.

#### · Autom. fényképjavítás beállítása (Auto photo fix settings)

Ha az **Igen (Yes)** beállítás van érvényben, akkor kiválaszthatja, hogy a fényképeket a képfájlokban mentett Exif-információk használatával kívánja-e kinyomtatni, amikor PictBridge (Wi-Fi)-kompatibilis eszközre történő nyomtatáshoz az **Alapértelmezett(Default)**\* vagy a **Be(On)** lehetőséget választja.

\* Ha a PictBridge (Wi-Fi)-kompatibilis eszköz nyomtatási beállításánál az Alapértelmezett(Default) beállítást választotta, válassza az Autom. fényképj. (Auto photo fix) opciót a Fényk.j. (Photo fix) opciónál a PictBridge nyomtatási beállítások (PictBridge print settings)ban.

#### · Vízszintes nyomt. helyzet módos. (Adjust horizontal print position)

Ha nem illeszkednek a bal/jobb oldali margók, akkor állítsa be a nyomtatási helyzetet.

A bal/jobb oldali margót 0,1 mm / 0,01 hüvelyk lépésekben módosíthatja –3 mm / –0,12 hüvelyk és +3 mm / +0,12 hüvelyk között a papír vízszintes és függőleges középpontjához képes.

# 

A3, A3+ és 12" x 12" (30 x 30 cm) méretű papír esetén a bal/jobb oldali margót -1,5 mm (-0,06 hüvelyk) és +1,5 mm (+0,06 hüvelyk) között változtathatja, akkor is, ha nagyobb értéket ad meg, mint 1,5 mm (0,06 hüvelyk).

#### Nagyítási szint szegély nélkülihez (Magnification level for borderless)

Megadja, hogy a kép mekkora része nyúljon túl a papíron a szegély nélküli (teljes) nyomtatási módban.

A szegély nélküli nyomtatásnál a széleken némi levágás fordulhat elő, mivel a képet a készülék felnagyítja, hogy a teljes oldalt kitöltse. Igény szerint módosíthatja, hogy a készülék milyen szélességben vágja le az eredeti kép szegélyét.

# Fontos

- · A következő esetekben hatástalanokká válnak a beállítások:
  - PictBridge- (Wi-Fi-) kompatibilis eszközről történő nyomtatáskor,
  - szabványos űrlapról történő nyomtatáskor.

# **Megjegyzés**

- Ha a beállításokat alkalmazásszoftverből vagy nyomtató-illesztőprogramból adja meg, ezek a beállítások lesznek az elsődlegesek.
- Ha a nyomat a szegély nélküli nyomtatási opció használata ellenére is margót tartalmaz, a problémát megoldhatja, ha ennél a beállításnál a **Nagy (Large)** értéket adja meg.

# LAN-beállítások

Válassza ki ezt a beállítást a KEZDŐLAP képernyőn.

### >>>> Fontos

 Ha a beállítások kezelőpanelen történő módosításához engedélyezve van a rendszergazdai jelszó, akkor bizonyos beállítások módosításához meg kell adni ezt a jelszót.

#### • Wi-Fi

A következő beállítási információk jelennek meg a Wi-Fi-csatlakozáson. (A nyomtató beállításaitól függően egyes elemek nem jelennek meg.)

| Elemek                                                                | Beállítás                                                                                                    |
|-----------------------------------------------------------------------|----------------------------------------------------------------------------------------------------|
| Csatlakoztatva (Connection)                                           | Engedélyezve(csatlak-va) (Enabled<br>(connected)) / Engedélyezve(leválaszt-<br>va) (Enabled (disconnected)) / Inaktív<br>(Disable)                                     |
| Hálózati név (SSID) (Network name (SSID))                             | XXXXXXXXXXXXXXXXXXXXXXXXXXXXXXXXXXXXXX                                                                                                    |
| Kommunikáció módja (Communication mode)                               | Infrastruktúra (Infrastructure)                                                                                                    |
| Sávszélesség (Frequency)                                              | 2.4GHz / 5GHz                                                                                                    |
| Csatorna (Channel)                                                    | XX (legfeljebb 2 számjegy)                                                                                                    |
| Wi-Fi biztonsága (Wi-Fi security)                                     | Letiltás (Disable) / WEP (64 bites)<br>(WEP (64 bit)) / WEP (128 bites) (WEP<br>(128 bit)) / WPA-PSK (TKIP) / WPA-<br>PSK (AES) / WPA2-PSK (TKIP) / WPA2-<br>PSK (AES) |
| Jelerősség (%) (Signal strength (%))                                  | XXX                                                                                                    |
| IPv4-cím (IPv4 address)                                               | XXX. XXX. XXX. XXX (12 karakter)                                                                                                    |
| IPv4 alhálózati maszk (IPv4 subnet mask)                              | XXX. XXX. XXX. XXX (12 karakter)                                                                                                    |
| IPv4 alapértelmezett átjáró (IPv4 default gateway)                    | XXX. XXX. XXX. XXX (12 karakter)                                                                                                    |
| IPv6-os kapcsolat helyi címe (IPv6 link-local address)                | XXXX: XXXX: XXXX: XXXX:<br>XXXX: XXXX: XXXX: XXXX (32 karakter)                                                                                                    |
| IPv6-os kapcs. helyi előtagj. hossza (IPv6 link-local prefix length)  | XXX (legfeljebb 3 számjegy)                                                                                                    |
| IPv6-os manuális cím (IPv6 manual address)                            | XXXX: XXXX: XXXX: XXXX:<br>XXXX: XXXX: XXXX: XXXX (32 karakter)                                                                                                    |
| IPv6-os manuális előtag hossza (IPv6 manual prefix length)            | XXX (legfeljebb 3 számjegy)                                                                                                    |
| 1. IPv6-os állapot nélküli cím (IPv6 stateless address 1)             | XXXX: XXXX: XXXX: XXXX:<br>XXXX: XXXX: XXXX: XXXX (32 karakter)                                                                                                    |
| 1. IPv6-os állap.nélk. előtag hossza (IPv6 stateless prefix length 1) | XXX (legfeljebb 3 számjegy)                                                                                                    |
| 2. IPv6-os állapot nélküli cím (IPv6 stateless address 2)             | XXXX: XXXX: XXXX: XXXX:<br>XXXX: XXXX: XXXX: XXXX (32 karakter)                                                                                                    |

| 2. IPv6-os állap.nélk. előtag hossza (IPv6 stateless prefix length 2) | XXX (legfeljebb 3 számjegy)                                                                                                    |
|-----------------------------------------------------------------------|----------------------------------------------------------------------------------------------------|
| 3. IPv6-os állapot nélküli cím (IPv6 stateless address 3)             | XXXX: XXXX: XXXX: XXXX:<br>XXXX: XXXX: XXXX: XXXX (32 karakter)                                                                 |
| 3. IPv6-os állap.nélk. előtag hossza (IPv6 stateless prefix length 3) | XXX (legfeljebb 3 számjegy)                                                                                                    |
| 4. IPv6-os állapot nélküli cím (IPv6 stateless address 4)             | XXXX: XXXX: XXXX: XXXX:<br>XXXX: XXXX: XXXX: XXXX (32 karakter)                                                                 |
| 4. IPv6-os állap.nélk. előtag hossza (IPv6 stateless prefix length 4) | XXX (legfeljebb 3 számjegy)                                                                                                    |
| 1. IPv6-os alapértelmezett átjáró (IPv6 default gateway 1)            | XXXX: XXXX: XXXX: XXXX:<br>XXXX: XXXX: XXXX: XXXX (32 karakter)                                                                 |
| 2. IPv6-os alapértelmezett átjáró (IPv6 default gateway 2)            | XXXX: XXXX: XXXX: XXXX:<br>XXXX: XXXX: XXXX: XXXX (32 karakter)                                                                 |
| 3. IPv6-os alapértelmezett átjáró (IPv6 default gateway 3)            | XXXX: XXXX: XXXX: XXXX:<br>XXXX: XXXX: XXXX: XXXX (32 karakter)                                                                 |
| 4. IPv6-os alapértelmezett átjáró (IPv6 default gateway 4)            | XXXX: XXXX: XXXX: XXXX:<br>XXXX: XXXX: XXXX: XXXX (32 karakter)                                                                 |
| MAC-cím (Wi-Fi) (MAC address (Wi-Fi))                                 | XX:XX:XX:XX:XX:XX (12 karakter)                                                                                                 |
| IPSec-beállítások (IPsec settings)                                    | Engedélyezés (ESP) (Enable (ESP)) /<br>Engedélyezés (ESP & AH) / Engedélye-<br>zés (AH) (Enable (AH)) / Letiltás (Di-<br>sable) |
| Nyomtató neve (Printer name)                                          | XXXXXXXXXXXXXXXXXXXXXXXXXXXXXXXXXXXXXX                                                                                          |
| Bonjour szolgáltatásnév (Bonjour service name)                        | XXXXXXXXXXXXX<br>XXXXXXXXXXXXXX<br>XXXXXXXXX                                                                                    |

(Az "XX" alfanumerikus karaktereket jelöl.)

A beállítás módosításához válassza a Beállítások (Settings) opciót.

#### • Wi-Fi engedélyezése/letiltása (Enable/disable Wi-Fi)

Vezeték nélküli útválasztón keresztül történő csatlakoztatáshoz válassza az Aktív (Enable) opciót.

#### • Wi-Fi beállítása (Wi-Fi setup)

Válassza ki a Wi-Fi.beállításának módját.

#### □ Egyszerű vez. nélk. csatl. (Easy wireless connect)

Akkor válassza ezt a lehetőséget, ha közvetlenül az eszközről (például okostelefonról vagy táblagépről), a vezeték nélküli útválasztóhoz való hozzányúlás nélkül szeretné beállítani a nyomtatón a hozzáférési pont adatait. Kövesse a képernyőn megjelenő utasításokat az eszköz csatlakoztatásához.

#### □ Kézi csatlakoztatás (Manual connect)

Akkor válassza ezt a lehetőséget, ha a nyomtató kezelőpaneljén kézzel állítja be a Wi-Fi-t.

#### □ WPS (gombnyomásos módszer) (WPS (Push button method))

Akkor válassza ezt a lehetőséget, ha a Wi-Fi beállításához a Wi-Fi Protected Setup (WPS) gombnyomásos módszert támogató vezeték nélküli útválasztót használ. A beállítás során kövesse a képernyőn megjelenő utasításokat.

#### □ Egyéb csatlak. típusok (Other connection types)

#### □ Kézi csatlakoztatás(spec) (Manual connect (adv.))

Akkor válassza ezt a lehetőséget, ha kézzel állítja be a Wi-Fi-t. Több WEP-kulcsot is megadhat.

#### WPS (PIN-kódos módszer) (WPS (PIN code method))

Akkor válassza ezt a lehetőséget, ha a Wi-Fi beállításához a Wi-Fi Protected Setup (WPS) PIN-kódos módszert támogató vezeték nélküli útválasztót használ. A beállítás során kövesse a képernyőn megjelenő utasításokat.

#### • Speciális (Advanced)

A megadható beállítások:

➡ Speciális (Advanced)

#### · Vezeték nélküli közvetlen kapcs. (Wireless Direct)

A vezeték nélküli közvetlen kapcsolat alábbi beállítási adatai jelennek meg. (A nyomtató beállításaitól függően egyes elemek nem jelennek meg.)

| Elemek                                                               | Beállítás                                                                                                    |
|----------------------------------------------------------------------|----------------------------------------------------------------------------------------------------|
| Csatlakoztatva (Connection)                                          | Engedélyezve (Enable) / Letiltás (Disab-<br>le)                                                                                                |
| Hálózati név (SSID)/eszköznév (Network (SSID)/device name)           | DIRECT-XXXX-PRO-300series                                                                                                    |
| Jelszó (Password)                                                    | XXXXXXXXXX (10 karakter)                                                                                                    |
| Kommunikáció módja (Communication mode)                              | Vezeték nélküli közvetlen kapcs. (Wire-<br>less Direct)                                                                                        |
| Csatorna (Channel)                                                   | 3                                                                                                    |
| Wi-Fi biztonsága (Wi-Fi security)                                    | WPA2-PSK (AES)                                                                                                    |
| A csatlakozó eszközök száma (No. of printers connected now)          | XX/XX                                                                                                    |
| IPv4-cím (IPv4 address)                                              | XXX. XXX. XXX. XXX (12 karakter)                                                                                                    |
| IPv4 alhálózati maszk (IPv4 subnet mask)                             | XXX. XXX. XXX. XXX (12 karakter)                                                                                                    |
| IPv4 alapértelmezett átjáró (IPv4 default gateway)                   | XXX. XXX. XXX. XXX (12 karakter)                                                                                                    |
| IPv6-os kapcsolat helyi címe (IPv6 link-local address)               | XXXX: XXXX: XXXX: XXXX:<br>XXXX: XXXX: XXXX: XXXX (32 karakter)                                                                                |
| IPv6-os kapcs. helyi előtagj. hossza (IPv6 link-local prefix length) | XXX (legfeljebb 3 számjegy)                                                                                                    |
| MAC-cím (Wi-Fi) (MAC address (Wi-Fi))                                | XX:XX:XX:XX:XX:XX (12 karakter)                                                                                                    |
| IPSec-beállítások (IPsec settings)                                   | Engedélyezés (ESP) (Enable (ESP)) /<br>Engedélyezés (ESP & AH)(Enable (ESP<br>& AH)) / Engedélyezés (AH) (Enable<br>(AH)) / Letiltás (Disable) |

| Nyomtató neve (Printer name)                   | XXXXXXXXXXXXXXXXXXXXXXXXXXXXXXXXXXXXXX    |
|------------------------------------------------|-------------------------------------------|
| Bonjour szolgáltatásnév (Bonjour service name) | XXXXXXXXXXXXX<br>XXXXXXXXXXXXXXXXXXXXXXXX |

(Az "XX" alfanumerikus karaktereket jelöl.)

A beállítás módosításához válassza a Beállítások (Settings) opciót.

#### · Vez.nélk.közv.kapcs. eng./letilt. (Enable/disable Wireless Direct)

Vezeték nélküli útválasztó nélküli csatlakoztatáshoz válassza az Igen (Yes) opciót.

#### • SSID/eszköz nevének módosítása (Change SSID/device name)

Módosítja az azonosítót (SSID-t), azaz a nyomtató Wi-Fi Direct-kompatibilis eszközön megjelenő nevét a vezeték nélküli közvetlen kapcsolathoz.

#### Jelszó módosítása (Change password)

Módosítja a vezeték nélküli közvetlen kapcsolat jelszavát.

#### · Kapcs. kérelem megerősítése (Connection request confirmation)

Megváltoztatja a megerősítő képernyő megjelenítését/elrejtését, amikor Wi-Fi Direct-kompatibilis eszközök vannak csatlakoztatva a printerhoz.

#### • Speciális (Advanced)

A megadható beállítások:

➡ Speciális (Advanced)

#### • Vezetékes LAN (Wired LAN)

A Vezetékes LAN csatlakozás következő beállítási információi jelennek meg. (A nyomtató beállításaitól függően egyes elemek nem jelennek meg.)

| Elemek                                                               | Beállítás                                                                                                    |
|----------------------------------------------------------------------|----------------------------------------------------------------------------------------------------|
| Csatlakoztatva (Connection)                                          | Engedélyezve(csatlak-va) (Enabled<br>(connected)) / Engedélyezve(leválaszt-<br>va) (Enabled (disconnected)) / Inaktív<br>(Disable) |
| IPv4-cím (IPv4 address)                                              | XXX. XXX. XXX. XXX (12 karakter)                                                                                                   |
| IPv4 alhálózati maszk (IPv4 subnet mask)                             | XXX. XXX. XXX. XXX (12 karakter)                                                                                                   |
| IPv4 alapértelmezett átjáró (IPv4 default gateway)                   | XXX. XXX. XXX. XXX (12 karakter)                                                                                                   |
| IPv6-os kapcsolat helyi címe (IPv6 link-local address)               | XXXX: XXXX: XXXX: XXXX:<br>XXXX: XXXX: XXXX: XXXX (32 karakter)                                                                    |
| IPv6-os kapcs. helyi előtagj. hossza (IPv6 link-local prefix length) | XXX (legfeljebb 3 számjegy)                                                                                                    |
| IPv6-os manuális cím (IPv6 manual address)                           | XXXX: XXXX: XXXX: XXXX:<br>XXXX: XXXX: XXXX: XXXX (32 karakter)                                                                    |
| IPv6-os manuális előtag hossza (IPv6 manual prefix length)           | XXX (legfeljebb 3 számjegy)                                                                                                    |

| 1. IPv6-os állapot nélküli cím (IPv6 stateless address 1)             | XXXX: XXXX: XXXX: XXXX:<br>XXXX: XXXX: XXXX: XXXX (32 karakter)                                                                                |
|-----------------------------------------------------------------------|----------------------------------------------------------------------------------------------------|
| 1. IPv6-os állap.nélk. előtag hossza (IPv6 stateless prefix length 1) | XXX (legfeljebb 3 számjegy)                                                                                                    |
| 2. IPv6-os állapot nélküli cím (IPv6 stateless address 2)             | XXXX: XXXX: XXXX: XXXX:<br>XXXX: XXXX: XXXX: XXXX (32 karakter)                                                                                |
| 2. IPv6-os állap.nélk. előtag hossza (IPv6 stateless prefix length 2) | XXX (legfeljebb 3 számjegy)                                                                                                    |
| 3. IPv6-os állapot nélküli cím (IPv6 stateless address 3)             | XXXX: XXXX: XXXX: XXXX:<br>XXXX: XXXX: XXXX: XXXX (32 karakter)                                                                                |
| 3. IPv6-os állap.nélk. előtag hossza (IPv6 stateless prefix length 3) | XXX (legfeljebb 3 számjegy)                                                                                                    |
| 4. IPv6-os állapot nélküli cím (IPv6 stateless address 4)             | XXXX: XXXX: XXXX: XXXX:<br>XXXX: XXXX: XXXX: XXXX (32 karakter)                                                                                |
| 4. IPv6-os állap.nélk. előtag hossza (IPv6 stateless prefix length 4) | XXX (legfeljebb 3 számjegy)                                                                                                    |
| 1. IPv6-os alapértelmezett átjáró (IPv6 default gateway 1)            | XXXX: XXXX: XXXX: XXXX:<br>XXXX: XXXX: XXXX: XXXX (32 karakter)                                                                                |
| 2. IPv6-os alapértelmezett átjáró (IPv6 default gateway 2)            | XXXX: XXXX: XXXX: XXXX:<br>XXXX: XXXX: XXXX: XXXX (32 karakter)                                                                                |
| 3. IPv6-os alapértelmezett átjáró (IPv6 default gateway 3)            | XXXX: XXXX: XXXX: XXXX:<br>XXXX: XXXX: XXXX: XXXX (32 karakter)                                                                                |
| 4. IPv6-os alapértelmezett átjáró (IPv6 default gateway 4)            | XXXX: XXXX: XXXX: XXXX:<br>XXXX: XXXX: XXXX: XXXX (32 karakter)                                                                                |
| MAC-cím (Vezetékes LAN) (MAC address (Wired LAN))                     | XX:XX:XX:XX:XX:XX (12 karakter)                                                                                                    |
| IPSec-beállítások (IPsec settings)                                    | Engedélyezés (ESP) (Enable (ESP)) /<br>Engedélyezés (ESP & AH)(Enable<br>(ESP & AH)) / Engedélyezés (AH)<br>(Enable (AH)) / Letiltás (Disable) |
| Nyomtató neve (Printer name)                                          | XXXXXXXXXXXXXXXXXXXXXXXXXXXXXXXXXXXXXX                                                                                                    |
| Bonjour szolgáltatásnév (Bonjour service name)                        | XXXXXXXXXXXXX<br>XXXXXXXXXXXXXX<br>XXXXXXXXX                                                                                                   |

(Az "XX" alfanumerikus karaktereket jelöl.)

A beállítás módosításához válassza a Beállítások (Settings) opciót.

#### · Vezetékes LAN enged./letiltása (Enable/disable Wired LAN)

Ha vezetékes LAN-hoz csatlakozik, válassza az Engedélyezve (Enable) opciót.

#### • Speciális (Advanced)

A megadható beállítások:

Speciális (Advanced)

#### Részl. nyomt. (Print details)

Kinyomtatja a nyomtató LAN-beállítási információit a Wi-Fi-csatlakozással, vezetékes LAN csatlakozással, vezeték nélküli közvetlen kapcsolattal.

Az ellenőrizhető elemekhez lásd a következőket.

A hálózati beállítások kinyomtatása

### >>>> Fontos

 A számítógépen található fontos információk azon a papíron találhatók, amelyre a LAN-beállítási információk vannak nyomtatva. Kérjük, kezelje óvatosan.

# **>>>>** Megjegyzés

 A LAN-beállítási információkat a KEZDŐKÉPERNYŐ-ről való következő sorrendben is kinyomtathatja.

LAN-beállítások (LAN settings) > Részl. nyomt. (Print details)

#### Speciális (Advanced)

A **Speciális (Advanced)** opció kiválasztásával a Wi-Fi-csatlakozás minden beállítási képernyőjén a vezetékes LAN-kapcsolat, a vezeték nélküli közvetlen kapcsolat és a LAN-információk részletesen beállíthatók.

### Fontos

· Ha a LAN ki van kapcsolva, a következő elemek nem választhatók ki.

#### Nyomtató nevének megadása (Set printer name)

Megadja a nyomtató nevét. A név 2–15 karakterből állhat.

# **Megjegyzés**

- A nyomtatónak nem adhat olyan nevet, amely azonos a hálózathoz csatlakoztatott egyéb eszköz nevével.
- A nyomtató neve nem kezdődhet és nem végződhet kötőjel karakterrel.

#### • TCP/IP-beállítások (TCP/IP settings)

Végrehajtja az IPv4 vagy az IPv6 beállítását.

#### WSD beállítása (WSD settings)

Elemek beállítása WSD (a Windows 10, Windows 8.1 és Windows 7 által támogatott egyik hálózati protokoll) használata esetén.

#### □ WSD engedélyezése/letiltása (Enable/disable WSD)

Segítségével engedélyezheti vagy letilthatja a WSD használatát.

# **Megjegyzés**

- Ha be van kapcsolva ez a beállítás, akkor a nyomtató ikonja megjelenik a Hálózattallózó (Network Explorer) alkalmazásban a Windows 10-ben, Windows 8.1-ben és Windows 7ben.
- □ Bejövő WSD optim. (Optimize inbound WSD)

Az **Aktív (Enable)** opció kiválasztása a WSD nyomtatási adatok gyorsabb fogadását teszi lehetővé.

#### □ Időtúllépés beállítása (Timeout settings)

Megadja az időtúllépés mértékét.

#### • Bonjour-beállítások (Bonjour settings)

Beállítási lehetőségek a Bonjour használata esetén.

#### □ Bonjour engedélyezése/letiltása (Enable/disable Bonjour)

Az **Engedélyezve (Enable)** beállítás választása esetén a Bonjour használatával adhatja meg a hálózati beállításokat.

#### □ Szolgáltatásnév (Service name)

Megadja a Bonjour-szolgáltatás nevét. A név legfeljebb 48 karakterből állhat.

# **Megjegyzés**

• A szolgáltatásnak nem adhat olyan nevet, amely azonos a hálózathoz csatlakoztatott egyéb eszköz nevével.

#### IEEE802.1X beállításai (IEEE802.1X settings)

Beállítja az IEEE802.1X hitelesítési módszert stb.

#### • LPR-protokoll beállítása (LPR protocol settings)

Engedélyezi/letiltja az LPR beállítást.

#### • RAW-protokoll (RAW protocol)

Engedélyezi/letiltja a RAW nyomtatást.

• LLMNR

Meghatározza az LLMNR (Link-Local Multicast Name Resolution – hivatkozás-helyi csoportos küldési névfeloldás) be-/kikapcsolását. Ha a **BE (ON)** lehetőséget választja, akkor a nyomtató DNS-kiszolgáló igénybevétele nélkül tudja meghatározni a nyomtató IP-címét a nyomtató nevéből.

#### • IPP-beállítások (IPP settings)

Ha az **Engedélyezve (Enable)** lehetőséget választja, akkor az IPP protokollal nyomtathat a hálózaton keresztül.

#### • PictBridge kommunikáció (PictBridge communication)

Elemek beállítása PictBridge (Wi-Fi)-kompatibilis eszközről történő nyomtatáshoz.

#### □ Komm. engedélyezése/letiltása (Enable/disable communication)

Az **Aktív (Enable)** választásával engedélyezi a PictBridge (Wi-Fi)-kompatibilis eszközről történő nyomtatást.

#### Időtúllépés beállítása (Timeout setting)

Megadja az időtúllépés mértékét.

#### Wi-Fi DRX beállítása (Wi-Fi DRX settings)

Az **Engedélyezve (Enable)** lehetőség választásával engedélyezheti a nem folyamatos vételt, amikor Wi-Fi-t használ.

#### • Vezetékes LAN DNX beállítása (Wired LAN DRX settings)

Az **Engedélyezve (Enable)** lehetőség választásával engedélyezheti a nem folyamatos vételt, ha a nyomtató vezetékes LAN-nal kompatibilis eszközhöz csatlakozik.

#### • IPSec-beállítások (IPsec settings)

Az Aktív (Enable) lehetőség választásával megadhatja az IPsec biztonsági beállítást.

# PictBridge nyomtatási beállítások

# Válassza ki ezt a beállítást a **Eszközbeállítások (Printer settings)** pontban a **Különféle beállítások** (Various settings) képernyőn.

PictBridge (Wi-Fi)-kompatibilis eszközről történő nyomtatás esetén módosíthatja a nyomtatási beállításokat.

Ha a nyomtatón megadott beállításokat kívánja használni, akkor állítsa a PictBridge (Wi-Fi)-kompatibilis eszköz nyomtatási beállításait az **Alapértelmezett(Default)** értékre.

A nyomtatási beállítások módosítása PictBridge (Wi-Fi)-kompatibilis eszközről történő nyomtatás esetében:

- PictBridge print settings 4"x6"(10x15cm) Page size **Pro Platinum** Type в С Print glty Standard Border Borderless D OK PictBridge print settings Print glty Standard Border Borderless Photo fix Auto photo fix Е Red-EyeCorrection OFF OK
- PictBridge-kompatibilis (Wi-Fi-) eszközök beállításai

#### A. Lapméret (Page size)

Ha közvetlenül nyomtat PictBridge (Wi-Fi)-kompatibilis eszközről, válassza ki a papírméretet.

Ha a nyomtatón megadott PictBridge (Wi-Fi)-beállításokat kívánja használni, akkor a PictBridge (Wi-Fi)kompatibilis eszközön állítsa a **Papírméret(Paper size)** beállítást **Alapértelmezett(Default)** értékűre.

B. Típus (Type) (Hordozótípus)

Ha közvetlenül nyomtat PictBridge (Wi-Fi)-kompatibilis eszközről, válassza ki a hordozótípust.

Ha a nyomtatón megadott PictBridge (Wi-Fi)-beállításokat kívánja használni, akkor a PictBridge (Wi-Fi)kompatibilis eszközön állítsa a **Papírtípus(Paper type)** beállítást **Alapértelmezett(Default)** értékűre.

C. Ny.minő. (Print qlty) (Nyomtatási minőség)

Ha közvetlenül nyomtat PictBridge (Wi-Fi)-kompatibilis eszközről, válassza ki a nyomtatási minőséget.

D. Szegély (Border) (Nyomtatás szegéllyel/szegély nélkül)

Válasszon szegéllyel ellátott vagy szegély nélküli elrendezést.

Ha a nyomtatón megadott PictBridge (Wi-Fi)-beállításokat kívánja használni, akkor a PictBridge (Wi-Fi)kompatibilis eszközön állítsa az **Elrendezés(Layout)** beállítást **Alapértelmezett(Default)** értékűre.

#### E. Fényk.j. (Photo fix)

Az Autom. fényképj. (Auto photo fix) lehetőség kiválasztása esetén a rendszer felismeri a kép témáját, illetve a fotóalany arcát, és automatikusan elvégzi a kép megfelelő javítását. A képen sötétebbnek látszó arcot háttérfény segítségével világosabbá teszi a nyomtatáshoz. A készülék elemzi a témát: a környezetet, az éjszakai felvételt, a fotóalanyt stb., és minden témánál automatikusan a legmegfelelőbb szín-, fényerő-, illetve kontrasztbeállítást alkalmazza a nyomtatáshoz.

### **Megjegyzés**

- Alapértelmezés szerint a PictBridge (Wi-Fi)-kompatibilis eszközön lévő fényképeket a nyomtató automatikus javítással nyomtatja ki.
- A Nincs javítás (No correction) opció választásakor a fényképek nyomtatása javítás nélkül történik.

#### F. Vörösszem korrek. (Red-EyeCorrection)

Válassza a **BE (ON)** lehetőséget a vakuval készített felvételeknél előforduló vörösszem-effektus korrigálására.

A fénykép típusától függően előfordulhat, hogy nem sikerül a vörös szemek kijavítása, illetve a szemektől eltérő részek lesznek kijavítva.

G. A nyomtatási beállítások megadásához nyomja meg az **OK** gombot.

# AirPrint nyomtatási beállítások

# Válassza ki ezt a beállítást a Eszközbeállítások (Printer settings) pontban a Különféle beállítások (Various settings) képernyőn.

A nyomtatási beállításokat a macOS eszközről vagy az iOS eszközről történő nyomtatás esetén módosítani lehet az AirPrint segítségével.

#### Nyomtatási minőség beállításai (Print quality settings)

#### Színmód (Color mode)

Válassza ki a nyomtatandó dokumentum típusának megfelelő színkorrekciós módszert.

#### Fontos

 Még ha az ICC profilt választja is, a nyomtatás ICC profil nélkül történik, ha az ICC profil nem szerepel a Media Configuration Tool eszközzel hozzáadott papírinformációkban. Még ha ICC profil szerepel is a papírinformációk között, a nyomtatás leáll, és a papír üres papírként lesz kiadva, ha a profilt a a nyomtató nem támogatja.

#### Átlátszó bevonat (Clear coating)

Megadja az átlátszó bevonatterületet.

Az **Automatikus (Auto)** opció kiválasztása után a nyomtató automatikusan beállítja az átlátszó bevonattal ellátandó területeket, és hogy az átlátszó bevonatolást el kell-e végezni.

A színtelítettség-optimalizáló (CO) tintafogyasztását csökkentheti, vagy gyorsíthatja a nyomtatási sebességet.

Ha **Az egész (Overall)** opciót választja, a nyomtató az egész nyomtatási területet átlátszó bevonattal látja el.

Ha az **Automatikus (Auto)** opció kiválasztása nem megfelelő átlátszó bevonatot eredményezett, akkor **Az egész (Overall)** opció kiválasztása javíthatja az eredményeket.

#### Fontos

 Az egész (Overall) opció kiválasztása a média típusától és a nyomtatási minőségtől függően letiltható.

# Okostelefon fényképnyomt. beáll.

Okostelefonról vagy táblagépről történő nyomtatáskor beállíthatja a képminőség-javítást.

### • Autom. fényképj. (Auto photo fix)

Ha a **BE (ON)** lehetőséget választja, akkor az eszköz a képet automatikusan optimális képminőségűre javítja.

# **Megjegyzés**

 A használt okostelefon, illetve táblagép nyomtatási funkciójától függően előfordulhat, hogy nincs lehetőség képjavításra.

# Egyéb nyomtatóbeállítások

Válassza ki ezt a beállítást a Eszközbeállítások (Printer settings) pontban a Különféle beállítások (Various settings) képernyőn.

### Fontos

 Ha a rendszergazdai jelszó engedélyezve van, e beállítás módosításához rendszergazdai jelszó szükséges.

#### Dátum/idő beállítása (Date/time settings)

Beállítja az aktuális dátumot és időt.

### Fontos

 Ha áramszünet lép fel, vagy ha kihúzza a tápkábelt, a dátum- és időbeállítás visszaáll az eredeti értékre.

#### · Dátum megjelenítési formátuma (Date display format)

Módosítja a dátumoknak a nyomtatás során alkalmazott formátumát.

#### Billentyűismétlés (Key repeat)

Engedélyezi/letiltja a folyamatos bevitelt a **AVAP** gombok nyomva tartásával a menü vagy beállítás elem kiválasztásakor.

• Táv. felhaszn. fel. haszn. (Use of Remote UI)

Engedélyezi/letiltja a Távoli felhasználói felület funkciót.

#### · Billentyűzet-elrendezés (Keyboard layout)

Az LCD-kijelzőn megjelenítendő elrendezést az alábbi billentyűzetkiosztások közül választhatja ki.

- QWERTY
- QWERTZ
- AZERTY

# Nyelv kiválasztása

Válassza ki ezt a beállítást a **Eszközbeállítások (Printer settings)** pontban a **Különféle beállítások** (Various settings) képernyőn.

# >>>> Fontos

 Ha a rendszergazdai jelszó engedélyezve van, e beállítás módosításához rendszergazdai jelszó szükséges.

Az LCD kijelzőn megjelenő üzenetek és menük nyelvét adja meg.

# Firmware frissítése

Válassza ki ezt a beállítást a Eszközbeállítások (Printer settings) pontban a Különféle beállítások (Various settings) képernyőn.

# Fontos

 Ha a rendszergazdai jelszó engedélyezve van, e beállítás módosításához rendszergazdai jelszó szükséges.

Frissítheti a nyomtató firmware-jét, ellenőrizheti a firmware verzióját és elvégezheti az értesítési képernyő, a DNS-kiszolgáló és a proxykiszolgáló beállításait.

# **>>>>** Megjegyzés

 Ha a LAN ki van kapcsolva, akkor nem használhatja a Frissítés telepítése (Install update), DNSkiszolgáló beállítása (DNS server setup), Proxykiszolgáló beállítása (Proxy server setup) opciót.

### • Frissítés telepítése (Install update)

Végrehajtja a nyomtató firmware-ének frissítését. Ha az **Igen (Yes)** lehetőséget választja, akkor elkezdődik a firmware frissítése. Kövesse a firmware frissítésére vonatkozó képernyőn megjelenő utasításokat.

# 

• A funkció használatakor győződjön meg arról, hogy a nyomtató csatlakozik az internethez.

# **Megjegyzés**

- Ha nem fejeződött be a firmware frissítése, akkor ellenőrizze a következőket, és tegye meg a szükséges lépéseket.
  - Ellenőrizze a hálózati beállításokat, például a vezeték nélküli útválasztót.
  - Ha a Nem lehet csatlakozni a kiszolgálóhoz. (Cannot connect to the server.) üzenet jelenik meg az LCD kijelzőn, akkor nyomja meg az OK gombot, és kis idő elteltével próbálja meg újból.

#### · Jelenlegi verzió ellenőrzése (Check current version)

Megnézheti a jelenlegi firmware verzióját.

#### · Frissítési értesítés beállítása (Update notification settings)

Ha az **Igen (Yes)** lehetőséget választotta, és elérhető frissítés a firmware-hez, akkor az LCD-n megjelenik a firmware frissítéséről értesítő képernyő.

DNS-kiszolgáló beállítása (DNS server setup)

Megadhatja egy DNS-kiszolgáló beállításait. Válassza ki az Automatikus beállítás (Auto setup) vagy Kézi beállítások (Manual setup) opciót. Ha a Kézi beállítások (Manual setup) lehetőséget választja, kövesse az LCD kijelzőt a beállítások elvégzéséhez.

#### Proxykiszolgáló beállítása (Proxy server setup)

Megadhatja egy proxykiszolgáló beállításait. Kövesse az LCD kijelzőt a beállítások elvégzéséhez.

# Papírhoz kapcsolódó beállítások

# Válassza ki ezt a beállítást a Eszközbeállítások (Printer settings) pontban a Különféle beállítások (Various settings) képernyőn.

#### · Felső adagoló papírbeállításai (Top feed paper settings)

Állítsa be a felső adagolóba betöltött papír papírméretét és hordozótípusát.

#### · Kézi adag.tálcán lévő papír beáll. (Manual feed tray paper settings)

Állítsa be a kézi adagolótálcába betöltött papír papírméretét és hordozótípusát.

#### · Papír-újrabehelyezés érzékelése (Check paper replacement)

Ha az **Igen (Yes)** lehetőséget választotta, a nyomtató érzékeli, hogy a papír be van töltve vagy el van távolítva.

Ha a papír betöltése után megjelenik a papír regisztrációs képernyője, akkor jegyezze be a papírméretet és a hordozótípust.

#### · Eltérő papírbeáll. észlelése (Det. paper setting mismatch)

Ha az **Igen (Yes)** lehetőséget választja, akkor a nyomtató ellenőrzi, hogy a papírméret és a hordozótípus megegyezik-e a bejegyzett értékekkel. Ha a beállítások nem egyeznek meg, de a nyomtatás mégis elkezdődik megjelenik egy hibaüzenet az LCD-n.

Adja meg a papíradatokat

#### · Speciális papírbeállítások (Advanced paper settings)

Minden hordozótípushoz végezze el a következő beállításokat.

- Papírvastagság (fej magassága) (Paper thickness (head height))
- Túlnyúlás szegély nélk.nyomt-kor (Extension for borderless printing)
- Egyirányú nyomtatás (Unidirectional printing)
- Szünet a beolvasások között (Pause between scans)
- Szünet az oldalak között (Pause between pages)
- Papírszélesség észlelése (Detect paper width)

Ha aggódik a nyomtatási eredmények, például az egyenetlen színek miatt, válassza a **BE (ON)** lehetőséget az **Egyirányú nyomtatás (Unidirectional printing)** pontban.

A **P.beáll. visszaáll. minden papírra (Reset paper settings for all paper)**, **Igen (Yes)** lehetőség kiválasztása és az **OK** gomb megnyomása inicializálja a beállításokat. A rendszergazdai jelszó megadása akkor szükséges, ha az engedélyezve van.

#### · Spec.papírbeállítások nyomtatása (Print advanced paper settings)

Az Igen (Yes) lehetőség kiválasztásával és az OK gomb megnyomásával a Speciális papírbeállítások (Advanced paper settings) pontban megadott minden beállítás kinyomtatható.

# • P.beáll. visszaáll. minden papírra (Reset paper settings for all paper)

Az Igen (Yes) lehetőség kiválasztása és az OK gomb megnyomása inicializálja a Speciális papírbeállítások (Advanced paper settings) pontban megadott minden beállítást.

A rendszergazdai jelszó megadása akkor szükséges, ha az engedélyezve van.

# Energiatakarékossági beállítások

# Válassza ki ezt a beállítást a **Eszközbeállítások (Printer settings)** pontban a **Különféle beállítások** (Various settings) képernyőn.

E beállítás engedélyezése az elektromos árammal való takarékoskodás érdekében lehetővé teszi a nyomtató automatikus be-, illetve kikapcsolását.

# Fontos

 Ha a rendszergazdai jelszó engedélyezve van, e beállítás módosításához rendszergazdai jelszó szükséges.

#### · Autom. kikapcsolás (Auto power off)

Megadja a nyomtató automatikus kikapcsolásáig eltelő időt, amikor meghatározott ideig nem történik művelet vagy nem érkezik nyomtatási feladat a nyomtatóra.

#### Auto. bekapcsolás (Auto power on)

A **BE (ON)** lehetőség választásával engedélyezheti, hogy a nyomtató automatikusan bekapcsolódjon, amikor nyomtatandó adatokat küld a nyomtatóra.

# Csendes beállítások

Válassza ki ezt a beállítást a Eszközbeállítások (Printer settings) pontban a Különféle beállítások (Various settings) képernyőn.

A funkció segítségével csökkentheti a nyomtató működése közben fellépő zajszintet, például éjszaka történő nyomtatáskor.

### Fontos

- Ha a rendszergazdai jelszó engedélyezve van, e beállítás módosításához rendszergazdai jelszó szükséges.
- KI (OFF)

Akkor válassza, ha nem csendes üzemmódot használ.

• BE (ON)

Válassza a beállítást az üzemi zaj csökkentéséhez nyomtatás közben.

### 

- A működés sebessége csendes üzemmódban kisebb a KI (OFF) lehetőség kiválasztása esetén.
- A nyomtató beállításától függően előfordulhat, hogy ez a funkció nem túl hatásos. Továbbá bizonyos zajok, például a nyomtatás nyomtató általi előkészítésének zaja nem csökken.

# **Megjegyzés**

 A Csendes beállítások (Quiet setting) lehetőséget a nyomtató kezelőpaneljéről vagy a nyomtató illesztőprogramjából állíthatja be. Függetlenül attól, hogy hogyan állítja be a csendes módot, a mód beállításai érvénybe lépnek, amikor műveletet végez a nyomtató kezelőpaneljén, illetve amikor a számítógépről nyomtat.

# Automatikus karbantartási beállítások

Válassza ki ezt a beállítást a **Eszközbeállítások (Printer settings)** pontban a **Különféle beállítások** (Various settings) képernyőn.

### >>>> Fontos

 Ha a rendszergazdai jelszó engedélyezve van, e beállítás módosításához rendszergazdai jelszó szükséges.

· Automatikus fúvókaellenőrzés (Auto nozzle check)

Engedélyezi/letiltja az automatikus fúvókaellenőrzést.

# A rendszergazdai jelszó beállítása

Válassza ki ezt a beállítást a Eszközbeállítások (Printer settings) pontban a Különféle beállítások (Various settings) képernyőn.

### Fontos

 Ha a rendszergazdai jelszó engedélyezve van, e beállítás módosításához rendszergazdai jelszó szükséges.

Megadhatja, illetve letilthatja a rendszergazdai jelszót.

Ha megadja a rendszergazdai jelszót, akkor válassza ki a tartományt, és adja meg a rendszergazdai jelszót.

#### • Remote UI vagy más eszk.-k (Remote UI and other tools)

A beállítási elemek módosításához a rendszergazdai jelszó megadása szükséges a távoli felhasználói felület vagy az IJ Network Device Setup Utility használatával.

#### · LCD, Remote UI vagy más e.-k (LCD, Remote UI, and other tools)

A beállítási elemek módosításához a rendszergazdai jelszó megadása szükséges a nyomtató kezelőpanelje, a távoli felhasználói felület vagy az IJ Network Device Setup Utility használatával.

A rendszergazdai jelszó beállítása a kezelőpanelen

# A rendszergazdai jelszó beállítása a kezelőpanelen

Megadhatja, illetve letilthatja a rendszergazdai jelszót.

Ha be van állítva a rendszergazdai jelszó, akkor az alábbi beállítások használatához vagy módosításához be kell írnia a jelszót

- · Webszolgáltatás-beállítások (Web service setup)
- LAN-beállítások (LAN settings)
- További eszközbeállítások (Other printer settings)
- Nyelv kiválasztása (Language selection)
- Firmware frissítése (Firmware update)
- · Energiatakarékos beállítások (Energy saving settings)
- Csendes beállítások (Quiet setting)
- Autom. karbantartás beállításai (Auto maintenance settings)
- Rendszergazdai jelszó beállít. (Administrator password settings)
- Beállítások visszaállítása (Reset settings) (kivéve a Minden visszaállítása (Reset all) esetében)

A rendszergazdai jelszót az alábbi eljárással adhatja meg.

- 1. Ellenőrizze, hogy be van-e kapcsolva a nyomtató.
  - ➡ Áramellátás

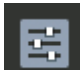

- Válassza a Különféle beállítások (Various settings) lehetőséget a KEZDŐKÉPERNYŐN, majd nyomja meg az OK gombot.
  - Az LCD és a kezelőpanel
- A ▲ és ▼ gombokkal válassza ki az Eszközbeállítások (Printer settings) lehetőséget, és nyomja meg az OK gombot.
- 4. A ▲ és ▼ gombokkal válassza ki az Rendszergazdai jelszó beállít. (Administrator password settings) lehetőséget, és nyomja meg az OK gombot.
- **5.** Amikor megjelenik a rendszergazdai jelszó megadására szolgáló megerősítő képernyő, válassza az **Igen (Yes)** lehetőséget, majd nyomja meg az **OK** gombot.

Ha nincs megadva rendszergazdai jelszó, akkor megjelenik a regisztráció megerősítését kérő üzenet. Válassza ki az **Igen (Yes)** lehetőséget, majd nyomja meg az **OK** gombot. Amikor az üzenet ismét megjelenik, nyomja meg az **OK** gombot.

# >>>> Fontos

• A rendszergazdai jelszót a vásárlás időpontjában állítják be. A jelszó a nyomtató sorozatszáma.

A rendszergazdai jelszóval kapcsolatban lásd: Rendszergazdai jelszó.

 Amikor a Jelszó kezelése (Manage passwords) képernyő megjelenik, a Rendszerg. jelszó módosítása (Change administrator password) lehetőség kiválasztásához nyomja

meg a **AV** gombokat, és nyomja meg az **OK** gombot.

Ha nem ad meg rendszergazdai jelszót, válassza a **Rendszergazd. jelszó eltávolítása (Remove administrator password)** és **OK** gombot. Válassza ki az **Igen (Yes)** lehetőséget, majd nyomja meg az **OK** gombot. Amikor az üzenet ismét megjelenik, nyomja meg az **OK** gombot.

 A ▲▼ gombokkal válassza ki azt a tartományt, ahol a rendszergazdai jelszó érvényes, majd nyomja meg az OK gombot.

#### Remote UI vagy más eszk.-k (Remote UI and other tools)

A beállítási elemek módosításához a rendszergazdai jelszó megadása szükséges a távoli felhasználói felület vagy az IJ Network Device Setup Utility használatával.

#### LCD, Remote UI vagy más e.-k (LCD, Remote UI, and other tools)

A beállítási elemek módosításához a rendszergazdai jelszó megadása szükséges a nyomtató kezelőpanelje, a távoli felhasználói felület vagy az IJ Network Device Setup Utility használatával.

8. Adja meg a rendszergazdai jelszót.

Nyomja meg az OK gombot a beviteli képernyő megjelenítéséhez.

A **AVI** gombokkal válassza ki **OK** lehetőséget, majd nyomja meg az **OK** gombot, amikor befejezte a rendszergazdai jelszó megadását.

#### >>>> Fontos

- A jelszó karaktereire a következő korlátozások érvényesek:
  - A jelszó megadásakor 4–32 karaktert használjon.
  - A megengedett karakterek egybájtos alfanumerikus karakterek, szóköz, ékezetes karakterek és az alábbi szimbólumok.
    - -!@#\$%^&\*\_;:,./`=+'"()[]{}<>|
  - Biztonsági okokból javasoljuk, hogy legalább 8 alfanumerikus karaktert használjon.
- 9. A ▲▼ gombokkal válassza ki az Alkalmaz. (Apply) lehetőséget, majd nyomja meg az OK gombot.
- 10. Írja be újra a megadott rendszergazdai jelszót.

Nyomja meg az **OK** gombot a beviteli képernyő megjelenítéséhez.

Miután beírta a rendszergazdai jelszót a jelszóbeviteli képernyőn, a **AVAÞ** gombokkal válassza ki az **Alkalmaz. (Apply)** lehetőséget, majd nyomja meg az **OK** gombot.

Ezzel engedélyezte a rendszergazdai jelszót.
# Ha le kívánja tiltani a rendszergazdai jelszót:

Miután a nyomtató kezelőpaneljét a következő sorrendben működtette, kövesse a képernyőn megjelenő utasításokat a rendszergazdai jelszó eltávolításához.

Különféle beállítások (Various settings) > Eszközbeállítások (Printer settings) > Rendszergazdai jelszó beállít. (Administrator password settings) > Adja meg a rendszergazdai jelszót > Rendszergazd. jelszó eltávolítása (Remove administrator password)

# Beállítások visszaállítása

Válassza ki ezt a beállítást a Eszközbeállítások (Printer settings) pontban a Különféle beállítások (Various settings) képernyőn.

# Fontos

 Ha a rendszergazdai jelszó engedélyezve van, e beállítás módosításához rendszergazdai jelszó szükséges.

Visszaállíthatja a beállítások alapértékét.

#### Csak a webszolgáltatás-beállítás (Web service setup only)

Visszaállítja a webszolgáltatás beállításainak alapértelmezett értékét.

#### · Csak a LAN-beállítások (LAN settings only)

A rendszergazdai jelszó kivételével az összes LAN-beállítást alapértelmezett értékére állítja vissza.

#### · Csak a beállítások (Settings only)

Visszaállítja a beállítások, például a papírméret vagy a hordozótípus alapértelmezett értékét.

#### • Minden visszaállítása (Reset all)

Visszaállít az Ön által módosított minden értéket a nyomtató alapértelmezett értékére. A nyomtatóhoz megadott rendszergazdai jelszó alapértelmezett értékére áll vissza.

# **Megjegyzés**

- A következő beállítások alapértelmezett értéke nem állítható be:
  - Az LCD kijelző üzeneteinek nyelve
  - A nyomtatófej aktuális helyzete
  - CSR (Tanúsítvány-aláírási kérelem Certificate Signing Request) beállítása titkosítási módszerhez (SSL/TLS)
  - A nyomtatóba Media Configuration Tool segítségével bejegyzett papírinformáció.

# Webszolgáltatás-beállítások

Válassza ki ezt a beállítást a Webszolgáltatás-beállítások (Web service setup) pontban a Különféle beállítások (Various settings) képernyőn.

# Fontos

- Ezt az elemet a rendszergazda állíthatja be. A beállítások módosításához rendszergazdai jelszó szükséges.
- Webszolg.haszn.-nak bejegyzése (Web service usage registration)/Webszolg. használatának törlése (Web service usage cancellation)

A nyomtató eszközadatainak használatához bejegyzi a webszolgáltatás használatát a PIXMA/MAXIFY Cloud Link szolgáltatásba, illetve törli a webszolgáltatás használatát a szolgáltatásból.

· Webszolg. csatlakozási beállítása (Web service connection setup)

Az alábbi beállítások érhetők el.

• Google Cloud Print beállítása (Google Cloud Print setup)

Regisztrálja/törli a nyomtatót a Google Cloud Print szolgáltatásba/szolgáltatásból.

• IJ Cloud Printing Center beállít. (IJ Cloud Printing Center setup)

Regisztrálja/törli a nyomtatót a Canon Inkjet Cloud Printing Center szolgáltatásba/szolgáltatásból.

· Webszolgáltatás-beállít. ellenőrz. (Check Web service setup)

Ellenőrizze, hogy a nyomtató regisztrálva van-e a Google Cloud Print vagy a Canon Inkjet Cloud Printing Center szolgáltatásba.

# · Regisztrációs kód kiadása (Issue registration code)

A webszolgáltatás és a nyomtató összekapcsolásához szerezze be a regisztrációs kódot a szolgáltatás forrásától.

# DNS-kiszolgáló beállítása (DNS server setup)

Megadhatja egy DNS-kiszolgáló beállításait. Válassza ki az Automatikus beállítás (Auto setup) vagy Kézi beállítások (Manual setup) opciót. Ha a Kézi beállítások (Manual setup) lehetőséget választja, kövesse az LCD kijelzőt a beállítások elvégzéséhez.

# Proxykiszolgáló beállítása (Proxy server setup)

Megadhatja egy proxykiszolgáló beállításait. Kövesse az LCD kijelzőt a beállítások elvégzéséhez.

# Nyomtatóra vonatkozó információk

Válassza ki ezt a beállítást a KEZDŐLAP képernyőn.

Rendszerinformáció (System information)

Megjeleníti a nyomtató rendszerinformációit.

• Eddig fellépett hibák (Error history)

Megjeleníti a hibaelőzményeket.

Legfeljebb 5 hibakód jelenik meg.

A hibakódra vonatkozó további információkért olvassa el a a hiba támogatókódjának listáját.

# A nyomtatóbeállítások megváltoztatása a számítógépről (Windows)

- A nyomtatási beállítások módosítása
- Gyakran használt nyomtatási profil regisztrálása
- > Hordozóadatok frissítése a nyomtató-illesztőprogramban
- > A Nyomtató tápellátásának kezelése
- > A Nyomtató működési módjának megváltoztatása
- > A Nyomtató működési zajának csökkentése

# A nyomtatási beállítások módosítása

Megváltoztathatja az alkalmazásszoftver által küldött, nyomtatásra vonatkozó részletes nyomtatóillesztőbeállításokat.

Jelölje be ezt a jelölőnégyzetet, ha a kép egy része levágódik, ha a nyomtatáshoz használt papírforrás eltér a nyomtatóillesztőben beállítottól, vagy ha nem sikerül nyomtatni.

- 1. Nyissa meg a nyomtatóillesztő beállító ablakát.
- Kattintson a Nyomtatási beállítások... (Print Options...) gombra az Oldalbeállítás (Page Setup) lapon.

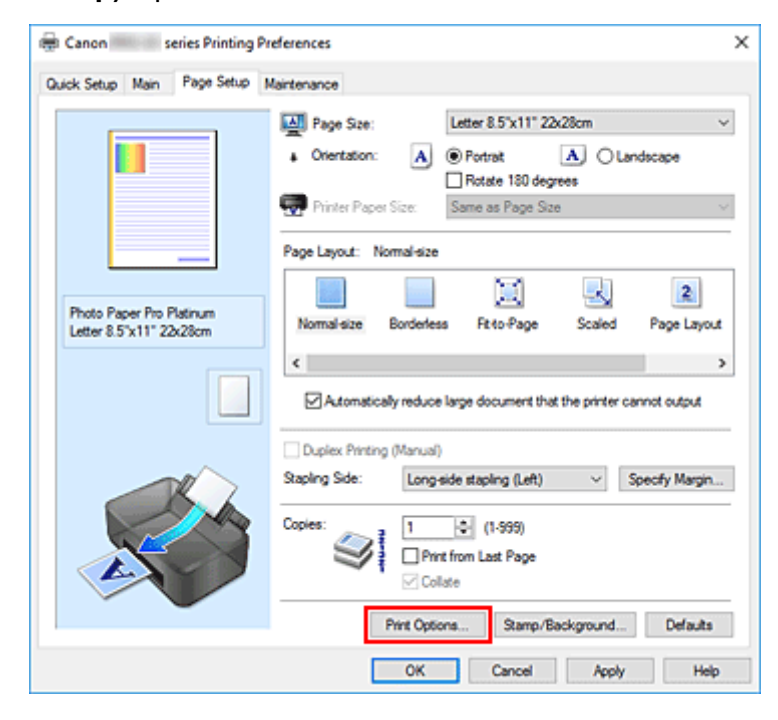

Megnyílik a Nyomtatási beállítások (Print Options) párbeszédpanel.

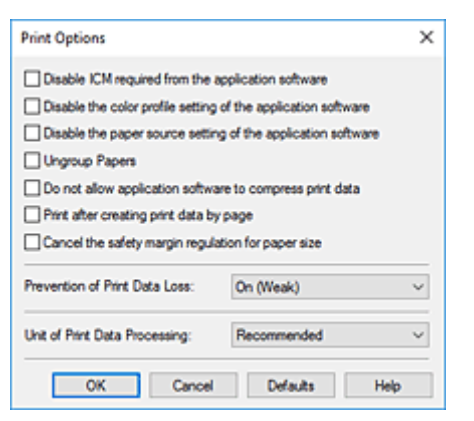

3. Módosítsa az egyes beállításokat.

Ha szükséges, módosítsa az egyes elemek beállítását, majd kattintson az OK gombra.

Újra megjelenik az Oldalbeállítás (Page Setup) lap.

# Gyakran használt nyomtatási profil regisztrálása

A gyakran használt nyomtatási profilját rögzítheti a **Gyorsbeállítás (Quick Setup)** lap **Gyakran használt beállítások (Commonly Used Settings)** listájában. A felesleges profilok bármikor törölhetők.

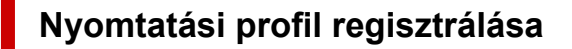

- 1. Nyissa meg a nyomtatóillesztő beállító ablakát.
- 2. Állítsa be a szükséges elemeket.

A Gyorsbeállítás (Quick Setup) lap Gyakran használt beállítások (Commonly Used Settings) listáján igény szerint válassza ki a használni kívánt nyomtatási profilt, és módosítsa a beállításokat a További funkciók (Additional Features) listájánál.

A szükséges elemeket regisztrálhatja a Fő (Main) és az Oldalbeállítás (Page Setup) füleken is.

3. Kattintson a Mentés... (Save...) gombra.

| and rage setup martena                                                                                                    |                                                                                                    |                  |
|----------------------------------------------------------------------------------------------------|----------------------------------------------------------------------------------------------------|------------------|
| Commonly Used Settings                                                                                                    |                                                                                                    |                  |
| Standard Standard Be Photo Pinting Business Document P Paper Saving Condense Find                                                                             | Save Delete                                                                                                    | 1                |
| Additional Features                                                                                                    |                                                                                                    |                  |
| Black and White Photo Pint     Color/Intensity Manual Adjustment                                                                                              | Distan Diran Cran                                                                                                  |                  |
| Black and White Photo Pint Color/Intensity Manual Adjustment Media Type: Deute Range Pin Plates an                                                            | Printer Paper Size:                                                                                                |                  |
| Black and White Photo Pint     Color/Intensity Manual Adjustment  Media Type: Photo Paper Pro Platinum                                                        | Printer Paper Sze:<br>V Letter 8.5'x11"22x28cm<br>Oferstation: @Postrat                                            | Olanderana       |
| Black and White Photo Pint     Color/Intensity Manual Adjustment  Media Type: Photo Paper Pro Platinum  Print Quality:                                        | Printer Paper Size:<br>V Letter 8.5'x11" 22x28cm<br>Crientation:  Paper Source:                                    | ↓<br>○ Landscape |
| Black and White Photo Pint     Color/Intensity Manual Adjustment Media Type: Photo Paper Pro Platinum Pint Quality: Standard                                  | Printer Paper Size:<br>V Letter 8.5'x11" 22x28cm<br>Orientation:  Paper Source:<br>V Top Feed                      | ◯ Landscape      |
| Black and White Photo Pint     Color/Intensity Manual Adjustment  Media Type: Photo Paper Pro Platinum  Pint Quality: Standard                                | Printer Paper Size:<br>V Letter 8.5'x11" 22x28cm<br>Orientation:  Paper Source:<br>V Top Feed<br>Copies: 1 0 0 (1) | C Landscape      |
| Black and White Photo Pint     Color/Intensity Manual Adjustment Media Type: Photo Paper Pro Platinum Print Quality: Standard Aways Pint wth Current Settings | Printer Paper Size:<br>Letter 8.5'x11" 22x28cm<br>Orientation:  Paper Source:<br>V Top Feed<br>Copies: 1 (1)       | C Landscape      |

Megnyílik a Gyakran használt beállítások mentése (Save Commonly Used Settings) párbeszédpanel.

| Save Commonly Used Settings | ×       |
|-----------------------------|---------|
| Name:                       |         |
|                             | Options |
| OK Cancel                   | Help    |

4. Mentse a beállításokat.

A **Név (Name)** mezőben adjon nevet a bejegyezni kívánt nyomtatási beállításoknak. Szükség esetén kattintson a **Beállítások... (Options...)** lehetőségre, adja meg a beállításokat, majd kattintson az **OK** gombra.

A Gyakran használt beállítások mentése (Save Commonly Used Settings) párbeszédpanelen kattintson az OK gombra a nyomtatási beállítások mentéséhez és a Gyorsbeállítás (Quick Setup) lapra való visszatéréshez.

Gyakran használt beállítások (Commonly Used Settings) párbeszédpanelen megjelenik a név és az ikon.

# >>>> Fontos

• Az egyes lapokhoz megadott lapméret, tájolás és példányszám mentéséhez kattintson a **Beállítások... (Options...)** gombra, és jelölje be az egyes jelölőnégyzeteket.

# Megjegyzés

• Ha újratelepíti vagy frissíti a nyomtatóillesztőt, a mentett nyomtatási beállítások nem őrződnek meg a **Gyakran használt beállítások (Commonly Used Settings)** listán.

A regisztrált nyomtatási beállításokat nem lehet menteni, illetve megőrizni. Profil törlésekor a nyomtatási beállításokat újból meg kell adni.

# Feleslegessé vált nyomtatási profil törlése

1. Válassza ki a törölni kívánt nyomtatási profilt.

Válassza ki a törölni kívánt nyomtatási profilt a Gyorsbeállítás (Quick Setup) lap Gyakran használt beállítások (Commonly Used Settings) listájából.

2. Törölje a nyomtatási profilt.

Kattintson a **Törlés (Delete)** gombra. Ha megjelenik a megerősítő üzenet, kattintson az **OK** gombra. A kiválasztott nyomtatási profilt törli a program a **Gyakran használt beállítások (Commonly Used Settings)** listájából.

# 🄊 Megjegyzés

• A kezdeti beállításoknál regisztrált nyomtatási profilok nem törölhetők.

# Hordozóadatok frissítése a nyomtató-illesztőprogramban

Ez a funkció a nyomtatótól kapott legújabb hordozóadatokkal frissíti a nyomtató-illesztőprogramban lévő hordozóadatokat.

A hordozóadatok frissítésekor a **Fő (Main)** lapon lévő **Hordozótípus (Media Type)** menüben megjelenő hordozó a legújabb adatokkal frissül.

A hordozóadatok frissítésének menete a következő.

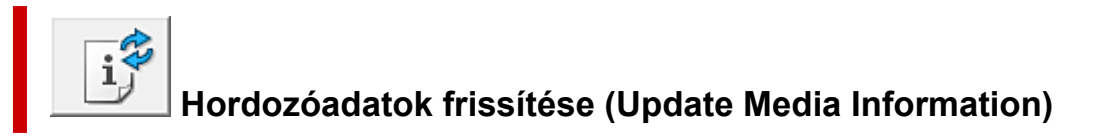

- 1. Nyissa meg a nyomtató-illesztőprogram beállítási képernyőjét
- 2. A Karbantartás (Maintenance) lapon kattintson a Hordozóadatok frissítése (Update Media Information) lehetőségre

Megjelenik a Hordozóadatok frissítése (Update Media Information) párbeszédpanel. Ha az illesztőprogramban lévő hordozóadatok nem frissíthetők sikeresen, kattintson a **Kezdeti** elemellenőrzés (Initial Check Items) elemre, és ellenőrizze a megjelenő tartalmat.

3. Ellenőrizze, hogy a hordozóadatok frissültek-e

A párbeszédpanel utasításait követve ellenőrizze, hogy a nyomtató be van-e kapcsolva, majd kattintson a **Végrehajtás (Execute)** gombra.

Miután ellenőrizte, hogy kell-e frissíteni a nyomtató hordozóadatait, egy üzenet jelenik meg. Ha a nyomtató hordozóadatai naprakészek, kattintson az **OK** gombra, és fejezze be a hordozóadatok frissítését.

Ha az adatokat frissíteni kell, kövesse az alábbi lépéseket:

4. Hordozóadatok frissítése

Amikor megjelenik a megerősítést kérő üzenet, kattintson az **OK** gombra. A rendszer frissíti a nyomtató-illesztőprogram hordozóadatait.

# >>>> Fontos

• A hordozóadatok frissítése némi időt vehet igénybe.

# 5. Fejezze be a hordozóadatok frissítését

Amikor megjelenik a megerősítést kérő üzenet, kattintson az **OK** gombra. A rendszer frissíti a hordozóadatokat.

# Fontos

• A hordozóadatok frissítése után indítsa újra a nyomtató-illesztőprogramot.

# >>>> Fontos

• Győződjön meg arról, hogy egy rendszergazdai jogosultságokkal rendelkező felhasználó végzi el a hordozóadatok frissítését.

A nem rendszergazdai jogosultságokkal rendelkező felhasználók csupán ellenőrizhetik, hogy szükség van-e a hordozóadatok frissítésére, de nem végezhetnek frissítést.

- A hordozóadatok illesztőprogramban való frissítése közben ne módosítsa a nyomtatón lévő hordozóadatokat.
- Ha rendszergazdai eszközökkel (a Media Configuration Tool) hordozót adott hozzá, törölt vagy szerkesztett, de a hordozóadatokat nem frissítette, problémák merülhetnek fel (pl. nem lehet nyomtatni).

# A Nyomtató tápellátásának kezelése

Ez a funkció lehetővé teszi a nyomtató tápellátásának kezelését a Canon IJ Printer Assistant Tool alkalmazásból.

# Kikapcsolás (Power Off)

A **Kikapcsolás (Power Off)** funkció kikapcsolja a nyomtatót. Ha ezt a funkciót használja, nem tudja majd bekapcsolni a nyomtatót a Canon IJ Printer Assistant Tool alkalmazásból.

- 1. Nyissa meg a Canon IJ Printer Assistant Tool alkalmazást.
- 2. Kapcsolja ki az eszközt.

Kattintson a **Kikapcsolás (Power Off)** gombra. Amikor megjelenik a megerősítést kérő üzenet, kattintson az **OK** gombra.

A nyomtató kikapcsolódik.

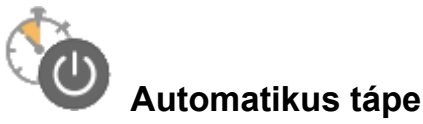

# Automatikus tápellátás (Auto Power)

Az Automatikus tápellátás (Auto Power) beállítás lehetővé teszi az Auto. be (Auto Power On) és az Auto. ki (Auto Power Off) funkció megadását.

Az **Auto. be (Auto Power On)** funkció automatikusan bekapcsolja a nyomtatót, amikor adatok érkeznek. Az **Auto. ki (Auto Power Off)** funkció automatikusan kikapcsolja a nyomtatót, ha nem érkeznek műveletek a nyomtatóillesztőből vagy a nyomtatótól a megadott időn belül.

- 1. Nyissa meg a Canon IJ Printer Assistant Tool alkalmazást
- 2. Ellenőrizze, hogy be van-e kapcsolva a nyomtató, majd kattintson az Automatikus tápellátás (Auto Power) elemre.

Megnyílik az Automatikus KI/BE kapcsolás beállítások (Auto Power Settings) párbeszédpanel.

# **Megjegyzés**

• Ha a nyomtató ki van kapcsolva, vagy ha a kommunikáció a nyomtató és a számítógép között le van tiltva, akkor egy hibaüzenet jelenhet meg, mivel a számítógép nem tud adatot gyűjteni a nyomtató állapotáról.

Ha ez történik, akkor a számítógépen megadott legfrissebb beállítások megjelenítéséhez kattintson az **OK** gombra.

3. Ha szükséges, állítsa be a következőket:

#### Auto. be (Auto Power On)

Ha az **Engedélyezve (Enable)** lehetőséget választja a listáról, akkor a nyomtató be fog kapcsolni, amikor nyomtatási adatok érkeznek.

#### Auto. ki (Auto Power Off)

Állítsa be az időt a listáról. Ha eltelik ez az idő, és nem érkeznek műveletek a nyomtatóillesztőből vagy a nyomtató, akkor a nyomtató automatikusan kikapcsol.

4. Érvényesítse a beállításokat.

Kattintson az **OK** gombra. Amikor megjelenik a megerősítést kérő üzenet, kattintson az **OK** gombra.

A beállítás ezután lesz engedélyezve. Ha le szeretné tiltani ezt a funkciót, ugyanezt az eljárást követve válassza a **Letiltva (Disable)** lehetőséget.

# Megjegyzés

 Ha a nyomtató ki van kapcsolva, a Canon IJ állapotmonitoron megjelenő üzenet az Auto. be (Auto Power On) beállítástól függ.

Ha az **Engedélyezve (Enable)** beállítás van megadva, akkor "A nyomtató készenlétben" üzenet jelenik meg. Ha a **Letiltva (Disable)** beállítás van megadva, akkor "A nyomtató offline állapotban" üzenet jelenik meg.

# A Nyomtató működési módjának megváltoztatása

Ha szükséges, váltson a nyomtató működésének különböző módjai között.

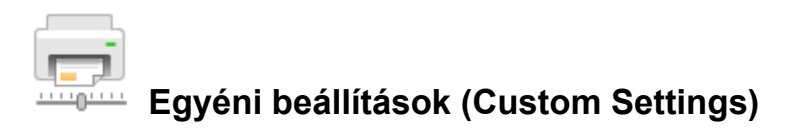

- 1. Nyissa meg a Canon IJ Printer Assistant Tool alkalmazást
- Ellenőrizze, hogy be van-e kapcsolva a nyomtató, majd kattintson az Egyéni beállítások (Custom Settings) gombra.

Megnyílik az Egyéni beállítások (Custom Settings) párbeszédpanel.

# **>>>>** Megjegyzés

 Ha a nyomtató ki van kapcsolva, vagy ha a kommunikáció a nyomtató és a számítógép között le van tiltva, akkor egy hibaüzenet jelenhet meg, mivel a számítógép nem tud adatot gyűjteni a nyomtató állapotáról.

Ha ez történik, akkor a számítógépen megadott legfrissebb beállítások megjelenítéséhez kattintson az **OK** gombra.

#### 3. Ha szükséges, állítsa be a következőket:

# Kompatibilis hordozó észlelése a többcélú tálcán (Detects compatible media in the multipurpose tray)

A többcélú tálcát használó nyomtatás során érzékeli, hogy kompatibilis hordozótípus van-e betöltve a többcélú tálcába, és üzenetet jelenít meg, ha nincs betöltve kompatibilis hordozó. Akkor jelölje be ezt a jelölőnégyzetet, ha azt szeretné, hogy a nyomtató nyomtatáskor érzékelje, hogy kompatibilis hordozó van-e betöltve.

Törölje a jelölőnégyzet jelölését, ha a kompatibilis hordozó érzékelése nélkül szeretne nyomtatni.

# >>>> Fontos

- Ha nem jelöli be ezt a jelölőnégyzetet, akkor a nyomtató akkor is nyomtathat a többcélú tálcára, ha nem tett kompatibilis hordozót a többcélú tálcára. Ezért általában célszerű bejelölve hagyni ezt a jelölőnégyzetet a nyomtató szokásos használata során.
- Ha már nyomtatott kompatibilis hordozót tesz a többcélú tálcára, akkor előfordulhat, hogy a nyomtató úgy érzékeli, hogy nincs kompatibilis hordozó a többcélú tálcán. Ilyen esetben törölje a jelölőnégyzet jelölését.

# Elforgatás 90 fokkal balra, ha a tájolás [Fekvő] (Rotate 90 degrees left when orientation is [Landscape])

A Fekvő (Landscape) nyomtatási irány megváltoztatható az Oldalbeállítás (Page Setup) lapon a Tájolás (Orientation) beállításánál.

A nyomtatott adatok 90 fokkal balra történő elforgatásához válassza ezt az elemet. A nyomtatott adatok 90 fokkal jobbra történő elforgatásához törölje ezt az elemet.

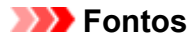

• Ne változtassa meg ezt a beállítást, ha a nyomtatási feladat a várakozó listában jelenik meg. Ez esetben egyes karakterek kimaradhatnak, illetve az elrendezés károsodhat.

# Ne észlelje a papírbeáll.-ok eltérését számítógépről nyomtatáskor (Do not detect mismatched paper settings when printing from a computer)

Ha számítógépről nyomtat dokumentumokat, és a nyomtatóillesztőbeli papírbeállítások eltérnek a nyomtatóba bejegyzett papíradatoktól, akkor ez a beállítás letiltja az üzenet megjelenését, és lehetővé teszi a nyomtatás folytatását.

A papírbeállítási eltérések észlelésének letiltásához jelölje be ezt a jelölőnégyzetet.

# Papírszélesség észl.-nek letiltása sz.gépről tört. nyomt-kor (Disables paper width detection when printing from computer)

Ez a funkció akkor is letiltja az üzenet megjelenítését és lehetővé teszi a nyomtatás folytatását, ha a számítógépről való nyomtatás során a nyomtató által azonosított papírszélesség eltér az **Oldalbeállítás (Page Setup)** lapon a **Papírméret (Paper Size)** mezőben megadott papírszélességtől.

A nyomtatás közbeni papírszélesség-érzékelés letiltásához jelölje be ez a jelölőnégyzetet.

# 4. Érvényesítse a beállításokat.

Kattintson az **OK** gombra, majd a megerősítést kérő üzenet megjelenésekor kattintson az **OK** gombra.

A nyomtató ezután a módosított beállításokkal fog működni.

# A Nyomtató működési zajának csökkentése

A csendes funkció lehetővé teszi a nyomtató működési zajainak csökkentését. Akkor válassza ezt a beállítást, ha csökkenteni szeretné a nyomtató működési zaját éjszaka vagy más körülmények között. Ez a funkció csökkentheti a nyomtatási sebességet.

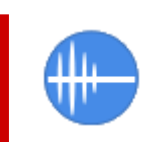

# Csendes beállítások (Quiet Settings)

- 1. Nyissa meg a Canon IJ Printer Assistant Tool alkalmazást.
- 2. Kattintson a Csendes beállítások (Quiet Settings) gombra

Megnyílik a Csendes beállítások (Quiet Settings) párbeszédpanel.

# 🂵 Megjegyzés

 Ha a nyomtató ki van kapcsolva, vagy ha a kommunikáció a nyomtató és a számítógép között le van tiltva, akkor egy hibaüzenet jelenhet meg, mivel a számítógép nem tud adatot gyűjteni a nyomtató állapotáról.

Ha ez történik, akkor a számítógépen megadott legfrissebb beállítások megjelenítéséhez kattintson az **OK** gombra.

#### 3. A csendes mód beállítása.

Ha szükséges, állítsa be a következők egyikét:

#### Csendes mód kikapcsolása (Do not use quiet mode)

Akkor válassza ezt a lehetőséget, ha a nyomtatót normális hangerejű működési zajokkal szeretné használni.

#### Csendes mód mindig (Always use quiet mode)

Akkor válassza ezt a lehetőséget, ha a nyomtató működési zajait csökkenteni szeretné.

#### Csendes mód adott időben (Use quiet mode during specified hours)

Akkor válassza ezt a lehetőséget, ha a nyomtató működési zajait csökkenteni szeretné egy meghatározott időszakban.

Adja meg a **Kezdés (Start time)** és a **Vége (End time)** értéket az aktiválni kívánt csendes módhoz. Ha ezek azonos értékűek, akkor a csendes mód nem kapcsol be.

# Fontos

 A csendes módot a nyomtató kezelőpaneljéről vagy a Canon IJ Printer Assistant Tool eszközből állíthatja be.

Függetlenül attól, hogy mivel állítja be a csendes módot, a mód beállításai érvénybe lépnek, amikor műveletet végez a nyomtató kezelőpaneljén, illetve amikor a számítógépről nyomtat.

 A Csendes mód a közvetlenül a nyomtatóról kezdeményezett műveletek (közvetlen nyomtatás stb.) esetében még a Csendes mód adott időben (Use quiet mode during specified hours) beállításnál megadott időszakokban sem lesz aktív. 4. Érvényesítse a beállításokat.

Ellenőrizze, hogy be van-e kapcsolva a nyomtató, majd kattintson az **OK** gombra. Amikor megjelenik a megerősítést kérő üzenet, kattintson az **OK** gombra.

Ezután a beállítások engedélyezve lesznek.

# >>>> Megjegyzés

 A csendes mód hatása a papírforrástól és a nyomtatási minőség beállításától függően érvényesül, egyes esetekben kisebb is lehet.

# A nyomtató beállításainak módosítása webböngészőből

- > A konfiguráció módosítása webböngészőből
- > Webböngészőből módosítható beállítások
- Jelszó beállítása
- A nyomtató főtanúsítványának bejegyzése a webböngészőbe az SSLkommunikáció számára (távoli felhasználói felület)
- A nyomtató főtanúsítványának bejegyzése a helyi számítógépbe az SSLkommunikáció számára
- Kiszolgálótanúsítvány előállítása (önaláírt tanúsítvány)

# A konfiguráció módosítása webböngészőből

Az okostelefon, táblagép vagy számítógép webböngészőjével ellenőrizheti a nyomtató állapotát, és módosíthatja a nyomtató beállításait.

A nyomtató állapotának ellenőrzéséhez és a nyomtató beállításának módosításához nyissa meg a "távoli felhasználói felületet" a webböngészőben.

# **Megjegyzés**

- A Távoli felhasználói felület olyan szoftver, amelynek segítségével egy webböngészővel hálózaton keresztül olyan műveleteket lehet végrehajtani, amilyeneket a nyomtató kezelőpaneljén szokás végezni.
  - A Távoli felhasználói felület használatához LAN-kapcsolatra van szükség a nyomtatóval.
- A Távoli felhasználói felület a következő operációs rendszereken és webböngészőkkel használható.
  - iOS-alapú eszköz
    - Operációs rendszer: iOS 11.0 vagy újabb
    - Webböngésző: az iOS szokásos webböngészője (Mobile Safari)
  - Android-alapú eszköz
    - Operációs rendszer: Android 4.4 vagy újabb
    - Webböngésző: az Android szokásos webböngészője (Chrome)
  - macOS-eszköz

Operációs rendszer: Mac OS X v10.10 vagy újabb

Webböngésző: Safari 10.0 vagy újabb

Windows-alapú eszköz

Operációs rendszer: Windows 10/Windows 8.1/Windows 7 SP1 vagy újabb

Webböngésző: Internet Explorer 11 vagy újabb, Google Chrome vagy Mozilla Firefox

- 1. Ellenőrizze, hogy be van-e kapcsolva a nyomtató.
  - Áramellátás
- 2. Nézze meg a nyomtató IP-címét.
  - 1. Nyissa meg a KEZDŐLAPKÉPERNYŐT.

Ha a KEZDŐKÉPERNYŐ nem jelenik meg, nyomja meg a KEZDŐLAP (HOME) gombot.

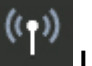

 A ▲▼ gombokkal válassza ki a LAN-beállítások (LAN settings) lehetőséget a KEZDŐKÉPERNYŐN, majd nyomja meg az OK gombot.

Az LCD és a kezelőpanel

Megjelenik a beállítás menü képernyő.

3. A ▲▼ gombokkal válassza ki az engedélyezett LAN-t, majd nyomja meg az OK gombot.

A letiltott LAN-ikonok átlós vonalakkal jelennek meg.

- 4. A **AV** gombokkal ellenőrizze az **IPv4-cím (IPv4 address)**et.
- Nyissa meg a webböngészőt az okostelefonon, a táblagépen vagy a számítógépen, és írja be az IP-címet.

A webböngésző URL mezőjébe a következőképp írja be.

http://XXX.XXX.XXX.XXX

Az "XXX.XXX.XXX.XXX" helyére az IP-címet írja be.

Amikor ellátogat erre az oldalra, az okostelefon, a táblagép vagy a számítógép webböngészőjében a "Távoli felhasználói felület" jelenik meg.

**4.** Ha első alkalommal jeleníti meg a Távoli felhasználói felületet az okostelefon, a táblagépen vagy a számítógépen, akkor válassza a **For secure communication** elemet.

Töltse le a főtanúsítványt, és jegyezze be.

 <u>A nyomtató főtanúsítványának bejegyzése a webböngészőbe az SSL-kommunikáció számára</u> (távoli felhasználói felület)

# **Megjegyzés**

• Ha már bejegyezte a főtanúsítványt az okostelefonon, a táblagépen vagy a számítógépen lévő webböngészőbe, akkor a következő alkalomtól kezdve erre a lépésre nem lesz szükség.

Ha a nyomtató kezelőpaneljéről az összes beállítást alaphelyzetbe állította, akkor töltse le újra a főtanúsítványt, majd jegyezze be.

• Ha nincs bejegyezve a főtanúsítvány, akkor megjelenhet egy olyan üzenet, amely arra figyelmezteti, hogy nem garantált a biztonságos kapcsolat.

# 5. Válassza a Log in elemet.

Megjelenik a jelszó hitelesítésére szolgáló képernyő.

# **Megjegyzés**

• Ha a normál felhasználói mód be van engedélyezve, akkor a bejelentkezéshez válassza a rendszergazdai vagy a normál felhasználói módot.

A mód és a **Log in** kiválasztása után megjelenik az egyes üzemmódok jelszavas hitelesítési képernyője.

# 6. Adja meg a jelszót.

A jelszó-hitelesítés befejeztekor a webböngészőben megjelennek a használható menük.

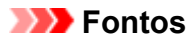

 A jelszót a vásárlás időpontjában állítják be. A jelszó a nyomtató sorozatszáma. A nyomtató sorozatszáma a nyomtatóra ragasztott címkére nyomtatva található. 9 alfanumerikus karakterből áll (négy betűt öt számjegy követ).

A jelszó beállításának részleteihez lásd a Jelszó beállítása. oldalt.

7. Ellenőrizze a nyomtató állapotát és módosítsa a nyomtató beállításait.

A módosítható beállításokat az alábbi rész ismerteti.

- Webböngészőből módosítható beállítások
- 8. Ha befejezte a nyomtató állapotának ellenőrzését és a nyomtató beállításainak módosítását, válassza a Log out lehetőséget.
- 9. Zárja be a webböngészőt.

# Webböngészőből módosítható beállítások

# **>>>>** Megjegyzés

- Előfordulhat, hogy az itt ismertetett elemek más sorrendben jelennek meg a webböngészőben.
- · A használható elem rendszergazdai vagy normál felhasználói módban eltérő.

# Biztonsági beállítások

#### Security (A rendszergazda által elérhető elem)

Ez a funkció lehetővé teszi a titkosított kommunikációhoz használt tanúsítvány jelszavának, normál felhasználói módjának és SSL/TLS beállításainak megadását. A jelszó beállításának részleteihez lásd a <u>Jelszó beállítása</u>. oldalt.

# Karbantartásra vagy kezelésre vonatkozó beállítások

#### Utilities

Ez a funkció lehetővé teszi a karbantartási munkák, például a tisztítás beállítását és elvégzését.

#### System info and LAN settings

Ezzel a funkcióval megtekinthetők a rendszerinformációk, és módosíthatók a LAN-beállítások. Ha bejelöli az LAN settings > Advanced setup > CHMP settings területen található Enable HTTPS redirection jelölőnégyzetet, akkor lehetővé válik a kommunikációs partner hitelesítése és a kommunikációs adatok HTTPS-kommunikációval történő titkosítása.

# Megjegyzés

• A menü egy része csak rendszergazdai módban történő bejelentkezéssel érhető el.

#### Firmware update (A rendszergazda által elérhető elem)

Ezzel a funkcióval frissíthető a firmware, és megnézhetők a verzióadatok.

#### Language selection (A rendszergazda által elérhető elem)

Ezzel a funkcióval módosítható a kijelzőn megjelenő információk nyelve.

# Nyomtatóra vonatkozó beállítások

#### **Printer settings**

Ez a funkció lehetővé teszi a nyomtató beállításai, például az energiatakarékos beállítások és a nyomtatási beállítások módosítását.

# Megjegyzés

· A menü egy része csak rendszergazdai módban történő bejelentkezéssel érhető el.

# AirPrint settings

Ez a funkció lehetővé teszi a nyomtatási beállítások AirPrint segítségével való elvégzését a macOS eszközről vagy az iOS eszközről.

#### Web service connection setup (A rendszergazda által elérhető elem)

Ezzel a funkcióval regisztrálni lehet a Google Cloud Print vagy az IJ Cloud Printing Center szolgáltatásba, vagy ezekből törölhető a regisztráció.

# Egyéb elemek

#### **Printer status**

Ez a funkció megjeleníti a nyomtatóra vonatkozó információkat, például az aktuális tintaszintet, az állapotot és a részletes hibaadatokat.

Ellátogathat a támogatási oldalra vagy a tintát forgalmazó webhelyre, és használhatja a webszolgáltatásokat is.

# Manual (Online)

Ez a funkció megjeleníti az Online kézikönyvet.

# Jelszó beállítása

A rendszergazda és a normál felhasználó számára minden jelszó beállítható.

A rendszergazdai jelszóval történő bejelentkezéskor minden beállítás módosítható.

A normál felhasználó jelszavával történő bejelentkezéskor néhány beállítás változtatható meg.

Ha rendszergazdai jelszóval jelentkezik be, korlátozhatja a normál felhasználók rendelkezésére álló funkciókat.

- Rendszergazdai jelszó beállítása
- Normál felhasználói jelszó beállítása

# **>>>>** Megjegyzés

• A jelszó csak rendszergazdai módban történő bejelentkezéssel állítható be.

# Rendszergazdai jelszó beállítása

A rendszergazda jelszava az alábbi lépésekkel változtatható meg.

# Fontos

 A jelszót a vásárlás időpontjában állítják be. A jelszó a nyomtató sorozatszáma. A nyomtató sorozatszáma a nyomtatóra ragasztott címkére nyomtatva található. 9 alfanumerikus karakterből áll (négy betűt öt számjegy követ).

#### 1. Jelenítse meg a nyomtató állapotát a webböngészőben.

#### 2. Válassza a Security elemet.

Megjelennek a menük.

#### 3. Válassza a Administrator password setting elemet.

#### 4. Válassza a Change administrator password elemet.

Ha nincs megadva a rendszergazdai jelszó, akkor megjelenik a regisztráció megerősítését kérő üzenet. Válassza az **Yes** gombot. Amikor újra megjelenik az üzenet, válassza az **OK** gombot.

 Válassza ki azt a tartományt, ahol a rendszergazdai jelszó érvényes, majd válassza az OK lehetőséget.

#### **Remote UI and other tools**

A távoli felhasználói felület vagy egyes szoftverek által használt beállítási elemek módosításához a rendszergazdai jelszó megadása szükséges.

#### **Operation panel/Remote UI/other tools**

A kezelőpanel, a nyomtató, a távoli felhasználói felület vagy egyes szoftverek által használt beállítási elemek módosításához a rendszergazdai jelszó megadása szükséges.

6. Írjon be egy jelszót, majd válassza az OK gombot.

# Fontos

- A jelszó karaktereire a következő korlátozások érvényesek:
  - A jelszó megadásakor 4–32 karaktert használjon.
  - A megengedett karakterek egybájtos alfanumerikus karakterek, szóköz, ékezetes karakterek és az alábbi karakterek.

-!@#\$%^&\*\_;:,./`=+'"(){}[]<>|

- Biztonsági okokból javasoljuk, hogy legalább 8 alfanumerikus karaktert használjon.
- 7. Amikor megjelenik a befejezésről tájékoztató üzenet, válassza az OK gombot.

# Normál felhasználói jelszó beállítása

Engedélyezze a normál felhasználói módot, és az alábbi lépések végrehajtásával állítson be egy normál felhasználói jelszót.

- 1. Jelenítse meg a nyomtató állapotát a webböngészőben.
- 2. Válassza a Security elemet.

Megjelennek a menük.

- 3. Válassza ki a Standard user mode settings opciót.
- 4. Amikor megjelenik a megerősítő üzenet, válassza az Yes gombot.
- 5. Írjon be egy jelszót, majd válassza az OK gombot.

# >>>> Fontos

- A jelszó karaktereire a következő korlátozások érvényesek:
  - A jelszó megadásakor 4–32 karaktert használjon.
  - A megengedett karakterek egybájtos alfanumerikus karakterek, szóköz, ékezetes karakterek és az alábbi karakterek.

-!@#\$%^&\*\_;:,./`=+'"(){}[]<>|

- Biztonsági okokból javasoljuk, hogy legalább 8 alfanumerikus karaktert használjon.
- 6. Amikor megjelenik a befejezésről tájékoztató üzenet, válassza az OK gombot.

# A nyomtató főtanúsítványának bejegyzése a webböngészőbe az SSL-kommunikáció számára (távoli felhasználói felület)

Ha még nincs bejegyezve a nyomtató főtanúsítványa a webböngészőbe, akkor megjelenhet egy olyan üzenet, amely arra figyelmezteti, hogy nem garantált a biztonságos kapcsolat.

Amikor első alkalommal jeleníti meg a Távoli felhasználói felületet az okostelefonján, a táblagépén vagy a számítógépén, töltse le a főtanúsítványt, és jegyezze be a webböngészőbe. Megtörténik a biztonságos kapcsolat visszaigazolása, és nem jelenik meg üzenet. A webböngészőtől függően azonban előfordulhat, hogy még a főtanúsítvány bejegyzése után is megjelenik az üzenet.

A nyomtató főtanúsítványának bejegyzési módja a webböngészőtől függően eltérő.

- Internet Explorer esetén
- Safari esetén
- Chrome esetén Android rendszerű eszközön
- Mobile Safari esetén iOS rendszerű eszközön

Az eljárás a webböngésző verziójától függően eltérő lehet. Más webböngésző esetén nézze meg a megfelelő súgót.

# Fontos

- A főtanúsítvány bejegyzése előtt feltétlenül nézze meg a webböngésző URL-mezőjét, és győződjön meg arról, hogy az valóban a nyomtató IP-címét tartalmazza.
- Ha Windows használata esetén a nyomtató IPv6 protokollal csatlakozik, akkor a távoli felhasználói felület segítségével kell kiszolgálótanúsítványt előállítania.

Részleteihez lásd a Kiszolgálótanúsítvány előállítása (önaláírt tanúsítvány) oldalt.

# Internet Explorer esetén

1. Válassza a Távoli felhasználói felület Download elemét.

Megkezdődik a főtanúsítvány letöltése.

2. Ha megjelenik egy megerősítést kérő képernyő, válassza a Megnyitás (Open) elemet.

Megjelenik a Tanúsítvány (Certificate) képernyő.

# 🄊 Megjegyzés

- A Mentés (Save) elemet választva mentse a tanúsítványfájlt az eszközére, és jegyezze be. Válassza az Internet Explorer Eszközök (Tool) menüjének Internetbeállítások (Internet options) elemét, és jegyezze be a főtanúsítványt a Tartalom (Content) lap Tanúsítványok (Certificates) listájáról.
- 3. Válassza a Tanúsítvány telepítése (Install Certificate) elemet.

Megjelenik a Tanúsítványimportáló varázsló (Certificate Import Wizard) képernyő.

- 4. Válassza a Tovább (Next) gombot.
- Válassza a Minden tanúsítvány tárolása ebben a tárolóban (Place all certificates in the following store) lehetőséget.
- 6. Válassza a Tallózás (Browse) gombot.

Megjelenik a Tanúsítványtároló kiválasztása (Select Certificate Store) képernyő.

- Válassza a Megbízható legfelső szintű hitelesítésszolgáltatók (Trusted Root Certification Authorities) lehetőséget, majd az OK gombot.
- Válassza a Tanúsítványimportáló varázsló (Certificate Import Wizard) képernyő Tovább (Next) gombját.
- 9. Ha megjelenik a Tanúsítványimportálás a varázsló befejezése (Completing the Certificate Import Wizard) üzenet, válassza a Befejezés (Finish) gombot.
   Megjelenik a Biztonsági figyelmeztetés (Security Warning) képernyő
- **10.** Győződjön meg arról, hogy a **Biztonsági figyelmeztetés (Security Warning)** képernyőn látható indexkép megegyezik a nyomtató indexképével.

A nyomtató indexképe az **Ujjlenyomat-főtanúsítv. (SHA-1) (Root cert. thumbprint (SHA-1))** oszlopban vagy az **Ujjlenyomat-főtanús. (SHA-256) (Root cert. thumbprint (SHA-256))** oszlopban jelenik meg, ha a nyomtató kezelőpaneljét a következő sorrendben működteti.

Nyomtatóra von. információ (Printer information) > Rendszerinformáció (System information)

- 11. Ha a Biztonsági figyelmeztetés (Security Warning) képernyőn látható indexkép megegyezik a nyomtató indexképével, akkor válassza az Igen (Yes) elemet.
- **12.** Válassza a **Tanúsítványimportáló varázsló (Certificate Import Wizard)** képernyő **OK** gombját.

Ezzel befejeződött a főtanúsítvány bejegyzése.

# Safari esetén

1. Válassza a Távoli felhasználói felület Download elemét.

Megkezdődik a főtanúsítvány letöltése.

2. Nyissa meg a letöltött fájlt.

Megjelenik a Tanúsítványok hozzáadása (Add Certificates) képernyő.

- 3. Válassza a Hozzáadás (Add) gombot.
- **4.** Győződjön meg arról, hogy a tanúsítvány részletes adatainak indexképe megegyezik a nyomtató indexképével.

A nyomtató indexképe az **Ujjlenyomat-főtanúsítv. (SHA-1) (Root cert. thumbprint (SHA-1))** oszlopban vagy az **Ujjlenyomat-főtanús. (SHA-256) (Root cert. thumbprint (SHA-256))** oszlopban jelenik meg, ha a nyomtató kezelőpaneljét a következő sorrendben működteti.

Nyomtatóra von. információ (Printer information) > Rendszerinformáció (System information)

5. Ha a tanúsítvány részletes adatainak indexképe megegyezik a nyomtató indexképével, akkor válassza a Mindig megbízom (Always Trust) lehetőséget.

Ezzel befejeződött a főtanúsítvány bejegyzése.

# **>>>>** Megjegyzés

• Ha az eszközön be van állítva jelszó, akkor lehet, hogy jelszót is meg kell adni.

# Chrome esetén Android rendszerű eszközön

1. Válassza a Távoli felhasználói felület Download elemét.

Megkezdődik a főtanúsítvány letöltése, majd megjelenik a **Név és tanúsítvány (Name the certificate)** képernyő.

 Mivel meg kell adni a főtanúsítvány nevét, írjon be egy tetszőleges tanúsítványnevet, és válassza az OK gombot.

Ezzel befejeződött a főtanúsítvány bejegyzése.

# **Megjegyzés**

 Ha a biztonság típusaként nincs PIN-kód vagy jelszó beállítva, megjelenhet egy figyelmeztető képernyő. Válassza az OK gombot, majd a biztonság típusát állítsa PIN-kódosra vagy jelszavasra.

# A főtanúsítvány bejegyzése után

Javasoljuk, hogy győződjön meg arról, hogy a helyes főtanúsítvány lett bejegyezve.

Arról, hogy a helyes főtanúsítvány lett bejegyezve, úgy tud meggyőződni, hogy ellenőrzi, hogy a tanúsítvány adatainak indexképe megegyezik-e a nyomtató indexképével. Kövesse az alábbi lépéseket.

# **Megjegyzés**

 Egyes Android rendszerű eszközökön nem lehet megnézni a bejegyzett főtanúsítványok indexképét.  Az eszköz Beállítások (Settings) menüjéből válassza rendre a következőket: Biztonság (Security), Megbízhatósági hitelesítő adatok (Trust credentials) és FELHASZNÁLÓ (USER).

Megjelenik a letöltött tanúsítványok listája.

2. Jelölje ki a letöltött tanúsítványt.

Megjelennek a tanúsítvány adatai.

**3.** Győződjön meg arról, hogy a tanúsítvány adatainak indexképe megegyezik a nyomtató indexképével.

A nyomtató indexképe az **Ujjlenyomat-főtanúsítv. (SHA-1) (Root cert. thumbprint (SHA-1))** oszlopban vagy az **Ujjlenyomat-főtanús. (SHA-256) (Root cert. thumbprint (SHA-256))** oszlopban jelenik meg, ha a nyomtató kezelőpaneljét a következő sorrendben működteti.

Nyomtatóra von. információ (Printer information) > Rendszerinformáció (System information)

 Ha a tanúsítvány adatainak képernyője megegyezik a nyomtató indexképével, akkor válassza az OK gombot.

Ezzel befejeződött a főtanúsítvány bejegyzése.

Ha a főtanúsítvány bejegyzése után a Távoli felhasználói felület **Log in** elemének kiválasztásakor egy megjelenő üzenet arra figyelmezteti, hogy nem garantált a biztonságos kapcsolat, akkor indítsa újra a webböngészőt. Az üzenet nem fog megjelenni a webböngészőben.

# **>>>>** Megjegyzés

 Az Android rendszerű eszköztől függően még a helyes főtanúsítvány bejegyzése után is megjelenhet figyelmeztetés.

# Mobile Safari esetén iOS rendszerű eszközön

1. Válassza a Távoli felhasználói felület Download elemét.

Megkezdődik a főtanúsítvány letöltése, majd megjelenik a Profil telepítése (Install Profile) képernyő.

2. Válassza a Telepítés (Install) elemet.

Megjelenik a Figyelmeztetés (Warning) képernyő

# **>>>>** Megjegyzés

- Ha az eszközön be van állítva jelszó, akkor lehet, hogy jelszót is meg kell adni.
- 3. Válassza a Telepítés (Install) elemet.
- 4. Válassza a megjelenő párbeszédpanel Telepítés (Install) gombját.

Ezzel befejeződött a főtanúsítvány bejegyzése.

# A nyomtató főtanúsítványának bejegyzése a helyi számítógépbe az SSL-kommunikáció számára

Ha a számítógépről kíván nyomtatni, vagy a Device Management Console eszközt akarja használni stb., amikor a nyomtatót SSL-titkosítású kommunikációt használó számítógéphez csatlakoztatja, regisztrálnia (importálnia) kell a nyomtató főtanúsítványát a számítógépre.

A tanúsítvány bejegyzési eljárása az üzemeltetési környezettől függően eltérő.

# Fontos

 Ha Windows használata esetén a nyomtató IPv6 protokollal csatlakozik, akkor a távoli felhasználói felület segítségével kell kiszolgálótanúsítványt előállítania.

Részleteihez lásd a Kiszolgálótanúsítvány előállítása (önaláírt tanúsítvány) oldalt.

- Windows 10/Windows 8.1 esetén
- Windows 7 esetén
- macOS esetén

Az operációs rendszer verziójától függően a művelet eljárása eltérő lehet.

# Windows 10/Windows 8.1 esetén

Az alábbi eljárás azt írja le, hogyan kell a főtanúsítványt importálni a Windows 10-be/Windows 8.1-be.

- 1. Indítsa el a távoli felhasználói felületet.
- 2. Válassza a For secure communication elemet.

# Megjegyzés

- A tanúsítványt a következő helyről töltheti le: Status Monitor.
  - 1. Nyissa meg a Status Monitor-t.

Nyissa meg a **Nyomtatási referencia (Printing Preference)** pontot, és válassza az Állapotmonitor engedélyezése (Enable Status Monitor) opciót a Fő (Main) lapon.

2. Töltsön le egy tanúsítványt.

Válassza ki a Biztonsági tanúsítvány letöltése (Download Security Certificate) lehetőséget a Távoli felhasználói felület (Remote UI) menüből.

3. Válassza a Download elemet.

A főtanúsítvány letöltődik.

Amikor megjelenik a letöltést megerősítő képernyő, válassza a Megnyitás (Open) opciót.
 Megjelenik a Tanúsítvány (Certificate) képernyő.

5. Válassza ki a Tanúsítvány telepítése (Install Certificate) opciót.

Megjelenik a Tanúsítvány importálási varázsló (Certificate Import Wizard) képernyő.

- 6. Válassza ki a Helyi gép (Local Machine) opciót.
  - 1. Válassza ki a Helyi gép (Local Machine) opciót a Tanúsítványimportálás varázsló (Certificate Import Wizard) indítási képernyőjén.

| ÷ | F Certificate Import Wizard                                                                                                    | × |
|---|----------------------------------------------------------------------------------------------------|---|
|   | Welcome to the Certificate Import Wizard                                                                                                    |   |
|   | This wizard helps you copy certificates, certificate trust lists, and certificate revocation<br>lists from your disk to a certificate store.                                                                                                    |   |
|   | A certificate, which is issued by a certification authority, is a confirmation of your identity<br>and contains information used to protect data or to establish secure network<br>connections. A certificate store is the system area where certificates are kept. |   |
|   | Store Location                                                                                                    |   |
|   | Local Machine                                                                                                    |   |
|   | To continue, dick Next.                                                                                                    |   |
|   |                                                                                                    |   |
|   | <u>N</u> ext Cancel                                                                                                    |   |

- 2. Válassza ki a Tovább (Next) gombot.
- 3. Válassza ki az Igen (Yes) gombot a kijelzett képernyőn.

Megjelenik a Tanúsítványtárolás (Certificate Store) képernyő.

- Válassza ki a Minden tanúsítvány tárolása ebben a tárolóban (Place all certificates in the following store) lehetőséget.
- Válassza ki a Megbízható legfelső szintű hitelesítésszolgáltatók (Trusted Root Certification Authorities) lehetőséget.
  - 1. A Tanúsítványtárolás kiválasztása (Select Certificate Store) képernyő megnyitásához válassza ki a Böngészés (Browse) lehetőséget..
  - 2. Válassza ki a Megbízható legfelső szintű hitelesítésszolgáltatók (Trusted Root Certification Authorities) lehetőséget a listából, és válassza ki az OK gombot.

- 3. Válassza ki a Tovább (Next) lehetőséget a Tanúsítványtárolás (Certificate Store) képernyőn.
- 9. Válassza ki a Befejezés (Finish) lehetőséget.

Amikor megjelenik a **Tanúsítványimportálás varázsló befejezése (Completing the Certificate Import Wizard)** képernyő, ellenőrizze a beállításokat, majd válassza a **Befejezés (Finish)** lehetőséget.

# Windows 7

Az alábbi eljárás azt írja le, hogyan kell a főtanúsítványt importálni a Windows 7-be.

# Fontos

• A főtanúsítvány importálása előtt mindenképpen hozzon létre egy tanúsítvány beépülő modult.

A főtanúsítvány a helyi felhasználó számára lesz regisztrálva, ha azt tanúsítvány beépülő modul létrehozása nélkül importálja.

# Tanúsítvány beépülő modul létrehozása

1. Indítsa el a Microsoft Management Console alkalmazást.

Írja be az **MMC**-t a **Programok és fájlok keresése (Search programs and files)** oldalon a **Start** menüben, és nyomja meg az Enter gombot.

- 2. Válassza ki az Igen (Yes) lehetőséget a megjelenített képernyőn.
- 3. Válassza ki a Beépülő modul hozzáadása/eltávolítása (Add/Remove Snap-in) elemet a Fájl (File) menüben.

Megjelenik a **Beépülő modulok hozzáadása és eltávolítása (Add or Remove Snap-ins)** képernyő.

- 4. Adja hozzá a Tanúsítvány (Certificate) beépülő modult.
  - Válassza ki a Tanúsítványok (Certificates) elemet a Rendelkezésre álló beépülő modulok (Available snap-ins) listájából, majd válassza ki a Hozzáadás (Add) gombot.
  - Válassza ki a Számítógépes fiók (Computer account) elemet az Ez a beépülő modul mindig kezeli a tanúsítványokat ehhez (This snap-in will always manage certificates for) elemhez, majd válassza ki a Tovább (Next) gombot.
  - 3. Válassza ki a Helyi számítógép (Local computer) elemet a Számítógép kiválasztása (Select computer) képernyőn, majd válassza ki a Befejezés (Finish) lehetőséget.

| Local computer: (the | computer this console is running on) |        |
|----------------------|--------------------------------------|--------|
| Another computer:    |                                      | Browse |
|                      |                                      |        |

 Válassza ki az OK gombot a Beépülő modulok hozzáadása vagy eltávolítása (Add or Remove Snap-ins) képernyőn.

# Tanúsítvány letöltése

- 1. Indítsa el a távoli felhasználói felületet.
- 2. Válassza a For secure communication elemet.

# Megjegyzés

- A tanúsítványt a következő helyről töltheti le: Status Monitor.
  - 1. Nyissa meg a Status Monitor-t.

Nyissa meg a **Nyomtatási referencia (Printing Preference)** pontot, és válassza az **Állapotmonitor engedélyezése (Enable Status Monitor)** opciót a **Fő (Main)** lapon.

2. Töltsön le egy tanúsítványt.

Válassza ki a Biztonsági tanúsítvány letöltése (Download Security Certificate) lehetőséget a Távoli felhasználói felület (Remote UI) menüből.

- 3. Válassza a Download elemet.
- 4. Válassza ki a Mentés (Save) lehetőséget.

#### Tanúsítvány importálása

1. Nyissa meg a Tanúsítványimportáló varázslót (Certificate Import Wizard).

- A bal oldali ablakban nyissa meg a Megbízható főtanúsítványt (Trusted Root Certificate) a Konzolgyökér (Console Root) oldalon található Tanúsítvány (Certificate) pontból.
- 2. Jobb gombbal kattintson a Tanúsítványok (Certificates) elemre, majd válassza ki az Import lehetőséget a Minden feladat (All tasks) oldalon.
- 2. Adja meg az importálandó tanúsítványfájlt.
  - 1. Válassza ki a Tovább (Next) gombot.
  - Adja meg az importálandó tanúsítványfájlt a Fájlnév (File name) pontban, majd válassza ki a Tovább (Next) lehetőséget.
- 3. Adja meg a tanúsítványtárat.
  - 1. Válassza ki a Minden tanúsítvány tárolása ebben a tárolóban (Place all certificates in the following store) lehetőséget.
  - 2. Válassza ki a Megbízható legfelső szintű hitelesítésszolgáltatók (Trusted Root Certificate Authorities) lehetőséget a tanúsítványtárhoz (Certificates Store).
- 4. Fejezze be a tanúsítványimportáló varázslót.
  - 1. Válassza ki a Tovább (Next) lehetőséget, és ellenőrizze a megadott beállításokat.
  - 2. A varázsló befejezéséhez válassza ki a Befejezés (Finish) gombot.
  - 3. Válassza ki az OK gombot a kijelzett képernyőn.

# Importált tanúsítvány ellenőrzése

Ellenőrizze, hogy az importált tanúsítványt regisztrálták-e a számítógépen.

1. Nyissa meg a tanúsítványlistát.

A Microsoft Management Console bal oldali ablakában ebben a sorrendben válassza ki a Konzolgyökér (Console Root) > Tanúsítványok (helyi számítógép) (Certificates (Local Computer)) > Megbízható legfelső szintű hitelesítésszolgáltatók (Trusted Root Certificate Authorities) lehetőséget, majd a tanúsítványlista megjelenítéséhez válassza ki a Tanúsítványok (Certificates) lehetőséget.

2. Ellenőrizze a regisztrált tanúsítványt.

Ellenőrizze, hogy az importált tanúsítvány neve megjelenik-e a listán.

# >>>> Megjegyzés

 Győződjön meg arról, hogy az Aktuális felhasználó (Current user) regisztrált tanúsítványa az Aktuális felhasználó (Current user) beépülő modul létrehozásával látható.

# **Megjegyzés**

 Amikor befejezte a Microsoft Management Console alkalmazást, egy üzenet megkérdi, hogy mentsee a konzolbeállítást. Ha legközelebb is ugyanazokat a beállításokat alkalmazza, a mentéshez válassza az Igen (Yes) lehetőséget.

# A macOS rendszeren

Az alábbi eljárás azt írja le, hogyan kell a főtanúsítványt importálni a macOS-be.

# 1. Indítsa el a távoli felhasználói felületet.

- 2. Válassza a For secure communication elemet.
- 3. Válassza a Download elemet.

A főtanúsítvány letöltődik.

4. Nyissa meg a letöltött tanúsítványfájlt.

Amikor a letöltési eljárás befejeződött, a képernyő jobb oldalán megjelenik egy letöltött elem.

Kattintson duplán a listában a letöltött tanúsítványra, ekkor elindul a **Kulcslánc elérése (Keychain Access)** funkció, és megjelenik a **Tanúsítványok hozzáadása (Add Certificates)** képernyő.

# **Megjegyzés**

· Ha a letöltött elem nem jelenik meg, válassza a jobb oldali Letöltések megjelenítése (Show

Downloads) **W** gombot.

- A letöltési lista jobb oldalán található nagyító ikon kiválasztásával megjelenik a tanúsítványt tartalmazó mappa.
- 5. Válassza ki a Hozzáadás (Add) gombot.

Válassza ki a tanúsítvány helyét a Kulcsláncon (Keychain) .

A Hozzáadás (Add) gomb kiválasztásakor megjelennek a tanúsítványon lévő információk.

# 🔊 Megjegyzés

- A tanúsítványt a Kulcslánc elérése (Keychain Access) oldalon lévő azonos tanúsítvány kiválasztásával is hozzá lehet adni. A Tanúsítványok megtekintése (View Certificates) opció kiválasztása után ellenőrizze a felvenni kívánt tanúsítvány nevét.
- 6. Ellenőrizze a tanúsítványt.

Győződjön meg arról, hogy a tanúsítvány **Részletek (Details)** oldalon látható ujjlenyomata megegyezik a nyomtató főtanúsítványának indexképével.

A nyomtató indexképe az **Ujjlenyomat-főtanúsítv. (SHA-1) (Root cert. thumbprint (SHA-1))** oszlopban vagy az **Ujjlenyomat-főtanús. (SHA-256) (Root cert. thumbprint (SHA-256))** oszlopban jelenik meg, ha a nyomtató kezelőpaneljét a következő sorrendben működteti.

Nyomtatóra von. információ (Printer information) > Rendszerinformáció (System information)

# 7. Válassza a Mindig megbízható (Always Trust) lehetőséget.

Ha a tanúsítvány részletes adatainak ujjlenyomata megegyezik a nyomtató ujjlenyomatadatával, akkor nyissa meg a tanúsítvány adatait a menüben, vagy kattintson duplán a tanúsítványra, és válassza ki a **Megbízható (Trust)** elemen a **Mindig megbízható (Always Trust)** lehetőséget.

A főtanúsítvány regisztrálása megtörtént.

# **Megjegyzés**

• A jelszó megadása akkor lehet szükséges, ha azt a nyomtatóhoz adja meg.

# Kiszolgálótanúsítvány előállítása (önaláírt tanúsítvány)

Ha SSL-kapcsolatot használ IPv6-os hálózaton keresztül, akkor a nyomtatóval kell IPv6-os kiszolgálótanúsítványt előállítania.

Állítsa elő a kiszolgálótanúsítványt a távoli felhasználói felületről.

Kövesse az alábbi lépéseket.

1. lépés A nyomtató IP-címének ellenőrzése

2. lépés Kiszolgálótanúsítvány előállítása

3. lépés Az előállított kiszolgálótanúsítvány ellenőrzése

# Fontos

· Ha IPv6-os kiszolgálótanúsítványt állít elő, akkor nem használhat SSL-kommunikációt IPv4-en keresztül. Ha a távoli felhasználói felületet használja, akkor figyelmeztető üzenet is megjelenhet.

Az IPv6 kiszolgáló tanúsítványának visszaállításához a távoli felhasználói felületen a következő sorrendben végezzen műveleteket.

Security > SSL/TLS settings > Delete key and certificate > OK

# A nyomtató IP-címének ellenőrzése

- 1. Ellenőrizze, hogy be van-e kapcsolva a nyomtató.
  - Áramellátás
- Nyissa meg a KEZDŐLAPKÉPERNYŐT.

Ha a KEZDŐKÉPERNYŐ nem jelenik meg, nyomja meg a KEZDŐLAP (HOME) gombot.

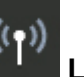

- 3. A ▲▼ gombokkal válassza ki a LAN-beállítások (LAN settings) elemet, és nyomja meg az OK gombot.
  - Az LCD és a kezelőpanel
- 4. A ▲▼ gombokkal válassza ki az engedélyezett LAN-t, majd nyomja meg az OK gombot.

A letiltott LAN-ikonok átlós vonalakkal jelennek meg.

5. A **AV** gombokkal ellenőrizze az értéket az IPv6-os kapcsolat helyi címe (IPv6 linklocal address) pontban.

A távoli felhasználói felület megnyitásakor és a kiszolgáló tanúsítványának létrehozásakor jegyezze fel az IPv6-os kapcsolat helyi címe (IPv6 link-local address) értékét.
### Kiszolgálótanúsítvány előállítása

**1.** Nyissa meg a webböngészőt az okostelefonon, a táblagépen vagy a számítógépen, és írja be a nyomtató IP-címét.

A webböngésző URL mezőjébe a következőképp írja be.

http://[XXXX::XXXX:XXXX:XXXX]

Az "XXXX::XXXX:XXXX:XXXX:XXXX" helyére írja be a "3-2-16 helyi kötésű cím" ("3-2-16 Link Local Address") rövidített értékét.

Megjelenik a távoli felhasználói felület legelső képernyője.

2. Válassza a távoli felhasználói felület Log in elemét.

### **Megjegyzés**

- Ha megadott rendszergazdai jelszót, írja be a jelszót.
- 3. Válassza a Security elemet.
- 4. Válassza az SSL/TLS settings elemet.
- 5. Válassza a Generate key and certificate elemet.
- 6. Válassza az Generate self-signed cert elemet.

Megjelenik az Generate self-signed cert képernyő.

Adja meg mindegyik elemet.

Signature algorithm

Válassza az **SHA256** elemet.

• Public key length (bits)

Válassza a 2048 bits elemet.

· Adja meg a lejárat dátumát.

Az Valid from mezőbe azt a dátumot írja be, amikor a kiszolgálótanúsítványt előállította.

Az Valid to mezőbe azt a dátumot írja be, amikor a kiszolgálótanúsítvány lejár.

• Adja meg a köznapi nevet.

A **Common name** mezőbe azt az értéket írja be, amit a "3-2-16 helyi kötésű cím" ("3-2-16 Link Local Address") értékeként megnézett és feljegyzett.

### Megjegyzés

- A köznapi név megadásakor a nyomtató IP-címét tegye szögletes zárójelek [] közé.
- A köznapi névben ne használjon se vesszőt, se szóközt.
- 7. Válassza a Next gombot.

A következő mezőkbe semmit sem kell beírnia: Country, State or province, Locality, Organization, Organizational unit és Subject Alternative Names.

### 8. Válassza az Generate elemet.

Megkezdődik a kiszolgálótanúsítvány előállítása.

Amikor elkészült a kiszolgálótanúsítvány, megjelenik az Önaláírt tanúsítvány készült. (Generated a self-signed certificate.) üzenet.

### 9. Válassza a Restart LAN elemet.

Újraindul a LAN.

Ha újraindították a LAN-t, akkor a távoli felhasználói felületen megjelenik a Printer status.

### **Megjegyzés**

 Ha a LAN újraindítása után nem tudja elérni a távoli felhasználói felületet, akkor töltse be újra a webböngészőt.

### Az előállított kiszolgálótanúsítvány ellenőrzése

- 1. Válassza a távoli felhasználói felület Security elemét.
- 2. Válassza az SSL/TLS settings elemet.

Megjelenik az SSL/TLS settings képernyő.

3. Válassza a Check key and certificate elemet.

Megjelenik a Check key and certificate képernyő.

Győződjön meg arról, hogy a **Issued by** mezőben megjelenik a főtanúsítvány kibocsátója, a **Subject** mezőben pedig megjelenik a **Common name** mezőbe beírt érték.

### Nyomtató alkatrészei

- Elölnézet
- Hátulnézet
- Belső nézet
- Áramellátás

### Elölnézet

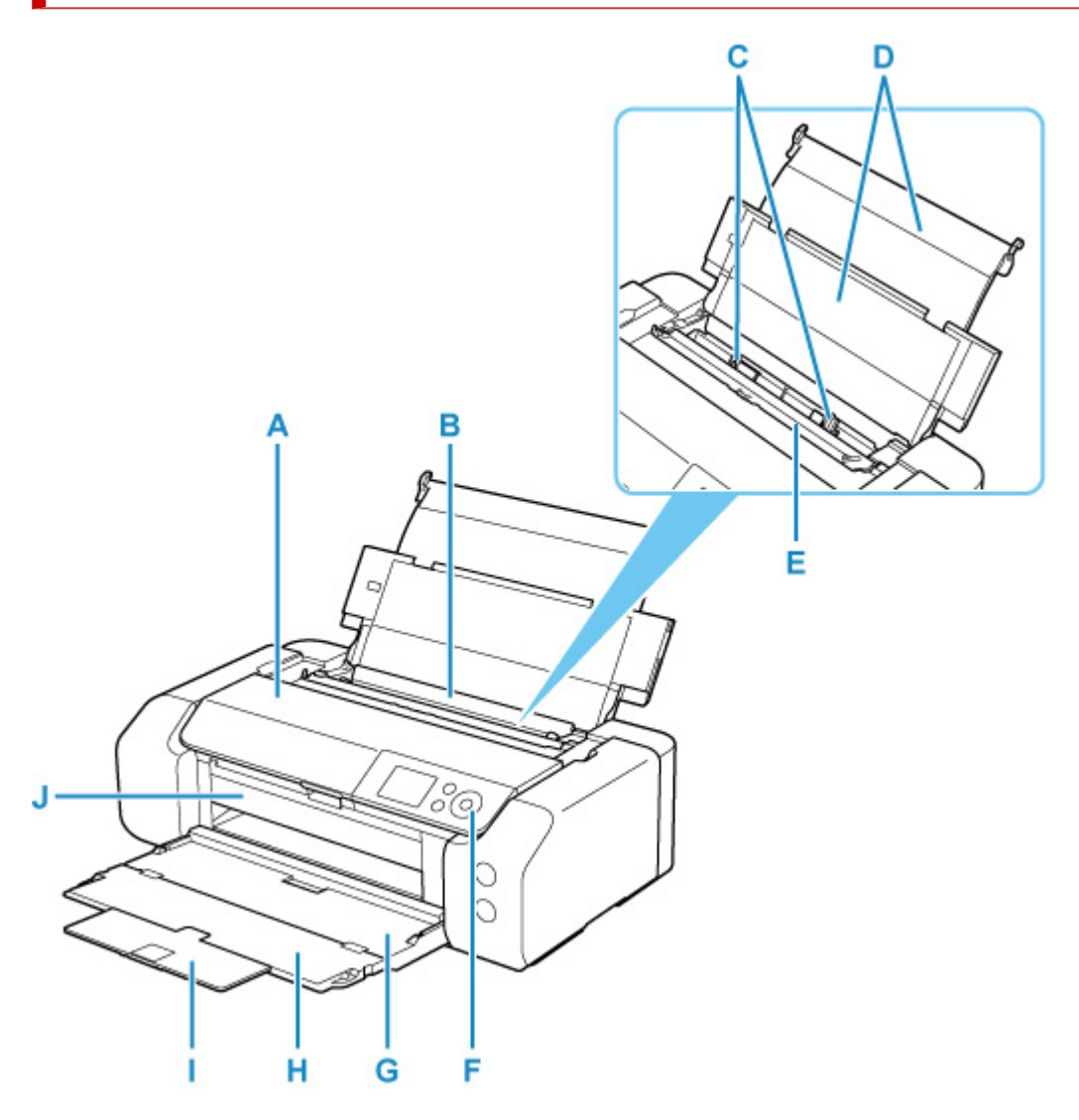

### A: Felső fedél

Nyissa fel egy tintatartály cseréjéhez, illetve az elakadt papír nyomtató belsejéből történő eltávolításához.

#### B: Felső adagoló

Kettő vagy annál több megegyező méretű és típusú papírlap helyezhető be egyszerre, melyeket a nyomtató automatikusan egyesével tölt be.

#### Papír betöltése a Felső adagolóba

### C: Papírvezetők

Igazítsa a papírköteg mindkét oldalához.

#### D: Papírtámasz

Nyissa fel a papír felső adagolóba történő betöltéséhez.

### E: Adagolónyílás fedele

Megakadályozza, hogy valami az adagolónyílásba essen.

Nyissa fel, tolja a megfelelő helyre a papírvezetőket, majd csukja le a nyomtatás előtt.

### F: Kezelőpanel

A nyomtató beállításainak módosítására és a nyomtató működtetésére használható.

Kezelőpanel

#### G: Papírgyűjtő tálca

A készülék ide helyezi a nyomtatott papírt. Nyomtatás előtt húzza ki.

### H: Papírgyűjtő tálca hosszabbítója

Nyissa ki a kiadott papír megtámasztásához.

#### I: Papírkimeneti támasz

Húzza ki a kiadott papír megtartásához.

### J: A többcélú tálca vezetője

Ide kell tenni a többcélú tálcát.

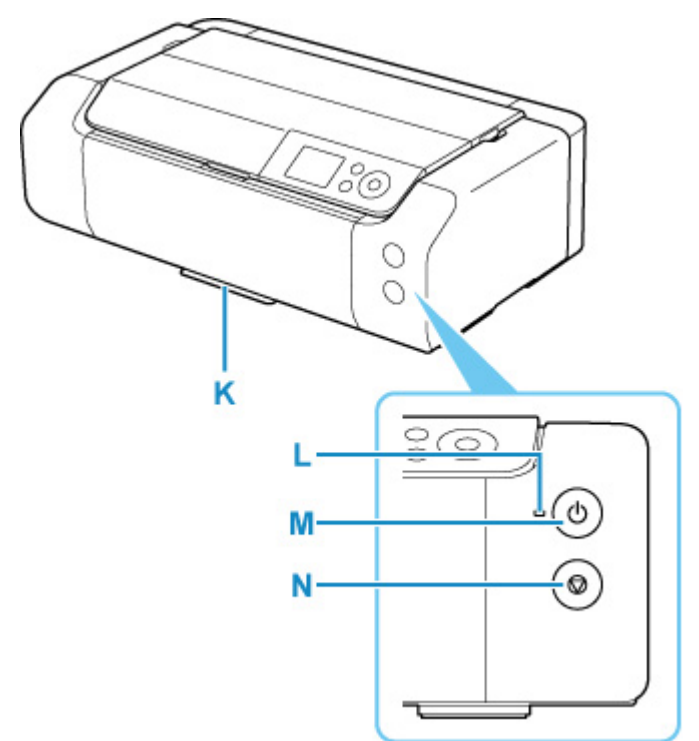

#### K: A többcélú tálca tárolórekesze

Itt tárolható a nyomtatóhoz mellékelt többcélú tálca.

### L: BE (ON) jelzőfény

Villog, majd világít a készülék bekapcsolása után.

### M: BE (ON) gomb

Be-, illetve kikapcsolja a készüléket.

A nyomtató be- és kikapcsolása

### N: Stop gomb

Megszakít egy folyamatban lévő nyomtatási feladatot.

### Hátulnézet

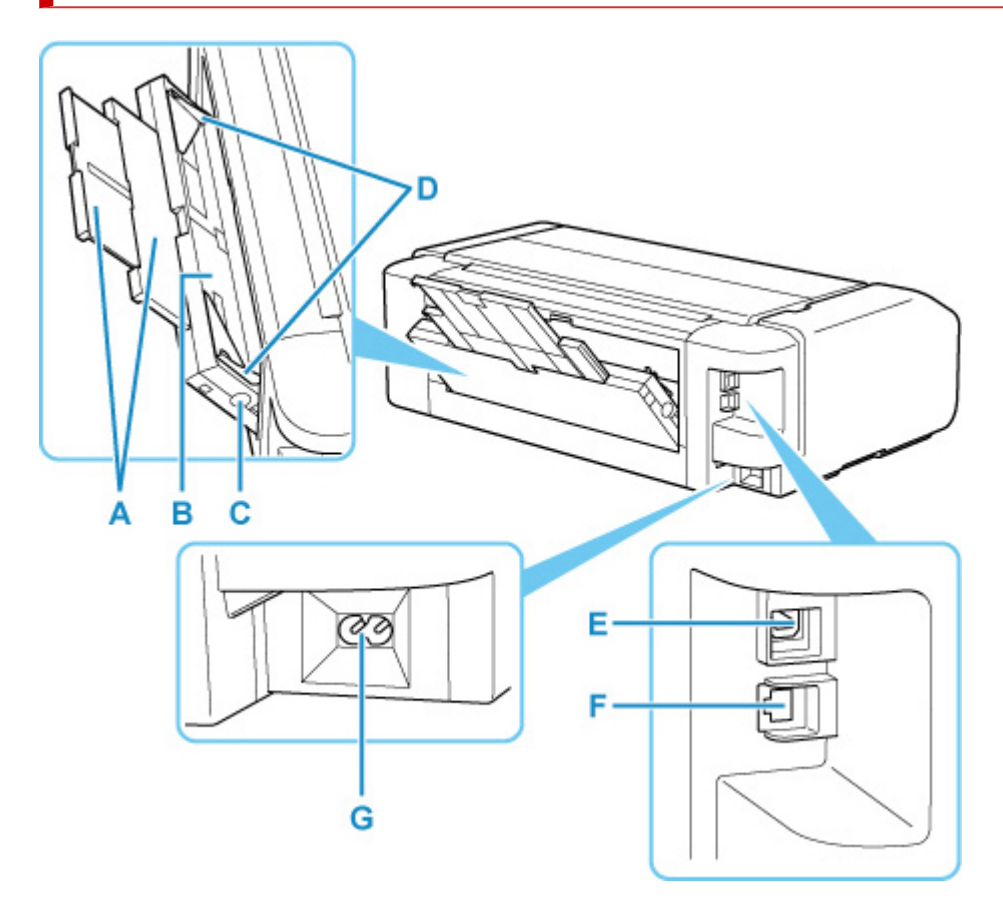

#### A: Papírtámasz

Húzza ki a papír kézi adagolótálcába történő betöltéséhez.

#### B: Kézi adagolótálca

Egyszerre egy 8" x 10" (20 x 25 cm) vagy annál nagyobb méretű, illetve vastag papírt helyezzen a kézi adagolótálcába.

Papír betöltése a kézi adagolótálcába

### C: Papírelakadás elhárítása (Paper Jam Clearing) gomb

A kézi adagolótálcában elakadt papír eltávolításakor nyomja meg ezt a gombot.

#### D: Papírvezetők

Igazítsa a papírköteg mindkét oldalához.

#### E: USB-port

Csatlakoztassa ide az USB-kábelt a nyomtató számítógéppel történő összekötéséhez.

#### F: Vezetékes LAN csatlakozója

Csatlakoztassa ide a LAN-kábelt, amellyel a nyomtatót a helyi hálózathoz csatlakoztathatja.

### G: Tápkábel csatlakozója

Ide csatlakoztassa a tartozék tápkábelt.

### Fontos

• Ne érintse meg a fémborítást.

 Miközben a nyomtató a számítógépről nyomtat, nem szabad kihúzni vagy csatlakoztatni az USB-kábelt, illetve a LAN-kábelt. Ez hibát okozhat.

### Belső nézet

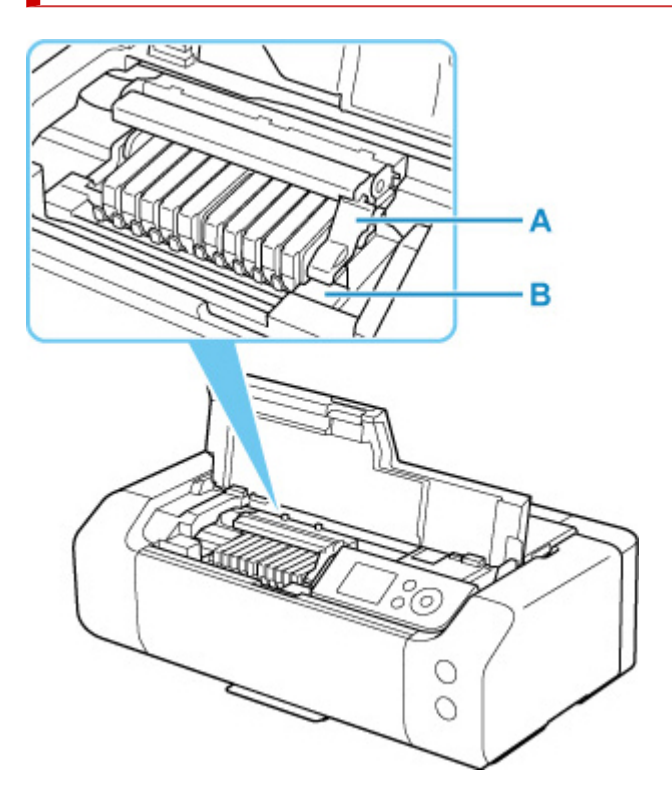

### A: Nyomtatófej rögzítőkarja

A helyén rögzíti a nyomtatófejet.

#### B: Nyomtatófej tartója

Ide kell tenni a nyomtatófejet.

### 

• Ne emelje fel a nyomtatófej-rögzítőkart a nyomtatófej behelyezése után.

### >>>> Megjegyzés

• A tintatartályok cseréjével kapcsolatos részletekért lásd <u>A tintatartályok cseréje</u> c. részt.

### Áramellátás

- > A készülék bekapcsolt állapotának ellenőrzése
- A nyomtató be- és kikapcsolása
- > A tápcsatlakozó/tápkábel ellenőrzése
- A nyomtató tápkábelének kihúzása

### A készülék bekapcsolt állapotának ellenőrzése

Amikor a nyomtató be van kapcsolva, világít a BE (ON) jelzőfény.

Ha világít a **BE (ON)** jelzőfény, azt az jelenti, hogy a nyomtató be van kapcsolva. még akkor is, ha az LCD kijelző ki van kapcsolva.

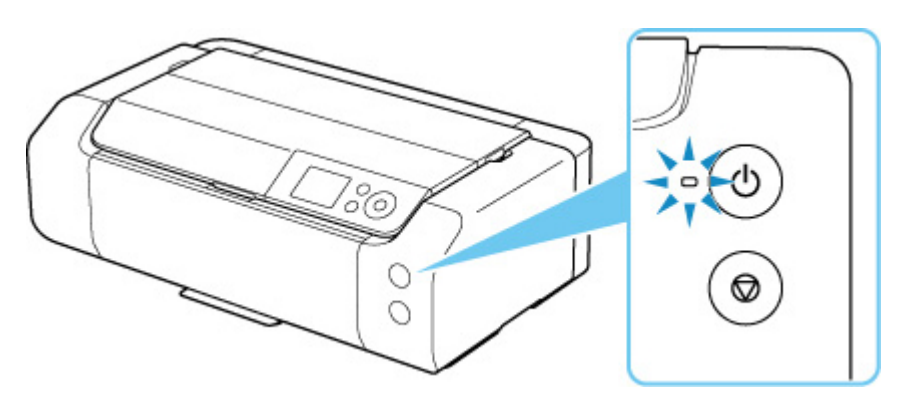

### **>>>>** Megjegyzés

- A nyomtató bekapcsolását követően várni kell egy darabig, mielőtt a nyomtató elkezdene nyomtatni.
- Az LCD kijelző a nyomtató körülbelül 3 percnyi tétlensége után kikapcsolódik. Újbóli bekapcsolásához nyomja meg bármelyik gombot, vagy kezdje meg a nyomtatási műveletet. Az LCD kikapcsolódása előtti várakozási idő nem állítható be.

### A nyomtató bekapcsolása

1. A nyomtató bekapcsolásához nyomja meg a BE (ON) gombot.

A BE (ON) jelzőfény villog, majd világít.

A készülék bekapcsolt állapotának ellenőrzése

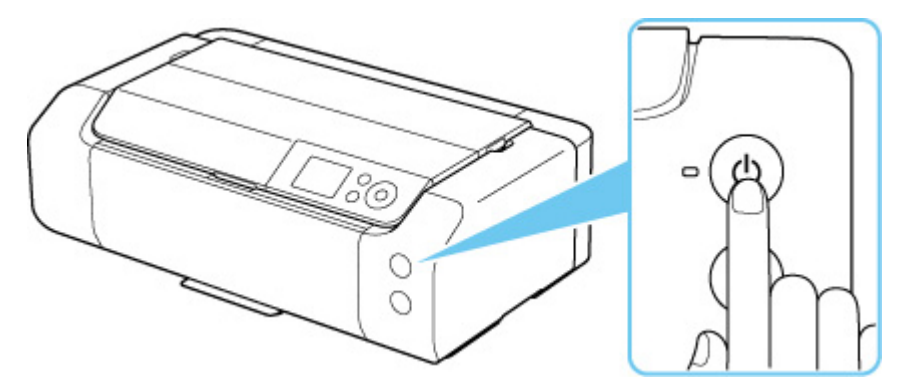

### **Megjegyzés**

- A nyomtató bekapcsolását követően várni kell egy darabig, mielőtt a nyomtató elkezdene nyomtatni.
- A nyomtató az optimális tintaminőség érdekében a bekapcsolást követően megkezdheti a tinta keverését (nagyjából 1–2 percet vesz igénybe).
- Ha az LCD-kijelzőn hibaüzenet jelenik meg, tekintse meg a Hiba esetén c. részt.
- Beállíthatja a nyomtató automatikus bekapcsolását, ha egy nyomtatási műveletet indít el egy USB-kábellel vagy hálózaton keresztül csatlakozó számítógép. Ez a funkció alapértelmezés szerint ki van kapcsolva.

A nyomtatóról

Energiatakarékossági beállítások

A számítógépről

- <u>A Nyomtató tápellátásának kezelése</u> (Windows)
- A Nyomtató tápellátásának kezelése (macOS)

### A nyomtató kikapcsolása

1. A nyomtató kikapcsolásához nyomja meg a BE (ON) gombot.

Amikor megszűnik a **BE (ON)** jelzőfény villogása, az azt jelenti, hogy a nyomtató ki van kapcsolva.

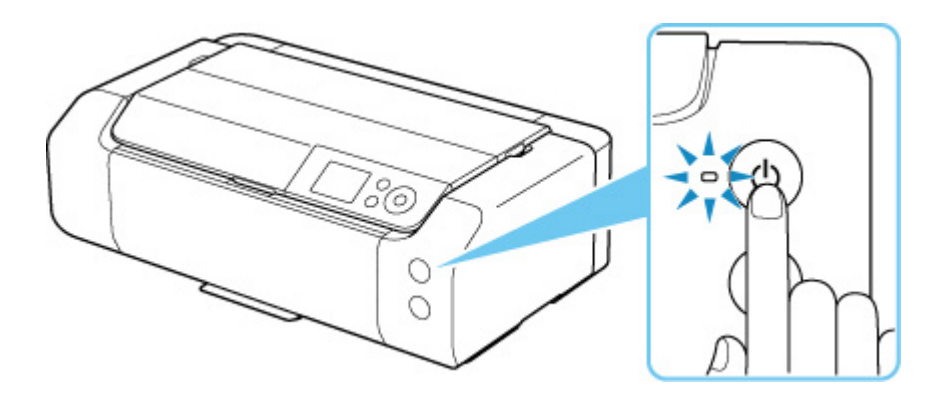

### >>>> Fontos

 Biztosítsa, hogy a BE (ON) lámpa ki legyen kapcsolva, miután a nyomtató kikapcsolását követően kihúzza a tápkábelt.

### >>>> Megjegyzés

 Beállíthatja a nyomtató automatikusan kikapcsolását, ha adott ideig nem történik művelet vagy nem érkezik nyomtatási feladat a nyomtatóra. Ez a funkció alapértelmezés szerint be van kapcsolva.

A nyomtatóról

Energiatakarékossági beállítások

A számítógépről

- A Nyomtató tápellátásának kezelése (Windows)
- A Nyomtató tápellátásának kezelése (macOS)

### A tápcsatlakozó/tápkábel ellenőrzése

Húzza ki a tápkábelt havonta egyszer, és győződjön meg róla, hogy nem tapasztalja az alábbi rendellenességeket a tápcsatlakozón, illetve a tápkábelen.

- A tápcsatlakozó/tápkábel forró.
- A tápcsatlakozó/tápkábel rozsdás.
- A tápcsatlakozó/tápkábel meg van hajlítva.
- A tápcsatlakozó/tápkábel kopott.
- A tápcsatlakozó/tápkábel el van repedve.

### Å Figyelem

 Ha bármi szokatlanra lesz figyelmes a fent ismertetett hálózati csatlakozóval/tápkábellel kapcsolatban, <u>húzza ki a tápkábelt</u>, és vegye fel a kapcsolatot az Önhöz legközelebbi Canon szervizközponttal. Ha a fenti rendellenességek fennállása mellett használja a nyomtatót, az tüzet vagy áramütést okozhat.

### A nyomtató tápkábelének kihúzása

A tápkábel kihúzásához kövesse az alábbi eljárást.

### Fontos

- Mielőtt kihúzná a tápkábelt, nyomja meg a BE (ON) gombot, majd győződjön meg arról, hogy nem világít a BE (ON) jelzőfény. Ha akkor húzza ki a tápkábelt, amikor a BE (ON) jelzőfény villog vagy világít, akkor kiszáradhat vagy eltömődhet a nyomtatófej, és romolhat a nyomtatási minőség.
- 1. A nyomtató kikapcsolásához nyomja meg a **BE (ON)** gombot.

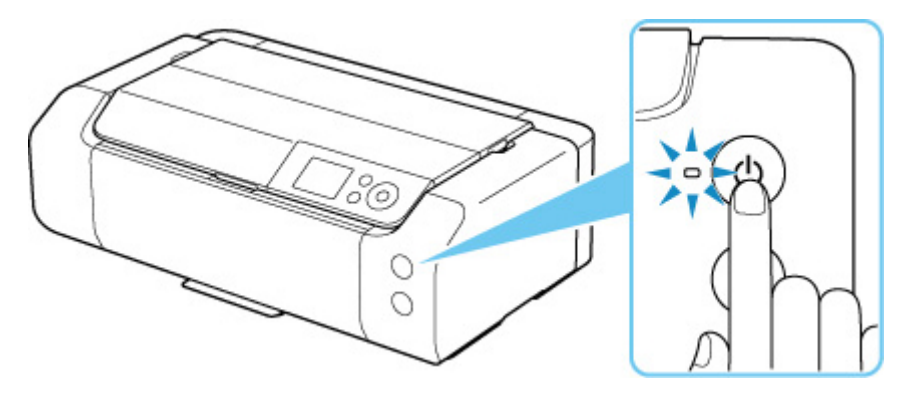

2. Győződjön meg arról, hogy nem világít a BE (ON) jelzőfény.

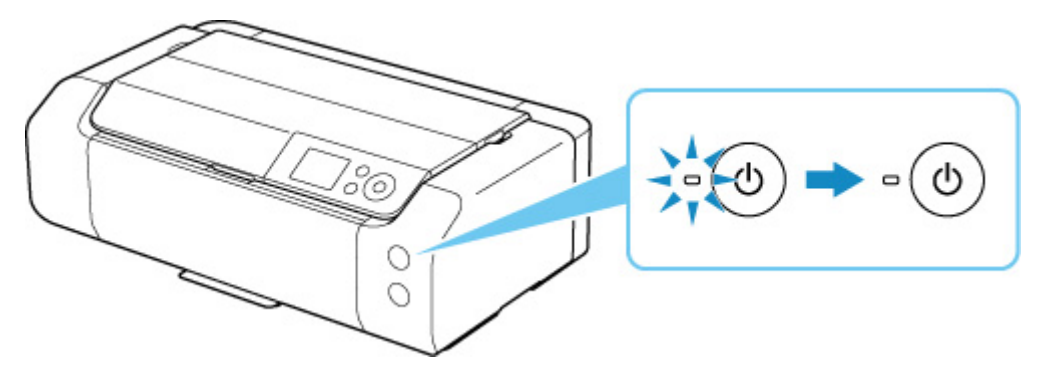

**3.** Húzza ki a tápkábelt.

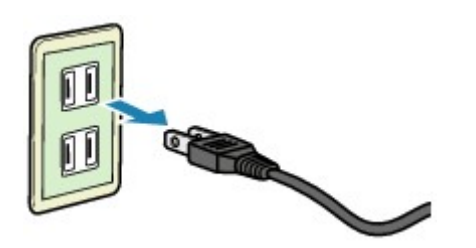

A tápkábelre vonatkozó előírások függenek a használat országától vagy térségétől.

### A papír kezelése, Többcélú tálca stb.

- Papír betöltése
- A többcélú tálca behelyezése

### Papír betöltése

- Papírforrások
- Papír betöltése a Felső adagolóba
- Papír betöltése a kézi adagolótálcába
- Adja meg a papíradatokat

### Papírforrások

A nyomtató a papír betöltéséhez két papírforrással rendelkezik: a felső adagolóval (A) és a kézi lapadagoló tálcával (B).

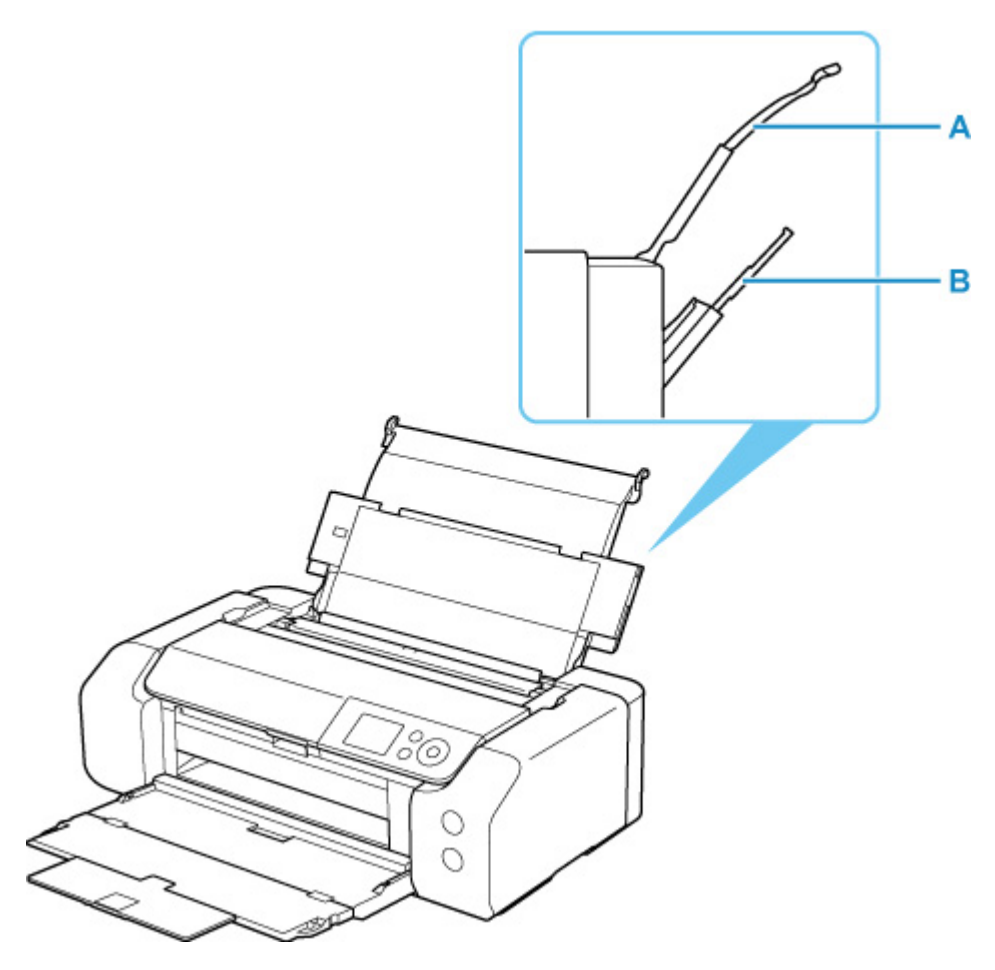

#### Felső adagoló

Töltsön be 10 x 15 cm (4" x 6") és A3+ közötti méretű papírt.

Kettő vagy annál több megegyező méretű és típusú papírlap helyezhető be egyszerre, melyeket a nyomtató automatikusan egyesével tölt be.

Töltsön normál papírt a felső adagolóba.

#### Kézi adagolótálca

Töltsön be 20 x 25 cm (8" x 10") és A3+ közötti méretű papírt.

Egyszerre csak egy lapot töltsön be.

Töltsön vastag – például műnyomó papírt – a kézi adagolótálcába.

- Támogatott hordozótípusok
- ➡ <u>Kapacitás</u>

### **Megjegyzés**

 Nyomtatásnál válassza a megfelelő papírméretet, hordozótípust és papírforrást. Ha nem megfelelő papírméretet vagy hordozótípust választ ki, akkor előfordulhat, hogy a nyomtató gyenge minőségű nyomatot készít. A papír egyes papírforrásokba való betöltésével kapcsolatban az alábbi részekben talál részletes tájékoztatást.

- Papír betöltése a Felső adagolóba
- Papír betöltése a kézi adagolótálcába

### Papír betöltése a Felső adagolóba

A felső adagolóba több azonos típusú és méretű papírlapot betölthet.

### Fontos

• Papírelakadást okozhat, ha próbanyomtatáshoz egy normál papírlapot 13 x 18 cm (5 x 7 hüvelyk) vagy kisebb méretűre vág.

### **>>>>** Megjegyzés

- Fényképek nyomtatásához eredeti Canon fotópapír használata ajánlott. Az eredeti Canon papírokkal kapcsolatos részletekért lásd a <u>Támogatott hordozótípusok</u> c. részt.
- Általános fénymásolópapír vagy Canon Red Label Superior WOP111/Canon Océ Office Colour Paper SAT213 típusú papír használható.

A nyomtatóhoz használható lapmérettel és papírtömeggel kapcsolatos információkért lásd a <u>Támogatott hordozótípusok</u> c. részt.

- A használat papír számára megfelelő környezetben (hőmérséklet és páratartalom) nyomtasson. Az eredeti Canon papírokra vonatkozó hőmérsékletet és páratartalmat illető feltételek a papír csomagolásán vagy a mellékelt útmutatóban találhatók.
- 1. Készítse elő a papírt.

Igazítsa el a papír széleit. Ha a papír meghajlott, egyenesítse ki.

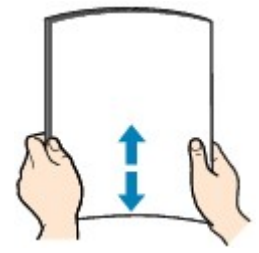

### **>>>>** Megjegyzés

- Igazítsa össze a papírok éleit betöltés előtt. Az élek összeigazítása nélküli betöltés a papír elakadását okozhatja.
- Ha a papír meghajlott, óvatosan hajlítsa a papír hajlott végeit az ellenkező irányba, amíg a papír teljesen egyenessé nem válik.

A felpöndörödött papír kisimításával kapcsolatos részleteket lásd <u>A papír maszatos / A nyomtatási</u> <u>felület karcos</u> című rész 3. ellenőrzés című szakaszában.

- Photo Paper Plus Semi-gloss SG-201 papír használata esetén, még ha a papír hullámos is, egyszerre egy lapot töltsön be, úgy, ahogy van. A lap kiegyenesítése közben repedések keletkezhetnek a papír felületén, ami a nyomtatási minőség csökkenéséhez vezethet.
- 2. Nyissa ki a felső adagoló papírtámaszát (A).

3. Nyissa ki óvatosan a papírgyűjtő tálcát (B).

### Fontos

- Ha a többcélú tálca vezetője (C) nyitva van, mindig zárja be.
- 4. Nyissa ki a papírgyűjtő tálca hosszabbítóját (D) majd húzza ki a papírkimeneti támaszt (E).

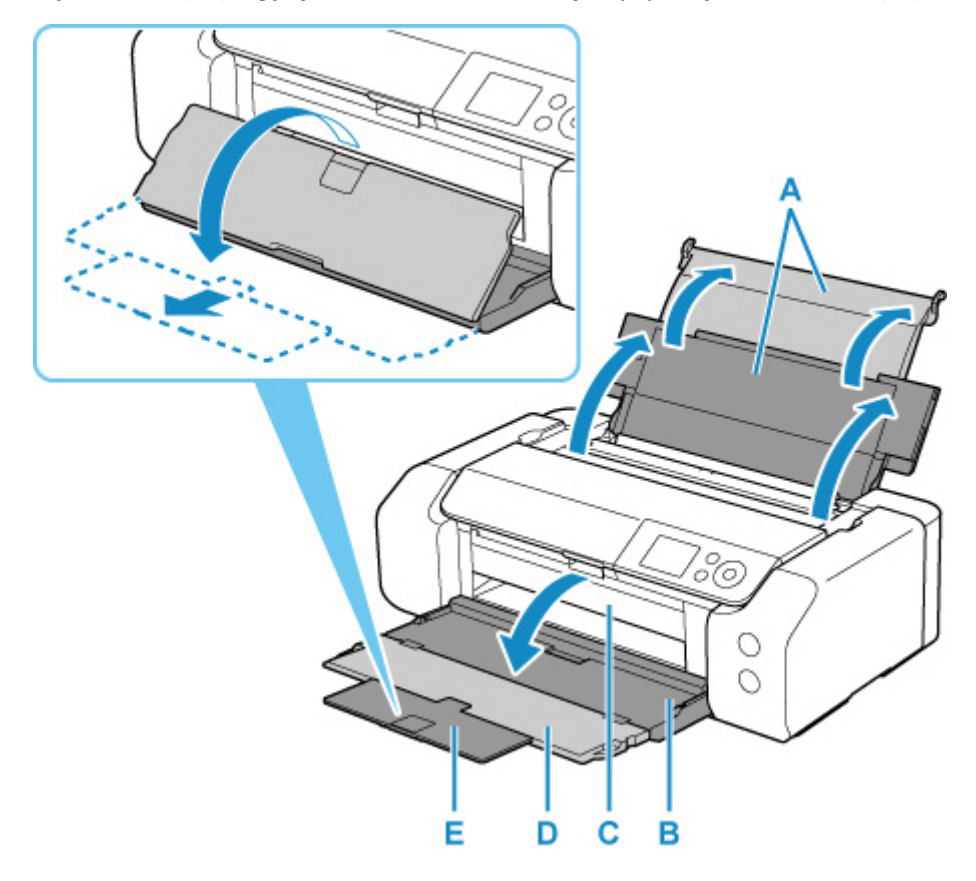

5. Nyissa ki az adagolónyílás fedelét (F).

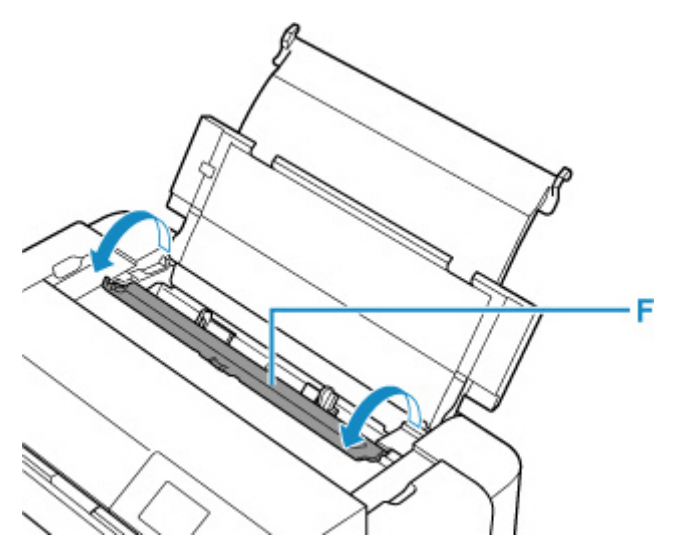

**6.** Csúsztassa a jobb oldali papírvezetőt (G) a két papírvezető kinyitásához, és töltse be a papírt a felső adagoló közepére A NYOMTATÁSI OLDALÁVAL ÖN FELÉ.

**7.** A jobb oldali papírvezető csúsztatásával (G) igazítsa a papírvezetőket a papírköteg két oldalához.

Ne szorítsa a papírhoz a papírvezetőket. Ez megakadályozhatja a lapok szabályszerű betöltését.

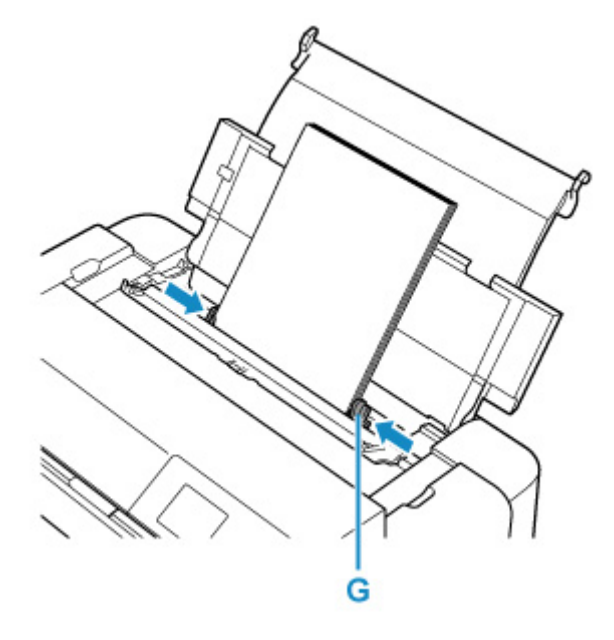

### Fontos

 A papírt mindig álló tájolással (H) töltse be. Ha a papírt fekvő tájolással (I) tölti be, papírelakadást okozhat.

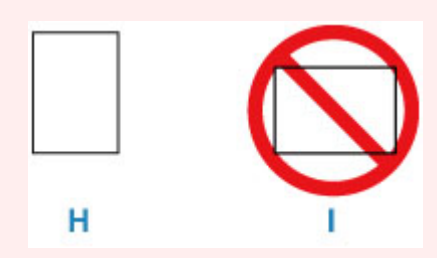

### **Megjegyzés**

• Csak annyi papírt töltsön be, hogy a köteg teteje ne érjen a betöltési korlát jele (J) fölé.

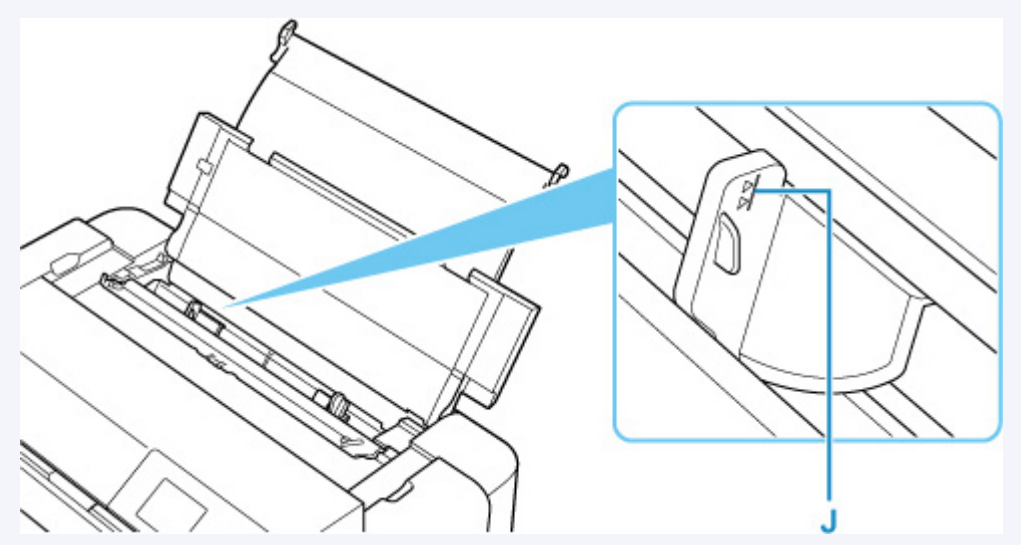

- Nagy hosszúságú papír (olyan papír, amelynek hossza max. 990,6 mm (39,00 in.)) betöltése esetén a papír behúzott élei a papírsúlytól függően felemelkednek, és a nyomatok töredezettek lehetnek. Előzze meg a papír behúzott éleinek felemelkedését a tálcából kiálló részek megtartásával, vagy más módon.
- 8. Óvatosan csukja le az adagolónyílás fedelét.

A felső adagoló papírra vonatkozó információk regisztrációs képernyője jelenik meg az LCD-képernyőn.

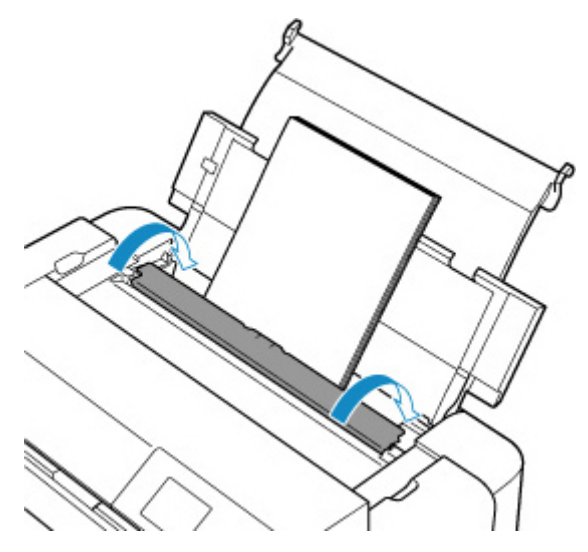

 Válassza ki a felső adagolóba töltött papír méretét és típusát a Méret (Page size) és Típus (Type) lehetőségnél, válassza ki a Regisztrálás (Register) opciót, majd nyomja meg az OK gombot.

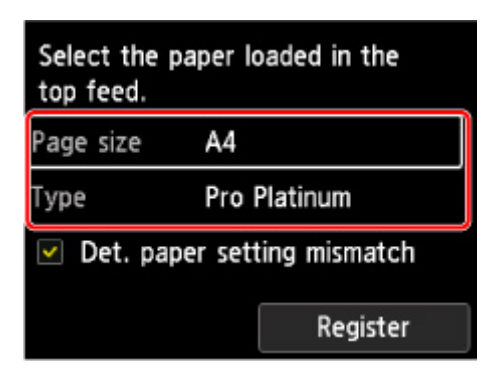

### **>>>>** Megjegyzés

- Különböző papírtípusok léteznek, például fényképek nyomtatásához optimális speciális bevonatú papírok és dokumentumok nyomtatására alkalmas papírok. Minden hordozótípushoz különféle előre megadott beállítások tartoznak (a tintahasználattal, a tinta kibocsátásával, a fúvókáktól való távolsággal stb. kapcsolatban), hogy optimális képminőségben lehessen nyomtatni az adott típusú papírra. A helytelen papírbeállítások okozhatják a nyomat rossz színminőségét, de a nyomtatási felület is megkarcolódhat. Ha elmosódást vagy a színek egyenetlenségét észleli, növelje a nyomtatási minőséget, és próbáljon meg újra nyomtatni.
- Ez a nyomtató a helytelen nyomtatás elkerülése érdekében rendelkezik egy olyan funkcióval, amely észleli, hogy a felső adagolóba töltött papír beállításai megfelelnek-e a papírbeállításoknak. Nyomtatás előtt a papírbeállításoknak megfelelően adja meg a nyomtatási beállításokat. Ha ez a funkció be van

kapcsolva és ezek a beállítások nem egyeznek meg, akkor a nem megfelelő papírra történő nyomtatás megelőzése érdekében hibaüzenet jelenik meg. Amikor megjelenik ez a hibaüzenet, akkor ellenőrizze és javítsa ki a papírbeállításokat.

 Ha nagy hosszúságú papírra (olyan papírra, amelynek hossza max. 990,6 mm (39,00 in.)) nyomtat, tartsa a kezében a kiadott papírt, vagy olyan helyen használja a nyomtatót, ahol biztosan nem esik le a papír. A papír leesése esetén beszennyeződhet vagy megsérülhet a nyomtatott felület. Amennyiben kézzel fogja a papírt, ne húzza erőszakkal a nyomtatás alatt.

### Papír betöltése a kézi adagolótálcába

Egyszerre egy 20 x 25 cm (8" x 10") vagy nagyobb méretű papírt helyezzen a kézi adagolótálcába.

### **>>>>** Megjegyzés

- Fényképek nyomtatásához eredeti Canon fotópapír használata ajánlott. Az eredeti Canon papírokkal kapcsolatos részletekért lásd a <u>Támogatott hordozótípusok</u> c. részt.
- A használat papír számára megfelelő környezetben (hőmérséklet és páratartalom) nyomtasson. Az eredeti Canon papírokra vonatkozó hőmérsékletet és páratartalmat illető feltételek a papír csomagolásán vagy a mellékelt útmutatóban találhatók.
- A kézi adagolótálcába nem helyezhető normál papír. Ha normál papírra nyomtat, azt a felső adagolóba töltse be.
- 1. Készítse elő a papírt.

Ha a papír meghajlott, egyenesítse ki.

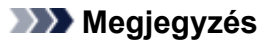

• Ha a papír meghajlott, óvatosan hajlítsa a papír hajlott végeit az ellenkező irányba, amíg a papír teljesen egyenessé nem válik.

A felpöndörödött papír kisimításával kapcsolatos részleteket lásd <u>A papír maszatos / A nyomtatási</u> felület karcos című rész 3. ellenőrzés című szakaszában.

- Photo Paper Plus Semi-gloss SG-201 papír használata esetén, még ha a papír hullámos is, egyszerre egy lapot töltsön be, úgy, ahogy van. A lap kiegyenesítése közben repedések keletkezhetnek a papír felületén, ami a nyomtatási minőség csökkenéséhez vezethet.
- 2. Nyissa ki a kézi adagolótálcát (A), majd húzza ki a papírtámaszt (B).
- 3. Óvatosan nyissa ki a papírkiadó tálcát (C).

### Fontos

- Ha a többcélú tálca vezetője (D) nyitva van, mindig zárja be.
- 4. Nyissa ki a papírgyűjtő tálca hosszabbítóját (E), majd húzza ki a papírkimeneti támaszt (F).

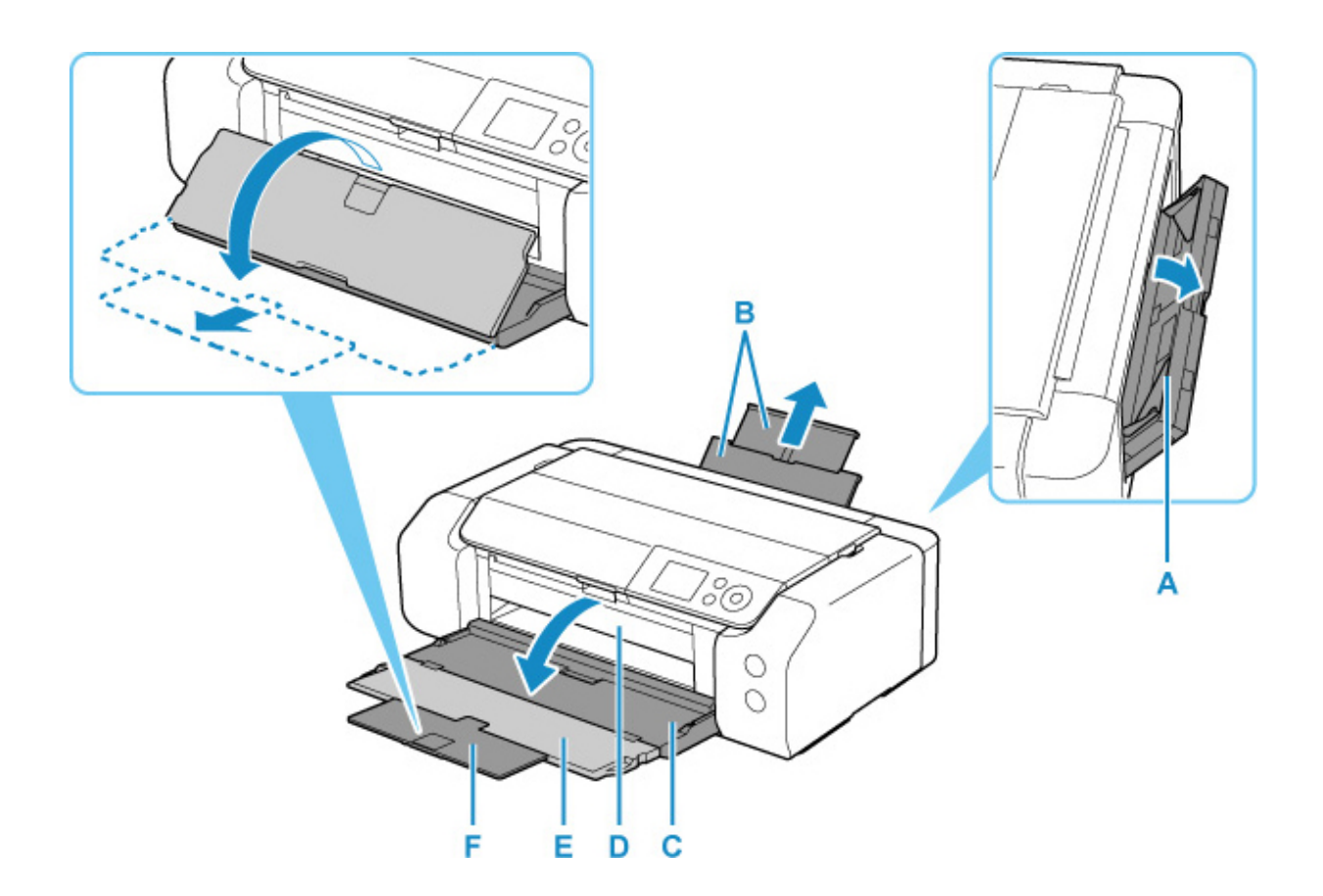

- **5.** Csúsztatva nyissa ki a papírvezetőket (G), majd helyezzen EGYETLEN PAPÍRLAPOT a kézi adagolótálca közepére ÚGY, HOGY A NYOMTATÁSI OLDAL ÖN FELÉ NÉZZEN.
- 6. Csúsztassa a papírvezetőket (G) a papírköteg két oldalához igazítva azokat.

Ne szorítsa a papírhoz a papírvezetőket. Ez megakadályozhatja a lapok szabályszerű betöltését.

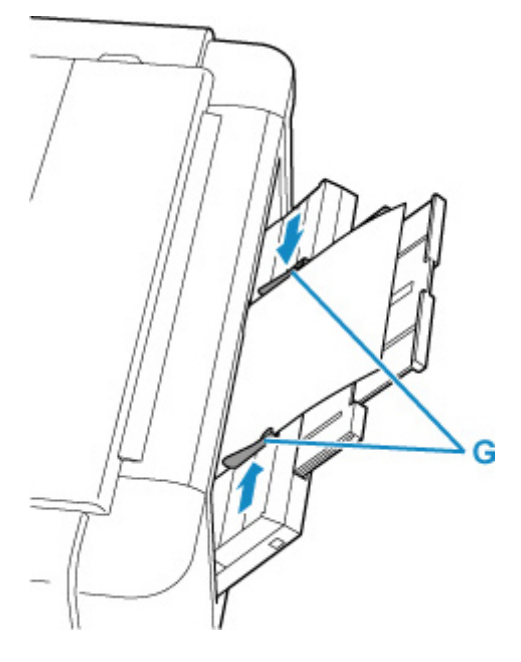

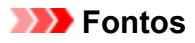

 A papírt mindig álló tájolással (H) töltse be. Ha a papírt fekvő tájolással (I) tölti be, papírelakadást okozhat.

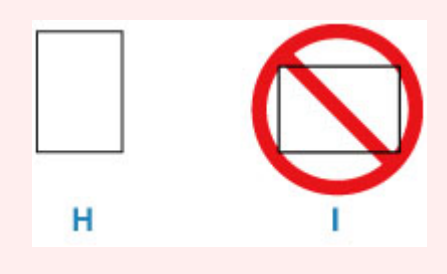

7. Ellenőrizze, hogy a papír megfelelően helyezkedik el a kézi adagolótálcában.

Ellenőrizze, hogy a papír a kézi adagolótálca legalján és a papírvezetőkhöz hozzáérve van-e helyezve, ehhez mozgassa meg kissé fel-le a papírt.

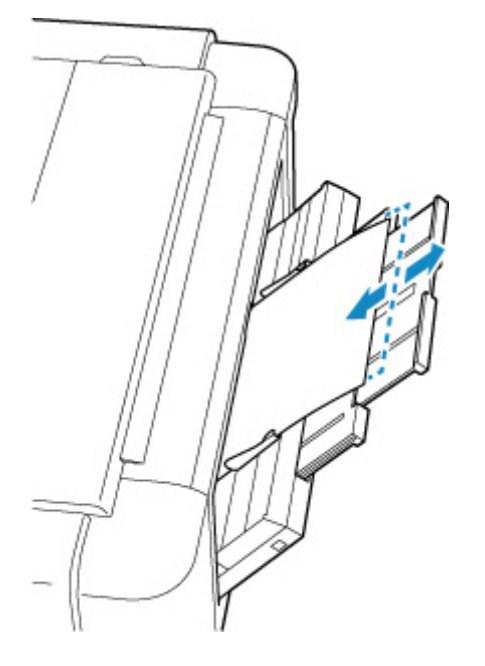

 Válassza ki a kézi adagolótálcába töltött papír méretét és típusát a Méret (Page size) és Típus (Type) lehetőségnél, válassza ki a Regisztrálás (Register) opciót, majd nyomja meg az OK gombot.

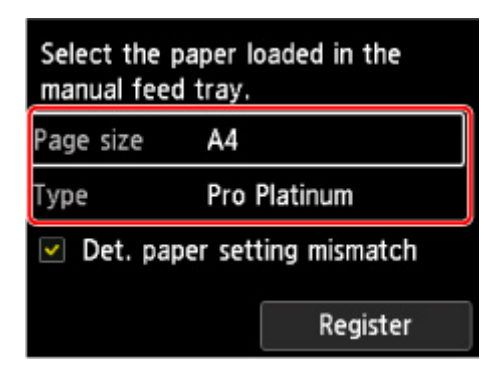

### **>>>>** Megjegyzés

- Ha folyamatosan kíván nyomtatni a kézi adagolótálcából, várja meg a nyomtatás befejeződését, majd töltsön be egy újabb lapot.
- Különböző papírtípusok léteznek, például fényképek nyomtatásához optimális speciális bevonatú papírok és dokumentumok nyomtatására alkalmas papírok. Minden hordozótípushoz különféle előre megadott beállítások tartoznak (a tintahasználattal, a tinta kibocsátásával, a fúvókáktól való távolsággal stb. kapcsolatban), hogy optimális képminőségben lehessen nyomtatni az adott típusú papírra. A helytelen papírbeállítások okozhatják a nyomat rossz színminőségét, de a nyomtatási felület is megkarcolódhat. Ha elmosódást vagy a színek egyenetlenségét észleli, növelje a nyomtatási minőséget, és próbáljon meg újra nyomtatni.
- Ez a nyomtató a helytelen nyomtatás elkerülése érdekében rendelkezik egy olyan funkcióval, amely észleli, hogy a kézi adagolótálcába töltött papír beállításai megfelelnek-e a papírbeállításoknak. Nyomtatás előtt a papírbeállításoknak megfelelően adja meg a nyomtatási beállításokat. Ha ez a funkció be van kapcsolva és ezek a beállítások nem egyeznek meg, akkor a nem megfelelő papírra történő nyomtatás megelőzése érdekében hibaüzenet jelenik meg. Amikor megjelenik ez a hibaüzenet, akkor ellenőrizze és javítsa ki a papírbeállításokat.
- Nagy hosszúságú papír (olyan papír, amelynek hossza max. 990,6 mm (39,00 in.)) betöltése esetén a papír behúzott élei a papírsúlytól függően felemelkednek, és a nyomatok töredezettek lehetnek. Előzze meg a papír behúzott éleinek felemelkedését a tálcából kiálló részek megtartásával, vagy más módon.

Ha nagy hosszúságú papírra nyomtat, tartsa a kezében a kiadott papírt, vagy olyan helyen használja a nyomtatót, ahol biztosan nem esik le a papír. A papír leesése esetén beszennyeződhet vagy megsérülhet a nyomtatott felület. Amennyiben kézzel fogja a papírt, ne húzza erőszakkal a nyomtatás alatt.

### Papírinformációk regisztrálása

Ha bejegyzi a felső adagolóba vagy a kézi adagolótálcába betöltött papír papírméretét és hordozótípusát, akkor elkerülheti, hogy a nyomtató rosszul nyomtasson, ha a betöltött papír papírmérete vagy médiatípusa eltér a papírbeállításokban megadottaktól, mert a nyomtatás megkezdése előtt meg fog jelenni egy üzenet.

### **>>>>** Megjegyzés

- A hibás nyomtatást megakadályozó üzenet megjelenítésének alapértelmezett beállítása a nyomtatási módtól függ.
  - A nem megfelelő papírra történő nyomtatást megakadályozó üzenet megjelenítésének alapértelmezett beállítása

Ha papírt tölt be a felső adagolóba és az adagolónyílás fedelét lecsukja, vagy papírt tölt be a kézi adagolótálcába:

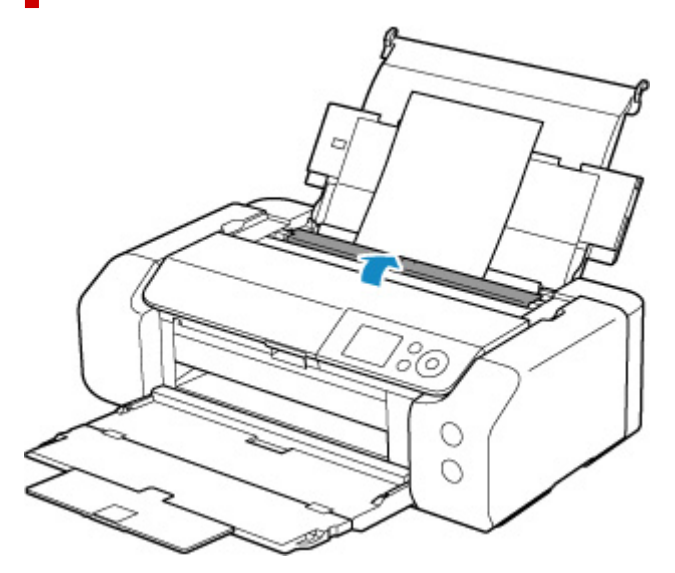

Megjelenik a papír adatainak bejegyzésére szolgáló képernyő.

| Select the top feed. | paper loaded in the |  |
|----------------------|---------------------|--|
| Page size            | A4                  |  |
| Туре                 | Plain Paper         |  |
| 🗹 Det. pa            | er setting mismatch |  |
|                      | Register            |  |

Ha a betöltött papír megegyezik a nyomtató LCD-kijelzőjén megjelenő papírinformációkkal, akkor válassza ki a  $\blacktriangle$  gombokkal a **Regisztrálás (Register)** elemet, és nyomja meg a nyomtató **OK** gombját.

Ha eltér, válassza a **Méret (Page size)** vagy a**Típus (Type)** elemet, és nyomja meg a nyomtató **OK** gombját. Ezután adja meg a helyes papírinformációkat.

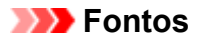

- Ha tudni szeretné a nyomtató-illesztőprogramban meghatározott papírbeállítások és a nyomtatóban megadott papírinformációk helyes kombinációját, olvassa el az alábbiakat.
  - Papírbeállítások a nyomtató illesztőprogramjában és a nyomtatón (hordozótípus) (Windows)
  - Papírbeállítások a nyomtató illesztőprogramjában és a nyomtatón (hordozótípus) (macOS)
  - Papírbeállítások a nyomtató illesztőprogramjában és a nyomtatón (papírméret) (Windows)
  - Papírbeállítások a nyomtató illesztőprogramjában és a nyomtatón (papírméret) (macOS)

# Ha a megadott papírbeállítások nyomtatáskor eltérnek a papír nyomtatóba bejegyzett adataitól:

Példa:

- A nyomtató illesztőprogramjában megadott papírbeállítások nyomtatáskor: A5
- A nyomtatóban bejegyzett, a felső adagolóra vonatkozó papírinformációk: A4

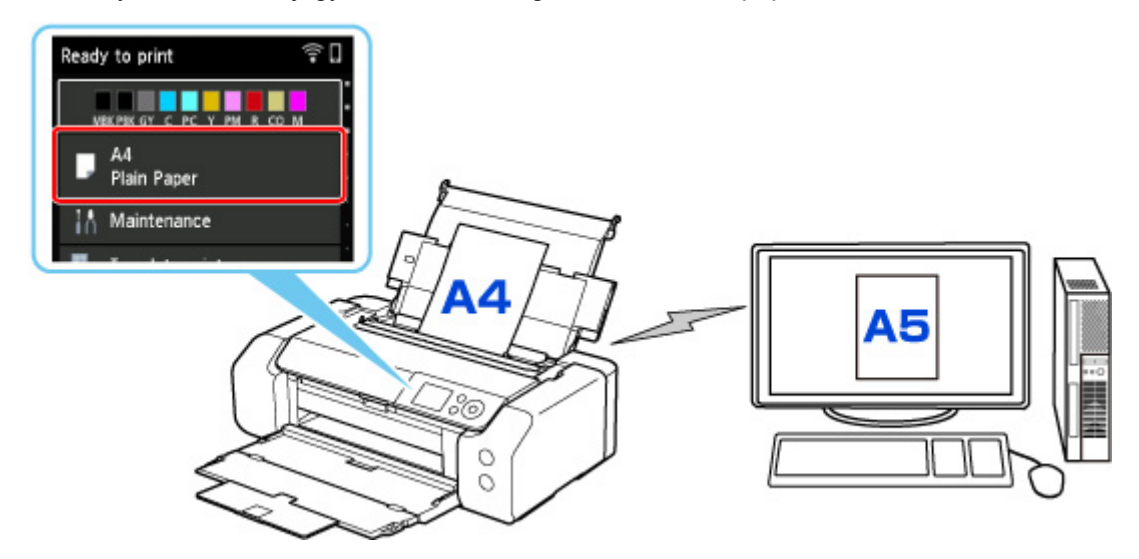

A nyomtatás megkezdésekor megjelenik egy üzenet.

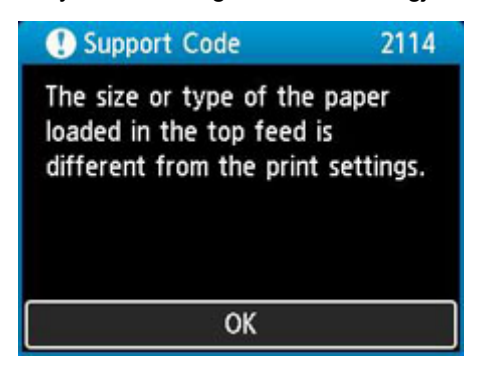

Amikor megnyomja a nyomtató **OK** gombját, a nyomtatáshoz meghatározott papírbeállítások megjelennek az LCD-kijelzőn.

| () Support (                   | ode               | 2114       |
|--------------------------------|-------------------|------------|
| The following<br>in the top fe | i paper is<br>ed. | not loaded |
| Page size<br>Type F            | 45<br>Plain Pape  | er         |
| More detail                    | 5                 | Next       |

Válassza a **Tovább (Next)** lehetőséget a **Sec**gombokkal, és nyomja meg a nyomtató **OK** gombját, hogy az alábbi képernyő jelenjen meg.

| Select what to do from the<br>following. |
|------------------------------------------|
|                                          |
| Print with the loaded paper              |
| Replace the paper and prin               |

Válassza ki a megfelelő műveletet a **AV** gombok használatával, és nyomja meg a nyomtató **OK** gombját.

### **>>>>** Megjegyzés

• A beállítástól függően előfordulhat, hogy az alábbi választási lehetőségek nem jelennek meg.

### Nyomtasson a betöltött papírra. (Print with the loaded paper.)

Ezt a lehetőséget akkor válassza, ha a betöltött papírra a nyomtatáshoz meghatározott papírbeállításokkal szeretne nyomtatni.

Ha például a nyomtatáshoz meghatározott papírméret A5-ös, és a felső adagolóhoz megadott papírinformáció A4-es, akkor ezt a lehetőséget választva a felső adagolóba betöltött A4-es méretű papírra az A5-ös beállítással tud nyomtatni.

#### Papír lecserélése és nyomtatás (Replace the paper and print)

Akkor válassza ezt a lehetőséget, ha a felső adagolóban lévő papír kicserélése után szeretne nyomtatni.

Ha például a nyomtatáshoz meghatározott papírméret A5-ös, és a felső adagolóhoz megadott papírinformáció A4-es, akkor ezt a lehetőséget választva azután tud nyomtatni, hogy a felső adagolóban lévő papírt kicserélte A5-ös méretű papírra.

A papír kicserélése és az adagolónyílás fedelének lecsukása után megjelenik a felső adagolóhoz tartozó papírinformáció-megadási képernyő. Adja meg a papíradatokat a nyomtatóban a betöltött papírnak megfelelően.

### **Megjegyzés**

 Ha nem tudja, hogy milyen méretű és típusú papír van betöltve a felső adagolóba, nyomja meg a nyomtató Vissza (Back) gombját. Megjelenik a papírtípus és a papírméret.

- Ha tudni szeretné a nyomtató-illesztőprogramban meghatározott papírbeállítások és a nyomtatóban megadott papírinformációk helyes kombinációját, olvassa el az alábbiakat.
  - Papírbeállítások a nyomtató illesztőprogramjában és a nyomtatón (hordozótípus) (Windows)
  - Papírbeállítások a nyomtató illesztőprogramjában és a nyomtatón (hordozótípus) (macOS)
  - Papírbeállítások a nyomtató illesztőprogramjában és a nyomtatón (papírméret) (Windows)
  - Papírbeállítások a nyomtató illesztőprogramjában és a nyomtatón (papírméret) (macOS)

#### Nyom. megsz. (Cancel print)

Megszakítja a nyomtatást.

Akkor válassza ezt a lehetőséget, ha módosítani szeretné a nyomtatáshoz meghatározott papírbeállításokat. Módosítsa a papírbeállításokat, és próbáljon meg újra nyomtatni.

# A nem megfelelő papírra történő nyomtatást megakadályozó üzenet megjelenítésének alapértelmezett beállítása

 Ha a nyomtató-illesztőprogram használata nélkül nyomtat (a nyomtató vagy okostelefon/ táblagép kezelőpaneljéből történő nyomtatáskor):

Alapértelmezés szerint engedélyezve van a nem megfelelő papírra történő nyomtatást megakadályozó üzenet.

Ha szeretné módosítani, hogy megjelenjen-e egy téves nyomtatást megakadályozó üzenet, amikor a nyomtató-illesztőprogram használata nélkül nyomtatnak:

Papírhoz kapcsolódó beállítások

#### Amikor a nyomtatóillesztő segítségével nyomtat:

Alapértelmezés szerint le van tiltva a nem megfelelő papírra történő nyomtatást megakadályozó üzenet.

Ha szeretné módosítani, hogy megjelenjen-e egy téves nyomtatást megakadályozó üzenet, amikor a nyomtató-illesztőprogram használatával nyomtatnak:

- A nyomtató üzemmódjának módosítása (Windows)
- A nyomtató üzemmódjának módosítása (macOS)

### >>>> Fontos

· Amikor le van tiltva a nem megfelelő papírra történő nyomtatást megakadályozó üzenet:

A nyomtató akkor is elkezdi a nyomtatást, ha a művelet papírbeállításai eltérnek a nyomtatóba bejegyzett papíradatoktól.

### A többcélú tálca behelyezése

- Figyelmeztetések a többcélú tálca segítségével történő nyomtatással kapcsolatban
- Nyomtatható lemez behelyezése
- > Nyomtatható körömmatricák behelyezése

# Figyelmeztetések a többcélú tálca segítségével történő nyomtatással kapcsolatban

### Figyelmeztetések a többcélú tálca használatával kapcsolatban

- Feltétlenül a nyomtatóhoz mellékelt többcélú tálcát használja.
- A nyomtató működése közben ne tegye be a többcélú tálcát.
- A nyomtató működése közben ne vegye ki a többcélú tálcát. Ellenkező esetben károsodhat a nyomtató, a többcélú tálca vagy a hordozó.
- Ne szennyezze be a többcélú tálcát, és ne karcolja össze a fényvisszaverő felületét. Előfordulhat, hogy a nyomtató nem érzékeli, hogy betettek egy hordozót, vagy elcsúszhat a nyomat. Ha a többcélú tálca beszennyeződik, puha, száraz törlőkendővel törölje át a fényvisszaverő felületét, ügyelve arra, hogy ne karcolja meg.
- A nyomtatás után hagyja, hogy a hordozó nyomtatási felülete magától megszáradjon. Ne használjon hajszárítót, és a száradó hordozót ne tegye ki közvetlen napfénynek. A tinta teljes megszáradásáig ne érintse meg a nyomtatható felületet.

# Figyelmeztetések a nyomtatható lemezre történő nyomtatással kapcsolatban

- Mielőtt nyomtatható lemezt tesz a többcélú tálcára, tisztítsa meg a tálcát. Ha szennyezett többcélú tálcára teszi a lemezt, akkor előfordulhat, hogy a lemez adathordozó felülete megkarcolódik.
- Ne nyomtasson a tintasugaras nyomtatással nem kompatibilis nyomtatható lemezre. Ilyenkor előfordulhat, hogy a tinta nem szárad meg, és ez problémát okozhat magán a lemezen, illetve a DVDlejátszóban vagy a lejátszásra használt más készüléken.
- Ne nyomtasson a nyomtatható lemez írható oldalára. Ha mégis ezt teszi, nem fogja tudni beolvasni a nyomtatható lemezre rögzített adatokat.
- A nyomtatható lemezt mindig a szélénél fogja meg. Ne érjen sem a címkeoldal (nyomtatási felület), sem az adathordozó oldal felületéhez.
- A többcélú tálca beszennyeződhet, ha nem az Easy-PhotoPrint Editor szoftvert használja.

# Figyelmeztetés Nyomtatható körömmatricák nyomtatásával kapcsolatban

- Azt, hogy mire kell figyelni a Nyomtatható körömmatricák nyomtatásával kapcsolatban, a Nyomtatható körömmatricák használati utasítása tartalmazza.
- A többcélú tálca beszennyeződhet, ha nem a Nail Stickers Creator alkalmazást használja.

### Nyomtatható lemez behelyezése

- Nyomtatható lemez behelyezésének előkészítése
- Nyomtatható lemez behelyezése
- Nyomtatható lemez eltávolítása

### Nyomtatható lemez behelyezésének előkészítése

A nyomtatható lemezek abban különböznek a szokványos lemezektől (BD/DVD/CD stb.), hogy a címkeoldaluk felülete alkalmas arra, hogy rá tintasugaras nyomtatóval nyomtassanak.

A nyomtatható lemezre történő nyomtatáshoz a következőkre van szükség.

• Többcélú tálca (a nyomtatóhoz mellékelve)

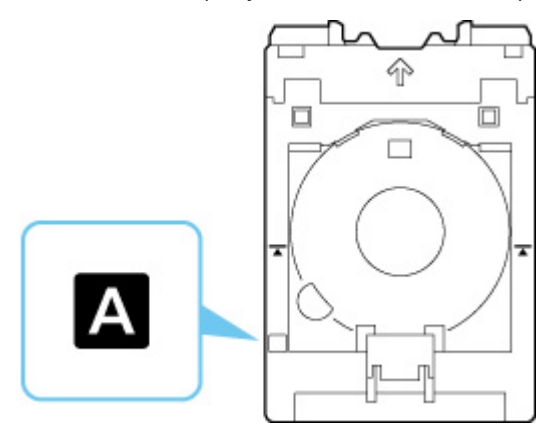

\* Használja a felületén "A" jelzést viselő többcélú tálcát.

• 12 cm (4,72 hüvelyk) méretű nyomtatható lemez

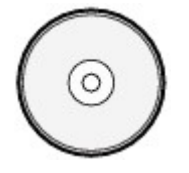

Készítsen elő egy tintasugaras technikával nyomtatható felülettel ellátott nyomtatható lemezt.

### Nyomtatható lemez behelyezése

Ha nyomtatható lemezre szeretne nyomtatni, akkor tegye a lemezt a nyomtatóhoz kapott többcélú tálcára, majd azt így tegye a nyomtatóba.

### >>>> Fontos

- Ne tegye a nyomtatóba a többcélú tálcát, amíg meg nem jelenik a nyomtatható lemez betöltését kérő üzenet. Ezzel kárt okozhat a nyomtatóban.
- Távolítsa el az összes papírt a kézi adagolótálcából.

### **Megjegyzés**

- Ha tesztnyomtatást hajt végre tesztnyomtatási papírra, akkor a papír típusától függően előfordulhat, hogy a nyomtató nem ismeri fel megfelelően a papír méretét, és így nem tud a papír szegélyére nyomtatni. Tesztnyomtatási papír az elképzelt elrendezés ellenőrzésére használandó.
- 1. Vegye ki a többcélú tálcát a többcélú tálca tárolórekeszéből.

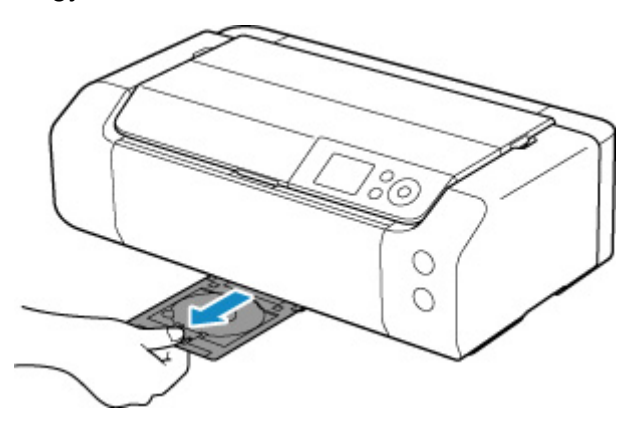

2. Nyissa ki óvatosan a papírgyűjtő tálcát (A).

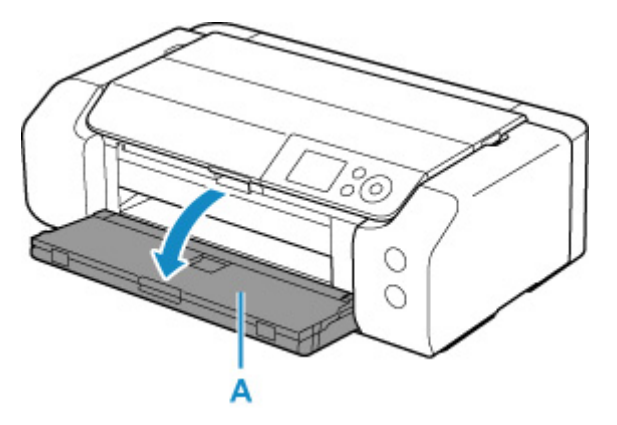

**3.** Amikor megjelenik a nyomtatható lemez betöltését kérő üzenet, nyissa meg a többcélú tálca vezetőjét (B).
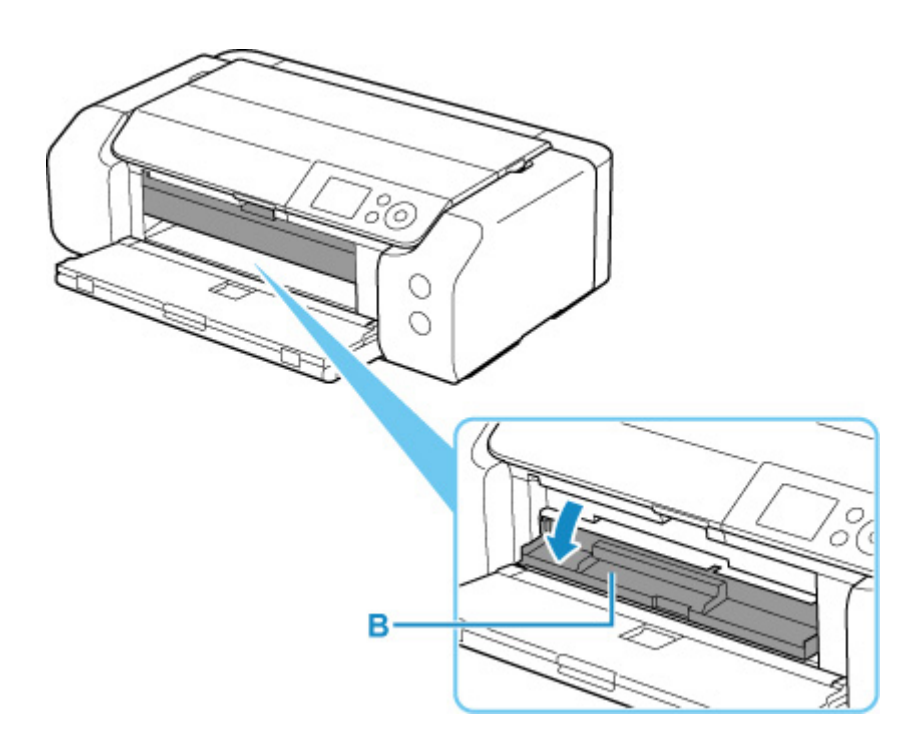

4. Tegye a nyomtatható lemezt a többcélú tálcára.

## >>>> Fontos

- Mielőtt nyomtatható lemezt tesz a többcélú tálcára, győződjön meg arról, hogy nem piszkos a tálca.
- Amikor nyomtatható lemezt tesz a többcélú tálcára, ne érjen a lemez nyomtatható felületéhez vagy fényvisszaverőkhöz (C) a többcélú tálcán.

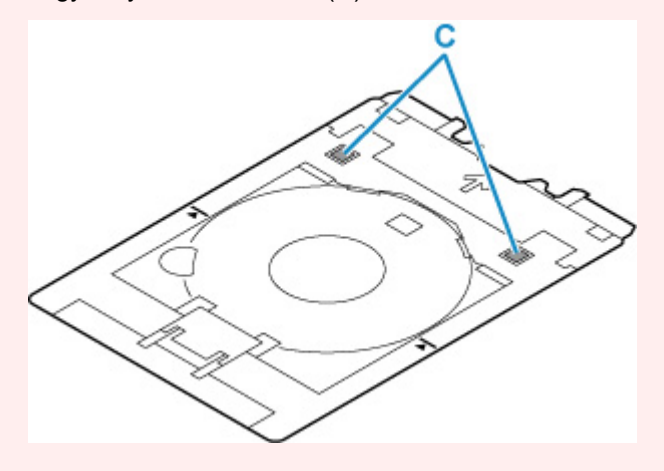

**1.** Tartsa úgy a nyomtatható lemezt, hogy NYOMTATÁSI OLDALA FELFELÉ NÉZZEN, és nyomja le vele az alul található rögzítőt (D).

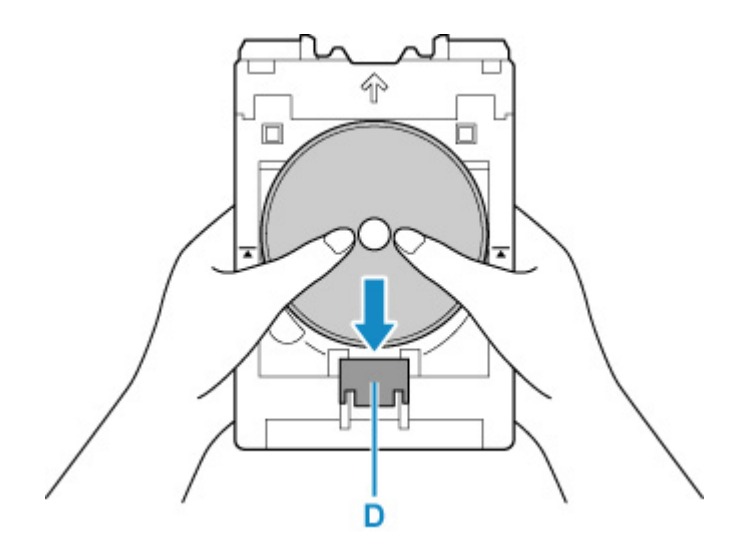

**2.** Miközben a nyomtatható lemezzel lenyomja a rögzítőt, illessze a nyomtatható lemez felső részét a tartórésekbe (E).

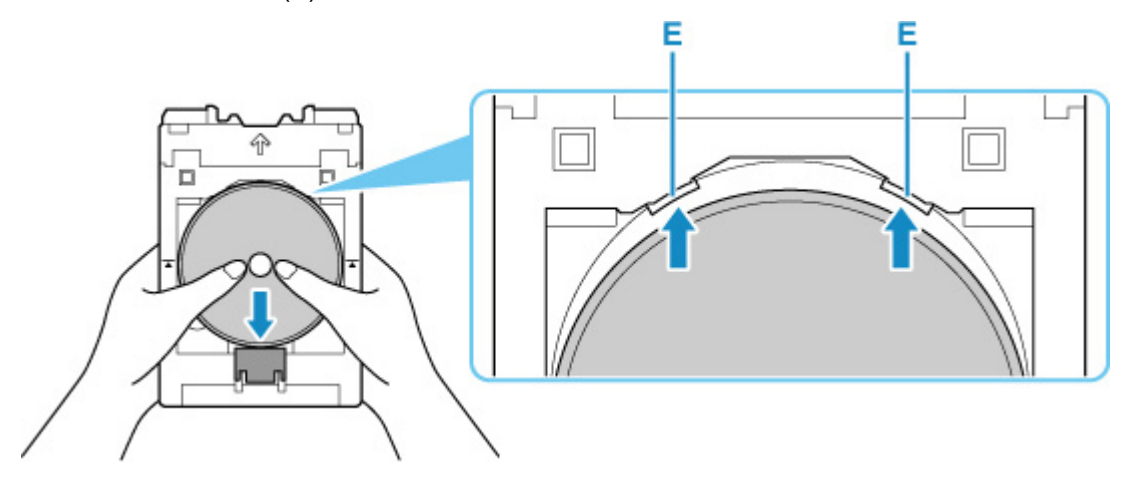

5. Tegye a többcélú tálcát a többcélú tálca vezetőjére.

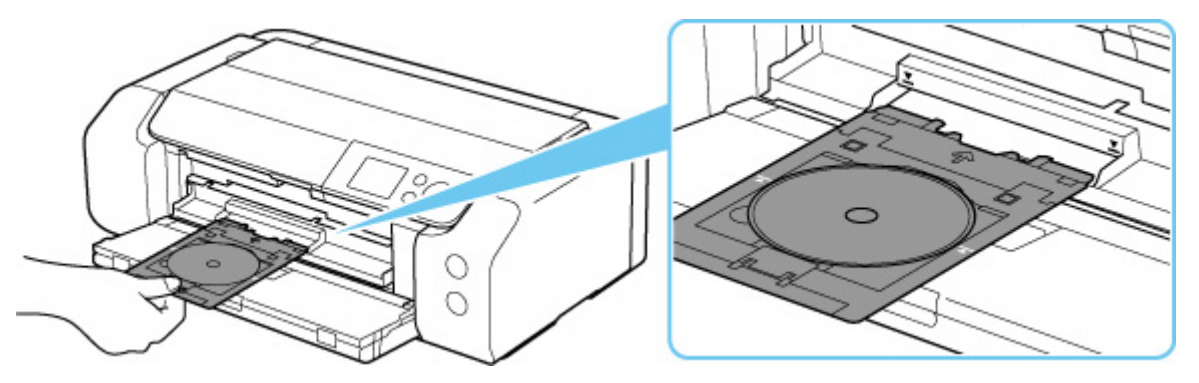

Tolja be egyenesen és vízszintesen a többcélú tálcát annyira, hogy a többcélú tálca vezetőjén található nyíl (∑) nagyjából egy vonalba kerüljön a többcélú tálcán lévő nyíllal (∑).

## >>>> Fontos

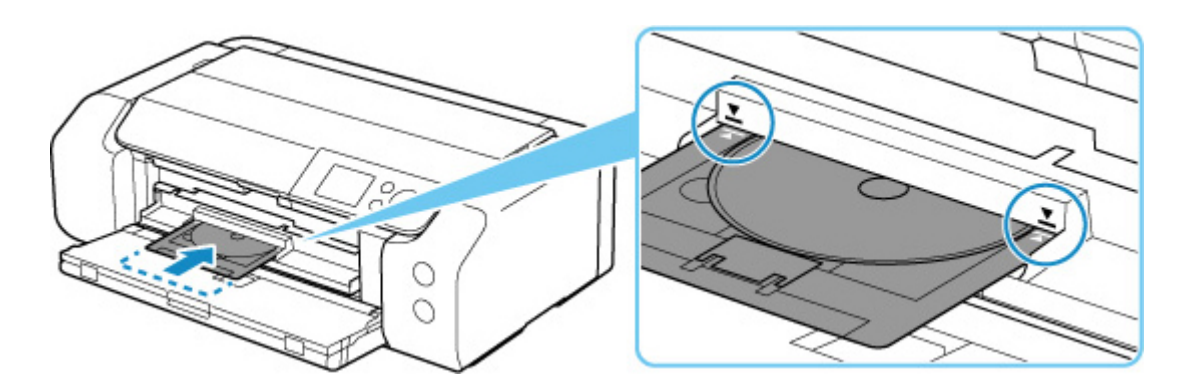

## **Megjegyzés**

 Előfordulhat, hogy bizonyos idő elteltével a nyomtató kiadja a többcélú tálcát. Ilyenkor a képernyőn megjelenő utasításokat követve tegye vissza a többcélú tálcát.

# Nyomtatható lemez eltávolítása

1. Húzza ki a többcélú tálcát.

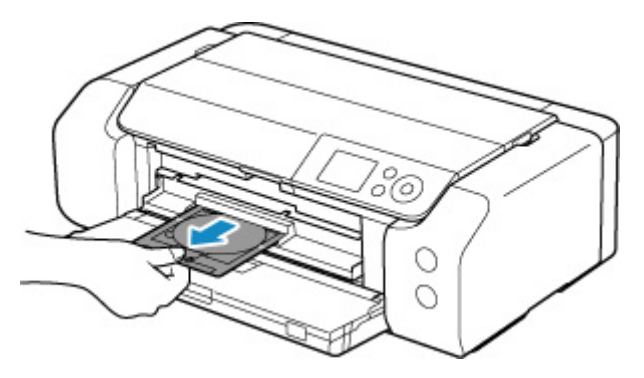

2. Zárja be a többfunkciós tálcát.

## >>>> Fontos

• A többcélú tálca vezetőjének nyitott állapota esetén nem tud papírra nyomtatni, ugyanis az nem tölthető be megfelelően. Gondoskodjon róla, hogy a többcélú tálca vezetője zárva legyen.

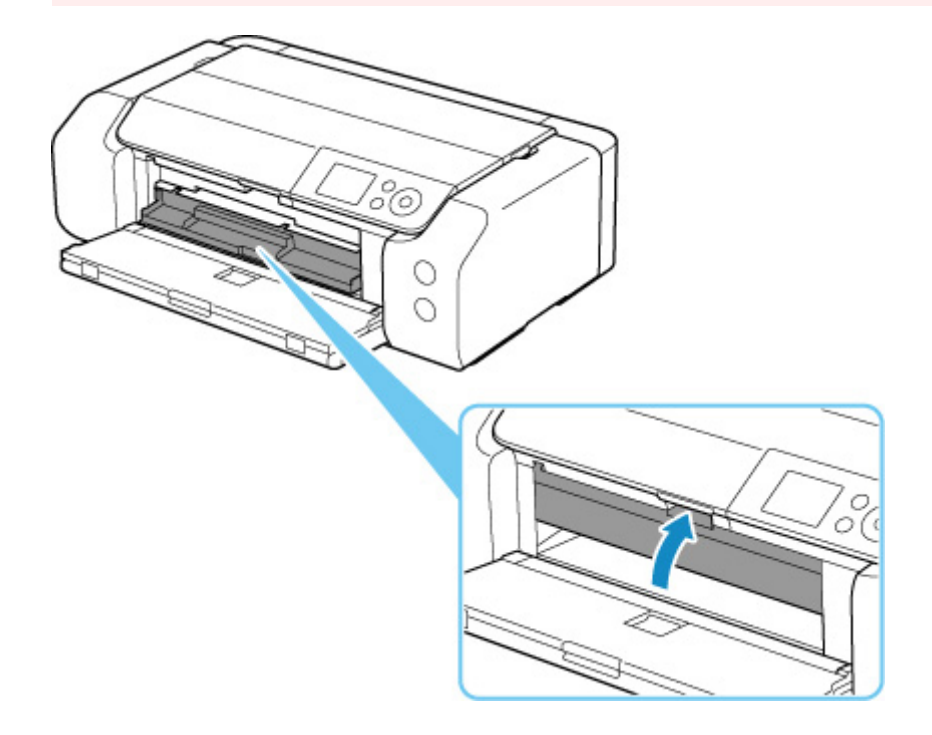

**3.** Távolítsa el a nyomtatható lemezt: tartsa lenyomva a rögzítőt (A), és közben vegye ki a nyomtatható lemezt a többcélú tálca tartóréseiből (B).

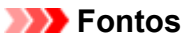

Amikor kiveszi a lemezt a többcélú tálcából, ne érjen a nyomtatható felületéhez.

## **>>>>** Megjegyzés

 A lemez eltávolítása előtt hagyja, hogy a nyomtatási felülete megszáradjon. Ha nyomtatást lát a többcélú tálcán vagy a nyomtatható lemez belső vagy külső ívén található átlátszó részen, csak azután törölje le, hogy a nyomtatási felület teljesen megszáradt.

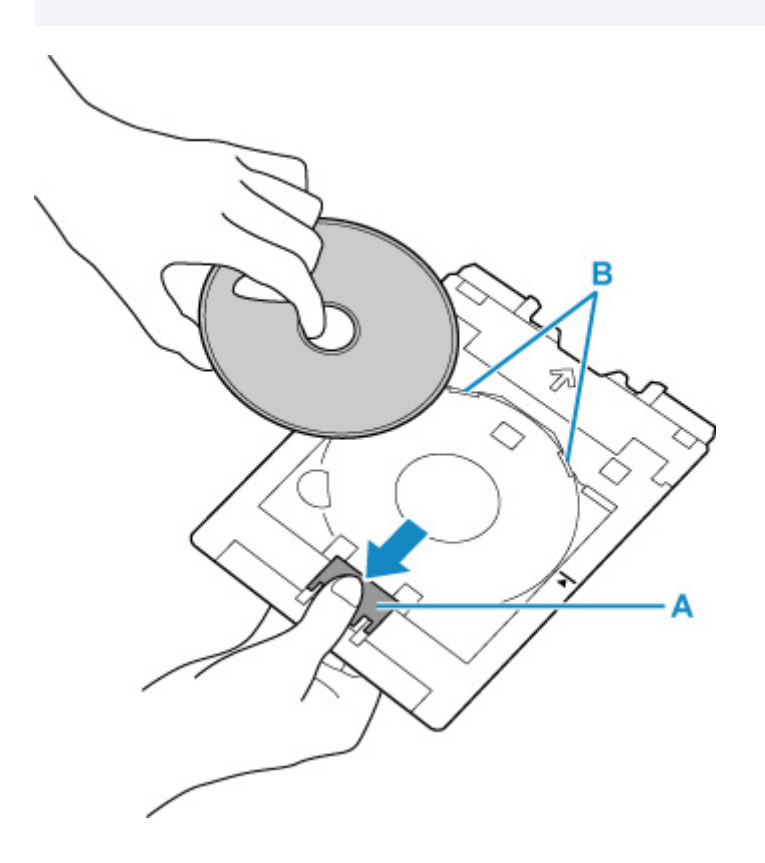

4. Tolja be egyenesen a többcélú tálcát a többcélú tálca tárolórekeszébe.
Ha nem használja a többcélú tálcát, tárolja a többcélú tálca tárolórekeszében.

# Nyomtatható körömmatricák behelyezése

- > Nyomtatható körömmatricák behelyezése előtt
- Nyomtatható körömmatricák behelyezése
- Nyomtatható körömmatricák eltávolítása

# Nyomtatható körömmatricák behelyezése előtt

Nyomtatható körömmatricákra történő nyomtatáshoz a következő kellékek szükségesek.

• Többcélú tálca (a nyomtatóhoz mellékelve)

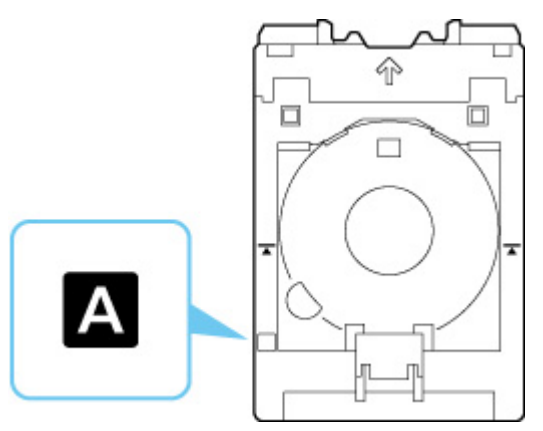

- \* Használja a felületén "A" jelzést viselő többcélú tálcát.
- Nyomtatható körömmatricák (NL-101)

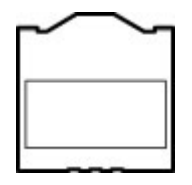

## >>>> Megjegyzés

• A Nyomtatható körömmatricákkal kapcsolatos legfrissebb információkat webhelyünkön olvashatja.

# Nyomtatható körömmatricák behelyezése

Ha Nyomtatható körömmatricákra szeretne nyomtatni, akkor tegye őket a nyomtatóhoz mellékelt többcélú tálcára, majd azt így tegye a nyomtatóba.

## >>>> Fontos

- Ne tegye a nyomtatóba a többcélú tálcát, amíg meg nem jelenik a Nyomtatható körömmatricák betöltését kérő üzenet. Ezzel kárt okozhat a nyomtatóban.
- 1. Vegye ki a többcélú tálcát a többcélú tálca tárolórekeszéből.

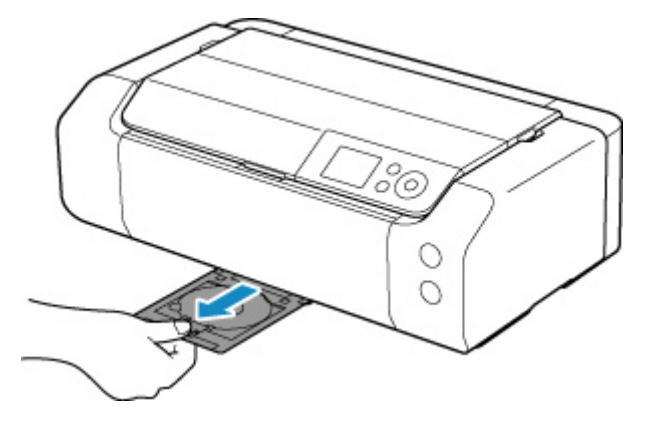

2. Nyissa ki óvatosan a papírgyűjtő tálcát (A).

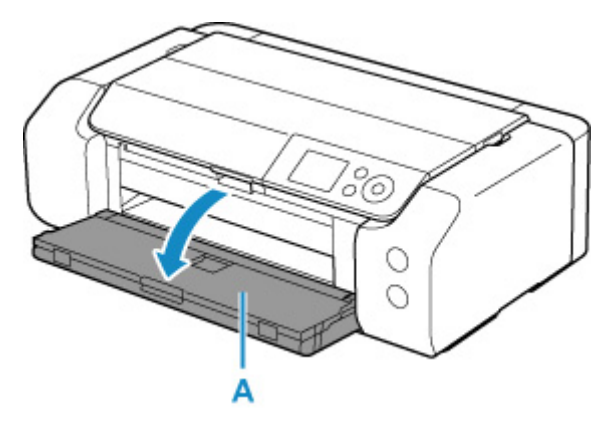

**3.** Amikor a Nyomtatható körömmatricák betöltésére felszólító üzenet megjelenik, nyissa meg a többcélú tálca vezetőjét (B).

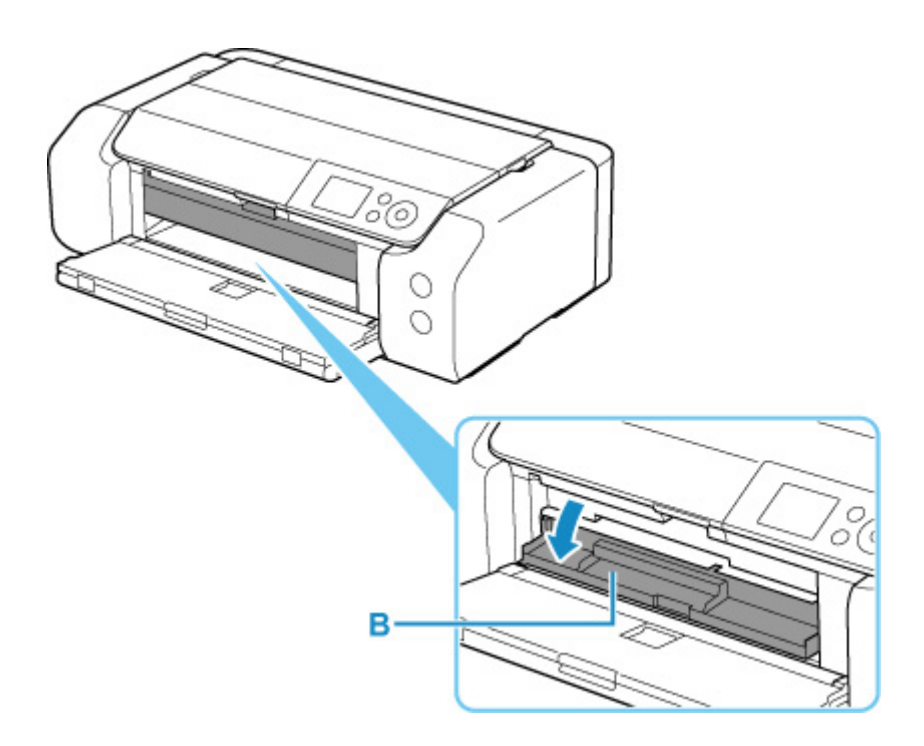

4. Tegye a Nyomtatható körömmatricákat a többcélú tálcára.

## >>>> Fontos

- Mielőtt Nyomtatható körömmatricákat tesz a többcélú tálcára, győződjön meg arról, hogy nem piszkos a tálca.
- Hogy ne kerüljön piszok vagy ujjlenyomat a Nyomtatható körömmatricákra, a matricákat a szélüknél fogja meg. Ha piszkos lesz vagy megsérül a nyomtatható oldaluk, akkor elfordulhat, hogy rossz lesz a nyomtatás minősége.
- Ügyeljen arra, hogy amikor a Nyomtatható körömmatricákat ráteszi a többcélú tálcára, ne érjen hozzá a többcélú tálca fényvisszaverő részeihez (C).

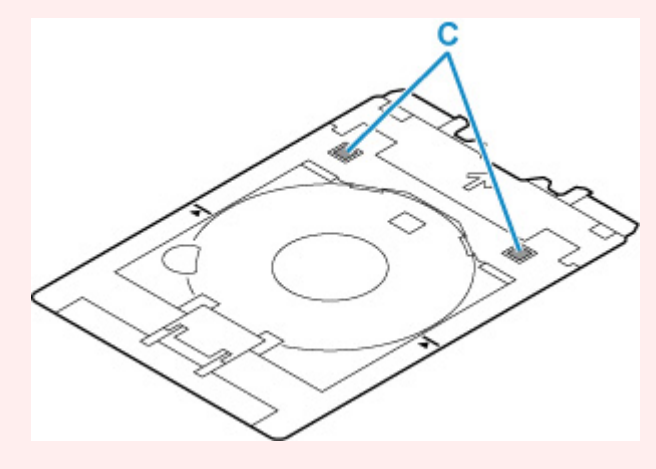

 Tartsa úgy a Nyomtatható körömmatricákat, hogy NYOMTATÁSI OLDALUK FELFELÉ NÉZZEN, és nyomja le vele az alul található rögzítőt (D).

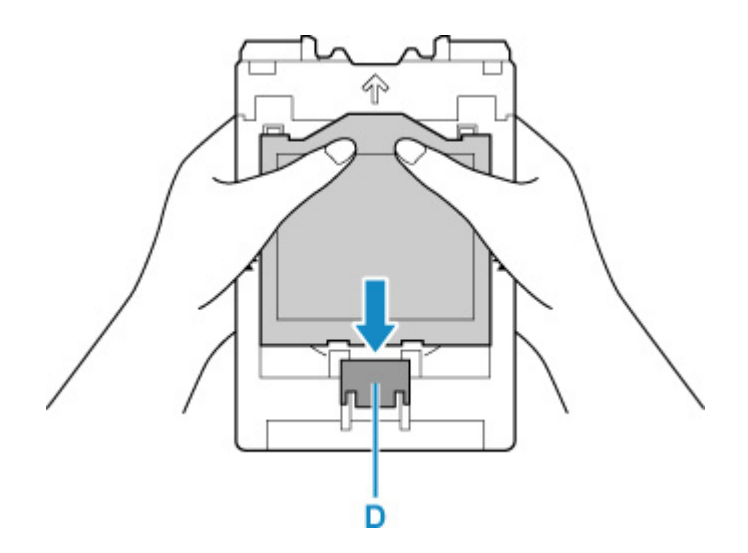

2. Miközben a Nyomtatható körömmatricákkal lenyomja a rögzítőt, illessze a két felső fület (E) a többcélú tálca tartóréseibe (F).

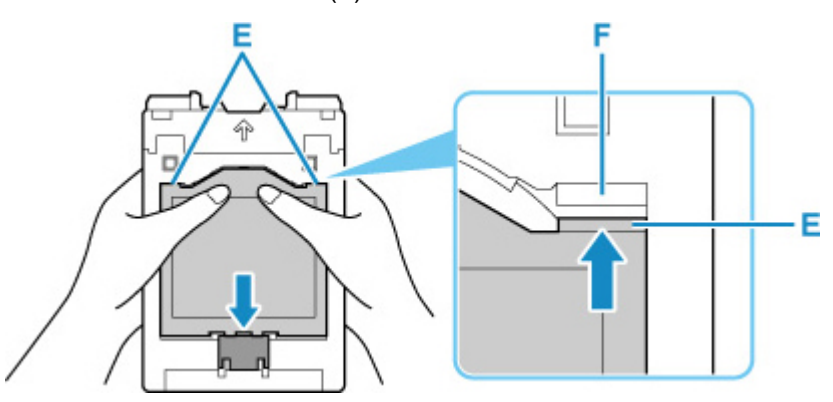

5. Tegye a többcélú tálcát a többcélú tálca vezetőjére.

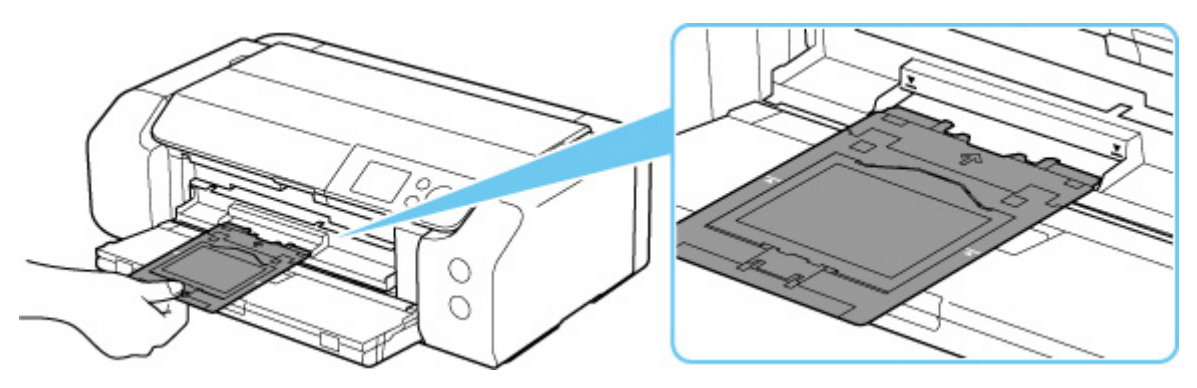

Tolja be egyenesen és vízszintesen a többcélú tálcát annyira, hogy a többcélú tálca vezetőjén található nyíl (∑) nagyjából egy vonalba kerüljön a többcélú tálcán lévő nyíllal (∑).

## >>>> Fontos

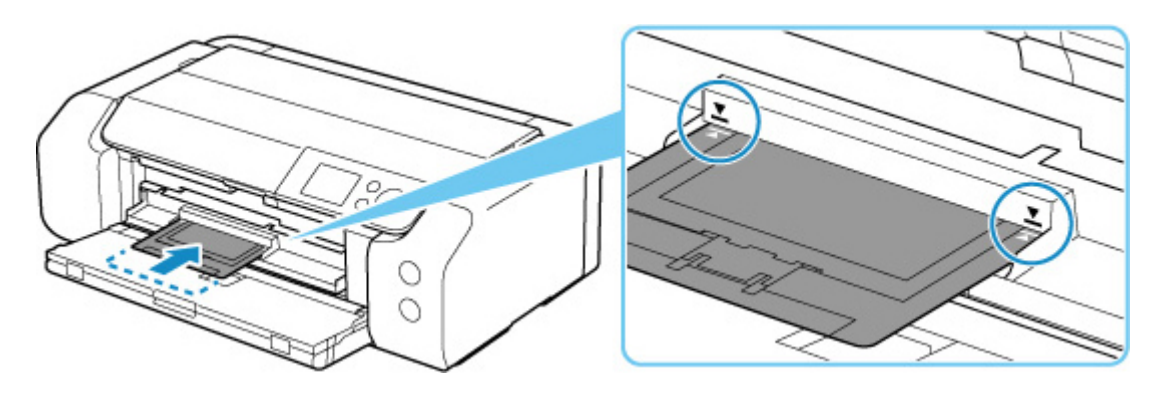

## **>>>>** Megjegyzés

 Előfordulhat, hogy bizonyos idő elteltével a nyomtató kiadja a többcélú tálcát. Ilyenkor a képernyőn megjelenő utasításokat követve tegye vissza a többcélú tálcát. 1. Húzza ki a többcélú tálcát.

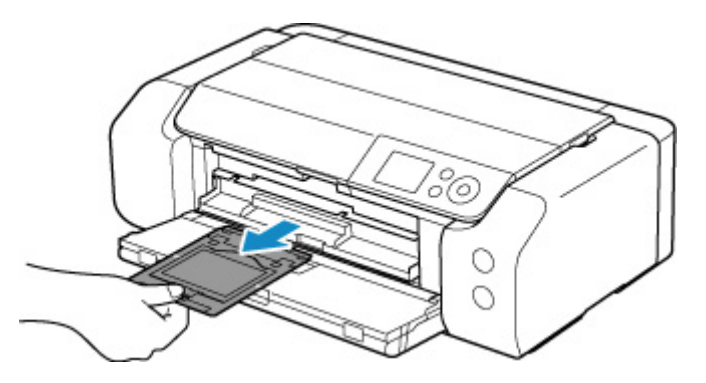

2. Zárja be a többfunkciós tálcát.

## >>>> Fontos

• A többcélú tálca vezetőjének nyitott állapota esetén nem tud papírra nyomtatni, ugyanis az nem tölthető be megfelelően. Gondoskodjon róla, hogy a többcélú tálca vezetője zárva legyen.

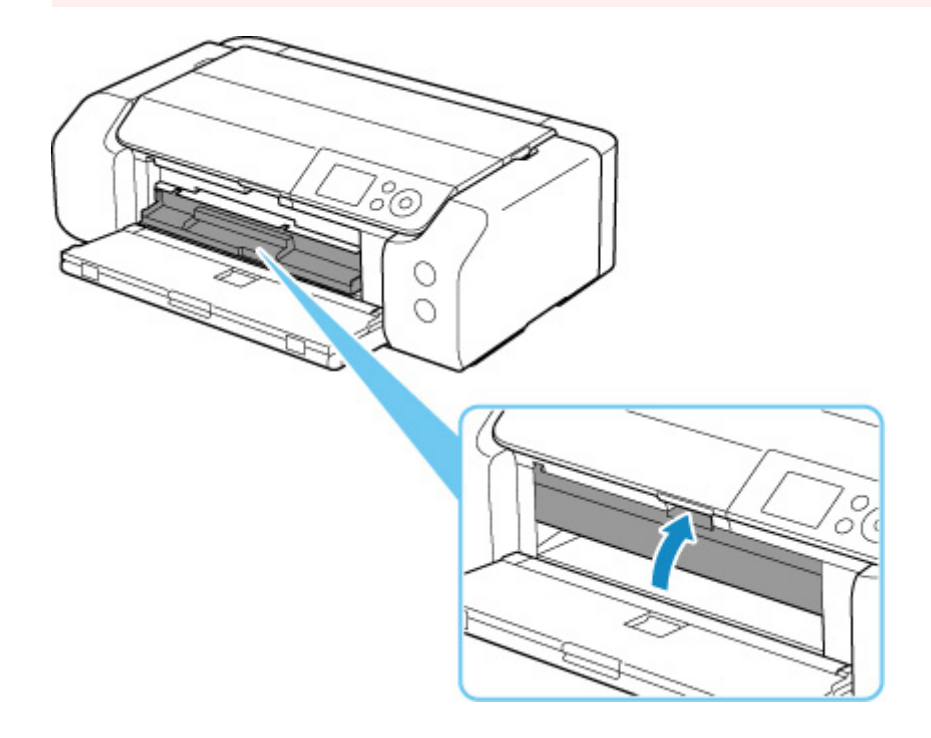

3. Távolítsa el a Nyomtatható körömmatricákat.

Tartsa lenyomva a rögzítőt (A), és közben vegye ki a két fület (B) a tartórésekből (C).

## >>>> Fontos

• A Nyomtatható körömmatricák eltávolítása közben ne érjen hozzá a nyomtatható oldalukhoz.

## **Megjegyzés**

 A Nyomtatható körömmatricák eltávolítása előtt hagyja, hogy a nyomtatási felületük megszáradjon. Ha nyomtatást lát a többcélú tálcán vagy a Nyomtatható körömmatricákon kívül, csak azután törölje le, hogy a nyomtatható felület teljesen megszáradt.

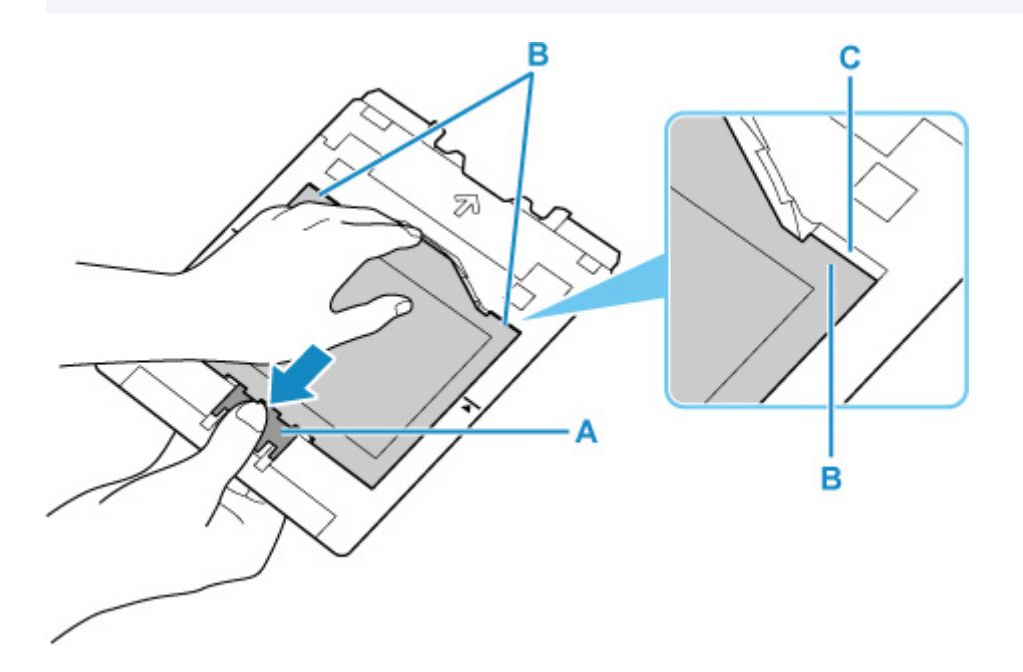

4. A Nyomtatható körömmatricák egy lapját lehúzva válassza le az illesztőről.

## Fontos

 Hagyja, hogy megszáradjon a nyomtatási felületük, és csak ezt követően tépje le a Nyomtatható körömmatricákat a széleikről.

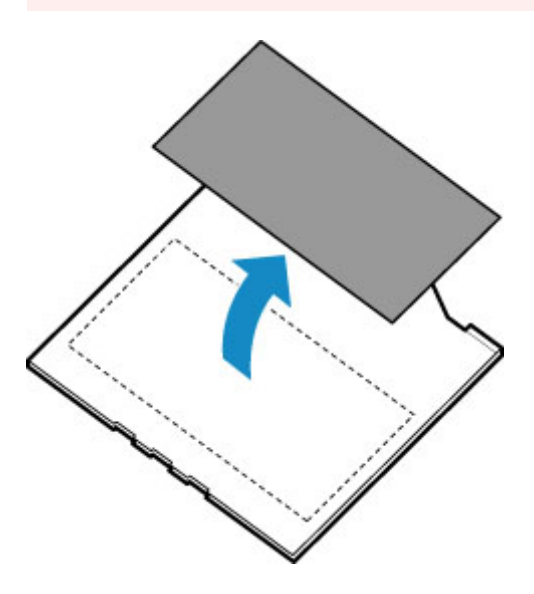

Tolja be egyenesen a többcélú tálcát a többcélú tálca tárolórekeszébe.
Ha nem használja a többcélú tálcát, tegye a többcélú tálca tárolórekeszébe.

# Hálózat

#### Az elérhető csatlakoztatási módszerek

A nyomtatón az alábbi csatlakoztatási módszerek érhetők el.

#### Vezeték nélküli kapcsolat

Csatlakoztassa a nyomtatót és az eszközöket (például a számítógépet/okostelefont/táblagépet) vezeték nélküli útválasztó segítségével.

Ha van vezeték nélküli útválasztója, akkor javasoljuk, hogy azt használja a vezeték nélküli csatlakoztatáshoz.

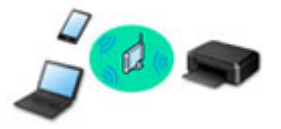

- · A csatlakoztatás módszere a vezeték nélküli útválasztótól függ.
- Módosíthatja a nyomtató hálózati beállításait, például a hálózati nevet (SSID-t) és a biztonsági protokollt.
- Amikor létrejött a kapcsolat egy eszköz és egy vezeték nélküli útválasztó között, és megjelenik a (Wi-Fi ikon) az eszköz képernyőjén, akkor csatlakoztatni tudja az eszközt a nyomtatóhoz a vezeték nélküli útválasztó használatával.

#### Közvetlen kapcsolat (Wireless Direct)

Csatlakoztassa a nyomtatót és az eszközöket (például a számítógépet/okostelefont/táblagépet) vezeték nélküli útválasztó nélkül.

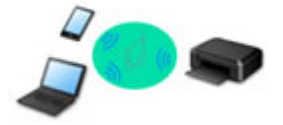

- Amikor a nyomtatót vezeték nélküli közvetlen kapcsolattal használja, elérhetetlenné válik a nyomtatóról az internetkapcsolat. Ilyenkor nem használhatók a nyomtató webszolgáltatásai.
- Ha egy, az internetre vezeték nélküli útválasztón keresztül csatlakozó eszközt a vezeték nélküli közvetlen kapcsolat üzemmódban lévő nyomtatóhoz csatlakoztat, akkor letiltódik az eszköz és a vezeték nélküli útválasztó közötti kapcsolat. Ilyenkor az eszköz kapcsolata (az adott eszköztől függően) automatikusan átválthat mobiltelefonos adatkapcsolatra. Ha mobiltelefonos adatkapcsolattal csatlakozik az internetre, akkor a szolgáltató adatforgalmi díjat számíthat fel.
- A vezeték nélküli közvetlen kapcsolat üzemmódban egyszerre legfeljebb öt eszköz csatlakoztatható. Ha megpróbál egy hatodik eszközt csatlakoztatni, amikor öt eszköz már csatlakoztatva van, hibaüzenet jelenik meg. Ha hibaüzenet jelenik meg, válasszon le a nyomtatóról egy nem használt eszközt, és konfigurálja újra a beállításokat.
- A nyomtató hálózati beállításainak, például a hálózati névnek (SSID-nek) és a biztonsági protokollnak a meghatározása automatikusan történik.

#### Vezetékes kapcsolat

Kösse össze a nyomtatót és a hubot/útválasztót LAN-kábel segítségével. Készítsen elő egy LAN-kábelt.

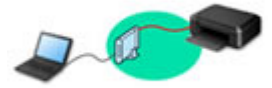

## 🔊 Megjegyzés

 A nyomtató és a számítógép USB-kábellel is csatlakoztatható (USB-kapcsolat). Készítsen elő egy USB-kábelt. A részleteket a <u>Csatlakozás másik számítógéphez LAN-kapcsolaton keresztül/Váltás</u> USB-kapcsolatról LAN-kapcsolatra című témakör ismerteti.

## A hálózati kapcsolat beállításai/beállítása

Állítsa be a kapcsolatot a nyomtatóhoz és a számítógéphez/okostelefonhoz/táblagéphez.

Ha többet szeretne megtudni a beállítás folyamatáról, akkor kattintson ide.

#### A hálózati beállítások módosítása

A nyomtató és a számítógép/okostelefon/táblagép csatlakozási beállításainak módosítását az alábbiak ismertetik.

- A hálózat csatlakoztatási módjának megváltoztatása:
  - LAN-kapcsolat újrakonfigurálásának módszere/Wi-Fi-kapcsolat újrakonfigurálásának módszere
  - A csatlakoztatási módszer megváltoztatása
- A számítógép/okostelefon/táblagép hozzáadása a nyomtatóhoz:
  - Csatlakozás másik számítógéphez LAN-kapcsolaton keresztül/Váltás USB-kapcsolatról LANkapcsolatra
- A vezeték nélküli közvetlen kapcsolat ideiglenes használata:
  - Csatlakoztatás vezeték nélküli közvetlen kapcsolattal

#### IJ Network Device Setup Utility

Az IJ Network Device Setup Utility ellenőrzi vagy diagnosztizálja a nyomtató és a számítógép beállításait, és ha probléma van a hálózati kapcsolattal, akkor visszaállítja őket egy korábbi állapotra. Az IJ Network Device Setup Utility segédprogram az alábbi hivatkozások bármelyikével letölthető.

- A nyomtató csatlakozási állapotának ellenőrzése az IJ Network Device Setup Utility használatával
- Hálózati beállítások megadása/módosítása (Windows)

Windows esetén az IJ Network Device Setup Utility segédprogrammal adhatók meg a hálózati beállítások.

- ➡ IJ Network Device Setup Utility (Windows)
- A hálózati beállítások diagnosztizálása és kijavítása (Windows/macOS)

Az IJ Network Device Setup Utility segítségével diagnosztizálhatja vagy kijavíthatja a hálózati beállításokat.

- Windows esetén:
  - ➡ IJ Network Device Setup Utility (Windows)
- macOS esetén:
  - ➡ IJ Network Device Setup Utility (macOS)

## Tippek a hálózati kapcsolathoz

Az alábbiak a nyomtató hálózati kapcsolaton keresztül történő használatára adnak ötleteket.

- <u>Tippek a hálózati kapcsolathoz</u>
- A nyomtató beállításainak módosítása webböngészőből
- Intézkedések az illetéktelen hozzáférés ellen

## Hibaelhárítás

A hálózati kapcsolat hibáinak elhárítását illetően lásd: Hálózati beállítások és gyakori problémák.

#### Értesítés/korlátozás

A részletek alább találhatók.

- A hálózati beállításokra vonatkozó korlátozások:
  - Korlátozások
- Értesítések webszolgáltatás használatával történő nyomtatáskor:
  - Tájékoztatás a webes szolgáltatással végzett nyomtatásról

# Korlátozások

Ha már csatlakoztatva van egy eszköz (például számítógép), de szeretne még egy eszközt csatlakoztatni a nyomtatóhoz, akkor ezt az első eszköz csatlakoztatásához használt módszerrel teheti meg.

Ha más csatlakoztatási módszerrel csatlakozik, akkor a használatban lévő eszköz kapcsolata le lesz tiltva.

Vezetékes hálózati kapcsolattal nem lehet olyan nyomtatókhoz csatlakozni, amelyek nem támogatják a vezetékes kapcsolatot.

## Connect via wireless router

- Ez a nyomtató nem használható egyszerre vezeték nélküli és vezetékes kapcsolaton keresztül.
- Győződjön meg arról, hogy csatlakozik egymáshoz az eszköz és a vezeték nélküli útválasztó. A beállítások ellenőrzését a vezeték nélküli útválasztóhoz mellékelt kézikönyv ismerteti, vagy vegye fel a kapcsolatot a gyártóval.

Azt az eszközt pedig, amely már vezeték nélküli útválasztó használata nélkül lett csatlakoztatva a nyomtatóhoz, csatlakoztassa újra, most egy vezeték nélküli útválasztón keresztül.

- A vezeték nélküli útválasztók beállításai, útválasztó-szolgáltatásai, beállításának lépései és biztonsági beállításai a rendszerkörnyezettől függnek. A részleteket a vezeték nélküli útválasztó felhasználói kézikönyvében találja, vagy vegye fel a kapcsolatot a gyártóval.
- Ez a nyomtató nem támogatja az IEEE802.11ac szabványt. Attól az országtól vagy térségtől függően, amelyben Ön lakik, előfordulhat, hogy nem támogatott az IEEE802.11a és az IEEE802.11n (5 GHz) szabvány. Ellenőrizze, hogy eszköze támogatja-e az IEEE802.11n, az IEEE802.11g, az IEEE802.11b vagy az IEEE802.11a szabványt.
- Ha az eszközt "IEEE802.11n" módba állította, akkor sem a WEP, sem a TKIP nem használható hálózati protokollként. Állítsa az eszköz biztonsági protokollját a WEP-től és a TKIP-től eltérő protokollra, vagy az "IEEE802.11n" helyett adjon meg más beállítást.
  Az eszköz és a vezeték nélküli útválasztó közötti kapcsolat átmenetileg le lesz tiltva a beállítások módosítása közben. Ne lépjen tovább a következő képernyőre, amíg be nem fejeződik a beállítás.
- Amikor épületen kívül csatlakozik Wi-Fi-hez, ne 5 GHz-es hálózathoz (SSID-hez) csatlakozzon. A nyomtatóval használható 5 GHz-es sáv olyan csatornákat tartalmazhat, amelyeket az Ön országában vagy térségében csak épületen belül szabad használni. Az Ön vezeték nélküli útválasztójának 5 GHz-es hálózatát (SSID-jét) a vezeték nélküli útválasztóhoz mellékelt kézikönyv ismerteti, vagy vegye fel a kapcsolatot a gyártóval.
- Irodai használat esetén kérje a hálózat rendszergazdájának segítségét.
- Ne feledje, hogy ha biztonsági védelem nélküli hálózathoz csatlakozik, akkor előfordulhat, hogy személyes adatai harmadik fél kezébe kerülnek.

## Közvetlen kapcsolat

## Fontos

 Ha egy, az internetre vezeték nélküli útválasztón keresztül csatlakozó eszközt egy vezeték nélküli Közvetlen kapcsolat módban lévő nyomtatóhoz csatlakoztat, akkor letiltódik az eszköz és a vezeték nélküli útválasztó között meglévő kapcsolat. Ilyenkor az eszköz kapcsolata (az adott eszköztől függően) automatikusan átválthat mobiltelefonos adatkapcsolatra. Ha mobiltelefonos adatkapcsolattal csatlakozik az internetre, akkor a szolgáltató (a szolgáltatási szerződéstől függően) adatforgalmi díjat számíthat fel.

- Amikor egy eszközt a vezeték nélküli Közvetlen kapcsolat segítségével csatlakoztat a nyomtatóhoz, a csatlakoztatási adatok a Wi-Fi-beállítások között kerülnek mentésre. Előfordulhat, hogy az eszköz még azt követően is automatikusan csatlakozik a nyomtatóhoz, hogy leválasztotta vagy egy másik vezeték nélküli útválasztóhoz csatakoztatta.
- A vezeték nélküli Közvetlen kapcsolat módban lévő nyomtatóhoz történő automatikus csatlakozás megelőzése érdekében a nyomtató használata után módosítsa a csatlakoztatási módot, vagy az eszköz Wi-Fi-beállításai között állítsa be, hogy ne az csatlakozzon automatikusan.

Az eszköz beállításainak módosítását az eszközhöz mellékelt kézikönyv ismerteti, vagy kérdezze a gyártót.

- Ha a vezeték nélküli Közvetlen kapcsolat mód használatával csatlakoztat egy eszközt a nyomtatóhoz, akkor a környezettől függően előfordulhat, hogy megszűnik az internetkapcsolat. Ilyenkor nem használhatók a nyomtató webszolgáltatásai.
- A vezeték nélküli Közvetlen kapcsolat módban egyszerre legfeljebb öt eszköz csatlakoztatható. Ha megpróbál egy hatodik eszközt csatlakoztatni, amikor öt eszköz már csatlakoztatva van, hibaüzenet jelenik meg.

Ha hibaüzenet jelenik meg, válasszon le egy olyan eszközt, amely nem használja a nyomtatót, majd ismételje meg a beállításokat.

- A vezeték nélküli Közvetlen kapcsolat segítségével a nyomtatóhoz csatlakoztatott eszközök egymással nem tudnak kommunikálni.
- A nyomtatón addig nem lehet a firmware-t frissíteni, amíg a nyomtató a vezeték nélküli Közvetlen kapcsolat módot használja.
- Ha egy eszközt vezeték nélküli útválasztó használata nélkül csatlakoztatott a nyomtatóhoz, és most újra be szeretné állítani ugyanazzal a csatlakoztatási módszerrel, akkor előbb válassza le. Az eszköz és a nyomtató közötti kapcsolatot a Wi-Fi beállítások képernyőn tilthatja le.

## Vezetékes hálózati kapcsolat

- Ez a nyomtató nem használható egyszerre vezeték nélküli és vezetékes kapcsolaton keresztül.
- Útválasztó használata esetén a nyomtatót és a számítógépet a LAN-oldalra (azonos hálózati szegmensbe) csatlakoztassa.

## Tippek a hálózati kapcsolathoz

- > Alapértelmezett hálózati beállítások
- > Ugyanolyan nevű nyomtató észlelhető
- Csatlakozás másik számítógéphez LAN-kapcsolaton keresztül/Váltás USBkapcsolatról LAN-kapcsolatra
- A hálózati beállítások kinyomtatása
- LAN-kapcsolat újrakonfigurálásának módszere/Wi-Fi-kapcsolat újrakonfigurálásának módszere
- > Csatlakoztatás vezeték nélküli közvetlen kapcsolattal

# Alapértelmezett hálózati beállítások

## A LAN-kapcsolat alapértelmezett beállításai

| Tétel                                                    | Alapértelmezett beállítás          |
|----------------------------------------------------------|------------------------------------|
| Vezetékes/vezeték nélküli helyi hálózat közti váltás     | Vezetékes LAN (Wired LAN)          |
| Hálózati név (SSID) (Network name (SSID))                | BJNPSETUP                          |
| Wi-Fi biztonsága (Wi-Fi security)                        | Letiltva                           |
| IP-cím (IP address) (IPv4)                               | Automatikus beállítás (Auto setup) |
| IP-cím (IP address) (IPv6)                               | Automatikus beállítás              |
| Nyomtató nevének megadása (Set printer name)*            | xxxxxxxxxxx                        |
| IPv6 engedélyezése/letiltása (Enable/disable IPv6)       | Aktív (Enable)                     |
| WSD engedélyezése/letiltása (Enable/disable WSD)         | Aktív (Enable)                     |
| Időtúllépés beállítása (Timeout setting)                 | 15 perc (15 minutes)               |
| Bonjour engedélyezése/letiltása (Enable/disable Bonjour) | Aktív (Enable)                     |
| Szolgáltatásnév (Service name)                           | Canon PRO-300 series               |
| LPR-protokoll beállítása (LPR protocol settings)         | Aktív (Enable)                     |
| RAW-protokoll (RAW protocol)                             | Aktív (Enable)                     |
| LLMNR                                                    | Aktív (Enable)                     |
| PictBridge kommunikáció (PictBridge communication)       | Aktív (Enable)                     |
| Vezetékes LAN DNX beállítása (Wired LAN DRX settings)    | Aktív (Enable)                     |
|                                                          |                                    |

(Az "XX" alfanumerikus karaktereket jelöl.)

\* Az alapértelmezett érték a nyomtatótól függ. Az érték ellenőrzéséhez használja a kezelőpanelt.

LAN-beállítások

## A vezeték nélküli közvetlen kapcsolatot alapbeállításai

| Tétel                                                         | Alapértelmezett beállítás    |
|---------------------------------------------------------------|------------------------------|
| Hálózati név (SSID) (Network name (SSID))                     | DIRECT-abXX-PRO-300series *1 |
| Jelszó (Password)                                             | ΥΥΥΥΥΥΥΥΥΥ *2                |
| Wi-Fi biztonsága (Wi-Fi security)                             | WPA2-PSK (AES)               |
| Kapcs. kérelem megerősítése (Connection request confirmation) | Megjelent                    |

\*1 Az "ab" véletlenszerű érték, az "XX" a nyomtató MAC-címének utolsó két számjegyét jelöli. (Az értéket a nyomtató első bekapcsolásakor határozzák meg.)

\*2 A jelszó a nyomtató első bekapcsolásakor kap automatikusan értéket.

# Ugyanolyan nevű nyomtató észlelhető

Ha a nyomtatót észleli a rendszer a beállítás közben, akkor előfordulhat, hogy több ugyanolyan nevű nyomtató jelenik meg az keresés eredményeit tartalmazó képernyőn.

Jelölje ki a kívánt nyomtatót a nyomtató beállításai alapján a keresési eredmények képernyőjén megjelenő beállítások segítségével.

## Windows esetén:

Annak érdekében, hogy a listából ki tudja választani a megfelelő nyomtatót, nézze meg a nyomtató MAC-címét vagy sorozatszámát.

## macOS esetén:

A nyomtatók nevéhez hozzá van fűzve MAC-címük, vagy a Bonjour által meghatározott nyomtatónevek jelennek meg.

Annak érdekében, hogy a nyomtatót ki tudja választani a listáról, nézze meg az azonosító adatokat, például a MAC-címet, a nyomtató Bonjour által meghatározott nevét és a nyomtató sorozatszámát.

## **>>>>** Megjegyzés

• Előfordulhat, hogy a sorozatszám nem jelenik meg az eredményeket megjelenítő képernyőn.

A nyomtató MAC-címét és sorozatszámát úgy tudja megnézni, hogy kinyomtatja a hálózat beállítási adatait.

A hálózati beállítások kinyomtatása

## **>>>>** Megjegyzés

- · A sorozatszámot az LCD kijelzőn is megjelenítheti.
  - Nyomtatóra vonatkozó információk

## Csatlakozás másik számítógéphez LAN-kapcsolaton keresztül/ Váltás USB-kapcsolatról LAN-kapcsolatra

Ha egy újabb számítógépet szeretne a nyomtatóhoz csatlakoztatni a helyi hálózaton (LAN) keresztül, vagy ha USB-sről LAN-kapcsolatra vált, akkor kattintson ide, és ismételje meg a beállítást.

# A hálózati beállítások kinyomtatása

A kezelőpanel segítségével nyomtassa ki a nyomtató jelenlegi hálózati beállításait.

## >>>> Fontos

- A kinyomtatott hálózati beállítások fontos információkat tartalmaznak a hálózatról. Kezelje tehát gondosan.
- Ellenőrizze, hogy be van-e kapcsolva a nyomtató, és jelenítse meg a Kezdőlap képernyőt. Ha nem jelenik meg a Kezdőképernyő, nyomja meg a KEZDŐLAP (HOME) gombot.
- 2. Töltsön be három darab A4 vagy Letter méretű normál papírlapot.
- **3.** A Kezdőlap képernyőn válassza ki a **LAN-beállítások (LAN settings)** elemet, majd nyomja meg az **OK** gombot.
- 4. Válassza ki a Részl. nyomt. (Print details) elemet, majd nyomja meg az OK gombot.
- 5. Olvassa el az üzenetet, válassza ki az Igen (Yes) elemet, és nyomja meg az OK gombot.
- Ha megjelenik a jelszavak nyomtatásának megerősítést kérő képernyő, akkor válassza az Igen (Yes) vagy a Nem (No) elemet, majd nyomja meg az OK gombot.

A nyomtató elkezdi kinyomtatni a hálózat beállítási adatait.

A nyomtató következő hálózat beállítási adatai lesznek kinyomtatva. (A nyomtató beállításaitól függően egyes beállítható értékek nem jelennek meg.)

| Elem szá-<br>ma | Tétel               | Leírás                        | Beállítás              |
|-----------------|---------------------|-------------------------------|------------------------|
| 1               | Product Information | A termék adatai               | _                      |
| 1-1             | Product Name        | A termék neve                 | XXXXXXXX               |
| 1-2             | ROM Version         | A ROM verziója                | XXXXXXXX               |
| 1-3             | Serial Number       | Sorozatszám                   | XXXXXXXX               |
| 2               | Network Diagnostics | Hálózati diagnosztika         | -                      |
| 2-1             | Diagnostic Result   | A diagnosztika eredmé-<br>nye | XXXXXXXX               |
| 2-2             | Result Codes        | Eredménykódok                 | XXXXXXXX               |
| 2-3             | Result Code Details | Eredménykódok részle-<br>tei  | http://canon.com/ijnwt |

| 3      | Wireless LAN                | Vezeték nélküli LAN                       | Enable/Disable                                                                                                    |
|--------|-----------------------------|-------------------------------------------|----------------------------------------------------------------------------------------------------|
| 3-2    | Infrastructure              | Infrastruktúra                            | Enable/Disable                                                                                                    |
| 3-2-1  | Signal Strength             | Jelerősség                                | 0–100 [%]                                                                                                    |
| 3-2-2  | Link Quality                | Kapcsolat minősége                        | 0–100 [%]                                                                                                    |
| 3-2-3  | Frequency                   | Frekvencia                                | XX (GHz)                                                                                                    |
| 3-2-4  | MAC Address                 | MAC-cím                                   | XX:XX:XX:XX:XX                                                                                                    |
| 3-2-5  | Connection                  | A csatlakoztatás állapo-<br>ta            | Active/Inactive                                                                                                    |
| 3-2-6  | SSID                        | SSID                                      | Vezeték nélküli LAN esetében használt hálózati név (SSID)                                                                        |
| 3-2-7  | Channel                     | Csatorna                                  | XXX (1–13, 36, 40, 44, 48, 52, 56, 60, 64, 100, 104, 108,<br>112, 116, 120, 124, 128, 132, 136, 140, 149, 153, 157, 161,<br>165) |
| 3-2-8  | Encryption                  | Titkosítási mód                           | None/WEP/TKIP/AES                                                                                                    |
| 3-2-9  | WEP Key Length              | WEP-kulcs hossza (bi-<br>tek száma)       | Inactive/128/64                                                                                                    |
| 3-2-10 | Authentication              | Hitelesítési mód                          | None/auto/open/shared/WPA-PSK/WPA2-PSK                                                                                           |
| 3-2-11 | TCP/IPv4                    | TCP/IPv4                                  | Enable                                                                                                    |
| 3-2-12 | IP Address                  | IP-cím                                    | XXX.XXX.XXX.XXX                                                                                                    |
| 3-2-13 | Subnet Mask                 | Belsőhálózati maszk                       | XXX.XXX.XXX.XXX                                                                                                    |
| 3-2-14 | Default Gateway             | Alapértelmezett átjáró                    | XXX.XXX.XXX.XXX                                                                                                    |
| 3-2-15 | TCP/IPv6                    | TCP/IPv6                                  | Enable/Disable                                                                                                    |
| 3-2-16 | Link Local Address          | A kapcsolat helyi címe                    | XXXX:XXXX:XXXX                                                                                                    |
|        |                             |                                           | XXXX:XXXX:XXXX                                                                                                    |
| 3-2-17 | Link Local Prefix<br>Length | A kapcsolat helyi elő-<br>tagjának hossza | XXX                                                                                                    |
| 3-2-18 | Stateless Address1          | 1. állapot nélküli cím                    | XXXX:XXXX:XXXX                                                                                                    |
|        |                             |                                           | XXXX:XXXX:XXXX                                                                                                    |
| 3-2-19 | Stateless Prefix<br>Length1 | 1. állapot nélküli előtag<br>hossza       | XXX                                                                                                    |
| 3-2-20 | Stateless Address2          | 2. állapot nélküli cím                    | XXXX:XXXX:XXXX                                                                                                    |
|        |                             |                                           | XXXX:XXXX:XXXX                                                                                                    |
| 3-2-21 | Stateless Prefix<br>Length2 | 2. állapot nélküli előtag<br>hossza       | XXX                                                                                                    |

| 3-2-22 | Stateless Address3          | 3. állapot nélküli cím                                        | XXXX:XXXX:XXXX                                                                  |
|--------|-----------------------------|---------------------------------------------------------------|---------------------------------------------------------------------------------|
|        |                             |                                                               |                                                                                 |
| 3-2-23 | Stateless Prefix<br>Length3 | 3. állapot nélküli előtag<br>hossza                           | XXX                                                                             |
| 3-2-24 | Stateless Address4          | 4. állapot nélküli cím                                        | XXXX:XXXX:XXXX:XXXX                                                             |
|        |                             |                                                               | XXXX:XXXX:XXXX                                                                  |
| 3-2-25 | Stateless Prefix<br>Length4 | 4. állapot nélküli előtag<br>hossza                           | XXX                                                                             |
| 3-2-26 | Default Gateway1            | 1. alapértelmezett átjá-                                      | XXXX:XXXX:XXXX:XXXX                                                             |
|        |                             | ró                                                            | XXXX:XXXX:XXXX                                                                  |
| 3-2-27 | Default Gateway2            | 2. alapértelmezett átjá-                                      | XXXX:XXXX:XXXX:XXXX                                                             |
|        |                             | ró                                                            | XXXX:XXXX:XXXX:XXXX                                                             |
| 3-2-28 | Default Gateway3            | 3. alapértelmezett átjá-                                      | XXXX:XXXX:XXXX:XXXX                                                             |
|        |                             | ró                                                            | XXXX:XXXX:XXXX                                                                  |
| 3-2-29 | Default Gateway4            | 4. alapértelmezett átjá-                                      | XXXX:XXXX:XXXX:XXXX                                                             |
|        |                             | ró                                                            | XXXX:XXXX:XXXX                                                                  |
| 3-2-30 | Manual Setting              | Kézi beállítás                                                | Enable/Disable                                                                  |
| 3-2-31 | IP Address                  | IP-cím                                                        | XXXX:XXXX:XXXX:XXXX                                                             |
|        |                             |                                                               | XXXX:XXXX:XXXX:XXXX                                                             |
| 3-2-32 | Subnet Prefix Length        | Alhálózati előtag hosz-<br>sza                                | XXX                                                                             |
| 3-2-33 | IPsec                       | IPsec-beállítás                                               | Active                                                                          |
| 3-2-34 | Security Protocol           | Biztonsági mód                                                | ESP/ESP & AH/AH                                                                 |
| 3-2-35 | Wireless LAN DRX            | Nem-folytonos vétel<br>(vezeték nélküli LAN)                  | Enable/Disable                                                                  |
| 3-3    | Wireless Direct             | Működési mód a veze-<br>ték nélküli közvetlen<br>kapcsolathoz | Enable/Disable                                                                  |
| 3-3-1  | MAC Address                 | MAC-cím                                                       | XX:XX:XX:XX:XX                                                                  |
| 3-3-2  | Connection                  | A csatlakoztatás állapo-<br>ta                                | Active/Inactive                                                                 |
| 3-3-3  | SSID                        | SSID                                                          | Vezeték nélküli közvetlen kapcsolat esetében használt há-<br>lózati név (SSID)  |
| 3-3-4  | Password                    | Jelszó                                                        | A vezeték nélküli közvetlen kapcsolat jelszava (10 alfanu-<br>merikus karakter) |

| 3-3-5  | Channel                     | Csatorna                                                          | 3                                         |
|--------|-----------------------------|-------------------------------------------------------------------|-------------------------------------------|
| 3-3-6  | Encryption                  | Titkosítási mód                                                   | AES                                       |
| 3-3-7  | Authentication              | Hitelesítési mód                                                  | WPA2-PSK                                  |
| 3-3-8  | TCP/IPv4                    | TCP/IPv4                                                          | Enable                                    |
| 3-3-9  | IP Address                  | IP-cím                                                            | xxx.xxx.xxx.xxx                           |
| 3-3-10 | Subnet Mask                 | Belsőhálózati maszk                                               | xxx.xxx.xxx.xxx                           |
| 3-3-11 | Default Gateway             | Alapértelmezett átjáró                                            | XXX.XXX.XXX.XXX                           |
| 3-3-12 | TCP/IPv6                    | TCP/IPv6                                                          | Enable/Disable                            |
| 3-3-13 | Link Local Address          | A kapcsolat helyi címe                                            | XXXX:XXXX:XXXX                            |
|        |                             |                                                                   | XXXX:XXXX:XXXX:XXXX                       |
| 3-3-14 | Link Local Prefix<br>Length | A kapcsolat helyi elő-<br>tagjának hossza                         | XXX                                       |
| 3-3-15 | IPsec                       | IPsec-beállítás                                                   | Active                                    |
| 3-3-16 | Security Protocol           | Biztonsági mód                                                    | _                                         |
| 3-3-17 | Wireless LAN DRX            | Nem-folytonos vétel<br>(vezeték nélküli közvet-<br>len kapcsolat) | Enable/Disable                            |
| 4      | Wired LAN                   | Vezetékes LAN (Wired<br>LAN)                                      | Enable/Disable                            |
| 4-1    | MAC Address                 | MAC-cím (MAC Add-<br>ress)                                        | XX:XX:XX:XX:XX                            |
| 4-2    | Connection                  | Csatlakozás                                                       | Active/Inactive                           |
| 4-3    | TCP/IPv4                    | Működési mód a TCP/<br>IPv4-hez                                   | Enable                                    |
| 4-4    | IP Address                  | IP-cím                                                            | XXX.XXX.XXX.XXX                           |
| 4-5    | Subnet Mask                 | Alhálózati maszk                                                  | XXX.XXX.XXX.XXX                           |
| 4-6    | Default Gateway             | Alapértelmezett átjáró<br>(Default Gateway)                       | XXX.XXX.XXX.XXX                           |
| 4-7    | TCP/IPv6                    | Működési mód a TCP/<br>IPv6-hez                                   | Enable/Disable                            |
| 4-8    | Link Local Address          | A kapcsolat helyi címe                                            | XXXX:XXXX:XXXX:XXXX<br>XXXX:XXXX:XXXX:XXX |
| 4-9    | Link Local Prefix<br>Length | A kapcsolat helyi elő-<br>tagjának hossza                         | xxx                                       |

| 4-10 | Stateless Address1          | 1. állapot nélküli cím               | XXXX:XXXX:XXXX:XXXX |
|------|-----------------------------|--------------------------------------|---------------------|
|      |                             |                                      | XXXX:XXXX:XXXX      |
| 4-11 | Stateless Prefix<br>Length1 | 1. állapot nélküli előtag<br>hossza  | xxx                 |
| 4-12 | Stateless Address2          | 2. állapot nélküli cím               | XXXX:XXXX:XXXX:XXXX |
|      |                             |                                      | XXXX:XXXX:XXXX      |
| 4-13 | Stateless Prefix<br>Length2 | 2. állapot nélküli előtag<br>hossza  | xxx                 |
| 4-14 | Stateless Address3          | 3. állapot nélküli cím               | XXXX:XXXX:XXXX:XXXX |
|      |                             |                                      | XXXX:XXXX:XXXX:XXXX |
| 4-15 | Stateless Prefix<br>Length3 | 3. állapot nélküli előtag<br>hossza  | XXX                 |
| 4-16 | Stateless Address4          | 4. állapot nélküli cím               | XXXX:XXXX:XXXX      |
|      |                             |                                      | XXXX:XXXX:XXXX      |
| 4-17 | Stateless Prefix<br>Length4 | 4. állapot nélküli előtag<br>hossza  | xxx                 |
| 4-18 | Default Gateway1            | 1. alapértelmezett átjá-             | XXXX:XXXX:XXXX      |
|      |                             | ró                                   | XXXX:XXXX:XXXX      |
| 4-19 | Default Gateway2            | 2. alapértelmezett átjá-             | XXXX:XXXX:XXXX:XXXX |
|      |                             | ró                                   | XXXX:XXXX:XXXX      |
| 4-20 | Default Gateway3            | 3. alapértelmezett átjá-             | XXXX:XXXX:XXXX:XXXX |
|      |                             | ró                                   | XXXX:XXXX:XXXX      |
| 4-21 | Default Gateway4            | 4. alapértelmezett átjá-             | XXXX:XXXX:XXXX:XXXX |
|      |                             | ró                                   | XXXX:XXXX:XXXX      |
| 4-22 | Manual Setting              | Kézi beállítás                       | Enable/Disable      |
| 4-23 | IP Address                  | IP-cím                               | XXXX:XXXX:XXXX      |
|      |                             |                                      | XXXX:XXXX:XXXX      |
| 4-24 | Subnet Prefix Length        | Alhálózati előtag hosz-<br>sza       | xxx                 |
| 4-25 | IPsec                       | IPsec                                | Active              |
| 4-26 | Security Protocol           | Biztonsági protokoll                 | ESP/ESP & AH/AH     |
| 4-27 | Wired LAN DRX               | Vezetékes LAN DRX<br>(Wired LAN DRX) | Enable/Disable      |
| 5    | Other Settings              | Egyéb beállítások                    | -                   |

| 5-1  | Printer Name                  | Nyomtatónév                                                  | Nyomtató neve (legfeljebb 15 alfanumerikus karakter)                                             |
|------|-------------------------------|--------------------------------------------------------------|--------------------------------------------------------------------------------------------------|
| 5-2  | Wireless Direct DevNa-<br>me  | Eszköz neve a vezeték<br>nélküli közvetlen kap-<br>csolathoz | Eszköz neve a vezeték nélküli közvetlen kapcsolathoz (leg-<br>feljebb 32 alfanumerikus karakter) |
| 5-4  | WSD Printing                  | A WSD nyomtatás be-<br>állítása                              | Enable/Disable                                                                                   |
| 5-5  | WSD Timeout                   | ldőtúllépési hiba                                            | 1/5/10/15/20 [perc]                                                                              |
| 5-6  | LPD Printing                  | Az LPD nyomtatás be-<br>állítása                             | Enable/Disable                                                                                   |
| 5-7  | RAW Printing                  | A RAW nyomtatás be-<br>állítása                              | Enable/Disable                                                                                   |
| 5-9  | Bonjour                       | Bonjour-beállítások                                          | Enable/Disable                                                                                   |
| 5-10 | Bonjour Service Name          | Bonjour-szolgáltatás-<br>név                                 | Bonjour-szolgáltatásnév (legfeljebb 52 alfanumerikus karak-<br>ter)                              |
| 5-11 | LLMNR                         | Az LLMNR beállítása                                          | Enable/Disable                                                                                   |
| 5-12 | SNMP                          | Az SNMP beállítása                                           | Enable/Disable                                                                                   |
| 5-13 | PictBridge Commun.            | PictBridge-kommuniká-<br>ció                                 | Enable/Disable                                                                                   |
| 5-14 | DNS Server                    | Cím automatikus meg-<br>szerzése a DNS-kiszol-<br>gálótól    | Auto/Manual                                                                                      |
| 5-15 | Primary Server                | Elsődleges kiszolgáló<br>címe                                | XXX.XXX.XXX.XXX                                                                                  |
| 5-16 | Secondary Server              | Másodlagos kiszolgáló<br>címe                                | XXX.XXX.XXX.XXX                                                                                  |
| 5-17 | Proxy Server                  | Proxykiszolgáló beállí-<br>tása                              | Enable/Disable                                                                                   |
| 5-18 | Proxy Address                 | Proxy címe                                                   | ****                                                                                             |
| 5-19 | Proxy Port                    | Proxy portjának adatai                                       | 1–65535                                                                                          |
| 5-20 | Cert. Fingerprt(SHA-1)        | A tanúsítvány ujjlenyo-<br>mata(SHA-1)                       | xxxxxxx xxxxxxx xxxxxxx<br>xxxxxxx xxxxxxxx                                                      |
| 5-21 | Cert. Fin-<br>gerprt(SHA-256) | A tanúsítvány ujjlenyo-<br>mata(SHA-256)                     | xxxxxxx xxxxxxx xxxxxxx xxxxxxxx<br>xxxxxxx                                                      |
| 7    | Web Services                  | Webszolgáltatások                                            | -                                                                                                |

| 7-1 | Unsent Usage Logs            | Az el nem küldött hasz-<br>nálati naplók száma             | 0–200                                                                                                    |
|-----|------------------------------|------------------------------------------------------------|----------------------------------------------------------------------------------------------------|
| 7-2 | Usage Log Last Sent          | A használati napló leg-<br>utóbbi elküldésének dá-<br>tuma | XXXXXXX                                                                                                    |
| 7-3 | Web Service Status           | A regisztráció állapota                                    | Not set/Disabled/Registration pending/Registered                                                               |
| 7-4 | Log Transmission Sta-<br>tus | A küldés eredménye                                         | Not activated/Processing/Server error/Connection error/<br>Timeout error/Error/Awaiting server response/Active |

(Az "XX" alfanumerikus karaktereket jelöl.)

# LAN-kapcsolat újrakonfigurálásának módszere/Wi-Fi-kapcsolat újrakonfigurálásának módszere

- A LAN-kapcsolat újrakonfigurálásának módszere
- A Wi-Fi-csatlakozás újrakonfigurálásának módszere

## A LAN-kapcsolat újrakonfigurálásának módszere

Az egyik alábbi eljárással váltson a helyi hálózati csatlakozási módok (vezetéket vagy vezeték nélküli) között.

- Windows esetén:
  - Ismételje meg a beállítást a weboldalról.
  - Az LCD menü LAN-beállítások (LAN settings) opciói közül a Vezetékes LAN enged./letiltása (Enable/disable Wired LAN) vagy a Wi-Fi engedélyezése/letiltása (Enable/disable Wi-Fi) elemekre vonatkozóan válassza ki az Aktív (Enable) lehetőséget.

Ezt követően hajtsa végre a beállításokat az IJ Network Device Setup Utility Hálózati beállítások (Network Settings) képernyőjén.

A részleteket <u>A Wi-Fi-beállítások megadása/módosítása</u>, illetve <u>A vezetékes (Ethernet-kábeles)</u> <u>LAN-kapcsolat beállításainak megadása/módosítása</u> című rész tartalmazza.

macOS esetén:

Ismételje meg a beállítást a weboldalról.

## A Wi-Fi-csatlakozás újrakonfigurálásának módszere

Az egyik alábbi eljárással váltson a Wi-Fi-csatlakozási módok (infrastruktúra vagy vezeték nélküli közvetlen kapcsolat) között.

## Windows esetén:

- · Tekintse meg A csatlakoztatási módszer megváltoztatása című részt.
- Hajtsa végre a beállításokat az IJ Network Device Setup Utility Hálózati beállítások (Network Settings) képernyőjén.

## >>>> Fontos

- Mielőtt az IJ Network Device Setup Utility segítségével elvégezné a beállításokat, az alábbi eljárás szerint módosítsa a nyomtató beállításait.
  - 1. Ellenőrizze, hogy be van-e kapcsolva a nyomtató.
  - 2. A KEZDŐLAP képernyőn válassza ki a LAN-beállítások (LAN settings) elemet, majd nyomja meg az OK gombot.

Ha megadott rendszergazdai jelszót, írja be a jelszót.

3. Válassza ki a Wi-Fi lehetőséget, majd nyomja meg az OK gombot.

- Válassza ki a Beállítások (Settings) lehetőséget, majd nyomja meg az OK gombot.
- Válassza ki a Wi-Fi beállítása (Wi-Fi setup) lehetőséget, majd nyomja meg az OK gombot.
- 6. Válassza ki az Egyszerű vez. nélk. csatl. (Easy wireless connect) lehetőséget, majd nyomja meg az OK gombot.
- 7. Olvassa el az üzenetet, és nyomja meg az OK gombot.

Kövesse a számítógépén, okostelefonján vagy táblagépén megjelenő utasításokat.

 Ha megjelenik a beállítás befejezéséről tájékoztató üzenet, nyomja meg az OK gombot.

## macOS esetén:

Tekintse meg A csatlakoztatási módszer megváltoztatása című részt.

# Csatlakoztatás vezeték nélküli közvetlen kapcsolattal

A nyomtatóhoz az alábbi két módon csatlakoztathatók eszközök (például számítógép, okostelefon vagy táblagép).

- Vezeték nélküli kapcsolat (eszközök csatlakoztatása vezeték nélküli útválasztón keresztül)
- Közvetlen vezeték nélküli kapcsolat (eszközök csatlakoztatása vezeték nélküli közvetlen kapcsolattal)

Ez a fejezet a vezeték nélküli közvetlen kapcsolatot (Vezeték nélküli közvetlen kapcs. funkció) ismerteti, amely lehetővé teszi, hogy az eszközöket közvetlenül a nyomtatóhoz csatlakoztatva nyomtasson.

A vezeték nélküli közvetlen kapcsolat beállításához és használatához kövesse az alábbi eljárást.

- 1. A nyomtató előkészítése.
  - A nyomtató beállításainak módosítása a vezeték nélküli közvetlen kapcsolat használatához
- 2. Eszköz előkészítése a nyomtatóhoz történő csatlakoztatáshoz.
  - Az eszköz beállításainak módosítása, és az eszköz csatlakoztatása a nyomtatóhoz

## Fontos

- A nyomtatóhoz egyszerre legfeljebb 5 eszköz csatlakoztatható vezeték nélküli közvetlen kapcsolattal.
- Tanulmányozza át a használatra vonatkozó korlátozásokat, és kapcsolja a nyomtatót vezeték nélküli közvetlen kapcsolat üzemmódba.
  - Korlátozások

# A nyomtató beállításainak módosítása a vezeték nélküli közvetlen kapcsolat használatához

- 1. Gondoskodjon arról, hogy a nyomtató be legyen kapcsolva.
- A KEZDŐLAP képernyőn válassza ki a LAN-beállítások (LAN settings) elemet, majd nyomja meg az OK gombot.
  - A kezelőpanelen beállítható elemek
- Válassza ki a Vezeték nélküli közvetlen kapcs. (Wireless Direct) elemet, majd nyomja meg az OK gombot.
- 4. Válassza ki a Beállítások (Settings) elemet, majd nyomja meg az OK gombot.
- 5. Válassza ki a Vez.nélk.közv.kapcs. eng./letilt. (Enable/disable Wireless Direct) elemet, majd nyomja meg az OK gombot.
- Olvassa el a megjelenő üzenetet, válassza ki az Igen (Yes) elemet, majd nyomja meg az OK gombot.

A vezeték nélküli közvetlen kapcsolat engedélyezését követően megjelenik a nyomtató vezeték nélküli közvetlen kapcsolattal való használatához köthető azonosító (SSID) stb.

A vezeték nélküli közvetlen kapcsolat különféle beállításai ellenőrizhetők.

## **Megjegyzés**

- Amikor egy eszköz a nyomtatóhoz csatlakozik, meg kell adni a jelszót. A használt eszköztől függően előfordulhat, hogy nem kell jelszót megadni.
- Amikor Wi-Fi Direct-kompatibilis eszközt csatlakoztat a nyomtatóhoz, az eszközön válassza ki az LCD kijelzőn megjelenő eszköznevet.
- Az azonosító (SSID) és a jelszó módosítását lásd alább.
  - A vezeték nélküli közvetlen kapcsolat beállításainak módosítása

# Az eszköz beállításainak módosítása, és az eszköz csatlakoztatása a nyomtatóhoz

1. Az eszközön kapcsolja be a Wi-Fi funkciót.

Az eszköz "Beállítás" ("Setting") menüjében engedélyezze a "Wi-Fi"-t.

A Wi-Fi funkció bekapcsolásának részleteit az eszköz használati útmutatója ismerteti.

 Válassza ki a "DIRECT-XXXX-PRO-300 series" (az "X" alfanumerikus karaktereket jelöl) elemet az eszközén megjelenő listából.

## 🄊 Megjegyzés

 Ha a listában a "DIRECT-XXXX-PRO-300 series" nem jelenik meg, a vezeték nélküli közvetlen kapcsolat nincs engedélyezve.

A vezeték nélküli közvetlen kapcsolat engedélyezéséről itt tájékozódhat: <u>A nyomtató</u> <u>beállításainak módosítása a vezeték nélküli közvetlen kapcsolat használatához</u>.

**3.** Adja meg a jelszót.

Ezzel az eszköz csatlakozott a nyomtatóhoz.

## **Megjegyzés**

- Ellenőrizze a vezeték nélküli közvetlen kapcsolat jelszavát.
  - 1. A Kezdőlap képernyőn válassza ki a **LAN-beállítások (LAN settings)** elemet, majd nyomja meg az **OK** gombot.
  - 2. Válassza ki a **Vezeték nélküli közvetlen kapcs. (Wireless Direct)** elemet, majd nyomja meg az **OK** gombot.
  - 3. Válassza ki a **Jelszó megjelen. (Show password)** elemet, majd nyomja meg az **OK** gombot.
- A használt eszköztől függően előfordulhat, hogy meg kell adnia a jelszót, hogy az eszköz a nyomtatóhoz tudjon csatlakozni a Wi-Fi-hálózaton keresztül. Adja meg a nyomtatón beállított jelszót.

 Ha egy olyan Wi-Fi Direct-kompatibilis eszköz csatlakozik a nyomtatóhoz, amely úgy van beállítva, hogy elsőbbséget adjon a Wi-Fi Direct kapcsolatnak, akkor a nyomtató egy megerősítő képernyőn megkérdezi Önt, hogy engedélyezi-e, hogy az eszköz a nyomtatóhoz csatlakozzon.

Ellenőrizze, hogy az LCD-kijelzőn és a vezeték nélküli kommunikációs eszközön látható név egyezik-e, majd válassza ki az **Igen (Yes)** elemet.

## A vezeték nélküli közvetlen kapcsolat beállításainak módosítása

A vezeték nélküli közvetlen kapcsolat beállításait az alábbi eljárással módosíthatja.

- **1.** A KEZDŐLAP képernyőn válassza ki a **LAN-beállítások (LAN settings)** elemet, majd nyomja meg az **OK** gombot.
- 2. Válassza ki a Vezeték nélküli közvetlen kapcs. (Wireless Direct) elemet, majd nyomja meg az OK gombot.
- 3. Válassza ki a Beállítások (Settings) elemet, majd nyomja meg az OK gombot.

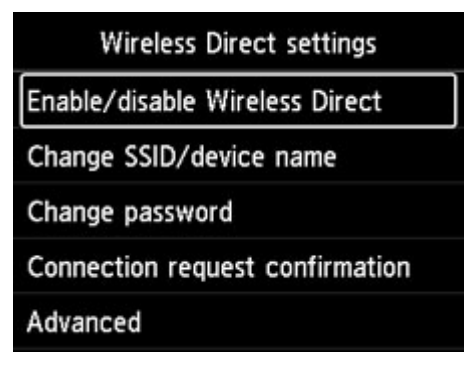

• SSID/eszköz nevének módosítása (Change SSID/device name)

Módosíthatja a vezeték nélküli közvetlen kapcsolathoz tartozó azonosítót (SSID-t).

Az azonosító (SSID) a nyomtató Wi-Fi Direct-kompatibilis eszközön megjelenő neve (az eszköznév).

Módosítsa az azonosítót (SSID-t) az alábbi eljárással.

- Kézi beállítás
  - 1. A beviteli képernyő megnyitásához nyomja meg az **OK** gombot.
  - 2. Adja meg az azonosítót vagy a nyomtató nevét.
  - 3. Ellenőrizze a beírt tartalmat, majd válassza ki az **OK** elemet.
- Automatikus beállítás
  - 1. Válassza ki az Auto. frissítés (Auto update) elemet.
  - 2. Nézze meg a megjelenő üzenetet, és válassza az Igen (Yes) elemet.
- · Jelszó módosítása (Change password)

Módosíthatja a vezeték nélküli közvetlen kapcsolat jelszavát.

- Kézi beállítás.
  - 1. Válassza ki az Módosítás kézzel (Change manually) elemet.
  - 2. A beviteli képernyő megnyitásához nyomja meg az OK gombot.
  - 3. Írja be az új jelszót (legfeljebb 10 karakter).
  - 4. Ellenőrizze a beírt tartalmat, majd válassza ki az **OK** elemet.
- · Automatikus beállítás
  - 1. Válassza ki az Auto. frissítés (Auto update) elemet.
  - 2. Nézze meg a megjelenő üzenetet, és válassza az Igen (Yes) elemet.
- · Kapcs. kérelem megerősítése (Connection request confirmation)

Módosíthatja a Wi-Fi Direct-kompatibilis eszköz és a nyomtató csatlakoztatásakor megjelenő jóváhagyó képernyő beállítását.

Ha a nyomtatótól képernyőn szeretne tájékoztatást kapni arról, hogy a nyomtatóhoz Wi-Fi Direct-kompatibilis eszköz csatlakozik, válassza ki az **Igen (Yes)** elemet.

#### Fontos

 Az illetéktelen hozzáférés megelőzése érdekében javasoljuk, hogy a megerősítő képernyőt megjelenítő beállítást válassza.

## Megjegyzés

 Ha módosítja a nyomtató vezeték nélküli közvetlen kapcsolati beállításait, akkor módosítsa az eszköz vezeték nélküli útválasztójának beállításait is.
### IJ Network Device Setup Utility (Windows)

- > IJ Network Device Setup Utility
- > Az IJ Network Device Setup Utility elindítása
- Hálózati beállítások diagnosztizálása és javítása
- Hálózati beállítások megadása/módosítása
- > A diagnosztizálás és javítás funkciót nem támogató modellek listája
- Az USB-kapcsolaton keresztüli IPv6 konfigurációt nem támogató modellek listája

### IJ Network Device Setup Utility

Az IJ Network Device Setup Utility segítségével diagnosztizálható és helyreállítható a hálózat állapota, valamint a hálózaton elvégezhetők a nyomtató beállításai.

Az IJ Network Device Setup Utility programot a következőkhöz használhatja:

- Nyomtatók keresése egy hálózaton, valamint az észlelt nyomtatók kezdeti hálózati beállításának végrehajtása
- Kezdeti hálózati beállítás végrehajtása a nyomtató és a számítógép USB-kábellel történő összekapcsolásával (egyes típusok esetében nem elérhető)
- A nyomtató hálózati beállításainak módosítása
- A csatlakozás során felmerülő probléma esetén a nyomtató és azon számítógépek beállításainak módosítása, amelyre az IJ Network Device Setup Utility telepítve van. Az IJ Network Device Setup Utility ráadásul a nyomtató és a számítógép állapotát is helyreállítja (néhány modell esetében ez nem elérhető).

### >>>> Fontos

 A készüléktől függően elképzelhető, hogy a nyomtatóhoz a vásárláskor már meg van adva egy rendszergazdai jelszó. A hálózati beállítások módosításakor hitelesítést kell végrehajtani a rendszergazdai jelszóval.

További tudnivalók:

Rendszergazdai jelszó

A biztonság növelése érdekében javasoljuk, hogy változtassa meg a rendszergazdai jelszót.

- Rendszergazdai jelszó módosítása
- A nyomtató LAN hálózaton keresztül történő használatához feltétlenül rendelkeznie kell a csatlakozás típusához megfelelő felszereléssel, például vezeték nélküli routerrel vagy LAN-kábellel.
- · Az IJ Network Device Setup Utility telepítésekor kapcsolja ki a tűzfal blokkoló funkcióját.
- A nyomtatás közben ne módosítsa a beállításokat az IJ Network Device Setup Utility programmal.

### Az IJ Network Device Setup Utility elindítása

Indítsa el az IJ Network Device Setup Utility programot az alábbiak szerint.

- Windows 10 esetén válassza ki a Start > (Minden alkalmazás (All apps) > ) > Canon Utilities > IJ Network Device Setup Utility lehetőséget.
- Az IJ Network Device Setup Utility elindításához a Windows 8.1 vagy Windows 8 rendszer Kezdőképernyőjén (Start) válassza ki az IJ Network Device Setup Utility lehetőséget. Ha az IJ Network Device Setup Utility nem jelenik meg a Kezdőképernyőn (Start), válassza a Keresés (Search) gombot, és keressen rá az "IJ Network Device Setup Utility" kifejezésre.
- Windows 7 vagy Windows Vista környezetben kattintson a Start gombra, válassza ki a Minden program (All Programs), Canon Utilities, IJ Network Device Setup Utility lehetőséget, majd pedig az IJ Network Device Setup Utility programot.

Az IJ Network Device Setup Utility elindításakor megjelenik egy üzenet. Olvassa el az üzenetet, és válassza ki az **Igen (Yes)** lehetőséget. Megjelenik az alábbi képernyő.

| Canon U Network Device Setup Utility | ×                     |
|--------------------------------------|-----------------------|
|                                      |                       |
| Diagnose and Repair                  | Printer Network Setup |
|                                      | Online Manual         |

A megjelenő képernyőn válassza ki a **Diagnosztizálás és javítás** vagy **A nyomtató hálózati beállítása** lehetőséget.

- · Ha Diagnosztizálás és javítás lehetőséget választja:
  - Hálózati beállítások diagnosztizálása és javítása
- · Ha A nyomtató hálózati beállítása lehetőséget választja:
  - Hálózati beállítások megadása/módosítása

### Hálózati beállítások diagnosztizálása és javítása

Probléma esetén (pl. nem lehet nyomtatni a hálózaton található nyomtatóról) az IJ Network Device Setup Utility diagnosztizálja és kijavítja a számítógép beállításait, illetve a számítógép és a nyomtató közötti kapcsolatot.

### Fontos

· Egyes modellek nem támogatják a diagnosztizálás és javítás funkciót.

További tudnivalók:

A diagnosztizálás és javítás funkciót nem támogató modellek listája

Kövesse az alábbi lépéseket.

- 1. Indítsa el az IJ Network Device Setup Utility programot.
- 2. Olvassa el a megjelenő üzenetet, és válassza ki az Igen (Yes) lehetőséget.
- 3. A megjelenő képernyőn válassza ki Diagnosztizálás és javítás lehetőséget.

A képernyőn megjelenő utasításokat követve végezze el a műveleteket.

### Megjegyzés

- Ez a funkció az alábbiakat ellenőrzi:
  - csatlakozik-e a számítógép a routerhez
  - meg lehet-e nyitni egy weboldalt az interneten
  - észlelhető-e a nyomtató a hálózaton
  - Megfelelő-e a jelerősség vagy a kommunikáció szintje (Wi-Fi használata közben)?
  - a nyomtatóport-beállítások megfelelnek-e a hálózati beállításoknak

### Hálózati beállítások megadása/módosítása

- > Canon IJ Network Device Setup Utility képernyő
- Hálózati beállítások megadása

### Canon IJ Network Device Setup Utility képernyő

- A Canon IJ Network Device Setup Utility képernyőjén található elemek
- <u>A Canon IJ Network Device Setup Utility képernyőjén található menük</u>
- A Canon IJ Network Device Setup Utility képernyő eszköztárában található elemek

### A Canon IJ Network Device Setup Utility képernyőjén található elemek

Az IJ Network Device Setup Utility elindításakor és **A nyomtató hálózati beállítása** lehetőség kiválasztásakor az alábbi képernyő jelenik meg. Az észlelt nyomtatók a képernyőn kerülnek listázásra, és az alábbi elemek láthatók.

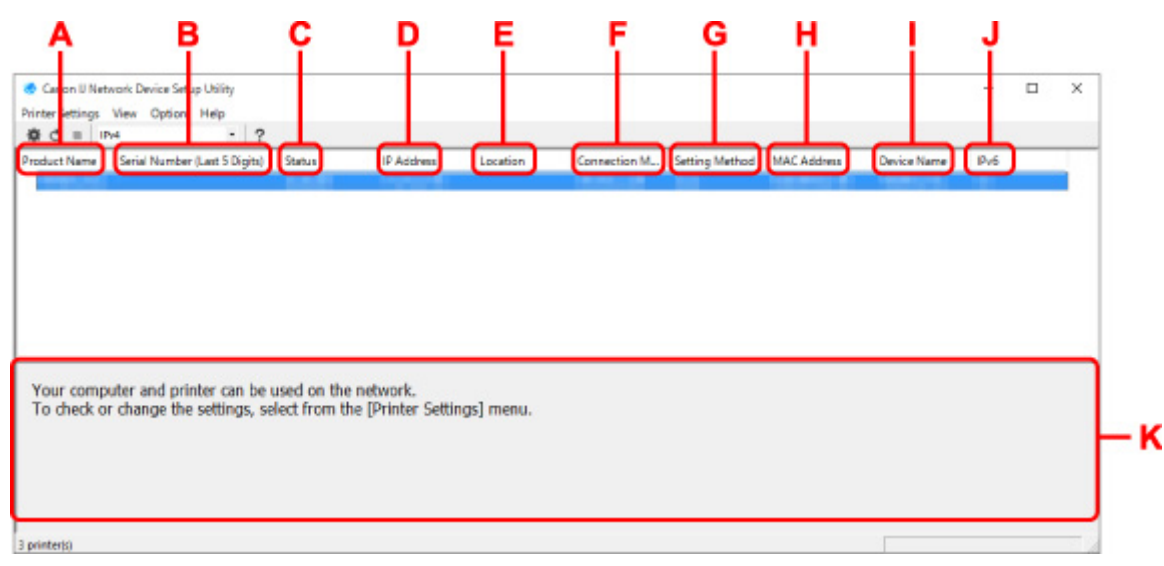

### A: Terméknév (Product Name)

Az észlelt nyomtató terméknevét jeleníti meg. Ha a nyomtató nem használható, a bal oldalon az alábbi ikon jelenik meg.

🌯: Akkor jelenik meg, ha a nyomtató beállítást igényel vagy nem lett konfigurálva.

<sup>II</sup>: Akkor jelenik meg, ha az IP-cím egy másik nyomtatóhoz is hozzá van rendelve.

🐨: Akkor jelenik meg, ha nem lehet kommunikálni a nyomtatóval.

### Megjegyzés

- Ha a használni kívánt nyomtatót a rendszer nem észleli, próbálja meg megadni a nyomtató keresésének kritériumait.
  - Kritériumok beállítása nyomtató kereséséhez/adott nyomtató keresése
- Egy nyomtatóra jobb egérgombbal történő kattintást követően megjelennek a beállítási lehetőségek vagy a megerősítésre váró elemek.

### B: Sorozatszám (utolsó 5 számjegy) (Serial Number (Last 5 Digits))

A nyomtató sorozatszámának utolsó öt számjegyét jeleníti meg.

### C: Állapot (Status)

A nyomtató állapotát jeleníti meg az alábbiak szerint.

• Elérhető (Available)

Azt jelzi, hogy a nyomtató elérhető.

### Beállítás befejezve (Setup Completed)

A hálózat beállításának végrehajtását követően jelenik meg, miután az ablak bezáráshoz rákattintott a **Beállítás (Set)** lehetőségre.

### Beállítást igényel (Requires Setup)

Azt jelzi, hogy a nyomtatónak el kell végeznie a Wi-Fi beállítását.

Wi-Fi-beállítások megadása/módosítása

### Nincs beállítva (Not Set)

Azt jelzi, hogy a nyomtató nem használható a hálózaton, vagy az IPv6 nincs engedélyezve. Adjon meg IP-címet, vagy a **Hálózati beállítások... (Network Settings...)** lehetőségnél ellenőrizze az IPv6 protokollt.

Wi-Fi-beállítások megadása/módosítása

### • IP-cím átfedés (IP Address Overlap)

Azt jelzi, hogy az IP-cím egy másik nyomtatóhoz is hozzá van rendelve.

### Ismeretlen (Unknown)

Azt jelzi, hogy a korábban Elérhető (Available) nyomtató jelenleg nem használható.

### Megjegyzés

 Ha az eszköztár legördülő menüjében az USB lehetőséget választotta ki, semmi nem jelenik meg.

### D: IP-cím (IP Address)

A nyomtató IP-címét jeleníti meg. Semmi sem látható, ha a nyomtató állapota **Beállítást igényel** (Requires Setup).

### Megjegyzés

• Ha az eszköztár legördülő menüjében az USB lehetőséget választotta ki, "-" jelenik meg.

### E: Hely (Location)

A nyomtató helyét jeleníti meg, ha az regisztrálva van. Semmi sem látható, ha a nyomtató állapota **Beállítást igényel (Requires Setup)**.

### **Megjegyzés**

 Ha az eszköztár legördülő menüjében az USB lehetőséget választotta ki, semmi nem jelenik meg.

### Nyomtatóadatok hozzárendelése

### F: Csatlakozás módja (Connection Method)

A nyomtató csatlakozási módját (vezetékes LAN, Wi-Fi vagy USB) jeleníti meg.

### Megjegyzés

- Ha az eszköztár legördülő menüjében az USB lehetőséget választotta ki, megjelenik az USB.
- Ha a nyomtató mindkét LAN csatlakozási módot támogatja, a nyomtatót a rendszer két nyomtatóként ismeri fel, és külön jeleníti meg őket. (A Sorozatszám (utolsó 5 számjegy) (Serial Number (Last 5 Digits)) mindkét esetben azonos számokból áll.)

- Ha a nyomtató nem támogatja a vezetékes LAN hálózatot, a vezetékes LAN nem jelenik meg.
- A Wi-Fi funkciót nem támogató számítógépen az IJ Network Device Setup Utility használata esetén a Wi-Fi nem jelenik meg.

### G: Beállítási módszer (Setting Method)

A nyomtató beállítási módszerét jeleníti meg.

### Automatikus (Auto)

Akkor jelenik meg, ha a nyomtatót automatikusan megadott IP-címmel használja.

• Kézi (Manual)

Akkor jelenik meg, ha a nyomtatót manuálisan megadott IP-címmel használja.

### **>>>>** Megjegyzés

• Ha az eszköztár legördülő menüjében az USB lehetőséget választotta ki, "-" jelenik meg.

### H: MAC-cím (MAC Address)

Az észlelt nyomtató MAC-címét jeleníti meg.

### Megjegyzés

• Ha az eszköztár legördülő menüjében az USB lehetőséget választotta ki, "-" jelenik meg.

### I: Eszköznév (Device Name)

A nyomtató eszköznevét jeleníti meg, ha az regisztrálva van.

### Megjegyzés

- Ha az eszköztár legördülő menüjében az USB lehetőséget választotta ki, semmi nem jelenik meg.
- Az Állapot (Status) képernyőn Beállítást igényel (Requires Setup) üzenetet megjelenítő nyomtató nem jelenik meg.
- Nyomtatóadatok hozzárendelése

### J: IPv6

A **Be (On)** felirat jelenik meg, ha a nyomtatóhoz IPv6-cím van rendelve.

### **Megjegyzés**

• Ha az eszköztár legördülő menüjében az USB lehetőséget választotta ki, "-" jelenik meg.

### K: A nyomtató állapotát és működési útmutatóit jelenít meg.

Ha nyomtatók listájából kiválaszt egy nyomtatót, megjelenik annak aktuális állapota és a következő lépés.

### A Canon IJ Network Device Setup Utility képernyőjén megjelenő menük

Ez a rész a Canon IJ Network Device Setup Utility képernyő menüit ismerteti.

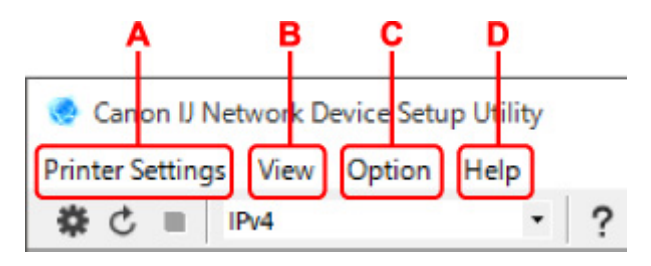

### A: Nyomtató beállításai (Printer Settings) menü

- A Nyomtató beállításai menü
- B: Megjelenítés (View) menü
  - Megjelenítés menü
- C: Beállítás (Option) menü
  - Beállítás menü
- D: Súgó (Help) menü
  - Súgó menü

## A Canon IJ Network Device Setup Utility képernyőjének eszköztárában található elemek

Ez a rész a **Canon IJ Network Device Setup Utility** képernyő eszköztárában található elemeket ismerteti.

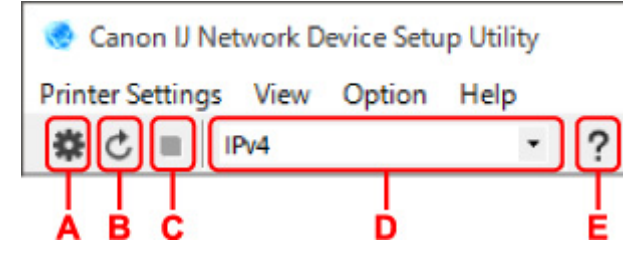

A: Elvégzi a vezetékes vagy Wi-Fi-beállításokat.

### **Megjegyzés**

 Az elem funkciója ugyanaz, mint a Nyomtató beállításai (Printer Settings) menü <u>Hálózati</u> <u>beállítások... (Network Settings...)</u> opciója.

### B: Újból észleli a nyomtatókat.

### Megjegyzés

• Az elem funkciója ugyanaz, mint a Megjelenítés (View) menü Frissítés (Update) opciója.

### C: Leállítja a nyomtatók észlelését.

### Megjegyzés

Az elem funkciója ugyanaz, mint a Megjelenítés (View) menü Mégse (Cancel) opciója.

### D: Vált a nyomtatók listái között. (IPv4, IPv6 vagy USB nyomtatók)

### >>>> Megjegyzés

 Az elem funkciója ugyanaz, mint a Megjelenítés (View) menü <u>Nézet váltása (Switch View)</u> opciója. • Az USB-kapcsolattal rendelkező nyomtatók listáját is megjelenítheti. (Nem minden modell esetében elérhető.) Ebben az esetben válassza az **USB** lehetőséget.

### E: Megjeleníti ezt az útmutatót.

### **Megjegyzés**

 Az elem funkciója ugyanaz, mint a Súgó (Help) menü <u>Online kézikönyv (Online Manual)</u> opciója.

### Hálózati beállítások megadása

- > Vezetékes LAN kapcsolat (Ethernet-kábel) beállításainak megadása/módosítása
- Wi-Fi-beállítások megadása/módosítása
- Nyomtatóadatok hozzárendelése

# Vezetékes LAN kapcsolat (Ethernet-kábel) beállításainak megadása/módosítása

A vezetékes LAN hálózat beállításához/a beállítások módosításához végezze el az alábbi műveletsort.

### **Megjegyzés**

- Egyes modellek esetében IJ Network Device Setup Utility programot használó, USB-kapcsolattal rendelkező nyomtatóhoz is beállítható hálózat. Azon nyomtatók listájának megtekintéséhez, amelyeken végrehajtható a beállítás, a Megjelenítés (View) menü Nézet váltása (Switch View) lehetőségénél válassza ki az USB opciót.
- 1. Indítsa el az IJ Network Device Setup Utility programot.
- 2. Olvassa el a megjelenő üzenetet, és válassza ki az Igen (Yes) lehetőséget.
- 3. A megjelenő képernyőn válassza ki A nyomtató hálózati beállítása lehetőséget.

Megjelenik az észlelt nyomtatók listája.

 A beállítások végrehajtásához/módosításához a nyomtatók listájában válassza ki a nyomtatót.

A beállítások végrehajtásához válassza ki azt a nyomtatót, amelynél a Csatlakozás módja (Connection Method) Vezetékes LAN (Wired LAN), az Állapot (Status) pedig Elérhető (Available).

USB-kapcsolaton keresztül olyan nyomtatón is elvégezheti a beállításokat, amelynél az Állapot (Status) nem Elérhető (Available).

USB-n keresztül csatlakoztatott nyomtató telepítéséhez az eszköztár legördülő menüjében válassza ki az **USB** elemet, a beállítások végrehajtásához/módosításához pedig válassza ki a nyomtatót.

 A Nyomtató beállításai (Printer Settings) menüben válassza ki a Hálózati beállítások... (Network Settings...) lehetőséget.

Megjelenik a Nyomtató jelszavának megerősítése (Confirm Printer Password) képernyő.

A jelszóval kapcsolatos további tudnivalókért tekintse meg a Rendszergazdai jelszó című részt.

### **>>>>** Megjegyzés

- A 🏶 ikonra kattintva végrehajthatja/módosíthatja a beállításokat.
- Ha a 4. lépésben USB-n keresztül csatlakoztatott nyomtatót választott ki, a Nyomtató jelszavának megerősítése (Confirm Printer Password) képernyő megjelenését követően az alábbi képernyő jelenik meg.

| Connectio | on Method | >      |
|-----------|-----------|--------|
| €w        | red LAN   |        |
| Ow        | -Fi       |        |
|           | OK        | Cancel |

6. Adja meg a jelszót, majd kattintson az OK gombra.

Megjelenik a Hálózati beállítások (Network Settings) képernyője.

7. Hajtsa végre/módosítsa a beállításokat.

Válthat az IPv4 és az IPv6 képernyő között. A protokoll átkapcsolásához kattintson a lapra.

IPv4 beállítások

| IP INUMERS:      |      |  |
|------------------|------|--|
| Subnet Mask:     | <br> |  |
| Default gateway: |      |  |
|                  |      |  |

#### A: IPv4-cím használata (Use IPv4 address)

Mindig ki van választva. (kiszürkítve jelenik meg)

B: IP-cím automatikus meghatározása (Get IP address automatically) DHCP szerver által automatikusan hozzárendelt IP-cím használatához válassza ezt az beállítást. Ehhez az routeren előbb kapcsolja be a DHCP szervert.

#### C: Következő IP-cím használata (Use next IP address)

Válassza ezt a beállítást, ha a használt nyomtató beállításainál bekapcsolható a DHCP szerver, vagy ha állandó IP-címet szeretne használni.

Adja meg az IP-címet, az alhálózati maszkot és az alapértelmezett átjárót.

IPv6 beállítások

### >>>> Megjegyzés

 Amennyiben a 4. lépésben meghatározottak szerint USB-kapcsolattal rendelkező nyomtatót választ, akkor a használt nyomtatótól függően nem hajthatók végre IPv6-beállítások.

További részletekért lásd: <u>Az USB-kapcsolaton keresztüli IPv6 konfigurációt nem támogató</u> <u>modellek listája</u>.

| Jse IPv6 address         |                |   |
|--------------------------|----------------|---|
| ☑ Use Stateless Address: |                |   |
|                          | 11<br>11<br>11 | 0 |
| Use Manual Address:      |                |   |
| IPv6 Address:            |                |   |
| Pretix Length:           | 0              |   |
| Use DHCPv6:              |                |   |
| Stateful Address:        |                |   |
| link Laural & defenses   |                |   |

#### A: IPv6-cím használata (Use IPv6 address)

Akkor válassza ki, ha a nyomtatót IPv6 környezetben használja.

### B: Állapot nélküli cím használata: (Use Stateless Address:)

Akkor válassza ki, ha automatikusan hozzárendelt IP-címet használ. Használjon az IPv6 protokollal kompatibilis routert.

### Megjegyzés

· A használt nyomtatótól függően előfordulhat, hogy ez a beállítási elem nem elérhető.

#### C: Manuális cím használata: (Use Manual Address:)

Válassza ezt a beállítást, ha a használt nyomtató beállításainál bekapcsolható a DHCP szerver, vagy ha állandó IP-címet szeretne használni.

Adja meg az IP-címet és az IP-cím előtagjának hosszát.

### **Megjegyzés**

· A használt nyomtatótól függően előfordulhat, hogy ez a beállítási elem nem elérhető.

#### D: DHCPv6 használata: (Use DHCPv6:)

Akkor válassza ki, ha DHCPv6 protokollt használó IP-címe van.

### Megjegyzés

- A használt nyomtatótól függően előfordulhat, hogy ez a beállítási elem nem elérhető.
- 8. Kattintson a Beállítás (Set) lehetőségre.

### Wi-Fi-beállítások megadása/módosítása

A Wi-Fi beállításához/a beállítások módosításához végezze el az alábbi műveletsort.

### >>>> Fontos

- A nyomtató beállítását megelőzően kapcsolja be az Egyszerű vezeték nélküli kapcsolat (Kábel nélküli beállítás) lehetőséget. (Ha módosítja az IP-címet, erre nincs szükség.) Részletekért a nyomtató online kézikönyvében keressen rá az "NR049" kifejezésre, és tekintse meg a megjelenő oldalt.
- Ha a nyomtatót Wi-Fi-n keresztül használja, fokozottan javasolt a Wi-Fi-hálózat biztonsági beállításainak megadása a WPA/WPA2 segítségével.

### **>>>>** Megjegyzés

- Egyes modellek esetében IJ Network Device Setup Utility programot használó, USB-kapcsolattal rendelkező nyomtatóhoz is beállítható hálózat. A nyomtató megjelenítéséhez a Megjelenítés (View) menü Nézet váltása (Switch View) lehetőségénél válassza ki az USB opciót.
- 1. Indítsa el az IJ Network Device Setup Utility programot.
- 2. Olvassa el a megjelenő üzenetet, és válassza ki az Igen (Yes) lehetőséget.
- 3. A megjelenő képernyőn válassza ki A nyomtató hálózati beállítása lehetőséget.

Megjelenik az észlelt nyomtatók listája.

 A beállítások végrehajtásához/módosításához a nyomtatók listájában válassza ki a nyomtatót.

A beállítások végrehajtásához válassza ki a Csatlakozás módja (Connection Method) lehetőségnél a Wi-Fi értéket és az Állapot (Status) lehetőségnél az Elérhető (Available) vagy a Beállítást igényel (Requires Setup) értéket megjelenítő nyomtatót.

USB-kapcsolaton keresztül olyan nyomtatón is elvégezheti a beállításokat, amelynél az Állapot (Status) nem Elérhető (Available) vagy Beállítást igényel (Requires Setup).

USB-n keresztül csatlakoztatott nyomtató telepítéséhez az eszköztár legördülő menüjében válassza ki az **USB** elemet, a beállítások végrehajtásához/módosításához pedig válassza ki a nyomtatót.

 A Nyomtató beállításai (Printer Settings) menüben válassza ki a Hálózati beállítások... (Network Settings...) lehetőséget.

### Megjelenik a Nyomtató jelszavának megerősítése (Confirm Printer Password) képernyő.

A jelszóval kapcsolatos további tudnivalókért tekintse meg a Rendszergazdai jelszó című részt.

### **Megjegyzés**

- A 🏶 ikonra kattintva végrehajthatja/módosíthatja a beállításokat.
- Ha a 4. lépésben USB-n keresztül csatlakoztatott nyomtatót választott ki, a kiválasztott nyomtató pedig vezetékes LAN-nal kompatibilis, a Nyomtató jelszavának megerősítése (Confirm Printer Password) képernyő megjelenését követően az alábbi képernyő jelenik meg.

| Owre   | ed LAN |        |  |  |  |
|--------|--------|--------|--|--|--|
| () WLE | 1      |        |  |  |  |
| 0      |        |        |  |  |  |
|        | OK     | Cancel |  |  |  |

6. Adja meg a jelszót, majd kattintson az OK gombra.

Megjelenik a Hálózati beállítások (Network Settings) képernyője.

7. Hajtsa végre/módosítsa a beállításokat.

Válthat az IPv4 és az IPv6 képernyő között. A protokoll átkapcsolásához kattintson a lapra.

IPv4/IPv6 beállítások

| Network Name (SSID):           | - and the  |                  | Search |  |
|--------------------------------|------------|------------------|--------|--|
| Encryption Type:               |            | ų.               |        |  |
| IPv6                           |            |                  |        |  |
| Use 1Pv4 address               |            |                  |        |  |
| ● Get IP address automatically |            |                  |        |  |
| Use next IP address            |            |                  |        |  |
| JP Address:                    | 170 - 18 - | 1.110            |        |  |
| Subnet Mask:                   | -          | 1000             |        |  |
| Default gateway:               | 10.111     | $-1^{-} > 1^{-}$ |        |  |
|                                |            |                  |        |  |
|                                |            |                  |        |  |
|                                |            |                  |        |  |
|                                |            |                  |        |  |

#### A: Hálózat típusa: (Network Type:)

Válassza ki a Wi-Fi üzemmódot.

Infrastruktúra (Infrastructure)

A rendszer a nyomtatót vezeték nélküli routerrel csatlakoztatja a Wi-Fi-hez.

Közvetlen (Direct)

A nyomtatót vezeték nélküli kommunikációs eszközökhöz (okostelefonhoz vagy táblagéphez) kapcsolja vezeték nélküli router használata nélkül.

### Megjegyzés

 Amennyiben a Wi-Fi engedélyezve van a számítógépen, és a 4. lépésben meghatározottak szerint USB-kapcsolattal rendelkező nyomtatót választ, akkor a használt nyomtatótól függően kiválaszthatja a Közvetlen (Direct) elemet.  Ha a Közvetlen (Direct) van kiválasztva, az elemek kiszürkített állapotban jelennek meg, és nem végezhetők el a beállítások.

A működési környezettől függően a számítógépről ráadásul internethez sem lehet csatlakozni.

### B: Hálózati név (SSID): (Network Name (SSID):)

Az aktuálisan használt Wi-Fi hálózati neve (SSID) jelenik meg.

Wireless Direct módban a Wireless Direct kapcsolathoz tartozó hálózati név (SSID) jelenik meg.

### C: Keresés... (Search...)

Csatlakoztatni kívánt vezeték nélküli router kiválasztásához az **Észlelt vezeték nélküli** routerek (Detected Wireless Routers) képernyője jelenik meg. A számítógéphez már csatlakoztatott vezeték nélküli router esetén a Kommunikáció állapota (Communication Status) menüben az Elérhető (Available) beállítás jelenik meg.

Ha a **Kommunikáció állapota (Communication Status)** menüben a listából a **Nincs csatlakoztatva (Not Connected)** lehetőséget választja ki, a **Beállítás (Set)** opcióra kattintva megjelenik a WPA/WPA2 vagy a WEP vezeték nélküli routerhez való beállítási képernyője.

- Ha megjelenik a WEP-adatok képernyője
- Ha megjelenik a WPA/WPA2-adatok képernyője

### D: Titkosítás típusa: (Encryption Type:)

A Wi-Fi-n keresztül használt titkosítási módszert jeleníti meg.

IPv4 beállítások

### **Megjegyzés**

 Az alábbi beállítási elemek csak akkor érhetők el, ha a Hálózat típusa: (Network Type:) menüben az Infrastruktúra (Infrastructure) beállítás van kiválasztva.

Ha a **Közvetlen (Direct)** van kiválasztva, az elemek kiszürkített állapotban jelennek meg, és nem végezhetők el a beállítások.

| etwork Type:                 |                                                                                                    |          |     |
|------------------------------|----------------------------------------------------------------------------------------------------|----------|-----|
| Infrastructure               |                                                                                                    |          |     |
| Obrect                       |                                                                                                    |          | ~   |
| Network Name (SSID):         | Contraction of the local distance of the local distance of the loc | Search   |     |
| Encounting Type:             | and the second second se                                                                                                    |          |     |
| End (poor Type:              |                                                                                                    |          |     |
| Dud muc                      |                                                                                                    |          |     |
| 1944 JEAD                    |                                                                                                    |          | 100 |
| Use IPv4 address             |                                                                                                    |          |     |
| _                            |                                                                                                    |          |     |
| Get IP address automatically |                                                                                                    |          | _   |
| ⊖Use next IP address         |                                                                                                    | <u> </u> |     |
| 1P Address:                  | 100 - 10 - 1 - 100                                                                                                    |          |     |
| Subnet Mask:                 |                                                                                                    |          | _   |
| Default gateway:             | 178 - 18 - 1 - 1                                                                                                    | 1        |     |
|                              |                                                                                                    |          |     |
|                              |                                                                                                    |          |     |
|                              |                                                                                                    |          |     |
|                              |                                                                                                    |          |     |
|                              |                                                                                                    |          |     |
|                              |                                                                                                    |          |     |
|                              |                                                                                                    |          |     |
|                              |                                                                                                    |          |     |
|                              |                                                                                                    |          |     |

#### A: IPv4-cím használata (Use IPv4 address)

Mindig ki van választva. (kiszürkítve jelenik meg)

### B: IP-cím automatikus meghatározása (Get IP address automatically)

DHCP szerver által automatikusan hozzárendelt IP-cím használatához válassza ezt az beállítást. A DHCP-kiszolgáló funkciót engedélyezni kell a vezeték nélküli routeren.

#### C: Következő IP-cím használata (Use next IP address)

Válassza ezt a beállítást, ha a használt nyomtató beállításainál bekapcsolható a DHCP szerver, vagy ha állandó IP-címet szeretne használni.

Adja meg az IP-címet, az alhálózati maszkot és az alapértelmezett átjárót.

IPv6 beállítások

#### Megjegyzés

 Amennyiben a 4. lépésben meghatározottak szerint USB-kapcsolattal rendelkező nyomtatót választ, akkor a használt nyomtatótól függően nem hajthatók végre IPv6-beállítások.

További részletekért lásd: <u>Az USB-kapcsolaton keresztüli IPv6 konfigurációt nem támogató</u> <u>modellek listája</u>.

 Az alábbi beállítási elemek csak akkor érhetők el, ha a Hálózat típusa: (Network Type:) menüben az Infrastruktúra (Infrastructure) beállítás van kiválasztva.

Ha a **Közvetlen (Direct)** van kiválasztva, az elemek kiszürkített állapotban jelennek meg, és nem végezhetők el a beállítások.

| work Settings (Wi-Fi)  |             |        | ×    |
|------------------------|-------------|--------|------|
| work Type:             |             |        |      |
| 9 Infrastructure       |             |        |      |
| Direct                 |             |        |      |
| Network Name (55ID):   |             | Search |      |
| Encryption Type:       |             | ~      |      |
| v4 IPv6                |             |        |      |
| Use IPv6 address       |             |        | _    |
| Use Stateless Address: |             |        |      |
|                        |             |        |      |
|                        | 2           |        | ~    |
|                        |             |        | =    |
| Use Manual Address:    |             |        |      |
| JPv6 Address;          |             |        |      |
| Prefix Length:         |             |        |      |
| Use DHCPv6:            |             |        |      |
| Stateful Address:      |             |        |      |
| Link-Local Address:    | 100 (B) (P) | 100    |      |
|                        |             |        |      |
|                        | Set         | Cancel | Hala |

#### A: IPv6-cím használata (Use IPv6 address)

Akkor válassza ki, ha a nyomtatót IPv6 környezetben használja.

#### B: Állapot nélküli cím használata: (Use Stateless Address:)

Akkor válassza ki, ha automatikusan hozzárendelt IP-címet használ. Használjon az IPv6 protokollal kompatibilis routert.

### **Megjegyzés**

· A használt nyomtatótól függően előfordulhat, hogy ez a beállítási elem nem elérhető.

#### C: Manuális cím használata: (Use Manual Address:)

Válassza ezt a beállítást, ha a használt nyomtató beállításainál bekapcsolható a DHCP szerver, vagy ha állandó IP-címet szeretne használni.

Adja meg az IP-címet és az IP-cím előtagjának hosszát.

### **Megjegyzés**

A használt nyomtatótól függően előfordulhat, hogy ez a beállítási elem nem elérhető.

#### D: DHCPv6 használata: (Use DHCPv6:)

Akkor válassza ki, ha DHCPv6 protokollt használó IP-címe van.

### Megjegyzés

• A használt nyomtatótól függően előfordulhat, hogy ez a beállítási elem nem elérhető.

### 8. Kattintson a Beállítás (Set) lehetőségre.

### Nyomtatóadatok hozzárendelése

A nyomtató helye nevének vagy eszköznevének hozzárendeléséhez/módosításához végezze el az alábbi műveletsort.

A nevek a Canon IJ Network Device Setup Utility képernyőjének Eszköznév: és Hely: eleménél jelennek meg.

### **Megjegyzés**

- Ha az eszköztár legördülő menüjében az **USB** lehetőséget választotta ki, ez a beállítási elem nem érhető el.
- 1. Indítsa el az IJ Network Device Setup Utility programot.
- 2. Olvassa el a megjelenő üzenetet, és válassza ki az Igen (Yes) lehetőséget.
- A megjelenő képernyőn válassza ki A nyomtató hálózati beállítása lehetőséget.
   Megjelenik az észlelt nyomtatók listája.
- 4. Helynév és eszköznév hozzárendeléséhez válassza ki a nyomtatót.

Válassza ki az Állapot (Status) menüben Elérhető (Available) nyomtatót.

5. A Nyomtató beállításai (Printer Settings) menüben válassza ki a Részletes nyomtatóbeállítások... (Detailed Printer Settings...) lehetőséget.

Megjelenik a **Nyomtató jelszavának megerősítése (Confirm Printer Password)** képernyő. A jelszóval kapcsolatos további tudnivalókért tekintse meg a Rendszergazdai jelszó című részt.

6. Adja meg a jelszót, majd kattintson az OK gombra.

Megjelenik a Részletes nyomtatóbeállítások (Detailed Printer Settings) képernyő.

7. Hajtsa végre/módosítsa a beállításokat.

| evice Name: |  |
|-------------|--|
| ocation:    |  |
| ocation:    |  |

Az alábbi beállítási elemek érhetők el.

### A: Eszköznév: (Device Name:)

Az eszköz nevét rendeli hozzá.

### B: Hely: (Location:)

Az eszköz helyének nevét rendeli hozzá.

8. Kattintson a Beállítás (Set) lehetőségre.

### A hálózati beállítások inicializálása

A nyomtató hálózati beállításainak inicializálásához végezze el az alábbi műveletsort.

- 1. Indítsa el az IJ Network Device Setup Utility programot.
- 2. Olvassa el a megjelenő üzenetet, és válassza ki az Igen (Yes) lehetőséget.
- A megjelenő képernyőn válassza ki A nyomtató hálózati beállítása lehetőséget. Megjelenik az észlelt nyomtatók listája.
- A beállítások inicializálásához válassza ki a nyomtatót.
   Válassza ki az Állapot (Status) menüben Elérhető (Available) nyomtatót.
- 5. A Nyomtató beállításai (Printer Settings) menüben válassza ki a LAN-beállítások visszaállítása (Reset LAN settings) lehetőséget.

Megjelenik a **Nyomtató jelszavának megerősítése (Confirm Printer Password)** képernyő. A jelszóval kapcsolatos további tudnivalókért tekintse meg a Rendszergazdai jelszó című részt.

- 6. Adja meg a jelszót, majd kattintson az OK gombra.
- 7. A megjelenő képernyőn kattintson az Igen (Yes) lehetőségre.
- A megjelenő képernyőn kattintson az OK lehetőségre.
   Ezzel véget ért a nyomtató hálózati beállításainak inicializálása.

### Rendszergazdai jelszó módosítása

A rendszergazdai jelszó módosításához végezze el az alábbi műveletsort.

- 1. Indítsa el az IJ Network Device Setup Utility programot.
- 2. Olvassa el a megjelenő üzenetet, és válassza ki az Igen (Yes) lehetőséget.
- A megjelenő képernyőn válassza ki A nyomtató hálózati beállítása lehetőséget. Megjelenik az észlelt nyomtatók listája.
- 4. A jelszó módosításához válassza ki a nyomtatót.

Válassza ki az Állapot (Status) menüben Elérhető (Available) nyomtatót.

 A Nyomtató beállításai (Printer Settings) menüben válassza ki a Jelszó módosítása... (Change Password...) lehetőséget.

Megjelenik a Nyomtató jelszavának módosítása (Change Printer Password) képernyő.

A jelszóval kapcsolatos további tudnivalókért tekintse meg a Rendszergazdai jelszó című részt.

| Change Printer Password        | ×         |
|--------------------------------|-----------|
| Old Password:<br>New Password: |           |
| Confirm:                       |           |
|                                | OK Cancel |

- 6. Adja meg az aktuális jelszót és egy új jelszót.
- 7. A Megerősítés: (Confirm:) lehetőségnél adja meg ismét az új jelszót.
- 8. Kattintson a OK lehetőségre.

A rendszergazdai jelszó frissítésre kerül.

## Kritériumok beállítása nyomtató kereséséhez/adott nyomtató keresése

Az IJ Network Device Setup Utility beállításakor megadhatja a nyomtató keresésének kritériumait, frissítheti a nyomtatókeresést, vagy rákereshet adott nyomtatóra.

Ezen beállítások megváltoztatásával akkor is észlelhetővé válik a használni kívánt nyomtató, amikor az nem észlelhető.

### 🄊 Megjegyzés

- Ha a használni kívánt nyomtatót a rendszer nem észleli, az IP-cím, az alhálózati maszk vagy az alapértelmezett átjáró megadásával a kezelőpanelen észlelhetővé teheti azt.
- Kritériumok beállítása nyomtató kereséséhez
- Adott nyomtató keresése

Kritériumok beállítása nyomtató kereséséhez

- 1. Indítsa el az IJ Network Device Setup Utility programot.
- 2. Olvassa el a megjelenő üzenetet, és válassza ki az Igen (Yes) lehetőséget.
- A megjelenő képernyőn válassza ki A nyomtató hálózati beállítása lehetőséget.
   Megjelenik az észlelt nyomtatók listája.
- A Beállítás (Option) menüben válassza ki a Beállítások keresése... (Search Settings...) lehetőséget.

Megjelenik a Beállítások keresése (Search Settings) képernyő.

5. Adjon meg kritériumokat a nyomtatókereséshez.

| Search Time: | 10 🔶 sec. (5-30)                                                                                                |  |
|--------------|----------------------------------------------------------------------------------------------------|--|
|              | This value specifies the search processing time.                                                                |  |
| Time out:    | sec. (1-9) This is the time-out value for not receiving a response from the printer after it has been detected. |  |

### A: Keresési idő: (Search Time:)

A nyomtatók keresésével eltelő időt adja meg.

### B: Időtúllépés: (Time out:)

Az időtúllépés idejét adja meg, ha a nyomtatótól nem érkezik válasz.

### **Megjegyzés**

- Minél nagyobb értéket ad meg, a nyomtatók észlelése annál valószínűbb, a keresés azonban időbe telhet.
- 6. Kattintson a Beállítás (Set) lehetőségre.

### Adott nyomtató keresése

- 1. Indítsa el az IJ Network Device Setup Utility programot.
- 2. Olvassa el a megjelenő üzenetet, és válassza ki az Igen (Yes) lehetőséget.
- A megjelenő képernyőn válassza ki A nyomtató hálózati beállítása lehetőséget.
   Megjelenik az észlelt nyomtatók listája.
- A Beállítás (Option) menüben válassza ki a Részletes keresés... (Specified Searching...) lehetőséget.

Megjelenik a Részletes keresés (Specified Searching) képernyő.

5. Válassza ki a részletes keresésre szánt elemet, és adja meg az értéket.

| escies will be displa | yea in the list. |      |
|-----------------------|------------------|------|
| Pv4 Address           |                  |      |
|                       | <u> </u>         |      |
| Pv6 Address           |                  |      |
|                       |                  |      |
| Host Name             |                  | <br> |

### A: IPv4-cím (IPv4 Address)

A keresni kívánt nyomtató IPv4-címét adja meg.

### B: IPv6-cím (IPv6 Address)

A keresni kívánt nyomtató IPv6-címét adja meg.

### C: Állomásnév (Host Name)

A keresni kívánt nyomtató állomásnevét adja meg.

6. Kattintson a Keresés (Search) lehetőségre.

Az IJ Network Device Setup Utility a megadott kritériumok alapján elindítja a keresést, az észlelt nyomtatókat pedig listázza.

### Ha megjelenik a WEP-adatok képernyője

A vezeték nélküli router módosítása esetén a nyomtatóhoz való csatlakozáshoz adja meg a vezeték nélküli router titkosítási módszerének megfelelő jelszót (WEP-kulcsot).

1. Ha megjelenik a WEP-adatok (WEP Details) képernyője, adja meg az alábbi elemeket.

| (ey Length: | 64bit | ~ |
|-------------|-------|---|
| (ey Format: | ASCII | ~ |
| ey ID:      | 1     | ~ |

### A: WEP-kulcs: (WEP Key:)

Adja meg azt a kulcsot, amely a vezeték nélküli útválasztóhoz is be van állítva.

A megadható karakterek száma és típusa a kulcshossz és a kulcsformátum kombinációjától függ.

|                              |                                     | Kulcshossz:    | (Key Length:)    |
|------------------------------|-------------------------------------|----------------|------------------|
|                              |                                     | 64 bit (64bit) | 128 bit (128bit) |
| Kulcsformátum: (Key Format:) | karakter (ASCII)                    | 5 karakter     | 13 karakter      |
|                              | Hexadecimális (Hexadecimális (Hex)) | 10 jegyű       | 26 jegyű         |

### B: Kulcshossz: (Key Length:)

Válassza a 64 bit (64bit) vagy a 128 bit (128bit) lehetőséget.

### C: Kulcsformátum: (Key Format:)

Válassza a karakter (ASCII) vagy a Hexadecimális (Hex) lehetőséget.

### D: Kulcsazonosító: (Key ID:)

Válassza ki azt a kulcsazonosítót, amely a vezeték nélküli útválasztóhoz be van állítva.

### 2. Kattintson a Beállítás (Set) lehetőségre.

### Fontos

 Ha a nyomtató nem tud kommunikálni a számítógéppel a nyomtató titkosítási módjának átállítása után, akkor gondoskodjon arról, hogy a számítógép és a vezeték nélküli útválasztó titkosítási módja megegyezzen a nyomtatón beállított titkosítással.

### Ha megjelenik a WPA/WPA2-adatok képernyője

A vezeték nélküli router módosítása esetén a nyomtatóhoz való csatlakozáshoz adja meg a vezeték nélküli router titkosítási módszerének megfelelő jelszót.

1. A WPA/WPA2 adatok (WPA/WPA2 Details) képernyő megjelenésekor adja meg a jelszót.

Adja meg a vezeték nélküli routerhez tartozó jelszót. A jelszó 8–63 alfanumerikus karakterből vagy 64 hexadecimális számjegyből álljon.

Amennyiben nem tudja a vezeték nélküli router jelszavát, tekintse meg a vezeték nélküli routerhez mellékelt kezelési kézikönyvet, vagy vegye fel a kapcsolatot a gyártóval.

| WPA/WPA2 Details |   |     | ×      |
|------------------|---|-----|--------|
| Password:        | I |     |        |
|                  |   | Set | Cancel |

2. Kattintson a Beállítás (Set) lehetőségre.

### Fontos

 Ha a nyomtató nem tud kommunikálni a számítógéppel a nyomtató titkosítási módjának átállítása után, akkor gondoskodjon arról, hogy a számítógép és a vezeték nélküli útválasztó titkosítási módja megegyezzen a nyomtatón beállított titkosítással.

### A hálózati beállítások ellenőrzése

- > A Wi-Fi-hálózati beállítások ellenőrzése
- > A számítógép hálózati információinak megjelenítése
- > A nyomtató hálózati információinak megjelenítése
- A nyomtató és a vezeték nélküli router közötti kapcsolat állapotának ellenőrzése
- > A hálózati beállítások közötti eltérések ellenőrzése

### A Wi-Fi-hálózati beállítások ellenőrzése

A nyomtató és a számítógép közötti vezeték nélküli hálózat állapotának (jelerősség) ellenőrzéséhez végezze el az alábbi műveletsort.

A Wi-Fi-kapcsolat rendellenessége esetén a hálózat állapotát ebben a menüben ellenőrizheti.

- 1. Indítsa el az IJ Network Device Setup Utility programot.
- 2. Olvassa el a megjelenő üzenetet, és válassza ki az Igen (Yes) lehetőséget.
- A megjelenő képernyőn válassza ki A nyomtató hálózati beállítása lehetőséget.
   Megjelenik az észlelt nyomtatók listája.
- A vezeték nélküli hálózat állapotának ellenőrzéséhez a nyomtatók listájában válassza ki a nyomtatót.

Válassza ki az Állapot (Status) menüben Elérhető (Available) nyomtatót.

5. A Megjelenítés (View) menüben válassza ki a Vezeték nélküli kommunikáció állapotának ellenőrzése (Check Wireless Communication Status) lehetőséget.

Megjelenik a Nyomtató jelszavának megerősítése (Confirm Printer Password) képernyő.

A jelszóval kapcsolatos további tudnivalókért tekintse meg a Rendszergazdai jelszó című részt.

- 6. Adja meg a jelszót, majd kattintson az OK gombra.
  - Ha a nyomtató vezeték nélküli routerrel van csatlakoztatva a számítógéphez:

Megjelenik az alábbi képernyő.

| Check Communication Status                                                        | ×      |
|-----------------------------------------------------------------------------------|--------|
| Communication status between printer and wireless router<br>Signal Strength: 86%  |        |
|                                                                                   | Update |
| Communication status between computer and wireless router<br>Signal Strength: 86% |        |
|                                                                                   | Update |
|                                                                                   | ОК     |
|                                                                                   |        |

 Ha a nyomtató Wireless Direct kapcsolattal van csatlakoztatva a számítógéphez: Megjelenik az alábbi képernyő.

| Check Communication Status                                                | ×      |
|---------------------------------------------------------------------------|--------|
| Communication status between computer and printer<br>Signal Strength: 86% |        |
|                                                                           | Update |
|                                                                           | ОК     |

A Frissítés (Update) lehetőségre kattintva a rendszer ismét felméri a jelerősséget.

### A számítógép hálózati információinak megjelenítése

Ha meg szeretné jeleníteni annak a számítógépnek a hálózati információit, amelyhez a **Canon IJ Network Device Setup Utility** képernyőjén kiválasztott nyomtató csatlakozik, és amelyre az IJ Network Device Setup Utility telepítve van, végezze el az alábbi műveletsort.

- 1. Indítsa el az IJ Network Device Setup Utility programot.
- 2. Olvassa el a megjelenő üzenetet, és válassza ki az Igen (Yes) lehetőséget.
- 3. A megjelenő képernyőn válassza ki A nyomtató hálózati beállítása lehetőséget.

Megjelenik az észlelt nyomtatók listája.

 A Megjelenítés (View) menüben válassza ki a Számítógép hálózati információi (Computer Network Information) lehetőséget.

Megjelenik az alábbi képernyő.

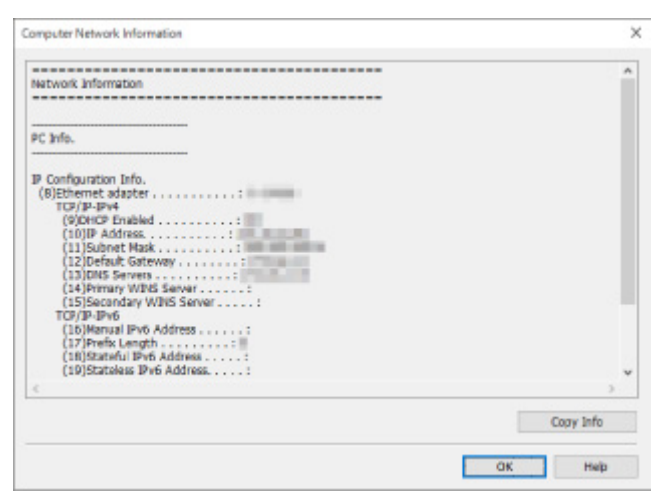

Az **Adatok másolása (Copy Info)** lehetőségre kattintva a rendszer minden hálózati információt a vágólapra másol.

### A nyomtató hálózati információinak megjelenítése

A nyomtató hálózati információinak megjelenítéséhez végezze el az alábbi műveletsort.

- 1. Indítsa el az IJ Network Device Setup Utility programot.
- 2. Olvassa el a megjelenő üzenetet, és válassza ki az Igen (Yes) lehetőséget.
- A megjelenő képernyőn válassza ki A nyomtató hálózati beállítása lehetőséget. Megjelenik az észlelt nyomtatók listája.
- A hálózati adatok megjelenítéséhez a nyomtatók listájában válassza ki a nyomtatót.
   Válassza ki az Állapot (Status) menüben Elérhető (Available) nyomtatót.
- A Megjelenítés (View) menüben válassza ki a Nyomtató hálózati információi (Printer Network Information) lehetőséget.

Megjelenik a **Nyomtató jelszavának megerősítése (Confirm Printer Password)** képernyő. A jelszóval kapcsolatos további tudnivalókért tekintse meg a Rendszergazdai jelszó című részt.

6. Adja meg a jelszót, majd kattintson az OK gombra.

Megjelenik az alábbi képernyő.

| inter Network Information                                    |           |
|--------------------------------------------------------------|-----------|
| Network Information                                          | ~         |
| Printer Info.                                                |           |
| 1)Printer.<br>2)Firmware Version                             |           |
| Niveless LAN<br>(3) Niveless LAN Enchiled<br>(4) MAC Address |           |
| ICP/IP-IPv4<br>(13)Mada                                      | ,         |
|                                                              | Copy Info |
|                                                              | -         |

Az **Adatok másolása (Copy Info)** lehetőségre kattintva a rendszer minden hálózati információt a vágólapra másol.

### A nyomtató és a vezeték nélküli router közötti kapcsolat állapotának ellenőrzése

A nyomtató által észlelt vezeték nélküli routerek adatainak ellenőrzéséhez végezze el az alábbi műveletsort.

Ezáltal a rendszer észleli nyomtató környezetében található vezeték nélküli routereket, az észlelt routereket pedig listázza. Ezt a menüt használja, ha ellenőrizni szeretné, a nyomtató megfelelő helyen található-e.

- 1. Indítsa el az IJ Network Device Setup Utility programot.
- 2. Olvassa el a megjelenő üzenetet, és válassza ki az Igen (Yes) lehetőséget.
- A megjelenő képernyőn válassza ki A nyomtató hálózati beállítása lehetőséget.
   Megjelenik az észlelt nyomtatók listája.
- A nyomtatók listájából válassza ki a nyomtatót, és ellenőrizze a nyomtató és a vezeték nélküli router közötti kapcsolatot.

Válassza ki a ki az Állapot (Status) lehetőségnél az Elérhető (Available) értéket és a Csatlakozás módja (Connection Method) lehetőségnél a Wi-Fi értéket megjelenítő nyomtatót.

 A Megjelenítés (View) menüben válassza ki a Nyomtató és vezeték nélküli router kapcsolatának állapota (Connection Status of Printer and Wireless Router) lehetőséget.

Megjelenik a Nyomtató jelszavának megerősítése (Confirm Printer Password) képernyő. A jelszóval kapcsolatos további tudnivalókért tekintse meg a Rendszergazdai jelszó című részt.

6. Adja meg a jelszót, majd kattintson az OK gombra.

Megjelenik az alábbi képernyő.

| Network Nam | Channel | Communicatio    | Signal Strength | ^ |
|-------------|---------|-----------------|-----------------|---|
| 100         | L       | and provide the |                 |   |
|             | £       | -               | =               |   |
| 1000        | i       | 10.000          | 1               |   |
|             |         | 100             | -               |   |
|             |         | 10.000          |                 |   |
|             |         | ALL DOT NOT THE |                 | ~ |

A **Frissítés (Update)** lehetőségre kattintva a rendszer ismét végrehajtja a vezeték nélküli routerek keresését.

### A hálózati beállítások közötti eltérések ellenőrzése

Ha a korábban használt hálózaton nem tudja használni a nyomtatót, hasonlítsa össze a jelenlegi hálózati állapotot azzal, amikor a nyomtatót használni tudta, és figyelje meg a különbséget.

- 1. Indítsa el az IJ Network Device Setup Utility programot.
- 2. Olvassa el a megjelenő üzenetet, és válassza ki az Igen (Yes) lehetőséget.
- A megjelenő képernyőn válassza ki A nyomtató hálózati beállítása lehetőséget.
   Megjelenik az észlelt nyomtatók listája.
- **4.** A nyomtatók listájából válassza ki azt a nyomtatót, amelynél az **Állapot (Status)** menüben az **Ismeretlen (Unknown)** vagy a **Nincs beállítva (Not Set)** felirat szerepel.
- A Megjelenítés (View) menüben válassza ki a Kapcsolat állapotának ellenőrzése (Check Connection Status) lehetőséget.

Megjelenik az alábbi képernyő.

|                                                              | puter connection information:                                                                                                    |                                                                                                    |                                                                                                    |                                                                                                    |
|--------------------------------------------------------------|----------------------------------------------------------------------------------------------------|----------------------------------------------------------------------------------------------------|----------------------------------------------------------------------------------------------------|----------------------------------------------------------------------------------------------------|
|                                                              | Item                                                                                                    | Status                                                                                                    | Previous Network Status                                                                                                    | Current Network Status                                                                                                    |
| 1                                                            | Protocol                                                                                                    | Match                                                                                                    | and the second second se                                                                                                    | and the second second se                                                                                                    |
| z                                                            | IPv4 Address                                                                                                    | Match                                                                                                    | THE REPORT OF                                                                                                    | THE RESIDENCE                                                                                                    |
| 3                                                            | Subriet Mask                                                                                                    | Match                                                                                                    | and the loss of                                                                                                    | the set of the                                                                                                    |
| 4                                                            | Default Gateway                                                                                                    | Match                                                                                                    | and the second second sec | and the second second sec |
| 5                                                            | IPvő Address                                                                                                    | Match                                                                                                    | where the second second                                                                                                    | and the second second second second                                                                                                    |
| 6                                                            | Connection Method                                                                                                    | Match                                                                                                    | 100 C                                                                                                    | 1000 C                                                                                                    |
| 7                                                            | Network Name (SSID)                                                                                                    | Match                                                                                                    |                                                                                                    |                                                                                                    |
| 8                                                            | Wireless Router Standard                                                                                                    | Match                                                                                                    |                                                                                                    |                                                                                                    |
| 9                                                            | Wireless Router Bandwidth                                                                                                    | Match                                                                                                    |                                                                                                    |                                                                                                    |
| 10                                                           | Wireless Router Encryption Type                                                                                                    | Match                                                                                                    |                                                                                                    |                                                                                                    |
| 11                                                           | Wireless Router Channel                                                                                                    | Match                                                                                                    |                                                                                                    |                                                                                                    |
| 12                                                           | Wireless Router Signal Strength                                                                                                    | Match                                                                                                    |                                                                                                    |                                                                                                    |
| 13                                                           | WIFFI Type                                                                                                    | Match                                                                                                    |                                                                                                    |                                                                                                    |
| 14                                                           | Password for Wireless Router                                                                                                    | Match                                                                                                    |                                                                                                    |                                                                                                    |
|                                                              | Item                                                                                                    | Status                                                                                                    | Previous Network Status                                                                                                    | Current Network Status                                                                                                    |
|                                                              |                                                                                                    | Mismatch                                                                                                    |                                                                                                    |                                                                                                    |
| 1                                                            | Protocol                                                                                                    |                                                                                                    |                                                                                                    |                                                                                                    |
| 1 2                                                          | Protocol<br>IPv4 Address                                                                                                    | Mismatch                                                                                                    |                                                                                                    |                                                                                                    |
| 1<br>2<br>3                                                  | Protocol<br>IPv4 Address<br>Subnet Mask                                                                                                    | Mismatch<br>Mismatch                                                                                                    | NO BARACOL                                                                                                    |                                                                                                    |
| 1 2 3 4                                                      | Protocol<br>IPv4 Address<br>Subnet Mask<br>Default Gateway                                                                                                    | Mismatch<br>Mismatch<br>Mismatch                                                                                                    | 10 MARCH 10                                                                                                    |                                                                                                    |
| 1 2 3 4 5                                                    | Protocol<br>IPv4 Address<br>Subnet Mask<br>Default Gateway<br>IPv6 Address                                                                                                    | Mismatch<br>Mismatch<br>Mismatch<br>Mismatch                                                                                                    | States.                                                                                                    |                                                                                                    |
| 1 2 3 4 5 6                                                  | Protocol<br>IPv4 Address<br>Subnet Mask<br>Default Gateway<br>IPv6 Address<br>Connection Method                                                                                                    | Mismatch<br>Mismatch<br>Mismatch<br>Mismatch<br>Mismatch                                                                                                 | 200.<br>200.                                                                                                    |                                                                                                    |
| 1 2 3 4 5 6 7                                                | Protocol<br>III-V4 Address<br>Subnet Maak<br>Default Gateway<br>IIV-6 Address<br>Connection Mathod<br>Network Name (SSID)                                                                                                    | Mismatch<br>Mismatch<br>Mismatch<br>Mismatch<br>Mismatch<br>Mismatch                                                                                     | 1112.<br>[[]]====                                                                                                    |                                                                                                    |
| 12345678                                                     | Protocol<br>IPv4 Address<br>Subnet Mask<br>Default Gateway<br>IPv6 Address<br>Connection Method<br>Network Name (SSID)<br>Wireless Router Standard                                                                                                    | Mismatch<br>Mismatch<br>Mismatch<br>Mismatch<br>Mismatch<br>Mismatch<br>Mistch<br>Match                                                                  | 200 mar                                                                                                    |                                                                                                    |
| 123456789                                                    | Protocol<br>IPv4 Address<br>Subnet Mask<br>Default Gateway<br>IPv6 Address<br>Connection Method<br>Network Name (SSID)<br>Wireless Router Standard<br>Wireless Router Standard                                                                                                    | Mismatch<br>Mismatch<br>Mismatch<br>Mismatch<br>Mismatch<br>Mismatch<br>Miatch<br>Miatch<br>Miatch                                                       | 200-mar                                                                                                    |                                                                                                    |
| 1<br>2<br>3<br>4<br>5<br>6<br>7<br>8<br>9<br>10              | Protocol<br>IPv4 Address<br>Subnet Mask<br>Default Gateway<br>IPv6 Address<br>Connection Mathed<br>Network Name (SSID)<br>Wireless Router Standard<br>Wireless Router Standard<br>Wireless Router Encryption Type                                                                                                    | Mismatch<br>Mismatch<br>Mismatch<br>Mismatch<br>Mismatch<br>Mismatch<br>Mistch<br>Mistch<br>Mistch<br>Mistch                                             |                                                                                                    |                                                                                                    |
| 1<br>2<br>3<br>4<br>5<br>6<br>7<br>8<br>9<br>10<br>11        | Protocol<br>DNA Address<br>Subnet Mask<br>Default Gateway<br>DNG Address<br>Connection Method<br>Network Name (SSID)<br>Wireless Router Standard<br>Wireless Router Standard<br>Wireless Router Encryption Type<br>Wireless Router Channel                                                                                   | Mismatch<br>Mismatch<br>Mismatch<br>Mismatch<br>Mismatch<br>Mismatch<br>Mismatch<br>Mismatch<br>Mismatch<br>Mismatch<br>Mismatch<br>Mismatch<br>Mismatch |                                                                                                    |                                                                                                    |
| 1<br>2<br>3<br>4<br>5<br>6<br>7<br>8<br>9<br>10<br>11<br>12  | Protocol<br>IPv4 Address<br>Subnet Mask<br>Default Gateway<br>IPv6 Address<br>Connection Method<br>Network Name (SSID)<br>Wireless Router Standard<br>Wireless Router Standard<br>Wireless Router Bandwith<br>Wireless Router Channel<br>Wireless Router Channel                                                             | Mismatch<br>Mismatch<br>Mismatch<br>Mismatch<br>Mismatch<br>Mismatch<br>Mistch<br>Mistch<br>Mistch<br>Mistch<br>Mistch<br>Mistch                         |                                                                                                    |                                                                                                    |
| 1<br>3<br>4<br>5<br>6<br>7<br>8<br>9<br>10<br>11<br>12<br>13 | Protocol<br>IPv4 Address<br>Subnet Mask<br>Default Gateway<br>IPv6 Address<br>Connection Mathed<br>Network Name (SSID)<br>Wireless Nouter Bandwith<br>Wireless Nouter Encryption Type<br>Wireless Router Channel<br>Wireless Router Channel<br>Wireless Router Channel<br>Wireless Router Channel<br>Wireless Router Channel | Mismatch<br>Mismatch<br>Mismatch<br>Mismatch<br>Mismatch<br>Misch<br>Misch<br>Mistch<br>Mistch<br>Mistch<br>Mistch<br>Mistch<br>Mistch<br>Mistch         |                                                                                                    |                                                                                                    |

Ha a hálózat állapotában eltérést tapasztal a nyomtató korábbi használata és aktuális állapota között, az **Állapot (Status)** lehetőségnél az **Eltérés (Mismatch)** jelenik meg, az elem pedig vörösen látszódik. Ellenőrizze a vörös elemeket.
### A hálózati beállítások végrehajtása USB-kapcsolaton keresztül

Amikor megjelenik a **Kapcsolat állapotának ellenőrzése (Check Connection Status)** képernyő, a nyomtató hálózati beállítását a nyomtató és a számítógép USB-kábellel történő összekapcsolásával hajthatja végre. Kövesse az alábbi lépéseket.

1. Kattintson a Hálózati kapcsolat beállítása USB segítségével (Set up the network connection via USB) lehetőségre.

A nyomtató USB-kábel segítségével történő számítógépes beállításához kövesse a megjelenő utasítást. Gondoskodjon arról, hogy a nyomtató be legyen kapcsolva.

2. A megjelenő képernyőn kattintson az Igen (Yes) lehetőségre.

Megjelenik az észlelt nyomtatók listája.

3. A beállítás végrehajtásához a nyomtatók listájában válassza ki a nyomtatót.

| carrier to met        | Work Device Setup Utility                    |                                |                                   |            |                |                |             |             | _    | > |
|-----------------------|----------------------------------------------|--------------------------------|-----------------------------------|------------|----------------|----------------|-------------|-------------|------|---|
| EC = F                | NA -                                         | ?                              |                                   |            |                |                |             |             |      |   |
| duct Name             | Serial Number (Last 5 D                      | gits) Status                   | IP Address                        | Location   | Connection M., | Setting Method | MAC Address | Device Name | IPv6 |   |
|                       |                                              |                                |                                   |            |                |                |             |             | -    |   |
|                       |                                              |                                |                                   |            |                |                |             |             |      |   |
|                       |                                              |                                |                                   |            |                |                |             |             |      |   |
|                       |                                              |                                |                                   |            |                |                |             |             |      |   |
|                       |                                              |                                |                                   |            |                |                |             |             |      |   |
|                       |                                              |                                |                                   |            |                |                |             |             |      |   |
|                       |                                              |                                |                                   |            |                |                |             |             |      |   |
|                       |                                              |                                |                                   |            |                |                |             |             |      |   |
| our comp              | uter and printer ca                          | be used on t                   | he network.                       |            |                |                |             |             |      |   |
| our comp<br>o check o | uter and printer car<br>r change the setting | be used on t<br>s, select from | he network.<br>the [Printer Setti | ngs] menu. |                |                |             |             |      |   |
| our comp<br>o check o | uter and printer ca<br>r change the setting  | be used on t<br>s, select from | he network.<br>the [Printer Setti | ngs] menu. |                |                |             |             |      |   |
| our comp<br>o check o | uter and printer ca<br>r change the setting  | be used on t<br>s, select from | he network.<br>the [Printer Setti | ngs] menu. |                |                |             |             |      |   |
| our comp<br>o check o | uter and printer ca<br>r change the setting  | be used on t<br>s, select from | he network.<br>the [Printer Setti | ngs] menu. |                |                |             |             |      |   |

A képernyőn megjelenő utasításokat követve végezze el a beállítást.

- A Nyomtató beállításai menü
- Megjelenítés menü
- Beállítás menü
- Súgó menü

# A Nyomtató beállításai menü

Ez a rész a Nyomtató beállításai (Printer Settings) menüben megjelenő elemeket ismerteti.

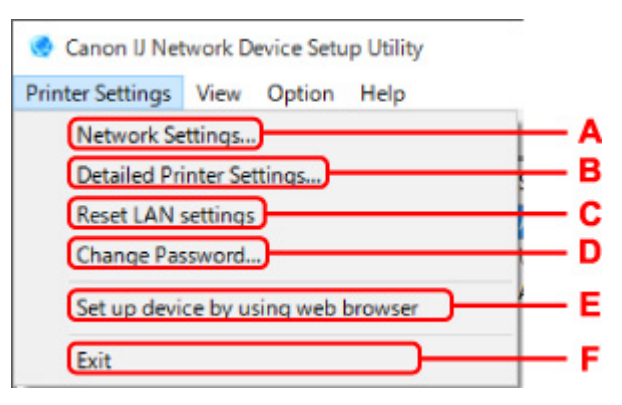

#### A: Hálózati beállítások... (Network Settings...)

A rendszer végrehajtja a vezetékes vagy Wi-Fi-beállításokat.

- Vezetékes LAN kapcsolat (Ethernet-kábel) beállításainak megadása/módosítása
- Wi-Fi-beállítások megadása/módosítása

#### Megjegyzés

 Az elem akkor is megjelenik, ha a Canon IJ Network Device Setup Utility képernyőjén jobb egérgombbal kattint egy nyomtatóra.

#### B: Részletes nyomtatóbeállítások... (Detailed Printer Settings...)

A nyomtatóhoz rendeli az eszköznevet és a helynevet.

Nyomtatóadatok hozzárendelése

#### C: LAN-beállítások visszaállítása (Reset LAN settings)

Inicializálja a nyomtató LAN beállításait.

A hálózati beállítások inicializálása

#### D: Jelszó módosítása... (Change Password...)

Módosítja a nyomtatóhoz megadott jelszót.

Rendszergazdai jelszó módosítása

#### E: Eszköz beállítása webböngésző segítségével (Set up device by using web browser)

A weboldalon ellenőrzi a nyomtató adatait, vagy részletes keresést végez.

#### Megjegyzés

• A funkciót a következő operációs rendszerekkel és webböngészőkkel használhatja.

Operációs rendszer: Windows 10/Windows 8.1/Windows 7 SP1 vagy újabb

Webböngésző: Internet Explorer 11 vagy újabb, Google Chrome, Mozilla Firefox

• Az elem akkor is megjelenik, ha a **Canon IJ Network Device Setup Utility** képernyőjén jobb egérgombbal kattint egy nyomtatóra

#### F: Kilépés (Exit)

Bezárja az IJ Network Device Setup Utility programot.

# Megjelenítés menü

Ez a rész a Megjelenítés (View) menüben megjelenő elemeket ismerteti.

| 😔 Canon IJ Netwo                                                                                                    | rk Device Setup Utility                          |      |
|----------------------------------------------------------------------------------------------------|--------------------------------------------------|------|
| Printer Settings Vi                                                                                                    | ew Option Help                                   |      |
| * C = F                                                                                                    | Check Connection Status                          |      |
| Product Name                                                                                                    | Check Wireless Communication Status              | -+ e |
|                                                                                                    | Computer Network Information                     | c    |
|                                                                                                    | Printer Network Information                      | C    |
|                                                                                                    | Connection Status of Printer and Wireless Router | E    |
| and the second second se | Switch View                                      | F    |
| and the second second                                                                                                    | Delete from List                                 | — i  |
|                                                                                                    | Cancel                                           | -    |
|                                                                                                    | Update                                           | -1   |

#### A: Kapcsolat állapotának ellenőrzése (Check Connection Status)

Ha a korábban használt hálózaton nem tudja használni a nyomtatót, hasonlítsa össze a jelenlegi hálózati állapotot azzal, amikor a nyomtatót használni tudja, és figyelje meg a különbséget.

A hálózati beállítások közötti eltérések ellenőrzése

#### Megjegyzés

- Az elem akkor is megjelenik, ha a Canon IJ Network Device Setup Utility képernyőjén jobb egérgombbal kattint egy nyomtatóra.
- B: Vezeték nélküli kommunikáció állapotának ellenőrzése (Check Wireless Communication Status) Ellenőrizze a Wi-Fi-kommunikáció állapotát.
  - A Wi-Fi-hálózati beállítások ellenőrzése

#### **Megjegyzés**

• Az elem akkor is megjelenik, ha a **Canon IJ Network Device Setup Utility** képernyőjén jobb egérgombbal kattint egy nyomtatóra.

#### C: Számítógép hálózati információi (Computer Network Information)

Ellenőrzi a számítógép hálózati információit.

A számítógép hálózati információinak megjelenítése

#### D: Nyomtató hálózati információi (Printer Network Information)

Ellenőrzi a nyomtató hálózati információit.

A nyomtató hálózati információinak megjelenítése

# E: Nyomtató és vezeték nélküli router kapcsolatának állapota (Connection Status of Printer and Wireless Router)

Vezeték nélküli routereket keres, és ellenőrzi a nyomtató által észlelt vezeték nélküli routerek adatait (vezeték nélküli csatorna, kommunikáció állapota és jelerősség).

A nyomtató és a vezeték nélküli router közötti kapcsolat állapotának ellenőrzése

#### F: Nézet váltása (Switch View)

Átvált a nyomtatók IPv4 nyomtatókat és IPv6 nyomtatókat tartalmazó listája között. Egyes modellek esetében USB-kapcsolattal rendelkező nyomtatókat is listázhat.

#### **Megjegyzés**

 Az elem akkor is megjelenik, ha a Canon IJ Network Device Setup Utility képernyőjén jobb egérgombbal kattint egy nyomtatóra.

#### G: Listából törlés (Delete from List)

Ideiglenesen törli a nyomtatót a nyomtatók listájából.

A Frissítés opció kiválasztásával észlelheti az eltávolított nyomtatót, ha megtalálható a hálózaton.

#### H: Mégse (Cancel)

Megszakítja a nyomtatókeresést.

#### **Megjegyzés**

A nyomtatókeresést a 
 ikonra kattintva is megszakíthatja.

#### I: Frissítés (Update)

Ismét elindítja a nyomtatók keresését.

#### >>>> Megjegyzés

A nyomtatókeresést a C ikonra kattintva is újraindíthatja.

### Beállítás menü

Ez a rész a Beállítás (Option) menüben megjelenő elemeket ismerteti.

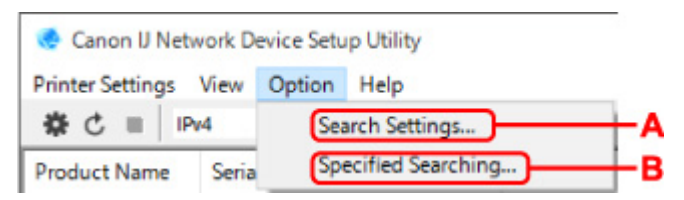

#### A: Beállítások keresése... (Search Settings...)

Kritériumokat ad meg a nyomtatókereséshez.

Kritériumok beállítása nyomtató kereséséhez

#### B: Részletes keresés... (Specified Searching...)

IP-cím vagy állomásnév alapján keresi a nyomtatót.

Adott nyomtató keresése

# Súgó menü

Ez a rész a Súgó (Help) menüben megjelenő elemeket ismerteti.

| 📀 Canon IJ Net   | work Device Setu | p Utility                          |    |
|------------------|------------------|------------------------------------|----|
| Printer Settings | View Option      | Help                               |    |
| \$ C ■   IF      | v4               | Online Manual                      |    |
| Product Name     | Serial Number    | Cautions for Wi-Fi Connection      |    |
|                  |                  | Changing Wired LAN/WI-FI Connectio | ns |
|                  |                  | (HOUR)                             |    |

#### A: Online kézikönyv (Online Manual)

Megjeleníti ezt a kézikönyvet.

- B: A Wi-Fi-kapcsolatra vonatkozó figyelmeztetés (Cautions for Wi-Fi Connection) A Wi-Fi-kapcsolatra vonatkozó figyelmeztető üzenet jelenik meg.
- C: Vezetékes/Wi-Fi-kapcsolatok módosítása (Changing Wired LAN/Wi-Fi Connections)

A kiválasztott nyomtató (vezetékes vagy vezeték nélküli) LAN csatlakozási módjának megváltozására figyelmeztető üzenetet jeleníti meg.

#### Megjegyzés

 Ha az eszköztár legördülő menüjében az USB lehetőséget választotta ki, ez az elem kiszürkített állapotban jelenik meg.

#### D: Névjegy (About)

Az IJ Network Device Setup Utility verzióadatait jeleníti meg.

# A diagnosztizálás és javítás funkciót nem támogató modellek listája

A következő modellek nem támogatják az IJ Network Device Setup Utility "Diagnosztizálás és javítás" funkcióját.

- · G4000 series
- PRO-500 series
- PRO-1000 series
- MB2100 series
- MB2700 series
- MB5100 series
- MB5400 series
- iB4100 series
- PRO-520
- PRO-540
- PRO-540S
- PRO-560
- PRO-560S
- PRO-2000
- PRO-4000
- PRO-4000S
- PRO-6000
- PRO-6000S
- TS9000 series
- TS8000 series
- TS6000 series
- TS5000 series
- MG3000 series
- E470 series

# Az USB-kapcsolaton keresztüli IPv6 konfigurációt nem támogató modellek listája

Az alábbi modellek esetében kizárólag IPv4 protokollon, IJ Network Device Setup Utility segédprogrammal végezhetők el a beállítások. (A beállítások nem végezhetők el IPv6 protokollon.)

- iB4100 series
- MG3000 series
- · E470 series
- G4000 series
- TS5000 series
- TS6000 series
- TS8000 series
- TS9000 series
- TR8500 series
- TR7500 series
- TS9100 series
- TS8100 series
- TS6100 series
- TS5100 series
- TS3100 series
- E3100 series
- TS300 series
- · E300 series
- TR8580 series
- TS9180 series
- TS8180 series
- TS6180 series
- TR8530 series
- TR7530 series
- TS8130 series
- TS6130 series
- XK70 series
- XK50 series
- G4010 series
- G3010 series
- TR4500 series
- E4200 series
- TS6200 series
- TS6280 series
- TS6230 series
- TS8200 series
- XK80 series
- TS8280 series
- TS8230 series
- TS9500 series
- TS9580 series

- TR9530 series
- TS3300 series
- E3300 series

# Egyéb hálózati információk

- Technikai kifejezések
- Korlátozások
- Tűzfal (Firewall)
- > A Wi-Fi-kommunikációval esetlegesen interferáló eszközök listája

# Technikai kifejezések

Ez a szakasz bemutatja a kézikönyvben szereplő technikai kifejezéseket.

- ➡ <u>A</u>
- ➡ <u>B</u>
- ➡ C
- ➡ D
- ➡ <u>E</u>
- ➡ E
- ➡ <u>H</u>
- **→** <u>|</u>
- ➡ K
- ➡ <u>L</u>
- ➡ M
  ➡ O
- → P
- ➡ R
- ⇒Ī
- ⇒ <u>U</u>
- ➡ W

# Α

#### • Alkalmi

A kliensszámítógép és a nyomtató beállításai, ahol a vezeték nélküli kommunikáció peer-to-peer alapon működik, azaz az összes kliens azonos hálózati névvel (SSID), közvetlenül kommunikál egymással. Nincs szükség vezeték nélküli útválasztóra. Ez a nyomtató nem támogatja az alkalmi kommunikációt.

#### Rendszergazdai jelszó (Admin Password)

Az IJ Network Device Setup Utility programban használt jelszó a hálózati felhasználók hozzáférésének korlátozására. Csak ezzel a jelszóval lehet hozzáférni a nyomtatóhoz, illetve módosítani a nyomtató beállításait.

#### • AES

Egy titkosítási mód. WPA esetén nem kötelező. Ez egy megbízható titkosítási algoritmus, amelyet az Egyesült Államok kormányszervei használnak az adatok feldolgozása során.

#### Hitelesítési mód (Authentication Method)

A vezeték nélküli router által a nyomtató Wi-Fi-n keresztül történő hitelesítéséhez használt módszer. A módszerek összeegyeztethetők egymással.

WPA/WPA2 esetén a hitelesítési mód PSK.

### В

#### • Bonjour

A hálózatra csatlakoztatható eszközöket automatikusan észlelő szolgáltatás.

# С

#### Csatorna

A vezeték nélküli kommunikáció frekvenciacsatornája. Infrastruktúra módban a csatorna automatikusan a vezeték nélküli útválasztó beállításához igazodik. Ez a nyomtató az 1-13 csatornákat támogatja. (A 12. és 13. csatorna nem minden forgalmazó országban, illetve régióban támogatott.) Tájékoztatjuk, hogy a Wi-Fi-hez használható csatornák száma régiótól, illetve országtól függően eltérő lehet.

### D

#### Alapértelmezett átjáró (Default Gateway)

Olyan kapcsoló eszköz, amely más hálózathoz, például egy útválasztóhoz vagy számítógéphez való csatlakozásra szolgál.

#### Alapértelmezett router címe

Egy routerhez beállított alapértelmezett IP-cím.

#### A DHCP szerver működése

A router automatikusan IP-címet rendel hozzá, amikor csak a hálózaton lévő nyomtató vagy a számítógép elindul.

#### DHCPv6

A számítógép hálózathoz való csatlakozásakor szükséges információk automatikus hozzárendeléséhez való protokoll. A DHCPv6 akkor használható, ha az IPv6 engedélyezve van.

#### DNS-kiszolgáló

Az eszközneveket IP-címekké alakító szerver. Az IP-címek manuális megadásakor egy elsődleges és egy másodlagos szerver címét is adja meg.

#### Ε

#### · Egyszerű vezeték nélküli kapcsolat (Kábel nélküli beállítás)

Vezeték nélküli routerbeállítást ad meg közvetlenül, vezeték nélküli routert nem használó eszköz (pl. okostelefon) segítségével.

#### Tűzfal (Firewall)

Olyan rendszer, amely megakadályozza a hálózatban a számítógépekhez való jogosulatlan hozzáférését. Erre a célra egy szélessávú útválasztó tűzfalfunkciója, a számítógépre telepített biztonsági szoftver vagy a számítógép operációs rendszere is használható.

### Η

F

#### Állomásnév

A hálózaton található számítógépek vagy nyomtatók neve, amelyek segítségével azok könnyedén felismerhetők. Általában egyetlen bájtos, alfanumerikus karakterekből áll.

### Т

#### • IEEE802.11b

A 2,4 GHz-es frekvenciatartományt 11 Mbit/s átmenő teljesítménnyel használó Wi-Fi nemzetközi szabványa.

#### • IEEE802.11g

A 2,4 GHz-es frekvenciatartományt 54 Mbit/s átmenő teljesítménnyel használó Wi-Fi nemzetközi szabványa. Kompatibilis a 802.11b szabvánnyal.

#### • IEEE802.11n

A 2,4 GHz-es és 5 GHz-es frekvenciatartományt használó Wi-Fi nemzetközi szabványa. A csatlakoztatott készülék akkor is hatással lehet az átviteli sebességre, ha két vagy több antennát használ egyidejűleg, vagy a korábbinál nagyobb átviteli sebességet ért el azáltal, hogy egyszerre több kommunikációs csatornát használ.

A maximális 600 Mbps átviteli sebesség mellett több számítógép-terminállal is kommunikálni lehet egy körülbelül 12 méteres sugarú körön belül.

Kompatibilis a 802.11b és a 802.11g szabvánnyal.

#### Infrastruktúra

A vezeték nélküli kommunikációs módok egyike. A vezeték nélküli kommunikációs eszközök (pl. számítógép vagy nyomtató) vezeték nélküli routeren keresztül kapcsolódnak a hálózathoz.

• IP-cím

Négy, egymástól ponttal elválasztott részből álló egyedi szám. Minden olyan hálózati eszköznek van IP-címe, amely csatlakozik az internethez. Példa: 192.168.0.1

Az IP-címet a vezeték nélküli router vagy a router DHCP szervere általában automatikusan hozzárendeli.

#### • IPv4/IPv6

Az interneten használt hálózati protokollok. Az IPv4 protokoll 32 bites címeket, az IPv6 protokoll pedig 128 bites címeket használ.

#### Κ

#### Kulcsformátum

WEP kulcsformátumnak válassza a **karakter (ASCII)** vagy a **Hexadecimális (Hex)** lehetőséget. A kiválasztott kulcsformátum meghatározza a WEP kulcshoz használható karaktereket.

• ASCII

5 vagy 13 karaktert kell megadni; alfanumerikus és aláhúzás (\_) karaktereket tartalmazhat. A kisés nagybetűk különböző karaktereknek számítanak.

· Hexadecimális

10 vagy 26 karaktert kell megadni; hexadecimális (0–9, A–F és a–f közötti) karaktereket tartalmazhat.

#### Kulcshossz

A WEP kulcs hossza. 64 bit vagy 128 bit lehet. A nagyobb kulcshossz esetén bonyolultabb WEP kulcsot állíthat be.

### L

#### A kapcsolat helyi címe

Adott előtagból (az aktuális hálózati adat: fe80::) automatikusan IP-cím generálódik, a nyomtató MACcíméből pedig interfészazonosító jön létre.

#### Kapcsolat minősége (Link Quality)

A vezeték nélküli útválasztó és a nyomtató közti kapcsolat állapotát – a zajtól (interferenciától) eltekintve – egy 0 és 100% közötti érték jelzi.

#### • LPR

A TCP/IP hálózatokon használt, platformfüggetlen nyomtatási protokoll. A kétirányú kommunikációt nem támogatja.

#### Μ

#### MAC-cím (MAC Address)

Más néven fizikai cím. Egyedi és állandó hardverazonosító, amelyet a gyártó rendel a hálózati eszközökhöz. A MAC-cím egy 48 bites hexadecimális szám, amelynek elemeit kettőspontok választják el, például 11:22:33:44:55:66.

# 0

#### Üzemi állapot (Operation Status)

Azt jelzi, hogy a nyomtató használatra kész-e.

### Ρ

#### Előtag hossza

Az IP-címek részét képező, a hálózaton lévő bitek száma. A bitek száma IPv4 protokoll esetén 8 bit vagy 24 bit, IPv6 protokoll esetén pedig 64 bit.

#### Proxykiszolgáló

A helyi hálózathoz csatlakozó számítógépet az internettel összekötő kiszolgáló. Proxykiszolgáló használata esetén adja meg a proxykiszolgáló címét és portszámát.

#### • PSK

A WPA/WPA2 által alkalmazott titkosítási mód.

### R

#### Útválasztó

Olyan kapcsoló eszköz, amely más hálózathoz való csatlakozásra szolgál.

## S

#### Jelerősség

A vezeték nélküli útválasztóból érkező, a nyomtató által fogadott jel erősségét egy 0 és 100% közötti érték jelzi.

#### Hálózati név (SSID)

A Wi-Fi-hez tartozó egyedi címke. Gyakran hálózatnévként vagy a vezeték nélküli útválasztó neveként hivatkoznak rá.

A hálózati név (SSID) a Wi-Fi-k egymástól való megkülönböztetésére szolgál az interferencia megelőzése érdekében.

Egy adott Wi-Fi-n található nyomtató és összes kliens az egymással való kommunikációhoz ugyanazt a hálózati nevet (SSID) kell használja. A hálózati név (SSID) legfeljebb 32 karakter hosszú lehet, és alfanumerikus karakterekből kell álljon. A hálózati név (SSID) a hálózat neve alapján is azonosítható.

#### Rejtett (Stealth)

Rejtett üzemmódban a vezeték nélküli router úgy rejti el magát, hogy nem sugároz hálózati nevet (SSID). A kliensnek a vezeték nélküli router észleléséhez meg kell adnia a hozzá megadott hálózati nevet (SSID).

#### Állapot-nyilvántartó cím

Egy DHCPv6 protokollt használó DHCP szervertől származó IPv6-cím.

#### Állapot nélküli cím

Automatikusan generált, ideiglenes IPv6-cím, amely az RA (Router Advertisement, útvonalválasztó hirdetés) üzenetből nyert előtagból és egy MAC-címből áll. Az IPv6-cím generálása olyan környezetben történik, ahol nincs elérhető DHCP szerver.

#### Alhálózati maszk

Az IP-cím két részből áll: a hálózati címből és a gazdagép címéből. Az alhálózati maszk arra szolgál, hogy segítségével az IP-címből ki lehessen számítani az alhálózati maszk címét. Az alhálózati maszkot a vezeték nélküli router vagy a router DHCP szervere általában automatikusan hozzárendeli.

Példa:

IP-cím: 192.168.127.123 Alhálózati maszk: 255.255.255.0 Alhálózati maszk címe: 192.168.127.0

### Т

#### • TCP/IP

Az interneten vagy a helyi hálózaton található gazdagépek összekapcsolására szolgáló kommunikációs protokollkészlet. Segítségével a különféle terminálok kommunikálni tudnak egymással.

#### • TKIP

A WPA/WPA2 által alkalmazott titkosítási protokoll.

### U

#### • USB

Soros felület, amelynek köszönhetően az eszközök gyorsan csatlakoztathatók és leválaszthatók anélkül, hogy ki kellene őket kapcsolni.

#### W

#### • WCN (Windows Connect Now)

A Windows Vista vagy újabb verzióval rendelkező felhasználók a beállítási információkhoz közvetlenül vezeték nélküli hálózaton (WCN-NET) keresztül juthatnak hozzá.

#### • WEP/WEP kulcs

Az IEEE 802.11 által alkalmazott titkosítási mód. Megosztott biztonsági kulcs, amely a vezeték nélküli hálózatokon keresztülmenő adatok titkosítására és visszafejtésére szolgál. Ezen a nyomtatón 64 vagy 128 bites, ASCII-kód vagy hexadecimális formátumú, 1–4 számú kulcs használható.

#### • Wi-Fi

A Wi-Fi-s termékek interoperabilitását az IEEE 802.11 specifikáció alapján tanúsító nemzetközi szervezet.

Ez a nyomtató támogatja a Wi-Fi szabványt.

#### Közvetlen kapcsolat (Wireless Direct)

A nyomtató vezeték nélküli routerként használható külső vezeték nélküli kommunikációs eszközök (pl. számítógépek, okostelefonok vagy táblagépek) csatlakoztatásához olyan környezetben, ahol nincs elérhető vezeték nélküli router. A nyomtatóhoz legfeljebb 5 eszköz csatlakoztatható a Wireless Direct használatával.

#### Vezeték nélküli LAN

Olyan hálózat, amely nem fizikai, hanem vezeték nélküli, például Wi-Fi technológiát alkalmaz.

#### Vezeték nélküli útválasztó (Wireless Router)

Vezeték nélküli rádió vagy állomás, amely információkat vesz a vezeték nélküli kliensektől, illetve a nyomtatótól, majd tovább sugározza azokat. Infrastruktúra hálózat esetén szükséges.

#### • WPA

A Wi-Fi Alliance által 2002 októberében bevezetett biztonsági keretrendszer. Ez nagyobb biztonságot ad, mint a WEP.

• Hitelesítés (Authentication)

A WPA a következő hitelesítési módokat határozza meg: a hitelesítő kiszolgáló nélkül is alkalmazható PSK és a hitelesítő kiszolgálót igénylő WPA-802.1x.

Ez a nyomtató támogatja a WPA-PSK titkosítást.

Jelszó

A WPA-PSK hitelesítéshez használt titkosított kulcs.

A jelszó 8–63 alfanumerikus karakterből vagy 64 hexadecimális számjegyből álljon.

#### • WPA2

A Wi-Fi Alliance által 2004 szeptemberében a WPA újabb verziójaként kiadott biztonsági keretrendszer. Erősebb titkosítási eljárást biztosít az Advanced Encryption Standard (AES, Magas szintű titkosítási szabvány) révén.

• Hitelesítés (Authentication)

A WPA2 a következő hitelesítési módokat határozza meg: a hitelesítő kiszolgáló nélkül is alkalmazható PSK és a hitelesítő kiszolgálót igénylő WPA2-802.1x.

Ez a nyomtató támogatja a WPA2-PSK titkosítást.

Jelszó

A WPA2-PSK hitelesítéshez használt titkosított kulcs.

A jelszó 8–63 alfanumerikus karakterből vagy 64 hexadecimális számjegyből álljon.

#### • WPS (Wi-Fi Protected Setup)

A WPS a vezeték nélküli hálózatok egyszerű és biztonságos működtetését célzó szabvány.

A Wi-Fi Protected Setup 2 fő módszert alkalmaz:

PIN-kód megadása: minden WPS-tanúsítású eszköz esetén kötelező beállítási mód.

Gombnyomásos beállítás (PBC): a hardver valódi gombja vagy egy szoftverben szimulált gomb megnyomása.

# Korlátozások

Ha a nyomtatót Wi-Fi-n keresztül használja, fokozottan javasolt a Wi-Fi-hálózat biztonsági beállításainak megadása a WPA/WPA2 segítségével. A Wi-Fi szabvánnyal nem kompatibilis termék esetén nem garantálható a megfelelő vezeték nélküli kommunikáció.

A túl sok számítógéppel fennálló kapcsolat befolyásolhatja a nyomtató teljesítményét, például a nyomtatási sebességet.

Amennyiben nyomtatója Wireless Direct kapcsolattal rendelkezik, a következő beállítások nem hajhatók végre:

- IP-cím manuális megadása
- IPv6 protokoll engedélyezése/letiltása

# Tűzfal

A tűzfal a számítógépre telepített biztonsági szoftver vagy az operációs rendszer egyik funkciója, amelynek szerepe a hálózat jogosulatlan elérésének megakadályozása.

### Óvintézkedések bekapcsolt tűzfal esetén

- A tűzfal funkció korlátozhatja a kommunikációt a nyomtató és a számítógép között. Emiatt meghiúsulhat a nyomtató beállítása, illetve az azzal folytatott kommunikáció.
- A nyomtató beállítása során előfordulhat, hogy a biztonsági szoftver, illetve az operációs rendszer tűzfal funkciójától függően – a rendszer kéri a kommunikáció engedélyezését, illetve letiltását. Ha ez történik, engedélyezze a kommunikációt.
- Az IJ Network Device Setup Utility használatakor előfordulhat, hogy a program a biztonsági szoftver tűzfal funkciójától függően a kommunikáció engedélyezésére vagy letiltására szólítja fel. Ha ez történik, engedélyezze a kommunikációt.
- Ha nem sikerül megadni a nyomtató beállításait, átmenetileg kapcsolja ki a biztonsági szoftver, illetve az operációs rendszer tűzfal funkcióját.

#### Fontos

• Ha kikapcsolta a tűzfalat, csatlakoztassa le a hálózatot az internetről.

- Egyes alkalmazások (például a hálózatbeállítási szoftverek) felülírják a tűzfal beállításait. Előzetesen ellenőrizze az alkalmazás beállításait.
- Ha az Ön által használt nyomtató beállítása IP-cím automatikus meghatározása (Get IP address automatically), az IP-cím a nyomtató minden egyes hálózathoz való csatlakozásakor megváltozik.
   Ez (a tűzfalbeállításoktól függően) meggátolhatja a nyomtató beállítását, illetve az azzal folytatott kommunikációt. Ebben az esetben módosítsa a tűzfal beállításait, vagy rendeljen a nyomtatóhoz állandó IP-címet. Az IP-cím az IJ Network Device Setup Utility használatával állítható be.
  - Vezetékes LAN kapcsolat (Ethernet-kábel) beállításainak megadása/módosítása
  - Wi-Fi-beállítások megadása/módosítása

Ha rögzített IP-címet rendel a nyomtatóhoz, olyan IP-címet kell megadnia, amellyel a számítógép képes kommunikációt folytatni.

#### 🄊 Megjegyzés

• Az operációs rendszer tűzfalbeállításainak, illetve a biztonsági szoftver tűzfalbeállításainak leírását keresse a számítógép, illetve a szoftver útmutatójában, vagy forduljon a gyártóhoz.

### A Wi-Fi-kommunikációval esetlegesen interferáló eszközök listája

A nyomtató Wi-Fi-n keresztül történő használata során a következő eszközök a nyomtató vagy a vezeték nélküli router közelében frekvenciainterferenciát okozhatnak, valamint befolyásolják a nyomtató és a vezeték nélküli router közötti kapcsolatot. A rádiófrekvenciás interferenciának köszönhetően lelassulhat a nyomtatási feladatok küldése, illetve a nyomtatás sebessége.

- Mikrohullámú sütő
- Babafigyelő
- Vezeték nélküli egér
- Vezeték nélküli billentyűzet
- · Vezeték nélküli fülhallgató/fejhallgató
- · Vezeték nélküli kamera (pl.: biztonsági kamera)

A rádiófrekvenciás interferencia elkerülése érdekében az alábbi intézkedések végrehajtása javasolt.

- Helyezze az eszközt a lehető legtávolabb a nyomtatótól vagy a vezeték nélküli routertől.
- Kapcsolja ki az eszközöket, és egy ideig ne használja őket.

### Nem található USB-n keresztül csatlakoztatott nyomtató

Windows 7 operációs rendszer használata esetén, a Windows frissítésének megkezdésekor az USB-n keresztül csatlakoztatott nyomtató észlelése esetén, vagy, ha a felhasználó észleli a nyomtatót a Windows frissítése során, a nyomtató megtalálása némi időt vehet igénybe.

Várjon egy kicsit. Ez nem hiba.

# A nyomtató megosztása a hálózaton (Windows)

Ha hálózati környezetben használ számítógépeket, akkor a dokumentumok egyetlen nyomtatót közösen használó több számítógépről is kinyomtathatók.

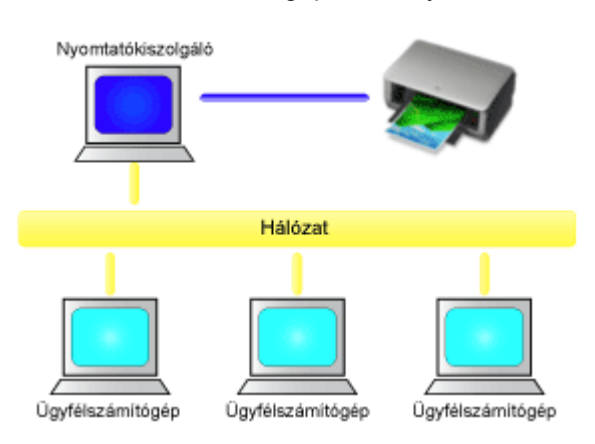

• Megosztott nyomtató beállítása

Ez a szakasz azt ismeretei, hogyan lehet beállítani a nyomtatókiszolgálót és az ügyfelet.

#### **Megjegyzés**

• A hálózathoz csatlakoztatott számítógépek Windows-verzióinak nem feltétlenül kell azonosnak lenniük.

### Kapcsolódó témakör

A nyomtató megosztásával kapcsolatos megszorítások

### Megosztott nyomtató beállítása

A nyomtatókiszolgálón állítsa be a nyomtatóillesztő megosztását. Ezután az ügyfélről állítsa be a kapcsolatot a nyomtatókiszolgálóval.

- 1. <u>Telepítse a nyomtatóillesztőt</u> a nyomtatókiszolgáló rendszerére.
- 2. Jelenítse meg az Eszközök és nyomtatók (Devices and Printers) ablakot

Válassza rendre a következőket: **Vezérlőpult (Control Panel)-> Hardver és hang (Hardware and Sound) Hardver (Hardware) -> Eszközök és nyomtatók (Devices and Printers)**. Megjelenik az **Eszközök és nyomtatók (Devices and Printers)** ablak.

3. Kattintson a megosztani kívánt nyomtatómodell nevére

Nyomja meg az Alt billentyűt, majd a megjelenő **Fájl (File)** menüben válassza ki a **Nyomtató** tulajdonságai (Printer properties) -> Megosztás (Sharing) lapot.

#### >>>> Fontos

• A szoftver indításakor, illetve a telepítés vagy törlés végzésekor egy megerősítő vagy figyelmeztető párbeszédpanel jelenhet meg.

Ez a párbeszédpanel akkor jelenik meg, ha egy feladat elvégzéséhez rendszergazdai jogok szükségesek.

Ha rendszergazdai fiókba van bejelentkezve, a folytatáshoz kattintson az **Igen (Yes)** (vagy a **Folytatás (Continue)**, illetve az **Engedélyezés (Allow)**) elemre.

Néhány alkalmazás rendszergazdai jogosultságot igényel a folytatáshoz. Ebben az esetben váltson át rendszergazdai jogosultságra, majd kezdje újra a műveletet az elejétől.

4. Állítsa be a megosztást

A **Megosztás (Sharing)** lapon jelölje be a **Nyomtató megosztása (Share this printer)** lehetőséget, adja meg a megfelelő megosztott nevet, majd kattintson az **OK** gombra.

- **5.** Ha a nyomtatókiszolgáló és az ügyfél eltérő architektúrával (32 bites vagy 64 bites) rendelkezik, akkor telepítsen egy további illesztőprogramot
  - 1. Megjelenik az Eszközök és nyomtatók (Devices and Printers), a Nyomtatók (Printers), illetve a Nyomtatók és faxok (Printers and Faxes) ablak.
  - 2. Válassza ki a nyomtató ikonját, kattintson a Nyomtatókiszolgáló tulajdonságai (Print server properties) elemre, majd válassza ki az Illesztőprogramok (Drivers) lapot.
  - 3. Kattintson a Hozzáadás... (Add...) gombra.
  - Amikor megjelenik a Nyomtató-illesztőprogram hozzáadása varázsló (Add Printer Driver Wizard) ablaka, kattintson a Következő (Next) gombra.

- Ha a nyomtatókiszolgáló 32 bites architektúrával rendelkezik, akkor válassza az x64 lehetőséget. Ha a nyomtatókiszolgáló 64 bites architektúrával rendelkezik, akkor válassza az x86 lehetőséget. Ezután kattintson a Következő (Next) gombra.
- 6. Kattintson a Saját lemez... (Have Disk...) gombra.
- 7. A Telepítés lemezről (Install From Disk) ablakban nyissa meg a letöltött nyomtatóillesztő "Driver" mappáját, adja meg az "inf" fájlt, és kattintson az OK gombra.
  - Megjegyzés
    - Ha a nyomtató kiszolgálója 32 bites, a következőként állítsa be: "xxxxxx3.INF". Ha a 64 bites, a következőként állítsa be: "xxxxxx6.INF".
- 8. Jelölje ki a használni kívánt nyomtatót, és kattintson a Következő (Next) gombra.

#### >>>> Megjegyzés

• Ha hibaüzenet jelent meg, akkor válasszon ki egy másik nyomtatót.

#### 9. Kattintson a Befejezés (Finish) gombra

Készen van a beállítás a nyomtatókiszolgálón. Ezután állítsa be az ügyfél rendszereket.

- **6.** Az ügyfélszámítógépen nyissa meg az Intézőt (Explorer), és kattintson duplán a megosztani kívánt nyomtató ikonjára
- 7. Az ablakban megjelenő utasításokat követve telepítse a nyomtatóillesztőt

Készen van a beállítás az ügyfélrendszeren.

A 6. és 7. lépést másik ügyfélszámítógépen végzett beállítás esetén is hajtsa végre.

# A nyomtató megosztásával kapcsolatos megszorítások

A nyomtató hálózati környezetben történő használatára néhány megszorítás vonatkozik. Ellenőrizze a saját környezetének megfelelő megszorításokat.

#### A nyomtató megosztásával kapcsolatos megszorítások

- Ha a rendszer az "ntprint.inf" fájt kéri, amikor az illesztőprogramot a **Nyomtató hozzáadása (Add Printer)** ablakból telepíti, a következők szerint adja meg a fájlt:
  - Indítsa el a különböző architektúrájú nyomtatókiszolgálón és ügyfélszámítógépen az Intézőt (Explorer), illessze be a következő elérési útvonalat a címsorba, és nyomja meg az Enter billentyűt:

%windir%\system32\driverstore\

- 2. Kattintson a jobb egérgombbal a **FileRepository** mappára, majd kattintson a **Tulajdonságok** (**Properties**) pontra.
- 3. A Megosztás (Sharing) lapon kattintson a Megosztás (Share) gombra.
- 4. A nyomtatókiszolgálón megjelenő üzenetablakban adja meg a 3. lépésben megosztott mappában található "ntprint.inf\_xxxxxxx" fájlt, és kattintson az OK gombra.
  Ha a fájlból több példány is van, akkor a legfrissebb dátumút és időpontút válassza.

# A nyomtató megosztásával és használatával kapcsolatos megszorítások

- Megjelenhet egy, a nyomtatás befejezését jelző üzenet. Az üzenet letiltásához kövesse az alábbi eljárást.
  - Az ügyfélrendszer Vezérlőpult (Control Panel) -> Hardver és hang (Hardware and Sound) Hardver (Hardware) -> Eszközök és nyomtatók (Devices and Printers) ablakában válassza ki a nyomtatót, majd kattintson a Nyomtatókiszolgáló tulajdonságai (Print server properties) lehetőségre a parancssávban.
  - Törölje a jelet a Tájékoztató üzenetek megjelenítése hálózati nyomtatókhoz (Show informational notifications for network printers) jelölőnégyzetből az Egyebek (Advanced) lapon, majd indítsa újra a számítógépet.
- A kétirányú kommunikáció le lesz tiltva, így nem biztos, hogy helyesen fel lehet ismerni a nyomtató állapotát.

Ha egy ügyfél felhasználó akkor nyitja meg a nyomtatóillesztő tulajdonságait, és akkor kattint rá az **OK** gombra, amikor a **Portok (Ports)** lapon nincs bejelölve a **Kétirányú támogatás engedélyezése (Enable bidirectional support)** jelölőnégyzet, akkor előfordulhat, hogy a nyomtatókiszolgálón is le lesz tiltva a kétirányú kommunikáció.

Ez esetben jelölje be a **Kétirányú támogatás engedélyezése (Enable bidirectional support)** jelölőnégyzetet mind a nyomtatókiszolgálón, mind az ügyfél rendszeren.

- Ha ügyfélrendszerről nyomtat, a Canon IJ megtekintő nem használható.
- Ha a Karbantartás (Maintenance) lap funkciói nem állíthatók be megfelelően egy ügyfélrendszeren, előfordulhat, hogy szürkén jelennek meg. Ebben az esetben a nyomtatókiszolgálóról módosítsa a beállításokat.

A nyomtatókiszolgáló beállításainak módosítása esetén törölni kell a megosztott nyomtató ikonját az ügyfél rendszerről, majd ismét meg kell adni a megosztási beállításokat az ügyfél rendszeren.

- Ha a nyomtatókiszolgálón és az ügyfélrendszeren ugyanaz az illesztőprogram van telepítve, akkor automatikusan létrejöhet a hálózati nyomtató ikonja.
- Ha hiba történik, amikor egy ügyfélszámítógépről nyomtat a megosztott nyomtatóval, akkor a Canon IJ állapotmonitor hibaüzenete megjelenik mind az ügyfélszámítógépen, mind a nyomtatókiszolgálón. Ha a dokumentum rendben kinyomtatódik, akkor a Canon IJ állapotmonitor csak az ügyfélszámítógépen jelenik meg.

# Beállítások a jobb nyomtatási minőség eléréséhez

- A Nyomtatófej igazítása
- Manuális nyomtatófej-igazítás

# A Nyomtatófej igazítása

Ha a nyomaton az egyenes vonalak töredezettek, illetve a nyomtatás eredménye más szempontból nem kielégítő, a nyomtatófej helyzetét kell beigazítania.

#### **>>>>** Megjegyzés

- Javasoljuk, hogy a nyomtatófej igazításához ugyanolyan típusú papírt használjon, mint a nyomtatáshoz.
- Ha alacsony a maradék tintaszint, a nyomtatófej-igazítási lap nem nyomtatható ki hibátlanul.
   <u>Az alacsony tintaszintű patront</u> cserélje ki.

#### A következőket kell előkészítenie: két A4-es vagy Letter méretű papírlap

- 1. Ellenőrizze, hogy be van-e kapcsolva a nyomtató.
- 2. Válassza ki a Karbantartás (Maintenance) lehetőséget a Kezdőképernyőn.
  - Az LCD és a kezelőpanel

Megjelenik a Karbantartás (Maintenance) képernyő.

3. Válassza ki az Nyomtatófej-igazítás (Print Head Alignment) elemet.

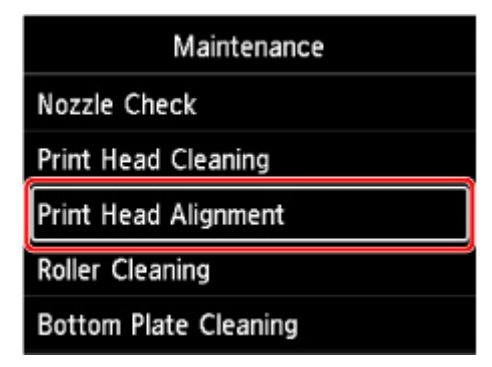

Megjelenik a Nyomtatófej-igazítás (Print Head Alignment) képernyő.

4. Válassza ki az Automatikus (Auto) elemet.

| Pr     | int Hea | ad Alig | nment |  |
|--------|---------|---------|-------|--|
| Auto   |         |         |       |  |
| Manual |         |         |       |  |
|        |         |         |       |  |
|        |         |         |       |  |
|        |         |         |       |  |

Megjelenik a jóváhagyást kérő képernyő.

5. Válassza ki az Igen (Yes) elemet.

Megjelenik a hordozótípus beállítására szolgáló képernyő.

- 6. Válassza ki a használni kívánt papírt.
- 7. Töltse be az előkészített papírt az üzenetben meghatározott papírforrásba.

Amennyiben a papírforrás a kézi adagolótálca, egyszerre csak egy papírt helyezzen be.

- Papír betöltése a Felső adagolóba
- Papír betöltése a kézi adagolótálcába
- 8. Válassza ki az OK elemet.

A készülék kinyomtatja a nyomtatófej-igazítási lapot, és automatikusan elvégzi a nyomtatófej igazítását.

Ez körülbelül 4–5 percet vesz igénybe.

#### **Megjegyzés**

• Ha sikertelen az automatikus nyomtatófej-igazítás, akkor hibaüzenet jelenik meg az LCD kijelzőn.

Hiba esetén

9. Amikor megjelenik a művelet befejeződését jelző üzenet, válassza ki az OK lehetőséget.

#### **Megjegyzés**

 Ha a nyomtatófej-igazítást követően továbbra sem kielégítő a nyomtatás végeredménye, állítsa be a nyomtatófej helyzetét manuálisan.

# Manuális nyomtatófej-igazítás

Ha nyomtatáskor nem a várt eredményt kapja, ha például a párhuzamos vonalak nyomtatott képe nem párhuzamos, akkor az automatikus nyomtatófej-igazítás után próbálkozzon meg a kézi nyomtatófej-igazítással.

#### **>>>>** Megjegyzés

- A nyomtatófej manuális igazítása előtt előtt állítsa be a nyomtatófej helyzetét automatikusan. A nyomtatófej helyzetének automatikus beállításával kapcsolatos részletekért lásd a <u>Nyomtatófej-igazítás</u> c. részt.
- Javasoljuk, hogy a nyomtatófej igazításához ugyanolyan típusú papírt használjon, mint a nyomtatáshoz.

#### A következőket kell előkészítenie: egy A4-es vagy egy Letter méretű papírlap

- 1. Ellenőrizze, hogy be van-e kapcsolva a nyomtató.
- 2. Válassza ki a Karbantartás (Maintenance) lehetőséget a Kezdőképernyőn.
  - Az LCD és a kezelőpanel

Megjelenik a Karbantartás (Maintenance) képernyő.

3. Válassza ki az Nyomtatófej-igazítás (Print Head Alignment) elemet.

| Maintenance           |
|-----------------------|
| Nozzle Check          |
| Print Head Cleaning   |
| Print Head Alignment  |
| Roller Cleaning       |
| Bottom Plate Cleaning |

Megjelenik a Nyomtatófej-igazítás (Print Head Alignment) képernyő.

4. Válassza ki az Kézi (Manual) elemet.

| Print Head Alignment |  |
|----------------------|--|
| Auto                 |  |
| Manual               |  |
| e                    |  |
|                      |  |
|                      |  |

Megjelenik a jóváhagyást kérő képernyő.

5. Válassza ki az Igen (Yes) elemet.

#### **Megjegyzés**

 Ha nem került sor a nyomtatófej automatikus igazítására, megjelenik egy üzenet. Ebben az esetben válassza ki az Igen (Yes) elemet, nyomja meg az OK gombot, majd végezze el az automatikus nyomtatófej-igazítást.

Megjelenik a hordozótípus beállítására szolgáló képernyő.

- 6. Válassza ki a használni kívánt papírt.
- 7. Töltse be az előkészített papírt az üzenetben meghatározott papírforrásba.
  - Papír betöltése a Felső adagolóba
  - Papír betöltése a kézi adagolótálcába
- 8. Válassza ki az OK elemet.

A készülék kinyomtatja a nyomtatófej-igazítási mintát.

- 9. A Helyesen nyomtatódtak ki aminták? (Did the patterns print correctly?) kérdés megjelenésekor ellenőrizze, hogy helyesen nyomtatódtak-e ki a minták, és ha igen, válassza ki az Igen (Yes) lehetőséget.
- 10. Tekintse meg az üzenetet és válassza ki a Tovább (Next) elemet.

Megjelenik a fejhelyzet-igazítás értékeinek bevitelére szolgáló képernyő.

| Print H | lead Alignmer | nt - Manual |
|---------|---------------|-------------|
| D-1     | 10            |             |
| D-2     | 10            |             |
| D-3     | 10            |             |
| D-4     | 10            |             |
|         |               | OK          |

**11.** Nézze meg a mintát, és minden oszlopban válassza ki azon minták számát, amelyben egyenesek a vonalak.

|    | 961 |     | 802   |    | 823  |    | 004 |
|----|-----|-----|-------|----|------|----|-----|
|    |     | 8   |       | 4  |      | 0  |     |
| 2  |     | 2   |       | 2  |      | 8  |     |
| 4  |     | . 4 |       | .4 |      | 4  |     |
|    |     | 6   |       |    |      | 6  |     |
|    |     | 8   |       |    |      | 8  |     |
| 10 |     | 10  |       | 10 |      | 10 |     |
| 12 |     | 12  |       | 12 |      | 12 |     |
| 14 | 113 | 14  |       | 14 |      | 14 |     |
| 18 |     | 16  |       | 16 |      | 16 |     |
| 18 | 104 | 18  |       | 18 |      | 18 |     |
| 20 |     | 20  |       | 20 |      | 20 |     |
|    |     |     |       |    |      |    |     |
| 0  | 000 |     | 100   | 0  | 0.94 | 0  | 107 |
| 2  |     |     | 18(8) | 2  |      | 2  |     |
| 4  |     | 4   | 100   | 4  |      | 4  |     |
| 6  |     |     | 100   |    |      |    |     |
|    |     |     |       |    |      |    |     |
| 10 |     | 14  |       | 10 |      | 18 |     |
| 12 |     | 12  |       | 12 |      | 12 |     |
| 14 |     | 14  | 1110  | 14 |      | 14 |     |
| 16 |     | 14  |       | 16 |      | 16 |     |
| 18 |     | 14  | 18(6) | 19 |      | 18 |     |
|    |     |     |       | -  |      |    |     |

#### >>>> Megjegyzés

 Nézze meg a mintát, és válassza ki azt a beállítást, amelynél a legkevésbé görbék a függőleges egyenes vonalak.

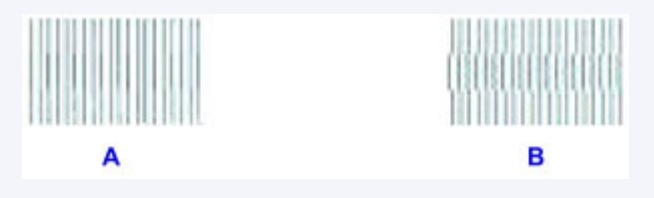

A: Függőleges egyenes vonalak

- B: Görbe függőleges egyenes vonalak
- **12.** Ismételje ezt az eljárást, amíg az összes oszlopba be nem írta a minták számát, majd válassza ki az **OK** elemet.
- **13.** Amikor megjelenik a művelet befejeződését jelző üzenet, válassza ki az **OK** lehetőséget.

### Karbantartás és fogyóeszközök

- A karbantartás folyamata
- Tintatartályok
- Nyomtatófej
- > Karbantartási funkciók végrehajtása számítógépről (Windows)
- Karbantartási feladatok elvégzése a számítógépről (macOS)
- A nyomtató tisztítása
- Egyéb karbantartás

# A karbantartás folyamata

Ha a nyomat elmosódott, ha a színek nem megfelelően nyomtatódtak ki, vagy ha a nyomat minősége nem kielégítő (például a nyomtatott vonalak nem illeszkednek), akkor hajtsa végre az alábbi karbantartási eljárást.

#### Fontos

 Ne öblítse le és ne törölje le a nyomtatófejet és a tintatartályokat. Ez a nyomtatófej és a tintatartályok hibájához vezethet.

#### **Megjegyzés**

- Ellenőrizze a tintaállapotot.
  - A tintaállapot ellenőrzése az LCD kijelzőn
- Ha Windows használata esetén a nyomtatóillesztő beállításaiban növeli a nyomtatási minőséget, javulhat a nyomtatás eredménye.
  - A nyomtatási minőség módosítása és a képadatok javítása

#### Ha a nyomtatás eredménye elmosódott vagy egyenetlen:

1. lépés Nyomtassa ki a fúvóka-ellenőrző mintát.

A nyomtatóról

Fúvóka-ellenőrző minta nyomtatása

A számítógépről

- · Windows esetén:
  - Fúvóka-ellenőrző minta nyomtatása
- macOS esetén:
  - Fúvóka-ellenőrző minta nyomtatása

#### 2. lépés Vizsgálja meg a fúvóka-ellenőrző mintát.

Ha hiányzó vonalakat vagy vízszintes csíkokat lát a mintában, tegye a következőt:

3. lépés Tisztítsa meg a nyomtatófejet.

#### A nyomtatóról

A nyomtatófej tisztítása

A számítógépről

- Windows esetén:
  - A nyomtatófejek tisztítása
- macOS esetén:
A nyomtatófejek tisztítása

A nyomtatófej tisztítása után nyomtassa ki és ellenőrizze a fúvóka-ellenőrző mintát: 🜩 1. lépés

#### Ha a problémát az 1–3. lépések kétszeri elvégzése sem oldja meg:

4. lépés Végezze el a nyomtatófej fokozott tisztítását.

A nyomtatóról

Fokozott nyomtatófej-tisztítás

A számítógépről

- Windows esetén:
  - A nyomtatófejek tisztítása
- macOS esetén:
  - A nyomtatófejek tisztítása

### **>>>>** Megjegyzés

• Ha elvégezte a teendőket a 4. lépésig, de ez nem oldotta meg a problémát, akkor kapcsolja ki a készüléket, és 24 óra múlva ismételje meg a nyomtatófej fokozott tisztítását.

Ha a probléma továbbra is fennáll, a nyomtatófej megsérülhetett. Kérjen javítást a legközelebbi Canon szervizközponttól.

# Ha a nyomtatás eredménye egyenetlen, például töredezettek az egyenes vonalak:

Lépés Állítsa be a nyomtatófej helyzetét.

# Tintatartályok

- Tinta
- > A tintatartályok cseréje
- A tintaállapot ellenőrzése az LCD kijelzőn

## Tinta

### A tinta a nyomtatáson kívül számos más célra használatos.

A tinta a nyomtatáson kívül másra is szolgál.

Amikor a tintatartályok behelyezését követően először használja ezt a Canon nyomtatót, a készülék feltölti tintával a nyomtatófej fúvókáit, felkészülve a nyomtatásra. Ezért az első tintatartályokkal kevesebb oldal nyomtatható, mint az ezt követően a készülékbe behelyezett tartályokkal.

A készülék ismertetőjében vagy a weboldalon ismertetett nyomtatási költségeket nem az első tintatartály/ tintapatron fogyasztási adatai alapján, hanem az azt követően használt tintatartály/tintapatron fogyasztási adatai alapján határoztuk meg.

A nyomtató néha tintát használ az optimális nyomtatási minőség fenntartásához.

A nyomtató teljesítményének megőrzése érdekében ez a Canon nyomtató állapotától függően automatikusan végez tisztítást. Tisztítás közben a nyomtató kis mennyiségű tintát fogyaszt. Ilyenkor akár minden színből felhasználhat tintát a készülék.

### [Tisztítási funkció]

A tisztítási funkcióval a nyomtató kiszívja a fúvókákból a légbuborékokat vagy a tintát magát, megakadályozva, hogy a nyomtatási minőség csökkenjen, vagy a fúvókák eltömődjenek.

### **Megjegyzés**

 Tintát fogyaszt a nyomtatás-előkészítési művelet is, amelyre időszakosan és automatikusan sor kerül a nyomtató teljesítményének fenntartása és a nyomtatófej tisztítása érdekében. Ennélfogva a tinta mennyisége úgy is csökkenhet, hogy azt nem használtuk nyomtatáshoz.

### A fekete-fehér nyomtatás színes tintát fogyaszt.

Fekete-fehér nyomtatás esetén a nyomtatópapír típusától és a nyomtatóillesztő-program beállításaitól függően előfordulhat, hogy a készülék nem fekete tintát használ. Így aztán akkor is fogy a színes tintából, ha fekete-fehérben nyomtat.

### **Megjegyzés**

 A nyomtató pigment tintát használ. A pigment tinta természetéből adódóan a tinta dörzsöléssel vagy kaparással eltávolítható a nyomtatási felületről.

# A tintatartályok cseréje

Ha a maradék tintával kapcsolatban figyelmeztetési vagy hibás állapot lép fel, akkor erről üzenet tájékoztat az LCD-n. Ilyenkor a nyomtató nem tud nyomtatni. Tegye meg az üzenetnek megfelelő lépést.

Hiba esetén

### Fontos

- · Készítsen elő egy új tintatartályt, mielőtt a régit kiveszi.
- A tintatartályt a lehető leggyorsabban cserélje ki, hogy a nyomtató ne álljon tintatartály nélkül. A nyomtató károsodhat tintatartály nélkül, például a beszáradt tinta miatti eltömődés következtében.

### Megjegyzés

- Ha a nyomtatás végeredménye halvány lesz, vagy a megfelelő tintaszint ellenére fehér csíkok jelennek meg, tekintse meg <u>A karbantartás folyamata</u> c. részt.
- A tintatartályok elővigyázatos kezelésére vonatkozó megjegyzések megtekintéséhez lásd: <u>Tintatartályokra vonatkozó megjegyzések</u>.

### A cserefolyamat

A tintatartályokat szükség szerint az alábbi eljárással cserélheti ki.

- 1. Ellenőrizze, hogy be van-e kapcsolva a nyomtató.
- 2. Nyissa fel a felső fedőlapot (A).

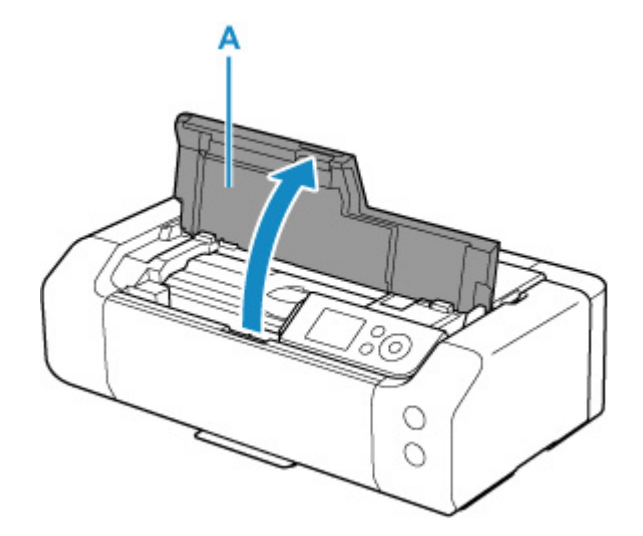

- 3. Amikor az LCD-képernyőn üzenet jelenik meg, nyomja meg a Stop gombot.
- 4. Válassza ki az OK elemet.

A nyomtatófej tartója cserepozícióba kerül.

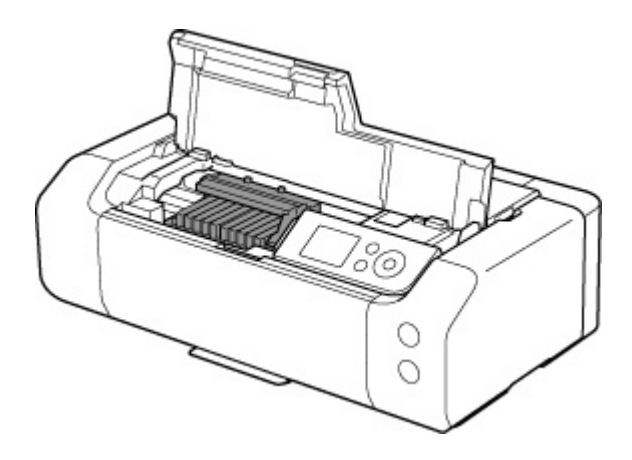

### 1 Figyelem

 Ne próbálja erővel mozgásában gátolni vagy mozgatni a nyomtatófej tartóját. Ne érintse meg a nyomtatófej tartóját, amíg teljesen meg nem áll.

### Fontos

- Ne nyúljon a nyomtató fémből készült, illetve egyéb belső részeihez.
- Ha a nyomtató felső fedele több mint 10 percen keresztül nyitva van, a nyomtatófej tartója kitér jobbra. Ebben az esetben csukja le, majd nyissa fel megint a felső fedelet.
- 5. Vegye ki az új tintatartályt a csomagolásból.

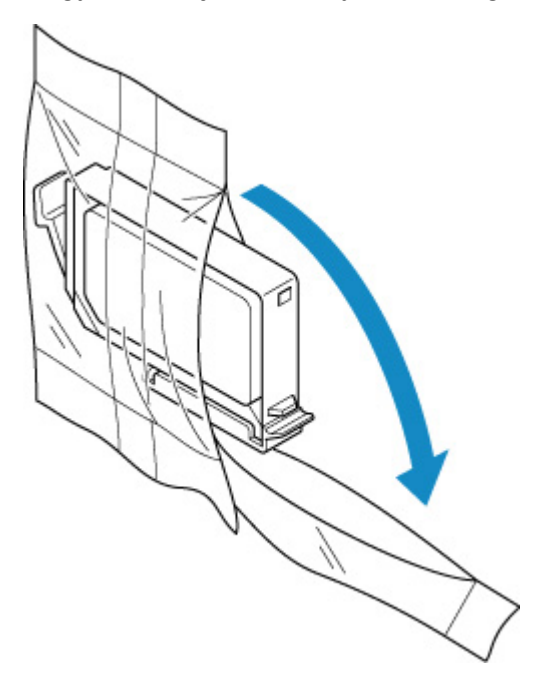

### >>>> Fontos

- Óvatosan kezelje a tintatartályokat. Ne ejtse le őket, és ne fejtsen ki rájuk túlzott nyomást.
- Vegye le a narancssárga védősapkát (B) a tintatartály aljáról az alábbi ábrán látható módon.

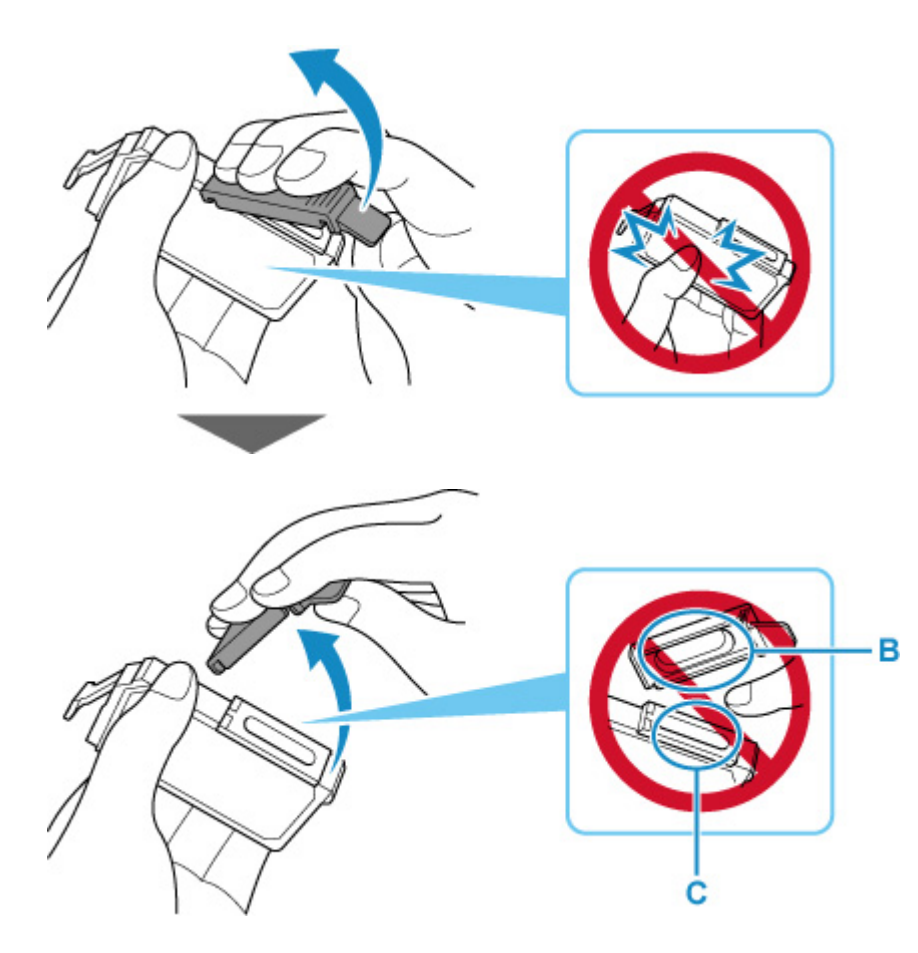

### >>>> Fontos

- Ne nyomja be a tintatartály oldalait. Ha megnyomja a tintatartály oldalait, akkor a tinta kifolyhat.
- Ne érintse meg a védősapka (B) belsejét, se a nyitott tintakifolyó-nyílást (C). A tinta beszennyezheti a kezét, ha hozzájuk ér.
- Eltávolítása után ne próbálja meg visszatenni a védősapkát (B). A fogyóeszközök elhelyezésére vonatkozó helyi törvényeknek és szabályoknak megfelelően selejtezze ki.
- 7. Vegye ki azt a tintatartályt, amelyikből kifogy a tinta.

Nyomja be a fület (D), és emelje ki a tintatartályt.

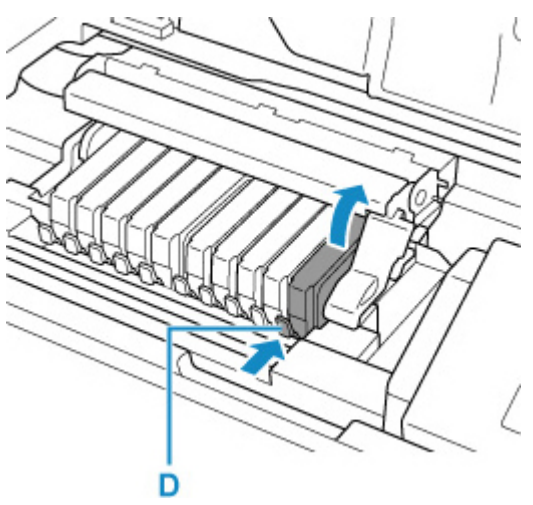

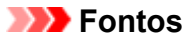

- A tintatartályokon kívül ne érjen hozzá más alkatrészekhez.
- A ruházat és a környezet beszennyezésének elkerülése érdekében óvatosan kezelje a tintatartályt.
- Az üres tintatartályt a helyi törvényeknek és szabályoknak megfelelően dobja ki.

### **>>>>** Megjegyzés

- Ne vegyen ki egyszerre több tintatartályt. Ha több tintatartályt kell cserélnie, egyenként cserélje ki a tintatartályokat.
- 8. Helyezze be a tintatartály elejét ferdén a nyomtatófejbe.

Ügyeljen arra, hogy a tintatartályt a címkének megfelelően helyezze el.

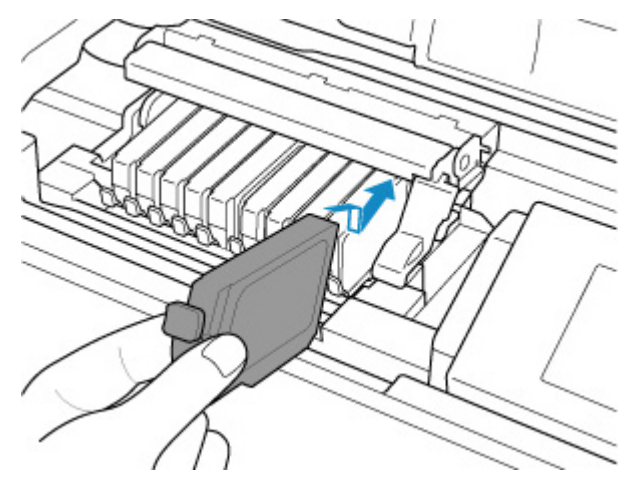

9. Nyomja le a tintatartály tetejét, amíg a tintatartály a helyére nem pattan.

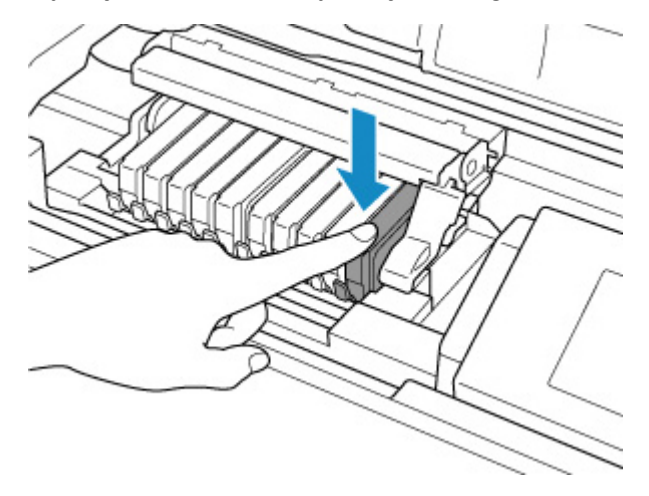

### >>>> Fontos

• Ha a tintatartály pozíciója nem megfelelő, nem lehet nyomtatni. Ügyeljen arra, hogy a tintatartályokat a nyomtatófej tartóján lévő címke szerinti, megfelelő helyre helyezze.

- A nyomtató csak akkor használható, ha az összes tintatartály be van helyezve. Feltétlenül tegye be az összes tintatartályt.
- **10.** Csukja be a fedelet.

A nyomtató automatikusan abbahagyja a tintakeverést. Várja meg, amíg a nyomtató már nem hallat működési zajokat (ehhez legfeljebb 2 percre van szükség).

### **>>>>** Megjegyzés

- Ha hibaüzenet jelenik meg az LCD kijelzőn a felső fedél lecsukása után, akkor tegye meg a megfelelő intézkedéseket.
  - Hiba esetén
- Ha a tintatartály cseréje után nyomtatni kezd, a nyomtató automatikusan elvégzi a nyomtatófej tisztítását. Ne végezzen más műveletet a nyomtatóval a nyomtatófej tisztításának befejeződéséig.
- Ha a nyomtatófej nem egyenesen áll, amit a nyomaton megjelenő egyenetlen vonalak, vagy hasonló jelenség is jelez, <u>igazítsa helyére a nyomtatófejet</u>.

### Tintatartályokra vonatkozó megjegyzések

### >>>> Fontos

- A cseréhez új tintatartályokat használjon. Használt tintatartályok behelyezése a fúvókák eltömődését okozhatja. Ezen kívül az ilyen tintatartályok esetében a nyomtató nem képes pontos tájékoztatást adni a tintatartályok cseréjének szükségességéről.
- Miután egyszer már behelyezett egy tintatartályt a nyomtatóba, ha kiveszi onnan, ne hagyja a szabad levegőn. Ellenkező esetben a tintatartály kiszárad, és a visszahelyezése után előfordulhat, hogy a nyomtató nem fog megfelelően működni. Az optimális nyomtatási minőség megőrzésének érdekében használja fel a tintatartályokat az első használatot követő 6 hónapban.

### **Megjegyzés**

 A készülék akkor is használhat színes tintát, amikor fekete-fehér dokumentumot nyomtat, vagy fekete-fehér nyomtatás van megadva. A nyomtató a nyomtatófej hagyományos és fokozott tisztítása során (amely szükséges lehet a nyomtató teljesítményének karbantartásához) is mindegyik tintából fogyaszt.

Ha egy tintatartályból kifogyott a tinta, haladéktalanul cserélje ki.

➡ <u>Tinta</u>

## A tintaállapot ellenőrzése az LCD kijelzőn

 Győződjön meg arról, hogy a készülék be van kapcsolva, és jelenítse meg a KEZDŐLAP lapot.

Ha nem jelenik meg a Kezdőképernyő, nyomja meg a KEZDŐLAP (HOME) gombot.

2. Válassza ki a Kezdőképernyőn a tinta állapotkijelzőjét, majd nyomja meg az OK gombot.

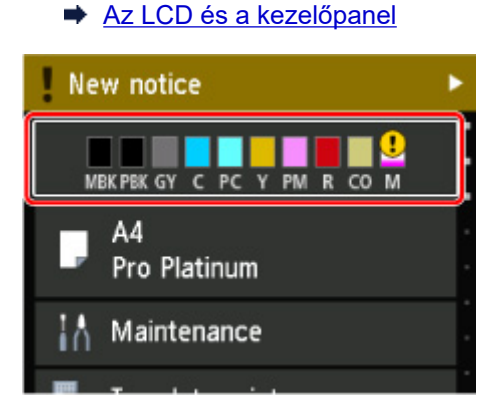

3. Ellenőrizze a tintaállapotot.

Ha van a tintaszintre vonatkozó információ, akkor egy jel látható az A területen.

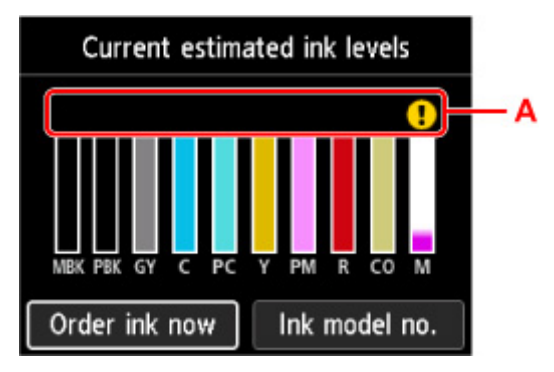

- ! A tinta kifogyóban van. Készítsen elő egy új tintatartályt.
- 😢 Kifogyott a tinta. Cserélje ki a tintatartályt egy új tintatartályra.
- Ez akkor jelenik meg, ha nem ismert a tintaszint.

### **>>>>** Megjegyzés

- A fenti képernyőn becsült tintaszintek láthatók.
- A tinta vásárlására szolgáló oldal megnyitásához válassza ki ezen a képernyőn a Tintaren. most (Order ink now) elemet, és jelenítse meg a QR-kódot. Az internetes kapcsolat költsége az ügyfelet terheli.
- A Tinta típussz. (Ink model no.) elem kiválasztásakor megjelenik a tintatartályok számának ellenőrzésére szolgáló Tinta típusszáma (Ink model number) képernyő.
- A számítógép monitorán ellenőrizheti a tintaszintet.

- A tintaszintek ellenőrzése a számítógépről (Windows)
- A tintaszintek ellenőrzése a számítógépről (macOS)

# Nyomtatófej

- Fúvóka-ellenőrző minta nyomtatása
- > A fúvóka-ellenőrző minta kiértékelése
- A nyomtatófej tisztítása
- Fokozott nyomtatófej-tisztítás

# Fúvóka-ellenőrző minta nyomtatása

A fúvóka-ellenőrző minta kinyomtatásával ellenőrizheti, hogy a nyomtatófej fúvókái megfelelően juttatják-e a tintát a papírra.

### **>>>>** Megjegyzés

 Ha alacsony a maradék tintaszint, a fúvóka-ellenőrző minta nem nyomtatható ki hibátlanul. <u>Az alacsony</u> <u>tintaszintű patront</u> cserélje ki.

A következőket kell előkészíteni: egy lap A4 vagy Letter méretű normál papír

- 1. Ellenőrizze, hogy be van-e kapcsolva a nyomtató.
- 2. Töltsön be egy A4-es vagy Letter méretű normál papírlapot a felső adagolóba.
  - Papír betöltése a Felső adagolóba
- 3. Válassza ki a Karbantartás (Maintenance) lehetőséget a Kezdőképernyőn.
  - Az LCD és a kezelőpanel

Megjelenik a Karbantartás (Maintenance) képernyő.

4. Válassza ki az Fúvókaellenőrzés (Nozzle Check) elemet.

| Maintenance           |
|-----------------------|
| Nozzle Check          |
| Print Head Cleaning   |
| Print Head Alignment  |
| Roller Cleaning       |
| Bottom Plate Cleaning |

Megjelenik a jóváhagyást kérő képernyő.

5. Válassza ki az Igen (Yes) elemet.

A készülék kinyomtatja a fúvóka-ellenőrző mintát, és az LCD kijelzőn megjelenik két, a minta jóváhagyását kérő képernyő.

6. Vizsgálja meg a fúvóka-ellenőrző mintát.

# A fúvóka-ellenőrző minta kiértékelése

Ellenőrizze a fúvóka-ellenőrző mintát, és szükség esetén tisztítsa meg a nyomtatófejet.

1. Ellenőrizze, hogy van-e hiányzó sor a C mintán, vagy van-e fehér csík a D mintában.

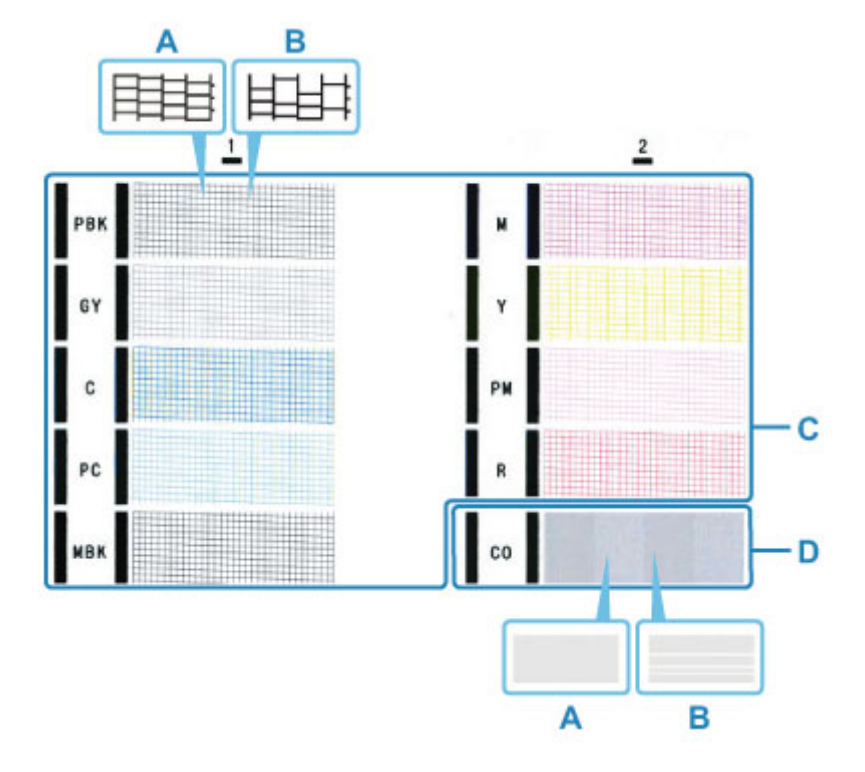

A: Nincs hiányzó sor/Nincs vízszintes csík B: Van hiányzó sor/Van vízszintes csík

 Válassza ki azt a mintát a megerősítő képernyőn, amely a kinyomtatott fúvóka-ellenőrző mintához a legjobban hasonlít.

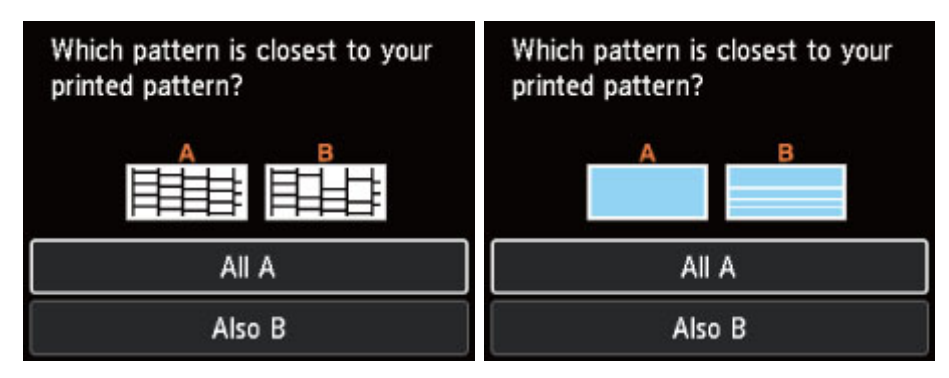

Amennyiben nincs hiányzó sor vagy vízszintes csík (A-eset) a C és D mintában:

Nincs szükség tisztításra. Válassza ki az Összes A (All A) elemet, erősítse meg az üzenetet, majd válassza ki az OK lehetőséget.

Ezzel visszatér a Karbantartás (Maintenance) képernyőhöz.

# Amennyiben van hiányzó sor vagy vízszintes csík látható (B-eset) a C vagy D mintában, illetve mindkét mintában:

Tisztításra van szükség. Válassza ki **B is (Also B)** elemet, majd az **Igen (Yes)** lehetőséget a tisztítás megerősítésére szolgáló képernyőn.

A tisztítás elvégzéséhez válasszon ki egy hiányzó vonalakat vagy vízszintes csíkokat tartalmazó tintacsoportot.

A nyomtatófej tisztítása

### **Megjegyzés**

 Mivel a CO tinta színtelen, a hozzá tartozó minta a fekete mintája fölé lesz nyomtatva. Ellenőrizze, hogy vannak-e vízszintes csíkok (E) a minta sötétszürke sávjaiban.

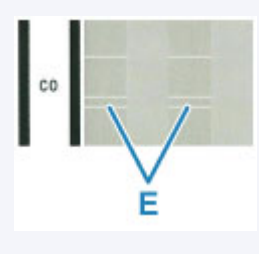

Ha nem nyomtatódik ki a C jelű minta valamelyik színe vagy a D jelű minta:

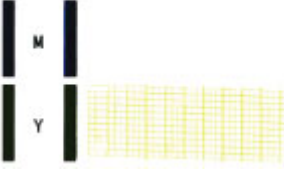

(Példa: Nem nyomtatódik ki a bíbor színű minta)

Tisztításra van szükség. Válassza ki **B is (Also B)** elemet, majd az **Igen (Yes)** lehetőséget a tisztítás megerősítésére szolgáló képernyőn.

A tisztítás elvégzéséhez válasszon ki egy tintacsoportot, amely nem került kinyomtatásra.

A nyomtatófej tisztítása

# A nyomtatófej tisztítása

Ha hiányoznak vonalak vagy vízszintes csíkok jelennek meg a kinyomtatott fúvóka-ellenőrző mintán, tisztítsa meg a nyomtatófejet. A tisztítás megszünteti a fúvóka eltömődését, és helyreállítja a nyomtatófej állapotát. A nyomtatófej tisztítása tintát fogyaszt, ezért csak szükség esetén tisztítsa meg a nyomtatófejet.

#### A következőket kell előkészíteni: egy lap A4 vagy Letter méretű normál papír

- 1. Ellenőrizze, hogy be van-e kapcsolva a nyomtató.
- 2. Töltsön be egy A4-es vagy Letter méretű normál papírlapot a felső adagolóba.
  - Papír betöltése a Felső adagolóba
- 3. Válassza ki a Karbantartás (Maintenance) lehetőséget a Kezdőképernyőn.
  - Az LCD és a kezelőpanel

Megjelenik a Karbantartás (Maintenance) képernyő.

4. Válassza ki az Nyomtatófej-tisztítás (Print Head Cleaning) elemet.

| Maintenance           |
|-----------------------|
| Nozzle Check          |
| Print Head Cleaning   |
| Print Head Alignment  |
| Roller Cleaning       |
| Bottom Plate Cleaning |

Megjelenik a Nyomtatófej-tisztítás (Print Head Cleaning) képernyő.

5. Válassza ki az Tisztítás (Cleaning) elemet.

| Print Head Cleaning |
|---------------------|
| Cleaning            |
| Deep Cleaning       |
|                     |
|                     |
|                     |

Megjelenik a Tisztítás (Cleaning) képernyő.

6. Válassza ki a tisztítandó tintacsoportot.

- Összes szín (All colors)
- 1. minta (Pattern 1): PBK / GY / C / PC / MBK
- 2. minta (Pattern 2): M / Y / PM / R / CO

Megjelenik a jóváhagyást kérő képernyő.

7. Válassza ki az Igen (Yes) elemet.

A nyomtató elkezdi a nyomtatófej tisztítását.

Ne végezzen más műveletet a nyomtatóval a nyomtatófej tisztításának befejeződéséig. Ez körülbelül 2-3 percet vesz igénybe.

Megjelenik a minta nyomtatásának jóváhagyását kérő képernyő.

8. Válassza ki az Igen (Yes) elemet.

A fúvóka-ellenőrző minta nyomtatásra kerül.

9. Vizsgálja meg a fúvóka-ellenőrző mintát.

### **>>>>** Megjegyzés

 Ha a hiba a nyomtatófej kétszeri tisztítása után is fennáll, végezze el a nyomtatófej mélyreható tisztítását.

# Fokozott nyomtatófej-tisztítás

Ha a nyomtatófej hagyományos tisztítása nem javít a nyomtatás minőségén, hajtsa végre a nyomtatófej fokozott tisztítását. A nyomtatófej fokozott tisztítása a nyomtatófej normál tisztításánál több tintát használ, ezért a nyomtatófej fokozott tisztítását csak szükség esetén alkalmazza.

#### A következőket kell előkészíteni: egy lap A4 vagy Letter méretű normál papír

- 1. Ellenőrizze, hogy be van-e kapcsolva a nyomtató.
- 2. Töltsön be egy A4-es vagy Letter méretű normál papírlapot a felső adagolóba.
  - Papír betöltése a Felső adagolóba
- 3. Válassza ki a Karbantartás (Maintenance) lehetőséget a Kezdőképernyőn.
  - Az LCD és a kezelőpanel

Megjelenik a Karbantartás (Maintenance) képernyő.

4. Válassza ki az Nyomtatófej-tisztítás (Print Head Cleaning) elemet.

| Maintenance           |
|-----------------------|
| Nozzle Check          |
| Print Head Cleaning   |
| Print Head Alignment  |
| Roller Cleaning       |
| Bottom Plate Cleaning |

Megjelenik a Nyomtatófej-tisztítás (Print Head Cleaning) képernyő.

5. Válassza ki az Fokozott tisztítás (Deep Cleaning) elemet.

| Print Head Cleaning |
|---------------------|
| Cleaning            |
| Deep Cleaning       |
|                     |
|                     |
|                     |

Megjelenik a Fokozott tisztítás (Deep Cleaning) képernyő.

6. Válassza ki a tisztítandó tintacsoportot.

- Összes szín (All colors)
- 1. minta (Pattern 1): PBK / GY / C / PC / MBK
- 2. minta (Pattern 2): M / Y / PM / R / CO

Megjelenik a jóváhagyást kérő képernyő.

7. Válassza ki az Igen (Yes) elemet.

A nyomtató elindítja a nyomtatófej fokozott tisztítását.

Ne hajtson végre más műveletet, amíg a nyomtató be nem fejezi a nyomtatófej fokozott tisztítását. Ez körülbelül 2-3 percet vesz igénybe.

Megjelenik a minta nyomtatásának jóváhagyását kérő képernyő.

8. Válassza ki az Igen (Yes) elemet.

A fúvóka-ellenőrző minta nyomtatásra kerül.

9. Amikor megjelenik a művelet befejeződését jelző üzenet, válassza ki az OK lehetőséget.

### 10. Vizsgálja meg a fúvóka-ellenőrző mintát.

Ha egy bizonyos színt nem sikerült megfelelően kinyomtatni, cserélje ki az adott színű tintatartályt.

Ha a probléma nem szűnik meg, kapcsolja ki a készüléket, és 24 óra elteltével ismét hajtsa végre a nyomtatófej fokozott tisztítását.

Ha a probléma továbbra is fennáll, a nyomtatófej megsérülhetett. Kérjen javítást a legközelebbi Canon szervizközponttól.

## Karbantartási funkciók végrehajtása számítógépről (Windows)

- > A Karbantartás eszköz megnyitása (Canon IJ Printer Assistant Tool)
- A nyomtatófejek tisztítása
- Fúvóka-ellenőrző minta nyomtatása
- > A Canon IJ Printer Assistant Tool ismertetése

## A Karbantartás eszköz megnyitása (Canon IJ Printer Assistant Tool)

A <u>Canon IJ Printer Assistant Tool</u> alkalmazással elvégezhető a nyomtató karbantartása, illetve módosíthatók a nyomtató beállításai.

A nyomtatóillesztő telepítésekor a Canon IJ Printer Assistant Tool is települ.

Ha csak a Canon IJ Printer Assistant Tool alkalmazást szeretné telepíteni, akkor a Canon webhelyéről töltse le a szoftvert.

### 🄊 Megjegyzés

• A nyomtatóillesztő telepítéséről "A nyomtatóillesztő telepítése" című részben olvashat részletesen.

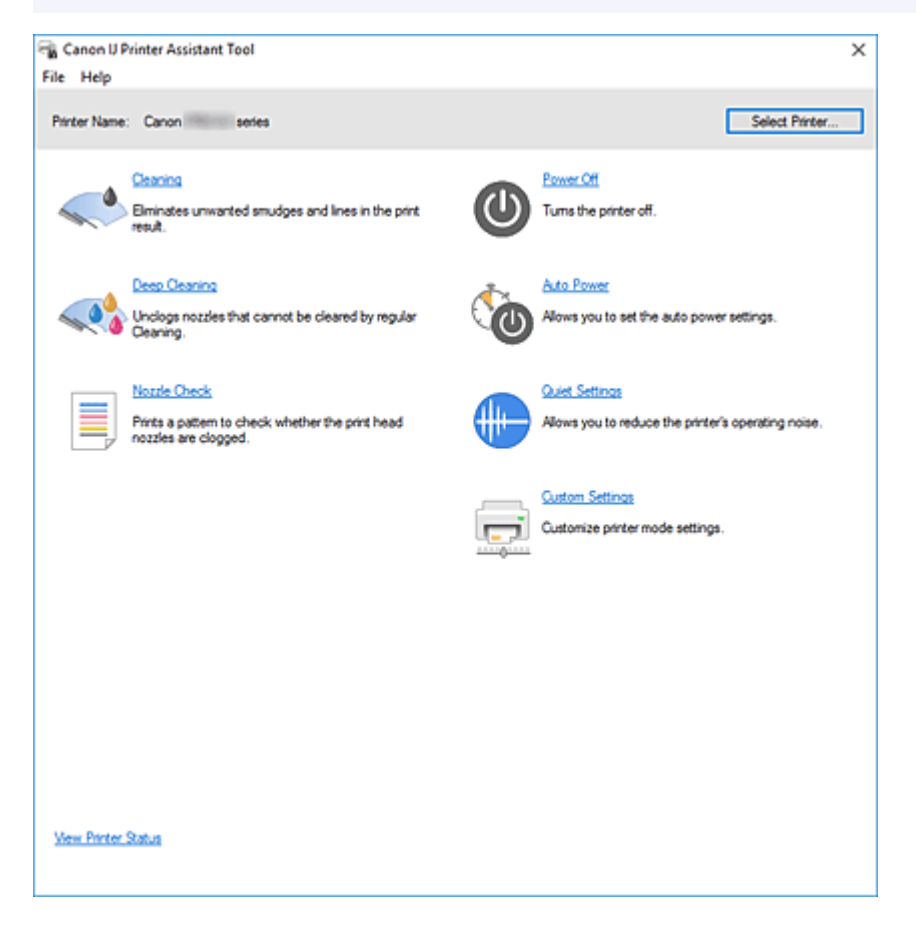

### A Canon IJ Printer Assistant Tool elindítása

A Canon IJ Printer Assistant Tool az alábbi módokon indítható el.

- Kattintson a nyomtatóillesztő Karbantartás (Maintenance) lapjának Karbantartás és beállítások (Maintenance and Preferences) ikonjára.
- A Windows (Start) menüjéből kiindulva kattintson rendre a következőkre: (Minden alkalmazás (All apps) vagy Alkalmazások (Apps) vagy Minden program (All Programs) ->) Canon Utilities -> IJ Printer Assistant Tool.

## Kapcsolódó témakörök

- A nyomtatófejek tisztítása
- Fúvóka-ellenőrző minta nyomtatása
- A Nyomtató tápellátásának kezelése
- A Nyomtató működési zajának csökkentése
- A Nyomtató működési módjának megváltoztatása

# A nyomtatófejek tisztítása

A Nyomtatófej-tisztítás funkció lehetővé teszi a beszáradt nyomtatófej-fúvókák kitisztítását. Hajtsa végre a Nyomtatófej-tisztítást, ha a nem kielégítő a nyomtatás eredménye, vagy ha egy bizonyos szín annak ellenére nem nyomtatódik ki, hogy elég tinta van.

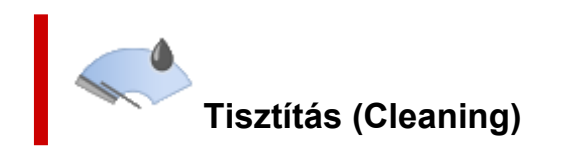

- 1. Nyissa meg a Canon IJ Printer Assistant Tool alkalmazást.
- 2. Kattintson a Tisztítás (Cleaning) gombra

Amikor megjelenik a **Nyomtatófej-tisztítás (Print Head Cleaning)** párbeszédpanel, válassza ki azt a tintacsoportot, amelyre a Tisztítást végre szeretné hajtani. A Tisztítás megkezdése előtt ellenőrzendő elemek megjelenítéséhez kattintson a **Kezdeti** elemellenőrzés (Initial Check Items) gombra.

3. Hajtsa végre a Tisztítást.

Ellenőrizze, hogy be van-e kapcsolva a nyomtató, majd kattintson az **Indítás (Start)** gombra. Megkezdődik a Nyomtatófej tisztítása művelet.

4. Fejezze be a Tisztítást.

Amikor megjelenik a megerősítést kérő üzenet, kattintson az **OK** gombra. Megnyílik a **Fúvókaellenőrzés (Nozzle Check)** párbeszédpanel.

5. Ellenőrizze az eredményt.

A nyomtatási minőség javulását ellenőrzendő, kattintson az **Ellenőrző minta nyomtatása (Print Check Pattern)** gombra. Az ellenőrzési folyamat leállításához kattintson a **Mégse (Cancel)** gombra.

Ha a nyomtatófej egyszeri tisztítása nem oldja meg a problémát, tisztítsa meg még egyszer.

### >>>> Fontos

• A Tisztítás (Cleaning) elhasznál egy kis tintát.

A nyomtatófej gyakori tisztítása hamar elhasználja a nyomtatóban levő tintát. A Tisztítás funkciót csak akkor hajtsa végre, ha szükséges.

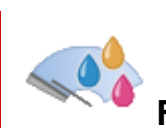

# Fokozott tisztítás (Deep Cleaning)

A **Fokozott tisztítás (Deep Cleaning)** funkció alaposabb a Tisztítás műveletnél. Akkor hajtsa végre a Fokozott tisztítást, ha a **Tisztítás (Cleaning)** funkció kétszeri alkalmazása sem oldotta meg a nyomtatófejjel kapcsolatos problémát.

1. Nyissa meg a Canon IJ Printer Assistant Tool alkalmazást.

### 2. Kattintson a Fokozott tisztítás (Deep Cleaning) gombra

Amikor megjelenik a **Fokozott tisztítás (Deep Cleaning)** párbeszédpanel, válassza ki azt a tintacsoportot, amelyre a Fokozott tisztítást végre szeretné hajtani. A Fokozott tisztítás megkezdése előtt ellenőrzendő elemek megjelenítéséhez kattintson a **Kezdeti elemellenőrzés (Initial Check Items)** gombra.

3. Hajtsa végre a Fokozott tisztítást.

Ellenőrizze, hogy be van-e kapcsolva a nyomtató, majd kattintson az **Indítás (Start)** gombra. Amikor megjelenik a megerősítést kérő üzenet, kattintson az **OK** gombra.

Megkezdődik a Nyomtatófej fokozott tisztítása művelet.

4. Fejezze be a Fokozott tisztítást.

Amikor megjelenik a megerősítést kérő üzenet, kattintson az **OK** gombra. Megnyílik a **Fúvókaellenőrzés (Nozzle Check)** párbeszédpanel.

5. Ellenőrizze az eredményt.

A nyomtatási minőség javulását ellenőrzendő, kattintson az **Ellenőrző minta nyomtatása (Print Check Pattern)** gombra. Az ellenőrzési folyamat leállításához kattintson a **Mégse (Cancel)** gombra.

### Fontos

A Fokozott tisztítás (Deep Cleaning) több tintát fogyaszt, mint a Tisztítás (Cleaning).
 A nyomtatófej gyakori tisztítása hamar elhasználja a nyomtatóban levő tintát. A Fokozott tisztítás funkciót csak akkor hajtsa végre, ha szükséges.

### **Megjegyzés**

 Ha a Fokozott tisztítás (Deep Cleaning) után sem észlelhető javulás, akkor kapcsolja ki a nyomtatót, majd 24 óra elteltével hajtsa végre ismét a Fokozott tisztítás (Deep Cleaning) műveletet. Ha ekkor sem tapasztal javulást, akkor kifogyhatott a tinta vagy elhasználódhatott a nyomtatófej. Az elvégzendő javító intézkedéssel kapcsolatos részletekért lásd: "<u>A színek nem jelennek meg</u>."

### Kapcsolódó témakör

Fúvóka-ellenőrző minta nyomtatása

## Fúvóka-ellenőrző minta nyomtatása

A Fúvóka-ellenőrzés funkció egy fúvóka-ellenőrző minta kinyomtatásával lehetővé teszi a nyomtatófej helyes működésének ellenőrzését. Nyomtassa ki a mintát, ha nem kielégítő a nyomtatás eredménye, vagy ha bizonyos színek nem jelennek meg.

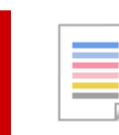

# Fúvókaellenőrzés (Nozzle Check)

- 1. Nyissa meg a Canon IJ Printer Assistant Tool alkalmazást.
- 2. Kattintson a Fúvókaellenőrzés (Nozzle Check) gombra

Megnyílik a **Fúvókaellenőrzés (Nozzle Check)** párbeszédpanel. Kattintson a **Kezdeti elemellenőrzés (Initial Check Items)** gombra, hogy megtekintse, miket kell ellenőriznie a fúvóka-ellenőrző minta nyomtatása előtt.

3. Töltsön papírt a nyomtatóba

Töltsön be egy A4 méretű normál papírlapot a felső adagolóba.

4. Nyomtasson ki egy fúvóka-ellenőrző mintát.

Ellenőrizze, hogy be van-e kapcsolva a nyomtató, majd kattintson az **Ellenőrző minta nyomtatása** (**Print Check Pattern**) gombra.

A fúvóka-ellenőrző minta nyomtatásra kerül.

Amikor megjelenik a megerősítést kérő üzenet, kattintson az **OK** gombra. Megnyílik a **Minta ellenőrzése (Pattern Check)** párbeszédpanel.

5. Ellenőrizze a nyomtatás eredményét.

Ellenőrizze a nyomtatás eredményét. Ha az eredmény megfelelő, kattintson a Kilépés (Exit) gombra.

Ha a nyomtatási eredmény maszatos, vagy bizonyos részek hiányoznak, akkor a nyomtatófej megtisztításához kattintson a **Tisztítás (Cleaning)** gombra.

### Kapcsolódó témakör

A nyomtatófejek tisztítása

## A Canon IJ Printer Assistant Tool ismertetése

A Canon IJ Printer Assistant Tool segítségével elvégezheti a nyomtató karbantartását, illetve módosíthatja a nyomtató beállításait.

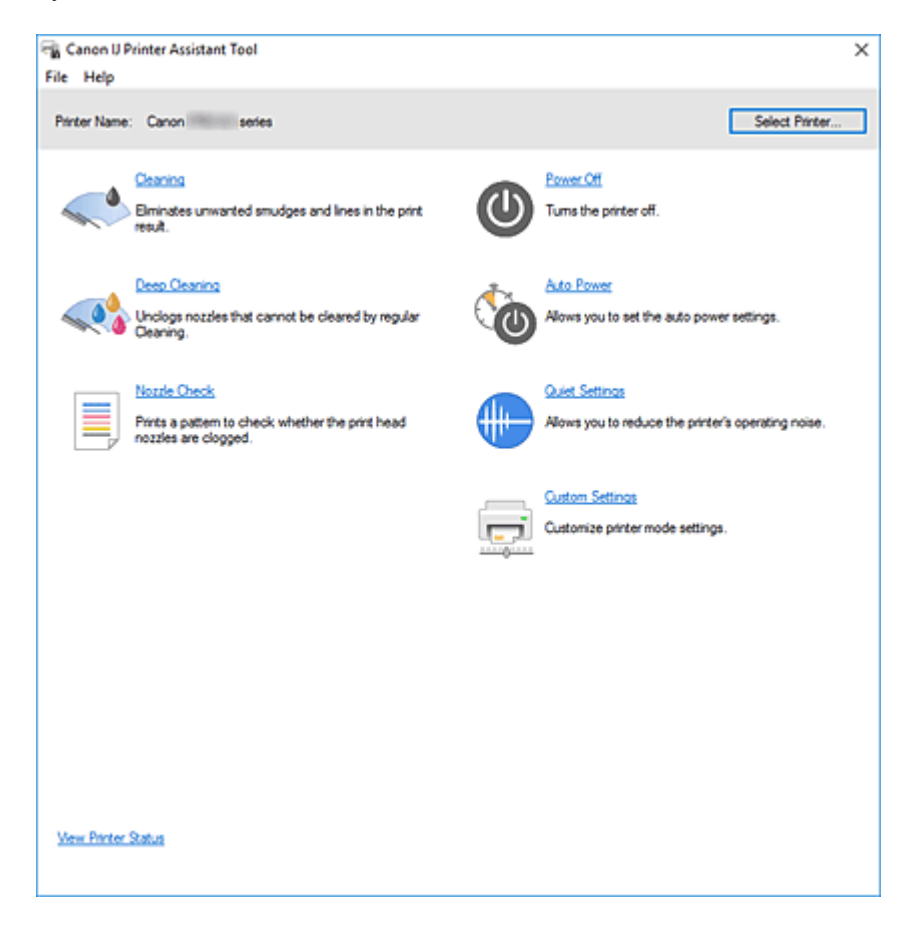

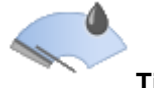

### Tisztítás (Cleaning)

Nyomtatófej-tisztítást hajt végre.

A nyomtatófejre vonatkozó Tisztítás funkció lehetővé teszi az eltömődött nyomtatófej-fúvókák kitisztítását.

Hajtsa végre a Nyomtatófej-tisztítást, ha a nem kielégítő a nyomtatás eredménye, vagy ha egy bizonyos szín annak ellenére nem nyomtatódik ki, hogy elég tinta van.

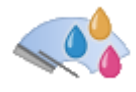

### Fokozott tisztítás (Deep Cleaning)

Fokozott tisztítást hajt végre.

Akkor hajtsa végre a Fokozott tisztítást, ha a Tisztítás kétszeri alkalmazása sem oldotta meg a nyomtatófej-problémát.

### **Megjegyzés**

A Fokozott tisztítás (Deep Cleaning) több tintát fogyaszt, mint a Tisztítás (Cleaning).
 A nyomtatófejek gyakori tisztítása hamar elfogyasztja a nyomtatóban levő tintát. A Tisztítás funkciót csak akkor hajtsa végre, ha szükséges.

### Tintacsoport (Ink Group)

Amikor a Tisztítás (Cleaning) vagy a Fokozott tisztítás (Deep Cleaning) gombra kattint, megnyílik a Tintacsoport (Ink Group) ablak.

Válassza ki azt a tintacsoportot, amelynek a nyomtatófejét meg szeretné tisztítani. A Tisztítás vagy a Fokozott tisztítás megkezdése előtt ellenőrzendő elemek megjelenítéséhez

kattintson a Kezdeti elemellenőrzés gombra.

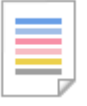

### Fúvókaellenőrzés (Nozzle Check)

Egy fúvóka-ellenőrző mintát nyomtat ki.

Akkor használja ezt a funkciót, ha a nyomtatás halvány, vagy ha egy bizonyos szín nem jelenik meg. Nyomtassa ki a fúvóka-ellenőrző mintát, és ellenőrizze, hogy a nyomtatófej megfelelően működik-e. Ha valamelyik szín nyomtatási eredménye halvány, vagy bizonyos részek hiányoznak a nyomatról, akkor a nyomtatófej megtisztításához kattintson a **Tisztítás (Cleaning)** gombra.

Kattintson a Kezdeti elemellenőrzés gombra azon elemek listájának megtekintéséhez, amelyeket a fúvóka-ellenőrző minta nyomtatása előtt meg kell néznie.

#### Ellenőrző minta nyomtatása (Print Check Pattern)

Ez a funkció egy fúvóka-ellenőrző mintát nyomtat ki, amelyen Ön ellenőrizheti, hogy nem tömődtek-e el a nyomtatófej fúvókái.

Kattintson az **Ellenőrző minta nyomtatása (Print Check Pattern)** gombra. Amikor megjelenik a megerősítést kérő üzenet, kattintson az **OK** gombra. Ezután megjelenik a **Minta ellenőrzése** (**Pattern Check**) párbeszédpanel.

#### Bal oldali kép (megfelelő)

A nyomtatófej fúvókái nincsenek eltömődve.

#### Jobb oldali kép (nem megfelelő)

Lehet, hogy a nyomtatófej fúvókái el vannak tömődve.

#### Kilépés (Exit)

Bezárja a Minta ellenőrzése (Pattern Check) párbeszédpanelt.

### Tisztítás (Cleaning)

Nyomtatófej-tisztítást hajt végre.

A Nyomtatófej-tisztítás funkció megszünteti a nyomtatófej fúvókáinak eltömődését.

Ha a nyomtatás halvány, vagy ha bizonyos színek annak ellenére nem nyomtatódnak ki, hogy az összes tinta szintje elég magas, akkor hajtsa végre a Tisztítás funkciót.

| h |
|---|
|   |

### Kikapcsolás (Power Off)

Kikapcsolja a nyomtatót a Canon IJ Printer Assistant Tool alkalmazásból.

Ezt a funkciót használhatja a nyomtató kikapcsolására, amikor nem tudja megnyomni a nyomtató BE gombját (BE/KI gomb), mert éppen nincs a nyomtató közelében.

Ha újra be szeretné kapcsolni a nyomtatót, miután erre a gombra kattintott, akkor nyomja meg a nyomtató BE gombját (BE/KI gomb). Ha ezt a funkciót használja, nem tudja majd bekapcsolni a nyomtatót a Canon IJ Printer Assistant Tool alkalmazásból.

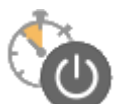

### Automatikus tápellátás (Auto Power)

Megnyitja az Automatikus KI/BE kapcsolás beállítások párbeszédpanel.

A nyomtató automatikus ki- és bekapcsolására használható beállítások megadására szolgál. Ezt a funkciót használhatja, ha módosítani szeretné az automatikus ki- és bekapcsolás beállításait.

### Megjegyzés

 Ha a nyomtató ki van kapcsolva, vagy ha a kommunikáció a nyomtató és a számítógép között le van tiltva, akkor egy hibaüzenet jelenhet meg, mivel a számítógép nem tud adatot gyűjteni a nyomtató állapotáról.

Ha ez történik, akkor a számítógépen megadott legfrissebb beállítások megjelenítéséhez kattintson az **OK** gombra.

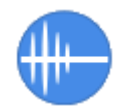

### Csendes beállítások (Quiet Settings)

Megnyitja a Csendes beállítások párbeszédpanel.

A **Csendes beállítások (Quiet Settings)** párbeszédpanelen olyan beállítást adhat meg, amellyel csökkentheti a nyomtató működési zaját. Ez a mód olyan esetben lehet nagyon hasznos, amikor a nyomtató működési zaja zavarhat másokat, például éjszakai nyomtatás esetén. Ezt a műveletet végezze el, ha módosítani szeretné a csendes mód beállítást.

### Megjegyzés

 Ha a nyomtató ki van kapcsolva, vagy ha a kommunikáció a nyomtató és a számítógép között le van tiltva, akkor egy hibaüzenet jelenhet meg, mivel a számítógép nem tud adatot gyűjteni a nyomtató állapotáról.

Ha ez történik, akkor a számítógépen megadott legfrissebb beállítások megjelenítéséhez kattintson az **OK** gombra.

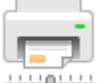

#### Egyéni beállítások (Custom Settings)

Megnyitja az Egyéni beállítások párbeszédpanel.

Ezt a funkciót használhatja, ha módosítani szeretné a nyomtató beállításait.

### **>>>>** Megjegyzés

 Ha a nyomtató ki van kapcsolva, vagy ha a kommunikáció a nyomtató és a számítógép között le van tiltva, akkor egy hibaüzenet jelenhet meg, mivel a számítógép nem tud adatot gyűjteni a nyomtató állapotáról.

Ha ez történik, akkor a számítógépen megadott legfrissebb beállítások megjelenítéséhez kattintson az **OK** gombra.

#### Nyomtatóállapot megtekintése (View Printer Status)

Elindítja a Canon IJ állapotmonitort.

Ezt a funkciót használja, ha ellenőrizni szeretné a nyomtató állapotát és a nyomtatási feladat előrehaladását.

### Kezdeti elemellenőrzés (Initial Check Items) (Tisztítás (Cleaning)/ Fokozott tisztítás (Deep Cleaning))

A **Tisztítás (Cleaning)**, illetve a **Fokozott tisztítás (Deep Cleaning)** végrehajtása előtt ellenőrizze, hogy a nyomtató be van kapcsolva, és nyissa fel a nyomtató fedelét. Ellenőrizze az alábbi elemeket minden egyes tintánál.

- Ellenőrizze a maradék tinta mennyiségét a tartályban.
- Ellenőrizze, hogy teljesen benyomta-e a tintapatront, amíg kattanó hangot nem hallott.
- Ha narancssárga szalag van a tintapatronra ragasztva, teljesen húzza le. A szalag maradványai akadályozhatják a tintaadagolást.
- Ellenőrizze, hogy a tintapatronokat a megfelelő helyzetükben szerelték-e be.

# Kezdeti elemellenőrzés (Initial Check Items) (Fúvókaellenőrzés (Nozzle Check))

A **Fúvókaellenőrzés (Nozzle Check)** végrehajtása előtt ellenőrizze, hogy a nyomtató be van kapcsolva, és nyissa fel a nyomtató fedelét.

Ellenőrizze az alábbi elemeket minden egyes tintánál.

- Ellenőrizze a maradék tinta mennyiségét a tartályban.
- Ellenőrizze, hogy teljesen benyomta-e a tintapatront, amíg kattanó hangot nem hallott.
- Ha narancssárga szalag van a tintapatronra ragasztva, teljesen húzza le.
  A szalag maradványai akadályozhatják a tintaadagolást.
- Ellenőrizze, hogy a tintapatronokat a megfelelő helyzetükben szerelték-e be.

### Automatikus KI/BE kapcsolás beállítások (Auto Power Settings) párbeszédpanel

Amikor az Automatikus tápellátás (Auto Power) gombra kattint, megjelenik az Automatikus KI/BE kapcsolás beállítások (Auto Power Settings) párbeszédpanel.

Ez a párbeszédpanel lehetővé teszi, hogy a nyomtató tápellátását a Canon IJ Printer Assistant Tool segítségével kezelje.

#### Auto. be (Auto Power On)

Kiválasztja az automatikus bekapcsolási beállítást.

Akkor adja meg a **Letiltva (Disable)** beállítást, ha azt szeretné, hogy a nyomtató ne kapcsolódjon be automatikusan, amikor nyomtatási adat érkezik.

Ellenőrizze, hogy a nyomtató be van-e kapcsolva, majd a nyomtató beállításainak módosításához kattintson az **OK** gombra.

Akkor adja meg az **Engedélyezve (Enable)** beállítást, ha azt szeretné, hogy a nyomtató automatikusan bekapcsolódjon, amikor nyomtatási adat érkezik.

#### Auto. ki (Auto Power Off)

Válassza ki a listáról a beállítani kívánt időpontot. Ha nem végeznek műveletet a nyomtatóillesztőprogramban vagy a nyomtatón a kiválasztott időn belül, a nyomtató kikapcsol.

### Csendes beállítások (Quiet Settings) párbeszédpanel

Amikor a Csendes beállítások (Quiet Settings) gombra kattint, megjelenik a Csendes beállítások (Quiet Settings) párbeszédpanel.

A **Csendes beállítások (Quiet Settings)** párbeszédpanelen olyan beállítást adhat meg, amellyel csökkentheti a nyomtató működési zaját.

Akkor válassza ezt a beállítást, ha csökkenteni szeretné a nyomtató működési zaját éjszaka vagy más körülmények között.

Ez a funkció csökkentheti a nyomtatási sebességet.

#### Csendes mód kikapcsolása (Do not use quiet mode)

Akkor válassza ezt a lehetőséget, ha a nyomtatót normális hangerejű működési zajokkal szeretné használni.

#### Csendes mód mindig (Always use quiet mode)

Akkor válassza ezt a lehetőséget, ha a nyomtató működési zajait csökkenteni szeretné.

### Csendes mód adott időben (Use quiet mode during specified hours)

Akkor válassza ezt a lehetőséget, ha a nyomtató működési zajait csökkenteni szeretné egy meghatározott időszakban.

Adja meg a **Kezdés (Start time)** és a **Vége (End time)** értéket az aktiválni kívánt csendes módhoz. Ha ezek azonos értékűek, akkor a csendes mód nem kapcsol be.

### Fontos

• A csendes módot a nyomtató kezelőpaneljéről vagy a Canon IJ Printer Assistant Tool eszközből állíthatja be.

Függetlenül attól, hogy mivel állítja be a csendes módot, a mód beállításai érvénybe lépnek, amikor műveletet végez a nyomtató kezelőpaneljén, illetve amikor a számítógépről nyomtat.

 A Csendes mód a közvetlenül a nyomtatóról kezdeményezett műveletek (közvetlen nyomtatás stb.) esetében még a Csendes mód adott időben (Use quiet mode during specified hours) beállításnál megadott időszakokban sem lesz aktív.

### Egyéni beállítások (Custom Settings) párbeszédpanel

Amikor az Egyéni beállítások (Custom Settings) gombra kattint, megjelenik az Egyéni beállítások (Custom Settings) párbeszédpanel.

Ha szükséges, váltson a nyomtató működésének különböző módjai között.

# Kompatibilis hordozó észlelése a többcélú tálcán (Detects compatible media in the multi-purpose tray)

A többcélú tálcát használó nyomtatás során érzékeli, hogy kompatibilis hordozótípus van-e betöltve a többcélú tálcába, és üzenetet jelenít meg, ha nincs betöltve kompatibilis hordozó.

Akkor jelölje be ezt a jelölőnégyzetet, ha azt szeretné, hogy a nyomtató nyomtatáskor érzékelje, hogy kompatibilis hordozó van-e betöltve.

Törölje a jelölőnégyzet jelölését, ha a kompatibilis hordozó érzékelése nélkül szeretne nyomtatni.

### Fontos

 Ha nem jelöli be ezt a jelölőnégyzetet, akkor a nyomtató akkor is nyomtathat a többcélú tálcára, ha nem tett kompatibilis hordozót a többcélú tálcára. Ezért általában célszerű bejelölve hagyni ezt a jelölőnégyzetet a nyomtató szokásos használata során.  Ha már nyomtatott kompatibilis hordozót tesz a többcélú tálcára, akkor előfordulhat, hogy a nyomtató úgy érzékeli, hogy nincs kompatibilis hordozó a többcélú tálcán. Ilyen esetben törölje a jelölőnégyzet jelölését.

# Elforgatás 90 fokkal balra, ha a tájolás [Fekvő] (Rotate 90 degrees left when orientation is [Landscape])

A Fekvő (Landscape) nyomtatási irány megváltoztatható az Oldalbeállítás (Page Setup) lapon a Tájolás (Orientation) beállításánál.

A nyomtatott adatok 90 fokkal balra történő elforgatásához válassza ezt az elemet. A nyomtatott adatok 90 fokkal jobbra történő elforgatásához törölje ezt az elemet.

### >>>> Fontos

 Ne változtassa meg ezt a beállítást, ha a nyomtatási feladat a várakozó listában jelenik meg. Ez esetben egyes karakterek kimaradhatnak, illetve az elrendezés károsodhat.

# Ne észlelje a papírbeáll.-ok eltérését számítógépről nyomtatáskor (Do not detect mismatched paper settings when printing from a computer)

Ha számítógépről nyomtat dokumentumokat, és a nyomtatóillesztőbeli papírbeállítások eltérnek a nyomtatóba bejegyzett papíradatoktól, akkor ez a beállítás letiltja az üzenet megjelenését, és lehetővé teszi a nyomtatás folytatását.

A papírbeállítási eltérések észlelésének letiltásához jelölje be ezt a jelölőnégyzetet.

# Papírszélesség észl.-nek letiltása sz.gépről tört. nyomt-kor (Disables paper width detection when printing from computer)

Ez a funkció akkor is letiltja az üzenet megjelenítését és lehetővé teszi a nyomtatás folytatását, ha a számítógépről való nyomtatás során a nyomtató által azonosított papírszélesség eltér az

Oldalbeállítás (Page Setup) lapon a Papírméret (Paper Size) mezőben megadott papírszélességtől.

A nyomtatás közbeni papírszélesség-érzékelés letiltásához jelölje be ez a jelölőnégyzetet.

### Kapcsolódó témakörök

- A nyomtatófejek tisztítása
- Fúvóka-ellenőrző minta nyomtatása
- A Nyomtató tápellátásának kezelése
- A Nyomtató működési zajának csökkentése
- A Nyomtató működési módjának megváltoztatása

# A nyomtató tisztítása

- A külső felületek tisztítása
- A laptovábbító görgők tisztítása
- A nyomtató belsejének tisztítása (Alsó lemez tisztítása)

# A külső felületek tisztítása

Mindig puha és száraz anyaggal, például szemüvegtisztító kendővel törölje le óvatosan a piszkot a felületekről. Tisztítás előtt simítsa ki az esetleg meggyűrődött anyagot.

### >>>> Fontos

- Tisztítás előtt mindig kapcsolja ki a nyomtatót, és húzza ki a tápkábelt a csatlakozóból.
- A nyomtató belsejének megtisztításához ne használjon papír zsebkendőt, papír törlőkendőt, durva textilt vagy más hasonló anyagot, mert ezzel megkarcolhatja a felületet. A papírzsebkendőről származó por vagy bolyhok lerakódhatnak a nyomtatóban, és eltömíthetik a nyomtatófej fúvókáit, vagy egyéb módon kedvezőtlenül befolyásolhatják a nyomtatás minőségét.
- Soha ne használjon illékony folyadékokat, például hígítót, benzint, acetont vagy más vegyi tisztítószert a nyomtató tisztításához, mivel ez hibás működéshez vagy a nyomtató felületének sérüléséhez vezethet.

# A laptovábbító görgők tisztítása

Ha a laptovábbító görgő beszennyeződik, vagy papírpor tapad hozzá, a készülék nem húzza be megfelelően a papírt. Ebben az esetben tisztítsa meg a laptovábbító görgőt. A tisztítás a laptovábbító görgő kopásával jár, ezért ezt a műveletet csak indokolt esetben végezze el.

A következőket kell előkészíteni:

A felső adagolóhoz: három A4-es vagy Letter méretű normál papírlap

#### A kézi adagolótálcához: egy darab A4-es vagy Letter méretű normál papírlap

- 1. Ellenőrizze, hogy be van-e kapcsolva a nyomtató.
- 2. Válassza ki a Karbantartás (Maintenance) lehetőséget a Kezdőképernyőn.
  - Az LCD és a kezelőpanel

Megjelenik a Karbantartás (Maintenance) képernyő.

3. Válassza ki az Görgőtisztítás (Roller Cleaning) elemet.

| Maintenance           |
|-----------------------|
| Nozzle Check          |
| Print Head Cleaning   |
| Print Head Alignment  |
| Roller Cleaning       |
| Bottom Plate Cleaning |

Megjelenik a jóváhagyást kérő képernyő.

- 4. Válassza ki az Igen (Yes) elemet.
- Válasszon papírforrást (Felső adagoló (Top feed) vagy Kézi tálca (Manual tray)) a papíradagoló görgők tisztításához.

A Kézi tálca (Manual tray) kiválasztása esetén ugorjon a 8. lépésre.

6. Válassza ki az Nem kell letörölni (No wiping) elemet.

| Roller Cleaning |
|-----------------|
| No wiping       |
| Wipe with cloth |
|                 |
|                 |
|                 |

7. Távolítsa el a papírt a felső adagolóból, és nyomja meg az **OK** gombot.

A laptovábbító görgő forog a papír nélküli tisztítás során.

A tisztítás akkor ért véget, amikor a papíradagoló görgő abbahagyja a forgást.

**8.** Kövesse az üzenetet, és töltsön be A4-es vagy Letter méretű normál papírlapot az 5. lépés eljárásában megadott papírforrásba.

Töltsön be három papírlapot a felső adagolóba, vagy egy darab papírlapot a kézi adagolótálcába.

- Papír betöltése a Felső adagolóba
- Papír betöltése a kézi adagolótálcába
- 9. Válassza ki az OK elemet.

A nyomtató elkezdi a tisztítást. A tisztítás a papír kiadásával ér véget.

10. Amikor megjelenik a művelet befejeződését jelző üzenet, válassza ki az OK lehetőséget.

### **>>>>** Megjegyzés

- Ha a probléma nem oldódik meg a papíradagoló görgő Nem kell letörölni (No wiping) megoldással történő tisztítása után, törölje át a papíradagoló görgőt nedves ruhával.
  - Papíradagoló görgők áttörlése nedves ruhával

### Papíradagoló görgők áttörlése nedves ruhával

 Válassza ki a Törölje le kendővel (Wipe with cloth) lehetőséget a Görgőtisztítás (Roller Cleaning) képernyőn.

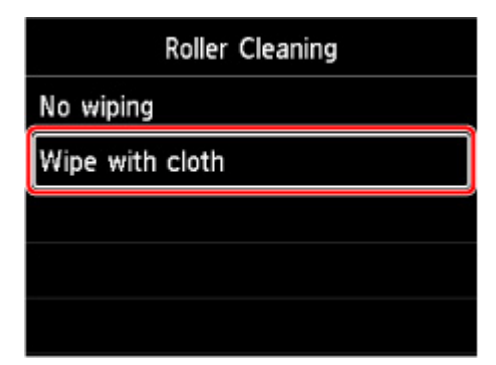

- 2. Tekintse meg az üzenetet és válassza ki a OK elemet.
- 3. Távolítsa el a papírt a felső adagolóból, és nyomja meg az OK gombot.
- 4. Nyomja meg a **BE (ON)** gombot.
- 5. Biztosítsa, hogy a **BE (ON)** lámpa ki legyen kapcsolva, és törölje át a papíradagoló görgőt nedves ruhával.

Törölje át a felső adagolóban található papíradagoló görgőt (A) megnedvesített ruhával vagy más anyaggal. Ne érjen a papíradagoló görgőhöz az ujjaival, hanem tisztítsa meg azt, miközben az ujjaival forgatja a tengelyt (B).

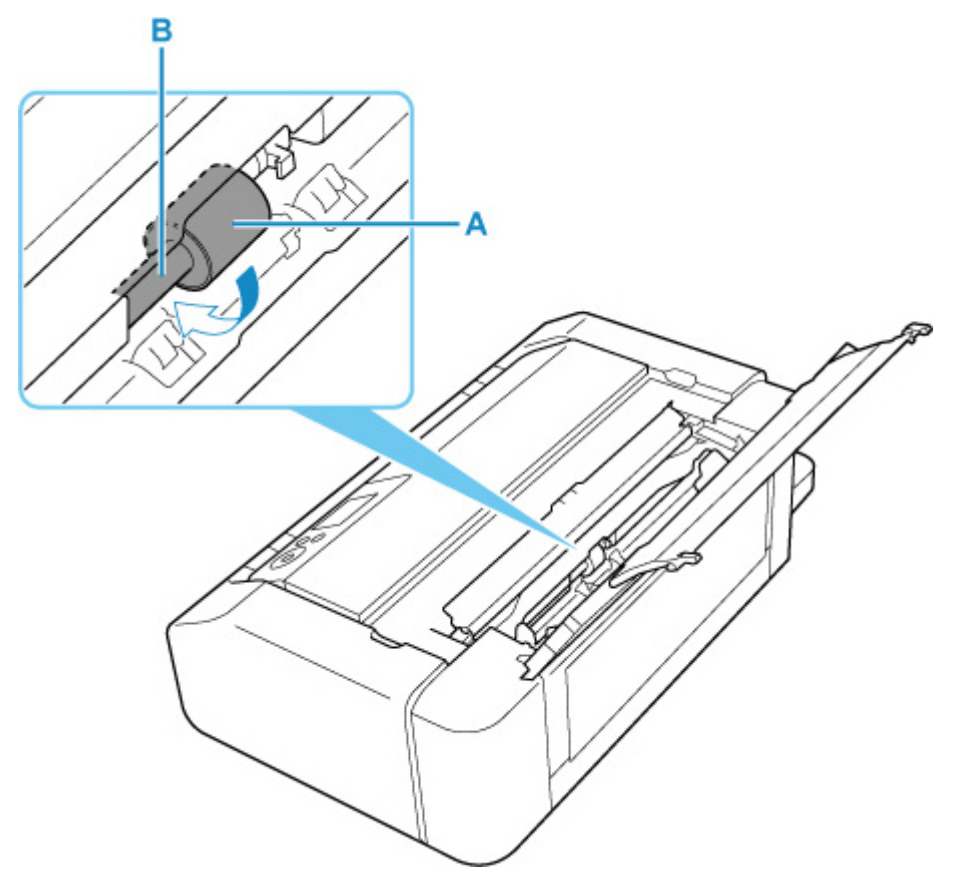

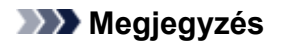

- · Ha a tengely nem forog, kapcsolja ki, majd kapcsolja be újra a nyomtatót.
- 6. A nedves ruhával való áttörlést követően nyomja meg a BE (ON) gombot.
- 7. Végezze el újra a papíradagoló görgő tisztítását (Nem kell letörölni (No wiping)).

### **>>>>** Megjegyzés

 Ha a papíradagoló görgő Törölje le kendővel (Wipe with cloth) funkcióval történő tisztítása során nyomtatási adatok kerülnek továbbításra a nyomtató számára, az automatikus bekapcsolás funkció akkor is ki van kapcsolva, ha az egyébként automatikus bekapcsolásra van állítva. Ebben az esetben állítsa be, hogy a nyomtató ismét automatikusan bekapcsolásra kerüljön.

A nyomtatóról

Energiatakarékossági beállítások

A számítógépről

- A Nyomtató tápellátásának kezelése (Windows)
- A Nyomtató tápellátásának kezelése (macOS)

Ha a probléma nem oldódik meg a laptovábbító görgő tisztításával, akkor kérjen javítást a legközelebbi Canon szervizközponttól.
## A nyomtató belsejének tisztítása (Alsó lemez tisztítása)

Távolítsa el a szennyeződést a nyomtató belsejéből. Ha a nyomtató belsejében szennyeződés keletkezik, a kinyomtatott papírlapok is beszennyeződhetnek, ezért javasoljuk, hogy rendszeresen tisztítsa a készülék belsejét.

#### A következőket kell előkészíteni: egy lap A4 vagy Letter méretű normál papír\*

- \* Tiszta, még nem használt papírlapot használjon.
  - 1. Ellenőrizze, hogy be van-e kapcsolva a nyomtató.
  - 2. Válassza ki a Karbantartás (Maintenance) lehetőséget a Kezdőképernyőn.
    - Az LCD és a kezelőpanel

Megjelenik a Karbantartás (Maintenance) képernyő.

3. Válassza ki az Alsó lemez tisztítása (Bottom Plate Cleaning) elemet.

| Maintenance           |
|-----------------------|
| Nozzle Check          |
| Print Head Cleaning   |
| Print Head Alignment  |
| Roller Cleaning       |
| Bottom Plate Cleaning |

Megjelenik a jóváhagyást kérő képernyő.

- 4. Válassza ki az Igen (Yes) elemet.
- Az üzenetet követve távolítsa el a papírt a felső adagolóból, majd válassza ki az OK lehetőséget.
- **6.** Hajtogassa úgy az A4-es vagy Letter méretű papírt, hogy a rövidebb oldala harmadolva legyen, majd válassza ki az **OK** lehetőséget.

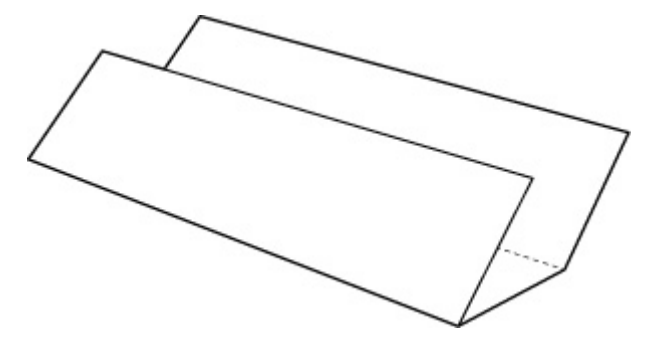

**7.** Ezt az egy papírlapot helyezze be oldalirányban a felső adagolóba a nyitott oldalával Ön felé fordítva.

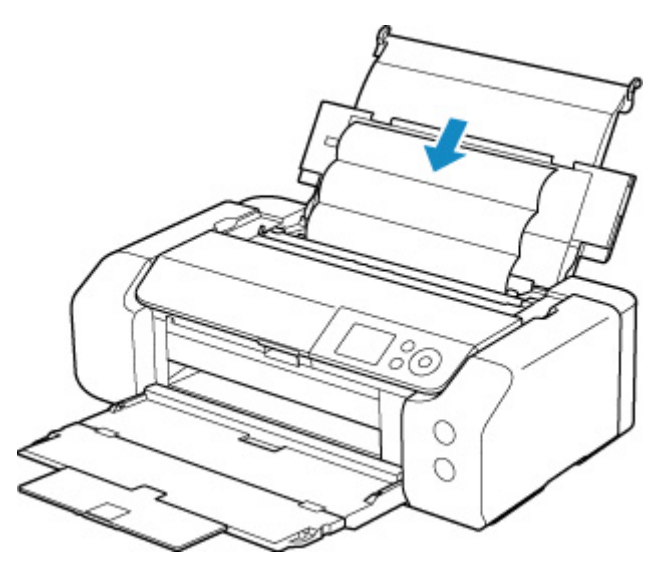

8. Válassza ki az OK elemet.

A papír a nyomtatón keresztülhaladva megtisztítja a nyomtató belsejét.

Ellenőrizze meg a kiadott papír összehajtott részeit. Ha ezek tintával szennyezettek, akkor hajtsa végre újra az alsó tálca tisztítását.

9. Amikor megjelenik a művelet befejeződését jelző üzenet, válassza ki az OK lehetőséget.

#### **Megjegyzés**

• Az alsó tálca ismételt tisztításakor egy új, tiszta papírlapot használjon.

Ha a probléma kétszeri tisztítás után is fennáll, előfordulhat, hogy a nyomtató belsejében található kiálló részek lettek szennyezettek. Vattás tisztítópálcikával vagy hasonló eszközzel törölje le a tintát a kiálló részekről.

#### Fontos

• Tisztítás előtt mindig kapcsolja ki a nyomtatót, és húzza ki a tápkábelt a csatlakozóból.

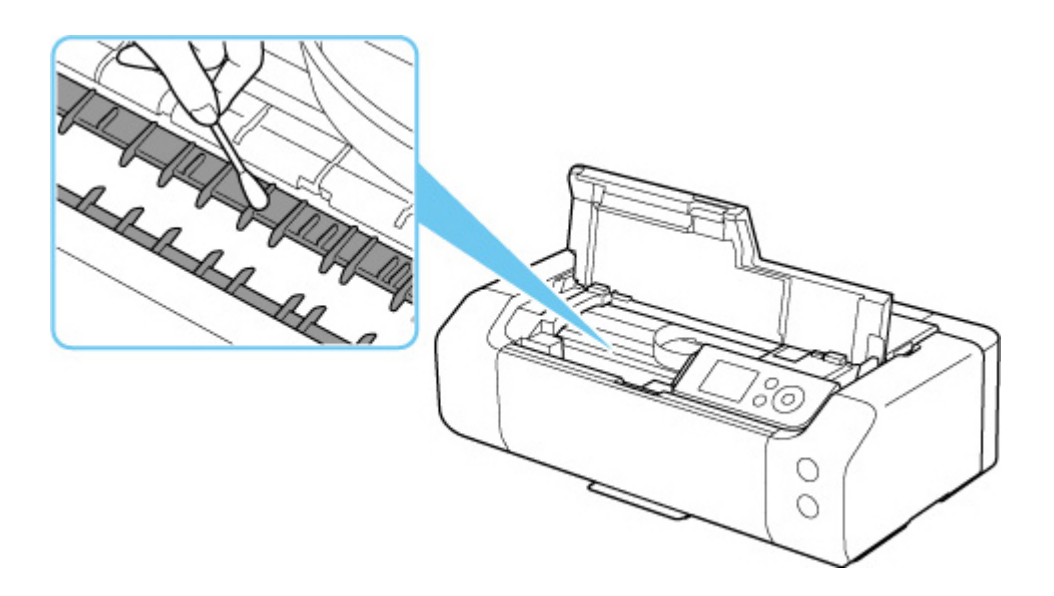

# Egyéb karbantartás

A nyomtató szállítása

# A nyomtató szállítása

Ha költözéskor vagy javításkor szállítania kell a nyomtatót, ügyeljen a következőkre.

#### Fontos

- Csomagolja a nyomtatót egy erős dobozba úgy, hogy a nyomtató alsó fele nézzen lefelé; gondoskodjon a biztonságos szállításhoz szükséges elegendő védőanyagról.
- Hagyja a nyomtatófejet és a tintatartályt a nyomtatóban, és kapcsolja ki a nyomtatót a BE (ON) gombbal. Ez esetben a nyomtató automatikusan védősapkát helyez a nyomtatófejre, hogy megakadályozza a kiszáradását.
- Miután becsomagolta a nyomtatót, ne döntse meg a dobozt, és ne fordítsa se az oldalára, se fejjel lefelé. Ellenkező esetben a tinta szállítás közben kifolyhat, és ez a nyomtató károsodását okozhatja.
- Ha egy szállítócég végzi a nyomtató szállítását, jelölje meg a nyomtató dobozát "EZ A FELSŐ OLDAL" felirattal, hogy mindig a nyomtató alsó fele nézzen lefelé. Helyezze el a "TÖRÉKENY" vagy az "ÓVATOSAN KEZELENDŐ" feliratot is.

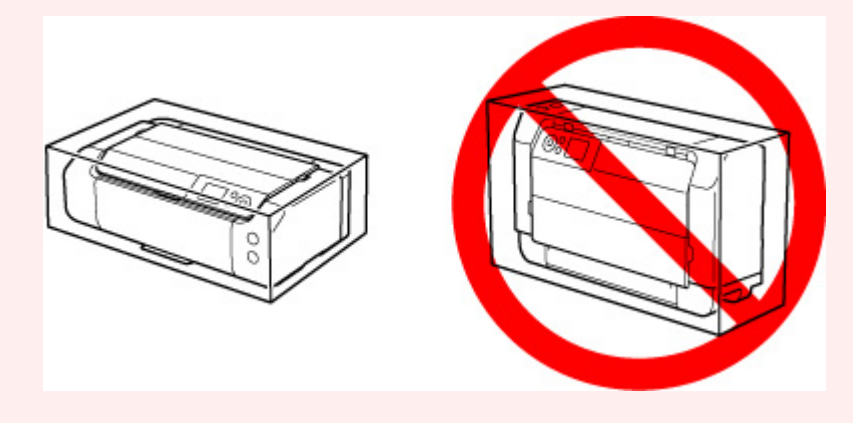

- 1. Kapcsolja ki a nyomtatót.
- 2. Ellenőrizze, hogy ki van-e kapcsolva a BE (ON) lámpa, és húzza ki a tápkábelt.

#### Fontos

- Ne húzza ki a nyomtató kábelét, amíg a BE (ON) jelzőfény világít vagy villog, mert ezzel a nyomtató hibás működését vagy károsodását okozhatja, és használhatatlanná teheti a nyomtatót.
- **3.** Húzza ki a tálcákat.
- **4.** Húzza ki a nyomtatókábelt a számítógépből és a nyomtatóból, majd húzza ki a nyomtatóból a tápkábelt.
- **5.** Ragasztószalag használatával rögzítse a nyomtató összes fedelét, hogy szállítás közben ki ne nyíljanak. Ezután helyezze a nyomtatót műanyag zsákba.

**6.** A nyomtató becsomagolásakor helyezzen a dobozba a nyomtató széléhez ütődéstől védő anyagokat.

# Műszaki adatok

- Műszaki adatok
- Nyomtatási terület

# Általános műszaki adatok

| Interfész                  | USB-port:                                                                                                    |
|----------------------------|----------------------------------------------------------------------------------------------------|
|                            | Hi-Speed USB *                                                                                                    |
|                            | Hálózati port:                                                                                                    |
|                            | Vezetékes LAN: 100BASE-TX / 10BASE-T                                                                                                    |
|                            | Wi-Fi: IEEE802.11n/IEEE802.11g/IEEE802.11b/IEEE802.11a                                                                                                    |
|                            | * A Hi-Speed USB szabványnak eleget tevő számítógépre van szükség. Mivel<br>a Hi-Speed USB-interfész felfelé teljesen kompatibilis az USB 1.1-es verzióval,<br>USB 1.1-es csatlakozókon is használható. |
|                            | Az USB és a hálózat egyideiűleg is használható.                                                                                                    |
|                            | A Wi-Fi és a vezetékes LAN egyidejűleg nem használható.                                                                                                    |
| NA // L ¥ - 1 / L ¥        |                                                                                                    |
| Mukodesi kornyezet         | Homersekiet: 5–35 °C (41–95 °F)                                                                                                    |
|                            | * Pizenvez hőmérsékletű és pératatalom (lecsapodasmentes)                                                                                                    |
|                            | teljesítménye.                                                                                                    |
|                            | Javasolt környezet:                                                                                                    |
|                            | Hőmérséklet: 15–30 °C (59–86 °F)                                                                                                    |
|                            | Páratartalom: 10–80% relatív páratartalom (lecsapódásmentes)                                                                                                    |
|                            | * A papírokra, például a fotópapírra vonatkozó hőmérsékletet és páratartalmat illető feltételek a papír csomagolásán vagy a melléklet útmutatóban találhatók.                                           |
| Tárolási környezet         | Hőmérséklet: 0–40 °C (32–104 °F)                                                                                                    |
|                            | Páratartalom: 5–95% relatív páratartalom (lecsapódásmentes)                                                                                                    |
| Áramellátás                | AC 100–240 V, 50/60 Hz                                                                                                    |
|                            | (A mellékelt tápkábel csak abban az országban vagy térségben használható,<br>amelyben megvásárolta.)                                                                                                    |
| Áramfogyasztás             | Nyomtatás: 16 W vagy kevesebb *1                                                                                                    |
|                            | Készenlét (minimum): 1,0 W vagy kisebb *1*2                                                                                                    |
|                            | KIKAPCSOLVA: 0,2 W vagy kisebb                                                                                                    |
|                            | *1 USB-csatlakoztatás számítógéphez                                                                                                    |
|                            | *2 A készenléti állapot várakozási ideje nem módosítható.                                                                                                    |
| Külső méretek (Sz x H x M) | Kb. 639 x 379 x 200 mm (25.2 x 15 x 7.9 in.)                                                                                                    |
|                            | * Betolt tálcákkal.                                                                                                    |
| Tömeg                      | Kb. 14,4 kg (31.6 lb)                                                                                                    |
|                            | * Behelyezett nyomtatófejjel és tintatartályokkal.                                                                                                    |

# A hálózatra vonatkozó műszaki adatok

| Kommunikációs protokoll   | SNMP, HTTP, TCP/IP (IPv4/IPv6)                                                                   |
|---------------------------|--------------------------------------------------------------------------------------------------|
| Vezetékes LAN (Wired LAN) | Támogatott szabványok: IEEE802.3u (100BASE-TX) / IEEE802.3 (10BASE-<br>T)                        |
|                           | Átviteli sebesség: 10 Mbps/100 Mbps (automatikus váltás)                                         |
|                           | Biztonság: IEEE802.1X (EAP-TLS/EAP-TTLS/PEAP)                                                    |
| Wi-Fi                     | Támogatott szabványok: IEEE802.11n/IEEE802.11g/IEEE802.11b/<br>IEEE802.11a                       |
|                           | Frekvenciasáv: 2,4 GHz / 5 GHz                                                                   |
|                           | Csatorna:                                                                                        |
|                           | 2,4 GHz: 1–11 vagy 1–13                                                                          |
|                           | 5 GHz: W52, W53, W56, W58                                                                        |
|                           | * A vezeték nélküli közvetlen kapcsolat nem használható az 5 GHz-es sávban.                      |
|                           | * A frekvenciasáv és a rendelkezésre álló csatornák országtól vagy régiótól<br>függően eltérőek. |
|                           | Kommunikációs távolság: Beltéri: 50 m / 164 lábnál                                               |
|                           | * A hatósugár a telepítési környezettől és az adott helytől függ.                                |
|                           | Biztonság:                                                                                       |
|                           | WEP (64/128 bites)                                                                               |
|                           | WPA-PSK (TKIP/AES)                                                                               |
|                           | WPA2-PSK (TKIP/AES)                                                                              |
|                           | Beállítás:                                                                                       |
|                           | WPS (nyomógombos konfiguráció/PIN-kódos módszer)                                                 |
|                           | Egyszerű vez. nélk. csatl.                                                                       |

## Minimális rendszerkövetelmények

Alkalmazkodva az itt megadott feltételeknél magasabb szintű operációsrendszer-követelményekhez.

#### Windows

| Operációs rendszer  | Windows 10, Windows 8.1, Windows 7 SP1                                                                                                    |
|---------------------|----------------------------------------------------------------------------------------------------|
|                     | Megjegyzés: Személyi számítógépen a megfelelő működés csak előre telepí-<br>tett Windows 7 vagy újabb operációs rendszer használata esetén garantálha-<br>tó. |
|                     | A nyomtatóillesztő, az IJ Printer Assistant Tool és az IJ Network Device Se-<br>tup Utility a következő operációs rendszereket támogatja:                     |
|                     | Windows Server 2008 R2 SP1, Windows Server 2012 R2, Windows Server 2016 és Windows Server 2019.                                                               |
| Szabad lemezterület | 2,0 GB vagy több                                                                                                    |
|                     | Megjegyzés: a mellékelt szoftverek telepítéséhez.                                                                                                    |

|  | A merevlemezterület-igény értesítés nélkül megváltozhat. |
|--|----------------------------------------------------------|
|--|----------------------------------------------------------|

#### macOS

| Operációs rendszer  | OS X 10.11.6, macOS 10.12 - macOS 10.15                  |  |
|---------------------|----------------------------------------------------------|--|
| Szabad lemezterület | 1,5 GB vagy több                                         |  |
|                     | Megjegyzés: a mellékelt szoftverek telepítéséhez.        |  |
|                     | A merevlemezterület-igény értesítés nélkül megváltozhat. |  |

#### Más támogatott operációs rendszer

iOS, Android

Előfordulhat, hogy egyes funkciók nem állnak rendelkezésre a támogatott operációs rendszer használata esetén.

További részletek a Canon webhelyén találhatók.

#### Nyomtatás mobiltelefonról

| Apple AirPrint       |
|----------------------|
| Google Cloud Print   |
| PIXMA Cloud Link     |
| Mopria Print Service |

• Windows esetén a szoftver telepítéséhez internetkapcsolat vagy CD-ROM meghajtó szükséges.

- macOS: macOS használata esetén a szoftver telepítése során internetkapcsolatra van szükség.
- · Az összes használati útmutató használatához internetkapcsolatra van szükség.

Az ebben a kézikönyvben található információk értesítés nélkül megváltozhatnak.

## Nyomtatási terület

- Nyomtatási terület
- Szabványos méretek
- Méretek: 25 mm (0.98 in.)-es szegélyezett papír
- Nyomtatható lemezek

# Nyomtatási terület

A nyomtatási minőség biztosítása érdekében a nyomtató margót hagy a papír széleinél. A nyomtatható terület a margókon belüli terület.

Nyomtatható terület Erre a területre lehet nyomtatni.

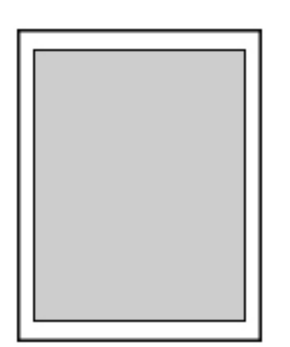

#### **>>>>** Megjegyzés

- A szegély nélküli nyomtatás segítségével margók nélkül nyomtathat.
- A szegély nélküli nyomtatásnál a széleken némi levágás fordulhat elő, mivel a képet a készülék felnagyítja, hogy a teljes oldalt kitöltse.
- Szegélyezett nyomtatás esetén a papír méretét meghaladó képek számának megadásához válassza az Eszközbeállítások (Printer settings) alatt található Nyomtatási beállítások (Print settings) lehetőségnél a Nagyítási szint szegély nélkülihez (Magnification level for borderless) elemet.

#### Nyomt. beáll.

- A Szegély nélküli nyomtatás funkcióval a következő típusú papírokat lehet használni:
  - Photo Paper Pro Platinum <PT-101>
  - Photo Paper Plus Glossy II <PP-201/PP-208/PP-301>
  - Photo Paper Pro Luster <LU-101>
  - Photo Paper Plus Semi-gloss <SG-201>
  - Matte Photo Paper <MP-101>\*1
  - Photo Paper Pro Premium Matte <PM-101>\*1
  - Premium Fine Art Smooth <FA-SM1>\*1
  - Premium Fine Art Rough <FA-RG1><u>\*1</u>
  - Üdvözlőlap
  - Kartonpapír

\*1 A Szegély nélküli nyomtatás bizonyos nyomtatási beállítások esetében kikapcsolásra kerülhet. A Szegély nélküli nyomtatás engedélyezéséhez távolítsa el a szegélyekre vonatkozó korlátozásokat.

- Nyomtatási beállítások párbeszédpanel (Windows)
- Speciális papírbeállítások (macOS)

Ha más típusú papírral használja a Szegély nélküli nyomtatási funkciót, a nyomtatás minősége jelentősen csökkenhet és/vagy a nyomatokon eltérő színárnyalatok jelenhetnek meg.

- A Szegély nélküli nyomtatás nem elérhető az A5, B5, B4 vagy Legal méretű papír vagy a normál papír esetében.
- A papír típusától függően előfordulhat, hogy a szegély nélküli nyomtatás miatt a papír alsó és felső részén a nyomtatási minőség gyengébb lesz, vagy ezeken a részeken elkenődik a festék.

# Szabványos méretek

| Méret                               | Nyomtatási terület (szélesség x magasság) |
|-------------------------------------|-------------------------------------------|
| Letter                              | 203,2 x 271,4 mm (8,00 x 10,69 hüvelyk)   |
| Legal                               | 203,2 x 347,6 mm (8,00 x 13,69 hüvelyk)   |
| 28 x 43 cm (11 x 17 hüvelyk)        | 272,6 x 423,8 mm (10,73 x 16,69 hüvelyk)  |
| A5                                  | 141,2 x 202,0 mm (5,56 x 7,95 hüvelyk)    |
| A4                                  | 203,2 x 289,0 mm (8,00 x 11,38 hüvelyk)   |
| A3                                  | 290,2 x 412,0 mm (11,43 x 16,22 hüvelyk)  |
| A3+                                 | 322,2 x 475,0 mm (12,69 x 18,70 hüvelyk)  |
| В5                                  | 175,2 x 249,0 mm (6,90 x 9,80 hüvelyk)    |
| В4                                  | 250,2 x 356,0 mm (9,85 x 14,02 hüvelyk)   |
| 10 x 15 cm (4 x 6 hüvelyk)          | 94,8 x 144,4 mm (3,73 x 5,69 hüvelyk)     |
| 13 x 18 cm (5 x 7 hüvelyk)          | 120,2 x 169,8 mm (4,73 x 6,69 hüvelyk)    |
| 18 x 25 cm (7 x 10 hüvelyk)         | 171,0 x 246,0 mm (6,73 x 9,69 hüvelyk)    |
| 20 x 25 cm (8 x 10 hüvelyk)         | 196,4 x 246,0 mm (7,73 x 9,69 hüvelyk)    |
| 25 x 30 cm (10 x 12 hüvelyk)        | 247,2 x 296,8 mm (9,73 x 11,69 hüvelyk)   |
| 210 x 594 mm (8,27 x 23,39 hüvelyk) | 203,2 x 586,0 mm (8,00 x 23,07 hüvelyk)   |
| Négyzet 13 x 13 cm 5 x 5 hüvelyk    | 115,0 x 115,0 mm (4,53 x 4,53 hüvelyk)    |
| 30 x 30 cm (12 x 12 hüvelyk)        | 298,0 x 296,8 mm (11,73 x 11,68 hüvelyk)  |

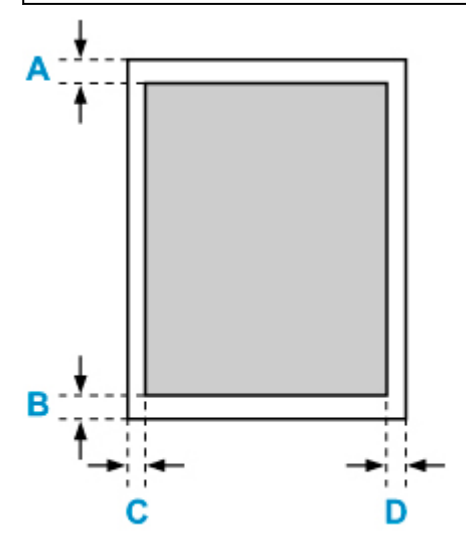

Nyomtatható terület

#### Letter, Legal

A: 3,0 mm (0,12 hüvelyk) B: 5,0 mm (0,20 hüvelyk)

C: 6,4 mm (0,25 hüvelyk)

D: 6,3 mm (0,25 hüvelyk)

#### Négyzet 13 x 13 cm 5 x 5 hüvelyk

A: 6,0 mm (0,24 hüvelyk) B: 6,0 mm (0,24 hüvelyk) C: 6,0 mm (0,24 hüvelyk) D: 6,0 mm (0,24 hüvelyk)

#### 5" x 5" 13 x 13 cm-es Letter, Legal vagy Square papírmérettől eltérő papír

A: 3,0 mm (0,12 hüvelyk) B: 5,0 mm (0,20 hüvelyk) C: 3,4 mm (0,13 hüvelyk) D: 3,4 mm (0,13 hüvelyk)

## 25 mm (0.98 in.)-es szegélyezett papír

A nyomtató 25 mm (0.98 in.)-es szegéllyel rendelkező műnyomópapír kiválasztása esetén nem nyomthathat a papír felső és alsó 25 mm (0.98 in.)-es részére. Ennélfogva nyomtatás előtt ajánlott a nyomtatási terület ellenőrzése a nyomtatási képen.

Ha a nyomtatófej hozzádörzsölődik a papír felső és alsó részéhez és maszatol, 25 mm (0.98 in.)-es szegéllyel ellátott papír használatával kiküszöbölheti ezt a problémát.

A nyomtató a következő papír használata esetén a nyomtatási beállításoktól függően 25 mm (0.98 in.)-es szegéllyel ellátott papírméretekre nyomtat. Ha más papírméretekre szeretne nyomtatni, távolítsa el a szegélyekre vonatkozó korlátozásokat.

- Matte Photo Paper <MP-101>
- Photo Paper Pro Premium Matte < PM-101>
- Premium Fine Art Smooth <FA-SM1>
- Premium Fine Art Rough <FA-RG1>
- Nyomtatási beállítások párbeszédpanel (Windows)
- Speciális papírbeállítások (macOS)

| Méret                                                          | Nyomtatási terület (szélesség x magasság) |
|----------------------------------------------------------------|-------------------------------------------|
| Letter (25 mm (0.98 in.)-es szegély)                           | 203,2 x 229,4 mm (8,00 x 9,03 hüvelyk)    |
| 11" x 17" (28 x 43 cm) (25 mm (0.98 in.)-es szegély)           | 272,6 x 381,8 mm (10,73 x 15,03 hüvelyk)  |
| A4 (25 mm (0.98 in.)-es szegély)                               | 203,2 x 247,0 mm (8,00 x 9,72 hüvelyk)    |
| A3 (25 mm (0.98 in.)-es szegély)                               | 290,2 x 370,0 mm (11,43 x 14,57 hüvelyk)  |
| A3+ (25 mm (0.98 in.)-es szegély)                              | 322,2 x 433,0 mm (12,69 x 17,05 hüvelyk)  |
| 8,27 x 23,39 (210 x 594 mm) (25 mm (0.98 in.)-es sze-<br>gély) | 203,2 x 544,0 mm (8,00 x 21,42 hüvelyk)   |

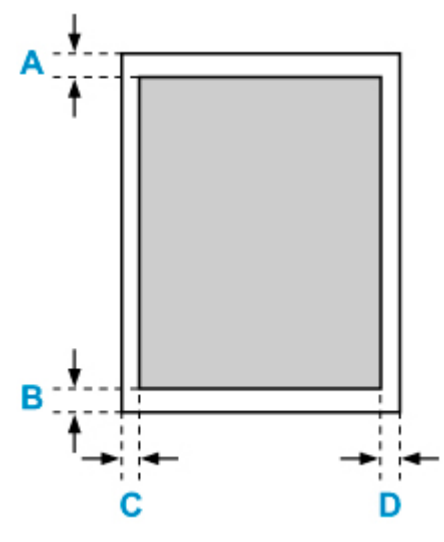

Nyomtatható terület

#### Letter

A: 25,0 mm (0,98 hüvelyk) B: 25,0 mm (0,98 hüvelyk) C: 6,4 mm (0,25 hüvelyk) D: 6,3 mm (0,25 hüvelyk)

#### Letter mérettől eltérő méretek

A: 25,0 mm (0,98 hüvelyk) B: 25,0 mm (0,98 hüvelyk) C: 3,4 mm (0,13 hüvelyk) D: 3,4 mm (0,13 hüvelyk)

# Nyomtatható lemezek

A nyomtatási terület a nyomtatható lemezek esetében a nyomtatási felület belső ívétől 17 mm (0,67 hüvelyk) és külső ívétől 1 mm (0,04 hüvelyk) távolságban elhelyezkedő körgyűrűkön belül lévő területet jelenti.

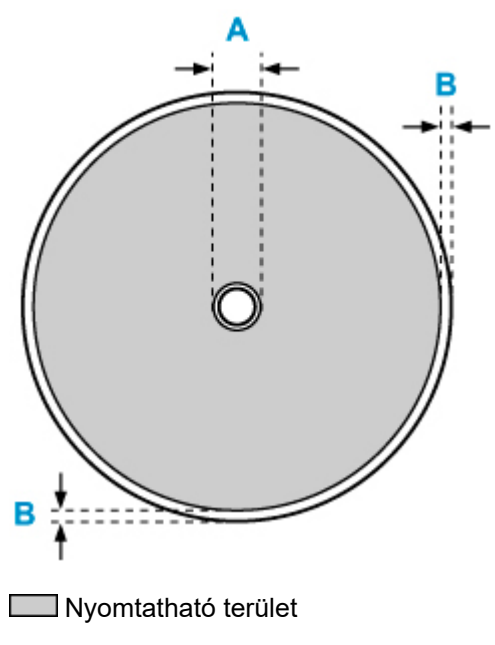

A: 17,0 mm (0,67 hüvelyk)

B: 1,0 mm (0,04 hüvelyk)

## Biztonság

- Biztonsági előírások
- Szabályozásra vonatkozó információk
- ► WEEE (EU&EEA)
- > A nyomtató javításakor, kölcsönbe adásakor vagy kidobásakor
- > A nyomtatásra vonatkozó jogi korlátozások

## Biztonsági előírások

• Ez a kézikönyv fontos tudnivalókat és biztonsági óvintézkedéseket tartalmaz a nyomtatóról.

Ne használja a nyomtatót a mellékelt kézikönyvekben leírtaktól eltérő módon, mert az tüzet, áramütést vagy egyéb váratlan balesetet okozhat.

A biztonsági szabványjelek és nyilatkozatok csak a támogatott feszültségekre és frekvenciákra érvényesek a megfelelő országokban vagy régiókban.

### Å Vigyázat

• A szívritmus-szabályozókkal rendelkezők:

Ez a termék alacsony szintű mágneses indukciót bocsát ki. Ha rendellenességet észlel, kérjük, távolodjon el a terméktől és kérjen orvosi segítséget.

• Ne használja a nyomtatót az alábbi esetekben:

Azonnal fejezze be a használatot, húzza ki a nyomtatót, és hívja a helyi szerviz képviselőjét a javításért.

- Fém tárgyak vagy folyadék került a nyomtató belsejébe.
- A nyomtató füstöt, furcsa szagot, vagy szokatlan zajt bocsát ki.
- A tápkábel vagy a csatlakozó túlmelegedett vagy eltört, meghajlott vagy bármely más módon sérült.
- Az alábbiak elmulasztása tüzet, áramütést vagy személyi sérülést okozhat:
  - Ne helyezze a készüléket gyúlékony oldószer, például alkohol vagy hígító közelébe.
  - Ne nyissa ki vagy módosítsa a nyomtatót.
  - Csak a nyomtatóhoz mellékelt tápkábelt/kábeleket használja. Ne használja ezeket a kábeleket más készülékekhez.
  - Ne csatlakoztassa a megadottól eltérő feszültségekhez vagy frekvenciákhoz.
  - Teljesen dugja be a tápkábelt az aljzatba.
  - Ne dugja be vagy húzza ki a tápkábelt nedves kézzel.
  - Ne károsítsa a tápkábelt csavarással, kötegeléssel, kötéssel, húzással vagy túlzott hajlítással.
  - Ne helyezzen nehéz tárgyakat a tápkábelre.
  - Ne csatlakoztasson több tápkábelt egyetlen hálózati aljzathoz. Ne használjon több hosszabbító kábelt.
  - Ne hagyja a nyomtatót csatlakoztatva, ha villámlik.
  - Tisztításkor mindig húzza ki a tápkábelt és a kábeleket. A tisztításhoz ne használjon gyúlékony sprayt vagy folyadékot, például alkoholt vagy higítót.
  - Havonta egyszer húzza ki a tápkábelt, hogy ellenőrizze nem melegedett-e túl, rozsdásodott-e be, nem lett-e karcos, vált-e szét vagy sérült-e meg egyéb módon.

#### \rm Figyelem

- Nyomtatás közben soha ne nyúljon a nyomtatóba.
- Ne érintse meg a nyomtatófejet vagy egyéb fém alkatrészeket egyből a nyomtatás után.
- Tinta
  - A tintát tartsa gyermekektől távol.

- Ha a tinta véletlenül a szájába kerül, öblítse ki a száját, és igyon egy vagy két pohár vizet. Ha irritáció vagy kellemetlen érzés jelentkezik, forduljon azonnal orvoshoz.
- Ha tinta kerül a szemébe, azonnal öblítse ki vízzel. Ha tinta kerül a bőrére, azonnal mossa le szappannal és vízzel. Ha a szem vagy bőr irritációja nem múlik, forduljon azonnal orvoshoz.

## Általános tudnivalók

#### Hely kiválasztása

Lásd a "Műszaki adatok" részt az Online kézikönyvben az operációs környezetet érintő részletekért.

- Ne telepítse a nyomtatót instabil vagy erős rezgésnek kitett helyre.
- Ne telepítse a nyomtatót olyan helyre, amely felforrósodhat (közvetlen napsütésre vagy hőforrás mellé), nagyon párás vagy poros helyre, vagy épületen kívülre.
- · Ne helyezze a nyomtatót vastag takaróra vagy szőnyegre.
- Ne helyezze a nyomtató kimenetét a falhoz.

#### Tápegység

- Tartsa a hálózati aljzat környékét mindig tisztán, így szükség esetén könnyen kihúzhatja a tápkábelt.
- Soha ne húzza ki a hálózati csatlakozót a vezetéknél fogva.

#### Általános tudnivalók

- Ne billentse meg a nyomtatót, állítsa a végére, vagy fordítsa fejjel lefelé. Ez a festék szivárgását okozhatja.
- Ne helyezzen semmit a nyomtató tetejére. Legyen különösen óvatos a fém tárgyak, mint például tűzőkapocs, gémkapocs és gyúlékony folyadékok, például alkohol vagy hígító tartályok elkerülése érdekében.
- Ne próbálja kinyitni, szétszedni, vagy módosítani a tintatartályokat. A tinta kifolyhat és károsíthatja a nyomtatót.
- Ne dobja a nyomtatófejeket vagy a tintatartályokat a tűzbe.

## Interferencia

Ne használja a nyomtatót orvosi berendezés vagy egyéb elektronikus eszközök körül. A nyomtató által leadott jelek zavarhatják az ilyen eszközök megfelelő működését.

## WEEE (EU&EEA)

## Only for European Union and EEA (Norway, Iceland and Liechtenstein)

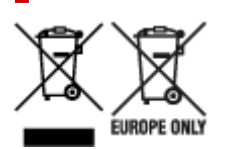

These symbols indicate that this product is not to be disposed of with your household waste, according to the WEEE Directive (2012/19/EU), the Battery Directive (2006/66/EC) and/or national legislation implementing those Directives. If a chemical symbol is printed beneath the symbol shown above, in accordance with the Battery Directive, this indicates that a heavy metal (Hg = Mercury, Cd = Cadmium, Pb = Lead) is present in this battery or accumulator at a concentration above an applicable threshold specified in the Battery Directive. This product should be handed over to a designated collection point, e.g., on an authorized one-for-one basis when you buy a new similar product or to an authorized collection site for recycling waste electrical and electronic equipment (EEE) and batteries and accumulators. Improper handling of this type of waste could have a possible impact on the environment and human health due to potentially hazardous substances that are generally associated with EEE. Your cooperation in the correct disposal of this product will contribute to the effective usage of natural resources. For more information about the recycling of this product, please contact your local city office, waste authority, approved scheme or your household waste disposal service or visit www.canon-europe.com/weee, or www.canon-europe.com/battery.

# Nur für Europäische Union und EWR (Norwegen, Island und Liechtenstein)

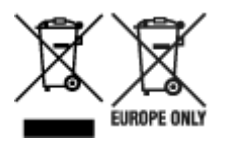

Diese Symbole weisen darauf hin, dass dieses Produkt gemäß WEEE-Richtlinie (2012/19/EU; Richtlinie über Elektro- und Elektronik-Altgeräte), Batterien-Richtlinie (2006/66/EG) und nationalen Gesetzen zur Umsetzung dieser Richtlinien nicht über den Hausmüll entsorgt werden darf. Falls sich unter dem oben abgebildeten Symbol ein chemisches Symbol befindet, bedeutet dies gemäß der Batterien-Richtlinie, dass in dieser Batterie oder diesem Akkumulator ein Schwermetall (Hg = Quecksilber, Cd = Cadmium, Pb = Blei) in einer Konzentration vorhanden ist, die über einem in der Batterien-Richtlinie angegebenen Grenzwert liegt. Dieses Produkt muss bei einer dafür vorgesehenen Sammelstelle abgegeben werden. Dies kann z. B. durch Rückgabe beim Kauf eines neuen ähnlichen Produkts oder durch Abgabe bei einer autorisierten Sammelstelle für die Wiederaufbereitung von Elektro- und Elektronik-Altgeräten sowie Batterien und Akkumulatoren geschehen. Der unsachgemäße Umgang mit Altgeräten kann aufgrund potenziell gefährlicher Stoffe, die generell mit Elektro- und Elektronik-Altgeräten in Verbindung stehen, negative Auswirkungen auf die Umwelt und die menschliche Gesundheit haben. Durch Ihre Mitarbeit bei der umweltgerechten Entsorgung dieses Produkts tragen Sie zu einer effektiven Nutzung natürlicher Ressourcen bei. Um weitere Informationen über die Wiederverwertung dieses Produkts zu erhalten, wenden Sie sich an Ihre Stadtverwaltung, den öffentlich-rechtlichen Entsorgungsträger, eine autorisierte Stelle für die Entsorgung von Elektro- und Elektronik-Altgeräten oder Ihr örtliches

Entsorgungsunternehmen oder besuchen Sie www.canon-europe.com/weee, oder www.canon-europe.com/battery.

## Union Européenne, Norvège, Islande et Liechtenstein uniquement.

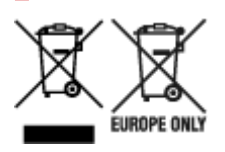

Ces symboles indiquent que ce produit ne doit pas être mis au rebut avec les ordures ménagères, comme le spécifient la Directive européenne DEEE (2012/19/UE), la Directive européenne relative à l'élimination des piles et des accumulateurs usagés (2006/66/CE) et les lois en vigueur dans votre pays appliquant ces directives. Si un symbole de toxicité chimique est imprimé sous le symbole illustré ci-dessus conformément à la Directive relative aux piles et aux accumulateurs, il indigue la présence d'un métal lourd (Hg = mercure, Cd = cadmium, Pb = plomb) dans la pile ou l'accumulateur à une concentration supérieure au seuil applicable spécifié par la Directive. Ce produit doit être confié au distributeur à chaque fois que vous achetez un produit neuf similaire, ou à un point de collecte mis en place par les collectivités locales pour le recyclage des Déchets des Équipements Électriques et Électroniques (DEEE). Le traitement inapproprié de ce type de déchet risque d'avoir des répercussions sur l'environnement et la santé humaine, du fait de la présence de substances potentiellement dangereuses généralement associées aux équipements électriques et électroniques. Votre entière coopération dans le cadre de la mise au rebut correcte de ce produit favorisera une meilleure utilisation des ressources naturelles. Pour plus d'informations sur le recyclage de ce produit, contactez vos services municipaux, votre écoorganisme ou les autorités locales compétentes, ou consultez le site www.canon-europe.com/weee, ou www.canon-europe.com/battery.

# Uitsluitend bestemd voor de Europese Unie en EER (Noorwegen, IJsland en Liechtenstein)

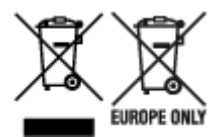

Met deze symbolen wordt aangegeven dat dit product in overeenstemming met de AEEA-richtlijn (2012/19/EU), de richtlijn 2006/66/EG betreffende batterijen en accu's en/of de plaatselijk geldende wetgeving waarin deze richtlijnen zijn geïmplementeerd, niet bij het normale huisvuil mag worden weggegooid. Indien onder het hierboven getoonde symbool een chemisch symbool gedrukt staat, geeft dit in overeenstemming met de richtlijn betreffende batterijen en accu's aan dat deze batterij of accu een zwaar metaal bevat (Hg = kwik, Cd = cadmium, Pb = lood) waarvan de concentratie de toepasselijke drempelwaarde in overeenstemming met de genoemde richtlijn overschrijdt. Dit product dient te worden ingeleverd bij een hiervoor aangewezen inzamelpunt, bijv. door dit in te leveren bij een hiertoe erkend verkooppunt bij aankoop van een gelijksoortig product, of bij een officiële inzameldienst voor de recycling van elektrische en elektronische apparatuur (EEA) en batterijen en accu's. Door de potentieel gevaarlijke stoffen die gewoonlijk gepaard gaan met EEA, kan onjuiste verwerking van dit type afval mogelijk nadelige gevolgen hebben voor het milieu en de menselijke gezondheid. Uw medewerking bij het op juiste wijze weggooien van dit product draagt bij tot effectief gebruik van natuurlijke hulpbronnen. Voor verdere informatie over recycling van dit product kunt u contact opnemen met uw plaatselijke gemeente,

afvaldienst, officiële dienst voor klein chemisch afval of afvalstortplaats, of kunt u terecht op www.canoneurope.com/weee, of www.canon-europe.com/battery.

# Sólo para la Unión Europea y el Área Económica Europea (Noruega, Islandia y Liechtenstein)

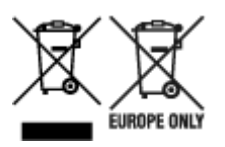

Estos iconos indican que este producto no debe desecharse con los residuos domésticos de acuerdo con la Directiva sobre RAEE (2012/19/UE) y la Directiva sobre Pilas y Acumuladores (2006/66/CE) y/o la legislación nacional. Si aparece un símbolo químico bajo este icono, de acuerdo con la Directiva sobre Pilas y Acumuladores, significa que la pila o el acumulador contiene metales pesados (Hg = Mercurio, Cd = Cadmio, Pb = Plomo) en una concentración superior al límite especificado en dicha directiva. Este producto deberá entregarse en un punto de recogida designado, por ejemplo, entregándolo en el lugar de venta al adquirir un producto nuevo similar o en un centro autorizado para la recogida de residuos de aparatos eléctricos y electrónicos (RAEE), baterías y acumuladores. La gestión incorrecta de este tipo de residuos puede afectar al medio ambiente y a la salud humana debido a las sustancias potencialmente nocivas que suelen contener estos aparatos. Su cooperación en la correcta eliminación de este producto contribuirá al correcto aprovechamiento de los recursos naturales. Los usuarios tienen derecho a devolver pilas, acumuladores o baterías usados sin coste alguno. El precio de venta de pilas, acumuladores y baterías incluye el coste de la gestión medioambiental de su desecho, y no es necesario mostrar la cuantía de dicho coste en la información y la factura suministradas a los usuarios finales. Si desea más información sobre el reciclado de este producto, póngase en contacto con su municipio, el servicio o el organismo encargado de la gestión de residuos domésticos o visite www.canon-europe.com/ weee, o www.canon-europe.com/battery.

# Només per a la Unió Europea i a l'Espai Econòmic Europeu (Noruega, Islàndia i Liechtenstein)

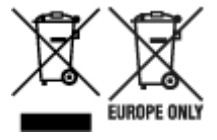

Aquests símbols indican que aquest producte no s'ha de llençar amb les escombraries de la llar, d'acord amb la RAEE (2012/19/UE), la Directiva relativa a piles i acumuladors (2006/66/CE) i la legislació nacional que implementi aquestes directives. Si al costat d'aquest símbol hi apareix imprès un símbol químic, segons especifica la Directiva relativa a piles i acumuladors, significa que la bateria o l'acumulador conté un metall pesant (Hg = mercuri, Cd = cadmi, Pb = plom) en una concentració superior al límit aplicable especificat en la Directiva. Aquest producte s'hauria de lliurar en un dels punts de recollida designats, com per exemple, intercanviant un per un en comprar un producte similar o lliurant-lo en un lloc de recollida autoritzat per al reciclatge de residus d'aparells elèctrics i electrònics (RAEE) i piles i acumuladors. La manipulació inadequada d'aquest tipus de residus podria tenir un impacte negatiu en l'entorn i en la salut humana, a causa de les substàncies potencialment perilloses que normalment estan associades a l'RAEE. La vostra cooperació a l'hora de rebutjar correctament aquest producte contribuirà a la utilització efectiva dels recursos naturals. Els usuaris tenen dret a retornar les bateries o els

acumuladors usats sense cap càrrec. El preu de venda de les bateries i els acumuladors inclou el cost de la gestió ambiental dels residus i no es necessari mostrar l'import d'aquest cost en aquest fullet o en la factura que es lliuri a l'usuari final. Per a més informació sobre el reciclatge d'aquest producte, contacteu amb l'oficina municipal, les autoritats encarregades dels residus, el pla de residus homologat o el servei de recollida d'escombraries domèstiques de la vostra localitat o visiteu www.canon-europe.com/weee, o www.canon-europe.com/battery.

### Solo per Unione Europea e SEE (Norvegia, Islanda e Liechtenstein)

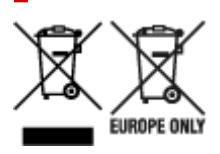

Questi simboli indicano che il prodotto non può essere smaltito con i rifiuti domestici, ai sensi della Direttiva RAEE (2012/19/UE), della Direttiva sulle Batterie (2006/66/CE) e/o delle leggi nazionali che attuano tali Direttive. Se sotto il simbolo indicato sopra è riportato un simbolo chimico, in osservanza della Direttiva sulle batterie, tale simbolo indica la presenza di un metallo pesante (Hg = Mercurio, Cd = Cadmio, Pb = Piombo) nella batteria o nell'accumulatore con un livello di concentrazione superiore a una soglia applicabile specificata nella Direttiva sulle batterie. Il prodotto deve essere conferito a un punto di raccolta designato, ad esempio il rivenditore in caso di acquisto di un nuovo prodotto simile oppure un centro di raccolta autorizzato per il riciclaggio di rifiuti di apparecchiature elettriche ed elettroniche (RAEE) nonché di batterie e accumulatori. Un trattamento improprio di guesto tipo di rifiuti può avere conseguenze negative sull'ambiente e sulla salute umana a causa delle sostanze potenzialmente nocive solitamente contenute in tali rifiuti. La collaborazione dell'utente per il corretto smaltimento di questo prodotto contribuirà a un utilizzo efficace delle risorse naturali ed eviterà di incorrere in sanzioni amministrative ai sensi dell'art. 255 e successivi del Decreto Legislativo n. 152/06. Per ulteriori informazioni sul riciclaggio di questo prodotto, contattare le autorità locali, l'ente responsabile della raccolta dei rifiuti, un rivenditore autorizzato o il servizio di raccolta dei rifiuti domestici, oppure visitare il sito www.canon-europe.com/weee, o www.canon-europe.com/battery.

## Apenas para a União Europeia e AEE (Noruega, Islândia e Liechtenstein)

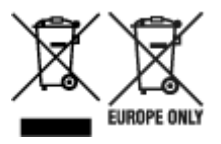

Estes símbolos indicam que este produto não deve ser eliminado juntamente com o seu lixo doméstico, segundo a Diretiva REEE de 2012/19/UE, a Diretiva de Baterias (2006/66/CE) e/ou a sua legislação nacional que transponha estas Diretivas. Se houver um símbolo químico impresso como mostrado abaixo, de acordo com a Diretiva de Baterias, isto indica que um metal pesado (Hg = Mercúrio, Cd = Cádmio, Pb = Chumbo) está presente nesta pilha ou acumulador, numa concentração acima de um limite aplicável especificado na Diretiva. Este produto deve ser entregue num ponto de recolha designado, por exemplo num local autorizado de troca quando compra um equipamento novo idêntico, ou num local de recolha autorizado para reciclar equipamento elétrico e eletrónico (EEE) em fim de vida, bem como pilhas e baterias. O tratamento inadequado deste tipo de resíduos pode ter um impacto negativo no ambiente e na saúde humana, devido a substâncias potencialmente perigosas que estão associadas com

equipamentos do tipo EEE. A sua cooperação no tratamento correto deste produto irá contribuir para a utilização mais eficaz dos recursos naturais. Para obter mais informações acerca de como reciclar este produto, por favor contacte as suas autoridades locais responsáveis pela matéria, serviço de recolha aprovado para pilhas e baterias ou serviço de recolha de resíduos sólidos domésticos da sua municipalidade, ou visite www.canon-europe.com/weee, ou www.canon-europe.com/battery.

# Gælder kun i Europæiske Union og EØS (Norge, Island og Liechtenstein)

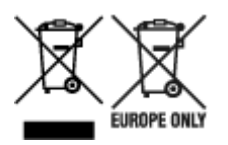

Disse symboler betyder, at produktet ikke må bortskaffes sammen med dagrenovation i henhold til WEEE-direktivet (2012/19/EU), batteridirektivet (2006/66/EF) og/eller den lokale lovgivning, som disse direktiver er gennemført i. Hvis der i overensstemmelse med batteridirektivet er trykt et kemisk symbol under det symbol, der er vist ovenfor, betyder det, at batteriet eller akkumulatoren indeholder tungmetaller (Hg = kviksølv, Cd = cadmium, Pb = bly) i en koncentration, som ligger over de grænseværdier, der er beskrevet i batteridirektivet. Produktet skal afleveres på et godkendt indsamlingssted, f.eks. i overensstemmelse med en godkendt én-til-én-procedure, når du indkøber et nyt tilsvarende produkt, eller på et godkendt indsamlingssted for elektronikaffald samt for batterier og akkumulatorer. Forkert håndtering af denne type affald kan medføre negative konsekvenser for miljøet og menneskers helbred på grund af de potentielt sundhedsskadelige stoffer, der generelt kan forefindes i elektrisk og elektronisk udstyr. Når du foretager korrekt bortskaffelse af produktet, bidrager du til effektiv brug af naturressourcerne. Kontakt din kommune, den lokale affaldsmyndighed, det lokale affaldsanlæg, eller besøg www.canon-europe.com/weee, eller www.canon-europe.com/battery for at få flere oplysninger om genbrug af dette produkt.

### Μόνο για την Ευρωπαϊκή Ένωση και τον ΕΟΧ (Νορβηγία, Ισλανδία και Λιχτενστάιν)

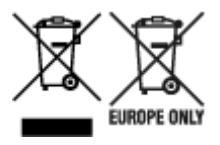

Αυτά τα σύμβολα υποδεικνύουν ότι αυτό το προϊόν δεν πρέπει να απορρίπτεται μαζί με τα οικιακά απορρίμματα, σύμφωνα με την Οδηγία για τα Απόβλητα Ηλεκτρικού και Ηλεκτρονικού Εξοπλισμού (AHHE) (2012/19/EE), την Οδηγία για τις Ηλεκτρικές Στήλες (2006/66/EK) ή/και την εθνική νομοθεσία που εφαρμόζει τις Οδηγίες εκείνες. Εάν κάποιο χημικό σύμβολο είναι τυπωμένο κάτω από το σύμβολο που φαίνεται παραπάνω, σύμφωνα με την Οδηγία για τις Ηλεκτρικές Στήλες (χυθό/66/EK) ή/και την εθνική νομοθεσία που εφαρμόζει τις Οδηγίες εκείνες. Εάν κάποιο χημικό σύμβολο είναι τυπωμένο κάτω από το σύμβολο που φαίνεται παραπάνω, σύμφωνα με την Οδηγία για τις Ηλεκτρικές Στήλες, υποδηλώνει ότι κάποιο βαρύ μέταλλο (Hg = Υδράργυρος, Cd = Κάδμιο, Pb = Μόλυβδος) υπάρχει στην μπαταρία ή τον συσσωρευτή σε συγκέντρωση μεγαλύτερη από το ισχύον επίπεδο που καθορίζεται στην Οδηγία για τις Ηλεκτρικές Στήλες. Αυτό το προϊόν πρέπει να παραδίδεται σε καθορισμένο σημείο συλλογής, π.χ. σε μια εξουσιοδοτημένη βάση ανταλλαγής όταν αγοράζετε ένα νέο παρόμοιο προϊόν ή σε μια εξουσιοδοτημένη θέση συλλογής για την ανακύκλωση των αποβλήτων ηλεκτρικού και ηλεκτρονικού εξοπλισμού (HHE) και των ηλεκτρικών στηλών και συσσωρευτών. Ο ακατάλληλος χειρισμός αυτού του τύπου αποβλήτων μπορεί να έχει αρνητικό αντίκτυπο στο περιβάλλον και την υγεία του ανθρώπου, λόγω δυνητικά επικίνδυνων ουσιών που

γενικά συνδέονται με τον ΗΗΕ. Η συνεργασία σας για τη σωστή απόρριψη αυτού του προϊόντος θα συμβάλει στην αποτελεσματική χρήση των φυσικών πόρων. Για περισσότερες πληροφορίες σχετικά με ανακύκλωση αυτού του προϊόντος, επικοινωνήστε με το τοπικό γραφείο της πόλης σας, την υπηρεσία απορριμμάτων, το εγκεκριμένο σχήμα ή την υπηρεσία απόρριψης οικιακών αποβλήτων ή επισκεφθείτε τη διεύθυνση www.canon-europe.com/weee ή www.canon-europe.com/battery.

# Gjelder kun den europeiske union og EØS (Norge, Island og Liechtenstein)

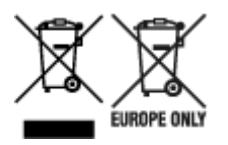

Disse symbolene indikerer at dette produktet ikke skal kastes sammen med husholdningsavfall, i henhold til WEEE-direktivet (2012/19/EU), batteridirektivet (2006/66/EF) og/eller nasjonal lov som har implementert disse direktivene. Hvis et kjemisk symbol vises under symbolet vist ovenfor, i samsvar med batteridirektivet, indikerer dette at et tungmetall (Hg = kvikksølv, Cd = kadmium, Pb = bly) finnes i batteriet eller akkumulatoren i en konsentrasjon over en gjeldende øvre grense som er spesifisert i batteridirektivet. Produktet må leveres til et dertil egnet innsamlingspunkt, det vil si på en autorisert en-til-en-basis når en kjøper et nytt lignende produkt, eller til et autorisert innsamlingssted for resirkulering av avfall fra elektrisk og elektronisk utstyr (EE-utstyr) og batterier og akkumulatorer. Feil håndtering av denne typen avfall kan være miljø- og helseskadelig på grunn av potensielt skadelige stoffer som ofte brukes i EE-utstyr. Din innsats for korrekt avhending av produktet vil bidra til effektiv bruk av naturressurser. Du kan få mer informasjon om resirkulering av dette produktet ved å kontakte lokale myndigheter, avfallsadministrasjonen, et godkjent program eller husholdningens renovasjonsselskap, eller gå til www.canon-europe.com/weee, eller www.canon-europe.com/battery.

# Vain Euroopan unionin sekä ETA:n (Norja, Islanti ja Liechtenstein) alueelle.

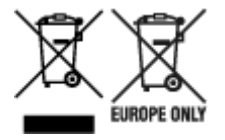

Nämä tunnukset osoittavat, että sähkö- ja elektroniikkalaiteromua koskeva direktiivi (SER-direktiivi, 2012/19/EU), paristoista ja akuista annettu direktiivi (2006/66/EY) sekä kansallinen lainsäädäntö kieltävät tuotteen hävittämisen talousjätteen mukana. Jos yllä olevan symbolin alapuolelle on paristodirektiivin mukaisesti painettu kemiallisen aineen tunnus, kyseinen paristo tai akku sisältää raskasmetalleja (Hg = elohopea, Cd = kadmium, Pb = lyijy) enemmän kuin paristodirektiivin salliman määrän. Tuote on vietävä asianmukaiseen keräyspisteeseen, esimerkiksi kodinkoneliikkeeseen uutta vastaavaa tuotetta ostettaessa tai viralliseen sähkö- ja elektroniikkalaiteromun tai paristojen ja akkujen keräyspisteeseen. Sähkö- ja elektroniikkalaiteromun tai paristojen ja akkujen keräyspisteeseen. Sähkö- ja elektroniikkalaiteromun tai paristojen ja akkujen keräyspisteeseen. Sähkö- ja elektroniikkalaiteromun tai paristojen ja akkujen keräyspisteeseen. Sähkö- ja elektroniikkalaiteromun tai paristojen ja akkujen keräyspisteeseen. Sähkö- ja elektroniikkalaiteromun tai paristojen ja akkujen keräyspisteeseen. Sähkö- ja elektroniikkalaiteromun tai paristojen ja akkujen keräyspisteeseen. Sähkö- ja elektroniikkalaiteromun tai paristojen ja akkujen keräyspisteeseen. Sähkö- ja elektroniikkalaiteromun tai paristojen ja akkujen keräyspisteeseen. Sähkö- ja elektroniikkalaiteromun tai paristojen ja akkujen keräyspisteeseen. Sähkö- ja elektroniikkalaiteromun tai paristojen ja akkujen keräyspisteeseen. Sähkö- ja elektroniikkalaiteromun tai paristojen ja akkujen keräyspisteeseen. Sähkö- ja kittäminen säästää myös luonnonvaroja. Jos haluat lisätietoja tämän tuotteen kierrätyksestä, ota yhteys kunnan jätehuoltoviranomaisiin tai käyttämääsi jätehuoltoyhtiöön tai käy osoitteessa www.canon-europe.com/weee, tai www.canon-europe.com/battery.

# Endast för Europeiska unionen och EES (Norge, Island och Liechtenstein)

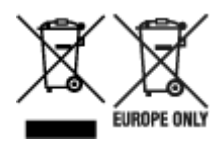

De här symbolerna visar att produkten inte får sorteras och slängas som hushållsavfall enligt WEEEdirektivet (2012/19/EU), batteridirektivet (2006/66/EG) och/eller nationell lagstiftning som implementerar dessa direktiv. Om en kemisk symbol förekommer under ovanstående symbol innebär detta enligt Batteridirektivet att en tungmetall (Hg = Kvicksilver, Cd = Kadmium, Pb = Bly) förekommer i batteriet eller ackumulatorn med en koncentration som överstiger tillämplig gräns som anges i Batteridirektivet. Produkten ska lämnas in på en avsedd insamlingsplats, t.ex. på en återvinningsstation auktoriserad att hantera elektrisk och elektronisk utrustning (EE-utrustning) samt batterier och ackumulatorer eller hos handlare som är auktoriserade att byta in varor då nya, motsvarande köps (en mot en). Olämplig hantering av avfall av den här typen kan ha negativ inverkan på miljön och människors hälsa på grund av de potentiellt farliga ämnen som kan återfinnas i elektrisk och elektronisk utrustning. Din medverkan till en korrekt avfallshantering av produkten bidrar till effektiv användning av naturresurserna. Om du vill ha mer information om var du kan lämna in den här produkten, kontakta ditt lokala kommunkontor, berörd myndighet eller företag för avfallshantering eller se www.canon-europe.com/weee, eller www.canoneurope.com/battery.

## Pouze Evropská unie a EHP (Norsko, Island a Lichtenštejnsko)

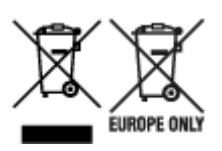

Tento symbol znamená, že podle směrnice OEEZ (2012/19/EU), směrnice o bateriích (2006/66/ES) a/ nebo podle vnitrostátních právních prováděcích předpisů k těmto směrnicím nemá být tento výrobek likvidován s odpadem z domácností. Je-li v souladu s požadavky směrnice o bateriích vytištěna pod výše uvedeným symbolem chemická značka, udává, že tato baterie nebo akumulátor obsahuje těžké kovy (Hg = rtuť, Cd = kadmium, Pb = olovo) v koncentraci vyšší, než je příslušná hodnota předepsaná směrnicí. Tento výrobek má být vrácen do určeného sběrného místa, např. v rámci autorizovaného systému odběru jednoho výrobku za jeden nově prodaný podobný výrobek, nebo do autorizovaného sběrného místa pro recyklaci odpadních elektrických a elektronických zařízení (OEEZ), baterií a akumulátorů. Nevhodné nakládání s tímto druhem odpadu by mohlo mít negativní dopad na životní prostředí a lidské zdraví, protože elektrická a elektronická zařízení zpravidla obsahují potenciálně nebezpečné látky. Vaše spolupráce na správné likvidaci tohoto výrobku napomůže efektivnímu využívání přírodních zdrojů. Chcete-li získat podrobné informace týkající se recyklace tohoto výrobku, obraťte se prosím na místní úřad, orgán pro nakládání s odpady, schválený systém nakládání s odpady či společnost zajišťující likvidaci domovního odpadu, nebo navštivte webové stránky www.canon-europe.com/weee nebo www.canon-europe.com/battery.

### Csak az Európai Unió és az EGT (Norvégia, Izland és Liechtenstein) országaiban

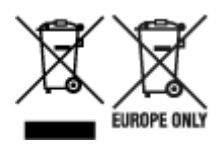

Ezek a szimbólumok azt jelzik, hogy a termék hulladékkezelése a háztartási hulladéktól különválasztva, az elektromos és elektronikus berendezések hulladékairól (WEEE) szóló (2012/19/EU) irányelvnek és az elemekről és akkumulátorokról, valamint a hulladék elemekről és akkumulátorokról szóló (2006/66/EK) irányelvnek megfelelően és/vagy ezen irányelveknek megfelelő helyi előírások szerint történik. Amennyiben a fent feltüntetett szimbólum alatt egy vegyjel is szerepel, az elemekről és akkumulátorokról szóló irányelvben foglaltak értelmében ez azt jelzi, hogy az elem vagy az akkumulátor az irányelvben meghatározott határértéknél nagyobb mennyiségben tartalmaz nehézfémet (Hg = higany, Cd = kadmium, Pb = ólom). E terméket az arra kijelölt gyűjtőhelyre kell juttatni – pl. hasonló termék vásárlásakor a régi becserélésére vonatkozó hivatalos program keretében, vagy az elektromos és elektronikus berendezések (EEE) hulladékainak gyűjtésére, valamint a hulladék elemek és hulladék akkumulátorok gyűjtésére kijelölt hivatalos gyűjtőhelyre. Az ilyen jellegű hulladékok nem előírásszerű kezelése az elektromos és elektronikus berendezésekhez (EEE) általánosan kapcsolható potenciálisan veszélyes anyagok révén hatással lehet a környezetre és az egészségre. E termék megfelelő leselejtezésével Ön is hozzájárul a természeti források hatékony használatához. A termék újrahasznosítását illetően informálódjon a helyi polgármesteri hivatalnál, a helyi közterület-fenntartó vállalatnál, a hivatalos hulladéklerakó telephelyen vagy a háztartási hulladék begyűjtését végző szolgáltatónál, illetve látogasson el a www.canoneurope.com/weee, vagy www.canon-europe.com/battery internetes oldalra.

## Tylko dla krajów Unii Europejskiej oraz EOG (Norwegia, Islandia i Liechtenstein)

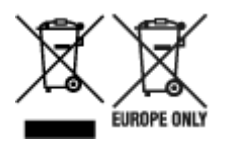

Te symbole oznaczają, że produktu nie należy wyrzucać razem z odpadami gospodarstwa domowego, zgodnie z dyrektywą WEEE w sprawie zużytego sprzętu elektrycznego i elektronicznego (2012/19/UE) lub dyrektywą w sprawie baterii (2006/66/WE) bądź przepisami krajowymi wdrażającymi te dyrektywy. Jeśli pod powyższym symbolem znajduje się symbol chemiczny, zgodnie z dyrektywą w sprawie baterii oznacza to, że bateria lub akumulator zawiera metal ciężki (Hg = rtęć, Cd = kadm, Pb = ołów) w stężeniu przekraczającym odpowiedni poziom określony w dyrektywie w sprawie baterii. Użytkownicy baterii i akumulatorów mają obowiązek korzystać z dostępnego programu zwrotu, recyklingu i utylizacji baterii oraz akumulatorów. Niewłaściwe postępowanie z tego typu odpadami może mieć wpływ na środowisko i zdrowie ludzi ze względu na substancje potencjalnie niebezpieczne, związane ze zużytym sprzętem elektrycznym i elektronicznym. Państwa współpraca w zakresie właściwej utylizacji tego produktu przyczyni się do efektywnego wykorzystania zasobów naturalnych. W celu uzyskania informacji o sposobie recyklingu tego produktu prosimy o kontakt z właściwym urzędem miejskim lub zakładem gospodarki komunalnej bądź zapraszamy na stronę www.canon-europe.com/weee, lub www.canoneurope.com/battery.

# Platí len pre štáty Európskej únie a EHP (Nórsko, Island a Lichtenštajnsko)

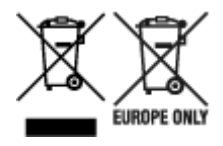

Tieto symboly označujú, že podľa Smernice o odpade z elektrických a elektronických zariadení (OEEZ) 2012/19/EÚ, Smernice o batériách (2006/66/ES) a podľa platnej legislatívy Slovenskej republiky sa tento produkt nesmie likvidovať spolu s komunálnym odpadom. Ak je chemická značka vytlačená pod vyššie uvedeným symbolom, znamená to, že táto batéria alebo akumulátor obsahuje ťažký kov (Hg = ortuť, Cd = kadmium, Pb = olovo) v koncentrácii vyššej, ako je príslušná povolená hodnota stanovená v Smernici o batériách. Produkt je potrebné odovzdať do určenej zberne, napr. prostredníctvom výmeny za kúpu nového podobného produktu, alebo na autorizované zberné miesto, ktoré spracúva odpad z elektrických a elektronických zariadení (EEZ), batérií a akumulátorov. Nesprávna manipulácia s takýmto typom odpadu môže mať negatívny vplyv na životné prostredie a ľudské zdravie, pretože elektrické a elektronické zariadenia obsahujú potenciálne nebezpečné látky. Spoluprácou na správnej likvidácii tohto produktu prispejete k účinnému využívaniu prírodných zdrojov. Ďalšie informácie o recyklácii tohto produktu získate od miestneho úradu, úradu životného prostredia, zo schváleného plánu OEEZ alebo od spoločnosti, ktorá zaisťuje likvidáciu komunálneho odpadu. Viac informácií nájdete aj na webovej stránke: www.canon-europe.com/weee, alebo www.canon-europe.com/battery.

## Üksnes Euroopa Liit ja EMP (Norra, Island ja Liechtenstein)

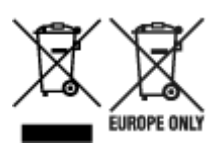

Antud sümbolid viitavad sellele, et vastavalt elektri- ja elektroonikaseadmete jäätmeid käsitlevale direktiivile (2012/19/EL), patareisid ja akusid ning patarei- ja akujäätmeid käsitlevale direktiivile (2006/66/EÜ) ja/või nimetatud direktiive rakendavatele riiklikele õigusaktidele ei või seda toodet koos olmejäätmetega ära visata. Kui keemiline sümbol on trükitud eespool toodud sümboli alla, siis tähendab see, et antud patareis või akus leiduva raskemetalli (Hg = elavhõbe, Cd = kaadmium, Pb = plii) kontsentratsioonitase on kõrgem kui patareisid ja akusid ning patarei- ja akujäätmeid käsitlevas direktiivis sätestatud piirmäär. Antud tootest tekkinud jäätmed tuleb anda vastavasse kogumispunkti, nt müügipunkti, mis on volitatud üks ühe vastu vahetama, kui ostate uue sarnase toote, või vastavasse elektri- ja lektroonikaseadmete jäätmete ning patareide ja akude ümbertöötlemiseks mõeldud kogumispunkti. Antud liiki jäätmete vale käitlemine võib kahjustada keskkonda ja inimeste tervist elektri- ja elektroonikajäätmetes tavaliselt leiduvate potentsiaalselt ohtlike ainete tõttu. Antud tootest tekkinud jäätmete nõuetekohase kõrvaldamisega aitate kasutada loodusvarasid efektiivselt. Täiendava teabe saamiseks elektri- ja elektroonikaseadmetest tekkinud jäätmete ning patarei- ja akujäätmete tagastamise ja ümbertöötlemise kohta võtke ühendust kohaliku omavalitsusega, asjakohase valitsusasutusega, asjakohase tootjavastutusorganisatsiooniga või olmejäätmete käitlejaga. Lisateavet leitate ka Internetileheküljelt www.canon-europe.com/weee või www.canon-europe.com/battery.

### Tikai Eiropas Savienībai un EEZ (Norvēģijai, Islandei un Lihtenšteinai)

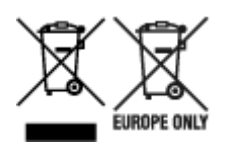

Šie simboli norāda, ka atbilstoši ES Direktīvai (2012/19/ES) par elektrisko un elektronisko iekārtu atkritumiem (EEIA), Direktīvai (2006/66/EK) par baterijām un akumulatoriem, un akumulatoru atkritumiem, ar ko atceļ Direktīvu 91/157/EEK, un vietējiem tiesību aktiem šo izstrādājumu nedrīkst izmest kopā ar sadzīves atkritumiem. Ja zem iepriekš norādītā simbola ir uzdrukāts kīmiskais simbols, saskanā ar direktīvu par baterijām un akumulatoriem tas nozīmē, ka šīs baterijas vai akumulatori satur smagos metālus (Hg = dzīvsudrabs, Cd = kadmijs, Pb = svins) un to koncentrācijas līmenis pārsniedz direktīvā par baterijām un akumulatoriem minēto piemērojamo slieksni. Šis izstrādājums ir jānodod piemērotā savākšanas vietā, piemēram, apstiprinātā veikalā, kur iegādājaties līdzīgu jaunu produktu un atstājat veco, vai apstiprinātā vietā izlietotu elektrisko un elektronisko iekārtu un bateriju un akumulatoru pārstrādei. Nepareiza šāda veida atkritumu apsaimniekošana var apdraudēt vidi un cilvēka veselību tādu iespējami bīstamu vielu dēļ, kas parasti ir elektriskajās un elektroniskajās iekārtās. Jūsu atbalsts pareizā šāda veida atkritumu apsaimniekošanā sekmēs efektīvu dabas resursu izmantošanu. Lai sanemtu pilnīgāku informāciju par šāda veida izstrādājumu nodošanu otrreizējai pārstrādei, sazinieties ar vietējo pašvaldību, atkritumu savākšanas atbildīgo dienestu, pilnvaroto organizāciju vai iestādi, kas veic sadzīves atkritumu apsaimniekošanu, vai apmeklējiet tīmekla vietni www.canon-europe.com/weee, vai www.canoneurope.com/battery.

### Tik Europos Sąjungai ir EEE (Norvegijai, Islandijai ir Lichtenšteinui)

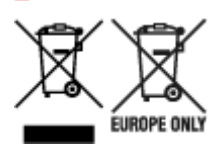

Šie simboliai reiškia, kad šio gaminio negalima išmesti į buitines atliekas, kaip reikalaujama WEEE Direktyvoje (2012/19/ES) ir Baterijų direktyvoje (2006/66/EB) ir (ar) jūsų šalies nacionaliniuose įstatymuose, kuriais šios Direktyvos yra įgyvendinamos. Jeigu cheminio ženklo simbolis yra nurodytas žemiau šio ženklo, tai reiškia, kad vadovaujantis Baterijų direktyvą, baterijų ar akumuliatorių sudėtyje yra sunkiųjų metalų (Hg = gyvsidabrio, Cd = kadmio, Pb = švino), kurių koncentracija viršija Baterijų direktyvoje nurodytas leistinas ribas. Šį gaminį reikia pristatyti į specialųjį surinkimo punktą, pavyzdžiui, mainais, kai jūs perkate naują panašų gaminį, arba į specialiąją surinkimo vietą, kurioje perdirbamos elektrinės ir elektroninės įrangos atliekos bei naudotos baterijos ir akumuliatoriai. Dėl netinkamo šio tipo atliekų tvarkymo gali nukentėti aplinka ir iškilti grėsmė žmogaus sveikatai dėl galimai kenksmingų medžiagų, iš esmės susijusių su elektrine ir elektronine įranga. Bendradarbiaudami ir teisingai utilizuodami šiuos gaminius, jūs padėsite efektyviai naudoti gamtinius išteklius. Daugiau informacijos apie gaminio perdirbimą jums gali suteikti vietinis biuras, atliekų tvarkymo bendrovė, sertifikuoti organai ar buitinių atliekų surinkimo įmonės. Taip pat siūloma apsilankyti interneto svetainėje www.canoneurope.com/weee, arba www.canon-europe.com/battery.

### Samo za Evropsko unijo in EGP (Norveška, Islandija in Lihtenštajn)

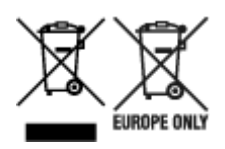

Ti simboli pomenijo, da tega izdelka skladno z Direktivo OEEO (2012/19/EU), Direktivo 2006/66/ES in/ali nacionalno zakonodajo, ki uvaja ti direktivi, ne smete odlagati z nesortiranimi gospodinjskimi odpadki. Če je pod zgoraj prikazanim simbolom natisnjen kemijski simbol, to v skladu z Direktivo pomeni, da je v tej bateriji ali akumulatorju prisotna težka kovina (Hg = živo srebro, Cd = kadmij, Pb = svinec), in sicer v koncentraciji, ki je nad relevantno mejno vrednostjo, določeno v Direktivi. Ta izdelek je potrebno odnesti na izbrano zbirno mesto, t. j. pooblaščeno trgovino, kjer ob nakupu novega (podobnega) izdelka vrnete starega, ali na pooblaščeno zbirno mesto za ponovno uporabo odpadne električne in elektronske opreme (EEO) ter baterij in akumulatorjev. Neustrezno ravnanje s to vrsto odpadkov lahko negativno vpliva na okolje in človeško zdravje zaradi potencialno nevarnih snovi, ki so pogosto povezane z EEO. Vaše sodelovanje pri pravilnem odlaganju tega izdelka predstavlja pomemben prispevek k smotrni izrabi naravnih virov. Za več informacij o ponovni uporabi tega izdelka se obrnite na lokalen mestni urad, pristojno službo za odpadke, predstavnika pooblaščenega programa za obdelavo odpadkov ali na lokalno komunalo. Lahko pa tudi obiščete našo spletno stran www.canon-europe.com/weee, ali www.canon-europe.com/battery.

# Само за Европейския съюз и ЕИП (Норвегия, Исландия и Лихтенщайн)

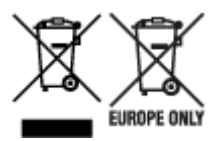

Тези символи показват, че този продукт не трябва да се изхвърля заедно с битовите отпадъци съгласно Директивата за ИУЕЕО (2012/19/ЕС), Директивата за батерии (2006/66/ЕО) и/или Вашето национално законодателство, прилагащо тези Директиви. Ако под показания горе символ е отпечатан символ за химически елемент, съгласно разпоредбите на Директивата за батерии, този втори символ означава наличието на тежък метал (Hg = живак, Cd = кадмий, Pb = олово) в батерията или акумулатора в концентрация над указаната граница за съответния елемент в Директивата. Този продукт трябва да бъде предаден в предназначен за целта пункт за събиране, например на база размяна, когато купувате нов подобен продукт, или в одобрен събирателен пункт за рециклиране на излязло от употреба електрическо и електронно оборудване (ИУЕЕО), батерии и акумулатори. Неправилното третиране на този тип отпадъци може да доведе до евентуални отрицателни последствия за околната среда и човешкото здраве поради потенциално опасните вещества, които обикновено са свързани с ЕЕО. В същото време Вашето съдействие за правилното изхвърляне на този продукт ще допринесе за ефективното използване на природните ресурси. За повече информация относно това къде можете да предадете за рециклиране на този продукт, моля свържете се с Вашите местни власти, с органа, отговорен за отпадъците, с одобрената система за ИУЕЕО или с Вашата местна служба за битови отпадъци, или посетете www.canon-europe.com/weee, или www.canon-europe.com/battery.

### Doar pentru Uniunea Europeană și EEA (Norvegia, Islanda și Liechtenstein)

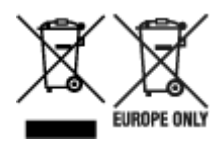

Aceste simboluri indică faptul că acest produs nu trebuie aruncat împreună cu deşeurile menajere, în conformitate cu Directiva DEEE (2012/19/UE), Directiva referitoare la baterii (2006/66/CE) şi/sau legile dvs. naţionale ce implementează aceste Directive. Dacă un simbol chimic este imprimat sub simbolul de mai sus, în conformitate cu Directiva referitoare la baterii, acest simbol indică prezenţa în baterie sau acumulator a unui metal greu (Hg = Mercur, Cd = Cadmiu, Pb = Plumb) într-o concentraţie mai mare decât pragul admis specificat în Directiva referitoare la baterii. Acest produs trebuie înmânat punctului de colectare adecvat, ex: printr-un schimb autorizat unu la unu atunci când cumpăraţi un produs nou similar sau la un loc de colectare autorizat pentru reciclarea reziduurilor de echipament electric şi electronic (EEE) şi baterii şi acumulatori. Administrarea neadecvată a acestui tip de deşeuri, ar putea avea un impact asupra mediului şi asupra sănătăţii umane datorită substanţelor cu potenţial de risc care sunt în general asociate cu EEE. Cooperarea dvs. în direcţia reciclării corecte a acestui produs va contribui la o utilizare eficientă a resurselor naturale. Pentru mai multe informaţii despre reciclarea acestui produs, vă rugăm să contactaţi biroul dvs. local, autorităţile responsabile cu deşeurile, schema aprobată sau serviciul dvs. responsabil cu deşeurile menajere sau vizitaţi-ne la www.canon-europe.com/weee, sau www.canon-europe.com/battery.

### Samo za Europsku uniju i EEA (Norveška, Island i Lihtenštajn)

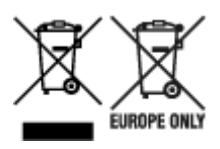

Oznaka pokazuje da se ovaj proizvod ne smije odlagati s komunalnim i ostalim vrstama otpada, u skladu s direktivom WEEE (2012/19/EC), Direktivom o baterijama (2006/66/EC) i Pravilnikom o gospodarenju otpadnim baterijama i akumulatorima te Pravilnikom o gospodarenju otpadnim električnim i elektroničkim uređajima i opremom. Ako je ispod prethodno prikazane oznake otisnut kemijski simbol, u skladu s Direktivom o baterijama, to znači da se u ovoj bateriji ili akumulatoru nalazi teški metal (Hg = živa, Cd = kadmij, Pb = olovo) i da je njegova koncentracija iznad razine propisane u Direktivi o baterijama. Ovaj bi proizvod trebalo predati ovlašenom skupljaču EE otpada ili prodavatelju koji je dužan preuzeti otpadni proizvod po sistemu jedan za jedan, ukoliko isti odgovara vrsti te je obavljao primarne funkcije kao i isporučena EE oprema. Otpadne baterije i akumulatori predaju se ovlaštenom skupljaču otpadnih baterija ili akumulatora ili prodavatelju bez naknade i obveze kupnje za krajnjeg korisnika. Neodgovarajuće rukovanje ovom vrstom otpada može utjecati na okoliš i ljudsko zdravlje zbog potencijalno opasnih supstanci koje se najčešće nalaze na takvim mjestima. Vaša suradnja u pravilnom zbrinjavanju ovog proizvoda pridonijet će djelotvornom iskorištavanju prirodnih resursa. Dodatne informacije o recikliranju ovog proizvoda zatražite od svog lokalnog gradskog ureda, službe za zbrinjavanje otpada, odobrenog programa ili komunalne službe za uklanjanje otpada ili pak na stranicama www.canon-europe.com/weee ili www.canon-europe.com/battery.

## Korisnici u Srbiji

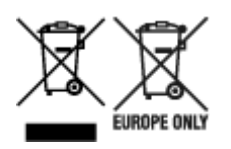

Ovaj simbol označava da ovaj proizvod ne sme da se odlaže sa ostalim kućnim otpadom, u skladu sa WEEE Direktivom (2012/19/EU), Direktivom o baterijama (2006/66/EC) i nacionalnim zakonima. Ukoliko je ispod gore navedenog simbola odštampan hemijski simbol, u skladu sa Direktivom o baterijama, ovaj simbol označava da su u ovoj bateriji ili akumulatoru prisutni teški metali (Hg – živa, Cd – kadmijum, Pb - olovo) u koncentracijama koje premašuju prihvatljivi prag naveden u Direktivi o baterijama. Ovaj proizvod treba predati određenom centru za prikupljanje, npr. po principu "jedan-za-jedan" kada kupujete sličan novi proizvod, ili ovlašćenom centru za prikupljanje za reciklažu istrošene električne i elektronske opreme (EEE), baterija i akumulatora. Nepravilno rukovanje ovom vrstom otpada može imati negativne posledice po životnu sredinu i ljudsko zdravlje usled potencijalno opasnih materijala koji se uglavnom vezuju za EEE. Vaša saradnja na ispravnom odlaganju ovog proizvoda će doprineti efikasnom korišćenju prirodnih resursa. Više informacija o tome kako možete da reciklirate ovaj proizvod potražite od lokalnih gradskih vlasti, komunalne službe, odobrenog plana reciklaže ili servisa za odlaganje kućnog otpada, ili posetite stranicu www.canon-europe.com/weee, ili www.canon-europe.com/battery.

# A nyomtató javításakor, kölcsönbe adásakor vagy kidobásakor

Ha személyes adatokat, jelszavakat és/vagy más biztonsági beállításokat adott meg a nyomtatón, akkor az ilyen adatokat a nyomtató tárolhatja.

Amikor a nyomtatót javításra küldi el, kölcsönbe adja vagy átruházza valaki másra, illetve amikor kidobja, az alábbi lépéseket végrehajtva feltétlenül törölje le az ilyen adatokat, nehogy harmadik felek hozzájuk férhessenek.

 Különféle beállítások (Various settings) > Eszközbeállítások (Printer settings) > Beállítások visszaállítása (Reset settings) > Minden visszaállítása (Reset all) > Igen (Yes)
# A nyomtatásra vonatkozó jogi korlátozások

A következők nyomtatását, illetve nyomtatott példányainak módosítását a törvény büntetheti.

A lista nem teljes. Ha kétség merül fel, kérjen tájékoztatást egy helyi ügyvédtől.

- Papírpénz
- Pénzesutalványok
- Letétnyugták
- Postai bélyegek (érvényesített vagy érvényesítetlen)
- Azonosító kitűzők vagy jelvények
- Katonai szolgálatra vonatkozó okmányok vagy behívók
- · Kormányhivatalok által kiállított csekkek vagy utalványok
- · Gépjármű-engedélyek és jogcímigazolások
- Utazási csekkek
- Élelmiszerjegyek
- Útlevelek
- Bevándorlási dokumentumok
- Belföldi illetékbélyegek (érvényesített vagy érvényesítetlen)
- · Kötvények vagy egyéb adósságlevelek
- Részvényigazolások
- · Szerzői jogvédelem alatt álló munkák és műalkotások a tulajdonos engedélye nélkül

# A kézikönyvben található képernyőképek

## Windows esetén:

A kézikönyvben használt képernyőképek a Windows 10 operációs rendszer esetén megjelenő képernyőkről készültek.

## macOS esetén:

A kézikönyvben használt képernyőképek a macOS Mojave 10.14 operációs rendszer esetén megjelenő képernyőkről készültek.

# Alapvető nyomtatási munkafolyamat

- Fotók nyomtatása a számítógépről (Windows)
- Fotók nyomtatása a számítógépről (macOS)

# Fotók nyomtatása a számítógépről (Windows)

Ez a rész a fotók számítógépre telepített szoftveralkalmazásokkal történő nyomtatását ismerteti.

- 1. Nyissa ki a felső adagoló papírtámaszát (A).
- 2. Nyissa ki óvatosan a papírgyűjtő tálcát (B).
- 3. Nyissa ki a papírgyűjtő tálca hosszabbítóját (C), majd húzza ki a papírkimeneti támaszt (D).

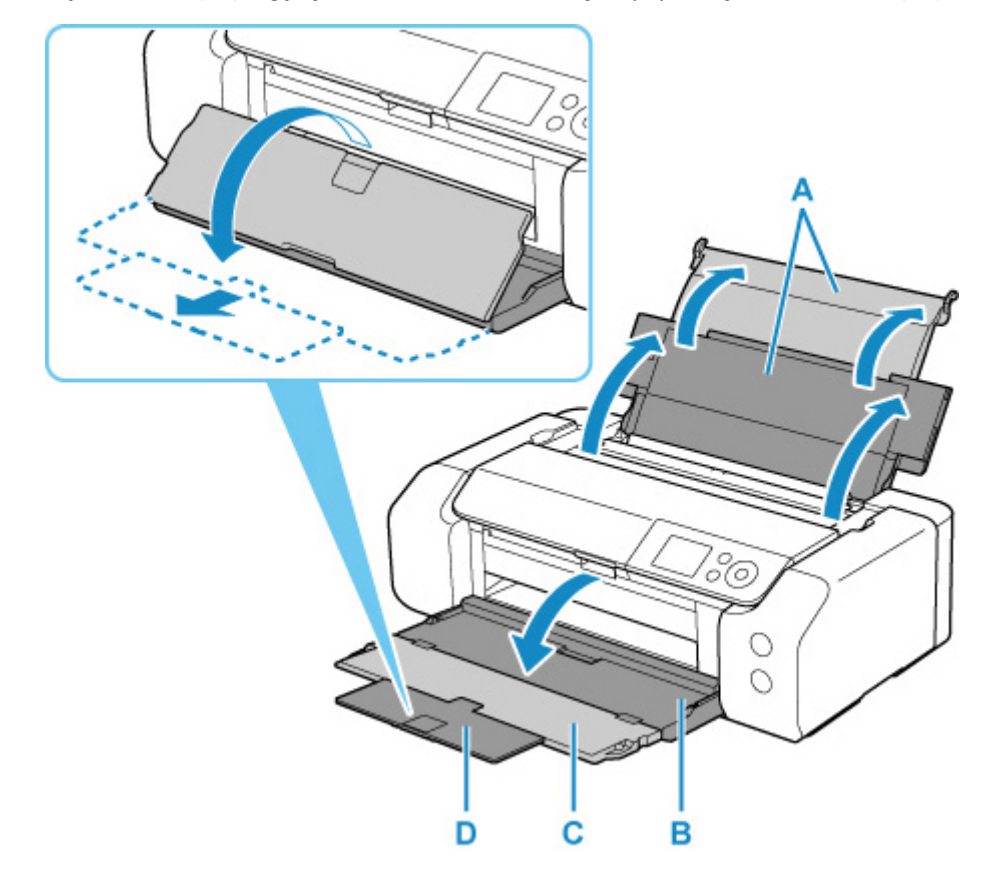

4. Nyissa ki az adagolónyílás fedelét (E).

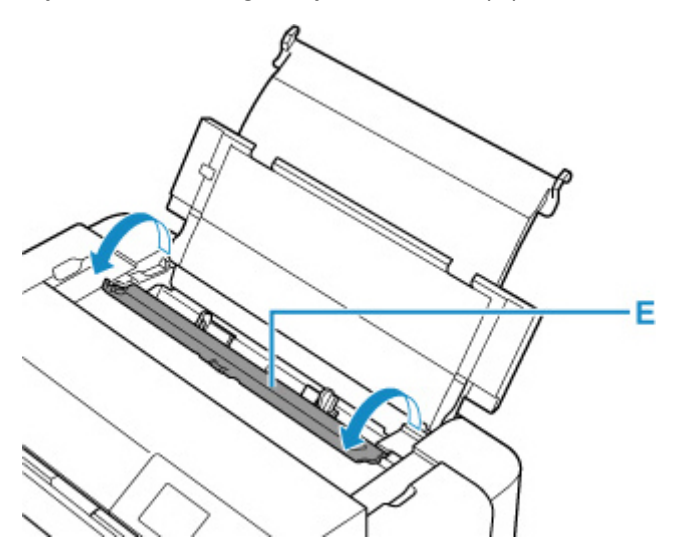

- **5.** Csúsztassa a jobb oldali papírvezetőt (F) a két papírvezető kinyitásához, és töltse be a papírt a felső adagoló közepére A NYOMTATÁSI OLDALÁVAL ÖN FELÉ.
- **6.** A jobb oldali papírvezető csúsztatásával (F) igazítsa a papírvezetőket a papírköteg két oldalához.

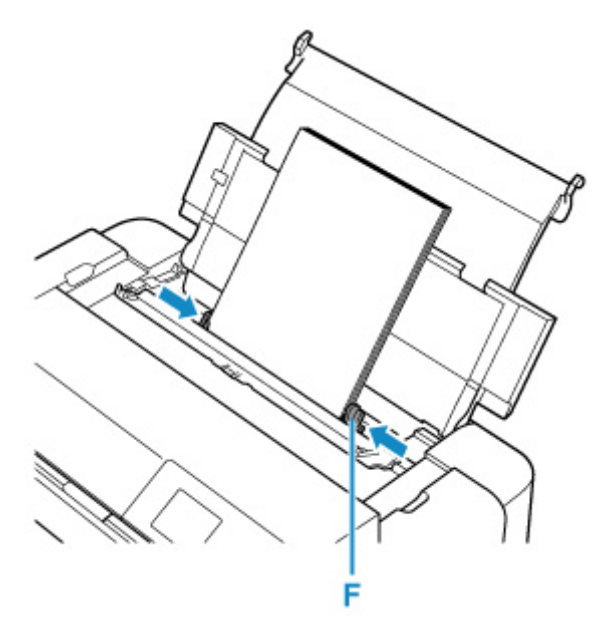

7. Óvatosan csukja le az adagolónyílás fedelét.

A felső adagoló papírra vonatkozó információk regisztrációs képernyője jelenik meg az LCD-képernyőn.

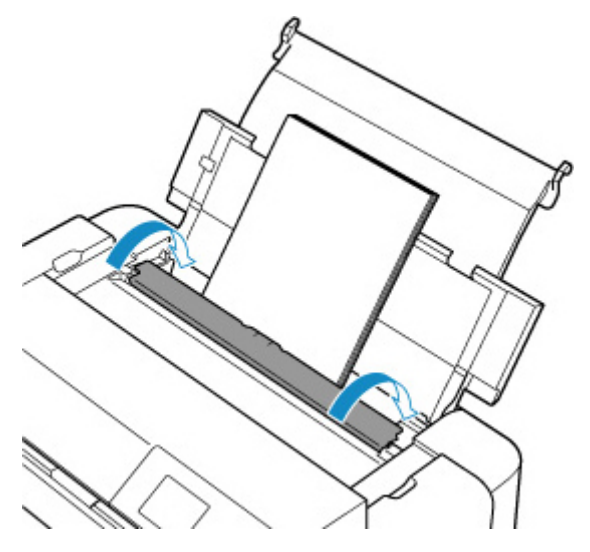

 Válassza ki a felső adagolóba töltött papír méretét és típusát a Méret (Page size) és Típus (Type) lehetőségnél, válassza ki a Regisztrálás (Register) opciót, majd nyomja meg az OK gombot.

| Select the top feed. | paper loaded in the  |  |
|----------------------|----------------------|--|
| Page size            | A4                   |  |
| Туре                 | Pro Platinum         |  |
| 🗹 Det. pa            | per setting mismatch |  |
|                      | Register             |  |

9. Válassza a Nyomtatás parancsot a szoftveralkalmazás menüjéből.

Általában válassza a **Fájl (File)** menü **Nyomtatás (Print)** parancsát, mellyel megnyílik a **Nyomtatás** (**Print)** párbeszédpanel.

 Válassza ki a modell nevének megfelelő elemet, majd kattintson a Beállítások (Preferences) (vagy a Tulajdonságok (Properties)) gombra.

Megnyílik a nyomtatóillesztő beállító ablaka.

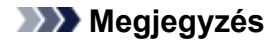

- A szoftveralkalmazástól függően a parancsok és a menük neve változhat, és a lépések száma is több lehet. A részletek a szoftveralkalmazás felhasználói kézikönyvében találhatók.
- 11. Válasszon ki egy gyakran használt profilt.

A Gyorsbeállítás (Quick Setup) lap Gyakran használt beállítások (Commonly Used Settings) listájából válassza ki a célnak megfelelő nyomtatási profilt.

Amikor nyomtatási profilt választ, a **További funkciók (Additional Features)**, a **Hordozótípus (Media Type)** és a **Nyomtató papírmérete (Printer Paper Size)** beállítások automatikusan felveszik az előre beállított értékeket.

| Commonly Used Settings                                                                                                    |        |                                                                  |                            | _     |       |                     |              |
|----------------------------------------------------------------------------------------------------|--------|------------------------------------------------------------------|----------------------------|-------|-------|---------------------|--------------|
| 💉 Stenderd                                                                                                    |        |                                                                  |                            | ^     |       | 10                  |              |
| M Photo Printine                                                                                                    |        |                                                                  |                            |       |       |                     |              |
| Business Document                                                                                                    |        |                                                                  |                            |       |       | 100                 |              |
| IV Paper Saving                                                                                                    |        |                                                                  |                            | ~     |       | 1                   |              |
|                                                                                                    | Si     | - 1/1                                                            | Datate                     |       |       |                     |              |
|                                                                                                    |        |                                                                  |                            |       | Previ | ew before pr        | inting       |
|                                                                                                    |        |                                                                  |                            |       |       |                     |              |
| Additional Features                                                                                                    |        |                                                                  |                            | _     |       |                     |              |
| Additional Features                                                                                                    |        |                                                                  |                            |       |       |                     |              |
| Additional Features                                                                                                    |        |                                                                  |                            |       |       |                     |              |
| Additional Features<br>Disorderiess Printing<br>Block and White Photo Print                                                                                                    |        |                                                                  |                            |       |       |                     |              |
| Additional Features<br>Diorderizes Printing<br>Eleck and White Photo Print<br>Color/Intensity Manual Adjustment                                                                   |        |                                                                  |                            |       |       |                     |              |
| Additional Pearlanes<br>Discreteriase Printing<br>Block and White Photo Print<br>Dolor/Intensity Manual Adjustment                                                                |        |                                                                  |                            |       |       |                     |              |
| Additional Features<br>Disorderiess Printing<br>Block and White Photo Print<br>Dolor/Intensity Manual Adjustment                                                                  |        |                                                                  |                            |       |       |                     |              |
| Addition of Feature x Disorder less Printing Block and White Proto Print Dolor / Inter sity Masual Adjustment Madia Type:                                                         |        | Printer Pag                                                      | per Stoe:                  | 1     |       |                     |              |
| Addition il Feature x Borderlaus Printag Block and White Photo Print Dolor /Intensity Masual Adjustment Media Type: Photo Paper Pro Flathum                                       | ~      | Printer Pag                                                      | per Size:                  |       |       |                     | *            |
| Addition of Pentanes<br>Distributions Printing<br>Block and White Photo Print<br>Calor /Intensity Masual Adjustment<br>Media Type:<br>Photo Paper Pro Platinum                    | v      | Printer Pay<br>A4<br>Oriente                                     | per Size:<br>Vicec         | @ Po  | trait | Landroa             | ×<br>pa      |
| Addition il Pentare x<br>Disroteriass Printing<br>Elisok and White Photo Print<br>Dolor /Intensity Manual Adjustment<br>Media Type:<br>Photo Paper Pro Platinum<br>Print Quality: | Ŷ      | Printer Pay<br>A4<br>Orients<br>Paper Sour                       | per Size:<br>Vice:<br>FCE: | ۹. Po | trait | ◯ Lan dircay        | ↓<br>pa      |
| Additional Feature x Disorderiess Printing Block and White Photo Print Dolor/Intensity Manual Adjustment Media Type: Photo Paper Pro Platnum Print Quality: Btandard              | ~ ~    | Printer Pay<br>A4<br>Oriento<br>Paper Sour<br>Top Feed           | per Size:<br>Vice:<br>FOE: | () Po | frait | ◯ Lan ditcap        | ><br>pe      |
| Addition of Penature x Discreterises Printing Block and White Photo Print Calax /Intensity Manual Adjustment Media Type: Photo Paper Pro Platinum Print Quality: Standard         | ><br>> | Printer Pay<br>A4<br>Oriento<br>Paper Scen<br>Top Feed<br>Copies | per Size:<br>Vice:<br>FCE: | Po    | trait | ⊖Landroap<br>–9993) | y<br>pa<br>v |

**12.** Válassza ki a papírforrást.

Válassza ki a **Felső adagoló (Top Feed)** (Felső adagoló) lehetőséget a **Papírforrás (Paper Source)** (Papírforrás) opciónál.

| uick Setup Main Page Setup Maintenance                                                                                                    |          |                                                                          |                   |            |                                |
|----------------------------------------------------------------------------------------------------|----------|--------------------------------------------------------------------------|-------------------|------------|--------------------------------|
| Commonly Used Settings                                                                                                    |          |                                                                          |                   |            |                                |
| 🛒 Stenderd                                                                                                    |          |                                                                          | ~                 |            | -                              |
| 🔛 Photo Printine                                                                                                    |          |                                                                          |                   |            | <u></u>                        |
| Business Document                                                                                                    |          |                                                                          |                   |            | 4                              |
| IV Poper Saving                                                                                                    |          |                                                                          | ~                 |            | 1                              |
|                                                                                                    | 51       | - IVI-                                                                   | als to            |            |                                |
|                                                                                                    | _        |                                                                          |                   | Preview    | before printing                |
| Additional Features                                                                                                    |          |                                                                          |                   |            |                                |
| Difference in this is a                                                                                                    |          |                                                                          |                   |            |                                |
| in and the set of the set                                                                                                    |          |                                                                          |                   |            |                                |
| Black and White Photo Print                                                                                                    |          |                                                                          |                   |            |                                |
| Black and White Photo Print                                                                                                    |          |                                                                          |                   |            |                                |
| Block and White Photo Print<br>Dolor/Intensity Manual Adjustment                                                                                                    |          |                                                                          |                   |            |                                |
| Block and White Photo Print<br>Color/Intensity Manual Adjustment                                                                                                    |          |                                                                          | 22000             |            |                                |
| E Block and White Photo Print<br>Dolor/Intensity Menual Adjustment<br>Media Type:                                                                                                    |          | Printer Paper                                                            | Size :            |            |                                |
| Block and White Photo Print<br>Dobr/Intensity Masual Adjustment<br>Media Type:<br>Photo Paper Pro Pilatinum                                                                                                    | ~        | Printer Paper<br>A4                                                      | Size:             |            | ~                              |
| Mada Type:<br>Photo Paper Pro Plathoum                                                                                                    | ¥        | Printer Paper<br>A4<br>Origination                                       | Size:<br>N. ANI   | Portrait O | V<br>Handspare                 |
| Mada Type:<br>Photo Paper Pro Platnum<br>Photo Paper Pro Platnum<br>Print Quality:                                                                                                    | ¥        | Printer Paper<br>A4<br>Orientolog<br>Paper Source                        | Size:<br>EC (@)1  | Portrait O | il es distane                  |
| E Block and White Photo Print<br>Dolor/Intensity Menual Adjustment<br>Media Type:<br>Photo Paper Pro Pilatouro<br>Phil Quelity:<br>Standard                                                                        | ¢ ¢      | Printer Paper<br>A4<br>Orientolog<br>Paper Source<br>Top Feed            | Size:<br>n: @it   | Portrait O | il androane<br>∀               |
| E Block and White Photo Print<br>Dolor/Intensity Menual Adjustment<br>Media Type:<br>Photo Paper Pro Platnum<br>Phint Quelity,<br>Standard                                                                         | \$<br>\$ | Printer Paper<br>A4<br>OrientoSce<br>Paper Scence<br>Top Feed<br>Copies  | Size:<br>n: /@0.1 | Tertrat O  | U an dissane<br>U<br>93)       |
| Block and White Photo Print     Block and White Photo Print     Dobr/Intensity Mercual Adjustment  Media Type:     Photo Paper Pro Plathoum     Phint Quality:     Standard     Always Print with Quirent Settings | >        | Printer Paper<br>A4<br>Orientetion<br>Paper Source<br>Top Feed<br>Copies | Size:<br>         | Portret O  | U anditrane<br>93)<br>Defiuits |

13. A beállítás végeztével kattintson az OK gombra, majd hajtsa végre a nyomtatást.

### **>>>>** Megjegyzés

- A nyomtatóillesztő beállítóablakában különféle nyomtatási beállítások adhatók meg.
  - Nyomtatás alkalmazásszoftverből (Windows nyomtatóillesztő)
- Biztosítsa, hogy elegendő tinta maradjon, ha nagy hosszúságú papírra (olyan papírra, amelynek hossza max. 990,6 mm (39,00 in.)) nyomtat.

# Fotók nyomtatása a számítógépről (macOS)

Ez a rész a fotók számítógépre telepített szoftveralkalmazásokkal történő nyomtatását ismerteti.

- 1. Nyissa ki a felső adagoló papírtámaszát (A).
- 2. Nyissa ki óvatosan a papírgyűjtő tálcát (B).
- 3. Nyissa ki a papírgyűjtő tálca hosszabbítóját (C), majd húzza ki a papírkimeneti támaszt (D).

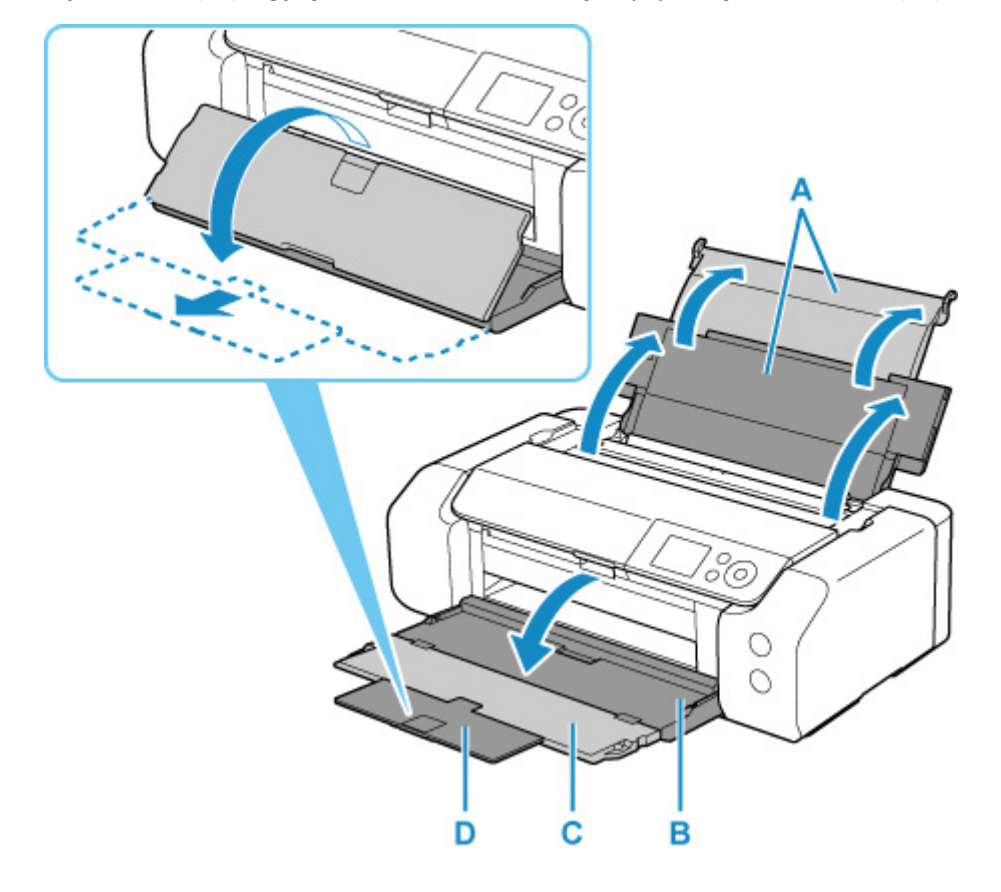

4. Nyissa ki az adagolónyílás fedelét (E).

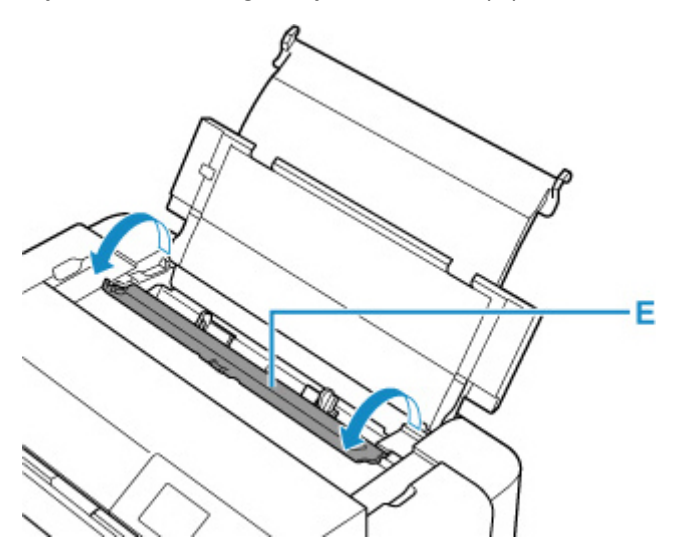

- **5.** Csúsztassa a jobb oldali papírvezetőt (F) a két papírvezető kinyitásához, és töltse be a papírt a felső adagoló közepére A NYOMTATÁSI OLDALÁVAL ÖN FELÉ.
- **6.** A jobb oldali papírvezető csúsztatásával (F) igazítsa a papírvezetőket a papírköteg két oldalához.

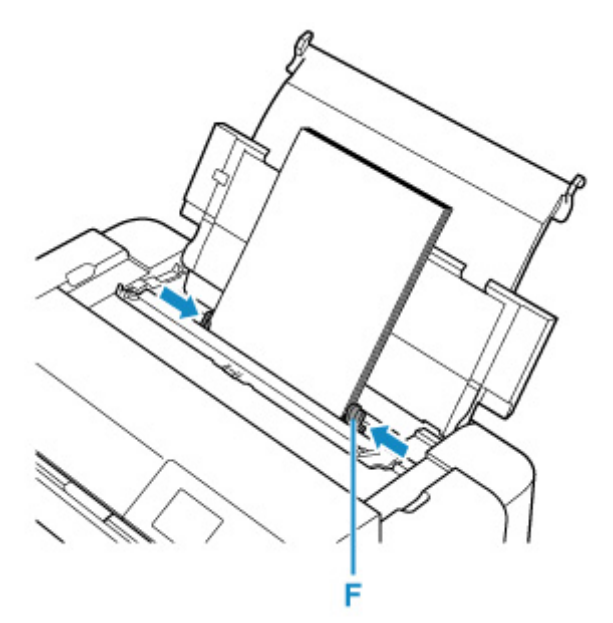

7. Óvatosan csukja le az adagolónyílás fedelét.

A felső adagoló papírra vonatkozó információk regisztrációs képernyője jelenik meg az LCD-képernyőn.

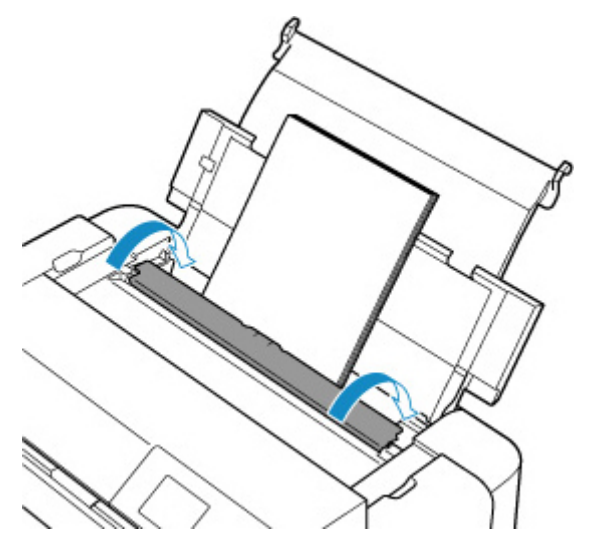

 Válassza ki a felső adagolóba töltött papír méretét és típusát a Méret (Page size) és Típus (Type) lehetőségnél, válassza ki a Regisztrálás (Register) opciót, majd nyomja meg az OK gombot.

| Select the top feed. | paper loaded in the  |  |
|----------------------|----------------------|--|
| Page size            | A4                   |  |
| Туре                 | Pro Platinum         |  |
| 🗹 Det. pa            | per setting mismatch |  |
|                      | Register             |  |

9. Válassza a Nyomtatás parancsot a szoftveralkalmazás menüjéből.

Általában válassza a **Nyomtatás...(Print...)** elemet a **Fájl(File)** menüből a Nyomtatás párbeszédpanel megnyitásához.

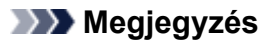

- Az Ön által használt szoftveralkalmazás működésének részleteiért lásd a szoftveralkalmazás felhasználói kézikönyvét.
- 10. Válassza ki saját modelljét a Nyomtatók listájából.

A Show Details gombra kattintva váltson át a Setup ablakról a részletek megjelenítésére.

| Copies<br>Pages | All      | 0      |  |  |
|-----------------|----------|--------|--|--|
|                 |          |        |  |  |
|                 |          |        |  |  |
|                 |          |        |  |  |
|                 |          |        |  |  |
|                 |          |        |  |  |
|                 | <u> </u> | 1 of 1 |  |  |

**11.** Válassza ki a papírméretet.

A Papírméret(Paper Size) beállításánál válassza ki a használni kívánt papírméretet.

|               | Presets: Default Settings                                                        |
|---------------|----------------------------------------------------------------------------------|
|               | Copies: 1                                                                        |
|               | Pages: All<br>From: 1 to: 1                                                      |
|               | Paper Size: US Letter 38.50 by 11.00 inche                                       |
|               | Orientation:                                                                     |
|               | TextEdit                                                                         |
|               | <ul> <li>Print header and footer</li> <li>Rewrap contents to fit page</li> </ul> |
| Contract tof1 |                                                                                  |

12. Válassza a helyi menü Quality & Media elemét.

|          | Copies: 1          |                                 |
|----------|--------------------|---------------------------------|
|          | Pages: O All       | -                               |
|          | Paper Size: US Let | 1: 1 to: 1 8.50 by 11.00 incher |
|          | Orientation:       | 1P                              |
|          | Qualit             | ty & Media                      |
|          | Media Type:        | Photo Paper Pro Platinum        |
|          | Paper Source:      | Top Feed                        |
| C 1 of 1 | Print Quality:     | Standard 😳                      |
|          |                    | Black and White Photo Print     |
|          | Rendering Intent:  | Perceptual (Photo)              |
|          |                    |                                 |

**13.** Válasszon hordozótípust.

A **Media Type** (Hordozótípus) megadásakor válassza azt a papírtípust, ami a nyomtatóba is be van töltve.

**14.** Válassza ki a papírforrást.

Válassza ki a Top Feed (Felső adagoló) lehetőséget a Paper Source (Papírforrás) opciónál.

|              | Printer: Canon<br>Presets: Defaul  | It Settings        |                                          |
|--------------|------------------------------------|--------------------|------------------------------------------|
|              | Copies: 1<br>Pages: • All<br>From  | : 1 to: 1          |                                          |
|              | Paper Size: US Let<br>Orientation: | tter               | <ul> <li>8.50 by 11.00 inches</li> </ul> |
|              | Media Type:<br>Paper Source:       | Photo Paper Pro Pl | atinum ᅌ                                 |
| < < 1 of 1 🔊 | Print Quality:                     | Standard           | 8                                        |
|              | Rendering Intent:                  | Perceptual (Photo) | Photo Print                              |
|              |                                    |                    |                                          |

**15.** A beállítás végeztével kattintson az **Nyomtatás(Print)** gombra, majd hajtsa végre a nyomtatást.

### **>>>>** Megjegyzés

- A nyomtató Nyomtatás párbeszédpanelje segítségével különféle nyomtatási beállításokat adhat meg.
  - Nyomtatás alkalmazásszoftverből (macOS nyomtatóillesztő)
- Biztosítsa, hogy elegendő tinta maradjon, ha nagy hosszúságú papírra (olyan papírra, amelynek hossza max. 990,6 mm (39,00 in.)) nyomtat.

## Fejlett nyomtatási lehetőségek

### Nyomtatás számítógépről

- Nyomtatás alkalmazásszoftverből (Windows nyomtatóillesztő)
  - A nyomtatás beállításának alapjai Alapok
    - Papírbeállítások a nyomtatóillesztőben és a nyomtatón (hordozótípus)
    - Papírbeállítások a nyomtatóillesztőben és a nyomtatón (papírméret)
  - Különböző nyomtatási eljárások
    - Lapméret és -Tájolás beállítása
    - A példányszám és a nyomtatási sorrend beállítása
    - Szegély nélküli nyomtatás végrehajtása
    - Igazítás lapmérethez
    - Oldalelrendezéses nyomtatás
    - Mozaik/poszter nyomtatása
    - Kétoldalas nyomtatás
    - Nyomtatás levelezőlapokra
    - Az átlátszó bevonat beállításainak módosítása
    - A papír méretének beállítása (Egyéni méret)
    - A kötési margó megadása
    - Laphoz igazított nyomtatás
    - Füzetnyomtatás
    - Bélyegző/Háttér nyomtatása
      - Bélyegző regisztrálása
      - Képadat regisztrálása háttérként való használathoz
    - A célnak megfelelő papírforrás kiválasztása
    - A nyomtatási eredmények megjelenítése nyomtatás előtt
  - A nyomtatási minőség módosítása és a képadatok javítása
    - A Nyomtatási minőség beállítása (Egyéni)
    - Színes dokumentum egyszínű nyomtatása
    - A színkorrekció megadása
      - Képek optimális fotónyomtatása
      - Színbeállítás a nyomtatóillesztő segítségével
      - Nyomtatás az ICC-profilok segítségével

- Az ICC-profil értelmezése
- A tónus beállítása
- A színegyensúly beállítása
- A világosság beállítása
- A kontraszt beállítása
- Nyomtatás alkalmazásszoftverből (macOS nyomtatóillesztő)
  - A nyomtatás beállításának alapjai Alapok
    - Papírbeállítások a nyomtatóillesztőben és a nyomtatón (hordozótípus)
    - Papírbeállítások a nyomtatóillesztőben és a nyomtatón (papírméret)
  - Különböző nyomtatási eljárások
    - A példányszám és a nyomtatási sorrend beállítása
    - Szegély nélküli nyomtatás végrehajtása
    - Igazítás lapmérethez
    - Oldalelrendezéses nyomtatás
    - Nyomtatás levelezőlapokra
    - Az átlátszó bevonat beállításainak módosítása
    - A papír méretének beállítása (Egyéni méret)
    - A kötési margó megadása
    - A nyomtatás átméretezése a papírmérethez igazításhoz
    - A célnak megfelelő papírforrás kiválasztása
  - A nyomtatási minőség módosítása és a képadatok javítása
    - A Nyomtatási minőség beállítása (Egyéni)
    - Színes dokumentum egyszínű nyomtatása
    - A színkorrekció megadása
      - Képek optimális fotónyomtatása
      - Színbeállítás a nyomtatóillesztő segítségével
      - Nyomtatás ICC profilokkal (ICC profil megadása az alkalmazásszoftverből)
      - Nyomtatás ICC profilokkal (ICC profil megadása a nyomtató Illesztőprogramjából)
      - Az ICC-profil értelmezése
    - A tónus beállítása
    - A színegyensúly beállítása
    - A világosság beállítása
    - A kontraszt beállítása

- Nyomtatás webszolgáltatás használatával
  - Nyomtatás a Google Cloud Printtel
    - Google-fiók beszerzése
    - A nyomtató regisztrálása a Google Cloud Print szolgáltatásban
    - Nyomtatás számítógépről vagy okostelefonról a Google Cloud Printtel
    - A nyomtató törlése a Google Cloud Print szolgáltatásból
- Nyomtatás az AirPrint használatával
- > Nyomtatás okostelefonról vagy táblagépről
  - Nyomtatás iPhone/iPad/iPod touch (iOS) eszközről
    - Nyomtatás iOS operációs rendszerű eszközről (AirPrint)
    - Nyomtatás a Google Cloud Printtel
    - A PIXMA/MAXIFY Cloud Link használata
  - Nyomtatás okostelefonról vagy táblagépről (Android)
    - Nyomtatás a Google Cloud Printtel
    - A PIXMA/MAXIFY Cloud Link használata
    - Nyomtatás a Mopria Print Service nyomtatási szolgáltatással
    - Nyomtatás a Canon Print Service nyomtatási szolgáltatással
  - Csatlakoztatás vezeték nélküli közvetlen kapcsolattal
- > Nyomtatás a kezelőpanel használatával
  - Sablon, például vonalas vagy négyzetrácsos papír nyomtatása
- Nyomtatás digitális fényképezőgépről
  - Fényképek nyomtatása közvetlenül PictBridge-kompatibilis (Wi-Fi-) eszközről
  - PictBridge- (Wi-Fi-s) nyomtatási beállítások

# Nyomtatás számítógépről

- > Nyomtatás alkalmazásszoftverből (Windows nyomtatóillesztő)
- Nyomtatás alkalmazásszoftverből (macOS nyomtatóillesztő)
- Nyomtatás webszolgáltatás használatával

## Nyomtatás alkalmazásszoftverből (Windows nyomtatóillesztő)

- ➤ A nyomtatás beállításának alapjai ♥Alapok
- Különböző nyomtatási eljárások
- A nyomtatási minőség módosítása és a képadatok javítása

# A nyomtatás beállításának alapjai

Ez a szakasz a Gyorsbeállítás lapon található alapvető nyomtatási beállításokat ismerteti.

- 1. Ellenőrizze, hogy a nyomtató be van-e kapcsolva
- 2. Töltsön be papírt a nyomtatóba
- 3. Nyissa meg a nyomtatóillesztő beállító képernyőjét
- 4. Válassza ki a gyakran használt beállításokat

A Gyorsbeállítás (Quick Setup) lapon a Gyakran használt beállítások (Commonly Used Settings) segítségével választhat az előre meghatározott nyomtatási beállítások közül.

Amikor kiválaszt egy nyomtatási beállítást, a **További funkciók (Additional Features)**, a **Hordozótípus** (**Media Type)** és a **Nyomtató papírmérete (Printer Paper Size)** beállítások automatikusan az előre meghatározott értéküket veszik fel.

| uick Setup Main Page Setup Maintenar                                                                                                    | nce    |                                                                                                    |
|----------------------------------------------------------------------------------------------------|--------|----------------------------------------------------------------------------------------------------|
| Commonly Used Settings                                                                                                    |        |                                                                                                    |
| Standard                                                                                                    |        |                                                                                                    |
| Photo Printing                                                                                                    |        |                                                                                                    |
| Business Document                                                                                                    |        |                                                                                                    |
| Paper Saving                                                                                                    |        | ~                                                                                                    |
|                                                                                                    | e.,    |                                                                                                    |
|                                                                                                    | - 58   | Preview before printin                                                                                                    |
| Additional Features                                                                                                    |        |                                                                                                    |
| Bordedess Printing                                                                                                    |        |                                                                                                    |
| - second states and the second                                                                                                    |        |                                                                                                    |
| Clack and White Photo Pilot                                                                                                    |        |                                                                                                    |
| Black and White Photo Print                                                                                                    |        |                                                                                                    |
| Black and White Photo Pint Color/Intensity Manual Adjustment                                                                                               |        |                                                                                                    |
| Black and White Photo Print Color/Intensity Manual Adjustment                                                                                              |        |                                                                                                    |
| Black and White Photo Pint<br>Color/Intensity Manual Adjustment<br>Media Type:                                                                             |        | Printer Paper Size:                                                                                                    |
| Black and White Photo Pint Color/Intensity Manual Adjustment Nedia Type: Photo Paper Pro Platinum                                                          | ~      | Printer Paper Size:<br>Letter 8.5'x11" 22x28cm                                                                            |
| Black and White Photo Pint Color/Intensity Manual Adjustment Media Type: Photo Paper Pro Platinum                                                          | ~      | Printer Paper Size:<br>Letter 8.5'x11" 22x28cm<br>Orientation:                                                            |
| Black and White Photo Pint Color/Intensity Manual Adjustment Nedia Type: Photo Paper Pro Platinum Pint Quality:                                            | ~      | Printer Paper Size:<br>Letter 8.5%11"22x28cm<br>Otientation:  Paper Source:                                               |
| Black and White Photo Pint Color/Intensity Manual Adjustment Nedia Type: Photo Paper Pro Platinum Print Quality: Standard                                  | ~      | Printer Paper Size:<br>Letter 8.5"x11"22x28cm<br>Orientation:  Potrat Landscape Paper Source: Top Feed                    |
| Black and White Photo Pint Color/Intensity Manual Adjustment Media Type: Photo Paper Pro Platinum Print Quality: Standard                                  | ~      | Printer Paper Size:<br>Letter 8.5'x11"22x28cm<br>Oviertation:  Paper Source:<br>Top Feed<br>Copies: 1 (1.999)             |
| Black and White Photo Pint Color/Intensity Manual Adjustment Media Type: Photo Paper Pro Platinum Print Quality: Standard                                  | ~      | Printer Paper Sze:<br>Letter 8.5'x11" 22x28cm<br>Orientation:  Paper Source:<br>Top Feed<br>Copies: 1 (1-999)             |
| Black and White Photo Pint Color/Intensity Manual Adjustment Media Type: Photo Paper Pro Platinum Print Quality: Standard Aways Pint with Current Settings | ×<br>× | Printer Paper Size:<br>Letter 8.5%11" 22x28cm<br>Orientation:  Paper Source:<br>Top Feed<br>Copies: 1 (1-995)<br>Defaults |

5. Válassza ki a nyomtatási minőséget

A Nyomtatási minőség (Print Quality) beállításához válasszon a következők közül: Legnagyobb (Highest), Normál (Standard) vagy Gyors (Fast).

| anon series Printing Preferences                                                                               | x                                           |
|----------------------------------------------------------------------------------------------------|---------------------------------------------|
| Guick Setup Main Page Setup Maintenance                                                                        |                                             |
| Commonly Used Settings                                                                                         |                                             |
| Standard Fito Pinting Business Document Paper Saving Construct Cont                                            | Save Delete                                 |
| Additional Features<br>Borderless Printing<br>Black and White Photo Print<br>Color/Intensity Manual Adjustment |                                             |
| Media Type:                                                                                                    | Printer Paper Size:                         |
| Photo Paper Pro Platinum                                                                                       | <ul> <li>Letter 8.5"x11" 22x28cm</li> </ul> |
|                                                                                                    | Orientation:   Portrait  Landscape          |
| Print Quality:                                                                                                 | Paper Source:                               |
| Standard                                                                                                    | ✓ Top Feed ✓                                |
|                                                                                                    | Copies: 1 (1-999)                           |
| Aways Print with Current Settings                                                                              | Defaults                                    |
|                                                                                                    | OK Cancel Apply Help                        |

### Fontos

- A nyomtatási minőség választható beállításai a kiválasztott nyomtatási beállítástól függően változnak.
- 6. Válassza ki a papírforrást

Válasszon ki a **Papírforrás (Paper Source)** beállításának megfelelően a következők közül: **Kézi** adagoló (Manual Feed) vagy Felső adagoló (Top Feed)

| Canon Series Printing Preferences                                  | ×                                          |
|--------------------------------------------------------------------|--------------------------------------------|
| Quick Setup Main Page Setup Maintenance                            |                                            |
| Commonly Used Settings                                             |                                            |
| Standard  Standard  Business Document  Paper Saving  Constant Cont | Save Delete Preview before printing        |
| Additional Features                                                |                                            |
| Borderless Printing                                                |                                            |
| Black and White Photo Print                                        |                                            |
| Color/Intensity Manual Adjustment                                  |                                            |
| H de Terr                                                          | Dista David Carr                           |
| Media Type:                                                        | Printer Paper Size:                        |
| Photo Paper Pro Platinum                                           | ✓ Letter 8.5 x11 <sup>-</sup> Zok28cm ✓    |
| Pret Cualty                                                        | Overtation:   Potrat  Landscape  Reserver: |
| Savard                                                             | V Too Feed                                 |
|                                                                    |                                            |
|                                                                    | Copies: 1 (1-999)                          |
| Aways Print with Current Settings                                  | Defaults                                   |
|                                                                    | OK Cancel Apply Help                       |

### Fontos

• A papírforrás választható beállításai a nyomtatótól, a papírtípustól és a papírmérettől függően változhatnak.

### 7. Kattintson az OK gombra

A nyomtató mostantól ezekkel a beállításokkal fog nyomtatni.

| uick Setup Main Page Setup Maintenar                                                                                                    | ance                                                                                                    |         |
|----------------------------------------------------------------------------------------------------|----------------------------------------------------------------------------------------------------|---------|
| Commonly Used Settings                                                                                                    |                                                                                                    | _       |
| Standard Shoto Parting Susiness Document Paper Saving Science Cont                                                                                                    |                                                                                                    |         |
|                                                                                                    | Save Delete Preview before p                                                                                                    | rinting |
| Additional Features                                                                                                    |                                                                                                    |         |
| Additional Features<br>Borderless Printing<br>Black and White Photo Pint<br>Color/Intensity Manual Adjustment                                                               | Dates Dana Can                                                                                                    |         |
| Additional Features Borderless Printing Black and White Photo Pint Color/Intensity Manual Adjustment Media Type: Deute Paner Pin Plater an                                  | Printer Paper Size:                                                                                                    |         |
| Additional Features<br>Borderless Printing<br>Black and White Photo Print<br>Color/Intensity Manual Adjustment<br>Media Type:<br>Photo Paper Pro Platinum<br>Print Quality: | Printer Paper Sze:<br>Vietter 8.5'x11" 22x28cm<br>Orientation:  Poper Source:                                                                                                    | spe `   |
| Additional Features Bonderless Printing Black and White Photo Print Color/Intensity Manual Adjustment Media Type: Photo Paper Pro Platinum Print Quality: Standard          | Printer Paper Sze:<br>Viertation:  Potrat Viertation: Viertation: Vi | ipe v   |
| Additional Features Bonderless Printing Black and White Photo Pinit Color/Intensity Manual Adjustment Media Type: Photo Paper Pro Platinum Print Quality: Standard          | Printer Paper Sze:<br>V Letter 8.5'x11" 22x28cm<br>Orientation:  Paper Source:<br>V Top Feed<br>Copies: 1  (1-999)                                                                                                    | ipe .   |

### >>>> Fontos

- Nagy formátumú nyomtatás végzése esetén győződjön meg arról, hogy a tintatartályban elegendő tinta van.
- Ha bejelöli a Mindig a jelenlegi beállításokkal nyomtasson (Always Print with Current Settings) jelölőnégyzetet, akkor a Gyorsbeállítás (Quick Setup), a Fő (Main) és az Oldalbeállítás (Page Setup) füleken megadott összes beállítás mentődik, és a következő alkalommal is nyomtathat ugyanezekkel a beállításokkal.
- Ha új előre meghatározott beállításként szeretné <u>bejegyezni a jelenlegi beállításokat</u>, akkor kattintson a Gyakran használt beállítások (Commonly Used Settings) részen található Mentés... (Save...) gombra.
- A kézi adagolótálcával való nyomtatáshoz a képernyőn megjelenő utasítások szerint végezze el a műveletet.

### **Megjegyzés**

- Ha a nyomtatóillesztőbeli papírbeállítások eltérnek a nyomtatóba bejegyzett papíradatoktól, akkor hibaüzenet jelenhet meg. A hiba esetén követendő utasításokért lásd: "<u>Papíradatok megadása</u>." Arról hogy a papíradatokat hogyan lehet bejegyezni a nyomtatóba, itt olvashat:
  - · Papírbeállítások a nyomtatóillesztőben és a nyomtatón (hordozótípus)
  - Papírbeállítások a nyomtatóillesztőben és a nyomtatón (papírméret)
- Ha a Matte Photo Paper, Premium Fine Art Smooth, Premium Fine Art Rough vagy Photo Paper Pro Premium Matte A beállítást adja meg a nyomtató illesztőprogramjában, javasoljuk, hogy a Nyomtató papírmérete (Printer Paper Size) beállítása legyen 10x15cm 4"x6" (4"x6" 10x15cm), L 89x127mm vagy "XXX (25-ös margó)" a nyomtató illesztőprogramjában.

Ha nem az "XXX (25-ös margó)" oldalméret van kiválasztva, hibaüzenet jelenhet meg.

Válassza ki a megjelent párbeszédpanelen lévő oldalméretek egyikét, vagy az **Oldalbeállítás (Page Setup)** lapon jelenítse meg a **Nyomtatási beállítások (Print Options)** párbeszédpanelt, majd

módosítása <u>A papírméret észlelésének letiltása számítógépről történő nyomtatáskor (Cancel the</u> safety margin regulation for paper size) beállítását.

# Papírbeállítások a nyomtató-illesztőprogramban és a nyomtatón (hordozótípus)

Ha ezt a nyomtatót használja, akkor a nyomtatási célnak megfelelő hordozótípus és <u>papírméret</u> kiválasztásával érthetők el a legjobb nyomtatási eredmények.

A használt hordozótípustól függően adja meg a hordozótípus beállításait a nyomtató kezelőpaneljén vagy a nyomtató-illesztőprogramban az alábbiak szerint.

## Canon gyártmányú papírok (dokumentumok nyomtatása)

| Hordozó neve <modell száma=""></modell>            | Hordozótípus (Media Type) a<br>nyomtatóillesztőben | A nyomtatóba bejegyzett papír-<br>információ |
|----------------------------------------------------|----------------------------------------------------|----------------------------------------------|
| Canon Red Label Superior <wop111></wop111>         | Normál papír (Plain Paper)                         | Norm. papír (Plain paper)                    |
| Canon Océ Office Colour Paper<br><sat213></sat213> | Normál papír (Plain Paper)                         | Norm. papír (Plain paper)                    |

### Canon gyártmányú papírok (fotók nyomtatása)

| Hordozó neve <modell száma=""></modell>                                 | Hordozótípus (Media Type) a nyom-<br>tatóillesztőben | A nyomtatóba bejegy-<br>zett papírinformáció |
|-------------------------------------------------------------------------|------------------------------------------------------|----------------------------------------------|
| Photo Paper Plus Glossy II <pp-201 <br="" pp-208="">PP-301&gt;</pp-201> | Photo Paper Plus Glossy II A                         | Plus Glossy II A                             |
| Photo Paper Pro Platinum <pt-101></pt-101>                              | Photo Paper Pro Platinum                             | Pro Platinum                                 |
| Photo Paper Pro Luster <lu-101></lu-101>                                | Photo Paper Pro Luster                               | Pro Luster                                   |
| Photo Paper Plus Semi-gloss <sg-201></sg-201>                           | Photo Paper Plus Semi-gloss                          | Plus Semi-gloss                              |
| Matte Photo Paper <mp-101></mp-101>                                     | Matte Photo Paper                                    | Matte                                        |
| Premium Fine Art Smooth <fa-sm1></fa-sm1>                               | Premium Fine Art Smooth                              | Fine Art Smooth                              |
| Premium Fine Art Rough <fa-rg1></fa-rg1>                                | Premium Fine Art Rough                               | Fine Art Rough                               |
| Photo Paper Pro Premium Matte <pm-101></pm-101>                         | Photo Paper Pro Premium Matte A                      | ProPremiumMatteA                             |

## Kereskedelmi forgalomban kapható papírok

Nem eredi Canon papír használata esetén egyszerűen nyomtathat a nyomtató kezelőpaneljén vagy a nyomtató-illesztőprogramban előkészített, meglévő beállítások segítségével.

| Hordozó neve                                | Hordozótípus (Media Type) a nyomtatóillesz-<br>tőben | A nyomtatóba bejegyzett<br>papírinformáció |
|---------------------------------------------|------------------------------------------------------|--------------------------------------------|
| Normál papír (újrafeldolgozott papír<br>is) | Normál papír (Plain Paper)                           | Norm. papír (Plain paper)                  |

| Fotópapír (körülbelül 0,1 és 0,3 mm<br>közötti) | Vékony Fotópapír (Lightweight Photo Paper)<br>*2                        | Light Photo Paper                         |
|-------------------------------------------------|-------------------------------------------------------------------------|-------------------------------------------|
| Fotópapír (körülbelül 0,3 és 0,6 mm<br>közötti) | Vastag Fotópapír (Heavyweight Photo Paper)<br>*2                        | Heavy Photo Paper                         |
| Baryta fotópapír *3                             | Baryta fotópapír (Baryta Photo Paper)                                   | Baryta PhotoPaper                         |
| Art Papír (körülbelül 0,1 és 0,3 mm<br>közötti) | Vastag Fine Art Papír (Heavyweight Fine Art<br>Paper) *2                | Heavy Art Paper                           |
| Art Papír (körülbelül 0,3 és 0,6 mm<br>közötti) | Nagyon vastag Fine Art Papír (Extra Heavy-<br>weight Fine Art Paper) *2 | EX Hvy Art Paper                          |
| Art Paper *1                                    | Max. fedettségű Fine Art Papír (Highest Den-<br>sity Fine Art Paper)    | High Density Art                          |
| Vászon kinézetű anyag                           | Canvas *2                                                               | Canvas                                    |
| Japanese Paper Washi                            | Japanese Paper Washi *2                                                 | Japanese Paper                            |
| Üdvözlőlapok                                    | Tintasugaras üdvözlőlap (Inkjet Greeting<br>Card)                       | Tintasug.üdvözlőlap (IJ<br>Greeting Card) |
| Kartonpapír                                     | Kartonpapír (Card Stock)                                                | Kartonpapír (Card stock)                  |

\*1 A **Highest Density Fine Art Paper** papírt olyan Fine Art papírtípusok esetében, amelyek különösen vastagok és a többinél több tintát nyelnek el. A nyomtató több tintát használ, mint amennyit a normál nyomtatásnál szokott, ezért a papír típusától függően mélyebbek lehetnek a színek.

A használt papír típusától függően azonban a tinta átüthet a papíron, ami miatt a papír dörzsölődhet és beszennyeződhet, vagy megsértheti a nyomtatófejeket.

\*2 Nem eredeti Canon papír használata esetén a nyomtatási minőség és a papíradagolás javításához hozzon létre egyéni papírt a Media Configuration Tool eszközzel, majd adja hozzá a nyomtatóhoz. Ezek a hordozótípusok használhatók egyéni papírstandardként.

\*3 Ha baryta fotópapírt használ tintasugaras nyomtatókhoz, adja meg a **Baryta fotópapír (Baryta Photo Paper)** beállításait.

Javítja a szín és fényesség konzisztenciáját, így kiváló minőségű nyomtatási eredmények érhetők el valódi mélységérzettel.

### **>>>>** Megjegyzés

 Ha új hordozótípust adott hozzá a Media Configuration Tool segítségével, nyissa meg a nyomtatóillesztőprogram beállításai képernyőt, a Karbantartás (Maintenance) lapon válassza ki a Hordozóadatok frissítése (Update Media Information) lehetőséget, majd végezze el az illesztőprogram hordozóadatainak frissítését.

Amikor újonnan hozzáadott hordozótípusra nyomtat, módosítsa az új hordozóra a hordozóbeállításokat a nyomtató-illesztőprogramban, illetve a nyomtató regisztrált hordozóadataiban is.

 Ha a Hordozótípus (Media Type) beállítása Matte Photo Paper, Premium Fine Art Smooth, Premium Fine Art Rough vagy Photo Paper Pro Premium Matte A a nyomtató illesztőprogramjában, javasoljuk, hogy a Lapméret (Page Size) beállítása legyen 10x15cm 4"x6" (4"x6" 10x15cm), L **89x127mm** vagy "XXX (25-ös margó)" a nyomtató illesztőprogramjában. A nyomtatható területekkel kapcsolatos további információkért lásd: "<u>Nyomtatási terület</u>."

# Papírbeállítások a nyomtató-illesztőprogramban és a nyomtatón (papírméret)

Ha ezt a nyomtatót használja, akkor a nyomtatási célnak megfelelő papírméret kiválasztásával érthetők el a legjobb nyomtatási eredmények.

Ezzel a nyomtatóval az alábbi papírméreteket használhatja.

| Nyomtató papírmérete (Printer Paper Size) a nyomtatóillesztőben | A nyomtatóba bejegyzett papírinformáció |
|-----------------------------------------------------------------|-----------------------------------------|
| Letter 22x28cm 8.5"x11" (Letter 8.5"x11" 22x28cm)               | Letter                                  |
| Legal 22x36cm 8.5"x14" (Legal 8.5"x14" 22x36cm)                 | Legal                                   |
| 279.4x431.8mm 11"x17" (11"x17" 279.4x431.8mm)                   | 28x43cm(11"x17") (11"x17"(28x43cm))     |
| А5                                                              | A5                                      |
| A4                                                              | A4                                      |
| A3                                                              | A3                                      |
| A3+ 33x48cm 13"x19" (A3+ 13"x19" 33x48cm)                       | A3+                                     |
| В5                                                              | B5                                      |
| В4                                                              | B4                                      |
| 10x15cm 4"x6" (4"x6" 10x15cm)                                   | KG/10x15cm(4x6) (KG/4"x6"(10x15))       |
| 13x18cm 5"x7" (5"x7" 13x18cm)                                   | 2L/13x18cm(5x7) (2L/5"x7"(13x18))       |
| 18x25cm 7"x10" (7"x10" 18x25cm)                                 | 18x25cm(7"x10") (7"x10"(18x25cm))       |
| 20x25cm 8"x10" (8"x10" 20x25cm)                                 | 20x25cm(8"x10") (8"x10"(20x25cm))       |
| 25x30cm 10"x12" (10"x12" 25x30cm)                               | 25x30cm(10"x12") (10"x12"(25x30cm))     |
| 210x594mm                                                       | 210x594mm                               |
| L 89x127mm                                                      | L(89x127mm)                             |
| 2L 127x178mm                                                    | 2L/13x18cm(5x7) (2L/5"x7"(13x18))       |
| Négyzet 13x13cm 5"x5" (Square 5"x5" 13x13cm)                    | Négyzet 13cm (Square 5")                |
| Négyzet 30x30cm 12"x12" (Square 12"x12" 30x30cm)                | 30x30cm(12"x12") (12"x12"(30x30cm))     |
| Letter (25 Margó) (Letter (Margin 25))                          | Letter                                  |
| 11x17 (25 Margó) (11"x17" (Margin 25))                          | 28x43cm(11"x17") (11"x17"(28x43cm))     |
| A4 (25 Margó) (A4 (Margin 25))                                  | A4                                      |
| A3 (25 Margó) (A3 (Margin 25))                                  | A3                                      |

| A3+ (25 Margó) (A3+ (Margin 25))             | A3+            |
|----------------------------------------------|----------------|
| 210x594mm (25 Margó) (210x594mm (Margin 25)) | 210x594mm      |
| Hagaki 100x148mm                             | Hagaki         |
| Hagaki 2 200x148mm                           | Hagaki 2       |
| Egyéni méret                                 | Egyéb (Others) |

## Különböző nyomtatási eljárások

- Lapméret és -Tájolás beállítása
- A példányszám és a nyomtatási sorrend beállítása
- Szegély nélküli nyomtatás végrehajtása
- Igazítás lapmérethez
- > Oldalelrendezéses nyomtatás
- Mozaik/poszter nyomtatása
- Kétoldalas nyomtatás
- Nyomtatás levelezőlapokra
- Az átlátszó bevonat beállításainak módosítása
- A papír méretének beállítása (Egyéni méret)
- A kötési margó megadása
- Laphoz igazított nyomtatás
- Füzetnyomtatás
- Bélyegző/Háttér nyomtatása
  - Bélyegző regisztrálása
  - Képadat regisztrálása háttérként való használathoz
- A célnak megfelelő papírforrás kiválasztása
- A nyomtatási eredmények megjelenítése nyomtatás előtt

# Lapméret és -Tájolás beállítása

A papírméretet és a tájolást alapvetően az alkalmazás határozza meg. Ha az **Oldalbeállítás (Page Setup)** lapon megadott **Lapméret (Page Size)** és **Tájolás (Orientation)** beállítás megegyezik az alkalmazásban megadott értékekkel, nem szükséges elvégezni a beállításokat az **Oldalbeállítás (Page Setup)** lapon.

Ha az alkalmazásban nem lehet beállítani a lapméretet és a tájolást, akkor a következőképpen adhatja meg ezeket az értékeket:

A Gyorsbeállítás (Quick Setup) lapon megadhatja a lapméretet és tájolást is.

- 1. Nyissa meg a nyomtatóillesztő beállító ablakát.
- 2. Válassza ki a papírméretet.

Válasszon egy papírméretet az Oldalbeállítás (Page Setup) lap Lapméret (Page Size) listájából.

| Juick Setup Main Page Setup                         | Maintenance                                     |                                    |
|-----------------------------------------------------|-------------------------------------------------|------------------------------------|
|                                                     | Page Size: Letter 8.5"x11" 22x28cm              | ,                                  |
|                                                     | Orientation: A      Portrat     A               | ○ Landscape                        |
|                                                     | Rotate 180 degrees                              | ,                                  |
|                                                     | Page Layout: Normal-size                        |                                    |
| Photo Paper Pro Platinum<br>Letter 8.5"x11" 22x28cm | Normal-size Borderless Fitto-Page Sci           | aled Page Layout                   |
|                                                     | ٢                                               | 1                                  |
|                                                     | Automatically reduce large document that the pr | inter cannot output                |
|                                                     | Duplex Printing (Manual)                        |                                    |
|                                                     | Stapling Side: Long-side stapling (Left)        | <ul> <li>Specify Margin</li> </ul> |
| X                                                   | Copies:                                         |                                    |
|                                                     | Print Options Stamp/Backgro                     | und Defaults                       |

3. Adja meg a Tájolás (Orientation) beállítás értékét.

Válassza ki a **Tájolás (Orientation)** módjaként az **Álló (Portrait)** vagy a **Fekvő (Landscape)** lehetőséget. Jelölje be az **Elforgat 180 fokkal (Rotate 180 degrees)** jelölőnégyzetet, ha nyomtatáskor szeretné 180 fokkal elforgatni az eredeti dokumentumot.

4. Kattintson az OK gombra

Nyomtatáskor a dokumentum a megadott lapmérettel és tájolással lesz kinyomtatva.

### Megjegyzés

 Ha az Oldalelrendezés (Page Layout) beállításnál a Normál méret (Normal-size) érték van megadva, megjelenik A nyomtató által nem kezelhető nagy dokumentumok autom. kicsinyítése (Automatically reduce large document that the printer cannot output) négyzet. A négyzetet általában bejelölve hagyhatja. Ha nyomtatáskor nem szeretné automatikusan kicsinyíteni a nyomtató által nem kezelhető nagy dokumentumokat, törölje a négyzet jelölését.

# A példányszám és a nyomtatási sorrend beállítása

A Gyorsbeállítás (Quick Setup) lapon beállíthatja a példányszámot is.

- 1. Nyissa meg a nyomtatóillesztő beállító ablakát.
- 2. Adja meg a nyomtatni kívánt példányok számát.

Adja meg a nyomtatni kívánt példányok számát az **Oldalbeállítás (Page Setup)** lap **Példányszám (Copies)** részén.

| 🖶 Canon 👘 series Printing                           | Preferences X                                                                                                    |
|-----------------------------------------------------|----------------------------------------------------------------------------------------------------|
| Quick Setup Main Page Setup                         | Maintenance                                                                                                    |
|                                                     | Page Sze:     Letter 8.5'x11" 22x28cm      Otentation:     A     O Potrat     A     O Landscape     Rotate 180 degrees      Printer Paper Size:     Same as Page Size |
| Photo Paper Pro Platinum<br>Letter 8.5"x11" 22x28cm | Page Layout: Normal-size                                                                                                    |
|                                                     | Automatically reduce large document that the printer cannot output                                                                                                    |
|                                                     | Duplex Pinting (Manual) Stapling Side: Long-side stapling (Left)      Specify Margin                                                                                  |
| <b>N</b>                                            | Copies:<br>Print from Last Page<br>Collate                                                                                                    |
|                                                     | Print Options Stamp/Background Defaults                                                                                                    |
|                                                     | OK Cancel Apply Help                                                                                                    |

3. Adja meg a nyomtatás sorrendjét.

Ha az utolsó oldallal szeretné kezdeni a nyomtatást, jelölje be a **Nyomtatás az utolsó oldaltól (Print from Last Page)** jelölőnégyzetet, illetve törölje a jelölést, ha a nyomtatást az első oldallal szeretné kezdeni.

Jelölje be a **Szétválogatás (Collate)** jelölőnégyzetet, ha a dokumentum több példányát szeretné kinyomtatni, és azt szeretné, hogy az egyes másolatokban az oldalak egymás után következzenek. Törölje a jelölőnégyzet jelölését, ha az azonos lapszámú oldalakat akarja együtt kinyomtatni.

Nyomtatás az utolsó oldaltól (Print from Last Page): ☑ /Szétválogatás (Collate): ☑

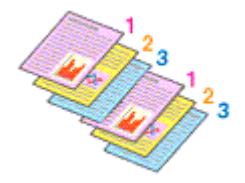

• Nyomtatás az utolsó oldaltól (Print from Last Page): 🗌 /Szétválogatás (Collate): 🗹

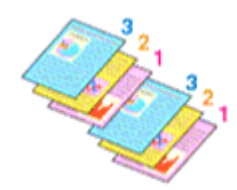

• Nyomtatás az utolsó oldaltól (Print from Last Page): ☑ /Szétválogatás (Collate): □

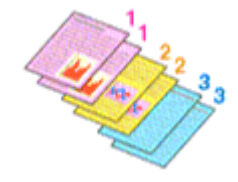

• Nyomtatás az utolsó oldaltól (Print from Last Page): 🗌 /Szétválogatás (Collate): 🗌

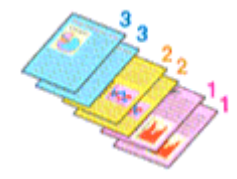

### 4. Kattintson az OK gombra

A nyomtatás végrehajtásakor a megadott példányszámban és a megadott sorrendben fog végbemenni a nyomtatás.

### >>>> Fontos

- Ha annak az alkalmazásnak, amelyben a dokumentumot készítette, van ugyanilyen funkciója, a nyomtatóillesztőben adja meg a beállításokat. Ha a nyomtatási eredmény nem lenne megfelelő, az alkalmazásban adja meg a beállításokat. Ha a példányszámot és a nyomtatási sorrendet az alkalmazásban és a nyomtatóillesztőben is megadja, akkor előfordulhat, hogy a két példányszámérték össze lesz szorozva, illetve előfordulhat, hogy a megadott nyomtatási sorrend nem lesz alkalmazható.
- A Nyomtatás az utolsó oldaltól (Print from Last Page) szürke, és nem érhető el, ha az Oldalelrendezés (Page Layout) beállításnál a Mozaik/Poszter (Tiling/Poster) érték van kiválasztva.
- Ha a Füzet (Booklet) lehetőséget választja az Oldalelrendezés (Page Layout) beállításnál, akkor a Nyomtatás az utolsó oldaltól (Print from Last Page) és a Szétválogatás (Collate) szürkén fog megjelenni és nem lesz beállítható.
- Ha a Kétoldalas nyomtatás (Kézi) (Duplex Printing (Manual)) lehetőséget választja, akkor a Nyomtatás az utolsó oldaltól (Print from Last Page) szürkén fog megjelenni és nem lesz beállítható.

### **>>>>** Megjegyzés

 A Nyomtatás az utolsó oldaltól (Print from Last Page) és a Szétválogatás (Collate) beállításával elérheti, hogy a nyomtatáskor a példányok szét legyenek válogatva, és az utolsó lapnál kezdődjenek. Ezek a beállítások a következőkkel kombinálva használhatók: Normál méret (Normal-size), Szegély nélkül (Borderless), Laphoz igazított (Fit-to-Page), Igazítás lapmérethez (Scaled) és Oldalelrendezés (Page Layout).

# Szegély nélküli nyomtatás végrehajtása

A szegély nélküli nyomtatás funkció úgy nagyítja fel az adatokat, hogy azok éppen túlnyúljanak a papír szélein, ami által lehetővé teszi az adatok margó nélküli nyomtatását. A szokásos nyomtatás során margók veszik körbe a dokumentumterületet. A szegély nélküli nyomtatás esetében azonban nincsenek margók a nyomaton. Ha az adatokat (például egy fényképet) margó nélkül szeretné nyomtatni, válassza a szegély nélküli nyomtatási funkciót.

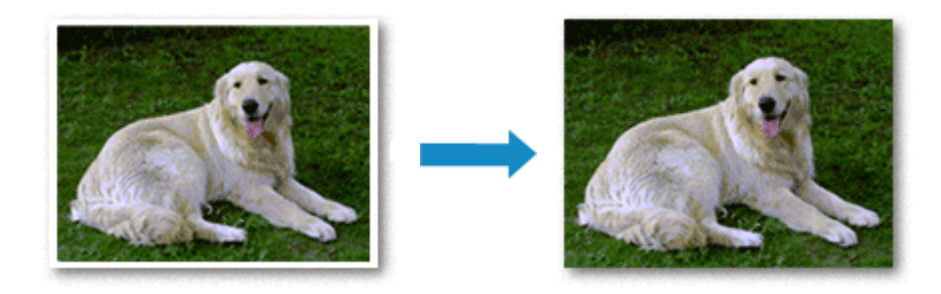

A **Gyorsbeállítás (Quick Setup)** lap **További funkciók (Additional Features)** beállításánál is megadhatja a szegély nélküli nyomtatást.

### **Megjegyzés**

 A Nagyítási szint szegély nélkülihez (Magnification level for borderless) beállítását a nyomtató kezelőpaneljén is megadhatja, de a rendszer a nyomtató-illesztőprogramban lévő beállításokat fogja előnyben részesíteni.

## A Szegély nélküli nyomtatás beállítása

- 1. Nyissa meg a nyomtatóillesztő beállító ablakát.
- 2. Állítsa be a szegély nélküli nyomtatást.

Válassza a Szegély nélkül (Borderless) beállítást az Oldalbeállítás (Page Setup) lap Oldalelrendezés (Page Layout) listájából.

| 🖶 Canon 🛛 series Printing P                         | references ×                                                                                                    |
|-----------------------------------------------------|----------------------------------------------------------------------------------------------------|
| Quick Setup Main Page Setup                         | Maintenance                                                                                                    |
|                                                     | Page Size:     Letter 8 5'x11" 22x28cm      Qrientation:     Potrat     OLandscape     Rotate 180 degrees      Printer Paper Size:     Same as Page Size |
|                                                     | Page Layout: Borderless                                                                                                    |
| Photo Paper Pro Platinum<br>Letter 8.5"x11" 22x28cm | Normal-size Bottoness Fit-to-Page Scaled Page Layout                                                                                                    |
|                                                     | Amount of Extension:                                                                                                    |
|                                                     | Dupley, Phrting (Manual) Step[ing Side: Long-side stapling (Left) V Specify Margin                                                                       |
|                                                     | Copies:                                                                                                    |
|                                                     | Print Options Stamp/Background Defaults                                                                                                    |
|                                                     | OK Cancel Apply Help                                                                                                    |

Ha megjelenik a megerősítő üzenet, kattintson az **OK** gombra.

Ha megjelenik a hordozótípus megváltoztatását kérő üzenet, válasszon egy hordozótípust a listából, majd kattintson az **OK** gombra.

3. Ellenőrizze a papírméretet.

Ellenőrizze a **Lapméret (Page Size)** listáját. Ha meg szeretné változtatni, válasszon másik oldalméretet a listából. Ebben a listában csak azok a méretek láthatók, melyek felhasználhatók a szegély nélküli nyomtatáshoz.

4. Állítsa be a kiterjedés mértékét.

Ha szükséges, állítsa be a kiterjedés mértékét a **Kiterjedés mértéke (Amount of Extension)** csúszka segítségével.

A csúszka jobbra húzásával növelheti, balra húzásával csökkentheti a kiterjedés mértékét. A legtöbb esetben a csúszka jobbról második pozíciója ajánlott.

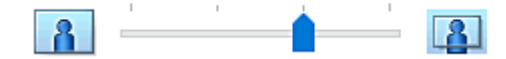

### Fontos

- Amikor a Kiterjedés mértéke (Amount of Extension) csúszkát a jobb oldali szélső helyzetébe állítja, a papír hátoldala beszennyeződhet.
- 5. Kattintson az OK gombra

Nyomtatáskor az adatok margó nélkül lesznek kinyomtatva a papírra.

#### Fontos

• Ha olyan lapméretet választott, amely nem használható a szegély nélküli nyomtatáshoz, a méret automatikusan átvált a szegély nélküli nyomtatásnál érvényes méretekre.

- Ha a Szegély nélkül (Borderless) lehetőséget választja, akkor a Nyomtató papírmérete (Printer Paper Size), a Kétoldalas nyomtatás (Kézi) (Duplex Printing (Manual)) és a Kötési oldal (Stapling Side) beállítás, valamint a Bélyegző/Háttér... (Stamp/Background...) gomb az Oldalbeállítás (Page Setup) lapon szürkén fog megjelenni és nem lesz elérhető.
- Ha a Fő (Main) lapon lévő Hordozótípus (Media Type) listában a Normál papír (Plain Paper) vagy Hagaki A opció van kiválasztva, nem végezhető szegély nélküli nyomtatás.
- A papír típusától függően azonban előfordulhat, hogy a szegély nélküli nyomtatás miatt a papír alsó és felső részén a nyomtatási minőség gyengébb lesz.
   A papír első és hátsó felülete is elkenődhet, ha vastag papírra nyomtat szegély nélkül.
- Amikor a magasság és a szélesség aránya eltér a képmérettől, a használt hordozó méretétől függően előfordulhat, hogy a kép egy része nem nyomtatódik ki.
   Ebben az esetben a papír méretének megfelelően vágja körül a képet az alkalmazói szoftverben.

### Ebben az esetben a papir meretenek meglelelően vágja korur a képet az alkalmazor szörtverbe

### A nyomtatandó dokumentum tartományának kiterjesztése

Ha a kiterjedés mértékét nagyra állítja, a szegély nélküli nyomtatást probléma nélkül el tudja végezni. Azonban a papírtartományról lelógó dokumentumrész nem lesz kinyomtatva, és ezért a fénykép szélein látható részek lehet, hogy lemaradnak.

Ha nem elégedett a szegély nélküli nyomtatás eredményével, csökkentse a kiterjedés mértékét. A **Kiterjedés mértéke (Amount of Extension)** csúszka balra húzásával csökken a kiterjedés mértéke.

### Fontos

 Ha a kiterjedés mértékét csökkentette, a használt papírmérettől függően nyomtatáskor nem várt margó jelenhet meg.

### **Megjegyzés**

- Ha a **Kiterjedés mértéke (Amount of Extension)** csúszka a bal oldali legszélső értékre van állítva, akkor a kép nyomtatása teljes méretben történik.
- Ha a **Fő (Main)** lapon be van jelölve a **Megtekintés nyomtatás előtt (Preview before printing)** jelölőnégyzet, nyomtatás előtt ellenőrizheti, hogy lesz-e margó vagy sem.
- Ha szegély nélküli, teljes oldalas nyomtatást kíván végezni Matte Photo Paper, Premium Fine Art Smooth, Premium Fine Art Rough vagy Photo Paper Pro Premium Matte A papíron, az Oldalbeállítás (Page Setup) lapon jelenítse meg a Nyomtatási beállítások (Print Options) párbeszédpanelt, és módosítsa <u>A papírméret észlelésének letiltása számítógépről történő</u> nyomtatáskor (Cancel the safety margin regulation for paper size) beállítását.

# Igazítás lapmérethez

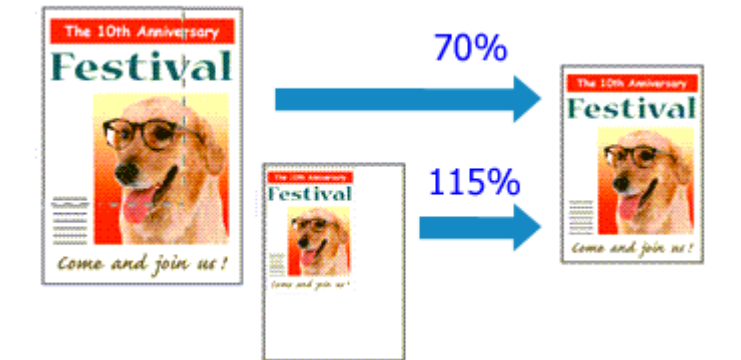

- 1. Nyissa meg a nyomtatóillesztő beállító ablakát.
- 2. Állítsa be a lapmérethez történő igazítást.

Válassza az Igazítás lapmérethez (Scaled) beállítást az Oldalbeállítás (Page Setup) lap Oldaleirendezés (Page Layout) listájából.

| anon series Printing Pref                           | ferences X                                                                                                    |
|-----------------------------------------------------|----------------------------------------------------------------------------------------------------|
| Quick Setup Main Page Setup Ma                      | sintenance                                                                                                    |
|                                                     | Page Size:       Letter 8.5"x11" 22x28cm       >         Image: Orientation:       Image: Orientation of the page size:       Image: Orientation of the page size:       >         Image: Orientation of the page size:       Image: Orientation of the page size:       Image: Orientation of the page size:       >         Image: Orientation of the page size:       Image: Orientation of the page size:       Image: Orientation of the page size:       > |
| Photo Paper Pro Platinum<br>Letter 8.5"x11" 22x23cm | Page Layout: Scaled                                                                                                    |
|                                                     | Scaling: 100 🗢 % (20.400)                                                                                                    |
|                                                     | Duplex Printing (Manual)<br>Stepling Side: Long-eide stapling (Left) Specify Margin<br>Copies: 1 (1-595)<br>Print from Lest Page<br>Collate<br>Print Options Stamp/Background Defaults                                                                                                    |
|                                                     | OK Cancel Apply Help                                                                                                    |

3. Válassza ki a dokumentum papírméretét.

A Lapméret (Page Size) beállításnál adja meg az alkalmazásban választott lapméretet.

- 4. Állítsa be az átméretezés mértékét az alábbi módok egyikén:
  - Válassza ki a Nyomtató papírmérete (Printer Paper Size) értékét.

Ha a nyomtató papírmérete kisebb, mint a **Lapméret (Page Size)** beállítás értéke, a kép kicsinyítve lesz. Ha a nyomtató papírméret-beállításának értéke nagyobb, mint a **Lapméret (Page Size)** beállításé, a kép nagyítva lesz.

| uick Setup Main Page Setup     | Maintenance                                                             |
|--------------------------------|-------------------------------------------------------------------------|
|                                | Page Size: Letter 8.5"x11" 22x28cm V                                    |
|                                | Orientation: A      Potrat     A      Clandscape     Rotate 180 degrees |
|                                | Printer Paper Size: A5 🗸                                                |
|                                | Page Layout: Scaled                                                     |
| Photo Paper Pro Platinum<br>A5 | Nomalisze Bordetess Fito-Page Scaled Page Layout                        |
|                                | <ul> <li>c</li> <li>Scaling: 63 \$ % (20400)</li> </ul>                 |
|                                | Duplex Printing (Manual)                                                |
|                                | Stapling Side: Long-side stapling (Left) V Specify Margin               |
| X                              | Copies:                                                                 |
|                                | Print Options Stamp/Background Defaults                                 |

· Adja meg a nagyítás mértékét.

Írjon be közvetlenül egy értéket a Lépték (Scaling) mezőbe.

| 🖶 Canon series Printing Pr                          | references X                                                                                                    |
|-----------------------------------------------------|----------------------------------------------------------------------------------------------------|
| Quick Setup Main Page Setup                         | Maintenance                                                                                                    |
| Photo Paper Pio Platinum<br>Letter 8.5'x11" 22x28cm | Page Size:<br>• Orientation:<br>• Orientation:<br>• Orientation:<br>• Protrat<br>• Rotate 180 degrees<br>• Printer Paper Size:<br>• Letter 8.5'x11" 22x28cm<br>• Clandscape<br>• Rotate 180 degrees<br>• Page Layout:<br>• Scaled<br>• Normalisize Borderless<br>• Roto Page Scaled<br>• Page Layout |
|                                                     | <ul> <li></li> <li>Scaling: □ ↔ % (20.400)</li> <li>Duplex Printing (Manual)</li> <li>Stepling Side: Long-side stapling (Left) ✓ Specify Margin</li> <li>Copies: □ ↑ (1.999)</li> <li>Print from Last Page</li> <li>Collate</li> <li>Print Options Stamp/Background Defaults</li> </ul>              |
|                                                     | OK Cancel Apply Help                                                                                                    |

Az aktuális beállítások a nyomtatóillesztő bal oldalán található beállítási előnézet részen láthatók.

#### 5. Kattintson az OK gombra

Nyomtatáskor a dokumentum a megadott léptékben lesz kinyomtatva.

### Fontos

 Ha az eredeti létrehozásához használt alkalmazásszoftver tartalmaz "Igazítás lapmérethez" nyomtatási funkciót, akkor végezze el a beállításokat az alkalmazásszoftverében. A nyomtatóillesztőben már nem kell ugyanezeket a beállításokat megadni.
### **>>>>** Megjegyzés

 Az Igazítás lapmérethez (Scaled) beállítás kiválasztása módosítja a dokumentum nyomtatandó területét.

## Oldalelrendezéses nyomtatás

Az oldalelrendezéses nyomtatás segítségével egyetlen lapra több oldalt is nyomtathat.

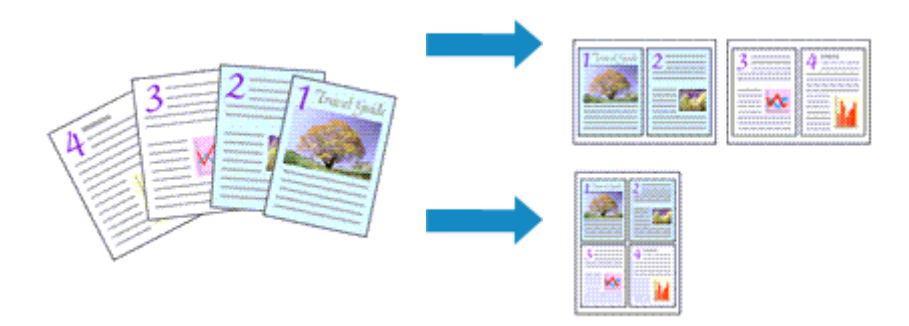

- 1. Nyissa meg a nyomtatóillesztő beállító ablakát.
- 2. Állítsa be az oldalelrendezéses nyomtatást.

Válassza az Oldaleirendezés (Page Layout) beállítást az Oldalbeállítás (Page Setup) lap Oldaleirendezés (Page Layout) listájából.

Az aktuális beállítások a nyomtatóillesztő bal oldalán található beállítási előnézet részen láthatók.

| 🖶 Canon series Printing Pr                          | eferences ×                                                                                                    |
|-----------------------------------------------------|----------------------------------------------------------------------------------------------------|
| Quick Setup Main Page Setup §                       | faintenance                                                                                                    |
| 20                                                  | Page Size:       Letter 8.5'x11" 22x28cm       ✓         Image: Orientation:       Image: Orientation of the size of the size |
| Photo Paper Pto Platinum<br>Letter 8.5"x11" 22x28cm | Page Layout: Page Layout           Normal size         Borderless         Fit to Page         Scaled         Page Layout             >         Scaled         Page Layout                                                                                                    |
|                                                     | Copies: I congeside stapling (Top) ✓ Specify Margin Copies: I (1-999)     Print from Last Page     Collate  Print Octions Stame/Background Defaults                                                                                                    |
| 1                                                   | OK Cancel Apply Help                                                                                                    |

3. Válassza ki a nyomtatási papírméretet.

Válassza ki a nyomtatóba töltött papírt a Nyomtató papírmérete (Printer Paper Size) listáról.

4. Állítsa be az egy lapra nyomtatni kívánt oldalak számát és az oldalak sorrendjét.

Ha szükséges, kattintson a **Beállítás... (Specify...)** gombra, adja meg a következő beállításokat az **Oldalelrendezéses nyomtatás (Page Layout Printing)** párbeszédpanelen, majd kattintson az **OK** gombra.

| Page Li | eyout Printing |                      | × |
|---------|----------------|----------------------|---|
|         | Page Layout:   | 2-on-1 Printing      | v |
|         | Page Order:    | Left to right        | ~ |
|         | Page Border    |                      |   |
|         | ОК             | Cancel Defaults Help |   |

#### Oldalelrendezés (Page Layout)

Ha meg szeretné változtatni az egy lapra nyomtatandó oldalak számát, válassza ki a kívánt számot a listából.

#### Oldalsorrend (Page Order)

Az oldalak sorrendjének megváltoztatásához válasszon másik helyezési módot a listából.

#### Oldalszegély (Page Border)

Ha szegélyt szeretne helyezni a dokumentum oldalai köré, jelölje be ezt a jelölőnégyzetet.

#### 5. Fejezze be a beállítást.

Az Oldalbeállítás (Page Setup) lapon kattintson az OK gombra.

Nyomtatáskor a megadott számú oldal a megadott sorrendben fog egy-egy lapra kinyomtatódni.

## Mozaik/poszter nyomtatása

A mozaik-/poszternyomtatás funkció felnagyítja a nyomtatni kívánt képet, szétosztja azt több oldalra, és ezeket az oldalakat külön papírlapokra nyomtatja. A lapok összeillesztésével poszter jellegű nagy ábrát készíthet.

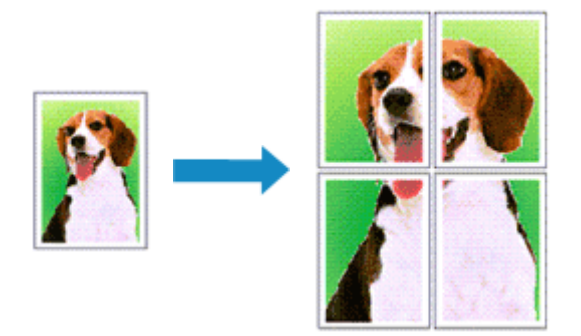

### A mozaik-/poszternyomtatás beállítása

- 1. Nyissa meg a nyomtatóillesztő beállító ablakát.
- 2. A mozaik-/poszternyomtatás beállítása.

Válassza a Mozaik/Poszter (Tiling/Poster) beállítást az Oldalbeállítás (Page Setup) lap Oldalelrendezés (Page Layout) listájából.

Az aktuális beállítások a nyomtatóillesztő bal oldalán található beállítási előnézet részen láthatók.

| a Canon series Printing Preferences X               |                                                                                                    |  |
|-----------------------------------------------------|----------------------------------------------------------------------------------------------------|--|
| Quick Setup Main Page Setup Main                    | ntenance                                                                                                    |  |
| 2                                                   | Page Sige: Letter 8.5"x11" 22x28cm      Qrientation: A      Portrat     Rotate 180 degrees     Printer Paper Size: Letter 8.5"x11" 22x28cm |  |
|                                                     | Page Layout: Tiling/Poster                                                                                                    |  |
| Photo Paper Pro Platinum<br>Letter 8.5"x11" 22x28cm | Borderless Fit-to-Page Scaled Page Layout Timo/Ploster                                                                                     |  |
|                                                     | < > Specify                                                                                                    |  |
|                                                     | Dupleg Printing (Manual) Stap[ing Side: Long-side stapling (Left)  Specify Margin                                                          |  |
|                                                     | Copies:<br>Print from Last Page<br>Collate                                                                                                 |  |
|                                                     | Print Options Stamp/Background Defaults                                                                                                    |  |
|                                                     | OK Cancel <u>åpply</u> Help                                                                                                    |  |

3. Válassza ki a nyomtatási papírméretet.

Válassza ki a nyomtatóba töltött papírt a Nyomtató papírmérete (Printer Paper Size) listáról.

4. Állítsa be a képfelosztások és a nyomtatandó oldalak számát.

Ha szükséges, kattintson a **Beállítás... (Specify...)** gombra, adja meg a következő beállításokat a **Mozaik/Poszternyomtatás (Tiling/Poster Printing)** párbeszédpanelen, majd kattintson az **OK** gombra.

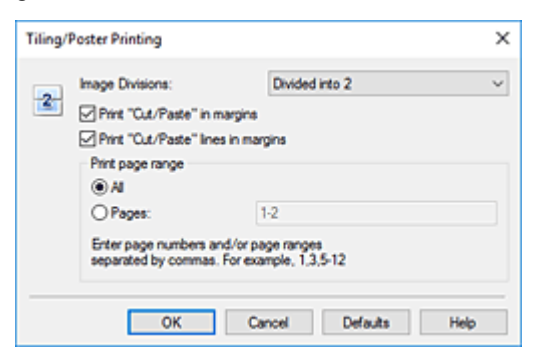

#### Kép felosztása (Image Divisions)

Adja meg a felosztások számát (függőleges x vízszintes).

A felosztások számának növelésével a nyomtatáshoz használt lapok száma is nő. Ha oldalakat illeszt össze poszter készítéséhez, a részek számának növelésével nagyobb méretű posztert készíthet.

#### Kivágás/Beillesztés nyomtatása margókra (Print "Cut/Paste" in margins)

Ha nem szeretné kinyomtatni a "Kivágás" és a "Beillesztés" szavakat, törölje a jelet ebből a jelölőnégyzetből.

#### Megjegyzés

 A használt nyomtató-illesztőprogram környezetétől függően előfordulhat, hogy ez a funkció nem elérhető.

#### Kivágás/Beillesztés vonalak nyomtatása margókra (Print "Cut/Paste" lines in margins)

Ha nem szeretné kinyomtatni a kivágási vonalakat, törölje a jelet ebből a jelölőnégyzetből.

#### Oldaltartomány nyomtatása (Print page range)

Megadja a nyomtatandó tartományt. Normál nyomtatási körülmények esetén válassza a **Mind** (AII) beállítást.

Ha csak egy meghatározott oldalt szeretne kinyomtatni, válassza az **Oldalak (Pages)** beállítást, és írja be a kívánt oldalszámot. Ha több oldalt szeretne megadni, írja be a megfelelő oldalszámokat vesszővel vagy kötőjellel elválasztva.

#### Megjegyzés

· A nyomtatási tartományt a mintaképen látható oldalakra kattintva is megadhatja.

5. Fejezze be a beállítást.

Az **Oldalbeállítás (Page Setup)** lapon kattintson az **OK** gombra. Nyomtatáskor a dokumentum több oldalra lesz elosztva.

### Csak bizonyos oldalak nyomtatása

Ha a tinta elhalványul vagy kifogy nyomtatás közben, a következőképpen nyomtathatja ki újból csak a szükséges oldalakat:

1. Állítsa be a nyomtatási tartományt.

Az **Oldalbeállítás (Page Setup)** lap bal oldalán lévő beállítási előnézet részen kattintson azokra az oldalakra, amelyeket nem kíván kinyomtatni.

Ezek az oldalak törlődnek, és csak a nyomtatandó oldalak jelennek meg.

| Canon series Printing Preferences X                                                                                                    |
|----------------------------------------------------------------------------------------------------|
| Quick Setup Main Page Setup Maintenance                                                                                                    |
| 2       Page Size:       Letter 8.5"x11" 22x28cm       ✓         2       Orientation:       A       O Landscape       □         2       Printer Paper Size:       Letter 8.5"x11" 22x28cm       ✓         Page Layout:       Tiling/Poster       ✓                                                                                                    |
| Photo Paper Pro Platinum<br>Letter 8 5"x11" Z2x28cm<br>Content of the second data and the second data and the se |
| Specify      Duplex Pinting (Manual)      Stapling Side: Long-side stapling (Left) Specify Margin                                                                                                    |
| Copies: 1 (1-599)<br>Print from Last Page<br>Colite<br>Print Options Stamp/Background Defaults                                                                                                    |
| OK Cancel Apply Help                                                                                                    |

#### **>>>>** Megjegyzés

- A törölt oldalak ismételt megjelenítéséhez kattintson rájuk.
- Kattintson a jobb gombbal a beállítási előnézeti részre, és válassza a Minden oldal nyomtatása (Print all pages) vagy a Minden oldal törlése (Delete all pages) lehetőséget.
- 2. Fejezze be a beállítást.

Az oldalak kiválasztása után kattintson az **OK** gombra. Nyomtatáskor csak a megadott oldalak lesznek kinyomtatva.

#### Fontos

 A kinyomtatott anyag kidolgozatlan lehet, mivel a mozaik-/poszternyomtatás a dokumentum nagyítása mellett történik.

## Kétoldalas nyomtatás

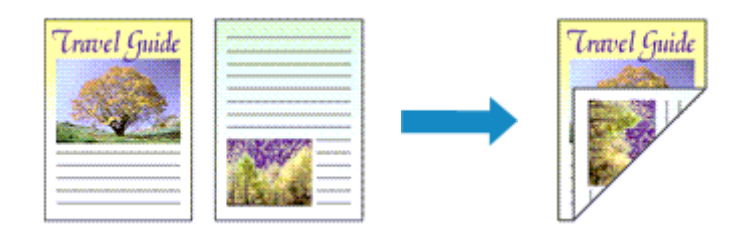

Ha a **Gyorsbeállítás (Quick Setup)** lapon a **Gyakran használt beállítások (Commonly Used Settings)** beállítása **Üzleti dokumentum (Business Document)** vagy **Spórolás a papírral (Paper Saving)**, akkor a kétoldalas nyomtatás a **További funkciók (Additional Features)** használatával is beállítható.

- 1. Nyissa meg a nyomtatóillesztő beállító ablakát.
- 2. Állítsa be a kétoldalas nyomtatást.

Jelölje be a Kétoldalas nyomtatás (Kézi) (Duplex Printing (Manual)) jelölőnégyzetet az Oldalbeállítás (Page Setup) lapon.

| Canon series Printing Preferences      |                                                                                                    |   |
|----------------------------------------|----------------------------------------------------------------------------------------------------|---|
| Quick Setup Main Page Setup Ma         | intenance                                                                                                    |   |
|                                        | Page Size: Letter 8.5'x11" 22x28cm   Orientation:  Protest  Protest 180 degrees  Printer Paper Size: Same as Page Size  Pape Lavort: Normal-size |   |
| Plain Paper<br>Letter 8.5"x11" 22x28cm | Normalisize Borderless Fit-to-Page Scaled Page Layout                                                                                            |   |
|                                        | Automatically reduce large document that the printer cannot output                                                                               |   |
|                                        | Duplex Printing (Manual)                                                                                                    |   |
|                                        | Staping Side: Long-side staping (Left) ~ Specify Margin                                                                                          |   |
| X                                      | Copies: (1-399)<br>Print from Last Page<br>Collate                                                                                               |   |
|                                        | Print Options Stamp/Background Defaults                                                                                                    |   |
|                                        | OK Cancel Apply Help                                                                                                    | Í |

3. Válassza ki az elrendezést.

Az Oldalelrendezés (Page Layout) listán válassza a Normál méret (Normal-size), a Laphoz igazított (Fit-to-Page), az Igazítás lapmérethez (Scaled) vagy az Oldalelrendezés (Page Layout) elemet.

4. Adja meg a bekötni kívánt oldalt.

A legjobb **Kötési oldal (Stapling Side)** beállítást automatikusan kiválasztja a rendszer a **Tájolás (Orientation)** és az **OldaleIrendezés (Page Layout)** beállításokból. A beállítás megváltoztatásához válasszon másik kötési oldalt a listából.

5. Állítsa be a margó szélességét.

Szükség esetén kattintson a **Margó megadása... (Specify Margin...)** gombra, adja meg a margó szélességét, majd kattintson az **OK** gombra.

6. Fejezze be a beállítást.

Az **Oldalbeállítás (Page Setup)** lapon kattintson az **OK** gombra. Nyomtatáskor a dokumentum a papírlap egyik oldalára lesz kinyomtatva. Az első oldal kinyomtatása után helyezze vissza a papírt az üzenetben jelzett módon.

Ezután kattintson a Nyomtatás indítása (Start Printing) gombra az ellentétes oldal kinyomtatásához.

### >>>> Fontos

- Ha a Fő (Main) lap Hordozótípus (Media Type) listáján nem a Normál papír (Plain Paper) beállítás van kiválasztva, a Kétoldalas nyomtatás (Kézi) (Duplex Printing (Manual)) beállítás szürkén jelenik meg, és nem használható.
- Ha a Szegély nélkül (Borderless), Mozaik/Poszter (Tiling/Poster) vagy a Füzet (Booklet) lehetőséget választja az Oldalelrendezés (Page Layout) listáról, akkor a Kétoldalas nyomtatás (Kézi) (Duplex Printing (Manual)) és a Kötési oldal (Stapling Side) szürkén fog megjelenni és nem lesz elérhető.

### Kapcsolódó témakör

A Nyomtató működési módjának megváltoztatása

### Nyomtatás levelezőlapokra

- 1. Töltsön be levelezőlapot a nyomtatóba
- 2. Nyissa meg a nyomtatóillesztő beállító ablakát.
- 3. A gyakran használt beállítások kiválasztása.

Jelenítse meg a Gyorsbeállítás (Quick Setup) lapot, majd a Gyakran használt beállítások (Commonly Used Settings) résznél válassza a Normál (Standard) értéket.

4. Válassza ki a hordozó típusát.

A Hordozótípus (Media Type) beállításnál válassza a Hagaki A, az Ink Jet Hagaki vagy a Hagaki lehetőséget.

#### >>>> Fontos

- Ez a nyomtató nem tud olyan levelezőlapokra nyomtatni, amelyekre fényképek vagy matricák vannak ragasztva.
- Tisztább nyomtatot kap, ha először az üzenetet tartalmazó oldalt nyomtatja ki, és ezt követően a címet tartalmazót.
- A nyomtatóillesztőben található papírbeállítások eltérőek, attól függően, hogy a címzés vagy az üzenet oldalára nyomtat.

Arról hogy a papíradatokat hogyan lehet megadni a nyomtatóillesztőben és a nyomtatón, itt olvashat:

- Papírbeállítások a nyomtatóillesztőben és a nyomtatón (hordozótípus)
- Papírbeállítások a nyomtatóillesztőben és a nyomtatón (papírméret)
- 5. Válassza ki a papírméretet.

A Nyomtató papírmérete (Printer Paper Size) beállításnál válassza a Hagaki 100x148mm vagy a Hagaki 2 200x148mm lehetőséget.

#### Fontos

- Retúr levelezőlapok csak számítógépről való nyomtatáskor használhatók.
- Retúr levelezőlap nyomtatásakor a papírméretet mindig Hagaki 2 200x148mm méretre állítsa az alkalmazásban vagy a nyomtatóillesztőben.
- Ne hajtsa össze a retúr levelezőlapot. Gyűrődés esetén a nyomtató nem lesz képes rendesen behúzni a levelezőlapot, amely elcsúszásokhoz vagy papírelakadáshoz vezethet.
- Retúr levelezőlapok esetén nem használható szegély nélküli nyomtatás.
- 6. Adja meg a tájolást.

Ha vízszintesen szeretné kinyomtatni a címet, akkor válassza a **Tájolás (Orientation)** módjának a **Fekvő (Landscape)** lehetőséget.

7. Válassza ki a nyomtatás minőségét.

A Nyomtatási minőség (Print Quality) menüben válassza ki a Legnagyobb (Highest) vagy Normál (Standard) lehetőséget céljának megfelelően.

8. Kattintson az OK gombra

Nyomtatáskor az adatok a levelezőlapra lesznek nyomtatva.

### >>>> Fontos

 Ha levelezőlapra történő nyomtatáskor meg szeretné jeleníteni az útmutató üzenetet, akkor nyissa meg a Karbantartás (Maintenance) lapot, és a Nyomtatóállapot megtekintése (View Printer Status) elemre kattintva indítsa el a Canon IJ állapotmonitort.

Ezután kattintson a **Hagaki-nyomtatás (Hagaki Printing)** lehetőségre az **Útmutató megjelenítése (Display Guide Message)** résznél a **Beállítás (Option)** menüben ennek a beállításnak az engedélyezéséhez.

Ha el szeretné rejteni ezeket az üzeneteket, akkor jelölje be az **Ne jelenjen meg többé ez az üzenet** (Do not show this message again) jelölőnégyzetet.

• Ha nem levelezőlapra nyomtat, akkor azt a hordozótípus használatának megfelelően töltse be, majd kattintson a **Nyomtatás indítása (Start Printing)** lehetőségre.

## Az átlátszó bevonat beállításainak módosítása

Áttetsző bevonat felvitelekor a nyomtató chroma optimizer (CO) tintát visz fel a nyomtatási felületre, így állítható a csillogás.

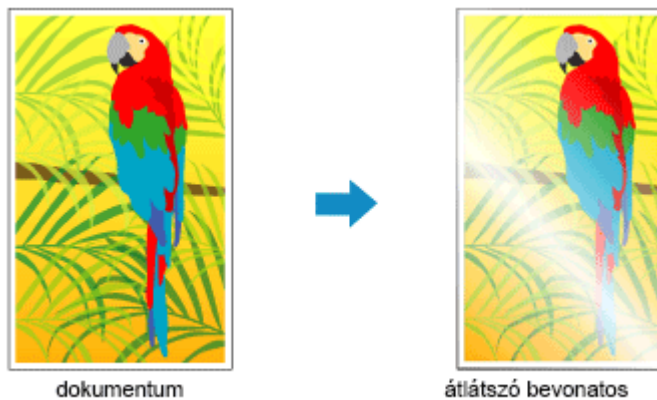

- átlátszó bevonatos nyomtatási végeredmény
- 1. Nyissa meg a nyomtatóillesztő beállító ablakát.
- 2. Válassza ki a kézi színbeállítást.

Válassza a **Fő (Main)** lap **Szín/intenzitás (Color/Intensity)** beállításánál a **Kézi (Manual)** értéket, majd kattintson a **Beállítás... (Set...)** parancsra.

| interesting the state of the state of the           | Hada Tara       | Divite Design Das Divities an |                   |
|-----------------------------------------------------|-----------------|-------------------------------|-------------------|
|                                                     | media type:     | Photo Paper Pro Plaunum       | Advanced Settings |
|                                                     | Paper Source:   | Top Feed                      |                   |
|                                                     | Print Quality   | OHighest                      |                   |
|                                                     | a               | Standard                      |                   |
| Photo Paper Pro Platinum<br>Letter 8.5"x11" 22x28cm |                 | OCustom                       | Set               |
|                                                     | Color/Intensity | () Auto                       |                   |
|                                                     |                 | Manual                        | Set               |
| ~                                                   | Black and White | e Photo Print                 |                   |
|                                                     | Preview before  | printing                      |                   |
|                                                     |                 |                               |                   |
| 4                                                   |                 |                               |                   |
|                                                     |                 |                               | Defe by           |

Megnyílik a Kézi színbeállítás (Manual Color Adjustment) párbeszédpanel.

3. Az átlátszó bevonattal elátott terület beállítása.

Kattintson az **Átlátszó bevonat (Clear Coating)** lapra, válassza ki a céljának megfelelő elemet az **Átlátszó bevonatos terület (Clear Coating Area)** menüben (a kiválasztható elemeket lásd alább), majd kattintson az **OK** gombra.

| Manual Color Adjustment                 | ×              |
|-----------------------------------------|----------------|
| Color Adjustment Matching Clear Coating |                |
| Clear Coating Area:                     | Ato 🗸          |
|                                         |                |
|                                         |                |
|                                         |                |
|                                         |                |
|                                         |                |
|                                         |                |
|                                         |                |
|                                         |                |
|                                         |                |
|                                         | Defada         |
|                                         | copera         |
|                                         | OK Cancel Help |

#### Automatikus (Auto)

A nyomtató automatikusan beállítja az áttetsző bevonattal ellátandó területeket, illetve hogy az áttetsző bevonattal el kell-e látni a papírt.

Csökkenthető a színoptimalizáló (CO) tinta felhasználása, illetve növelhető a nyomtatási sebesség is.

#### Teljes felület (Overall)

A nyomtató átlátszó bevonattal látja el a teljes nyomtatási felületet.

Ha az Automatikus (Auto) beállítással elért átlátszó bevonatos hatás nem megfelelő, a Teljes felület (Overall) beállítás választásával javíthatja az eredményt.

#### >>>> Fontos

- A Gyorsbeállítás (Quick Setup) vagy Fő (Main) fülön keresse meg a Hordozótípus (Media Type) lehetőséget. Ha nem a Photo Paper Plus Glossy II A, Photo Paper Pro Platinum, Photo Paper Pro Luster, Photo Paper Plus Semi-gloss, Photo Paper Pro Crystal Grade, Vékony Fotópapír (Lightweight Photo Paper), Vastag Fotópapír (Heavyweight Photo Paper) vagy Baryta fotópapír (Baryta Photo Paper) hordozótípus van kiválasztva, a Teljes felület (Overall) nem választható ki.
- Ha a Teljes felület (Overall) beállítás van megadva, és a hordozótípust olyanra módosítja, amelynél nem használható a Teljes felület (Overall) beállítás, az átlátszó bevonatos terület beállítása Automatikus (Auto) értékűre változik.

#### 4. Kattintson az OK gombra

Nyomtatáskor a beállított áttetsző bevonat hatása a dokumentum nyomtatásakor kerül hozzáadásra.

## A papír méretének beállítása (Egyéni méret)

Ha a papírméret nem választható ki a **Lapméret (Page Size)** listán, közvetlenül is megadhatja a magasságát és a szélességét. Az ilyen papírméretet egyéninek nevezzük.

A Gyorsbeállítás (Quick Setup) lapon, a Nyomtató papírmérete (Printer Paper Size) beállításnál is megadhat egy egyéni papírméretet.

- 1. Nyissa meg a nyomtatóillesztő beállító ablakát.
- 2. Válassza ki a papírméretet.

Válassza az Egyéni... (Custom...) értéket az Oldalbeállítás (Page Setup) lap Lapméret (Page Size) beállításánál.

| Canon series Printing P                         | references                                                                   |
|-------------------------------------------------|------------------------------------------------------------------------------|
| Quick Setup Main Page Setup                     | Maintenance                                                                  |
|                                                 | Page Size: Custom V                                                          |
|                                                 | Qrientation:     A     O Portrat     A     Clandscape     Rotate 180 degrees |
|                                                 | Printer Paper Size: Same as Page Size ~                                      |
|                                                 | Page Lagout: Normal-size                                                     |
| Photo Paper Pro Platinum<br>Custom 8.50'x11.00" | Normalisize Borderless Fit to Page Scaled Page Layout                        |
|                                                 | Automatically reduce large document that the printer cannot output           |
|                                                 | Dupley, Printing (Manual)                                                    |
|                                                 | Staping Side: Long-side staping (Left) V Specify Margin                      |
| <b>S</b>                                        | Copies:                                                                      |
|                                                 | Print Options Stamp/Background Defauts                                       |
|                                                 | OK Cancel Apply Help                                                         |

Megjelenik az Egyéni méret (Custom Paper Size) párbeszédpanel.

| Custom Pape | er Size                                                                   | ×        |
|-------------|---------------------------------------------------------------------------|----------|
| Units:      | ⊖mm<br>⊛inch                                                              |          |
| Paper Size  | Widh: 8.50 (c) inches (3.50-16.54<br>Height: 11.00 (c) inches (4.72-39.00 | 4)<br>7) |
|             | OK Cancel Hel                                                             | p        |

3. Állítsa be az egyéni papírméretet.

Adja meg a **Mértékegység (Units)**, valamint a **Szélesség (Width)** és a **Magasság (Height)** beállítás értékét. Ezután kattintson az **OK** gombra.

4. Fejezze be a beállítást.

Az Oldalbeállítás (Page Setup) lapon kattintson az OK gombra.

Nyomtatáskor az adatok a megadott papírmérettel lesznek kinyomtatva.

### Fontos

 Ha a dokumentumot létrehozó alkalmazásban meg lehet adni a magasság és a szélesség értékét, akkor ezeket az értékeket az alkalmazásban állítsa be. Ha nincs ilyen funkció az alkalmazásban, vagy ha a dokumentum nyomtatása nem megfelelő, akkor ezeket az értékeket a nyomtatóillesztőben a fenti eljárással állítsa be.

### **>>>>** Megjegyzés

- A nyomtatás lehet, hogy le van tiltva a felhasználó által meghatározott hordozó méretétől függően.
   A saját hordozó nyomtatható méretével kapcsolatos információkért lásd a "<u>Támogatott hordozótípusok</u>" című részt.
- Ha a nyomtatóillesztőbeli papírbeállítások eltérnek a nyomtatóba bejegyzett papíradatoktól, akkor hibaüzenet jelenhet meg. A hiba esetén követendő utasításokért lásd: "<u>Papíradatok megadása</u>." Arról hogy a papíradatokat hogyan lehet bejegyezni a nyomtatóba, itt olvashat:
  - Papírbeállítások a nyomtatóillesztőben és a nyomtatón (hordozótípus)
  - Papírbeállítások a nyomtatóillesztőben és a nyomtatón (papírméret)

## A kötési margó megadása

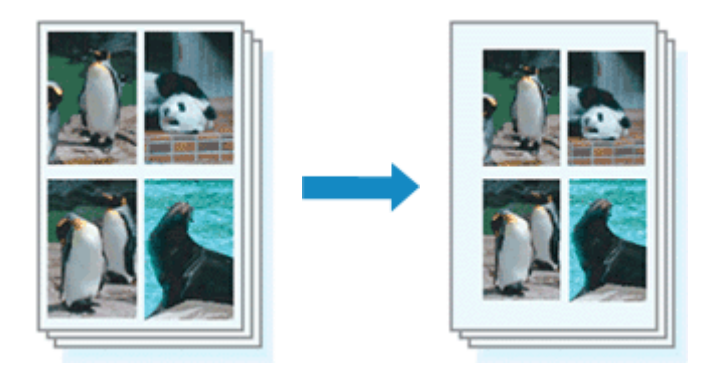

A kötési oldal és a kötési margó szélességének beállítása a következőképpen történik:

- 1. Nyissa meg a nyomtatóillesztő beállító ablakát.
- 2. Adja meg a bekötni kívánt oldalt.

Ellenőrizze a kötési margó helyzetét az Oldalbeállítás (Page Setup) fül Kötési oldal (Stapling Side) részénél.

A nyomtató elemzi a **Tájolás (Orientation)** és az **OldaleIrendezés (Page Layout)** beállítást, majd automatikusan kiválasztja a legjobb kötési pozíciót. Ha módosítani szeretné a beállítást, válasszon egy értéket a listáról.

| 🖶 Canon series Printing Pri                         | eferences                                                                                                    |
|-----------------------------------------------------|----------------------------------------------------------------------------------------------------|
| Quick Setup Main Page Setup M                       | laintenance                                                                                                    |
|                                                     | Page Size:     Letter 8.5"x11" 22x28cm     ✓ <ul> <li>Orientation:</li> <li>Rotate 180 degrees</li> <li>Rotate 180 degrees</li> <li>Printer Paper Size</li> <li>✓</li> </ul> |
|                                                     | Page Layout: Normal-size                                                                                                    |
| Photo Paper Pro Platinum<br>Letter 8.5"x11" 22x28cm | Nomal-size Borderless Fit-to-Page Scaled Page Layout                                                                                                    |
|                                                     | C Automatically reduce large document that the printer cannot output                                                                                                    |
|                                                     | Duplex Printing (Manual)                                                                                                    |
|                                                     | Stapling Side: Long-side stapling (Left) V Specify Margin                                                                                                    |
|                                                     | Copies:                                                                                                    |
| •                                                   | Print Options Stamp/Background Defaults                                                                                                    |
|                                                     | OK Cancel Apply Help                                                                                                    |

3. Állítsa be a margó szélességét.

Szükség esetén kattintson a **Margó megadása... (Specify Margin...)** gombra, adja meg a margó szélességét, majd kattintson az **OK** gombra.

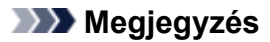

- A nyomtató automatikusan csökkenti a nyomtatási területet a kötési margónak megfelelően.
- 4. Fejezze be a beállítást.

Az Oldalbeállítás (Page Setup) lapon kattintson az OK gombra.

Nyomtatáskor az adatok a megadott kötési oldallal és a beállított szélességű margóval lesznek kinyomtatva.

#### Fontos

- A Kötési oldal (Stapling Side) és a Margó megadása... (Specify Margin...) szürkén jelenik meg és nem elérhető.
  - Ha a Szegély nélkül (Borderless), a Mozaik/Poszter (Tiling/Poster) vagy a Füzet (Booklet) lehetőséget választotta az Oldalelrendezés (Page Layout) beállításnál.
  - Ha Igazítás lapmérethez (Scaled) van kiválasztva az Oldalelrendezés (Page Layout) beállításnál (Ha Kétoldalas nyomtatás (Kézi) (Duplex Printing (Manual)) is ki van választva, akkor csak Kötési oldal (Stapling Side) adható meg.)

## Laphoz igazított nyomtatás

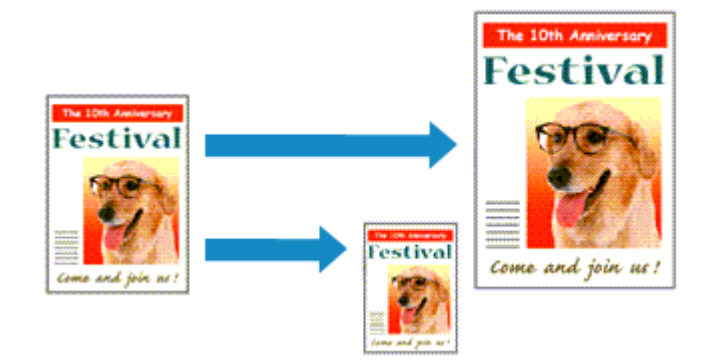

Ha a dokumentumot a lap méretéhez illeszkedő módon, automatikusan nagyítva vagy kicsinyítve szeretné nyomtatni, tegye a következőket:

- 1. Nyissa meg a nyomtatóillesztő beállító ablakát.
- 2. Kapcsolja be a laphoz igazított nyomtatást.

Válassza a Laphoz igazított (Fit-to-Page) beállítást az Oldalbeállítás (Page Setup) lap Oldalelrendezés (Page Layout) listájából.

| anon series Printing P                              | references X                                                                                                    |
|-----------------------------------------------------|----------------------------------------------------------------------------------------------------|
| Quick Setup Main Page Setup                         | Maintenance                                                                                                    |
|                                                     | Page Sige: Letter 8.5"x11" 22x28cm      Vertration: A      Portrat     Rotate 180 degrees     Printer Paper Size: Letter 8.5"x11" 22x28cm                                                                                                    |
| Photo Paper Pro Platinum<br>Letter 8.5"x11" 22x28cm | Page Layout: Fit to-Page Normal-size Borderless Rt 0 2000 Scaled Page Layout C                                                                                                    |
|                                                     | □ Dupley, Printing (Manual)         Staping Side:       Long-side staping (Left)       Specify Margin         Copies:       1       (1-599)         □ Pyrit from Last Page       Collage         Print Options       Stamp/Background       Defaults |
|                                                     | OK Cancel goply Help                                                                                                    |

3. Válassza ki a dokumentum papírméretét.

A Lapméret (Page Size) beállításnál adja meg az alkalmazásban választott lapméretet.

4. Válassza ki a nyomtatási papírméretet.

Válassza ki a nyomtatóba töltött papírt a **Nyomtató papírmérete (Printer Paper Size)** listáról. Ha a **Nyomtató papírmérete (Printer Paper Size)** beállítás értéke kisebb, mint a **Lapméret (Page**  **Size)** beállításé, a kép kicsinyítve lesz. Ha a **Nyomtató papírmérete (Printer Paper Size)** beállítás értéke nagyobb, mint a **Lapméret (Page Size)** beállításé, a kép nagyítva lesz.

Az aktuális beállítások a nyomtatóillesztő bal oldalán található beállítási előnézet részen láthatók.

| 🖶 Canon 🛛 series Printing      | Preferences X                                                                                                    |
|--------------------------------|----------------------------------------------------------------------------------------------------|
| Quick Setup Main Page Setup    | Maintenance                                                                                                    |
| Photo Paper Pho Platinum<br>A5 | Page Sige: Letter 8.5 'x11' 22x28cm                                                                                                    |
|                                | Dupley Printing (Manual)<br>Staping Side: Long-side staping (Left) Specify Margin<br>Copies: 1 (1-399)<br>Print from Last Page<br>College<br>Print Options Stamp/Background Defaults |
|                                | OK Cancel Apply Help                                                                                                    |

5. Kattintson az OK gombra

Nyomtatáskor a dokumentum a lapmérethez lesz nagyítva vagy kicsinyítve.

## Füzetnyomtatás

A füzetnyomtatás funkció segítségével füzetet nyomtathat ki. Az adatok nyomtatása a papír mindkét oldalára történik. Ez a nyomtatási típus lehetővé teszi, hogy az oldalak a lapszámok szerint a megfelelő sorrendben legyenek leválogatva abban az esetben, amikor a nyomtatott lapokat a közepüknél összehajtja és beköti.

- 1. Nyissa meg a nyomtatóillesztő beállító ablakát.
- 2. Állítsa be a füzetnyomtatást.

Válassza a Füzet (Booklet) beállítást az Oldalbeállítás (Page Setup) lap Oldalelrendezés (Page Layout) listájából.

Az aktuális beállítások az ablak bal oldalán található beállítási előnézet részen láthatók.

| 🖶 Canon series Printing P             | references X                                                                                                    |
|---------------------------------------|----------------------------------------------------------------------------------------------------|
| Quick Setup Main Page Setup           | Maintenance                                                                                                    |
| Pain Paper<br>Letter 8.5'x11" 22x28cm | Page Sige: Letter 8.5'x11" 22x28cm                                                                                                    |
|                                       | □ Dupleg Printing (Manual)<br>Step[ing Side: Long-side stapling (Left) Specify Margin<br>Copies: (1-595)<br>□ Print from Last Page<br>☑ Collate<br>Print Options Stamp/Background De(auts |
|                                       | OK Cancel Apply Help                                                                                                    |

3. Válassza ki a nyomtatási papírméretet.

Válassza ki a nyomtatóba töltött papírt a Nyomtató papírmérete (Printer Paper Size) listáról.

4. Állítsa be a kötési margót és a margó szélességét.

Kattintson a **Beállítás... (Specify...)** gombra, adja meg a következő beállításokat a **Füzetnyomtatás (Booklet Printing)** párbeszédpanelen, és kattintson az **OK** gombra.

#### Kötési margó (Margin for stapling)

Adja meg, hogy melyik oldalon legyen a kötési margó a füzet elkészítése során.

#### Üres oldal beszúrása (Insert blank page)

Ha üresen szeretné hagyni a lap egyik oldalát, jelölje be a jelölőnégyzetet, majd válassza ki az üresen hagyni kívánt lapot.

#### Margó (Margin)

Adja meg a margó szélességét. A középtől számított megadott érték lesz egy oldal margójának szélessége.

#### Oldalszegély (Page Border)

Ha szegélyt szeretne helyezni a dokumentum oldalai köré, jelölje be a jelölőnégyzetet.

5. Fejezze be a beállítást.

Az Oldalbeállítás (Page Setup) lapon kattintson az OK gombra.

Nyomtatáskor a dokumentum a papír egyik oldalára lesz kinyomtatva. Amikor ez kész van, akkor az üzenetnek megfelelően állítsa be a papírt, majd kattintson az **OK** gombra.

Amikor a másik oldal nyomtatása is készen van, hajtsa össze középen a papírt, s így készen van a füzet.

#### Fontos

• A Füzet (Booklet) lehetőség csak akkor érhető el, ha a Fő (Main) lapon a Normál papír (Plain Paper) értéket választja a Hordozótípus (Media Type) beállításnál.

#### **Megjegyzés**

 Ha a füzetnyomtatás során az Üres oldal beszúrása (Insert blank page) négyzet be van jelölve, a bélyegző és a háttér nem lesz kinyomtatva a beszúrt üres lapokra.

## Bélyegző/Háttér nyomtatása

# Előfordulhat, hogy a **Bélyegző (Stamp)** vagy a **Háttér (Background)** funkció nem érhető el egyes működési környezetek esetén.

A **Bélyegző (Stamp)** funkció lehetővé teszi szöveges vagy bitkép bélyegző nyomtatását a dokumentum adataira vagy azok mögé. Segítségével a dátum, az időpont és a felhasználó neve is kinyomtatható. A **Háttér (Background)** funkció lehetővé teszi egy halvány kép nyomtatását a dokumentum adatai mögé.

### Bélyegző nyomtatása

A "BIZALMAS", a "FONTOS" és a cégeknél használt más bélyegzők már eleve be vannak építve.

- 1. Nyissa meg a nyomtatóillesztő beállító ablakát.
- Az Oldalbeállítás (Page Setup) lapon kattintson a Bélyegző/Háttér... (Stamp/ Background...) gombra.

| 🖶 Canon 👘 series Printing Pr                        | references X                                                                                                    |
|-----------------------------------------------------|----------------------------------------------------------------------------------------------------|
| Quick Setup Main Page Setup                         | faintenance                                                                                                    |
| Photo Paper Pro Platinum<br>Letter 8.5"x11" 22x28cm | Page Size: Letter 8.5'x11" 22x28cm                                                                                                    |
|                                                     | Automatically reduce large document that the printer cannot output          Duplex Printing (Manual)         Stapling Side:       Long-side stapling (Left)       Specify Margin         Copies:       1       (1-595)         Print from Last Page       Collate         Print Options       Stamp/Background       Defaults |
|                                                     | OK Cancel Apply Help                                                                                                    |

Megjelenik a Bélyegző/Háttér (Stamp/Background) párbeszédpanel.

3. Válasszon egy bélyegzőt.

Jelölje be a **Bélyegző (Stamp)** jelölőnégyzetet, és válassza ki a használni kívánt bélyegzőt a listából. Az aktuális beállítások az **Oldalbeállítás (Page Setup)** lap bal oldalán található beállítási előnézet részen láthatók.

4. Állítsa be a bélyegző részleteit.

Ha szükséges, adja meg a következő beállításokat, majd kattintson az OK gombra.

#### Bélyegző beállítása... (Define Stamp...) gomb

Ha módosítani szeretné a bélyegző szövegét, a bitképet vagy a pozíciót, kattintson ide.

#### Bélyegző a szöveg fölött (Place stamp over text)

Ha a dokumentum elejére szeretné nyomtatni a bélyegzőt, jelölje be ezt a jelölőnégyzetet.

#### Megjegyzés

 A bélyegző kap nagyobb prioritást azokon a helyeken, ahol érintkezik a dokumentum szövegével, azaz a bélyegző rá lesz nyomtatva a dokumentumadatokra. Ha a jelölőnégyzet nincs bejelölve, a bélyegző a dokumentum szövege mögé kerül, és a használt alkalmazástól függően eltűnhet az átfedő részeknél.

#### Bélyegző csak az első lapon (Stamp first page only)

Ha a dokumentumnak csak az első oldalára szeretné nyomtatni a bélyegzőt, jelölje be ezt a jelölőnégyzetet.

#### 5. Fejezze be a beállítást.

Az **Oldalbeállítás (Page Setup)** lapon kattintson az **OK** gombra. Nyomtatáskor az adatok a megadott bélyegzővel lesznek kinyomtatva.

### Háttér nyomtatása

Mintaként két bitkép szerepel az illesztőben.

- 1. Nyissa meg a nyomtatóillesztő beállító ablakát.
- Az Oldalbeállítás (Page Setup) lapon kattintson a Bélyegző/Háttér... (Stamp/ Background...) gombra.

Megjelenik a Bélyegző/Háttér (Stamp/Background) párbeszédpanel.

3. Válassza ki a hátteret.

Jelölje be a **Háttér (Background)** jelölőnégyzetet, és válassza ki a használni kívánt hátteret a listából. Az aktuális beállítások az **Oldalbeállítás (Page Setup)** lap bal oldalán található beállítási előnézet részen láthatók.

4. Állítsa be a háttér részleteit.

Ha szükséges, állítsa be a következőket, majd kattintson az **OK** gombra.

#### Háttér kiválasztása... (Select Background...) gomb

Ha <u>másik háttérképet szeretne használni, illetve módosítani szeretné a háttér elrendezését vagy</u> fedettségét, kattintson ide.

#### Háttér csak az első oldalon (Background first page only)

Ha a dokumentumnak csak az első oldalára szeretné nyomtatni a hátteret, jelölje be ezt a jelölőnégyzetet.

5. Fejezze be a beállítást.

Az **Oldalbeállítás (Page Setup)** lapon kattintson az **OK** gombra. Nyomtatáskor az adatok a megadott háttérrel lesznek kinyomtatva.

### >>>> Fontos

 Ha be van jelölve a Szegély nélkül (Borderless) jelölőnégyzet, akkor a Bélyegző/Háttér... (Stamp/ Background...) gomb szürke, és nem érhető el.

### **>>>>** Megjegyzés

• Ha a füzetnyomtatás során az Üres oldal beszúrása (Insert blank page) négyzet be van jelölve, a bélyegző és a háttér nem lesz kinyomtatva az üres lapokra.

### Kapcsolódó témakörök

- Bélyegző regisztrálása
- Képadat regisztrálása háttérként való használathoz

## Bélyegző regisztrálása

Előfordulhat, hogy ez a funkció nem érhető el egyes működési környezetek esetén.

Lehetőség van új bélyegző készítésére és regisztrálására. Megváltoztathatja és újraregisztráltathatja egy létező bélyegző egyes beállításait. A felesleges bélyegzők bármikor törölhetők.

### Új bélyegző regisztrálása

- 1. Nyissa meg a <u>nyomtatóillesztő beállító ablakát</u>.
- Az Oldalbeállítás (Page Setup) lapon kattintson a Bélyegző/Háttér... (Stamp/ Background...) gombra.

| Canon series Printing P                             | Veferences 3                                                                                                    |
|-----------------------------------------------------|----------------------------------------------------------------------------------------------------|
| Quick Setup Main Page Setup                         | Maintenance                                                                                                    |
|                                                     | Image Size:     Letter 8.5"x11" 22x28cm     ✓       Image Orientation:     Image Private 180 degrees     Image Private 180 degrees       Image Private Paper Size:     Same as Page Size     ✓ |
| Photo Paper Pro Platinum<br>Letter 8.5'x11" 22x28cm | Page Layout: Nomal-size<br>Nomal-size Borderless Fit to Page Scaled Page Layout                                                                                                    |
|                                                     | Automatically reduce large document that the printer cannot output                                                                                                    |
|                                                     | Duplex Pinting (Manual) Stapling Side: Long-side stapling (Left) V Specify Margin                                                                                                    |
| <b>N</b>                                            | Copies:                                                                                                    |
|                                                     | Print Options Stamp/Background Defaults                                                                                                    |
|                                                     | OK Cancel Apply Help                                                                                                    |

Megjelenik a Bélyegző/Háttér (Stamp/Background) párbeszédpanel.

3. Kattintson a Bélyegző beállítása... (Define Stamp...) gombra.

Megjelenik a Bélyegzőbeállítások (Stamp Settings) párbeszédpanel.

- 4. Állítsa be a bélyegzőt, miközben az egészet követheti a megtekintőablakban.
  - Bélyegző (Stamp) lap

Válassza ki a célnak megfelelően a Szöveg (Text), a Bitkép (Bitmap) vagy a Dátum/Idő/ Felhasználónév (Date/Time/User Name) lehetőséget a Bélyegző típusa (Stamp Type) beállításnál.

 Szöveg (Text) regisztrálásakor a karaktereknek már szerepelniük kell a Bélyegző szövege (Stamp Text) mezőben. Szükség esetén módosítsa a TrueType betűtípus (TrueType Font), a Stílus (Style), a Méret (Size) és a Körvonal (Outline) beállítást. A bélyegző színét megadhatja a Szín kiválasztása... (Select Color...) gombra való kattintással.

- A Bitkép (Bitmap) lehetőség beállítása esetén kattintson a Fájl kiválasztása... (Select File...) gombra, és válassza ki a kívánt bitkép (.bmp) fájlt. Szükség esetén módosítsa a Méret (Size) és az Átlátszó fehér terület (Transparent white area) beállítást.
- A Dátum/Idő/Felhasználónév (Date/Time/User Name) beállítás esetén a nyomtatott objektum létrehozásának dátuma, ideje és a hozzá tartozó felhasználónév látható a Bélyegző szövege (Stamp Text) mezőnél. Szükség esetén módosítsa a TrueType betűtípus (TrueType Font), a Stílus (Style), a Méret (Size) és a Körvonal (Outline) beállítást. A bélyegző színét megadhatja a Szín kiválasztása... (Select Color...) gombra való kattintással.

#### Fontos

- A Bélyegző szövege (Stamp Text) beállítás szürkén jelenik meg, és nem használható, ha a Dátum/Idő/Felhasználónév (Date/Time/User Name) beállítást választotta.
- Elhelyezés (Placement) lap

Válassza ki a bélyegző helyét a **Pozíció (Position)** listából. Választhatja a **Pozíció (Position)** lista **Egyéni (Custom)** elemét is, és megadhatja az **X pozíció (X-Position)** és az **Y pozíció (Y-Position)** beállítást.

A bélyegző helyét a megtekintőablakban való mozgatásával is változtathatja. A bélyegző elhelyezési szögének megváltoztatásához írjon be közvetlenül egy értéket a **Forgatás (Rotation)** mezőbe.

#### >>>> Fontos

- A Forgatás (Rotation) értéke nem változtatható meg, ha Bitkép (Bitmap) van kiválasztva a Bélyegző típusa (Stamp Type) beállításnál a Bélyegző (Stamp) lapon.
- 5. Mentse a bélyegzőt.

Kattintson a **Beállítások mentése (Save settings)** fülre, írja be a címet a **Cím (Title)** mezőbe, majd kattintson a **Mentés (Save)** gombra.

Ha megjelenik a megerősítő üzenet, kattintson az **OK** gombra.

#### 🔊 Megjegyzés

- A címek nem kezdődhetnek szóközzel, tabulátorjellel vagy sortöréssel.
- 6. Fejezze be a beállítást.

A regisztrált cím megjelenik a Bélyegzők (Stamps) listán.

### Bélyegzőbeállítások módosítása és mentése

1. Válassza ki azt a bélyegzőt, amelynek a beállításait módosítani szeretné.

Jelölje be a **Bélyegző (Stamp)** jelölőnégyzetet a **Bélyegző/Háttér (Stamp/Background)** párbeszédpanelen. Ezután a listáról válassza ki a módosítani bélyegző címét.

2. Kattintson a Bélyegző beállítása... (Define Stamp...) gombra.

Megjelenik a Bélyegzőbeállítások (Stamp Settings) párbeszédpanel.

- 3. Állítsa be a bélyegzőt, miközben az egészet követheti a megtekintőablakban.
- 4. Felülírással mentse a bélyegzőt.

Kattintson a **Mentés felülírással (Save overwrite)** elemre a **Beállítások mentése (Save settings)** lapon.

Ha más címmel kívánja menteni a bélyegzőt, írjon be új címet a **Cím (Title)** mezőbe, majd kattintson a **Mentés (Save)** gombra.

Ha megjelenik a megerősítő üzenet, kattintson az **OK** gombra.

5. Fejezze be a beállítást.

A regisztrált cím megjelenik a Bélyegzők (Stamps) listán.

### Nem szükséges bélyegző törlése

 Kattintson a Bélyegző/Háttér (Stamp/Background) párbeszédpanelen található Bélyegző beállítása... (Define Stamp...) gombra.

Megjelenik a Bélyegzőbeállítások (Stamp Settings) párbeszédpanel.

2. Válassza ki a törölni kívánt bélyegzőt.

Válassza ki a törölni kívánt bélyegző címét a **Beállítások mentése (Save settings)** lap **Bélyegzők (Stamps)** listájából. Ezután kattintson a **Törlés (Delete)** gombra. Ha megjelenik a megerősítő üzenet, kattintson az **OK** gombra.

## Képadat regisztrálása háttérként való használathoz

Előfordulhat, hogy ez a funkció nem érhető el egyes működési környezetek esetén.

Kiválaszthat egy bitképfájlt (.bmp), és beállíthatja új háttérként. Módosíthatja és regisztrálhatja a már megadott hátterek beállításait is. A feleslegessé vált háttér törölhető.

### Új háttér regisztrálása

- 1. Nyissa meg a <u>nyomtatóillesztő beállító ablakát</u>.
- Az Oldalbeállítás (Page Setup) lapon kattintson a Bélyegző/Háttér... (Stamp/ Background...) gombra.

| Quick Setup Main Page Setup                         | Maintenance                                                                                                    |
|-----------------------------------------------------|----------------------------------------------------------------------------------------------------|
|                                                     | Page Size:       Letter 8.5'x11" 22x28cm <ul> <li>Orientation:</li> <li>Orientation:</li> <li>Rotate 180 degrees</li> <li>Printer Poper Size:</li> <li>Same as Page Size</li> <li>Same as Page Size</li> <li>Same as</li></ul> |
| Photo Paper Pro Platinum<br>Letter 8.5"x11" 22x28cm | Page Layout: Normal-size                                                                                                    |
|                                                     | Automatically reduce large document that the printer cannot output                                                                                                    |
|                                                     | Duplex Printing (Manual)                                                                                                    |
|                                                     | Stapling Side: Long-side stapling (Left) ~ Specify Margin                                                                                                    |
| X                                                   | Copies:                                                                                                    |
|                                                     | Print Options Stamp/Background Defaults                                                                                                    |
|                                                     |                                                                                                    |

Megjelenik a Bélyegző/Háttér (Stamp/Background) párbeszédpanel.

3. Kattintson a Háttér kiválasztása... (Select Background...) gombra.

Megnyílik a Háttérbeállítások (Background Settings) párbeszédpanel.

4. Válassza ki a háttérképként regisztrálni kívánt képet.

Kattintson a **Fájl kiválasztása... (Select File...)** gombra. Válassza ki a kívánt bitképfájlt (.bmp.bmp), majd kattintson a **Megnyitás (Open)** gombra.

5. Végezze el a következő beállításokat a megtekintőablak használata mellett.

#### Elrendezési mód (Layout Method)

Adja meg a háttérkép elhelyezésének módját. Ha az **Egyéni (Custom)** értéket választja, megadhatja a bélyegző helyének **X pozíció (X-**

#### Position) és Y pozíció (Y-Position) értékét.

A háttér helyét a megtekintőablakban történő mozgatásával is megváltoztathatja.

#### Intenzitás (Intensity)

Adja meg a háttérkép intenzitását az **Intenzitás (Intensity)** csúszka segítségével. A csúszka jobbra húzásával sötétítheti, balra húzásával világosíthatja a hátteret. Ha a háttérképet az eredeti intenzitással kívánja nyomtatni, mozgassa a csúszkát a jobb oldali szélső helyzetébe.

6. Mentse a hátteret.

Kattintson a **Beállítások mentése (Save settings)** fülre, írja be a címet a **Cím (Title)** mezőbe, majd kattintson a **Mentés (Save)** gombra.

Ha megjelenik a megerősítő üzenet, kattintson az **OK** gombra.

#### **Megjegyzés**

- A címek nem kezdődhetnek szóközzel, tabulátorjellel vagy sortöréssel.
- 7. Fejezze be a beállítást.

A regisztrált cím megjelenik a Hátterek (Backgrounds) listán.

### Háttérbeállítások módosítása és mentése

1. Válassza ki azt a hátteret, amelynek a beállításait módosítani szeretné.

Jelölje be a **Háttér (Background)** jelölőnégyzetet a **Bélyegző/Háttér (Stamp/Background)** párbeszédpanelen. Ezután a listáról válassza ki a módosítani kívánt háttér címét.

2. Kattintson a Háttér kiválasztása... (Select Background...) gombra.

Megnyílik a Háttérbeállítások (Background Settings) párbeszédpanel.

- Az előnézet megtekintése mellett adja meg az egyes beállításokat a Háttér (Background) lapon.
- 4. Mentse a hátteret.

Kattintson a **Mentés felülírással (Save overwrite)** elemre a **Beállítások mentése (Save settings)** lapon. Ha más címen kívánja menteni a hátteret, írjon be egy új címet a **Cím (Title)** mezőbe, majd kattintson a **Mentés (Save)** gombra. Ha megjelenik a megerősítő üzenet, kattintson az **OK** gombra.

5. Fejezze be a beállítást.

A regisztrált cím megjelenik a Hátterek (Backgrounds) listán.

### Feleslegessé vált háttér törlése

1. Kattintson a Bélyegző/Háttér (Stamp/Background) párbeszédpanel Háttér kiválasztása... (Select Background...) gombjára.

Megnyílik a Háttérbeállítások (Background Settings) párbeszédpanel.

2. Válassza ki a törölni kívánt hátteret.

Válassza ki a törölni kívánt háttér címét a **Beállítások mentése (Save settings)** lap **Hátterek** (**Backgrounds**) listájából, és kattintson a **Törlés (Delete)** gombra. Ha megjelenik a megerősítő üzenet, kattintson az **OK** gombra.

## A célnak megfelelő papírforrás kiválasztása

Ebben a nyomtatóban két papírforrás található: a kézi lapadagoló tálca és a hátsó tálca. Leegyszerűsítheti a nyomtatást, ha úgy választja ki a papírforrás-beállításokat, hogy azok megfeleljenek a hordozótípusnak, illetve céljainak.

A papírforrás beállításait a következőképpen adhatja meg:

A Gyorsbeállítás (Quick Setup) lapon beállíthatja a papírméretet is.

- 1. Nyissa meg a nyomtatóillesztő beállító ablakát.
- 2. Válassza ki a hordozó típusát.

Válassza ki a Fő (Main) lap Hordozótípus (Media Type) listájából a nyomtatóba betöltött papír típusát.

3. Válassza ki a papírforrást.

Válassza ki a Papírforrás (Paper Source) listájából azt a papírforrást, amely megfelel céljainak.

| 🖶 Canon 🛛 series Printing P | references       |                          | ×                 |
|-----------------------------|------------------|--------------------------|-------------------|
| Quick Setup Main Page Setup | Maintenance      |                          |                   |
|                             | Media Type:      | Photo Paper Pro Platinum | v                 |
|                             |                  |                          | Advanced Settings |
|                             | Paper Source:    | Top Feed                 | ~                 |
|                             | Print Quality    | Olistud                  |                   |
|                             |                  | Standard                 |                   |
| Photo Paper Pro Platinum    | a                | ⊖ Fast                   |                   |
| Letter 8.5"x11" 22x28cm     |                  | OCustom                  | Set               |
|                             | Color/Intensity  | Auto                     |                   |
|                             |                  | () Manual                | Set               |
|                             | Bjack and White  | Photo Print              |                   |
|                             | Preview before ; | printing                 |                   |
|                             |                  |                          |                   |
|                             |                  |                          |                   |
|                             |                  |                          |                   |
|                             |                  |                          | Defaults          |
|                             |                  | OK Cancel                | Apply Help        |

#### Kézi adagoló (Manual Feed)

A papír adagolása hátulról, a kézi adagolótálcából történik.

#### Fontos

- Ha a Oldalbeállítás (Page Setup) lapon lévő Lapméret (Page Size) menüpontban az A5, B5, 10x15cm 4"x6" (4"x6" 10x15cm), 13x18cm 5"x7" (5"x7" 13x18cm), 18x25cm 7"x10" (7"x10" 18x25cm), L 89x127mm, 2L 127x178mm, Hagaki 100x148mm vagy Hagaki 2 200x148mm lehetőség van kiválasztva, a papíradagolás nem lehetséges a hátsó kézi lapadagoló tálcáról.
- Ha a Fő (Main) lapon lévő Hordozótípus (Media Type) menüpontban a Plain Paper, Hagaki
   A, Ink Jet Hagaki vagy Hagaki lehetőség van kiválasztva, a papíradagolás nem lehetséges a hátsó kézi lapadagoló tálcáról.

#### Felső adagoló (Top Feed)

A papír a felső adagolóból kerül adagolásra.

#### Fontos

- Ha a Fő (Main) lapon lévő Hordozótípus (Media Type) menüpontban a Vastag Fotópapír (Heavyweight Photo Paper), Baryta fotópapír (Baryta Photo Paper), Premium Fine Art Smooth, Premium Fine Art Rough, Photo Paper Pro Premium Matte A, Nagyon vastag Fine Art Papír (Extra Heavyweight Fine Art Paper) vagy Max. fedettségű Fine Art Papír (Highest Density Fine Art Paper) lehetőség van kiválasztva, a papíradagolás nem lehetséges a felső adagolóból.
- 4. Kattintson az OK gombra

Nyomtatáskor a nyomtató az adatok nyomtatásához megadott papírforrást fogja használni.

#### **Megjegyzés**

- Ha a nyomtatóillesztőbeli papírbeállítások eltérnek a nyomtatóba bejegyzett papíradatoktól, akkor hibaüzenet jelenhet meg. A hiba esetén követendő utasításokért lásd: "<u>Papíradatok megadása</u>." Arról hogy a papíradatokat hogyan lehet bejegyezni a nyomtatóba, itt olvashat:
  - Papírbeállítások a nyomtatóillesztőben és a nyomtatón (hordozótípus)
  - Papírbeállítások a nyomtatóillesztőben és a nyomtatón (papírméret)

## A nyomtatási eredmények megjelenítése nyomtatás előtt

Megtekintheti és ellenőrizheti a nyomtatási eredményt a nyomtatás előtt.

A Gyorsbeállítás (Quick Setup) lapon beállíthatja a nyomtatási eredmények megjelenítését is.

- 1. Nyissa meg a nyomtatóillesztő beállító ablakát.
- 2. Állítsa be az előnézetet.

Jelölje be a Megtekintés nyomtatás előtt (Preview before printing) jelölőnégyzetet a Fő (Main) lapon.

|                                                     | references      |                          |                   |
|-----------------------------------------------------|-----------------|--------------------------|-------------------|
| ick Setup Main Page Setup                           | Maintenance     |                          |                   |
|                                                     | Media Type:     | Photo Paper Pro Platinum | ~                 |
|                                                     |                 |                          | Advanced Settings |
|                                                     | Paper Source:   | Top Feed                 | ~                 |
|                                                     | Print Quality   | 0                        |                   |
|                                                     |                 | Highest     Associated   |                   |
|                                                     | a               | O Fast                   |                   |
| Photo Paper Pro Platinum<br>Letter 8.5"x11" 22x28cm |                 | O Custom                 | Set               |
|                                                     | Color/Intensity | <u></u>                  |                   |
|                                                     |                 | Auto     Maxual          | Cut               |
|                                                     |                 | () Marka                 | J. Stars          |
| ~                                                   | Black and Whit  | e Photo Print            |                   |
|                                                     | Preview before  | printing                 |                   |
|                                                     |                 |                          |                   |
|                                                     |                 |                          |                   |
|                                                     |                 |                          |                   |
| •                                                   |                 |                          | Defaults          |
|                                                     |                 | Of Cravel                | Analy Mala        |

3. Kattintson az OK gombra

Nyomtatáskor elindul a Canon IJ megtekintő, és megjeleníti a nyomatot a tényleges nyomtatás előtt.

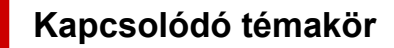

A Canon IJ megtekintő

## A nyomtatási minőség módosítása és a képadatok javítása

- A Nyomtatási minőség beállítása (Egyéni)
- > Színes dokumentum egyszínű nyomtatása
- A színkorrekció megadása
  - Képek optimális fotónyomtatása
  - Színbeállítás a nyomtatóillesztő segítségével
  - Nyomtatás az ICC-profilok segítségével
  - Az ICC-profil értelmezése
- A tónus beállítása
- > A színegyensúly beállítása
- A világosság beállítása
- A kontraszt beállítása

## A Nyomtatási minőség beállítása (Egyéni)

A nyomtatási minőség az Egyéni (Custom) párbeszédpanelen állítható be.

- 1. Nyissa meg a nyomtatóillesztő beállító ablakát.
- 2. Válassza ki a nyomtatás minőségét.

A **Fő (Main)** fülön válassza a **Nyomtatási minőség (Print Quality)** beállításnál az **Egyéni (Custom)** lehetőséget, majd kattintson a **Beállítás... (Set...)** gombra.

| uck Setup Man Page Setup                            | Maintenance     |                          |                   |
|-----------------------------------------------------|-----------------|--------------------------|-------------------|
|                                                     | Media Type:     | Photo Paper Pro Platinum |                   |
|                                                     |                 |                          | Advanced Settings |
|                                                     | Paper Source:   | Top Feed                 |                   |
|                                                     | Print Quality   | 0.000                    |                   |
| _                                                   |                 | O Standard               |                   |
|                                                     | а,              | ◯ Fast                   |                   |
| Photo Paper Pro Platinum<br>Letter 8.5"x11" 22x28cm |                 | Custom                   | Set               |
|                                                     | Color/Intensity | @.h.m.                   |                   |
|                                                     |                 | ⊙ Manual                 | Set               |
|                                                     | Black and Whit  | e Photo Print            |                   |
|                                                     | Preview before  | printing                 |                   |
|                                                     |                 |                          | Defaults          |

Megjelenik az Egyéni (Custom) párbeszédpanel.

| Custom   |   |           |   |   |       |   |   | ×         |
|----------|---|-----------|---|---|-------|---|---|-----------|
|          |   |           | 5 | 4 | 3     | 2 | 1 |           |
| Standard | 3 | a<br>Fast |   |   | •     |   |   | a<br>Fine |
|          |   | 0         | ĸ |   | Cance | k | ) | Help      |

3. A nyomtatási minőség beállítása.

Adja meg a nyomtatási minőséget a csúszka húzásával, és kattintson az OK gombra.

4. Fejezze be a beállítást.

Kattintson a **Fő (Main)** lapon az **OK** gombra. Nyomtatáskor a képadatok a beállított nyomtatási minőséggel lesznek kinyomtatva.

#### >>>> Fontos

• Egyes nyomtatási minőségi szintek nem választhatók a Hordozótípus (Media Type) értékétől függően.

## Kapcsolódó témakörök

- A színkorrekció megadása
- A színegyensúly beállítása
- A világosság beállítása
- A kontraszt beállítása

### Színes dokumentum egyszínű nyomtatása

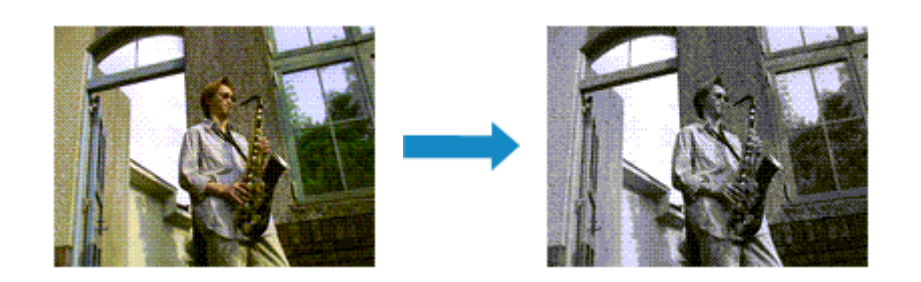

A Gyorsbeállítás (Quick Setup) fül További funkciók (Additional Features) beállításában lehet beállítani a fekete-fehér fotónyomtatás módot.

- 1. Nyissa meg a nyomtatóillesztő beállító ablakát.
- 2. Válassza ki a fekete-fehér fényképnyomtatás módot

Jelölje be a **Fekete-fehér fotónyomtatás (Black and White Photo Print)** jelölőnégyzetet a **Fő (Main)** fülön.

| 🖶 Canon 💦 series Printing P | references       |                          | 3                 |
|-----------------------------|------------------|--------------------------|-------------------|
| Quick Setup Main Page Setup | Maintenance      |                          |                   |
|                             | Media Type:      | Photo Paper Pro Platinum | ~                 |
|                             |                  |                          | Advanced Settings |
|                             | Paper Source:    | Top Feed                 | ~                 |
|                             | Print Quality    | Otherbert                |                   |
|                             | 2                | Standard                 |                   |
| Photo Paper Pro Platinum    | a                | ⊖ Fast                   |                   |
| Letter 8.5"x11" 22x28cm     |                  | Outon                    | Set               |
|                             | Color/Intensity  | Auto                     |                   |
|                             |                  | ○ Manual                 | Set               |
|                             | Black and White  | Photo Print              |                   |
|                             | Preview before p | orinting                 |                   |
|                             |                  |                          |                   |
|                             |                  |                          |                   |
|                             |                  |                          |                   |
|                             |                  |                          | Defaults          |
|                             |                  | OK Cancel                | Apply Help        |

3. Kattintson az OK gombra

Nyomtatáskor a színes dokumentum szürkeárnyalatos adattá lesz alakítva. Ez lehetővé teszi színes dokumentum egyszínű nyomtatását.

#### >>>> Fontos

 Ha be van jelölve a Fekete-fehér fotónyomtatás (Black and White Photo Print) jelölőnégyzet, a nyomtatóillesztő a képadatokat sRGB adatként dolgozza fel. Ebben az esetben a kinyomtatott színek különbözhetnek az eredeti színektől.
Ha a szürke nyomtatás segítségével Adobe RGB adatokat nyomtat, alakítsa át előbb azokat egy alkalmazással sRGB adatokká.

### **Megjegyzés**

• A Fekete-fehér fotónyomtatás (Black and White Photo Print) során a nyomtató más tintát is használhat a feketén kívül.

## Kapcsolódó témakör

A tónus beállítása

# A színkorrekció megadása

Ezzel a funkcióval megadja a nyomtatandó dokumentum típusának megfelelő színkorrekciós módszert. Normális esetben nyomtatáskor a nyomtatóillesztő automatikusan állítja be a színeket.

Ha a képadatok színterének használatával kíván hatékonyan nyomtatni, válassza ki az **ICM** lehetőséget. Ha a nyomtatási ICC-profil meghatározásához egy alkalmazást szeretne használni, válassza a **Nincs (None)** lehetőséget.

A színkorrekció a Gyorsbeállítás (Quick Setup) lapon is beállítható a Szín/intenzitás kézi beállítása (Color/Intensity Manual Adjustment) kiválasztásával a További funkciók (Additional Features) közül.

- 1. Nyissa meg a nyomtatóillesztő beállító ablakát.
- 2. Válassza ki a kézi színbeállítást.

Válassza a Fő (Main) lap Szín/intenzitás (Color/Intensity) beállításánál a Kézi (Manual) értéket, majd kattintson a Beállítás... (Set...) parancsra.

| luick Setup Main                         | Page Setup      | Maintenance     |                            |                  |      |
|------------------------------------------|-----------------|-----------------|----------------------------|------------------|------|
|                                          | _               | Media Type:     | Photo Paper Pro Platinu    | m                | v    |
|                                          |                 |                 |                            | Advanced Setting | a    |
|                                          |                 | Paper Source:   | Top Feed                   |                  | ×    |
|                                          |                 | Print Quality   | <u></u>                    |                  |      |
|                                          |                 | _               | () Highest                 |                  |      |
|                                          |                 | a               | ⊖ Fast                     |                  |      |
| Photo Paper Pro Pl<br>Letter 8.5"x11" 22 | atinum<br>(28cm |                 | OCustom                    | Set              |      |
| -                                        |                 | Color/Intensity | 0.849                      |                  |      |
|                                          |                 |                 | <ul> <li>Manual</li> </ul> | Set              |      |
|                                          |                 | Black and Whit  | e Photo Print              |                  |      |
|                                          |                 | Preview before  | printing                   |                  |      |
|                                          | 1               |                 |                            |                  |      |
|                                          |                 |                 |                            |                  |      |
|                                          |                 |                 |                            |                  |      |
|                                          | -               |                 |                            | Defa             | uts  |
|                                          |                 |                 | OK Crocel                  | Annhy            | Hele |

Megnyílik a Kézi színbeállítás (Manual Color Adjustment) párbeszédpanel.

3. Válassza ki a színkorrekciót.

Kattintson az **Egyeztetés (Matching)** fülre, és válassza ki a **Színkorrekció (Color Correction)** beállítás megfelelő értékét a következők közül, majd kattintson az **OK** gombra.

| Manual Color Ad        | justment |               |  |    |        | 3        |
|------------------------|----------|---------------|--|----|--------|----------|
| Color Adjustment       | Matching | Clear Coating |  |    |        |          |
| Cglor Correction       |          |               |  |    |        |          |
| Driver Matching<br>ICM |          |               |  |    |        |          |
| None                   |          |               |  |    |        |          |
|                        |          |               |  |    |        |          |
|                        |          |               |  |    |        |          |
|                        |          |               |  |    |        |          |
|                        |          |               |  |    |        |          |
|                        |          |               |  |    |        |          |
|                        |          |               |  |    |        |          |
|                        |          |               |  |    |        |          |
|                        |          |               |  |    |        |          |
|                        |          |               |  |    |        |          |
|                        |          |               |  |    |        |          |
|                        |          |               |  |    |        | Defaults |
|                        |          |               |  | ОК | Cancel | Help     |

#### Illesztő egyeztetés (Driver Matching)

Az illesztőprogram elvégzi a szükséges beállításokat nyomtatás közben. Az illesztőprogram színigazításával kapcsolatos további tudnivalókért lásd a "<u>Színek beállítása a</u> nyomtató-illesztőprogrammal" című részt.

#### ICM

ICC-profil használatával egyezteti a színeket nyomtatáskor. Adja meg a használni kívánt bemeneti profilt, nyomtatóprofilt és leképezési módot.

#### Nincs (None)

A nyomtatóillesztő nem végez színkorrekciót. Akkor válassza ezt a beállítást, ha az adatok nyomtatásához egy külön létrehozott nyomtatási ICC-profilt vagy speciális Canon papírhoz egy alkalmazásban lévő nyomtatási ICC-profilt szeretne megadni.

4. Fejezze be a beállítást.

Kattintson a **Fő (Main)** lapon az **OK** gombra. Nyomtatáskor a dokumentum a megadott színkorrekcióval lesz kinyomtatva.

### Fontos

- Ha az alkalmazásban le van tiltva az ICM, akkor a Színkorrekció (Color Correction) beállításnál nem érhető el az ICM érték, és előfordulhat, hogy a nyomtató nem megfelelően fogja a képadatokat kinyomtatni.
- Ha a Fő (Main) lapon be van jelölve a Fekete-fehér fotónyomtatás (Black and White Photo Print) jelölőnégyzet, a Színkorrekció (Color Correction) elem szürke és nem lehet elérni.

## Kapcsolódó témakörök

- Képek optimális fotónyomtatása
- Színbeállítás a nyomtatóillesztő segítségével
- Nyomtatás az ICC-profilok segítségével
- ➡ <u>Az ICC-profil értelmezése</u>

# Képek optimális fotónyomtatása

Amikor digitális fényképezőgéppel készített fényképeket nyomtat, többször azt érezheti, hogy a nyomtatott színek tónusai különböznek a tényleges kép, illetve a képernyőn megjelenő kép színárnyalataitól. Ahhoz, hogy a nyomtatási eredmény a legjobban megközelítse a kívánt színárnyalatokat, olyan nyomtatási módot kell választani, mely a legjobban illeszkedik a használt szoftveralkalmazáshoz vagy a céljainkhoz.

## Színkezelés

A digitális fényképezőgépek, a lapolvasók, a monitorok és a nyomtatók eltérő módon kezelik a színeket. A színkezelés (színegyeztetés) egy olyan eljárás, mely általános színtérként kezel eszközfüggő "színeket".

A Windows esetében az "ICM" elnevezésű színkezelés be van építve az operációs rendszerbe. Az sRGB az egyik gyakran használt általános színtér.

Az ICC-profilok átalakítják az eszközfüggő "színeket" egy általános színtérré. Egy ICC-profil használatával és színkezelés végrehajtásával, kinyerheti egy képadat színterét azon színreprodukáló területen belül, melyet a nyomtató ki tud fejezni.

### Megjegyzés

 A képek mentése rendszerint JPEG formátumban történik. Bizonyos digitális fényképezőgépek lehetőséget nyújtanak a képek RAW formátumban történő tárolására. A RAW formátumban tárolt képek előhívásához számítógépre van szükség. A RAW fájlokhoz ICC-profil is társítható (címkeként) egy speciális program segítségével.

## A képadathoz illeszkedő nyomtatási mód kiválasztása

Az ajánlott nyomtatási módszer a képadatok vagy a használt alkalmazásszoftver színterétől függ.

Két tipikus nyomtatási módszer van.

Ellenőrizze a képadatok vagy a használt alkalmazásszoftver színterét, majd válassza ki a céljának megfelelő nyomtatási módszert.

### Színbeállítás a nyomtatóillesztő segítségével

Ez a rész adatok kinyomtatását mutatja be a nyomtatóillesztő színkorrekciós funkciójának használatával.

Válassza ezt a funkciót, ha olyan nyomatokat akar készíteni, amelyek közeliek a monitoron megjelenthez, például ha a színeket úgy korrigálta, hogy közben a monitoron figyelte a nyomat képét.

### Nyomtatás az ICC-profilok segítségével

A képadatok színterének hatékony használatával történő nyomtatás menetét írja le. A nyomtatás egy közös színtér használatával is történhet. Ehhez az alkalmazói szoftvert és a nyomtatóillesztőt úgy kell beállítani, hogy a színkezelés megfeleljen a képadat bemeneti ICCprofiljának.

A nyomtatóillesztő beállításának eljárása függ a használt alkalmazói szoftvertől.

## Kapcsolódó témakör

Az ICC-profil értelmezése

# Színbeállítás a nyomtatóillesztő segítségével

Illesztőprogramos színigazítás nyomtatás közbeni használatához kapcsolja be a nyomtató-illesztőprogram színkorrekciós funkcióját.

Az illesztőprogramos színigazítás pontosan alkalmazza a monitoron megjelenített adatok jellemzőit, és segítségével a monitoron megjelenő hatáshoz közeli nyomtatási eredményeket tud elérni.

### >>>> Fontos

- Illesztőprogramos színigazítással való nyomtatás esetén a Canon azt javasolja, hogy az alábbiak szerint állítsa be a monitort és a környezeti fényeket:
  - Monitor
    Színhőmérséklet: D50 (5000K)
    Fényerő: 100–120 cd/m2
    Gamma: 2.2
    Környezeti megvilágítás
    Fluoreszkáló fény D50 színértékeléshez (5000K színhőmérséklet, magas színrendelési tulajdonságok)

Fényesség, nyomtatott anyagok esetében: 500 lx ± 125 lx

### **>>>>** Megjegyzés

- Ha olyan alkalmazásból nyomtat, mely nem tud meghatározni ICC-profilokat, de lehetőséget nyújt a megadásukra, használjon egy nyomtatási ICC-profilt az alkalmazásban, és válassza ki a színkezelési beállításokat.
- 1. Nyissa meg a nyomtatóillesztő beállító ablakát.
- 2. Válassza ki a kézi színbeállítást.

Válassza a **Fő (Main)** lap **Szín/intenzitás (Color/Intensity)** beállításánál a **Kézi (Manual)** értéket, majd kattintson a **Beállítás... (Set...)** parancsra. Megnyílik a **Kézi színbeállítás (Manual Color Adjustment)** párbeszédpanel.

3. Válassza ki a színkorrekciót.

Kattintson az Egyeztetés (Matching) fülre, és válassza az Illesztő egyeztetés (Driver Matching) értéket a Színkorrekció (Color Correction) beállításnál.

| Manual Color Ad        | justment |               |  |    |        |       | ×     |
|------------------------|----------|---------------|--|----|--------|-------|-------|
| Color Adjustment       | Matching | Clear Coating |  |    |        |       |       |
| Color Correction       |          |               |  |    |        |       |       |
| Driver Matching<br>ICM |          |               |  |    |        |       |       |
| None                   |          |               |  |    |        |       |       |
|                        |          |               |  |    |        |       |       |
|                        |          |               |  |    |        |       |       |
|                        |          |               |  |    |        |       |       |
|                        |          |               |  |    |        |       |       |
|                        |          |               |  |    |        |       |       |
|                        |          |               |  |    |        |       |       |
|                        |          |               |  |    |        |       |       |
|                        |          |               |  |    |        |       |       |
|                        |          |               |  |    |        |       |       |
|                        |          |               |  |    |        | D.L.  |       |
|                        |          |               |  |    |        | Dejau | ALS . |
|                        |          |               |  | OK | Cancel | ł     | lelp  |

4. Állítsa be a többi elemet.

Szükség esetén kattintson a **Színigazítás (Color Adjustment)** fülre, és állítsa be a színegyensúlyt (**Ciánkék (Cyan)**, **Bíbor (Magenta)**, **Sárga (Yellow)**), majd adja meg a **Fényesség (Brightness)** és a **Kontraszt (Contrast)** beállítás értékét, végül kattintson az **OK** gombra.

5. Fejezze be a beállítást.

Kattintson a **Fő (Main)** lapon az **OK** gombra. Nyomtatáskor a nyomtatóillesztő az adatok nyomtatása során állítja be a színeket.

# Kapcsolódó témakörök

- A Nyomtatási minőség beállítása (Egyéni)
- A színkorrekció megadása
- A színegyensúly beállítása
- A világosság beállítása
- A kontraszt beállítása

# Nyomtatás az ICC-profilok segítségével

Ha a képadatokban található egy megadott bemeneti ICC-profil, hatékonyan nyomtathat az adatok színterének használatával.

A nyomtatóillesztő beállításának eljárása függ a használt alkalmazástól.

# ICC-profil meghatározása az alkalmazásban és az adatok kinyomtatása

Ha egy képet az Adobe Photoshop, a Canon Digital Photo Professional vagy egyéb olyan programmal módosított, amely lehetőséget nyújt a bemeneti és a nyomtatási ICC-profilok meghatározására, és a módosítás eredményét ki szeretné nyomtatni, hatékonyan használhatja a kép bemeneti ICC-profiljában meghatározott színteret.

llyen nyomtatásnál használja az adott programot a színkezelési elemek kiválasztására, és határozza meg a képhez tartozó bemeneti és nyomtatási ICC-profilt.

Még abban az esetben is válassza ki a színkezelési elemeket az adott programban, ha a nyomtatáskor egyéni ICC-profilt vagy speciális Canon papírhoz való ICC-profilt használ.

A részletekért tekintse meg a használt alkalmazás felhasználói kézikönyvét.

- 1. Nyissa meg a nyomtatóillesztő beállító ablakát.
- 2. Válassza ki a kézi színbeállítást.

Válassza a **Fő (Main)** lap **Szín/intenzitás (Color/Intensity)** beállításánál a **Kézi (Manual)** értéket, majd kattintson a **Beállítás... (Set...)** parancsra. Megnyílik a **Kézi színbeállítás (Manual Color Adjustment)** párbeszédpanel.

3. Válassza ki a színkorrekciót.

Kattintson az Egyeztetés (Matching) fülre, és válassza a Nincs (None) értéket a Színkorrekció (Color Correction) beállításnál.

| Manual Color Ad                                    | ijustment |               |           | ×        |
|----------------------------------------------------|-----------|---------------|-----------|----------|
| Color Adjustment                                   | Matching  | Clear Coating |           |          |
| Color Correction<br>Driver Matching<br>ICM<br>None | 2         |               |           |          |
|                                                    |           |               |           |          |
|                                                    |           |               |           |          |
|                                                    |           |               |           |          |
|                                                    |           |               |           |          |
|                                                    |           |               |           |          |
|                                                    |           |               |           |          |
|                                                    |           |               | (         | Defaults |
|                                                    |           |               | OK Cancel | Help     |

4. Állítsa be a többi elemet.

Szükség esetén kattintson a **Színigazítás (Color Adjustment)** fülre, és állítsa be a színegyensúlyt (**Ciánkék (Cyan)**, **Bíbor (Magenta)**, **Sárga (Yellow)**), majd adja meg a **Fényesség (Brightness)** és a **Kontraszt (Contrast)** beállítás értékét, végül kattintson az **OK** gombra.

5. Fejezze be a beállítást.

Kattintson a **Fő (Main)** lapon az **OK** gombra. Nyomtatáskor a nyomtató a képadatok színterét használja.

### ICC-profil beállítása a nyomtatóillesztőhöz és nyomtatás

Ha olyan alkalmazásszoftverrel nyomtat, amely nem tudja azonosítani a bemeneti ICC-profilokat vagy nem lehet megadni vele ilyeneket, a rendszer sRGB színtérrel nyomtatja ki az adatokat.

- 1. Nyissa meg a nyomtatóillesztő beállító ablakát.
- 2. Válassza ki a kézi színbeállítást.

Válassza a **Fő (Main)** lap **Szín/intenzitás (Color/Intensity)** beállításánál a **Kézi (Manual)** értéket, majd kattintson a **Beállítás... (Set...)** parancsra.

Megnyílik a Kézi színbeállítás (Manual Color Adjustment) párbeszédpanel.

3. Válassza ki a színkorrekciót.

Kattintson az **Egyeztetés (Matching)** fülre, és a **Színkorrekció (Color Correction)** beállításnál válassza az **ICM** lehetőséget.

| anual Color Adjustment   |               |              |
|--------------------------|---------------|--------------|
| olor Adjustment Matching | Clear Coating |              |
| Color Correction:        |               |              |
| Driver Matching          |               |              |
| None                     |               |              |
|                          |               |              |
| input Profile:           | Standard      | ~            |
| Printer Profile:         | Auto          | ~            |
| Rendering Intent:        | Perceptual    | ~            |
|                          |               |              |
|                          |               |              |
|                          |               |              |
|                          |               |              |
|                          |               |              |
|                          |               |              |
|                          |               |              |
|                          |               | Defaults     |
|                          | r             | OK Count Hab |

4. Válassza a Normál (Standard) elemet a Bemeneti profil (Input Profile) beállításnál.

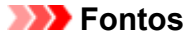

- Ha az alkalmazás meghatároz egy bemeneti profilt, akkor a nyomtatóillesztőben megadott bemeneti profil beállításai nem lesznek érvényesek.
- 5. Válassza ki a nyomtatóprofilt.

Válassza a Nyomtatóprofil (Printer Profile) lehetőséget.

• A nyomtatóprofil automatikus beállítása:

Válassza az Automatikus (Auto) mód beállítást.

• A nyomtatóprofil kézi beállítása:

Válassza ki a használt hordozótípushoz tartozó nyomtatóprofilt.

#### 6. A leképezési mód kiválasztása.

Válassza ki a színigazítás módját a Leképezési mód (Rendering Intent) menüben.

Telítettség (Saturation)

Ezzel a beállítással a képek élénkebbek lesznek, mint az Aránytartó (Perceptual) beállítással.

Aránytartó (Perceptual)

Ez a funkció gyakorlatilag azt a színhelyet nyomtatja ki, amelyet a nyomtató reprodukálni képes. Mivel ez a funkció a monitoron megjelenített adatok attribútumait pontosan rendereli, csak akkor válassza ezt a funkciót, ha olyan nyomatokat akar készíteni, amelyek közeliek a monitoron megjelenthez.

#### Fontos

- Amikor az Aránytartó (Perceptual) beállítással kíván képet nyomtatni, a Canon ajánlott monitor és környezeti megvilágítás beállításai a következők:
  - Monitor
    - Színhőmérséklet: D50 (5000K) Fényerő: 100–120 cd/m2 Gamma: 2.2
  - Környezeti megvilágítás
     Fluoreszkáló fény D50 színértékeléshez (5000K színhőmérséklet, magas színrendelési tulajdonságok)
     Fényesség, nyomtatott anyagok esetében: 500 lx ± 125 lx

#### Relatív kolorimetrikus (Relative Colorimetric)

Amikor a képadatokat a nyomtató színterének megfelelővé alakítják át, ez a módszer úgy alakítja át a képadatokat, hogy a visszaadott színek megközelítsék a közös színtartományokat. Akkor válassza ezt a módszert, ha azt szeretné, hogy a kinyomtatott képek színei közel essenek az eredeti színekhez.

Abszolút kolorimetrikus (Absolute Colorimetric)

Ha a **Relatív kolorimetrikus (Relative Colorimetric)** beállítást választották, a fehér részek a papír fehér részeiként (háttérszínként) jelennek meg. Az **Abszolút kolorimetrikus (Absolute Colorimetric)** módszernél a fehér színek reprodukálása a képadatoktól függ.

### >>>> Fontos

- A hordozótípustól függően a nyomtatási eredmények azonosak lehetnek a Leképezési mód (Rendering Intent) beállítás megváltoztatása ellenére is.
- 7. Állítsa be a többi elemet.

Szükség esetén kattintson a **Színigazítás (Color Adjustment)** fülre, és állítsa be a színegyensúlyt (**Ciánkék (Cyan)**, **Bíbor (Magenta)**, **Sárga (Yellow)**), majd adja meg a **Fényesség (Brightness)** és a **Kontraszt (Contrast)** beállítás értékét, végül kattintson az **OK** gombra.

8. Fejezze be a beállítást.

Kattintson a **Fő (Main)** lapon az **OK** gombra. Nyomtatáskor a nyomtató a képadatok színterét használja.

### Kapcsolódó témakörök

- A Nyomtatási minőség beállítása (Egyéni)
- A színkorrekció megadása
- A színegyensúly beállítása
- A világosság beállítása
- A kontraszt beállítása

# Az ICC-profil értelmezése

Ha meg kell adnia ICC-profilt a nyomtatóhoz, válassza ki a nyomtatási hordozó ICC-profilját.

Ehhez a nyomtatóhoz az alábbi ICC-profilok vannak telepítve.

Canon XXXXX Photo Paper Plus Glossy II (2)

(1)

- (1): A nyomtató típusa
- (2): Médiatípusok Baryta fotópapír -P: Baryta fotópapír Vászon -P: Canvas Nagyon vastag Fine Art Papír -P: Ekstra Ağır Güzel Sanat Kağıdı Vastag Fine Art Papír -P: Ağır Güzel Sanatlar Kağıdı Vastag Fotópapír - P: Vastag Fotópapír Max. fedettségű Fine Art Papír -P: Max. fedettségű Fine Art Papír Japán Paper Washi -P: Japanese Paper Washi Vékony Fotópapír - P: Vékony Fotópapír Matte Photo Paper -P: Matte Photo Paper Photo Paper Plus Glossy II A: Photo Paper Plus Glossy II Extra, félfényes fotópapír: Photo Paper Plus Semi-gloss Photo Paper Pro Crystal Grade: Photo Paper Pro Crystal Grade Photo Paper Pro Luster: Photo Paper Pro Luster Photo Paper Pro Platinum: Photo Paper Pro Platinum Photo Paper Pro Premium Matte A: Photo Paper Pro Premium Matte Premium Fine Art Rough: Premium Fine Art Rough Premium Fine Art Smooth: Premium Fine Art Smooth

### 🔊 Megjegyzés

 Azon ICC-profilok esetében, amelyek a "-P" tagot jelenítik meg a hordozótípus végén, a nyomtatási eredmények azonosak lesznek függetlenül attól, hogy a Leképezési mód (Rendering Intent) menüben az Aránytartó (Perceptual) vagy a Relatív kolorimetrikus (Relative Colorimetric) lehetőséget választja ki.

# A tónus beállítása

Fekete-fehér képek nyomtatása esetén hidegebb árnyalatok alkalmazásával hidegebb hatást, melegebb árnyalatokkal melegebb hatást kelthet.

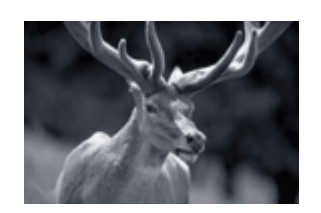

Hideg tónus (Cool Tone) lehetőség kiválasztva

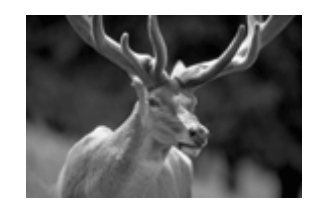

Fekete-fehér (Black and White) lehetőség kiválasztva

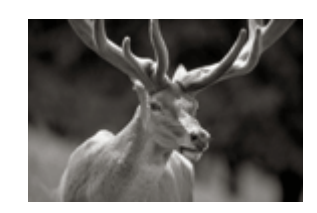

Meleg tónus (Warm Tone) lehetőség kiválasztva

- 1. Nyissa meg a nyomtatóillesztő beállító ablakát.
- 2. Válassza ki a hordozó típusát.

A Fő (Main) lapon lévő Hordozótípus (Media Type) menüben válassza ki a Photo Paper Plus Glossy II A, Photo Paper Pro Platinum, Photo Paper Pro Luster, Photo Paper Plus Semi-gloss, Photo Paper Pro Crystal Grade, Vékony Fotópapír (Lightweight Photo Paper), Vastag Fotópapír (Heavyweight Photo Paper), Baryta fotópapír (Baryta Photo Paper), Premium Fine Art Smooth, Premium Fine Art Rough, Photo Paper Pro Premium Matte A, Vastag Fine Art Papír (Heavyweight Fine Art Paper), Nagyon vastag Fine Art Papír (Extra Heavyweight Fine Art Paper), Max. fedettségű Fine Art Papír (Highest Density Fine Art Paper), Canvas vagy Japanese Paper Washi lehetőséget.

3. Válassza ki a fekete-fehér fényképnyomtatás módot

Jelölje be a Fekete-fehér fotónyomtatás (Black and White Photo Print) jelölőnégyzetet.

| Auck Setup Mani Page Setup                              | Maintenance     |                              |                   |
|---------------------------------------------------------|-----------------|------------------------------|-------------------|
|                                                         | Media Type:     | Photo Paper Plus Glossy II A |                   |
|                                                         |                 |                              | Advanced Settings |
|                                                         | Paper Source:   | Top Feed                     |                   |
|                                                         | Print Quality   | -                            |                   |
|                                                         |                 | Olighest                     |                   |
|                                                         | a               | Standard                     |                   |
| Photo Paper Plus Glossy II A<br>Letter 8.5"x11" 22x28cm | -               | Custom                       | Set               |
|                                                         | Color/Intensity |                              |                   |
|                                                         |                 | Auto     Manual              | <b>C</b> .1       |
|                                                         |                 | Omanual                      | 5et               |
|                                                         | Black and White | te Photo Print               |                   |
|                                                         | Preview before  | printing                     |                   |
|                                                         |                 |                              |                   |
|                                                         |                 |                              |                   |
|                                                         |                 |                              |                   |
|                                                         |                 |                              | Defe de           |

4. Válassza ki a kézi színbeállítást.

Válassza ki a **Kézi (Manual)** értéket a **Szín/intenzitás (Color/Intensity)** beállításnál, és kattintson a **Beállítás... (Set...)** parancsra.

Megnyílik a Kézi színbeállítás (Manual Color Adjustment) párbeszédpanel.

5. A monokróm tónusok beállítása.

Válassza ki a Tónus (Tone) legördülő listában a következő elemek bármelyikét.

| Manual Color Adjustment     |               |     |                 | ×                                     |
|-----------------------------|---------------|-----|-----------------|---------------------------------------|
| Color Adjustment Matching C | Clear Coating |     |                 |                                       |
| 4                           | Tone:         |     | Black and White | ~                                     |
|                             | ×             | 0 🗢 |                 |                                       |
|                             | Y:            | 0 🔹 | \$              | •                                     |
| ABCDEF<br>1234567           |               | 1   |                 |                                       |
| View Color Pattern          | Brightness:   | 0 💠 | *               | ————————————————————————————————————— |
|                             | Contrast:     | 0 💠 | Low             | Hgh                                   |
|                             |               |     |                 |                                       |
|                             |               |     |                 | Defaults                              |
|                             |               |     | OK Can          | cel Help                              |

#### Hideg tónus (Cool Tone)

Ez az elem a színtónusokat a szürke hideg árnyalataira állítja (hideg fekete) Ha kiválasztja ezt az elemet, akkor az **X** értéke -30, az **Y** értéke pedig 0 lesz.

#### Fekete-fehér (Black and White)

Ez az elem a színtónusokat a szürke semleges árnyalataira állítja. Ha kiválasztja ezt az elemet, akkor az **X** értéke 0, az **Y** értéke pedig szintén 0 lesz.

#### Meleg tónus (Warm Tone)

Ez az elem a színtónusokat a szürke meleg árnyalataira állítja (meleg fekete) Ha kiválasztja ezt az elemet, akkor az **X** értéke 30, az **Y** értéke pedig 0 lesz.

#### Egyéni (Custom)

A színtónusok beállíthatók a vízszintes és függőleges csúszkák használatával, a színek pedig megtekinthetők a beállítási terület közepén.

A vízszintes és függőleges csúszkákon úgy állítat, hogy jobbra/balra, illetve fel/le húzza őket. A színtónusok beállíthatók úgy is, hogy az egérrel kattint vagy húz a beállítási terület közepén. Közvetlenül is beírhatja a csúszkákhoz tartozó értékeket. Értékek beírásakor az **X** értéke a -100 és 100 közötti, az **Y** értéke pedig a -50 és 50 közötti tartományban lehet.

### **>>>>** Megjegyzés

• Egyéni (Custom) nem választható, mivel automatikusan ez jelenik meg, ha közvetlenül írja be az értéket.

### X, Y (Monokróm-beállítás értéke)

Ha szükséges, kézzel is beállíthatja a monokróm színeket. A színtónusok beállításához írja be közvetlenül az értékeket, vagy kattintson a fel/le nyilakra. A színtónusok beállíthatók úgy is, hogy az egérrel kattint vagy húz a beállítási területen. Az érték a vízszintes és függőleges csúszkákhoz is kötött. Értékek beírásakor az **X** értéke a -100 és 100 közötti, az **Y** értéke pedig a -50 és 50 közötti tartományban lehet.

A választott érték megjelenik a bal oldali előnézetben.

A tónus beállítása után kattintson az **OK** gombra.

6. Fejezze be a beállítást.

Kattintson a **Fő (Main)** lapon az **OK** gombra.

Nyomtatáskor a színes dokumentum szürkeárnyalatos adattá lesz alakítva a tónusok módosításával. Ez lehetővé teszi színes dokumentum egyszínű nyomtatását.

## Kapcsolódó témakörök

- Színes dokumentum egyszínű nyomtatása
- A világosság beállítása
- A kontraszt beállítása

# A színegyensúly beállítása

A nyomtatás során beállíthatja a színek árnyalatát.

Ez a funkció egészében megváltoztatja a dokumentum színegyensúlyát, mert a kimenetet az egyes színek tintaarányainak módosításával állítja be. Ha jelentősen kívánja módosítani a színegyensúlyt, használja a szoftveralkalmazást. A nyomtatóillesztőt csak akkor használja, ha a színegyensúlyt csak kisebb mértékben szeretné módosítani.

A következő minta azt az esetet mutatja, amikor kiemeltük a ciánkék színt, és tompítottuk a sárga színt, egységessé téve ezáltal a színek általános megjelenését.

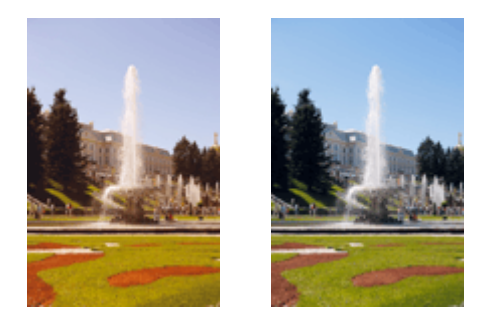

Nincs beállítás Beállított színegyensúly.

A színegyensúlyt a Gyorsbeállítás (Quick Setup) lapon is módosíthatja. Ehhez válassza a Gyakran használt beállítások (Commonly Used Settings) menüpontban a Normál (Standard) vagy Fényképnyomtatás (Photo Printing) opciót, majd a További funkciók (Additional Features) menüben a Szín/intenzitás kézi beállítása (Color/Intensity Manual Adjustment) opciót.

- 1. Nyissa meg a nyomtatóillesztő beállító ablakát.
- 2. Válassza ki a kézi színbeállítást.

Válassza a Fő (Main) lap Szín/intenzitás (Color/Intensity) beállításánál a Kézi (Manual) értéket, majd kattintson a Beállítás... (Set...) parancsra.

| 🖶 Canon series Printing Pr                          | references       |                          | ×                 |
|-----------------------------------------------------|------------------|--------------------------|-------------------|
| Quick Setup Main Page Setup M                       | laintenance      |                          |                   |
|                                                     | Media Type:      | Photo Paper Pro Platinum | ~                 |
|                                                     |                  | [                        | Advanced Settings |
|                                                     | Paper Source:    | Top Feed                 | ×                 |
|                                                     | Print Quality    | Ollahest                 |                   |
|                                                     | a                | Standard                 |                   |
| Photo Paper Pro Platinum<br>Letter 8.5"x11" 22x28cm |                  | O Fast                   | Set               |
|                                                     | Color/Intensity  | () Auto                  |                   |
|                                                     |                  | Manual                   | Set               |
|                                                     | Black and White  | Photo Print              |                   |
|                                                     | Preview before p | inting                   |                   |
|                                                     |                  |                          |                   |
| •                                                   |                  |                          | Defaults          |
|                                                     |                  | OK Cancel                | Apply Help        |

Megnyílik a Kézi színbeállítás (Manual Color Adjustment) párbeszédpanel.

3. Beállított színegyensúly.

Külön csúszka van a **Ciánkék (Cyan)**, a **Bíbor (Magenta)** és a **Sárga (Yellow)** szín beállítására. A megfelelő csúszkák jobbra történő mozgatásával a színek erőteljesebbek lesznek, a balra történő mozgatással pedig halványabbak. Ha például a ciánkék gyengébb lesz, a piros erősebbé válik. Akár egy értéket is beírhat a csúszkához. Az érték -50 és 50 között lehet. Az aktuális beállítások a nyomtatóillesztő bal oldalán található beállítási előnézet részen láthatók.

| olor Adjustment Matching Clear | Coating    |     |          |   |
|--------------------------------|------------|-----|----------|---|
|                                | )yan:      | 0 🔹 | Low Hgh  | ٦ |
|                                | lagenta:   | 0 0 | Low High |   |
|                                | felow:     | 0 🔃 | Low Hgh  |   |
| 2 ABCDEF<br>1234567            | hightness: | 0 🗢 | 米 米 Ught |   |
| Ulew Color Pattern             | Contrast:  | 0 🔹 | O Hgh    |   |
|                                |            |     |          |   |
|                                |            |     |          |   |
|                                |            |     | Defaults | 8 |

Az egyes színek beállítása után kattintson az OK gombra.

4. Fejezze be a beállítást.

Kattintson a Fő (Main) lapon az OK gombra.

Nyomtatáskor a dokumentum a beállított színegyensúllyal lesz kinyomtatva.

### >>>> Fontos

Ha a Fő (Main) lapon be van jelölve a Fekete-fehér fotónyomtatás (Black and White Photo Print) jelölőnégyzetet, akkor nem állítható be a színegyensúly (Ciánkék (Cyan), Bíbor (Magenta), Sárga (Yellow)).

## Kapcsolódó témakörök

- A Nyomtatási minőség beállítása (Egyéni)
- A színkorrekció megadása
- <u>A világosság beállítása</u>
- A kontraszt beállítása

# A világosság beállítása

Ezzel a funkcióval világosíthatja vagy sötétítheti a nyomtatás során a képadatok színeinek általános megjelenését.

A következő minta azt az esetet mutatja, amikor a képadatok nyomtatásakor a világos színeket sötétíti.

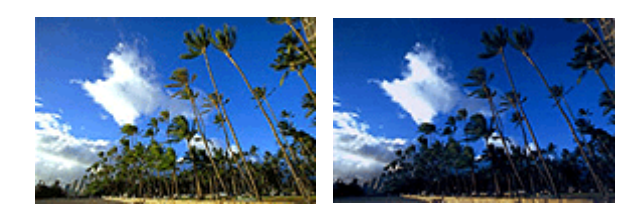

Nincs beállítás Világos színek sötétítése

A fényerőt a Gyorsbeállítás (Quick Setup) lapon is módosíthatja. Ehhez válassza a Gyakran használt beállítások (Commonly Used Settings) menüpontban a Normál (Standard) vagy Fényképnyomtatás (Photo Printing) opciót, majd a További funkciók (Additional Features) menüben a Szín/intenzitás kézi beállítása (Color/Intensity Manual Adjustment) opciót.

- 1. Nyissa meg a nyomtatóillesztő beállító ablakát.
- 2. Válassza ki a kézi színbeállítást.

Válassza a **Fő (Main)** lap **Szín/intenzitás (Color/Intensity)** beállításánál a **Kézi (Manual)** értéket, majd kattintson a **Beállítás... (Set...)** parancsra.

| 🖶 Canon 🛛 🛛 series Printing Pre                     | eferences         |                          |                    | ×  |
|-----------------------------------------------------|-------------------|--------------------------|--------------------|----|
| Quick Setup Main Page Setup M                       | laintenance       |                          |                    |    |
|                                                     | Media Type:       | Photo Paper Pro Platinum |                    | ~  |
|                                                     |                   |                          | Advanced Settings. |    |
|                                                     | Paper Source:     | Top Feed                 |                    | ~  |
|                                                     | Print Quality     | OHighest                 |                    |    |
|                                                     | a                 | Standard                 |                    |    |
| Photo Paper Pro Platinum<br>Letter 8.5"x11" 22x28cm |                   | O Custom                 | Set                |    |
|                                                     | Color/Intensity   | () Auto                  |                    |    |
|                                                     |                   | Manual                   | Set                |    |
|                                                     | Black and White   | Photo Print              |                    | _  |
|                                                     | Preview before pr | inting                   |                    | _  |
|                                                     |                   |                          |                    |    |
|                                                     |                   |                          |                    | _  |
|                                                     |                   |                          | Default            | 8  |
|                                                     |                   | OK Cancel                | Apply He           | dp |

Megnyílik a Kézi színbeállítás (Manual Color Adjustment) párbeszédpanel.

3. A fényerő beállítása

A **Fényesség (Brightness)** csúszka jobbra tolása világosítja (gyengíti) a színeket, a csúszka balra tolása pedig sötétíti (erősíti) a színeket.

Akár egy értéket is beírhat a csúszkához. Az érték -50 és 50 között lehet. Az aktuális beállítások a nyomtatóillesztő bal oldalán található beállítási előnézet részen láthatók.

A világosság beállítása után kattintson az **OK** gombra.

4. Fejezze be a beállítást.

Kattintson a **Fő (Main)** lapon az **OK** gombra. A nyomtató a beállított fényerővel nyomtatja ki az adatokat.

## Kapcsolódó témakörök

- A Nyomtatási minőség beállítása (Egyéni)
- A színkorrekció megadása
- A színegyensúly beállítása
- A kontraszt beállítása

# A kontraszt beállítása

A kép kontrasztja beállítható a nyomtatás közben.

Ha a kép világos és sötét részei közötti különbséget erősebbé, kiemeltebbé kívánja tenni, növelje meg a kontrasztot. Másrészről, ha a kép világos és sötét részei közötti különbséget gyengébbé, kevésbé kiemeltté kívánja tenni, növelje meg a kontrasztot.

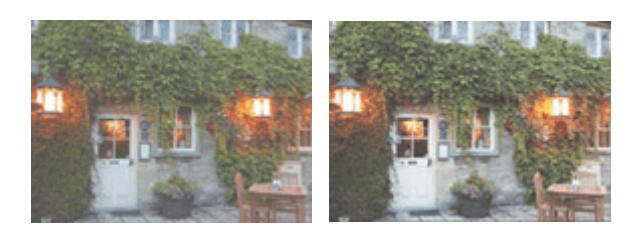

Nincs beállítás

A kontraszt módosítása

A kontraszt a Gyorsbeállítás (Quick Setup) lapon is beállítható a Szín/intenzitás kézi beállítása (Color/ Intensity Manual Adjustment) kiválasztásával a További funkciók (Additional Features) közül.

- 1. Nyissa meg a nyomtatóillesztő beállító ablakát.
- 2. Válassza ki a kézi színbeállítást.

Válassza a **Fő (Main)** lap **Szín/intenzitás (Color/Intensity)** beállításánál a **Kézi (Manual)** értéket, majd kattintson a **Beállítás... (Set...)** parancsra.

| the last                  |                 |                          |                   |
|---------------------------|-----------------|--------------------------|-------------------|
| luick Setup Marin Page Se | tup Maintenance |                          |                   |
|                           | Media Type:     | Photo Paper Pro Platinum | ~                 |
|                           |                 |                          | Advanced Settings |
|                           | Paper Source:   | Top Feed                 | v                 |
|                           | Print Quality   |                          |                   |
|                           |                 | Olighest                 |                   |
|                           | 2               | Standard                 |                   |
| Photo Proces Pro Photo an |                 | ∕ ⊖ Fast                 |                   |
| Letter 8.5"x11" 22x28cm   |                 | O Custom                 | Set               |
|                           | Color/Intensity | Ohm                      |                   |
|                           |                 | Manual                   | Set               |
|                           |                 | -                        |                   |
|                           | Black and Wh    | te Photo Print           |                   |
|                           | Preview before  | e printing               |                   |
|                           |                 |                          |                   |
|                           |                 |                          |                   |
| 4                         |                 |                          |                   |
|                           |                 |                          |                   |
|                           |                 |                          | Defaults          |
|                           |                 | OK Cancel                | Annhy Help        |

Megnyílik a Kézi színbeállítás (Manual Color Adjustment) párbeszédpanel.

3. A kontraszt módosítása

A **Kontraszt (Contrast)** csúszka jobbra húzásával növekszik, balra húzásával csökken a kontraszt. Akár egy értéket is beírhat a csúszkához. Az érték -50 és 50 között lehet. Az aktuális beállítások a nyomtatóillesztő bal oldalán található beállítási előnézet részen láthatók.

A kontraszt beállítása után kattintson az **OK** gombra.

4. Fejezze be a beállítást.

Kattintson a **Fő (Main)** lapon az **OK** gombra. Nyomtatáskor a kép a beállított kontraszttal lesz kinyomtatva.

## Kapcsolódó témakörök

- A Nyomtatási minőség beállítása (Egyéni)
- A színkorrekció megadása
- A színegyensúly beállítása
- A világosság beállítása

# Nyomtatás webszolgáltatás használatával

> Nyomtatás a Google Cloud Printtel

# Nyomtatás a Google Cloud Printtel

A nyomtató kompatibilis a Google Cloud Print™ szolgáltatással (a Google Cloud Print szolgáltatást a Google Inc. nyújtja).

A Google Cloud Print segítségével bárhonnan nyomtathat azokból az alkalmazásokból vagy szolgáltatásokból, amelyek támogatják a Google Cloud Print szolgáltatást.

### A nyomtatási adatok elküldése és nyomtatás az interneten keresztül

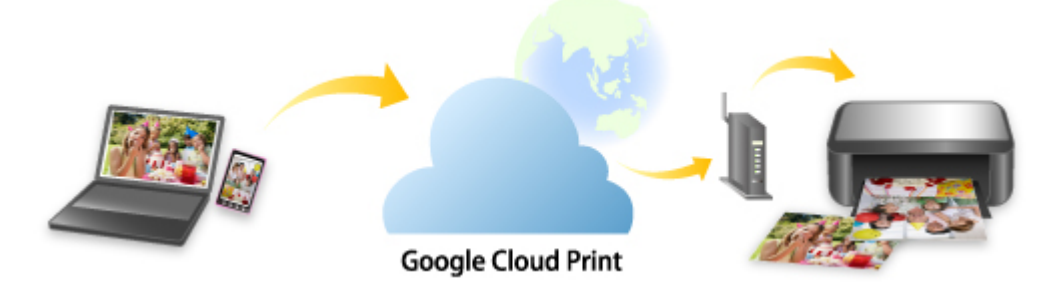

Miután regisztrálta a nyomtatót a Google Cloud Print szolgáltatásba, internetkapcsolat nélkül is nyomtathat a Google Cloud Print szolgáltatást támogató alkalmazásokból és szolgáltatásokból.

### A nyomtatási adatok elküldése és nyomtatás az internet használata nélkül

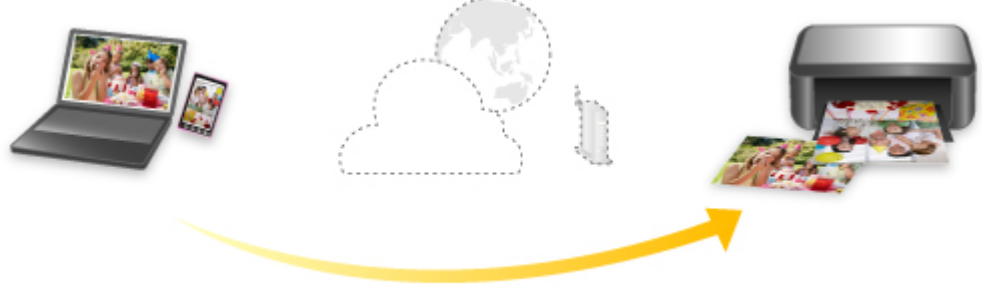

Google Cloud Print

### Fontos

- Ez a funkció a tartózkodási országától vagy régiójától függően nem mindenhol érhető el.
- A Google Cloud Print használatához Google-fiókot kell beszereznie, és a nyomtatás előtt regisztrálnia kell a nyomtatót a Google Cloud Print szolgáltatásba.

A nyomtató Google Cloud Print szolgáltatásba történő regisztrálásához a nyomtatónak továbbá az internetre kell csatlakoznia. Az internetkapcsolatra a megfelelő csatlakozási díj érvényes.

• A nyomtatón engedélyezni kell a Bonjour szolgáltatást.

### 1. lépés Google-fiók beszerzése

2. lépés A nyomtató regisztrálása a Google Cloud Print szolgáltatásban

### 3. lépés Nyomtatás számítógépről vagy okostelefonról a Google Cloud Printtel

### >>>> Fontos

- Amikor megváltozik a nyomtató tulajdonosa, törölje a nyomtató regisztrációját a Google Cloud Print szolgáltatásból.
  - A nyomtató törlése a Google Cloud Print szolgáltatásból

A nyomtató Google Cloud Print szolgáltatásból történő törléséhez a nyomtatónak az internetre kell csatlakoznia. Az internetkapcsolatra a megfelelő csatlakozási díj érvényes.

# Google-fiók beszerzése

A Google Cloud Print szolgáltatással történő nyomtatáshoz Google-fiókot kell beszereznie, és a nyomtatás előtt regisztrálnia kell a nyomtatót a Google Cloud Print szolgáltatásba.

### **>>>>** Megjegyzés

- Ha már van Google-fiókja, regisztrálhatja a nyomtatót a Google Cloud Print szolgáltatásba.
  - A nyomtató regisztrálása a Google Cloud Print szolgáltatásban
- 1. Szerezzen be egy Google-fiókot.

A számítógépen vagy a mobileszközön lévő webböngészővel keresse fel a Google Cloud Print szolgáltatás webhelyét, és adja meg a szükséges adatokat.

| Create you                      | Ir Google Account                     |         |                            |
|---------------------------------|---------------------------------------|---------|----------------------------|
|                                 | Ŭ                                     |         |                            |
| Rest name                       |                                       |         |                            |
| <u> </u>                        | Last name                             |         |                            |
|                                 |                                       |         |                            |
| Username                        | (êgmi                                 | ail.com |                            |
| You can use letters, n          | umbers & periods                      |         |                            |
| Use my current en               | ail address instead                   |         | 0 🧧 💙                      |
| Password                        | Confirm password                      | 0       | One account, All of Google |
| Use 8 or more charac<br>symbols | ters with a mix of letters, numbers & |         | working for you.           |
| Sign in Instaad                 | NE                                    | xT      |                            |

- \* A fenti képernyő előzetes értesítés nélkül megváltozhat.
- 2. Nyomtató regisztrálása a Google Cloud Print segítségével.

# A nyomtató regisztrálása a Google Cloud Print szolgáltatásban

A nyomtató az alábbi két módon regisztrálható a Google Cloud Print szolgáltatásba.

- Regisztrálás a Google Chrome használatával
- Regisztrálás a nyomtató használatával

### >>>> Fontos

- Ha még nincs Google-fiókja, szerezzen be egyet.
  - <u>Google-fiók beszerzése</u>
- Amikor megváltozik a nyomtató tulajdonosa, törölje a nyomtató regisztrációját a Google Cloud Print szolgáltatásból.
  - A nyomtató törlése a Google Cloud Print szolgáltatásból
- A nyomtató Google Cloud Print szolgáltatásba történő regisztrálásához és onnan történő törléséhez a nyomtatónak az internetre kell csatlakoznia. Az internetkapcsolatra a megfelelő csatlakozási díj érvényes.
- A használt eszköztől vagy alkalmazástól függően előfordulhat, hogy amikor a nyomtató és az eszköz ugyanahhoz a hálózathoz csatlakozik, olyan üzenet jelenik meg, amely a nyomtató Google Cloud Print szolgáltatásbeli regisztrálására szólítja fel. Ilyenkor a nyomtatót a megjelenő utasításokat követve regisztrálja.

### Regisztrálás a Google Chrome használatával

- 1. Indítsa el a Google Chrome böngészőt a számítógépen.
- 2. A képernyő jobb felső sarkában található nevéből vagy a <sup>(felhasználó ikon)</sup> ikonból kiindulva válassza a **Bejelentkezés a Chrome-ba (Sign in to Chrome)** elemet.
- 3. Jelentkezzen be a Google-fiókjába.
- 4. Válassza a (A Google Chrome testreszabása és vezérlése (Customize and control Google Chrome) menü) Beállítások (Settings) elemét.
- 5. A Speciális (Advanced) elemet választva jelenítse meg az információkat.
- 6. A Google Cloud Print szolgáltatásnál válassza a Google Cloud-eszközök kezelése (Manage Google Cloud devices) lehetőséget.
- 7. Amikor megjelenik modelljének neve és a Nyomtatók hozzáadása (Add printers) gomb, válassza a Nyomtatók hozzáadása (Add printers) gombot.

- 8. Amikor megjelenik a nyomtató regisztrálásának megerősítését kérő üzenet, válassza a Regisztrálás (Register) lehetőséget.
- **9.** Amikor a nyomtató LCD-jén megjelenik a regisztrálás megerősítését kérő képernyő, válassza az **Igen (Yes)** lehetőséget.

Ezzel befejeződött a nyomtató regisztrálása.

10. Nyomtatás számítógépről vagy okostelefonról a Google Cloud Printtel.

# Regisztrálás a nyomtató használatával

- 1. Ellenőrizze, hogy be van-e kapcsolva a nyomtató.
  - Áramellátás

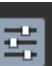

- Válassza a Különféle beállítások (Various settings) lehetőséget a KEZDŐKÉPERNYŐN, majd nyomja meg az OK gombot.
  - Az LCD és a kezelőpanel
- A ▲ és ▼ gombokkal válassza ki az Webszolgáltatás-beállítások (Web service setup) lehetőséget, és nyomja meg az OK gombot.
- 4. Válassza ki a Webszolg. csatlakozási beállítása (Web service connection setup) > Google Cloud Print beállítása (Google Cloud Print setup) > Regisztrálás Google Cloud Print-n (Register with Google Cloud Print) elemeket.

### **>>>>** Megjegyzés

- Ha már regisztrálta a nyomtatót a Google Cloud Print szolgáltatásba, akkor megjelenik a nyomtató újbóli regisztrálásának megerősítését kérő üzenet.
- 5. Amikor megjelenik a nyomtató regisztrálására vonatkozó megerősítő üzenet, a ◀▶ gombokkal válassza ki az Igen (Yes) opciót, majd nyomja meg az OK gombot.
- Amikor a Google Cloud Print nyomtatási beállítások képernyőjén a nyelv kiválasztására szolgáló üzenet jelenik meg, válassza a Tovább (Next) lehetőséget, majd nyomja meg az OK gombot.
- A ▲▼ gombokkal válassza ki a kijelző nyelvét a Google Cloud Print nyomtatási beállítások képernyőjén, majd nyomja meg az OK gombot.

Megjelenik a hitelesítési URL-cím kinyomtatását kérő üzenet.

8. Töltsön be A4 vagy Letter méretű normál papírt, és nyomja meg az OK gombot.

A készülék kinyomtatja a hitelesítési URL-címet.

- Ellenőrizze, ki van-e nyomtatva a hitelesítési URL-cím, és válassza ki az Igen (Yes) (Yes) lehetőséget.
- **10.** Hajtsa végre a hitelesítési műveletet a számítógép vagy a mobileszköz webböngészőjének használatával.

Lépjen a megadott URL-címre a számítógép vagy a mobilkészülék webböngészőjével, és a képernyőn megjelenő utasításokat követve hajtsa végre a hitelesítési műveletet.

### >>>> Fontos

- A kinyomtatott URL-címre gyorsan el kell menni, és a hitelesítést is gyorsan végre kell hajtani.
- Ha túllépi a hitelesítés végrehajtására rendelkezésre álló időt, hibaüzenet jelenik meg a nyomtató LCD-jén. Válassza ki az **OK** elemet. Amikor megjelenik a hitelesítési URL-cím kinyomtatását kérő üzenet, próbálja újra a 8. lépéstől kezdve.

### **>>>>** Megjegyzés

- Hajtsa végre a hitelesítési műveletet a korábban létrehozott Google-fiókban.
- **11.** Amikor a nyomtatóLCD-jén megjelenik a regisztrálás befejezéséről tájékoztató üzenet, válassza ki az **OK** elemet.

Ha a hitelesítési folyamat sikeresen befejeződött, megjelennek a regisztrációs elemek. A hitelesítési folyamat befejeződését követően a Google Cloud Print készen áll az adatok nyomtatására.

12. Nyomtatás számítógépről vagy okostelefonról a Google Cloud Printtel.

# Nyomtatás számítógépről vagy okostelefonról a Google Cloud Printtel

Amikor nyomtatási adatokat küld a Google Cloud Print szolgáltatással, a nyomtató automatikusan fogadja és kinyomtatja a nyomtatási adatokat.

Amikor a Google Cloud Print szolgáltatással nyomtat okostelefonról, táblagépről, számítógépről vagy egyéb külső eszközről, akkor előre tegyen papírt a nyomtatóba.

A Google Cloud Print szolgáltatással a következő két módszerrel lehet nyomtatni.

Nyomtatás az interneten keresztül

A nyomtatónak az internetre kell csatlakoznia.

- A nyomtatási adatok elküldése az interneten keresztül
- Nyomtatás az internet használata nélkül

A nyomtató helyi hálózathoz való csatlakoztatására vagy a nyomtató Vezeték nélküli közvetlen kapcs. funkciójának engedélyezésére van szükség. A nyomtatón engedélyezni kell a Bonjour szolgáltatást.

A nyomtatási adatok elküldése az internet használata nélkül

### **>>>>** Megjegyzés

- A kommunikációs állapottól függően beletelhet egy kis időbe, amíg a nyomtató elindítja a nyomtatást, de az is előfordulhat, hogy a nyomtató nem kapja meg a nyomtatási adatokat.
- A Google Cloud Print használatával történő nyomtatás során előfordulhat, hogy a nyomtató állapotától függően megszakad a nyomtatás, például akkor, amikor a nyomtatón műveletet hajtanak végre, vagy ha hiba történt. A nyomtatás folytatása előtt ellenőrizze a nyomtató állapotát, és nyomtasson újra a Google Cloud Print szolgáltatással.
- · Nyomtatási beállítások:
  - A kiválasztott hordozótípustól és papírmérettől függően előfordulhat, hogy a nyomtatás a kétoldalas nyomtatási lehetőség kiválasztása esetén is egyoldalasan történik.
  - A kiválasztott hordozótípustól és papírmérettől függően előfordulhat, hogy a nyomtatás a Szegély nélküli nyomtatási lehetőség kiválasztása esetén is szegéllyel történik.
  - A nyomtatás eredménye a nyomtatási adatoktól függően eltérhet a képernyőn látható nyomtatási képtől.
  - A nyomtatási adatokat küldő készüléktől függően előfordulhat, hogy nincs lehetősége a nyomtatási beállítások kiválasztására, amikor nyomtatási adatokat küld a Google Cloud Print szolgáltatásból.

## A nyomtatási adatok elküldése az interneten keresztül

Ez a szakasz azt ismerteti, hogy miként lehet a nyomtatási adatokat a számítógépen lévő Google Chrome böngészőből elküldeni. A művelet az eszköztől, az alkalmazásoktól, illetve a szolgáltatásoktól függően eltérő.

### Fontos

- A nyomtatási adatok interneten keresztül történő elküldéséhez a nyomtatónak az internetre kell csatlakoznia. Az internetkapcsolatra a megfelelő csatlakozási díj érvényes.
- 1. Ellenőrizze, hogy be van-e kapcsolva a nyomtató.
  - Áramellátás

### **>>>>** Megjegyzés

- Ha engedélyezve van a nyomtató Auto. bekapcsolás funkciója, akkor a nyomtató automatikusan bekapcsol, amikor nyomtatási adatok érkeznek.
- 2. Indítsa el a Google Chrome böngészőt a számítógépen.
- **3.** A képernyő jobb felső sarkában található nevéből vagy a (felhasználó ikon) ikonból kiindulva válassza a **Bejelentkezés a Chrome-ba (Sign in to Chrome)** elemet.
- 4. Jelentkezzen be a Google-fiókjába.
- 5. Válassza a (A Google Chrome testreszabása és vezérlése (Customize and control Google Chrome) menü) Nyomtatás... (Print...) elemét.

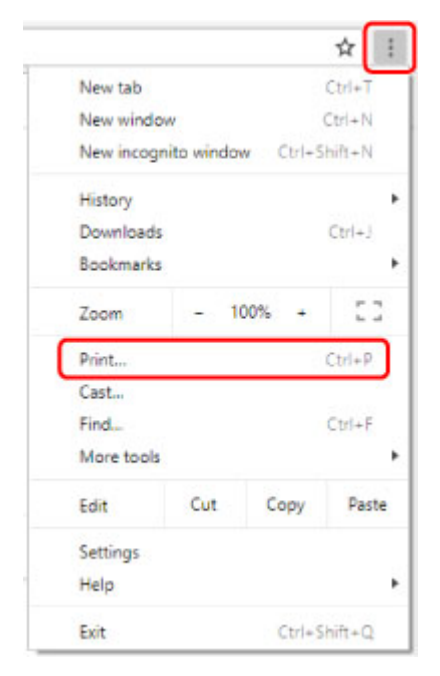

 Válassza a Rendeltetési hely (Destination) címke melletti Módosítás... (Change...) gombot.

| Print         |             |        |
|---------------|-------------|--------|
| lotal: 1 page |             |        |
|               | Save        | Cancel |
|               |             |        |
| Destination   | Save as PDF |        |
|               |             |        |

**7.** Válassza ki modelljének nevét a Google Cloud Print szolgáltatásba bejegyzett nyomtatók közül.

### 8. Válassza a Nyomtatás (Print) gombot.

Amikor befejeződött a Google Cloud Print szolgáltatással történő nyomtatás előkészítése, a nyomtató automatikusan fogadja és kinyomtatja a nyomtatási adatokat.

### Ha azonnal szeretne nyomtatni a Google Cloud Print szolgáltatásból

Amikor a nyomtató nem tudja fogadni a nyomtatási adatokat, vagy amikor azonnal el szeretné indítani a nyomtatást, ellenőrizheti, hogy van-e nyomtatási feladat a Google Cloud Print szolgáltatásban, és kézzel elindíthatja a nyomtatást.

Kövesse az alábbi lépéseket.

- 1. Ellenőrizze, hogy be van-e kapcsolva a nyomtató.
  - Áramellátás
- 2. Válassza a Különféle beállítások (Various settings) lehetőséget a KEZDŐKÉPERNYŐN, majd nyomja meg az OK gombot.

Az LCD és a kezelőpanel

3. A ▲ és ▼ gombokkal válassza ki az Webszolgáltatás lekérése (Web service inquiry) lehetőséget, és nyomja meg az OK gombot.

### **Megjegyzés**

- Ha nem regisztrálta a nyomtatót a Google Cloud Print segítségével, akkor a Webszolgáltatás lekérése (Web service inquiry) nem jelenik meg.
- 4. A ▲ és ▼ gombokkal válassza ki az Nyomt. a Google Cloud Printtel (Print from Google Cloud Print) lehetőséget, és nyomja meg az OK gombot.

Megjelenik a megerősítést kérő képernyő.

A ▲ és ▼ gombokkal válassza ki az Igen (Yes) lehetőséget, és nyomja meg az OK gombot.

Ha vannak nyomtatási adatok, akkor a nyomtató fogadja és kinyomtatja a nyomtatási adatokat.

# A nyomtatási adatok elküldése az internet használata nélkül

Ez a szakasz azt ismerteti, hogy miként lehet a nyomtatási adatokat a számítógépen lévő Google Chrome böngészőből elküldeni. A művelet az eszköztől, az alkalmazásoktól, illetve a szolgáltatásoktól függően eltérő.

### Fontos

- A nyomtató helyi hálózathoz való csatlakoztatására vagy a nyomtató Vezeték nélküli közvetlen kapcs. funkciójának engedélyezésére van szükség.
- 1. Ellenőrizze, hogy be van-e kapcsolva a nyomtató.
  - Áramellátás

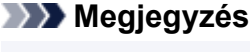

- Ha engedélyezve van a nyomtató Auto. bekapcsolás funkciója, akkor a nyomtató automatikusan bekapcsol, amikor nyomtatási adatok érkeznek.
- 2. Indítsa el a Google Chrome böngészőt a számítógépen.
- **3.** A képernyő jobb felső sarkában található nevéből vagy a (felhasználó ikon) ikonból kiindulva válassza a **Bejelentkezés a Chrome-ba (Sign in to Chrome)** elemet.
- 4. Jelentkezzen be a Google-fiókjába.
- 5. Válassza a (A Google Chrome testreszabása és vezérlése (Customize and control Google Chrome) menü) Nyomtatás... (Print...) elemét.

|                                                |          |          | ☆               |
|------------------------------------------------|----------|----------|-----------------|
| New tab                                        |          |          | Ctrl+T          |
| New window                                     |          |          | Ctrl+N          |
| New incogni                                    | to windo | w Ctrl+5 | hift+N          |
| History                                        |          |          |                 |
| Downloads                                      |          |          | Ctrl+J          |
| Bookmarks                                      |          |          |                 |
| Zoom                                           | - 1      | • %00    | 53              |
| Print                                          |          | 1        | Ctrl+P          |
| Cast                                           |          |          |                 |
| Castin                                         |          |          |                 |
| Find                                           |          |          | Ctrl+F          |
| Find<br>More tools                             |          |          | Ctrl+F          |
| Find<br>More tools<br>Edit                     | Cut      | Сору     | Ctrl+F<br>Paste |
| Find<br>More tools<br>Edit<br>Settings         | Cut      | Сору     | Ctrl+F<br>Paste |
| Find<br>More tools<br>Edit<br>Settings<br>Help | Cut      | Сору     | Ctrl+F<br>Paste |

6. Válassza a Rendeltetési hely (Destination) címke melletti Módosítás... (Change...) gombot.

| otal: 1 page |        |       |        |
|--------------|--------|-------|--------|
|              |        | Save  | Cancel |
| Destination  | Save a | s PDF |        |

7. Válassza ki modelljének nevét a helyi rendeltetési helyek listájából.

### 8. Válassza a Nyomtatás (Print) gombot.

Amikor befejeződött a Google Cloud Print szolgáltatással történő nyomtatás előkészítése, a nyomtató automatikusan fogadja és kinyomtatja a nyomtatási adatokat.

# A nyomtató törlése a Google Cloud Print szolgáltatásból

Ha megváltozik a nyomtató tulajdonosa, vagy ha újból szeretné regisztrálni a nyomtatót, az alábbi lépések végrehajtásával törölje a nyomtatót a Google Cloud Print szolgáltatásból.

A nyomtató az alábbi két módon törölhető a Google Cloud Print szolgáltatásból.

- <u>Törlés a Google Chrome használatával</u>
- Törlés a nyomtató használatával

### Fontos

• A nyomtató Google Cloud Print szolgáltatásból történő törléséhez a nyomtatónak az internetre kell csatlakoznia. Az internetkapcsolatra a megfelelő csatlakozási díj érvényes.

### Törlés a Google Chrome használatával

- 1. Indítsa el a Google Chrome böngészőt a számítógépen.
- 2. A képernyő jobb felső sarkában található nevéből vagy a <sup>SSS</sup> (felhasználó ikon) ikonból kiindulva válassza a **Bejelentkezés a Chrome-ba (Sign in to Chrome)** elemet.
- 3. Jelentkezzen be a Google-fiókjába.
- 4. Válassza a (A Google Chrome testreszabása és vezérlése (Customize and control Google Chrome) menü) Beállítások (Settings) elemét.
- 5. A Speciális (Advanced) elemet választva jelenítse meg az információkat.
- 6. A Google Cloud Print szolgáltatásnál válassza a Google Cloud-eszközök kezelése (Manage Google Cloud devices) lehetőséget.
- Válassza az eszközök listáján a modelljének neve mellett található Kezelés (Manage) gombot.
- 8. Válassza a Törlés (Delete) elemet.
- Amikor megjelenik a nyomtató törlésének megerősítését kérő üzenet, nyomja meg az OK gombot.

## Törlés a nyomtató használatával

1. Ellenőrizze, hogy be van-e kapcsolva a nyomtató.

Áramellátás

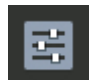

- Válassza a Különféle beállítások (Various settings) lehetőséget a KEZDŐKÉPERNYŐN, majd nyomja meg az OK gombot.
  - Az LCD és a kezelőpanel
- A ▲ és ▼ gombokkal válassza ki az Webszolgáltatás-beállítások (Web service setup) lehetőséget, és nyomja meg az OK gombot.
- 4. Válassza ki a Webszolg. csatlakozási beállítása (Web service connection setup) > Google Cloud Print beállítása (Google Cloud Print setup) > Törlés a Google Cloud Print-ről (Delete from Google Cloud Print) elemeket.
- Amikor megjelenik a nyomtató törlésének megerősítését kérő üzenet, válassza ki az Igen (Yes) lehetőséget, és nyomja meg az OK gombot.
- 6. Amikor megjelenik a befejezésről tájékoztató üzenet, nyomja meg az **OK** gombot.

# Nyomtatás okostelefonról vagy táblagépről

- > Nyomtatás iPhone/iPad/iPod touch (iOS) eszközről
- > Nyomtatás okostelefonról vagy táblagépről (Android)
- > Csatlakoztatás vezeték nélküli közvetlen kapcsolattal
# Nyomtatás iPhone/iPad/iPod touch (iOS) eszközről

- Nyomtatás iOS operációs rendszerű eszközről (AirPrint)
- > Nyomtatás a Google Cloud Printtel
- > A PIXMA/MAXIFY Cloud Link használata

# Nyomtatás a Google Cloud Printtel

A nyomtató kompatibilis a Google Cloud Print™ szolgáltatással (a Google Cloud Print szolgáltatást a Google Inc. nyújtja).

A Google Cloud Print segítségével bárhonnan nyomtathat azokból az alkalmazásokból vagy szolgáltatásokból, amelyek támogatják a Google Cloud Print szolgáltatást.

#### A nyomtatási adatok elküldése és nyomtatás az interneten keresztül

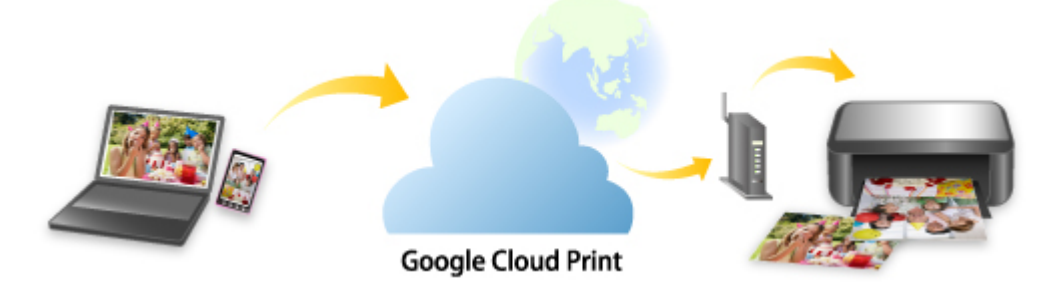

Miután regisztrálta a nyomtatót a Google Cloud Print szolgáltatásba, internetkapcsolat nélkül is nyomtathat a Google Cloud Print szolgáltatást támogató alkalmazásokból és szolgáltatásokból.

#### A nyomtatási adatok elküldése és nyomtatás az internet használata nélkül

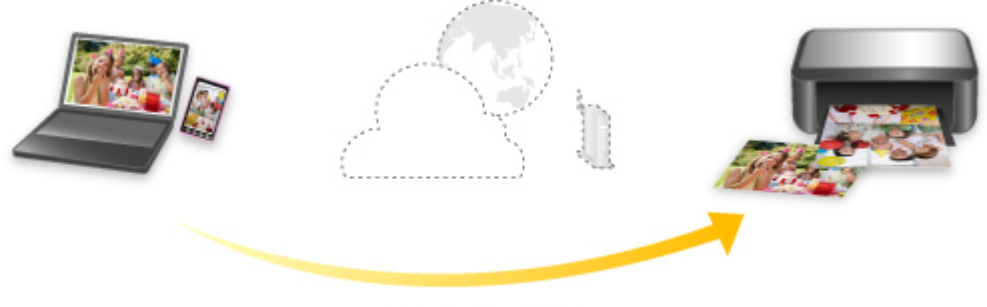

Google Cloud Print

#### Fontos

- Ez a funkció a tartózkodási országától vagy régiójától függően nem mindenhol érhető el.
- A Google Cloud Print használatához Google-fiókot kell beszereznie, és a nyomtatás előtt regisztrálnia kell a nyomtatót a Google Cloud Print szolgáltatásba.

A nyomtató Google Cloud Print szolgáltatásba történő regisztrálásához a nyomtatónak továbbá az internetre kell csatlakoznia. Az internetkapcsolatra a megfelelő csatlakozási díj érvényes.

• A nyomtatón engedélyezni kell a Bonjour szolgáltatást.

#### 1. lépés Google-fiók beszerzése

2. lépés A nyomtató regisztrálása a Google Cloud Print szolgáltatásban

#### 3. lépés Nyomtatás számítógépről vagy okostelefonról a Google Cloud Printtel

#### >>>> Fontos

- Amikor megváltozik a nyomtató tulajdonosa, törölje a nyomtató regisztrációját a Google Cloud Print szolgáltatásból.
  - A nyomtató törlése a Google Cloud Print szolgáltatásból

A nyomtató Google Cloud Print szolgáltatásból történő törléséhez a nyomtatónak az internetre kell csatlakoznia. Az internetkapcsolatra a megfelelő csatlakozási díj érvényes.

# Nyomtatás okostelefonról vagy táblagépről (Android)

- > Nyomtatás a Google Cloud Printtel
- > A PIXMA/MAXIFY Cloud Link használata
- Nyomtatás a Mopria Print Service nyomtatási szolgáltatással
- > Nyomtatás a Canon Print Service nyomtatási szolgáltatással

# Nyomtatás a Google Cloud Printtel

A nyomtató kompatibilis a Google Cloud Print™ szolgáltatással (a Google Cloud Print szolgáltatást a Google Inc. nyújtja).

A Google Cloud Print segítségével bárhonnan nyomtathat azokból az alkalmazásokból vagy szolgáltatásokból, amelyek támogatják a Google Cloud Print szolgáltatást.

#### A nyomtatási adatok elküldése és nyomtatás az interneten keresztül

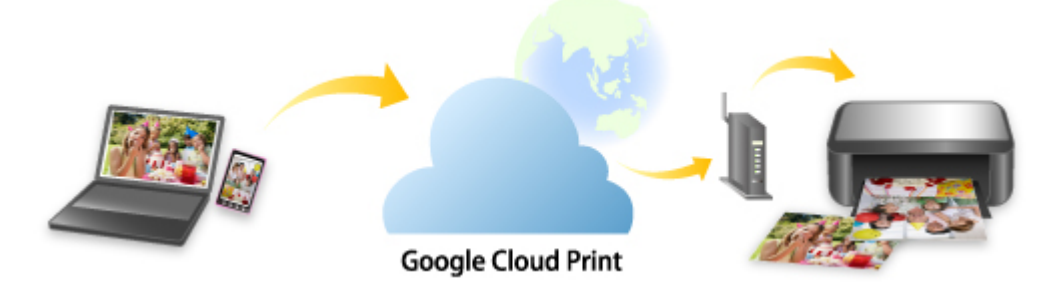

Miután regisztrálta a nyomtatót a Google Cloud Print szolgáltatásba, internetkapcsolat nélkül is nyomtathat a Google Cloud Print szolgáltatást támogató alkalmazásokból és szolgáltatásokból.

#### A nyomtatási adatok elküldése és nyomtatás az internet használata nélkül

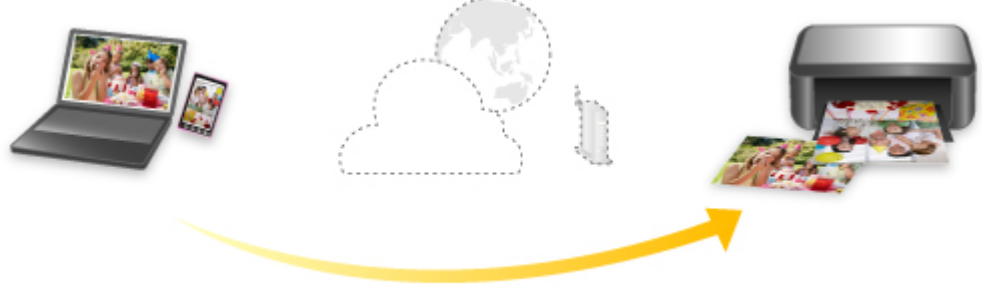

Google Cloud Print

#### Fontos

- Ez a funkció a tartózkodási országától vagy régiójától függően nem mindenhol érhető el.
- A Google Cloud Print használatához Google-fiókot kell beszereznie, és a nyomtatás előtt regisztrálnia kell a nyomtatót a Google Cloud Print szolgáltatásba.

A nyomtató Google Cloud Print szolgáltatásba történő regisztrálásához a nyomtatónak továbbá az internetre kell csatlakoznia. Az internetkapcsolatra a megfelelő csatlakozási díj érvényes.

• A nyomtatón engedélyezni kell a Bonjour szolgáltatást.

#### 1. lépés Google-fiók beszerzése

2. lépés A nyomtató regisztrálása a Google Cloud Print szolgáltatásban

### 3. lépés Nyomtatás számítógépről vagy okostelefonról a Google Cloud Printtel

#### >>>> Fontos

- Amikor megváltozik a nyomtató tulajdonosa, törölje a nyomtató regisztrációját a Google Cloud Print szolgáltatásból.
  - A nyomtató törlése a Google Cloud Print szolgáltatásból

A nyomtató Google Cloud Print szolgáltatásból történő törléséhez a nyomtatónak az internetre kell csatlakoznia. Az internetkapcsolatra a megfelelő csatlakozási díj érvényes.

# Csatlakoztatás vezeték nélküli közvetlen kapcsolattal

A nyomtatóhoz az alábbi két módon csatlakoztathatók eszközök (például számítógép, okostelefon vagy táblagép).

- Vezeték nélküli kapcsolat (eszközök csatlakoztatása vezeték nélküli útválasztón keresztül)
- Közvetlen vezeték nélküli kapcsolat (eszközök csatlakoztatása vezeték nélküli közvetlen kapcsolattal)

Ez a fejezet a vezeték nélküli közvetlen kapcsolatot (Vezeték nélküli közvetlen kapcs. funkció) ismerteti, amely lehetővé teszi, hogy az eszközöket közvetlenül a nyomtatóhoz csatlakoztatva nyomtasson.

A vezeték nélküli közvetlen kapcsolat beállításához és használatához kövesse az alábbi eljárást.

- 1. A nyomtató előkészítése.
  - A nyomtató beállításainak módosítása a vezeték nélküli közvetlen kapcsolat használatához
- 2. Eszköz előkészítése a nyomtatóhoz történő csatlakoztatáshoz.
  - Az eszköz beállításainak módosítása, és az eszköz csatlakoztatása a nyomtatóhoz

#### Fontos

- A nyomtatóhoz egyszerre legfeljebb 5 eszköz csatlakoztatható vezeték nélküli közvetlen kapcsolattal.
- Tanulmányozza át a használatra vonatkozó korlátozásokat, és kapcsolja a nyomtatót vezeték nélküli közvetlen kapcsolat üzemmódba.
  - Korlátozások

# A nyomtató beállításainak módosítása a vezeték nélküli közvetlen kapcsolat használatához

- 1. Gondoskodjon arról, hogy a nyomtató be legyen kapcsolva.
- **2.** A KEZDŐLAP képernyőn válassza ki a **LAN-beállítások (LAN settings)** elemet, majd nyomja meg az **OK** gombot.
  - <u>A kezelőpanelen beállítható elemek</u>
- **3.** Válassza ki a **Vezeték nélküli közvetlen kapcs. (Wireless Direct)** elemet, majd nyomja meg az **OK** gombot.
- 4. Válassza ki a Beállítások (Settings) elemet, majd nyomja meg az OK gombot.
- 5. Válassza ki a Vez.nélk.közv.kapcs. eng./letilt. (Enable/disable Wireless Direct) elemet, majd nyomja meg az OK gombot.
- Olvassa el a megjelenő üzenetet, válassza ki az Igen (Yes) elemet, majd nyomja meg az OK gombot.

A vezeték nélküli közvetlen kapcsolat engedélyezését követően megjelenik a nyomtató vezeték nélküli közvetlen kapcsolattal való használatához köthető azonosító (SSID) stb.

A vezeték nélküli közvetlen kapcsolat különféle beállításai ellenőrizhetők.

#### **Megjegyzés**

- Amikor egy eszköz a nyomtatóhoz csatlakozik, meg kell adni a jelszót. A használt eszköztől függően előfordulhat, hogy nem kell jelszót megadni.
- Amikor Wi-Fi Direct-kompatibilis eszközt csatlakoztat a nyomtatóhoz, az eszközön válassza ki az LCD kijelzőn megjelenő eszköznevet.
- Az azonosító (SSID) és a jelszó módosítását lásd alább.
  - A vezeték nélküli közvetlen kapcsolat beállításainak módosítása

# Az eszköz beállításainak módosítása, és az eszköz csatlakoztatása a nyomtatóhoz

1. Az eszközön kapcsolja be a Wi-Fi funkciót.

Az eszköz "Beállítás" ("Setting") menüjében engedélyezze a "Wi-Fi"-t.

A Wi-Fi funkció bekapcsolásának részleteit az eszköz használati útmutatója ismerteti.

 Válassza ki a "DIRECT-XXXX-PRO-300 series" (az "X" alfanumerikus karaktereket jelöl) elemet az eszközén megjelenő listából.

#### 🄊 Megjegyzés

 Ha a listában a "DIRECT-XXXX-PRO-300 series" nem jelenik meg, a vezeték nélküli közvetlen kapcsolat nincs engedélyezve.

A vezeték nélküli közvetlen kapcsolat engedélyezéséről itt tájékozódhat: <u>A nyomtató</u> <u>beállításainak módosítása a vezeték nélküli közvetlen kapcsolat használatához</u>.

**3.** Adja meg a jelszót.

Ezzel az eszköz csatlakozott a nyomtatóhoz.

#### Megjegyzés

- Ellenőrizze a vezeték nélküli közvetlen kapcsolat jelszavát.
  - 1. A Kezdőlap képernyőn válassza ki a **LAN-beállítások (LAN settings)** elemet, majd nyomja meg az **OK** gombot.
  - 2. Válassza ki a Vezeték nélküli közvetlen kapcs. (Wireless Direct) elemet, majd nyomja meg az OK gombot.
  - 3. Válassza ki a **Jelszó megjelen. (Show password)** elemet, majd nyomja meg az **OK** gombot.
- A használt eszköztől függően előfordulhat, hogy meg kell adnia a jelszót, hogy az eszköz a nyomtatóhoz tudjon csatlakozni a Wi-Fi-hálózaton keresztül. Adja meg a nyomtatón beállított jelszót.

 Ha egy olyan Wi-Fi Direct-kompatibilis eszköz csatlakozik a nyomtatóhoz, amely úgy van beállítva, hogy elsőbbséget adjon a Wi-Fi Direct kapcsolatnak, akkor a nyomtató egy megerősítő képernyőn megkérdezi Önt, hogy engedélyezi-e, hogy az eszköz a nyomtatóhoz csatlakozzon.

Ellenőrizze, hogy az LCD-kijelzőn és a vezeték nélküli kommunikációs eszközön látható név egyezik-e, majd válassza ki az **Igen (Yes)** elemet.

### A vezeték nélküli közvetlen kapcsolat beállításainak módosítása

A vezeték nélküli közvetlen kapcsolat beállításait az alábbi eljárással módosíthatja.

- **1.** A KEZDŐLAP képernyőn válassza ki a **LAN-beállítások (LAN settings)** elemet, majd nyomja meg az **OK** gombot.
- 2. Válassza ki a Vezeték nélküli közvetlen kapcs. (Wireless Direct) elemet, majd nyomja meg az OK gombot.
- 3. Válassza ki a Beállítások (Settings) elemet, majd nyomja meg az OK gombot.

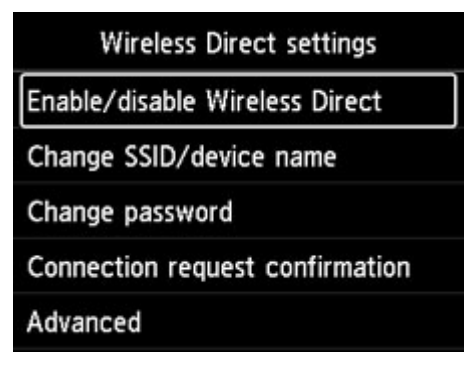

· SSID/eszköz nevének módosítása (Change SSID/device name)

Módosíthatja a vezeték nélküli közvetlen kapcsolathoz tartozó azonosítót (SSID-t).

Az azonosító (SSID) a nyomtató Wi-Fi Direct-kompatibilis eszközön megjelenő neve (az eszköznév).

Módosítsa az azonosítót (SSID-t) az alábbi eljárással.

- Kézi beállítás
  - 1. A beviteli képernyő megnyitásához nyomja meg az **OK** gombot.
  - 2. Adja meg az azonosítót vagy a nyomtató nevét.
  - 3. Ellenőrizze a beírt tartalmat, majd válassza ki az **OK** elemet.
- Automatikus beállítás
  - 1. Válassza ki az Auto. frissítés (Auto update) elemet.
  - 2. Nézze meg a megjelenő üzenetet, és válassza az Igen (Yes) elemet.
- · Jelszó módosítása (Change password)

Módosíthatja a vezeték nélküli közvetlen kapcsolat jelszavát.

- Kézi beállítás.
  - 1. Válassza ki az Módosítás kézzel (Change manually) elemet.
  - 2. A beviteli képernyő megnyitásához nyomja meg az OK gombot.
  - 3. Írja be az új jelszót (legfeljebb 10 karakter).
  - 4. Ellenőrizze a beírt tartalmat, majd válassza ki az **OK** elemet.
- Automatikus beállítás
  - 1. Válassza ki az Auto. frissítés (Auto update) elemet.
  - 2. Nézze meg a megjelenő üzenetet, és válassza az Igen (Yes) elemet.
- · Kapcs. kérelem megerősítése (Connection request confirmation)

Módosíthatja a Wi-Fi Direct-kompatibilis eszköz és a nyomtató csatlakoztatásakor megjelenő jóváhagyó képernyő beállítását.

Ha a nyomtatótól képernyőn szeretne tájékoztatást kapni arról, hogy a nyomtatóhoz Wi-Fi Direct-kompatibilis eszköz csatlakozik, válassza ki az **Igen (Yes)** elemet.

#### 

 Az illetéktelen hozzáférés megelőzése érdekében javasoljuk, hogy a megerősítő képernyőt megjelenítő beállítást válassza.

#### **>>>>** Megjegyzés

 Ha módosítja a nyomtató vezeték nélküli közvetlen kapcsolati beállításait, akkor módosítsa az eszköz vezeték nélküli útválasztójának beállításait is.

# Nyomtatás a kezelőpanel használatával

Sablon, például vonalas vagy négyzetrácsos papír nyomtatása

# Sablon, például vonalas vagy négyzetrácsos papír nyomtatása

Nyomtathat sablont, például vonalas papírt, négyzethálós papírt, ellenőrzőlistát stb. A3, A4, B5 vagy Letter méretű normál papírra.

A3, A4 vagy Letter méretű normál papírra, matt fotópapírra, kartonpapírra és más típusú papírra, különféle célokra, például album oldalai vagy tányéralátétek számára mintás papírt is nyomtathat.

- Nyomtatható sablonok
- Sablonok nyomtatása

### Nyomtatható sablonok

A következő sablonok érhetők el:

Mintás papír

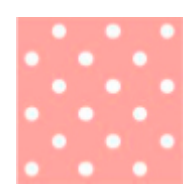

Sok különböző minta közül választhat.

#### Vonalas papír

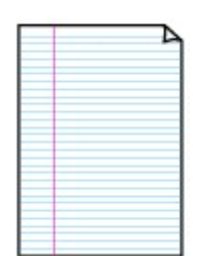

Három sorköz közül választhat.

Beállítás a nyomtató LCD-jén:

- Vonalas papír 1 (8 mm) (Notebook paper 1 (8 mm))
- Vonalas papír 2 (7 mm) (Notebook paper 2 (7 mm))
- Vonalas papír 3 (6 mm) (Notebook paper 3 (6 mm))

#### Kockás papír

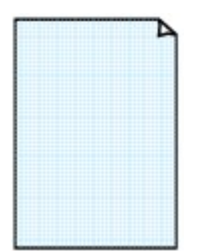

Három négyzetméretből választhat.

Beállítás a nyomtató LCD-jén:

- Négyzethálós pa. 1 (5 mm) (Graph paper 1 (5 mm grid))
- Négyzethálós pa. 2 (3 mm) (Graph paper 2 (3 mm grid))
- Négyzethálós pa. 3 (1 mm) (Graph paper 3 (1 mm grid))

#### Kottavonalas papír

|   | - | - | Þ |
|---|---|---|---|
| ≣ |   |   |   |
|   |   |   |   |
|   |   |   |   |
|   |   |   |   |
|   |   |   |   |
|   |   |   |   |

Kottavonalas papírt nyomtathat 10 vagy 12 kottavonallal.

Beállítás a nyomtató LCD-jén:

- Kottavonalas papír 1 (10 v.) (Staff paper 1 (10 staves))
- Kottavon.pap.1(10vcsop/x2) (Staff paper 1(10 staves/x2))
- Kottavonalas papír 2 (12 v.) (Staff paper 2 (12 staves))
- Kottavon.pap.2(12vcsop/x2) (Staff paper 2(12 staves/x2))

#### • Lista

| o |  |
|---|--|
| o |  |
| o |  |
| o |  |
|   |  |
| 0 |  |
| o |  |
| o |  |
| a |  |
| 0 |  |
| o |  |
| 0 |  |

Nyomtathat jelölőnégyzetekkel ellátott jegyzetlapot.

Beállítás a nyomtató LCD-jén:

Lista (Checklist)

#### Kézírásos papír

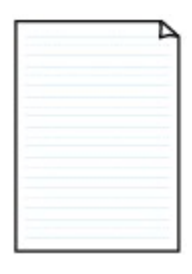

Nyomtathat kézírásos papírt.

Beállítás a nyomtató LCD-jén:

Kézírásos papír (3 vonalas) (Handwriting paper (3 lines))

#### Heti időbeosztás

| _     | _     | _     |   | _ | _     | _ | -     |
|-------|-------|-------|---|---|-------|---|-------|
|       |       | ÷     |   |   | 1.1.1 |   |       |
|       |       |       |   |   |       |   |       |
|       |       |       |   |   |       |   |       |
| _     |       |       |   |   |       |   |       |
| _     |       |       |   |   |       |   |       |
| _     |       |       | _ |   |       |   |       |
| _     |       |       |   |   |       |   | 1100  |
|       |       |       |   |   |       |   |       |
| _     |       |       |   |   |       |   |       |
|       |       |       |   |   |       |   |       |
|       |       |       |   |   |       |   |       |
|       | r     |       |   |   |       |   |       |
|       |       |       |   |   |       |   |       |
|       | 11101 | 11111 |   |   |       |   |       |
| 1.000 |       |       |   |   |       |   |       |
|       |       |       |   |   |       |   | 1.000 |

Nyomtathat heti időbeosztáshoz használható sablont.

Beállítás a nyomtató LCD-jén:

Heti időbeosztás (függőleg.) (Weekly schedule (vertical))

#### Havi időbeosztás

|   | _ | _ |   | _ |   |   |
|---|---|---|---|---|---|---|
| - | - | - | - | - | - | - |
| - | - | - |   | - | - | - |
| - | - | - | - | - | - | - |
| - | - | - | - | - | - | - |
| - | - | - | - |   | - | - |
| - | - | - | - | - | - | - |

Nyomtathat havi időbeosztáshoz használható sablont. Beállítás a nyomtató LCD-jén:

Havi időbeosztás (naptár) (Monthly schedule(calendar))

### Sablonok nyomtatása

Az alábbi lépések végrehajtásával nyomtassa ki a sablont.

- 1. Ellenőrizze, hogy be van-e kapcsolva a nyomtató.
  - Áramellátás

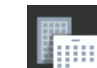

2. Válassza a Sablonnyomtatás (Template print) lehetőséget a

KEZDŐKÉPERNYŐN, majd nyomja meg az **OK** gombot.

- Az LCD és a kezelőpanel
- 3. A ▲▼ gombokkal válassza ki a nyomtatni kívánt sablont, majd nyomja meg az OK gombot.

Amikor megjelenik egy üzenet, ellenőrizze, és nyomja meg az **OK** gombot.

- Nyomtatható sablonok
- **4.** A ◀▶ gombokkal válassza ki a nyomtatni kívánt űrlapot, majd nyomja meg az **OK** gombot.
- Szükség esetén módosítsa a beállításokat a ▲▼ gombokkal, majd nyomja meg az OK gombot.

|           | Template print |
|-----------|----------------|
| Copies    | 1              |
| Page size | A4             |
| Туре      | Plain Paper    |
| Paper src | Top feed       |
|           | Start print    |

#### Pldány (Copies)

A ▲▼ gombokkal adja meg a példányszámot, majd nyomja meg az OK gombot.

Lapméret (Page size)

A ▲▼ válassza ki a lapméretet, majd nyomja meg az **OK** gombot.

#### **Megjegyzés**

- A sablontól függően bizonyos papírméret-beállítások nem adhatók meg. Kiválasztása esetén és Hibarészl. (Error details) jelenik meg a nyomtató LCD-jén. Ebben az esetben válassza ki a elemet a nyomtató LCD-jének bal felső részén az üzenet ellenőrzéséhez és a beállítás módosításához.
- Típus (Type)

A ▲▼ gombokkal válassza ki a hordozótípust, majd nyomja meg az **OK** gombot.

#### **Megjegyzés**

• A papírtípus beállítása Plain paper, kivéve a mintás papír esetét.

• Papírforr. (Paper src)

A Sablonnyomtatás (Template print) használatával történő nyomtatás esetén a Felső adagoló (Top feed) az egyetlen rendelkezésre álló papíradagolási pozíció.

- 6. Tegyen papírt a készülékbe.
  - Papír betöltése

Mintás papír nyomtatásakor konfigurálható normál papírt, matt fotópapírt vagy kartonpapírt töltsön be.

#### 7. Válassza ki a Nyomt. kezd. (Start print) opciót.

A nyomtató elkezdi a nyomtatást.

# Nyomtatás digitális fényképezőgépről

- Fényképek nyomtatása közvetlenül PictBridge-kompatibilis (Wi-Fi-) eszközről
- PictBridge- (Wi-Fi-s) nyomtatási beállítások

### Fényképek nyomtatása közvetlenül PictBridge-kompatibilis (Wi-Fi-) eszközről

Wi-Fi-n keresztül csatlakoztathat a nyomtatóhoz PictBridge (Wi-Fi)-kompatibilis eszközöket, például digitális fényképezőgépet, digitális videokamerát vagy fényképezőgépes mobiltelefont, és a felvett képeket közvetlenül, számítógép használata nélkül kinyomtathatja.

#### Csatlakoztatható eszközök:

PictBridge-kompatibilis (Wi-Fi-) eszköz

#### Nyomtatható képadatformátum:

A nyomtató a Design rule for Camera File system (kamerafájlrendszer-felépítési szabály) szabvánnyal kompatibilis digitális fényképezőgéppel készült képeket\* és a PNG-fájlokat tudja kezelni.

\* Az Exif 2.2/2.21/2.3 verzióval kompatibilis képek

#### >>>> Fontos

• A funkció használatához Wi-Fi-kapcsolatra van szükség a nyomtatóval.

#### **>>>>** Megjegyzés

 A PictBridge szabvány segítségével közvetlenül, számítógép használata nélkül kinyomtathatja fényképeit úgy, hogy digitális fényképezőgépet, digitális videokamerát vagy kamerás mobiltelefont csatlakoztat a készülékhez.

Ebben a kézikönyvben a Wi-Fi-kapcsolaton keresztüli PictBridge nyomtatást a "PictBridge (Wi-Fi)" elnevezéssel jelöljük.

- Javasoljuk, hogy ha a nyomtatóhoz csatlakoztatott PictBridge-kompatibilis (Wi-Fi-) eszközről nyomtat, akkor használja az adott eszközhöz tartozó hálózati adaptert. Ha az eszközt az akkumulátoráról működteti, előtte ne felejtse el teljesen feltölteni.
- Az eszköz gyártmányától és típusától függően előfordulhat, hogy az eszköz csatlakoztatása előtt ki kell választani egy PictBridge (Wi-Fi) szabványnak megfelelő nyomtatási üzemmódot. Miután az eszközt csatlakoztatta a nyomtatóhoz, előfordulhat, hogy be kell kapcsolnia azt, vagy esetleg kézzel ki kell választania a lejátszási üzemmódot.

A PictBridge-kompatibilis (Wi-Fi-) eszköz nyomtatóhoz történő csatlakoztatása előtt az eszköz kézikönyvében leírt utasításoknak megfelelően hajtsa végre a szükséges műveleteket.

- 1. Ellenőrizze, hogy be van-e kapcsolva a nyomtató.
  - Áramellátás
- 2. Tegyen papírt a készülékbe.
- 3. Csatlakoztassa a PictBridge-kompatibilis (Wi-Fi-) eszközt a nyomtatóhoz.

Keresse meg a nyomtatót a PictBridge (Wi-Fi)-kompatibilis eszközzel, és csatlakoztassa a PictBridge (Wi-Fi)-kompatibilis eszközt a nyomtatóhoz.

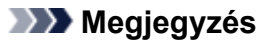

- A nyomtató felismerésének részleteit a PictBridge-kompatibilis (Wi-Fi-) eszköz használati utasításában találja.
- 4. Adja meg a nyomtatási beállításokat (például a papírtípust és az elrendezést).

A PictBridge-kompatibilis (Wi-Fi-) eszközzel olyam méretű és típusú papírt válasszon ki, mint amilyen méretű és típusú papír a nyomtatóba be van töltve.

PictBridge-kompatibilis (Wi-Fi-) eszközök beállításai

Ha a PictBridge-kompatibilis (Wi-Fi-) eszköznek nincs menüje a beállítások megadásához, akkor a nyomtatóról módosítsa a beállításokat.

A nyomtató beállításai

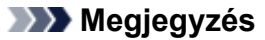

- Ha PictBridge-kompatibilis (Wi-Fi-) eszközről nyomtat, a nyomtató kezelőpaneljének segítségével állítsa be a nyomtatási minőséget. A PictBridge-kompatibilis (Wi-Fi-) eszközön nem lehet beállítani a nyomtatási minőséget.
- 5. Kezdjen nyomtatni a PictBridge-kompatibilis (Wi-Fi-) eszközről.

## PictBridge- (Wi-Fi-s) nyomtatási beállítások

- PictBridge-kompatibilis (Wi-Fi-) eszközök beállításai
- A nyomtató beállításai

### PictBridge-kompatibilis (Wi-Fi-) eszközök beállításai

Ez a szakasz a nyomtató PictBridge (Wi-Fi) funkcióját ismerteti. A PictBridge-kompatibilis (Wi-Fi-) eszköz nyomtatási beállításait az eszköz használati utasítása ismerteti.

#### **>>>>** Megjegyzés

- Az alábbi leírásban a beállítható értékek neve megegyezik a Canon márkájú PictBridge-kompatibilis (Wi-Fi-) eszközöknél használt nevekkel. A használt eszköz beállítási pontjainak nevei ezektől gyártónként és típusonként eltérhetnek.
- Előfordulhat, hogy néhány itt bemutatott beállítási pont egyes eszközök esetében nem elérhető. Ez esetben a nyomtatón megadott beállítás a mérvadó. Továbbá ha bizonyos elemeket
   Alapértelmezett (Default) értékre állít a PictBridge-kompatibilis (Wi-Fi-) eszközön, akkor ezeknél a beállításoknál a nyomtatón megadott értékek lesznek érvényben.
  - PictBridge nyomtatási beállítások

PictBridge-kompatibilis (Wi-Fi-) eszközről történő nyomtatásnál az alábbi beállítások használhatók.

#### Papírméret

- A3+
- A3
- Letter
- A4
- 10 x 15 cm (4 x 6 hüvelyk)
- 13 x 18 cm (5 x 7 hüvelyk)
- 20 x 25 cm (8 x 10 hüvelyk)
- 2L (127,0 x 178,0 mm (5,00 x 7,01 hüvelyk))
- Négyzet 13 x 13 mm (5 x 5 hüvelyk)

#### **>>>>** Megjegyzés

 PictBridge-kompatibilis (Wi-Fi-) eszközétől függően előfordulhat, hogy nem tud kiválasztani bizonyos papírméreteket, vagy hogy mások lesznek a papírnevek.

#### Papírtípus

- Alapértelmezés:
  - □ Photo Paper Pro Platinum <PT-101>
- Fénykép:
  - □ Photo Paper Plus Glossy II <PP-201/PP-301>
  - □ Photo Paper Plus Semi-gloss <SG-201>
  - □ Matte Photo Paper <MP-101>
- Gyors fénykép:

- □ Photo Paper Pro Platinum <PT-101>
- □ Photo Paper Pro Luster <LU-101>
- Normál:
  - Normál papír

Ha a **Papírtípus (Paper type)** beállítása **Normál (Plain)**, a szegély nélküli nyomtatás akkor is ki lesz kapcsolva, ha az **Elrendez. (Layout)** beállítása **Szegély nélkül (Borderless)**.

#### Elrendezés

Alapértelmezés (beállítások a nyomtató beállítása alapján), Szegély nélkül, Szegéllyel, 1 oldal egy lapra\*1, 20 oldal egy lapra\*2, 35 oldal egy lapra\*3

\*1, \*2 Canon márkájú PictBridge-kompatibilis (Wi-Fi-) eszköz esetén az "i" jellel jelölt elemek kiválasztásával kinyomtathatja a kép készítésével kapcsolatos (Exif-) adatokat lista formátumban (20 oldal egy lapra) vagy a megadott adatok margójára (1 oldal egy lapra). (Egyes Canon márkájú PictBridge-kompatibilis (Wi-Fi-) eszközökön nem érhető el.)

\*3 35 mm-es film stílusú elrendezésben nyomtatva (Kontakt nyomtatási elrendezés). Csak Canon márkájú PictBridge-kompatibilis (Wi-Fi-) eszközön érhető el. (Egyes Canon márkájú PictBridge-kompatibilis (Wi-Fi-) eszközökön nem érhető el.)

#### Nyomtatás dátuma és fájl száma

Alapértelmezés (Ki: nem nyomtatja), Dátum, Fájlszám, Mindkettő, Ki

#### Képoptimalizálás

Alapértelmezés (beállítások a nyomtató beállítása alapján), Be (Automatikus fényképjavítás)\*1, Ki, Vörös szem\*2

\*1 A rendszer felismeri a kép témáját, illetve a fotóalany arcát, és automatikusan elvégzi a kép megfelelő javítását. A képen sötétebbnek látszó arcot háttérfény segítségével világosabbá teszi a nyomtatáshoz. A készülék elemzi a témát: a környezetet, az éjszakai felvételt, a fotóalanyt stb., és minden témánál automatikusan a legmegfelelőbb szín-, fényerő-, illetve kontrasztbeállítást alkalmazza a nyomtatáshoz.

\*2 Csak bizonyos Canon márkájú PictBridge-kompatibilis (Wi-Fi-) eszközökön választható. (Az eszköztől függően lehet, hogy nem választható ki.)

#### Képkivágás

Alapértelmezés (Ki: nincs képkivágás), Be (a kamera beállításait követi), Ki

### A nyomtató beállításai

A PictBridge (Wi-Fi) nyomtatási beállítások a **PictBridge nyomtatási beállítások (PictBridge print settings)** képernyőn módosíthatók. Ha a nyomtatón megadott beállításokat kívánja használni, akkor állítsa a PictBridge-kompatibilis (Wi-Fi-) eszköz nyomtatási beállításait az **Alapértelmezett (Default)** értékre.

Ez a szakasz bemutatja, hogyan lehet megjeleníteni a **PictBridge nyomtatási beállítások (PictBridge print settings)** képernyőt.

- 1. Ellenőrizze, hogy be van-e kapcsolva a nyomtató.
  - Áramellátás

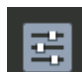

2. Válassza a Különféle beállítások (Various settings) lehetőséget a

KEZDŐKÉPERNYŐN, majd nyomja meg az **OK** gombot.

- Az LCD és a kezelőpanel
- 3. A ▲▼ gombokkal válassza ki az Eszközbeállítások (Printer settings) lehetőséget, majd nyomja meg az OK gombot.
- 4. A ▲▼ gombokkal válassza ki az PictBridge nyomtatási beállítások (PictBridge print settings) lehetőséget, majd nyomja meg az OK gombot.
- 5. Ellenőrizze a megjelenő üzenetet, és nyomja meg az OK gombot.

Megjelenik az PictBridge nyomtatási beállítások (PictBridge print settings) képernyő.

További tudnivalók a megadható beállításokról:

<u>PictBridge nyomtatási beállítások</u>

## Windows szoftver

- Nyomtatóillesztő
  - A nyomtatóillesztő áttekintése
  - A nyomtatóillesztő leírása
  - A nyomtatóillesztő frissítése
- > Nyomtatás Canon alkalmazásszoftver használatával
  - Easy-PhotoPrint Editor útmutató
  - Preview útmutató
  - Professional Print & Layout útmutató
  - A digitális fényképnyomtatás kézikönyve
  - IJ Network Device Setup Utility útmutató
  - Media Configuration Tool útmutató
  - PosterArtist útmutató

# Nyomtatóillesztő

- > A nyomtatóillesztő áttekintése
- A nyomtatóillesztő leírása
- > A nyomtatóillesztő frissítése

# A nyomtatóillesztő áttekintése

- Canon IJ nyomtatóillesztő
  - A nyomtatóillesztő beállító ablakának megnyitása
- Canon IJ állapotmonitor
  - A tintaszintek ellenőrzése a számítógépről
- Használati útmutató (nyomtatóillesztő)
- > A Canon IJ megtekintő
- Nem kívánt nyomtatási feladat törlése

# Canon IJ nyomtatóillesztő

A Canon IJ nyomtatóillesztő (a továbbiakban egyszerűen nyomtatóillesztő) egy olyan szoftver, amelyet a számítógépre kell telepíteni, hogy kommunikálni tudjon a nyomtatóval.

A nyomtatóillesztő az alkalmazásban elkészített nyomtatási anyagot a nyomtató számára érthető adattá konvertálja, majd a konvertált anyagot a nyomtatóra küldi.

Mivel a különböző nyomtatók különböző adatformátumokat támogatnak, Önnek olyan nyomtatóillesztőre van szüksége, amely az Ön nyomtatójához való.

### A nyomtatóillesztő telepítése

A nyomtatóillesztő telepítéséhez telepítse az illesztőprogramot a telepítő CD-ROM lemez segítségével vagy a webhelyünkről.

### A nyomtatóillesztő megadása

A nyomtatóillesztő megadásához nyissa meg a használt alkalmazásszoftver **Nyomtatás (Print)** párbeszédpaneljét, és válassza ki a "Canon XXX" nyomtatót (ahol "XXX" a modell neve).

### A kézikönyv megjelenítése a nyomtatóillesztő segítségével

Ha meg szeretné jeleníteni egy beállítási lap leírását a nyomtatóillesztő beállító képernyőjén, akkor kattintson az adott lapon található **Súgó (Help)** gombra.

### Kapcsolódó témakör

<u>A nyomtatóillesztő beállító ablakának megnyitása</u>

# A nyomtatóillesztő beállító ablakának megnyitása

A nyomtatóillesztő beállító képernyőjét megnyithatja az alkalmazásból vagy úgy, hogy a nyomtató ikonjára kattint.

# A nyomtatóillesztő beállító képernyőjének megjelenítése az alkalmazásból

Ezzel az eljárással nyomtatás közben adhatja meg a nyomtatási beállításokat.

1. Válassza az alkalmazás nyomtatásra szolgáló parancsát

A Nyomtatás (Print) parancs általában a Fájl (File) menüben található.

 Válassza ki a nyomtató modelljének megfelelő elemet, majd kattintson a Beállítások (Preferences) (vagy a Tulajdonságok (Properties)) gombra.

Megjelenik a nyomtatóillesztő beállító képernyője.

#### 🂵 Megjegyzés

• A használt alkalmazástól függően a parancsok és a menük neve és a lépések száma ettől eltérő lehet. A részleteket az alkalmazás használati utasítása tartalmazza.

# A nyomtatóillesztő beállító képernyőjének megjelenítése a nyomtató ikonjára kattintva

A beállító képernyőről végrehajthatja a nyomtató karbantartásának műveleteit is, például a nyomtatófej tisztítását és az összes alkalmazással megosztani kívánt nyomtatási beállítások megadását.

- Válassza rendre a következőket: Vezérlőpult (Control Panel) -> Hardver és hang (Hardware and Sound) -> Eszközök és nyomtatók (Devices and Printers).
- 2. Kattintson az egér jobb oldali gombjával a nyomtató modelljére. Amikor megjelenik a menü, válassza a Nyomtatási beállítások (Printing preferences) elemet.

Megjelenik a nyomtatóillesztő beállító képernyője.

#### Fontos

 A nyomtatóillesztő beállító ablakának a Nyomtató tulajdonságai (Printer properties) párbeszédpanelből történő megnyitása csak azokat a lapokat jeleníti meg, amelyek a Windows rendszer funkcióira vonatkoznak, például a Portok (Ports) (vagy a Speciális (Advanced)) lapot. Azok a lapok nem jelennek meg, ha a Nyomtatási beállítások (Printing preferences) vagy a szoftveralkalmazáson keresztül történt a megnyitás. A Windows funkcióira vonatkozó lapokkal kapcsolatos tájékoztatásért tekintse meg a Windows felhasználói kézikönyvét.

# Canon IJ állapotmonitor

A Canon IJ állapotmonitor megjeleníti a nyomtató állapotát és a nyomtatási folyamatjelzőt. Az állapotmonitor a nyomtató állapotát grafikák, ikonok és üzenetek segítségével jelzi.

### A Canon IJ állapotmonitor elindítása

A Canon IJ állapotfigyelő automatikusan elindul, ha nyomtatandó adatot küld a nyomtatónak. Elindulása után a Canon IJ állapotmonitor gombként jelenik meg a tálcán.

| 🖽 O \cdots \cdots 🕴 🕮 🟥 😫 |
|---------------------------|
|---------------------------|

Kattintson a tálcán az állapotmonitor gombjára. Megjelenik a Canon IJ állapotmonitor.

| 👹 Canon 🛛 s              | eries +                 | -  |            | ×                    |
|--------------------------|-------------------------|----|------------|----------------------|
| Option Remote UI         | Help                    |    |            |                      |
|                          | Printing.               |    |            | <ul> <li></li> </ul> |
| Document Name:<br>Owner: | Test Print bt - Notepad |    |            |                      |
| Printing Page:           | 1/1                     |    |            |                      |
|                          | Display Print Que       | ue | Cancel Pri | nting                |
| Estimated ink            | levels                  |    |            |                      |

#### Megjegyzés

- Ha akkor szeretné megnyitni a Canon IJ állapotmonitort, amikor a nyomtató nem nyomtat, nyissa meg a <u>nyomtatóillesztő beállító ablakát</u>, majd a Karbantartás (Maintenance) lapon kattintson a Nyomtatóállapot megtekintése (View Printer Status) gombra.
- A Canon IJ állapotmonitor által megjelenített információk különbözhetnek attól függően, hogy melyik országban vagy régióban használja a nyomtatót.

### Hiba esetén

A Canon IJ állapotmonitor hiba esetén automatikusan megnyílik (ha például kifogyott a papír vagy a tinta a nyomtatón).

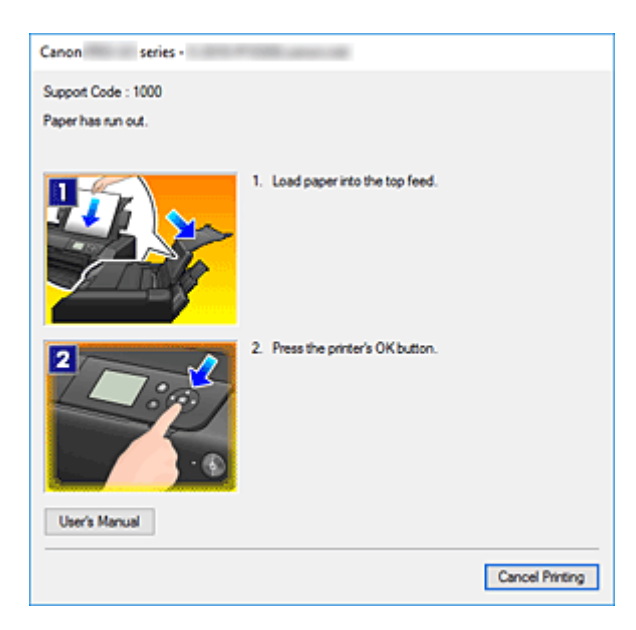

Ebben az esetben az utasítás alapján hajtsa végre a megfelelő műveletet.

### Kapcsolódó témakör

A Canon IJ állapotmonitor leírása

# A tintaszintek ellenőrzése a számítógépről

Ellenőrizheti a fennmaradó tinta szintjét és a modellhez tartozó tintatartály típusokat.

- 1. Nyissa meg a nyomtatóillesztő beállító ablakát.
- 2. A Canon IJ állapotmonitor elindítása

A Karbantartás (Maintenance) lapon kattintson a Nyomtatóállapot megtekintése (View Printer Status) lehetőségre.

Megnyílik a Canon IJ állapotfigyelő.

| 💭 Canon 🥵        | eries -            | -                   |          | ×      |
|------------------|--------------------|---------------------|----------|--------|
| Option Remote UI | Help               |                     |          |        |
|                  | Printer is online. |                     |          | Â      |
|                  |                    |                     |          | +      |
| Document Name:   |                    |                     |          |        |
| Owner:           |                    |                     |          |        |
| Printing Page:   |                    |                     |          |        |
|                  |                    | Display Print Queue | Cancel P | inting |
| Estimated ink    | levels             |                     |          |        |

3. Jelenítse meg a Becsült tintaszintek (Estimated ink levels) képernyőjét

A **Becsült tintaszintek (Estimated ink levels)** menüben kattintson a **(b)** (a megjelenítésre szolgáló háromszög) gombra a tintaállapotot jelző kép megjelenítéséhez.

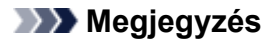

- A Canon IJ állapotmonitor által megjelenített információk különbözhetnek attól függően, hogy melyik országban vagy régióban használja a nyomtatót.
- Ha A3 vagy nagyobb papírméretekre nyomtat, akkor lehetséges, hogy a tinta kifogy a nyomtatás befejezése előtt, illetve a nyomtatás halvány lehet vagy fehér csíkokat tartalmazhat.

# Használati útmutató (nyomtatóillesztő)

A nyomtatóillesztőre az alábbi korlátozások érvényesek. A nyomtatóillesztő használatakor tartsa szem előtt a következőket.

### A nyomtatóillesztő korlátozásai

- A nyomtatandó dokumentumtól függően a nyomtatóillesztőben megadott papíradagolási módszer nem mindig működik helyesen.
   Ebben az esetben az alkalmazás Nyomtatás (Print) párbeszédpaneljéről nyissa meg a <u>nyomtatóillesztő beállító ablakát</u>, majd a Fő (Main) lapon jelölje be a helyes beállítást a Papírforrás (Paper Source) mezőben.
- Bizonyos alkalmazások esetén a nyomtatóillesztő Oldalbeállítás (Page Setup) lapjának Példányszám (Copies) beállítása nem mindig van engedélyezve.
   Ebben az esetben használja az alkalmazás Nyomtatás (Print) párbeszédpaneljének példányszám beállítását.
- Ha a Karbantartás (Maintenance) lapon a Névjegy (About) párbeszédpanel Nyelv (Language) beállítása nem egyezik meg az operációs rendszer nyelvével, a nyomtatóillesztő beállító ablaka helytelenül jelenhet meg.
- A Speciális (Advanced) lapon ne változtassa meg a nyomtató tulajdonságait. Ha bármit megváltoztat, nem tudja majd megfelelően használni a következő funkciókat.
   Ha az alkalmazás Nyomtatás (Print) párbeszédpaneljén a Nyomtatás fájlba (Print to file) lehetőség van kiválasztva, és az alkalmazás olyan, hogy nem engedélyezi az EMF-sorbaállítást (mint például az Adobe Photoshop LE és a MS Photo Editor), a következő funkciók nem fognak működni.
  - · A Fő (Main) lap Megtekintés nyomtatás előtt (Preview before printing) funkciója
  - A Nyomtatási adatok elvesztésének megakadályozása (Prevention of Print Data Loss) beállítás az Oldalbeállítás (Page Setup) lap Nyomtatási beállítások (Print Options) párbeszédpaneljén
  - Az Oldalelrendezés (Page Layout), a Mozaik/Poszter (Tiling/Poster), a Füzet (Booklet), a Kétoldalas nyomtatás (Kézi) (Duplex Printing (Manual)), a Margó megadása... (Specify Margin...), a Nyomtatás az utolsó oldaltól (Print from Last Page), a Szétválogatás (Collate) és a Bélyegző/Háttér... (Stamp/Background...) elem az Oldalbeállítás (Page Setup) lapon
- Mivel a megtekintés felbontása különbözik a nyomtatás felbontásától, a megtekintési területen látható szövegek és vonalak különbözhetnek a tényleges nyomtatási eredménytől.
- Bizonyos alkalmazásokban a nyomtatás több feladatra van osztva.
   A nyomtatás leállításához törölje az összes osztott nyomtatási feladatot.
- Ha a képadatok nyomtatása nem megfelelő, az Oldalbeállítás (Page Setup) lapon nyissa meg a Nyomtatási beállítások (Print Options) párbeszédpanelt, majd módosítsa Az ICM letiltását kéri az alkalmazói szoftver (Disable ICM required from the application software) beállítást. Ez megoldhatja a problémát.

### Tudnivalók a korlátozott alkalmazásokról

- A következő korlátozások érvényesek a Microsoft Word (Microsoft Corporation) alkalmazás esetében.
  - Ha a Microsoft Word alkalmazásnak ugyanazok a nyomtatási funkciói vannak, mint a nyomtatóillesztőnek, megadásukat a Wordben végezze el.

- Ha a Laphoz igazított (Fit-to-Page), az Igazítás lapmérethez (Scaled) vagy az Oldalelrendezés (Page Layout) lehetőséget használja a nyomtatóillesztő Oldalbeállítás (Page Setup) lapján található Oldalelrendezés (Page Layout) beállításnál, előfordulhat hogy a dokumentumot nem lehet megfelelően kinyomtatni a Word egyes verzióiban.
- Ha a Word Oldalméret (Page Size) beállításánál az "XXX nagyítás/kicsinyítés" lehetőséget használja, előfordulhat hogy a dokumentumot nem lehet megfelelően kinyomtatni a Word egyes verzióiban.

Ha ez történik, kövesse az alábbi eljárást.

- 1. Nyissa meg a Word Nyomtatás (Print) párbeszédpaneljét.
- Jelenítse meg a <u>nyomtatóillesztő beállító ablakát</u>, és az Oldalbeállítás (Page Setup) lap Lapméret (Page Size) beállításánál olyan papírméretet adjon meg, amely megegyezik a Word programban beállított mérettel.
- 3. Az **Oldaleirendezés (Page Layout)** beállításnál adja meg a kívánt értéket, majd az ablak bezárásához kattintson az **OK** gombra.
- 4. A nyomtatás megkezdése nélkül zárja be a Nyomtatás (Print) párbeszédpanelt.
- 5. Nyissa meg újra a Word Nyomtatás (Print) párbeszédpaneljét.
- 6. Nyissa meg ismét a nyomtatóillesztő beállító ablakát, majd kattintson az **OK** gombra.
- 7. Indítsa el a nyomtatást.
- Ha a bitképes nyomtatást engedélyezi az Adobe Illustrator (Adobe Systems Incorporated) programban, a nyomtatás sokáig tarthat, vagy előfordulhat, hogy nem minden adat lesz kinyomtatva. Nyomtasson úgy, hogy törölje a jelet a Nyomtatás (Print) párbeszédpanel Bitképes nyomtatás (Bitmap Printing) jelölőnégyzetéből.

# A Canon IJ megtekintő

A Canon IJ megtekintő egy olyan alkalmazás, amely a dokumentum tényleges kinyomtatása előtt megjeleníti a nyomtatás eredményét.

A megtekintő a nyomtatóillesztőben megadott beállításokat tükrözi, és lehetővé teszi a dokumentum elrendezésének, a nyomtatás sorrendjének és az oldalak számának ellenőrzését. A hordozó típusa és a papírforrás is módosítható.

Ha megtekintést szeretne megjeleníteni a nyomtatás előtt, akkor nyissa meg a <u>nyomtatóillesztő beállító</u> <u>ablakát</u>, majd kattintson a **Fő (Main)** lapra, és jelölje be a **Megtekintés nyomtatás előtt (Preview before printing)** jelölőnégyzetet.

Ha nem szeretne megtekintést nyomtatás előtt, ne jelölje be a négyzetet.

### Kapcsolódó témakör

A nyomtatási eredmények megjelenítése nyomtatás előtt

# Nem kívánt nyomtatási feladat törlése

Ha a nyomtató nem kezd el nyomtatni, lehet, hogy marad megszakított vagy sikertelen nyomtatási feladat. A nem kívánt nyomtatási feladatot a Canon IJ állapotmonitor segítségével lehet törölni.

1. Jelenítse meg a Canon IJ állapotmonitor

Kattintson a tálcán a Canon IJ állapotmonitor ikonjára. Megjelenik a Canon IJ állapotmonitor.

2. Jelenítse meg a nyomtatási feladatokat.

Kattintson a **Nyomtatási sor megjelenítése (Display Print Queue)** gombra. Megjelenik a nyomtatási sor ablaka.

3. Törölje a nyomtatási feladatokat.

Jelölje ki a törölni kívánt nyomtatási feladatokat, és válassza a **Dokumentum (Document)** menü **Mégse (Cancel)** elemét.

Amikor megjelenik a megerősítő üzenet, kattintson az Igen (Yes) gombra.

A nyomtatási feladat törlése ezzel készen van.

#### >>>> Fontos

• Azok a felhasználók, akik nem jogosultak a nyomtató kezelésére, nem távolíthatnak el másik felhasználóhoz tartozó nyomtatási feladatokat.

# A nyomtatóillesztő leírása

- A Gyorsbeállítás lap ismertetése
- A Fő lap ismertetése
- > Az Oldalbeállítás lap ismertetése
- > A Karbantartás lap ismertetése
- > A Canon IJ állapotmonitor leírása
- A Canon IJ megtekintő leírása

# A Gyorsbeállítás lap ismertetése

A **Gyorsbeállítás (Quick Setup)** lap a gyakran használt nyomtatási beállítások megadására szolgál. Amikor egy elmentett beállítást választ, a nyomtató automatikusan felveszi az előre beállított értékeket.

| Canon series Printing Preferences                                                                                                    | ×                                              |
|----------------------------------------------------------------------------------------------------|------------------------------------------------|
| Luick Setup Main Page Setup Maintenance                                                                                                    |                                                |
| Commonly Used Settings                                                                                                    |                                                |
| Standard  Standard  Stand | Save.                                          |
| Additional Features<br>Borderless Printing<br>Black and White Photo Print                                                                                                    | Preview before printing                        |
| Color/Intensity Manual Adjustment                                                                                                    | Printer Paper Size:                            |
| Photo Paper Pro Platinum                                                                                                    | ✓ Letter 8.5"x11" 22x28cm ✓                    |
| Print Quality:                                                                                                    | Orientation:   Potrat  Landscape Paper Source: |
| Standard                                                                                                    | ✓ Top Feed ✓                                   |
|                                                                                                    | Copies: 1 (1-999)                              |
| Aways Print with Current Settings                                                                                                    | Defaults                                       |
|                                                                                                    | OK Cancel Apply Help                           |

#### Gyakran használt beállítások (Commonly Used Settings)

A gyakran használt nyomtatási profilok neve és ikonja be van jegyezve. Amikor kiválasztja a dokumentum céljának megfelelő nyomtatási profilt, akkor a beállítások az adott célnak megfelelő értékeket veszik fel.

Ezenkívül a kiválasztott nyomtatási profilnak megfelelő, hasznosnak tűnő funkciók megjelennek a **További funkciók (Additional Features)** beállításnál.

A nyomtatási profilt módosíthatja, illetve bejegyezheti egy másik néven. A bejegyzett nyomtatási profilt törölheti.

A profilokat átrendezheti úgy, hogy egyenként egy másik helyre húzza őket, vagy úgy, hogy a Ctrl gombot lenyomva tartva megnyomja a fel vagy a le nyilat.

#### Normál (Standard)

Ezek a gyári beállítások.

Ha a Lapméret (Page Size), a Tájolás (Orientation) és a Példányszám (Copies) értékét az alkalmazásból állították be, akkor azok a beállítások elsőbbséget élveznek a többivel szemben.

#### Fényképnyomtatás (Photo Printing)

Ha ezt a beállítást fényképnyomtatás esetén választja ki, akkor a rendszer az általában használt fotópapír- és fényképméretértéket fogja beállítani. A **Szegély nélküli nyomtatás (Borderless Printing)** jelölőnégyzet automatikusan be lesz jelölve.

Ha a **Tájolás (Orientation)** és a **Példányszám (Copies)** értékét az alkalmazásból állították be, akkor azok a beállítások elsőbbséget élveznek a többivel szemben.

#### Üzleti dokumentum (Business Document)

Ezt a beállítást akkor válassza, ha szokványos dokumentumot szeretne nyomtatni.

Ha a **Lapméret (Page Size)**, a **Tájolás (Orientation)** és a **Példányszám (Copies)** értékét az alkalmazásból állították be, akkor azok a beállítások elsőbbséget élveznek a többivel szemben.

#### Spórolás a papírral (Paper Saving)

Ezt a beállítást akkor válassza, ha egy szokványos dokumentum nyomtatását papírtakarékos módon szeretné elvégezni. A 2->1 nyomtatás (2-on-1 Printing) és a Kétoldalas nyomtatás (Kézi) (Duplex Printing (Manual)) jelölőnégyzet automatikusan be lesz jelölve.

Ha a **Lapméret (Page Size)**, a **Tájolás (Orientation)** és a **Példányszám (Copies)** értékét az alkalmazásból állították be, akkor azok a beállítások elsőbbséget élveznek a többivel szemben.

#### Üdvözlőlap (Greeting Card)

Ha üdvözlőlap nyomtatása esetén választja ki, a **Hordozótípus (Media Type)** automatikusan **Tintasugaras üdvözlőlap (Inkjet Greeting Card)** értékre áll. A **Nyomtatási minőség (Print Quality)** beállítása is **Legnagyobb (Highest)** lesz, illetve egy jelölés kerül hozzáadásra a következőhöz: **Szegély nélküli nyomtatás (Borderless Printing)**.

#### Mentés... (Save...)

Megjeleníti Gyakran használt beállítások mentése párbeszédpanel.

Kattintson erre a gombra, ha a Gyorsbeállítás (Quick Setup), a Fő (Main) és az Oldalbeállítás (Page Setup) lapon beállított adatokat menteni kívánja a Gyakran használt beállítások (Commonly Used Settings) listába.

#### Törlés (Delete)

Törli a bejegyzett nyomtatási profilt.

Válassza ki a **Gyakran használt beállítások (Commonly Used Settings)** listáról törölni kívánt beállítás nevét, majd kattintson a **Törlés (Delete)** lehetőségre. Ha megjelenik egy megerősítő üzenet, kattintson az **OK** gombra.

#### Megjegyzés

• A kezdeti beállításoknál regisztrált nyomtatási profilok nem törölhetők.

#### Beállítások megtekintése

A papír sematikus ábráján láthatja, hogy miként jelenik majd meg papíron a dokumentum. Az elrendezés átfogó képét is megtekintheti.

#### Megtekintés nyomtatás előtt (Preview before printing)

Az adatok tényleges kinyomtatása előtt megmutatja a nyomtatás várható eredményét. Ha bejelöli ezt a jelölőnégyzetet, elérhető lesz a megtekintés nyomtatás előtt. Ha nem szeretne megtekintést nyomtatás előtt, törölje a jelölőnégyzet jelölését.

#### További funkciók (Additional Features)

Megjeleníti a nyomtatási profil gyakran használt, kényelmes funkcióit, amelyeket Ön a **Gyakran** használt beállítások (Commonly Used Settings) listához a **Gyorsbeállítás (Quick Setup)** lapon kiválasztott.

Ha az egérmutatót egy módosítható funkció közelébe viszi, megjelenik az adott funkció leírása. Egy funkció engedélyezéséhez jelölje be a megfelelő jelölőnégyzetet.

A **Fő (Main)** és az **Oldalbeállítás (Page Setup)** lapon egyes funkciókhoz részletes beállításokat adhat meg.

#### Fontos

 A kiválasztott nyomtatási profiloktól függően egyes funkciók esetleg szürkén jelennek meg, és nem módosíthatók.
# 2->1 nyomtatás (2-on-1 Printing)

Két dokumentumoldalt nyomtat egymás mellé egyetlen papírlapra.

Az oldalak sorrendjének megváltoztatásához kattintson az **Oldalbeállítás (Page Setup)** lapra, válassza az **Oldalelrendezés (Page Layout)** elemet az **Oldalelrendezés (Page Layout)** beállításnál, majd kattintson a **Beállítás... (Specify...)** lehetőségre. Ezután a megjelenő <u>Oldalelrendezéses nyomtatás párbeszédpanel</u> adja meg az **Oldalsorrend (Page Order)** beállítását.

### 4->1 nyomtatás (4-on-1 Printing)

Négy dokumentumoldalt nyomtat egymás mellé egyetlen papírlapra.

Az oldalak sorrendjének megváltoztatásához kattintson az **Oldalbeállítás (Page Setup)** lapra, válassza az **Oldaleirendezés (Page Layout)** elemet az **Oldaleirendezés (Page Layout)** beállításnál, majd kattintson a **Beállítás... (Specify...)** lehetőségre. Ezután a megjelenő <u>Oldaleirendezéses nyomtatás párbeszédpanel</u> adja meg az **Oldalsorrend (Page Order)** beállítását.

### Kétoldalas nyomtatás (Kézi) (Duplex Printing (Manual))

Megadhatja, hogy a dokumentumot szeretné-e kézi beavatkozással a papír mindkét oldalára nyomtatni, vagy csak az egyik oldalra.

A kötési oldal és a kötési margó módosításához állítsa be az új értékeket az **Oldalbeállítás (Page Setup)** lapon.

### Szegély nélküli nyomtatás (Borderless Printing)

Szegély nélkül nyomtat, ilyenkor nem lesz margó a papíron.

A szegély nélküli nyomtatás funkció felnagyítja a dokumentumot, hogy éppen túlnyúljon a papír szélein. Azaz a dokumentum nyomtatása margók nélkül történik.

A dokumentum túlnyúlásának beállításához kattintson az Oldalbeállítás (Page Setup) lapra, válassza a Szegély nélkül (Borderless) elemet, majd adja meg a Kiterjedés mértéke (Amount of Extension) értékét.

### Nyomtatás az utolsó oldaltól (Print from Last Page)

Ha az utolsó oldallal szeretné kezdeni a nyomtatást, jelölje be ezt a jelölőnégyzetet. Ennek köszönhetően nem kell újrarendezni az oldalsorrendet az oldalak kinyomtatása után. Ha a nyomtatást az első oldaltól kívánja kezdeni, törölje ennek a jelölőnégyzetnek a kijelölését.

### Fekete-fehér fotónyomtatás (Black and White Photo Print)

Ez a beállítás egyszínű (monokróm) adatokká alakítja át a dokumentum tartalmát a nyomtatáshoz.

## Szín/intenzitás kézi beállítása (Color/Intensity Manual Adjustment)

Akkor válassza ezt a lehetőséget, ha a Színkorrekció (Color Correction) módját, illetve más egyéni beállításokat (például Ciánkék (Cyan), Bíbor (Magenta), Sárga (Yellow), Tónus (Tone), Fényesség (Brightness), Kontraszt (Contrast) stb.) tervez megadni.

Az Áttetsző bevonat beállításait is megadhatja.

### Hordozótípus (Media Type)

Itt választhatja ki a nyomtatandó papír típusát.

Válassza ki a nyomtatóba betöltött papírnak megfelelő hordozótípust. Ez biztosítja, hogy a nyomtatás pontosan az adott papírnak megfelelően történjen.

### Nyomtató papírmérete (Printer Paper Size)

Válassza ki a nyomtatóba ténylegesen betöltött papírméretet.

Általában a papírméret beállítása automatikusan történik a kimeneti papírméret beállítása alapján, és a

dokumentum átméretezés nélkül lesz kinyomtatva.

Ha 2->1 nyomtatás (2-on-1 Printing) vagy 4->1 nyomtatás (4-on-1 Printing) lehetőséget választ a További funkciók (Additional Features) beállításnál, akkor a papírméretet manuálisan adhatja meg a Lapméret (Page Size) beállításnál az Oldalbeállítás (Page Setup) lapon.

Ha a **Lapméret (Page Size)** beállításnál kisebb papírméretet választ ki, a dokumentum kicsinyítve lesz. Ha nagyobb papírméretet választ ki, a dokumentum nagyítva lesz.

Ha pedig az **Egyéni... (Custom...)** lehetőséget választja, akkor megnyílik az <u>Egyéni méret</u> párbeszédpanel, amelyen megadhatja a papírméret függőleges és vízszintes méretét.

### Tájolás (Orientation)

Megadja a nyomat tájolását.

Ha a dokumentum készítéséhez használt alkalmazásnak szintén van tájolásbeállítási funkciója, akkor az ott megadott tájolásnak megfelelő beállítást adja meg.

### Álló (Portrait)

A dokumentum kinyomtatása úgy, hogy felső és alsó része változatlanul helyezkedjen el a papíradagolás irányához képest. Ez az alapértelmezett beállítás.

### Fekvő (Landscape)

A dokumentum kinyomtatása 90 fokkal elforgatva a papíradagolás irányához képest. Az elforgatás irányának módosításához menjen a <u>Canon IJ Printer Assistant Tool</u> alkalmazásba, nyissa meg az **Egyéni beállítások (Custom Settings)** párbeszédpanelt, majd az **Elforgatás 90 fokkal balra, ha a tájolás [Fekvő] (Rotate 90 degrees left when orientation is [Landscape])** jelölőnégyzettel adja meg a kívánt beállítást.

A nyomtatott dokumentum 90 fokkal balra történő elforgatásához jelölje be az **Elforgatás 90 fokkal balra, ha a tájolás [Fekvő] (Rotate 90 degrees left when orientation is [Landscape])** jelölőnégyzetet.

### Nyomtatási minőség (Print Quality)

Megadja a kívánt nyomtatási minőséget.

Válassza ki a dokumentum céljának megfelelő nyomtatási minőséget az alábbiak közül: Ha egyéni szintű nyomtatási minőséget szeretne beállítani, kattintson a **Fő (Main)** lapra, és a **Nyomtatási minőség (Print Quality)** beállításnál válassza ki az **Egyéni (Custom)** lehetőséget. A **Beállítás... (Set...)** elem módosíthatóvá válik. Kattintson a **Beállítás... (Set...)** elemre az <u>Egyéni</u> <u>párbeszédpanel</u> megnyitásához, majd adja meg a kívánt beállításokat.

### Legnagyobb (Highest)

A rendszer a nyomtatás minőségére helyezi a legnagyobb hangsúlyt.

### Normál (Standard)

Nyomtatás átlagos sebességgel és minőséggel.

### **Gyors (Fast)**

A nyomtatási sebesség elsőbbséget élvez a nyomtatási minőséggel szemben.

### Papírforrás (Paper Source)

Kiválaszthatja, hogy a készülék honnan adagolja a papírt.

### Kézi adagoló (Manual Feed)

A papír adagolása hátulról, a kézi adagolótálcából történik.

### Felső adagoló (Top Feed)

A papír mindig a felső adagolóból kerül adagolásra.

# Fontos

 A Papírforrás (Paper Source) kiválasztható beállításai a hordozótípustól és a mérettől függően eltérőek lehetnek.

# Példányszám (Copies)

Megadja a nyomtatni kívánt példányok számát. 1 és 999 közötti érték adható meg.

# Fontos

 Ha annak az alkalmazásnak, amelyben a dokumentumot készítette, van ugyanilyen funkciója, a nyomtatóillesztőben adja meg a beállításokat. Ha a nyomtatási eredmény nem lenne megfelelő, az alkalmazásban adja meg a beállításokat.

### Mindig a jelenlegi beállításokkal nyomtasson (Always Print with Current Settings)

A következő nyomtatási feladattól kezdve a dokumentumokat az aktuális beállításokkal nyomtatja ki. Ha ezt a funkciót választja, és bezárja a <u>nyomtatóillesztő beállító ablakát</u>, a rendszer menti a **Gyorsbeállítás (Quick Setup)**, a **Fő (Main)** és az **Oldalbeállítás (Page Setup)** lapon beállított adatokat, és a következő nyomtatási feladattól kezdve lehetővé válik a nyomtatás az aktuális beállításokkal.

# Fontos

- Ha egy másik felhasználónévvel lép be, akkor az aktuális funkció engedélyezésekor megadott beállítások nem érvényesülnek a nyomtatási beállításoknál.
- Az alkalmazásban megadott beállítások elsőbbséget élveznek a többivel szemben.

### Alapért. (Defaults)

Az összes módosított beállítást visszaállítja az alapértékeikre.

Kattintson erre a gombra, ha a **Gyorsbeállítás (Quick Setup)**, a **Fő (Main)** és az **Oldalbeállítás (Page Setup)** lapon lévő beállításokat vissza szeretné állítani az alapértelmezett értékekre (gyári beállítások).

# Gyakran használt beállítások mentése (Save Commonly Used Settings) párbeszédpanel

A párbeszédpanel használatával mentheti a Gyorsbeállítás (Quick Setup), a Fő (Main) és az Oldalbeállítás (Page Setup) lapon beállított adatokat, és az adatokat hozzáadhatja a Gyakran használt beállítások (Commonly Used Settings) listájához a Gyorsbeállítás (Quick Setup) lapon.

### Név (Name)

Írja be a menteni kívánt nyomtatási profil nevét.

A név legfeljebb 255 karakterből állhat.

A név és hozzá tartozó ikon megjelenik a Gyakran használt beállítások (Commonly Used Settings) listában a Gyorsbeállítás (Quick Setup) lapon.

### Beállítások... (Options...)

Megnyitja a <u>Gyakran használt beállítások mentése párbeszédpanel</u>. Módosítja a menteni kívánt nyomtatási profil adatait.

# Gyakran használt beállítások mentése (Save Commonly Used Settings) párbeszédpanel

Válassza ki a **Gyakran használt beállítások (Commonly Used Settings)** listába bejegyzendő nyomtatási profilok ikonját, majd a nyomtatási profilokban módosítsa a menteni kívánt tételeket.

# Ikon (Icon)

Válassza ki a menteni kívánt nyomtatási profilhoz tartozó ikont.

A kiválasztott ikon és annak neve megjelenik a Gyakran használt beállítások (Commonly Used Settings) listában a Gyorsbeállítás (Quick Setup) lapon.

## Beállított papírméret mentése (Save the paper size setting)

Menti a papírméretet a nyomtatási profilba a Gyakran használt beállítások (Commonly Used Settings) közé.

Jelölje be ezt a négyzetet, ha azt szeretné, hogy a nyomtatási profil kiválasztáskor a rendszer a mentett papírméretet alkalmazza.

Ha nem jelöli be ezt a négyzetet, akkor a rendszer nem menti a papírméretet, így a nyomtatási profil kiválasztásakor nem fogja alkalmazni ezt a papírméret-beállítást. A nyomtató e helyett az alkalmazásban megadott papírméretben fog nyomtatni.

# Beállított tájolás mentése (Save the orientation setting)

Menti a Tájolás (Orientation) beállítást a Gyakran használt beállítások (Commonly Used Settings) listában lévő nyomtatási profilba.

Jelölje be ezt a négyzetet, ha azt szeretné, hogy a nyomtatási profil kiválasztásakor a rendszer a mentett nyomtatási tájolást alkalmazza.

Ha nem jelöli be ezt a négyzetet, akkor a rendszer nem menti a nyomtatási tájolást, így a nyomtatási profil kiválasztásakor nem fogja alkalmazni a **Tájolás (Orientation)** adott beállítását. A nyomtató e helyett az alkalmazásban megadott nyomtatási tájolással fog nyomtatni.

# Beállított példányszám mentése (Save the copies setting)

Menti a Példányszám (Copies) beállítást a Gyakran használt beállítások (Commonly Used Settings) listában lévő nyomtatási profilba.

Jelölje be ezt a négyzetet, ha azt szeretné, hogy a nyomtatási profil kiválasztásakor a rendszer a mentett példányszám-beállítást alkalmazza.

Ha nem jelöli be ezt a négyzetet, akkor a rendszer nem menti a példányszám-beállítást, így a nyomtatási profil kiválasztásakor nem fogja alkalmazni a **Példányszám (Copies)** adott beállítását. A nyomtató e helyett az alkalmazásban megadott példányszám-beállítással fog nyomtatni.

# Egyéni méret (Custom Paper Size) párbeszédpanel

Ezen a párbeszédpanelen adhatja meg a használt egyéni papírméret szélességét és magasságát.

### Mértékegység (Units)

Válassza ki az egyéni papírméret megadásához használni kívánt mértékegységet.

# Papírméret (Paper Size)

Megadja az egyéni papírméret **Szélesség (Width)** és **Magasság (Height)** értékét. A mértékegység a **Mértékegység (Units)** beállításnál megadottnak megfelelő.

# Kapcsolódó témakörök

- A nyomtatás beállításának alapjai
- Gyakran használt nyomtatási profil regisztrálása
- Nyomtatás levelezőlapokra
- A nyomtatási eredmények megjelenítése nyomtatás előtt
- Kétoldalas nyomtatás

- Szegély nélküli nyomtatás végrehajtása
- Színes dokumentum egyszínű nyomtatása
- A színkorrekció megadása
- A színegyensúly beállítása
- A világosság beállítása
- A kontraszt beállítása
- A papír méretének beállítása (Egyéni méret)
- Lapméret és -Tájolás beállítása
- A célnak megfelelő papírforrás kiválasztása
- A példányszám és a nyomtatási sorrend beállítása

# A Fő lap ismertetése

A **Fő (Main)** lap alapszintű nyomtatási beállítást tesz lehetővé a használt hordozótípusnak megfelelően. Ha nincs szükség különleges nyomtatási beállításokra, a normál nyomtatáshoz elegendő az ezen a lapon található beállításokat megadni.

| 🖶 Canon 🛛 series Printing P                         | references                   |                          | ×                 |  |  |
|-----------------------------------------------------|------------------------------|--------------------------|-------------------|--|--|
| Quick Setup Main Page Setup                         | Maintenance                  |                          |                   |  |  |
|                                                     | Media Type:<br>Paper Source: | Photo Paper Pro Platinum |                   |  |  |
|                                                     |                              |                          | Advanced Settings |  |  |
|                                                     |                              | Top Feed                 | ~                 |  |  |
|                                                     | Print Quality                | Olighest                 |                   |  |  |
|                                                     | a                            | Standard                 |                   |  |  |
| Photo Paper Pro Platinum<br>Letter 8.5"x11" 22x28cm |                              | OCustom                  | Set               |  |  |
|                                                     | Color/Intensity              | (i) Auto                 |                   |  |  |
|                                                     |                              | () Manual                | Set               |  |  |
|                                                     | Bjack and White Photo Print  |                          |                   |  |  |
|                                                     | Preview before pr            | inting                   |                   |  |  |
|                                                     |                              |                          |                   |  |  |
|                                                     |                              |                          |                   |  |  |
|                                                     |                              |                          | De(auts           |  |  |
|                                                     |                              | OK Cancel                | Apply Help        |  |  |

### Beállítások megtekintése

A papír sematikus ábráján láthatja, hogy miként jelenik majd meg papíron a dokumentum. Az elrendezés átfogó képét is megtekintheti.

A nyomtatót szemléltető ábra azt mutatja, hogyan kell betölteni a papírt úgy, hogy megfeleljen a nyomtatóillesztőben megadott beállításoknak.

Nyomtatás előtt az ábra segítségével ellenőrizze, hogy a nyomtató megfelelően van beállítva.

### Hordozótípus (Media Type)

Itt választhatja ki a nyomtatandó papír típusát.

Válassza ki a nyomtatóba töltött papírnak megfelelő hordozótípust. Ez biztosítja, hogy a nyomtatás pontosan az adott papírnak megfelelően történjen.

## Speciális beállítások... (Advanced Settings...)

Nyissa meg a **Papír részletes beállításai (Paper Detailed Settings)** párbeszédpanelt, és adja meg a nyomtatóba betöltött hordozótípusnak megfelelő részletes nyomtatási beállításokat.

## Papírforrás (Paper Source)

Megadja, hogy a készülék honnan adagolja a papírt.

A papírforrás a nyomtatóillesztővel is váltható.

# Kézi adagoló (Manual Feed)

A papír adagolása hátulról, a kézi adagolótálcából történik.

### Felső adagoló (Top Feed)

A papír mindig a felső adagolóból kerül adagolásra.

# Fontos

 A Papírforrás (Paper Source) kiválasztható beállításai a hordozótípustól és a mérettől függően eltérőek lehetnek.

## Nyomtatási minőség (Print Quality)

Megadja a kívánt nyomtatási minőséget.

Válassza ki a dokumentum céljának megfelelő nyomtatási minőséget az alábbiak közül:

## >>>> Fontos

 A Hordozótípus (Media Type) beállításától függően a nyomtatási eredmények azonosak lehetnek a Nyomtatási minőség (Print Quality) beállítás megváltoztatása ellenére is.

### Legnagyobb (Highest)

A rendszer a nyomtatás minőségére helyezi a legnagyobb hangsúlyt.

# Normál (Standard)

Nyomtatás átlagos sebességgel és minőséggel.

# Gyors (Fast)

A nyomtatási sebesség elsőbbséget élvez a nyomtatási minőséggel szemben.

# Egyéni (Custom)

Ezt a beállítást akkor válassza, ha egyéni szintű nyomtatási minőséget szeretne beállítani.

# Beállítás... (Set...)

A gomb elérhetővé tételéhez válassza a **Nyomtatási minőség (Print Quality) Egyéni (Custom)** beállítását.

Nyissa meg az Egyéni párbeszédpanel. Itt beállíthatja a nyomtatási minőség egyéni szintjét.

### Szín/intenzitás (Color/Intensity)

A színbeállítási mód megadására szolgál.

# Automatikus (Auto)

A Ciánkék (Cyan), a Bíbor (Magenta), a Sárga (Yellow), a Fényesség (Brightness), a Kontraszt (Contrast) stb. is automatikusan be lesz állítva.

### Kézi (Manual)

Akkor válassza ezt a lehetőséget, ha a Színkorrekció (Color Correction) módját, illetve más egyéni beállításokat (például Ciánkék (Cyan), Bíbor (Magenta), Sárga (Yellow), Tónus (Tone), Fényesség (Brightness), Kontraszt (Contrast) stb.) tervez megadni.

Az Átlátszó bevonatos terület (Clear Coating Area) beállításait is megadhatja.

# Beállítás... (Set...)

A gomb elérhetővé tételéhez válassza a Szín/intenzitás (Color/Intensity) beállításhoz a Kézi (Manual) lehetőséget.

A Kézi színbeállítás (Manual Color Adjustment) párbeszédpanel <u>Színigazítás lapján</u> megadhatja az egyes színbeállításokat (például a következőket: Ciánkék (Cyan), Bíbor (Magenta), Sárga (Yellow), Tónus (Tone), Fényesség (Brightness) és Kontraszt (Contrast)), az <u>Egyeztetés lapon</u> pedig kiválaszthatja a Színkorrekció (Color Correction) módját.

Az áttetsző bevonat beállításait is megadhatja az Átlátszó bevonat (Clear Coating) lapon.

# **>>>>** Megjegyzés

• Ha ICC-profil segítségével szeretné igazítani a színeket, a profil beállításához használja a Kézi színbeállítás (Manual Color Adjustment) párbeszédpanelt.

# Fekete-fehér fotónyomtatás (Black and White Photo Print)

A Fekete-fehér fotónyomtatás olyan funkciót jelent, amely az adatokat a dokumentum nyomtatásakor egyszínű (monokróm) adatokká alakítja át.

Jelölje be ezt a jelölőnégyzetet színes dokumentum egyszínű nyomtatásához.

### Megtekintés nyomtatás előtt (Preview before printing)

Az adatok tényleges kinyomtatása előtt megmutatja a nyomtatás várható eredményét. Ha bejelöli ezt a jelölőnégyzetet, elérhető lesz a megtekintés nyomtatás előtt.

## Alapért. (Defaults)

Az összes módosított beállítást visszaállítja az alapértékeikre.

Ha erre a gombra kattint, a megjelenített képernyő valamennyi beállítása visszaáll az alapértelmezett (gyári) értékére.

# Papír részletes beállításai (Paper Detailed Settings) párbeszédpanel

# Száradási idő (Drying Time)

Annak beállítására szolgál, hogy a nyomtató mennyi időt pihenjen a következő oldal nyomtatásának megkezdése előtt.

Ha a következő oldalt azelőtt adja ki a nyomtató, hogy a nyomtatott felület megszáradna, és a papír foltos lesz, hosszabb tintaszáradási időt állítson be.

# Nyomtatófej magassága (Print Head Height)

A nyomtatófej és a papír közötti hézag növelésére szolgál, hogy csökkentse a papírhorzsolódást nagy sűrűségű oldalak nyomtatásakor. A papírhorzsolódás csökkentéséhez válassza ki a **Papírhorzsolódás elkerülése (Avoid Paper Abrasion)** lehetőséget.

# Egyéni (Custom) párbeszédpanel

Válassza ki a minőségi szintet, majd a kívánt nyomtatási minőséget.

### Minőség

A nyomtatási minőséget a csúszka húzásával állíthatja be.

# Fontos

 Egyes nyomtatási minőségi szintek nem választhatók a Hordozótípus (Media Type) értékétől függően.

# Megjegyzés

 A gördítősávon a Legnagyobb (Highest), Normál (Standard) vagy Gyors (Fast) nyomtatási minőségi módok érhetők el. A csúszka elhúzásakor attól balra megjelenik a megfelelő új minőség és érték. Ez ugyanazt eredményezi, mint a Fő (Main) lapon a Nyomtatási minőség (Print Quality) beállításhoz tartozó kívánt választókapcsoló bejelölése.

# Színigazítás (Color Adjustment) lap

Ezen a lapon lehetősége van a színegyensúly beállítására a Ciánkék (Cyan), a Bíbor (Magenta), a Sárga (Yellow), a Tónus (Tone), a Fényesség (Brightness) és a Kontraszt (Contrast) beállítás módosításával.

# Megtekintés

Megmutatja a színigazítás hatását.

A szín és a fényesség megváltozik a megfelelő beállítások módosításakor.

# 🂵 Megjegyzés

 A grafika egyszínű, ha be van jelölve a Fekete-fehér fotónyomtatás (Black and White Photo Print) jelölőnégyzet.

## Színminta megjelenítése (View Color Pattern)

Megjelenít egy mintát, amelyen ellenőrizheti a színigazítás által eredményezett színváltozásokat. Ha az előnézeti képet színmintával együtt szeretné megjeleníteni, jelölje be ezt a jelölőnégyzetet.

# Ciánkék (Cyan) / Bíbor (Magenta) / Sárga (Yellow)

# A Ciánkék (Cyan), a Bíbor (Magenta) és a Sárga (Yellow) erősségének beállítása.

A csúszka jobbra húzásával erősítheti, balra húzásával pedig gyengítheti az adott színt.

Akár egy értéket is beírhat a csúszkához. Az érték -50 és 50 között lehet.

Ez a módosítás megváltoztatja az adott színű tinták felhasznált relatív mennyiségét, így módosítja a dokumentum teljes színegyensúlyát. Ha jelentősen kívánja módosítani a színegyensúlyt, használja a szoftveralkalmazást. A nyomtatóillesztőt csak akkor használja, ha a színegyensúlyt csak kicsit szeretné módosítani.

# Fontos

 Ha a Fő (Main) lapon be van jelölve a Fekete-fehér fotónyomtatás (Black and White Photo Print) jelölőnégyzet, akkor a Ciánkék (Cyan), a Bíbor (Magenta) és a Sárga (Yellow) beállítás szürkén jelenik meg, és nem használható.

# Tónus (Tone)

Állítsa be a színárnyalatokat a fekete-fehér fotónyomtatáshoz.

A legördülő menüből monokróm színtónusokhoz is kiválaszthat színeket.

### Hideg tónus (Cool Tone)

Ez az elem a színtónusokat a szürke hideg árnyalataira állítja (hideg fekete) Ha kiválasztja ezt az elemet, akkor az **X** értéke -30, az **Y** értéke pedig 0 lesz.

### Fekete-fehér (Black and White)

Ez az elem a színtónusokat a szürke semleges árnyalataira állítja. Ha kiválasztja ezt az elemet, akkor az **X** értéke 0, az **Y** értéke pedig szintén 0 lesz.

### Meleg tónus (Warm Tone)

Ez az elem a színtónusokat a szürke meleg árnyalataira állítja (meleg fekete) Ha kiválasztja ezt az elemet, akkor az **X** értéke 30, az **Y** értéke pedig 0 lesz.

# Egyéni (Custom)

A színtónusok beállíthatók a vízszintes és függőleges csúszkák használatával, a színek pedig megtekinthetők a beállítási terület közepén.

A vízszintes és függőleges csúszkákon úgy állítat, hogy jobbra/balra, illetve fel/le húzza őket. A színtónusok beállíthatók úgy is, hogy az egérrel kattint vagy húz a beállítási terület közepén. Közvetlenül is beírhatja a csúszkákhoz tartozó értékeket. Értékek beírásakor az **X** értéke a -100 és 100 közötti, az **Y** értéke pedig a -50 és 50 közötti tartományban lehet.

# Megjegyzés

• Egyéni (Custom) nem választható, mivel automatikusan ez jelenik meg, ha közvetlenül írja be az értéket.

# X, Y (Monokróm-beállítás értéke)

Ha szükséges, kézzel is beállíthatja a monokróm színeket.

A színtónusok beállításához írja be közvetlenül az értékeket, vagy kattintson a fel/le nyilakra.

A színtónusok beállíthatók úgy is, hogy az egérrel kattint vagy húz a beállítási területen.

Az érték a vízszintes és függőleges csúszkákhoz is kötött.

Értékek beírásakor az **X** értéke a -100 és 100 közötti, az **Y** értéke pedig a -50 és 50 közötti tartományban lehet.

A választott érték megjelenik a bal oldali előnézetben.

# Fontos

• Ez a funkció nem érhető el bizonyos Hordozótípus (Media Type) beállítások esetén.

## Fényesség (Brightness)

A nyomat világosságát állítja be. A tiszta fehér és a tiszta fekete szintje nem változtatható meg. A fehér és a fekete közé eső színek fényessége azonban módosítható. A csúszka jobbra tolása világosítja (gyengíti) a színeket, a csúszka balra tolása pedig sötétíti (erősíti) a színeket. Közvetlenül is beírhatja a csúszkához tartozó világosságértékeket. Az érték -50 és 50 között lehet.

### Kontraszt (Contrast)

Beállítja a nyomtatandó kép világos és sötét területei közötti kontraszt mértékét. A csúszka jobbra húzásával növekszik, balra húzásával pedig csökken a kontraszt. Akár egy értéket is beírhat a csúszkához. Az érték -50 és 50 között lehet.

# Egyeztetés (Matching) lap

Ezzel a funkcióval megadhatja a nyomtatandó dokumentum típusának megfelelő színigazítási módszert.

### Színkorrekció (Color Correction)

Lehetővé teszi a nyomtatás céljának megfelelő beállítás kiválasztását: **Illesztő egyeztetés (Driver Matching)**, **ICM** vagy **Nincs (None)**.

# Fontos

 Ha a Fő (Main) lapon be van jelölve a Fekete-fehér fotónyomtatás (Black and White Photo Print) jelölőnégyzet, akkor a Színkorrekció (Color Correction) beállítás szürkén jelenik meg, és nem használható.

### Illesztő egyeztetés (Driver Matching)

A Canon Digital Photo Color segítségével az sRGB-adatokat olyan színárnyalatokkal tudja kinyomtatni, amelyek a legtöbb ember számára megfelelőek.

### ICM

ICC-profil használatával egyezteti a színeket nyomtatáskor. Adja meg a használni kívánt bemeneti profilt, nyomtatóprofilt és leképezési módot.

# Fontos

 Ha az alkalmazásban le van tiltva az ICM, akkor a Színkorrekció (Color Correction) beállításnál nem érhető el az ICM érték, és előfordulhat, hogy a nyomtató nem tudja megfelelően kinyomtatni a képadatokat.

# Nincs (None)

Letiltja a nyomtatóillesztő segítségével történő színigazítást.

# Bemeneti profil (Input Profile)

A **Színkorrekció (Color Correction)** menüben az **ICM** kiválasztásakor használandó bemeneti profilt határozza meg.

### Normál (Standard)

Az ICM színterét támogató normál nyomtatóprofil (sRGB) kerül alkalmazásra. Ez az alapértelmezett beállítás.

# Nyomtatóprofil (Printer Profile)

A **Színkorrekció (Color Correction)** menüben az **ICM** kiválasztásakor használandó nyomtatóprofilt határozza meg.

Rendszerint az Automatikus (Auto) érték van kiválasztva, de kézzel is kiválasztható nyomtatóprofil.

### Leképezési mód (Rendering Intent)

A **Színkorrekció (Color Correction)** menüben az **ICM** kiválasztásakor használandó színigazítási módszert határozza meg.

### Telítettség (Saturation)

Ezzel a beállítással a képek élénkebbek lesznek, mint az Aránytartó (Perceptual) beállítással.

### Aránytartó (Perceptual)

Ennél a beállításnál a fő szempont a legtöbb embernek megfelelő színek használata. Fényképek nyomtatásánál ezt a beállítást használja.

### Relatív kolorimetrikus (Relative Colorimetric)

Amikor a képadatokat a nyomtató színterének megfelelővé alakítják át, ez a módszer úgy alakítja át a képadatokat, hogy a visszaadott színek megközelítsék a közös színtartományokat. Akkor válassza ezt a módszert, ha azt szeretné, hogy a kinyomtatott képek színei közel essenek az eredeti színekhez.

A fehér pontok fehér pontokként (háttérszínként) jelennek meg a papíron.

### Abszolút kolorimetrikus (Absolute Colorimetric)

Ez a módszer a fehér pontok fogalmát használja a bemeneti és kimeneti ICC-profilokban a képadatok konvertálásához.

Bár a fehér pontok színe és a színegyensúlya változik, előfordulhat, hogy a profilkombináció miatt nem kapja meg a várt eredményt a kimenten.

# Fontos

 A hordozótípustól függően a nyomtatási eredmények azonosak lehetnek a Leképezési mód (Rendering Intent) beállítás megváltoztatása ellenére is.

# Átlátszó bevonat (Clear Coating) lap

Az Áttetsző bevonat (Clear Coating) beállításainak megadása.

Áttetsző bevonat felvitelekor a nyomtató chroma optimizer (CO) tintát visz fel a nyomtatási felületre, így állítható a csillogás.

### Átlátszó bevonatos terület (Clear Coating Area)

Állítsa be az átlátszó bevonatos területet.

### Automatikus (Auto)

A nyomtató automatikusan beállítja az áttetsző bevonattal ellátandó területeket, illetve hogy az áttetsző bevonattal el kell-e látni a papírt.

Csökkenthető a színoptimalizáló (CO) tinta felhasználása, illetve növelhető a nyomtatási sebesség is.

# Teljes felület (Overall)

A nyomtató átlátszó bevonattal látja el a teljes nyomtatási felületet.

Ha az Automatikus (Auto) beállítással elért átlátszó bevonatos hatás nem megfelelő, a Teljes felület (Overall) beállítás választásával javíthatja az eredményt.

# Fontos

 Előfordulhat, hogy a hordozótípustól és a nyomtatási minőségtől függően a Teljes felület (Overall) lehetőség nem választható ki.

# Kapcsolódó témakörök

- A célnak megfelelő papírforrás kiválasztása
- A Nyomtatási minőség beállítása (Egyéni)
- A színegyensúly beállítása
- A tónus beállítása
- A világosság beállítása
- A kontraszt beállítása
- A színkorrekció megadása
- Színbeállítás a nyomtatóillesztő segítségével
- Nyomtatás az ICC-profilok segítségével
- Az átlátszó bevonat beállításainak módosítása
- Színes dokumentum egyszínű nyomtatása
- A nyomtatási eredmények megjelenítése nyomtatás előtt

# Az Oldalbeállítás lap ismertetése

Az **Oldalbeállítás (Page Setup)** lapon állíthatja be a nyomtatott dokumentum elrendezését a papíron. A példányszám és a nyomtatási sorrend szintén ezen a lapon állítható be. Ha a dokumentum készítéséhez használt alkalmazásnak szintén van oldalbeállítási funkciója, akkor a beállításokat ott adja meg.

| 🖶 Canon 👘 series Printing Pr                        | references X                                                                                                    |
|-----------------------------------------------------|----------------------------------------------------------------------------------------------------|
| Quick Setup Main Page Setup §                       | faintenance                                                                                                    |
| Photo Paper Pro Platinum<br>Letter 8.5'x11" 22x28cm | Page Size:                                                                                                    |
|                                                     | Automatically reduce large document that the printer cannot output  Duplex Printing (Manual)  Stapling Side: Long-side stapling (Left)  Specify Margin  Copies: 1  Print Grow Last Page Collate  Print Options Stamp/Background Defaults |
|                                                     | OK Cancel Apply Help                                                                                                    |

### Beállítások megtekintése

A papír sematikus ábráján láthatja, hogy miként jelenik majd meg papíron a dokumentum. Az elrendezés átfogó képét is megtekintheti.

A nyomtatót szemléltető ábra azt mutatja, hogyan kell betölteni a papírt úgy, hogy megfeleljen a nyomtatóillesztőben megadott beállításoknak.

Nyomtatás előtt az ábra segítségével ellenőrizze, hogy a nyomtató megfelelően van beállítva.

### Lapméret (Page Size)

Megadja a lapméretet.

Ügyeljen arra, hogy az alkalmazásban választott lapmérettel azonos lapméretet adjon meg.

Ha az **Egyéni... (Custom...)** lehetőséget választja, akkor megnyílik az **Egyéni méret** párbeszédpanel, amelyen megadhatja a papírméret függőleges és vízszintes méretét.

## Tájolás (Orientation)

Megadja a nyomat tájolását.

Ha a dokumentum készítéséhez használt alkalmazásnak szintén van tájolásbeállítási funkciója, akkor az ott megadott tájolásnak megfelelő beállítást adja meg.

### Álló (Portrait)

A dokumentum kinyomtatása úgy, hogy felső és alsó része változatlanul helyezkedjen el a papíradagolás irányához képest. Ez az alapértelmezett beállítás.

### Fekvő (Landscape)

A dokumentum kinyomtatása 90 fokkal elforgatva a papíradagolás irányához képest. Az elforgatás irányának módosításához menjen a <u>Canon IJ Printer Assistant Tool</u> alkalmazásba, nyissa meg az **Egyéni beállítások (Custom Settings)** párbeszédpanelt, majd az **Elforgatás 90 fokkal balra, ha a tájolás [Fekvő] (Rotate 90 degrees left when orientation is [Landscape])**  jelölőnégyzettel adja meg a kívánt beállítást.

A nyomtatott dokumentum 90 fokkal balra történő elforgatásához jelölje be az **Elforgatás 90 fokkal balra, ha a tájolás [Fekvő] (Rotate 90 degrees left when orientation is [Landscape])** jelölőnégyzetet.

## Elforgat 180 fokkal (Rotate 180 degrees)

A dokumentum kinyomtatása 180 fokkal elforgatva a papíradagolás irányához képest. A nyomtatási terület szélessége és a kiterjedés mértéke a másik szoftveralkalmazásban beállítotthoz képest felcserélődik függőlegesen, illetve vízszintesen.

## Nyomtató papírmérete (Printer Paper Size)

Válassza ki a nyomtatóba ténylegesen betöltött papírméretet.

Normál méretű nyomtatáshoz az alapértelmezett beállítás az **Oldalmérettel megegyező (Same as Page Size)**.

A nyomtató papírmérete az Oldalelrendezés (Page Layout) Laphoz igazított (Fit-to-Page), Igazítás lapmérethez (Scaled), Oldalelrendezés (Page Layout), Mozaik/Poszter (Tiling/Poster) vagy Füzet (Booklet) beállításának megadásakor választható ki.

Ha a **Lapméret (Page Size)** beállításnál kisebb papírméretet választ ki, a dokumentum kicsinyítve lesz. Ha nagyobb papírméretet választ ki, a dokumentum nagyítva lesz.

Ha pedig az **Egyéni... (Custom...)** lehetőséget választja, akkor megnyílik az **Egyéni méret** párbeszédpanel, amelyen megadhatja a papírméret függőleges és vízszintes méretét.

### Oldalelrendezés (Page Layout)

Megadja a nyomtatni kívánt dokumentum méretét és a nyomtatás típusát.

# Normál méret (Normal-size)

Ez a normál nyomtatási módszer. Ezt a lehetőséget válassza, ha nem kívánja külön beállítani az oldalelrendezést.

# A nyomtató által nem kezelhető nagy dokumentumok autom. kicsinyítése (Automatically reduce large document that the printer cannot output)

Ha a nyomtató nem tud a dokumentum beállított papírméretének megfelelően nyomtatni, automatikusan lecsökkenti a dokumentum méretét a nyomtatáshoz.

Jelölje be ezt a jelölőnégyzetet, ha csökkenteni szeretné a dokumentum méretét a nyomtatáshoz.

### Szegély nélkül (Borderless)

Megadhatja, hogy a teljes oldalra, margók kihagyása nélkül, illetve margókkal kíván nyomtatni. A szegély nélküli nyomtatás funkció felnagyítja a dokumentumot, hogy kissé túlnyúljon a papír szélein. Így a nyomtatás szegélyek (margók) nélkül történhet.

Szegély nélküli nyomtatáskor a **Kiterjedés mértéke (Amount of Extension)** beállítással adhatja meg, hogy a dokumentum mekkora része nyúljon túl a papíron.

### Kiterjedés mértéke (Amount of Extension)

Szegély nélküli nyomtatáskor megadja, hogy a dokumentum mekkora része nyúljon túl a papíron.

A csúszka jobbra mozgatásával megnövelheti a kiterjedés mértékét, hogy a szegély nélküli nyomtatást probléma nélkül el tudja végezni.

A csúszka balra húzásával csökken a kiterjedés mértéke, azaz megnő a dokumentum kinyomtatott része.

### Laphoz igazított (Fit-to-Page)

Ezzel a funkcióval beállítható, hogy a dokumentum automatikusan kitöltse a nyomtatóba betöltött papírt. Az alkalmazásban beállított papírméretet ebben az esetben nem kell külön megváltoztatni.

### Igazítás lapmérethez (Scaled)

A dokumentumok nagyíthatók vagy kicsinyíthetők a nyomtatáshoz.

Adja meg a méretet a **Nyomtató papírmérete (Printer Paper Size)** beállításnál, vagy adja meg a méretarányt a **Lépték (Scaling)** mezőben.

### Lépték (Scaling)

Megadja a nagyítási/kicsinyítési arányt a nyomtatni kívánt dokumentumhoz.

### Oldalelrendezés (Page Layout)

Több dokumentumoldal is kinyomtatható egyetlen papírlapra.

# Beállítás... (Specify...)

Megnyitja az Oldalelrendezéses nyomtatás párbeszédpanel.

Kattintson erre a gombra az oldalelrendezéses nyomtatás részletes beállításainak megadásához.

### Mozaik/Poszter (Tiling/Poster)

Ez a funkció felnagyítja a nyomtatni kívánt képadatokat, szétosztja azokat több oldalra, és ezeket az oldalakat külön papírlapokra nyomtathatja. A lapok összeillesztésével poszter jellegű nagy nyomatot készíthet.

#### Beállítás... (Specify...)

Megnyitja a Mozaik/Poszternyomtatás párbeszédpanel.

Kattintson erre a gombra a mozaik/poszternyomtatás részletes beállításainak megadásához.

### Füzet (Booklet)

A füzetnyomtatás funkció segítségével füzetet nyomtathat ki. Az adatok nyomtatása a papír mindkét oldalára történik. Ez a nyomtatási típus lehetővé teszi, hogy az oldalak a lapszámok szerint a megfelelő sorrendben legyenek leválogatva abban az esetben, amikor a nyomtatott lapokat a közepüknél összehajtja és beköti.

## Beállítás... (Specify...)

Megnyitja a Füzetnyomtatás párbeszédpanel.

Kattintson erre a gombra a füzetnyomtatás részletes beállításainak megadásához.

#### Kétoldalas nyomtatás (Kézi) (Duplex Printing (Manual))

Megadhatja, hogy a dokumentumot szeretné-e kézi beavatkozással a papír mindkét oldalára nyomtatni, vagy csak az egyik oldalra.

Jelölje be ezt a jelölőnégyzetet, ha a dokumentumot a lapok mindkét oldalára szeretné nyomtatni. Ez a funkció csak akkor érhető el, ha a **Hordozótípus (Media Type)** beállítása **Normál papír (Plain Paper)**, és a következő beállítások egyike van kiválasztva: **Normál méret (Normal-size)**, **Laphoz igazított (Fit-to-Page)**, **Igazítás lapmérethez (Scaled)** vagy **OldaleIrendezés (Page Layout)**.

### Kötési oldal (Stapling Side)

Megadja a kötési margó pozícióját.

A nyomtató ellenőrzi a **Tájolás (Orientation)** és az **OldaleIrendezés (Page Layout)** beállításait, majd automatikusan kiválasztja a kötési margó legjobb pozícióját. Válassza ki a **Kötési oldal (Stapling Side)** lehetőséget, majd válasszon más beállítást a listáról, ha módosítani szeretné.

# Margó megadása... (Specify Margin...)

Megnyitja a <u>Margó megadása párbeszédpanel</u>. Adja meg a margó szélességét.

# Példányszám (Copies)

Megadja a nyomtatni kívánt példányok számát. 1 és 999 közötti érték adható meg.

# Fontos

• Ha a dokumentum készítéséhez használt alkalmazásnak szintén van ilyen funkciója, akkor az alkalmazásban adja meg a példányszámot, nem pedig ennél a beállításnál.

### Nyomtatás az utolsó oldaltól (Print from Last Page)

Ha az utolsó oldallal szeretné kezdeni a nyomtatást, jelölje be ezt a jelölőnégyzetet. Ez esetben a nyomtatás végén nem kell a megfelelő sorrendbe rendezni az oldalakat.

Törölje a jelölőnégyzet jelölését, ha a szokásos sorrendben, az első oldallal szeretné kezdeni a nyomtatást.

### Szétválogatás (Collate)

Jelölje be ezt a jelölőnégyzetet, ha a dokumentumot több példányban nyomtatja, és azt szeretné, hogy az egyes példányokhoz összegyűjtve (csoportosítva) válogatódjanak szét a kinyomtatott lapok. Törölje a jelölőnégyzet jelölését, ha az azonos oldalszámú lapokat akarja együtt kinyomtatni.

# Fontos

 Ha annak az alkalmazásnak, amelyben a dokumentumot készítette, van ugyanilyen funkciója, a nyomtatóillesztőben adja meg a beállításokat. Ha a nyomtatási eredmény nem lenne megfelelő, az alkalmazásban adja meg a beállításokat. Ha a példányszámot és a nyomtatási sorrendet az alkalmazásban és a nyomtatóillesztőben is megadja, akkor előfordulhat, hogy a két példányszámérték össze lesz szorozva, illetve előfordulhat, hogy a megadott nyomtatási sorrend nem lesz alkalmazható.

### Nyomtatási beállítások... (Print Options...)

Megnyitja a Nyomtatási beállítások párbeszédpanel.

Az alkalmazásokból küldött nyomtatási adatokhoz módosíthatja a nyomtatóillesztő részletes beállításait.

### Bélyegző/Háttér... (Stamp/Background...)

Megnyitja a A Bélyegző/Háttér párbeszédpanel.

A **Bélyegző (Stamp)** funkció lehetővé teszi szöveges vagy bitkép bélyegző nyomtatását a dokumentum adataira vagy azok mögé. Segítségével a dátum, az időpont és a felhasználó neve is kinyomtatható. A **Háttér (Background)** funkció lehetővé teszi egy halvány kép nyomtatását a dokumentum adatai mögé. A környezettől függően előfordulhat, hogy a **Bélyegző (Stamp)** és a **Háttér (Background)** nem érhető el.

# Egyéni méret (Custom Paper Size) párbeszédpanel

Ezen a párbeszédpanelen adhatja meg a használt egyéni papírméret szélességét és magasságát.

### Mértékegység (Units)

Válassza ki az egyéni papírméret megadásához használni kívánt mértékegységet.

### Papírméret (Paper Size)

Megadja az egyéni papírméret **Szélesség (Width)** és **Magasság (Height)** értékét. A mértékegység a **Mértékegység (Units)** beállításnál megadottnak megfelelő.

# Oldalelrendezéses nyomtatás (Page Layout Printing) párbeszédpanel

Ezen a párbeszédpanelen megadható, hogy hány dokumentumoldal nyomtatódjon egyetlen papírlapra, megadható az oldalak sorrendje, továbbá beállítható, hogy legyen-e oldalszegély nyomtatva minden egyes dokumentumoldal körül.

Az ezen a párbeszédpanelen megadott beállítások a nyomtatóillesztő beállítások megtekintése szolgáló területén erősíthetők meg.

## Megtekintés ikon

# Az Oldalelrendezéses nyomtatás (Page Layout Printing) párbeszédpanelen megadott beállításokat mutatja.

Az adatok tényleges kinyomtatása előtt ellenőrizheti a nyomtatás várható eredményét.

# Oldalelrendezés (Page Layout)

Megadja az egy lapra nyomtatni kívánt oldalak számát.

# Oldalsorrend (Page Order)

Megadja az egyetlen papírlapra nyomtatott dokumentumoldalak tájolását.

# Oldalszegély (Page Border)

Oldalszegély nyomtatása minden egyes dokumentumoldal köré. Jelölje be ezt a jelölőnégyzetet az oldalszegélyek nyomtatásához.

# Mozaik/Poszternyomtatás (Tiling/Poster Printing) párbeszédpanel

Ezen a párbeszédpanelen adhatja meg a kép nyomtatni kívánt méretét. Itt adhatja meg a kivágási vonalak és az összeillesztési jelölők beállításait is, amelyek a poszter több lapból való összeállításakor lesznek hasznosak.

Az ezen a párbeszédpanelen megadott beállítások a nyomtatóillesztő beállítások megtekintése szolgáló területén erősíthetők meg.

# Megtekintés ikon

A **Mozaik/Poszternyomtatás (Tiling/Poster Printing)** párbeszédpanelen megadott beállításokat mutatja.

Ellenőrizheti a nyomtatás várható eredményét.

### Kép felosztása (Image Divisions)

Adja meg a felosztások számát (függőleges x vízszintes).

A felosztások számának növelésével a nyomtatáshoz használt lapok száma is nő. Ha oldalakat illeszt össze poszter készítéséhez, a részek számának növelésével nagyobb méretű posztert készíthet.

# Kivágás/Beillesztés nyomtatása margókra (Print "Cut/Paste" in margins)

Megadja, hogy kinyomtatódjanak-e a margókra a "Kivágás" és a "Beillesztés" jelzések. Ezek a jelzések segítenek a lapok poszterré történő összeillesztésében.

Jelölje be ezt a jelölőnégyzetet a jelzések nyomtatásához.

# Megjegyzés

 A használt nyomtató-illesztőprogram környezetétől függően előfordulhat, hogy ez a funkció nem elérhető.

## Kivágás/Beillesztés vonalak nyomtatása margókra (Print "Cut/Paste" lines in margins)

Megadja, hogy legyenek-e nyomtatva kivágási vonalak, amelyek segítenek a lapok poszterré történő összeillesztésében.

Jelölje be ezt a jelölőnégyzetet a kivágási vonalak nyomtatásához.

### Oldaltartomány nyomtatása (Print page range)

Megadja a nyomtatandó tartományt. Normál nyomtatási körülmények esetén válassza a **Mind (AII)** beállítást.

Válassza az Oldalak (Pages) lehetőséget egy oldal vagy egy tartomány megadásához.

# Megjegyzés

 Ha bizonyos oldalak nem megfelelően nyomtatódtak ki, az Oldalbeállítás (Page Setup) lap beállítások megtekintése területén kattintson rá azokra az oldalakra, amelyeket nem kell újra kinyomtatni. Ez alkalommal csak a képernyőn mutatott oldalak nyomtatódnak ki.

# Füzetnyomtatás (Booklet Printing) párbeszédpanel

Ezen a párbeszédpanelen adhatja meg a dokumentum kötési beállításait a füzet elkészítéséhez. A csak egy oldalra való nyomtatás, illetve az oldalszegély nyomtatása szintén ezen a párbeszédpanelen állítható be.

Az ezen a párbeszédpanelen megadott beállítások a nyomtatóillesztő beállítások megtekintése szolgáló területén erősíthetők meg.

### Megtekintés ikon

A **Füzetnyomtatás (Booklet Printing)** párbeszédpanelen megadott beállításokat mutatja. Ellenőrizheti a dokumentum füzetként való kinyomtatásának várható eredményét.

### Kötési margó (Margin for stapling)

Megadja, hogy melyik oldalon lesz a füzet tervezett kötése.

### Üres oldal beszúrása (Insert blank page)

Megadja, hogy a dokumentum a füzetlapok csak egyik vagy mindkét oldalára nyomtatódjon. Ha üresen szeretné hagyni a füzetlapok egyik oldalát, jelölje be ezt a jelölőnégyzetet, majd válassza ki az üresen hagyni kívánt oldalt a listáról.

### Margó (Margin)

Megadja a kötési margó szélességét.

Az itt megadott szélesség lesz a lap közepétől számított kötési margó.

### Oldalszegély (Page Border)

Oldalszegély nyomtatása minden egyes dokumentumoldal köré. Jelölje be ezt a jelölőnégyzetet az oldalszegélyek nyomtatásához.

# Margó megadása (Specify Margin) párbeszédpanel

Ezen a párbeszédpanelen adhatja meg a kötési oldal margójának szélességét. Ha a dokumentum nem férne ki egy lapra, a rendszer lecsökkenti a dokumentum méretét a nyomtatáshoz.

### Margó (Margin)

Megadja a kötési margó szélességét.

A Kötési oldal (Stapling Side) megadott szélessége lesz a kötési margó.

# Nyomtatási beállítások (Print Options) párbeszédpanel

Módosíthatja a nyomtatóra küldött nyomtatási adatokat.

A környezettől függően előfordulhat, hogy ez a funkció nem érhető el.

# Az ICM letiltását kéri az alkalmazói szoftver (Disable ICM required from the application software)

Letiltja az alkalmazás által kért ICM funkciót.

Ha egy alkalmazás Windows ICM megoldást használ az adatok nyomtatásához, nem várt színhatások jelenhetnek meg, illetve lecsökkenhet a nyomtatási sebesség. Ha ilyen problémákat tapasztal, ennek a jelölőnégyzetnek a bejelölésével megpróbálhatja elhárítani azokat.

# Fontos

- Normál használat mellett célszerű törölni ennek a jelölőnégyzetnek a jelölését.
- Ez a funkció nem működik, ha a Kézi színbeállítás (Manual Color Adjustment) párbeszédpanel Egyeztetés (Matching) lapján a Színkorrekció (Color Correction) beállítása ICM.

# Az alkalmazásban megadott profilbeállítás letiltása (Disable the color profile setting of the application software)

Ha bejelöli ezt a jelölőnégyzetet, a rendszer figyelmen kívül hagyja az alkalmazásban megadott színprofil-információkat.

Ha az alkalmazásban megadott színprofil-információk továbbítódnak a nyomtatóillesztőbe, a nyomaton nem várt színek jelenhetnek meg. Ha ilyen problémát tapasztal, ennek a jelölőnégyzetnek a bejelölésével megpróbálhatja elhárítani azt.

# Fontos

- Normál használat mellett célszerű törölni ennek a jelölőnégyzetnek a jelölését.
- Még ha be is jelöli ezt a jelölőnégyzetet, akkor is csak a színprofil-információk egy része tiltódik le; a színprofil továbbra is használható marad a nyomtatáshoz.

# Az alkalmazásban megadott papírforrás letiltása (Disable the paper source setting of the application software)

Letiltja az alkalmazás által beállított papíradagolási módot.

Bizonyos alkalmazások, például a Microsoft Word esetén az adatok a nyomtatóillesztő beállításaitól eltérő adagolási móddal is nyomtathatók. Ilyen esetben ellenőrizze ezt a funkciót.

# Fontos

• Ha engedélyezve van ez a funkció, akkor a papíradagolási módot rendszerint nem lehet megváltoztatni a Canon IJ megtekintőből.

# Ne legyenek csoportosítva a papírok (Ungroup Papers)

Beállítja a Hordozótípus (Media Type), a Lapméret (Page Size) és a Nyomtató papírmérete (Printer Paper Size) beállítás megjelenítési módját.

Ha ezeket külön szeretné megjeleníteni, jelölje be a jelölőnégyzetet.

Ha csoportban szeretné megjeleníteni őket, törölje a jelölőnégyzet jelölését.

# Ne engedélyezze az alkalmazásoknak a nyomtatási adatok tömörítését (Do not allow application software to compress print data)

Letiltható az alkalmazásból kapott nyomtatási adatok tömörítése.

Ha az elkészült nyomaton hiányzó képadatok vagy nem várt színek okoznak problémát, ennek a jelölőnégyzetnek a bejelölésével javíthat a helyzeten.

# Fontos

• Normál használat mellett célszerű törölni ennek a jelölőnégyzetnek a jelölését.

# Nyomtatás a nyomtatási adatok oldalankénti létrehozása után (Print after creating print data by page)

A nyomtatási adatok létrehozása oldalanként történik, és a nyomtatás akkor kezdődik el, amikor egy oldalnyi nyomtatási adat feldolgozása elkészült.

Ha a kinyomtatott dokumentumon nem várt eredmények (például csíkozódások) okoznak problémát, ennek a jelölőnégyzetnek a bejelölésével javíthat az eredményen.

# Fontos

• Normál használat mellett célszerű törölni ennek a jelölőnégyzetnek a jelölését.

A papírméret észlelésének letiltása számítógépről történő nyomtatáskor (Cancel the safety margin regulation for paper size)

Törli a biztonsági margó szabályozását, ha a **Hordozótípus (Media Type)** beállításaként a **Matte Photo Paper**, **Premium Fine Art Smooth**, **Premium Fine Art Rough** vagy **Photo Paper Pro Premium Matte A** lehetőséget állítja be a **Fő (Main)** lapon.

Ha bejelöli ezt az elemet, a biztonsági margó szabályozása törlésre kerül, lehetővé válik szélesebb nyomtatási területre való nyomtatás, illetve a szegély nélküli, teljes oldalas nyomtatás, és a nyomtatáshoz minden papírméret használható.

A biztonsági margó szabályozásának törlésekor a papír elkenődhet, illetve a nyomtatási minőség a használt papírmérettől és a környezettől függően csökkenhet.

Ha ilyen probléma áll fenn, azt javasoljuk, hogy nagy margókkal rendelkező papírméretre nyomtasson.

# Nyomtatási adatok elvesztésének megakadályozása (Prevention of Print Data Loss)

Az alkalmazásban létrehozott nyomtatási adatok mérete csökkenthető az adatok kinyomtatása előtt. A használt alkalmazástól függően előfordulhat, hogy a képadatok levágódnak vagy helytelenül nyomtatódnak ki. Ilyen esetekben válassza ki a **Be (gyenge) (On (Weak))** vagy **Be (erős) (On (Strong))** lehetőséget.

# Ki (Off)

A nyomtató e funkció használata nélkül nyomtatja ki az adatokat.

### Be (gyenge) (On (Weak))

A nyomtató csak akkor használja ezt a funkciót az adatok kinyomtatásához, amikor elfogadható az adatok minősége.

### Be (erős) (On (Strong))

A nyomtató mindig ezt a funkciót használja az adatok kinyomtatásához.

# Fontos

• A nyomtatási adatoktól függően ez a funkció esetleg ronthatja is a nyomtatási minőséget.

### Nyomtatási adatfeldolgozási egység (Unit of Print Data Processing)

Megadja a nyomtatóra küldendő nyomtatási adatok feldolgozási egységét.

Normál nyomtatási körülmények esetén válassza a Javasolt (Recommended) beállítást.

# Fontos

 Bizonyos beállítások alkalmazásának nagy a memóriaigénye. Ne módosítsa a beállítást, ha számítógépében kevés a memória.

# A Bélyegző/Háttér (Stamp/Background) párbeszédpanel

A **Bélyegző/Háttér (Stamp/Background)** párbeszédpanel lehetővé teszi bélyegző és/vagy háttér nyomtatását a dokumentumoldalak adataira vagy azok mögé. Az előre beépített elemeken kívül saját eredeti bélyegzőit vagy háttereit is felveheti és használhatja.

# Bélyegző (Stamp)

A bélyegzőnyomtatás funkcióval bélyegzőt nyomtathat egy dokumentum tartalmára. Jelölje be ezt a jelölőnégyzetet, és válassza ki a használni kívánt címet a listáról a bélyegzőnyomtatáshoz.

# Bélyegző beállítása... (Define Stamp...)

Megnyitja a Bélyegzőbeállítások párbeszédpanelt.

Itt ellenőrizheti a kiválasztott bélyegző részletes adatait, vagy új bélyegzőt készíthet és menthet.

# Bélyegző a szöveg fölött (Place stamp over text)

Megadja a bélyegző elhelyezésének módját a kinyomtatott dokumentumon.

Jelölje be a Bélyegző (Stamp) jelölőnégyzetet a funkció elérhetővé tételéhez.

Ha a bélyegzőt rá szeretné nyomtatni a kinyomtatott dokumentumra, jelölje be ezt a jelölőnégyzetet. A bélyegző ekkor esetleg eltakarhatja a kinyomtatott adatok egy részét.

Ha a bélyegzőt a kinyomtatott adatok alá szeretné nyomtatni, törölje ennek a jelölőnégyzetnek a jelölését. A bélyegző ekkor nem takarhatja el a kinyomtatott adatokat. Előfordulhat azonban, hogy a bélyegző dokumentum által eltakart részei nem láthatók.

# Bélyegző csak az első lapon (Stamp first page only)

Megadja, hogy két vagy több oldalból álló dokumentum esetén csak az első oldalra, vagy az összes oldalra nyomtatódjon-e bélyegző.

Jelölje be a Bélyegző (Stamp) jelölőnégyzetet a funkció elérhetővé tételéhez.

Ha a dokumentumnak csak az első oldalára szeretné nyomtatni a bélyegzőt, jelölje be ezt a jelölőnégyzetet.

# Háttér (Background)

Háttér nyomtatásával egy képet vagy objektumot (például bitképet) nyomtathat a lapokra a dokumentum adatai mögé.

Jelölje be ezt a jelölőnégyzetet, és válassza ki a használni kívánt címet a listáról a háttér nyomtatásához.

# Háttér kiválasztása... (Select Background...)

Megnyitja a Háttérbeállítások párbeszédpanelt.

Felvehet háttérként egy bitképet, illetve megváltoztathatja a kijelölt háttér elrendezési módját és intenzitását.

# Háttér csak az első oldalon (Background first page only)

Megadja, hogy két vagy több oldalból álló dokumentum esetén csak az első oldalra, vagy az összes oldalra kinyomtatódjon-e a háttér.

Jelölje be a Háttér (Background) jelölőnégyzetet a funkció elérhetővé tételéhez.

Ha a dokumentumnak csak az első oldalára szeretné nyomtatni a hátteret, jelölje be ezt a jelölőnégyzetet.

# Bélyegző (Stamp) lap

A Bélyegző lapon kiválaszthatja a bélyegzőhöz használni kívánt szöveget és bitképfájlt (.bmp).

# Előnézet ablak

Mutatja az egyes lapokon megadott bélyegzőbeállításokat.

## Bélyegző típusa (Stamp Type)

Megadja a bélyegző típusát.

Szöveges bélyegző létrehozásához válassza a **Szöveg (Text)** lehetőséget. Bitképes bélyegző létrehozásához válassza a **Bitkép (Bitmap)** lehetőséget. Ha a **Dátum/Idő/Felhasználónév (Date/ Time/User Name)** beállítást választja, a nyomtatott dokumentumon megjelenik a létrehozás dátuma/ideje és a létrehozó felhasználó neve.

A Bélyegző (Stamp) lapon elérhető beállítások a kiválasztott típusnak megfelelően változnak.

# Ha a Bélyegző típusa (Stamp Type) beállítás Szöveg (Text) vagy Dátum/Idő/Felhasználónév (Date/ Time/User Name) értékű:

# Bélyegző szövege (Stamp Text)

Megadja a bélyegző szövegét.

Ez legfeljebb 64 karakterből állhat.

A **Dátum/Idő/Felhasználónév (Date/Time/User Name)** beállítás esetén a nyomtatott objektum létrehozásának dátuma, ideje és a hozzá tartozó felhasználónév látható a **Bélyegző szövege (Stamp Text)** mezőnél.

# Fontos

 A Bélyegző szövege (Stamp Text) beállítás szürkén jelenik meg, és nem használható, ha a Dátum/Idő/Felhasználónév (Date/Time/User Name) beállítást választotta.

# TrueType betűtípus (TrueType Font)

Megadja a betűtípust a bélyegző szövegéhez.

### Stílus (Style)

Megadja a betűstílust a bélyegző szövegéhez.

### Méret (Size)

Megadja a betűméretet a bélyegző szövegéhez.

# Körvonal (Outline)

Megadja a bélyegző szövegét befoglaló keretet.

Ha a **Méret (Size)** beállításnál nagy betűméretet választott, a karakterek túllóghatnak a bélyegző körvonalán.

## Szín (Color)/Szín kiválasztása... (Select Color...)

Megmutatja a bélyegző aktuális színét.

Más szín választásához kattintson a **Szín kiválasztása... (Select Color...)** lehetőségre a **Szín (Color)** párbeszédpanel megnyitásához, majd válassza ki vagy készítse el a bélyegzőhöz használni kívánt színt.

# Ha a Bélyegző típusa (Stamp Type) beállítás Bitkép (Bitmap) értékű:

### Fájl (File)

Megadja a bélyegzőhöz használni kívánt bitképfájl nevét.

### Fájl kiválasztása... (Select File...)

Megnyitja a fájlmegnyitási párbeszédpanelt.

Kattintson erre a gombra a bélyegzőként használni kívánt bitképfájl kiválasztásához.

# Méret (Size)

Beállítja a bélyegzőhöz használni kívánt bitképfájl méretét. A csúszka jobbra húzásával növekszik, balra húzásával pedig csökken a méret.

## Átlátszó fehér terület (Transparent white area)

Megadja, hogy a bitkép fehér színű részei átlátszóakká alakuljanak. Jelölje be ezt a jelölőnégyzetet, ha átlátszóvá szeretné tenni a bitkép fehér színű részeit.

# Megjegyzés

 Kattintson az Alapért. (Defaults) lehetőségre a következők beállításához: Bélyegző típusa (Stamp Type): szöveg, Bélyegző szövege (Stamp Text): üres, TrueType betűtípus (TrueType Font): Arial, Stílus (Style): Normál, Méret (Size): 36 pont, Körvonal (Outline) jelölőnégyzet jelölése törölve, Szín (Color): szürke (192, 192, 192 RGB-értékekkel).

# Elhelyezés (Placement) lap

Az Elhelyezés lapon kiválaszthatja a bélyegző kívánt pozícióját a nyomaton.

# Előnézet ablak

Mutatja az egyes lapokon megadott bélyegzőbeállításokat.

# Pozíció (Position)

Megadja a bélyegző pozícióját a lapon.

Ha a lista **Egyéni (Custom)** elemét választja, közvetlenül megadhatja az **X pozíció (X-Position)** és az **Y pozíció (Y-Position)** koordinátát.

### Forgatás (Rotation)

Megadja a bélyegző elforgatásának szögét. A szöget fokokban kell megadni a beállításhoz. Negatív érték megadásával a bélyegző az óramutató járásával megegyező irányban forgatható el.

# Megjegyzés

 A Forgatás (Rotation) funkció csak akkor érhető el, ha a Bélyegző (Stamp) lapon a Bélyegző típusa (Stamp Type) beállítás értéke Szöveg (Text) vagy Dátum/ldő/ Felhasználónév (Date/Time/User Name).

# 🂵 Megjegyzés

 Az Alapért. (Defaults) gombra kattintva Középre (Center) állíthatja be a bélyegző pozícióját és 0 fokra az elforgatását.

# Beállítások mentése (Save settings) lap

A **Beállítások mentése (Save settings)** lapon új bélyegzőket vehet fel, illetve törölheti a szükségtelenné vált bélyegzőket.

### Cím (Title)

Adja meg a létrehozott bélyegző kívánt címét a mentéshez. Ez legfeljebb 64 karakterből állhat.

# **Megjegyzés**

• A címek nem kezdődhetnek szóközzel, tabulátorjellel vagy sortöréssel.

# Bélyegzők (Stamps)

Megjeleníti a mentett bélyegzők címeit tartalmazó listát. Adja meg a kívánt címet az ahhoz tartozó bélyegzőnek a **Cím (Title)** mezőben való megjelenítéséhez.

### Mentés (Save)/Mentés felülírással (Save overwrite)

Menti a bélyegzőt.

Adja meg a címet a Cím (Title) mezőben, majd kattintson erre a gombra.

### Törlés (Delete)

Törli a feleslegessé vált bélyegzőt.

Jelölje ki a feleslegessé vált bélyegző címét a **Bélyegzők (Stamps)** listán, majd kattintson erre a gombra.

# Háttér (Background) lap

A Háttér lapon kiválaszthatja a háttérként használni kívánt bitképfájlt (.bmp), illetve megadhatja a kijelölt háttér nyomtatásának kívánt módját.

### Előnézet ablak

Megjeleníti a Háttér (Background) lapon beállított bitkép állapotát.

### Fájl (File)

Megadja a háttérként használni kívánt bitképfájl nevét.

### Fájl kiválasztása... (Select File...)

Megnyitja a fájlmegnyitási párbeszédpanelt.

Kattintson erre a gombra a háttérként használni kívánt bitképfájl (.bmp) kiválasztásához.

### Elrendezési mód (Layout Method)

Megadja a háttérként használt kép elhelyezésének módját a papírlapon. Ha az Egyéni (Custom) értéket választja, megadhatja a bélyegző helyének X pozíció (X-Position) és Y pozíció (Y-Position) értékét.

### Intenzitás (Intensity)

Beállítja a háttérként használni kívánt bitképfájl intenzitását. A csúszka jobbra húzásával növekszik, balra húzásával pedig csökken az intenzitás. Ha a háttérképet az eredeti intenzitással kívánja nyomtatni, mozgassa a csúszkát a jobb oldali szélső helyzetébe.

# Megjegyzés

- A környezettől függően előfordulhat, hogy ez a funkció nem érhető el.
- Az Alapért. (Defaults) gombra kattintva a Fájl (File) értékét üresre, az Elrendezési mód (Layout Method) beállítást Oldal kitöltése (Fill page) értékre, az Intenzitás (Intensity) csúszkát pedig középre állíthatja be.

# Beállítások mentése (Save settings) lap

A **Beállítások mentése (Save settings)** lapon új háttereket vehet fel, illetve törölheti a szükségtelenné vált háttereket.

# Cím (Title)

Adja meg a kiválasztott háttér kívánt címét a mentéshez. Ez legfeljebb 64 karakterből állhat.

# **>>>>** Megjegyzés

• A címek nem kezdődhetnek szóközzel, tabulátorjellel vagy sortöréssel.

# Hátterek (Backgrounds)

Megjeleníti a mentett hátterek címeit tartalmazó listát. Adja meg a kívánt címet az ahhoz tartozó háttérnek a **Cím (Title)** mezőben való megjelenítéséhez.

# Mentés (Save)/Mentés felülírással (Save overwrite)

Háttérként menti a képadatokat.

Adja meg a címet a Cím (Title) mezőben, majd kattintson erre a gombra.

# Törlés (Delete)

Törli a feleslegessé vált hátteret.

Jelölje ki a feleslegessé vált háttér címét a **Hátterek (Backgrounds)** listán, majd kattintson erre a gombra.

# Kapcsolódó témakörök

- A papír méretének beállítása (Egyéni méret)
- Lapméret és -Tájolás beállítása
- Szegély nélküli nyomtatás végrehajtása
- Laphoz igazított nyomtatás
- Igazítás lapmérethez
- Oldalelrendezéses nyomtatás
- Mozaik/poszter nyomtatása
- Füzetnyomtatás
- Kétoldalas nyomtatás
- A kötési margó megadása
- A példányszám és a nyomtatási sorrend beállítása
- A nyomtatási beállítások módosítása
- Bélyegző/Háttér nyomtatása

# A Karbantartás lap ismertetése

A **Karbantartás (Maintenance)** lap lehetővé teszi a <u>Canon IJ Printer Assistant Tool</u> alkalmazás elindítását, illetve a nyomtató állapotának ellenőrzését.

| 🖶 Canon series Printing Preferences                                                                                                    | × |
|----------------------------------------------------------------------------------------------------|---|
| Quick Setup Main Page Setup Maintenance                                                                                                    |   |
| Maintenance and Preferences<br>Performs mantenance, such as print head<br>cleaning, and changes the printer settings.         Update Media Information<br>Updates the media information of the<br>printer driver.           Online Printing Resources<br>Go to a Canon website with printing<br>resources such as ICC profiles and printing<br>type.         Update Media Information Updates the media information of the<br>printer driver. |   |
|                                                                                                    | _ |
| View Printer Status About                                                                                                    |   |
| OK Cancel Apply Hel                                                                                                    | • |

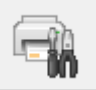

# Karbantartás és beállítások (Maintenance and Preferences)

Elindult a Canon IJ Printer Assistant Tool alkalmazás.

Elvégezheti a nyomtató karbantartását, vagy módosíthatja a nyomtató beállításait.

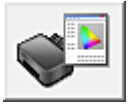

# Online nyomtatási erőforrások (Online Printing Resources)

Látogassa meg a Canon webhelyét, ahol különböző nyomtatási erőforrások találhatók, többek között ICC-profilok és nyomtatási tippek.

# Fontos

 A funkció használatához internetkapcsolatra van szükség. Ne feledje, hogy Önnek kell kifizetnie az internetkapcsolat díját.

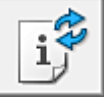

# Hordozóadatok frissítése (Update Media Information)

Ez a lehetőség a nyomtatótól kapott legújabb hordozóadatokkal frissíti a nyomtató-illesztőprogramban lévő hordozóadatokat.

A hordozóadatok frissítésekor a **Fő (Main)** lapon lévő **Hordozótípus (Media Type)** menüben megjelenő hordozó a legújabb adatokkal frissül.

Ha az illesztőprogramban lévő hordozóadatok nem frissíthetők sikeresen, kattintson a <u>Kezdeti</u> <u>elemellenőrzés (Initial Check Items)</u> elemre, és ellenőrizze a megjelenő tartalmat.

# Nyomtatóállapot megtekintése (View Printer Status)

Elindítja a Canon IJ állapotmonitort.

Ezt a funkciót használja, ha ellenőrizni szeretné a nyomtató állapotát és a nyomtatási feladat előrehaladását.

# Névjegy (About)

Megnyitja a Névjegy párbeszédpanel.

Ezen a párbeszédpanelen megnézheti a nyomtatóillesztő verziószámát és a szerzői jogi közleményt. Továbbá itt állíthatja be a használni kívánt nyelvet.

# Kezdeti elemellenőrzés (Initial Check Items) (Hordozóadatok frissítése (Update Media Information))

Ellenőrizze, hogy a nyomtató csatlakozik-e a számítógéphez, illetve a nyomtató be van-e kapcsolva. Ha nem tudja frissíteni a hordozóadatokat, ellenőrizze a következők pontokat.

• Győződjön meg arról, hogy egy rendszergazdai jogosultságokkal rendelkező felhasználó végzi el a hordozóadatok frissítését.

A nem rendszergazdai jogosultságokkal rendelkező felhasználók csupán ellenőrizhetik, hogy szükség van-e a hordozóadatok frissítésére, de nem végezhetnek frissítést.

• A hordozóadatok frissítése előtt győződjön meg arról, hogy hozzáadta, szerkesztette vagy törölte a hordozóadatokat a nyomtatón a Media Configuration Tool segítségével.

# Fontos

- A hordozóadatok frissítése némi időt vehet igénybe.
- A hordozóadatok nyomtató-illesztőprogramban való frissítése közben ne módosítsa a nyomtatón lévő hordozóadatokat.

# Névjegy (About) párbeszédpanel

Ha a **Névjegy (About)** elemre kattint, megjelenik a **Névjegy (About)** párbeszédpanel. Ez a párbeszédpanel megjeleníti a verziószámot, a szerzői jogi közleményt és nyomtatóillesztő moduljainak listáját. Kiválaszthatja a kívánt nyelvet, illetve átállíthatja a beállító ablakban használt nyelvet.

# Modulok

Felsorolja a nyomtatóillesztő moduljait.

# Nyelv (Language)

Itt adhatja meg a nyomtatóillesztő beállító ablakát használt nyelvet.

# Fontos

• Ha a kiválasztott nyelv megjelenítésére használt betűtípus nincs telepítve az operációs rendszerben, előfordulhat, hogy a karakterek torzultan jelennek meg.

# A Canon IJ állapotmonitor leírása

A Canon IJ állapotmonitor megjeleníti a nyomtató állapotát és a nyomtatási folyamatjelzőt. Az állapotmonitor a nyomtató állapotát grafikák, ikonok és üzenetek segítségével jelzi.

| 😺 Canon  s               | eries •   |                   |         |                 | -     |          | ×      |
|--------------------------|-----------|-------------------|---------|-----------------|-------|----------|--------|
| Option Remote UI         | Help      |                   |         |                 |       |          |        |
| Ē                        | Printing. |                   |         |                 |       |          | <      |
| Document Name:<br>Owner: |           | Test Print.bd - 1 | Notepad |                 |       |          |        |
| Printing Page:           |           | 1/1               |         | Display Print G | lueue | Cancel P | inting |
| Estimated ink            | levels    |                   |         |                 |       |          |        |

# A Canon IJ állapotmonitor jellemzői

A Canon IJ állapotmonitor a következő funkciókkal rendelkezik:

# A nyomtató állapotának megjelenítése a képernyőn

Az állapotmonitor valós időben jeleníti meg a nyomtató állapotát. Nyomon követhető az egyes nyomtatandó dokumentumok (nyomtatási feladatok) nyomtatásának folyamata.

### Hibák és elhárításuk menetének megjelenítése

Az állapotmonitor a nyomtatón bekövetkező minden hibáról információt jelenít meg. Ön pedig azonnal megnézheti, mit kell tennie a hiba elhárításához.

### A tintaállapot megjelenítése

Megjeleníti a tintaállapotot.

Megnézhetők a tintatartálytípusok és a tintaszintek.

# A Canon IJ állapotmonitor áttekintése

A Canon IJ állapotfigyelő képek, ikonok és üzenetek segítségével jeleníti meg a nyomtató és a tinta állapotát.

A nyomtatás során ellenőrizheti a nyomtatni kívánt dokumentum adatait és a nyomtatási folyamat állását. Hiba esetén az állapotmonitor megjeleníti a hiba leírását és az elhárítása érdekében követendő utasításokat. Kövesse az üzenetben megjelenő utasításokat.

### Nyomtató

Ha a nyomtató figyelmeztetést vagy hibaüzenetet küld, a Canon IJ állapotmonitor egy ikont jelenít meg.

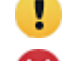

! : Figyelmeztetésre került sor.

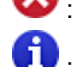

😢 : Olyan hiba történt, amelynek megoldásához szükség van a kezelőre.

: Valamilyen, figyelmeztetéstől és hibaüzenettől különböző értesítés jelent meg.

: Olyan hiba történt, amelynek megoldásához szükség van a szervizre.

### Dokumentum neve (Document Name)

Az éppen nyomtatott dokumentum neve.

### **Tulajdonos (Owner)**

Az éppen nyomtatott dokumentum tulajdonosának neve.

#### Nyomtatás alatt (Printing Page)

Az éppen nyomtatott oldal száma és az összes nyomtatandó oldal száma.

### Nyomtatási sor megjelenítése (Display Print Queue)

A nyomtatási sor, amely az éppen nyomtatott dokumentumot és a nyomtatásra váró dokumentumokat vezérli.

### Nyomtatás törlése (Cancel Printing)

Megszakítja a nyomtatást.

### Becsült tintaszintek (Estimated ink levels)

A tintatartály becsült tintaszintjének képi ábrázolását a 🕑 (a felfedő háromszög) gombra kattintva jelenítheti meg.

Ha alacsony a tintaszint, vagy ha kifogyott a tinta, akkor ikon vagy üzenet jelenik meg (figyelmeztetés alacsony tintaszintre/kifogyott a tinta hiba).

Vigye az egérmutatót a kép fölé, hogy megnézhesse a részletes adatokat, például a tintaszinteket és a nyomtatóhoz használható tintatartályok nevét.

#### Tinta típusszáma (Ink Model Number)

Megkeresheti a nyomtatójához megfelelő tintatartályt.

### Beállítás (Option) menü

Ha megjelenik egy, a nyomtatóról érkező üzenet, akkor az **Állapotmonitor engedélyezése** (Enable Status Monitor) elem kiválasztásával indíthatja el a Canon IJ állapotmonitort. A következő parancsok az **Állapotmonitor engedélyezése (Enable Status Monitor)** elem kiválasztása után használhatók:

#### Aktuális munka megjelenítése (Always Display Current Job)

Dokumentum nyomtatása közben mindig megjeleníti a Canon IJ állapotmonitort.

### Mindig felül (Always Display on Top)

Nyomtatás közben egy előtérbe hozott ablakban megjeleníti a Canon IJ állapotmonitort.

## Útmutató megjelenítése (Display Guide Message)

Megjeleníti a papír beállítását ismertető útmutató üzeneteket, ha bonyolult a papírbeállítás. Hagaki-nyomtatás (Hagaki Printing)

Hagaki hordozóra történő nyomtatás előtt útmutató üzenetet jelenít meg.

Az útmutató megjelenítéséhez nyissa meg a Beállítás (Option) menüt, válassza az

Útmutató megjelenítése (Display Guide Message) elemet, kattintson a Hagaki-

nyomtatás (Hagaki Printing) elemre, és engedélyezze ezt a beállítást.

Ha el szeretné rejteni az útmutató üzenetet, jelölje be az **Ne jelenjen meg többé ez az** üzenet (Do not show this message again) jelölőnégyzetet.

## Figyelmeztetés automatikus megjelenítése (Display Warning Automatically)

#### Ha alacsony a tintaszint (When a Low Ink Warning Occurs)

Előugró ablakként megnyitja a Canon IJ állapotmonitor ablakát, és alacsony tintaszintre figyelmeztető üzenet esetén az előtérbe hozza az ablakot.

## Indítás a Windows indításakor (Start when Windows is Started)

A Windows indításakor automatikusan elindítja a Canon IJ állapotmonitort.

### Távoli felhasználói felület (Remote UI) menü

Megnyithatja a nyomtató távoli felhasználói felületét.

Amikor a nyomtató hálózathoz csatlakozik, és Ön a nyomtatót a hálózaton keresztül használja, akkor ellenőrizheti a nyomtató állapotát, és karbantartási funkciókat hajthat végre a nyomtatón.

# Megjegyzés

 Amikor USB-csatlakozáson keresztül használja a nyomtatót, nem jelenik meg a Távoli felhasználói felület (Remote UI) elem.

### Nyomtatóinformációk (Printer Information)

Lehetőséget ad a részletes adatok, például a nyomtató állapotának, a nyomtatás állásának és tintaszinteknek a megtekintésére.

### Karbantartás (Maintenance)

Lehetőséget biztosít a nyomtató karbantartására és a nyomtató beállításainak módosítására.

### Biztonsági tanúsítvány letöltése (Download Security Certificate)

Megjeleníti a For secure communication ablakot.

Ez az ablak lehetőséget ad a főtanúsítvány letöltésére, annak böngészőbe történő bejegyzésére, valamint a figyelmeztetések letiltására.

### Súgó (Help) menü

Akkor válassza ezt a menüt, ha a Canon IJ állapotmonitorra vonatkozó súgóinformációt szeretne megjeleníteni, többek között a verzióadatokat és a szerzői jogi információkat.

# Kapcsolódó témakör

Canon IJ állapotmonitor

# A Canon IJ megtekintő leírása

A Canon IJ megtekintő egy olyan alkalmazás, amely a dokumentum tényleges kinyomtatása előtt megjeleníti a nyomtatás eredményét.

A megtekintő a nyomtatóillesztőben megadott beállításokat tükrözi, és lehetővé teszi a dokumentum elrendezésének, a nyomtatás sorrendjének és az oldalak számának ellenőrzését. A hordozó típusa és a papírforrás is módosítható.

Ha megtekintést szeretne megjeleníteni a nyomtatás előtt, akkor nyissa meg a <u>nyomtatóillesztő beállító</u> <u>ablakát</u>, majd kattintson a **Fő (Main)** lapra, és jelölje be a **Megtekintés nyomtatás előtt (Preview before printing)** jelölőnégyzetet.

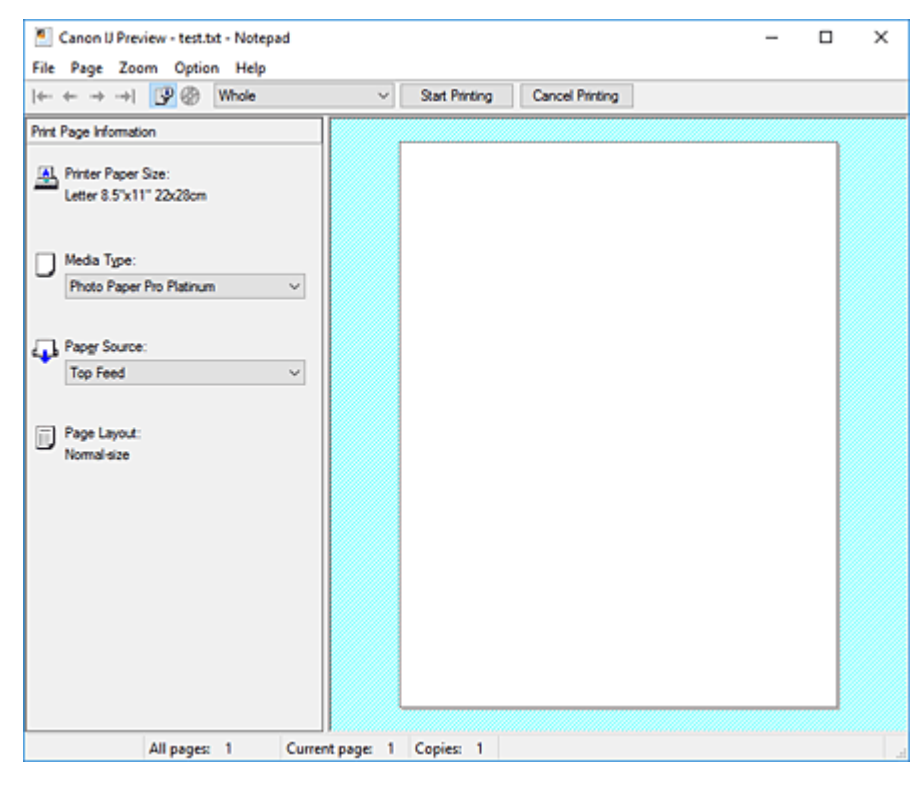

# Fájl (File) menü

Itt választható ki a nyomtatási művelet.

# Nyomtatás indítása (Start Printing)

Befejezi a Canon IJ megtekintő munkamenetét, és elindítja az előnézeti képernyőn látható dokumentum nyomtatását.

Ennek a parancsnak ugyanaz a funkciója, mint az eszköztáron lévő **Nyomtatás indítása (Start Printing)** ikoné.

# Nyomtatás törlése (Cancel Printing)

Befejezi a Canon IJ megtekintő munkamenetét, és megszakítja az előnézeti képernyőn látható dokumentum nyomtatását.

Ennek a parancsnak ugyanaz a funkciója, mint az eszköztáron lévő **Nyomtatás törlése (Cancel Printing)** ikoné.

### Kilépés (Exit)

Befejezi a Canon IJ megtekintő munkamenetét.

# Oldal (Page) menü

Ez a menü a megjelenítendő oldal kiválasztására szolgáló alábbi parancsokat tartalmazza. Az összes parancs elérhető az eszköztárról is, az **Oldal kiválasztása... (Page Selection...)** parancs kivételével.

# **Megjegyzés**

- Ha az oldalak várólistára vannak helyezve, akkor az utolsóként várólistára helyezett oldal lesz az utolsó oldal.
- Ha az Oldalbeállítás (Page Setup) lapon lévő Oldalelrendezés (Page Layout) beállítás értéke Oldalelrendezés (Page Layout), Mozaik/Poszter (Tiling/Poster) vagy Füzet (Booklet), akkor az oldalszám értéke nem az alkalmazással létrehozott eredeti dokumentum oldalainak számát, hanem a nyomtatáshoz szükséges lapok számát mutatja.
- Ha kézi kétoldalas nyomtatást állított be, az elsőként kinyomtatandó első oldalak együtt jelennek meg, és csak ezután jelennek meg a hátoldalak.

# Első oldal (First Page)

Megjeleníti a dokumentum első oldalát.

Ha az éppen megjelenített oldal a legelső oldal, akkor a parancs szürkén jelenik meg, és nem választható ki.

# Előző oldal (Previous Page)

Megjeleníti az aktuálisan megjelenített oldal előtti oldalt.

Ha az éppen megjelenített oldal a legelső oldal, akkor a parancs szürkén jelenik meg, és nem választható ki.

### Következő oldal (Next Page)

Megjeleníti az aktuálisan megjelenített oldal utáni oldalt. Ha az éppen megjelenített oldal a legutolsó oldal, akkor a parancs szürkén jelenik meg, és nem választható ki.

# Utolsó oldal (Last Page)

Megjeleníti a dokumentum utolsó oldalát.

Ha az éppen megjelenített oldal a legutolsó oldal, akkor a parancs szürkén jelenik meg, és nem választható ki.

## Oldal kiválasztása... (Page Selection...)

Megjeleníti az Oldal kiválasztása (Page Selection) párbeszédpanelt.

Ezzel a paranccsal megadhatja a megjelenítendő oldal számát.

### Nagyítás (Zoom) menü

Kiválasztja a papírra nyomtatandó tényleges méret és az előnézeti kép méretének arányát. Az arányt az eszköztáron található legördülő listáról is kiválaszthatja.

# Teljes (Whole)

Egy oldalként jeleníti meg a teljes adatoldalt.

# 50%

A megjelenített adatokat a kinyomtatandó tényleges méret 50%-ára csökkenti.

# 100%

Az adatokat a kinyomtatandó tényleges méretben jeleníti meg.

# 200%

A megjelenített adatokat a kinyomtatandó tényleges méret 200%-ára növeli.

### 400%

A megjelenített adatokat a kinyomtatandó tényleges méret 400%-ára növeli.

### Beállítás (Option) menü

Ez a menü az alábbi parancsokat tartalmazza:

### Nyomtatólap-adatok megjelenítése (Displays Print Page Information)

Megjeleníti az egyes oldalak nyomtatási beállításaira vonatkozó információkat (beleértve a papírméretet, a hordozótípust és az oldalelrendezést) az előnézeti képernyő bal oldalán. Ezen a képernyőn lehetőség van a hordozótípus és a papírforrás módosítására is.

### Megjeleníti a lemez nyomtatható területét (Displays the printing area of the disc)

Lemezcímkék nyomtatásakor megjelenik a nyomtatható lemez tálcán elfoglalt helye. Megnézheti, hogy a dokumentum a lemez mely részére lesz rányomtatva.

### Súgó (Help) menü

Ha ezt a menüelemet választja, megnyílik a Canon IJ megtekintő súgóablaka, ahol megtekintheti a verzióadatokat és a szerzői jogi információkat.

### Nyomtatás indítása (Start Printing) gomb

Kinyomtatja a dokumentumlistán kijelölt dokumentumokat.

A kinyomtatott dokumentumok törlődnek a listáról, és az összes dokumentum kinyomtatása után a Canon IJ megtekintő is bezáródik.

### Nyomtatás törlése (Cancel Printing) gomb

Befejezi a Canon IJ megtekintő munkamenetét, és megszakítja az előnézeti képernyőn látható dokumentum nyomtatását.

A várólistára állítás közben is használhatja ezt a gombot.

### Nyomtatólap-adatok (Print Page Information) képernyő

Megjeleníti az egyes oldalak nyomtatási beállításaira vonatkozó információkat az előnézeti képernyő bal oldalán.

Ezen a képernyőn lehetőség van a hordozótípus és a papírforrás módosítására is.

### Fontos

 Ha a hordozótípust és a papírforrást az alkalmazásban állítja be, akkor ezek a beállítások elsőbbséget élveznek, és módosított beállítások érvényüket veszthetik.

### Nyomtató papírmérete (Printer Paper Size)

Megjeleníti a kinyomtatandó dokumentum papírméretét.

### Hordozótípus (Media Type)

Itt választhatja ki a nyomtatni kívánt dokumentum hordozótípusát.

### Papírforrás (Paper Source)

Itt választhatja ki a nyomtatni kívánt dokumentum papírforrását.

### Oldalelrendezés (Page Layout)

Megjeleníti a kinyomtatandó dokumentum oldalelrendezését.

# A nyomtatóillesztő frissítése

- > A nyomtatóillesztő telepítése
- > A legfrissebb nyomtatóillesztő beszerzése
- A nem szükséges nyomtatóillesztő törlése
- > A nyomtatóillesztő telepítése előtt

# A nyomtatóillesztő telepítése

Meglátogathatja a Canon internetes weboldalát, és letöltheti a nyomtatóillesztőt a modellje számára.

- 1. Kapcsolja ki a nyomtatót
- 2. Indítsa el a telepítőt.

Kattintson duplán a letöltött fájlra. Elindul a telepítőprogram.

# Fontos

 A szoftverek indításakor, telepítésekor, illetve eltávolításakor megjelenhet egy megerősítést kérő/ figyelmeztető párbeszédpanel.

Ez a párbeszédpanel akkor jelenik meg, ha egy feladat elvégzéséhez rendszergazdai jogok szükségesek.

Ha rendszergazdai fiókba van bejelentkezve, a folytatáshoz kattintson az **Igen (Yes)** (vagy a **Folytatás (Continue)**, illetve az **Engedélyezés (Allow)**) elemre.

Néhány alkalmazás rendszergazdai jogosultságot igényel a folytatáshoz. Ebben az esetben váltson át rendszergazdai jogosultságra, majd kezdje újra a műveletet az elejétől.

3. Telepítse a nyomtatóillesztőt

Hajtsa végre a képernyő megjelenő utasításokat.

4. Fejezze be a telepítést.

Kattintson a Kész (Complete) gombra.

A használt környezettől függően egy üzenet kérheti arra, hogy indítsa újra a számítógépet. A telepítés megfelelő befejezéséhez indítsa újra a számítógépet.

# Fontos

- A nyomtatóillesztő letöltése ingyenes, de az internet elérésének költségei a felhasználót terhelik.
- A legfrissebb nyomtatóillesztő telepítése előtt törölje a régebbi verziót.

# Kapcsolódó témakörök

- A legfrissebb nyomtatóillesztő beszerzése
- A nem szükséges nyomtatóillesztő törlése
- A nyomtatóillesztő telepítése előtt

# A legfrissebb nyomtatóillesztő beszerzése

Megoldatlan problémákat is kezelhetünk azáltal, hogy frissítjük a nyomtatóillesztőt a legfrissebb verzióra.

A nyomtatóillesztő verziószámát a **Karbantartás (Maintenance)** lapon lévő **Névjegy (About)** gombra történő kattintással tekintheti meg.

A webhelyünket elérve letöltheti a modellhez elérhető legfrissebb nyomtatóillesztőt.

# Fontos

- A nyomtatóillesztő letöltése ingyenes, de az internet elérésének költségei a felhasználót terhelik.
- A legfrissebb nyomtatóillesztő telepítése előtt törölje a régebbi verziót.

# Kapcsolódó témakörök

- A nyomtatóillesztő telepítése előtt
- A nyomtatóillesztő telepítése
# A nem szükséges nyomtatóillesztő törlése

#### A már nem használt nyomtatóillesztőt letörölheti.

A nyomtatóillesztő letörlése előtt lépjünk ki minden futó programból.

1. Indítsa el a letörlőprogramot.

Válassza rendre a következőket: **Vezérlőpult (Control Panel)** -> Programok (**Programs**) -> **Programok** és szolgáltatások (**Programs and Features**).

A programlistából válassza a "Canon XXX Printer Driver" elemet (ahol az "XXX" a modell neve), majd kattintson az **Eltávolítás (Uninstall)** lehetőségre.

A modell eltávolításának megerősítését kérő ablak jelenik meg.

### Fontos

 A szoftverek indításakor, telepítésekor, illetve eltávolításakor megjelenhet egy megerősítést kérő/ figyelmeztető párbeszédpanel.

Ez a párbeszédpanel akkor jelenik meg, ha egy feladat elvégzéséhez rendszergazdai jogok szükségesek.

Ha rendszergazdai fiókba van bejelentkezve, a folytatáshoz kattintson az **Igen (Yes)** (vagy a **Folytatás (Continue)**, illetve az **Engedélyezés (Allow)**) elemre.

Néhány alkalmazás rendszergazdai jogosultságot igényel a folytatáshoz. Ebben az esetben váltson át rendszergazdai jogosultságra, majd kezdje újra a műveletet az elejétől.

**2.** Futtassa a letörlőprogramot.

Kattintson a Végrehajtás (Start) gombra. Amikor megjelenik a megerősítő üzenet, kattintson az Igen (Yes) gombra.

Amint minden fájl letörlődött, kattintson a Kész (Complete) gombra.

A nyomtatóillesztő letörlése ezzel készen van.

# A nyomtatóillesztő telepítése előtt

Ez a szakasz leírja azokat a pontokat, amelyeket a nyomtatóillesztő telepítése előtt ellenőrizni kell. Akkor is fordulhat ehhez a leíráshoz, ha a nyomtatóillesztőt nem lehet telepíteni.

## A nyomtató állapotának ellenőrzése

• Kapcsolja ki a nyomtatót.

## A számítógép beállításainak ellenőrzése

- Állítson le minden futó alkalmazást.
- Rendszeren rendszergazdai fiókkal rendelkező felhasználóként jelentkezzen be.

### Fontos

• A legfrissebb nyomtatóillesztő telepítése előtt törölje a régebbi verziót.

## Kapcsolódó témakörök

- A legfrissebb nyomtatóillesztő beszerzése
- A nyomtatóillesztő telepítése

# Nyomtatás Canon alkalmazásszoftver használatával

- Easy-PhotoPrint Editor útmutató
- Preview útmutató
- Professional Print & Layout útmutató
- A digitális fényképnyomtatás kézikönyve
- > IJ Network Device Setup Utility útmutató
- > Media Configuration Tool útmutató
- PosterArtist útmutató

# macOS szoftver

### Nyomtatóillesztő

- A nyomtatóillesztő áttekintése
- Nyomtatási párbeszédablak leírása
- A nyomtatóillesztő frissítése
- > Nyomtatás Canon alkalmazásszoftver használatával
  - Easy-PhotoPrint Editor útmutató
  - Preview útmutató
  - Free Layout útmutató
  - Professional Print & Layout útmutató
  - A digitális fényképnyomtatás kézikönyve
  - IJ Network Device Setup Utility útmutató
  - Media Configuration Tool útmutató

# Nyomtatás Canon alkalmazásszoftver használatával

- Easy-PhotoPrint Editor útmutató
- Preview útmutató
- Free Layout útmutató
- Professional Print & Layout útmutató
- A digitális fényképnyomtatás kézikönyve
- > IJ Network Device Setup Utility útmutató
- Media Configuration Tool útmutató

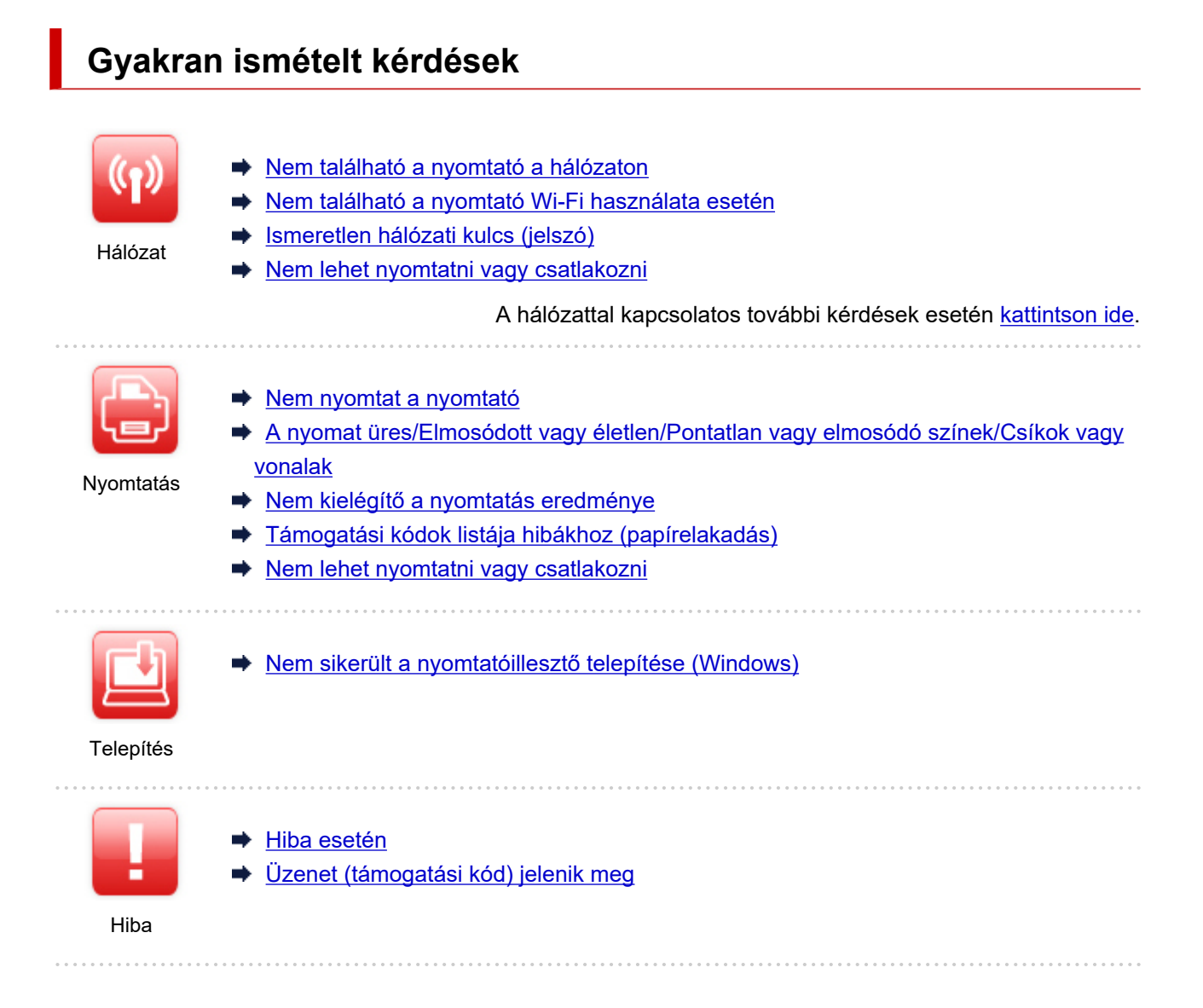

### Problémák megoldása

### Nem működik a nyomtató

- A nyomtató nem kapcsol be
- A nyomtató váratlanul vagy ismétlődően kikapcsolódik
- A szövegek nem a megfelelő nyelven jelennek meg az LCD kijelzőn
- Kikapcsolódott az LCD kijelző
- USB-csatlakozási problémák
- Nem lehet kommunikálni a nyomtatóval USB-kapcsolaton keresztül
- Nem nyomtat a nyomtató
- Leáll a nyomtatás
- Nem sikerül nyomtatni az AirPrint szolgáltatással
- <u>A nyomtató lassan nyomtat</u>
- Nem jön tinta
- Támogatási kódok listája hibákhoz (papírelakadás)
- A nyomtató nem veszi fel vagy nem adagolja a papírt/"Nincs papír" hiba lép fel
- <u>Nem lehet nyomtatni a lemezcímkére</u>
- A nyomtató nem a nyomtatóillesztőben meghatározott papírforrásból adagolja a papírt (Windows)

- Nem kielégítő a nyomtatás eredménye
- Nem lehet nyomtatni okostelefonról vagy táblagépről

#### Nem lehet megfelelően beállítani (hálózat)

- Nem található a nyomtató a Nyomtatóbeállítások ellenőrzése képernyőn beállítás közben (Windows)
- Nem található a nyomtató Wi-Fi használata esetén
- Nem található a nyomtató vezetékes LAN használata esetén
- A nyomtató valamiért hirtelen leállt
- Ismeretlen hálózati kulcs (jelszó)
- Elfelejtette a nyomtató rendszergazdai jelszavát
- <u>A nyomtató nem használható a vezeték nélküli útválasztó cseréje vagy beállításainak megváltoztatása után</u>
- Beállítás közben üzenet jelenik meg a számítógépen
- A hálózati információk ellenőrzése
- A gyári alapértékek visszaállítása

### Nem lehet megfelelően beállítani (telepítés)

- Nem sikerült a nyomtatóillesztő telepítése (Windows)
- A nyomtatóillesztő frissítése hálózati környezetben (Windows)

#### Hiba történik vagy üzenet jelenik meg

- Hiba esetén
- <u>Üzenet (támogatási kód) jelenik meg</u>
- Támogatási kódok listája hibákhoz
- Hibaüzenet jelenik meg a PictBridge-kompatibilis (Wi-Fi-) eszközön

### Működési problémák

- Problémák a hálózati kommunikációban
- Nyomtatási problémák
- Okostelefonról vagy táblagépről történő nyomtatásnál felmerülő problémák
- Mechanikai problémák
- Telepítési és letöltési problémák
- Hibák és üzenetek
- Ha nem sikerül megoldani a problémát

# Hálózati beállítások és gyakori problémák

Itt találhatók a hálózattal kapcsolatban gyakran feltett kérdések. Válasszon ki egy olyan csatlakoztatási módot, amelyet használ, vagy használni kíván.

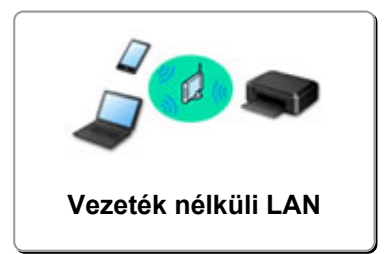

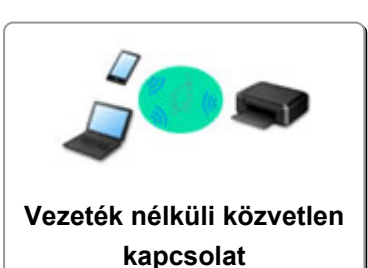

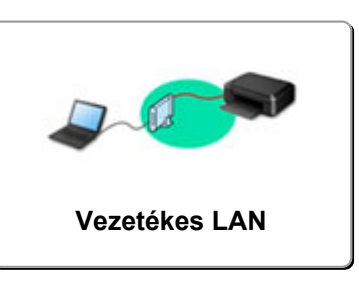

### Vezeték nélküli LAN

### Nem található a nyomtató

- Nem található a nyomtató Wi-Fi használata esetén
- Nem található a nyomtató a Nyomtatóbeállítások ellenőrzése képernyőn beállítás közben (Windows)
- Ha nem tud továbblépni a Nyomtató csatlakoztatása képernyőről
- Nem található a nyomtató a beállítás/beüzemelés Nyomtató keresése képernyőjével
- A nyomtató keresése IP-cím vagy gazdanév alapján beállítás közben
- Hiba történt a Wi-Fi beállítása közben
- Ugyanolyan nevű nyomtató észlelhető
- LAN-kapcsolat újrakonfigurálásának módszere/Wi-Fi-kapcsolat újrakonfigurálásának módszere

#### Nem lehet nyomtatni vagy csatlakozni

- A nyomtató valamiért hirtelen leállt
- A nyomtató nem használható a vezeték nélküli útválasztó cseréje vagy beállításainak megváltoztatása után
- Nem érhető el az internet a Wi-Fi-hálózaton a kommunikációs eszközről
- A nyomtató és a vezeték nélküli útválasztó csatlakoztatása egyszerű vezeték nélküli csatlakoztatás segítségével
- Nem lehet csatlakoztatni az okostelefont/táblagépet a vezeték nélküli útválasztóhoz
- Hiba történt a Wi-Fi beállítása közben
- Csatlakozás másik számítógéphez LAN-kapcsolaton keresztül/Váltás USB-kapcsolatról LANkapcsolatra
- Nem lehet nyomtatni vagy csatlakozni

#### Ötletek a LAN beállításához/a LAN-beállítások módosítása

- Ismeretlen hálózati kulcs (jelszó)
- Elfelejtette a nyomtató rendszergazdai jelszavát
- A hálózati információk ellenőrzése
- A gyári alapértékek visszaállítása
- A vezeték nélküli útválasztó SSID azonosítójának/kulcsának ellenőrzése
- A vezeték nélküli útválasztó hálózati nevének (SSID-jének) ellenőrzése okostelefon/táblagép esetén
- Adatvédelmi leválasztó/SSID-leválasztó/hálózatleválasztás funkció
- Alapértelmezett hálózati beállítások

- Csatlakozás másik számítógéphez LAN-kapcsolaton keresztül/Váltás USB-kapcsolatról LANkapcsolatra
- <u>A hálózati beállítások kinyomtatása</u>
- LAN-kapcsolat újrakonfigurálásának módszere/Wi-Fi-kapcsolat újrakonfigurálásának módszere
- Az állapotkód ellenőrzése

### Nyomtatás okostelefonról vagy táblagépről

- A nyomtató és a vezeték nélküli útválasztó csatlakoztatása egyszerű vezeték nélküli csatlakoztatás segítségével
- Nem lehet csatlakoztatni az okostelefont/táblagépet a vezeték nélküli útválasztóhoz
- A vezeték nélküli útválasztó hálózati nevének (SSID-jének) ellenőrzése okostelefon/táblagép esetén
- <u>Okostelefon/táblagép beállítása</u>
- Nem lehet nyomtatni okostelefonról vagy táblagépről
- A Canon PRINT Inkjet/SELPHY letöltése

#### Problémák a nyomtató használata során

- Beállítás közben üzenet jelenik meg a számítógépen
- A nyomtató lassan nyomtat
- Nem jelenik meg a tintaszint a nyomtató állapotmonitorán (Windows)

### Közvetlen kapcsolat (Wireless Direct)

#### Nem lehet nyomtatni vagy csatlakozni

- A nyomtató valamiért hirtelen leállt
- Nem érhető el az internet a Wi-Fi-hálózaton a kommunikációs eszközről
- Nem lehet nyomtatni vagy csatlakozni

#### Ötletek a LAN beállításához/a LAN-beállítások módosítása

- Ismeretlen hálózati kulcs (jelszó)
- Elfelejtette a nyomtató rendszergazdai jelszavát
- A hálózati információk ellenőrzése
- A gyári alapértékek visszaállítása
- Alapértelmezett hálózati beállítások
- A hálózati beállítások kinyomtatása
- LAN-kapcsolat újrakonfigurálásának módszere/Wi-Fi-kapcsolat újrakonfigurálásának módszere
- Az állapotkód ellenőrzése

#### Nyomtatás okostelefonról vagy táblagépről

- Nem lehet nyomtatni okostelefonról vagy táblagépről
- A Canon PRINT Inkjet/SELPHY letöltése

#### Problémák a nyomtató használata során

- Beállítás közben üzenet jelenik meg a számítógépen
- A nyomtató lassan nyomtat
- Nem jelenik meg a tintaszint a nyomtató állapotmonitorán (Windows)

### Vezetékes LAN (Wired LAN)

#### Nem található a nyomtató

- Nem található a nyomtató a beállítás/beüzemelés Nyomtató keresése képernyőjével
- A nyomtató keresése IP-cím vagy gazdanév alapján beállítás közben
- Nem található a nyomtató vezetékes LAN használata esetén
- Ugyanolyan nevű nyomtató észlelhető

#### Nem lehet nyomtatni vagy csatlakozni

- A nyomtató valamiért hirtelen leállt
- Nem lehet nyomtatni vagy csatlakozni

#### Ötletek a LAN beállításához/a LAN-beállítások módosítása

- Elfelejtette a nyomtató rendszergazdai jelszavát
- A hálózati információk ellenőrzése
- A gyári alapértékek visszaállítása
- Alapértelmezett hálózati beállítások
- <u>Csatlakozás másik számítógéphez LAN-kapcsolaton keresztül/Váltás USB-kapcsolatról LAN-kapcsolatra</u>
- A hálózati beállítások kinyomtatása
- LAN-kapcsolat újrakonfigurálásának módszere/Wi-Fi-kapcsolat újrakonfigurálásának módszere
- Az állapotkód ellenőrzése

#### Problémák a nyomtató használata során

- Beállítás közben üzenet jelenik meg a számítógépen
- <u>A nyomtató lassan nyomtat</u>
- Nem jelenik meg a tintaszint a nyomtató állapotmonitorán (Windows)

# Problémák a hálózati kommunikációban

- Nem található a nyomtató a hálózaton
- Problémák a hálózati kapcsolatban
- Egyéb hálózati problémák

# Nem található a nyomtató a hálózaton

### A nyomtató beállítása során:

- Nem található a nyomtató a Nyomtatóbeállítások ellenőrzése képernyőn beállítás közben (Windows)
- > Ha nem tud továbblépni a Nyomtató csatlakoztatása képernyőről
- Nem található a nyomtató a beállítás/beüzemelés Nyomtató keresése képernyőjével
- > A nyomtató keresése IP-cím vagy gazdanév alapján beállítás közben

### A nyomtató használata során:

- Nem található a nyomtató Wi-Fi használata esetén
- > Nem található a nyomtató vezetékes LAN használata esetén

### Megjegyzés

• A vezeték nélküli helyi hálózat és a vezetékes helyi hálózat egyidejűleg nem használható.

# Nem található a nyomtató a Nyomtatóbeállítások ellenőrzése képernyőn beállítás közben (Windows)

Ha nem található a nyomtató, és miután a **Nyomtatók keresése (Search for Printers)** képernyő **Automatikus keresés (Automatic search)** funkciójával próbálta megkeresni a nyomtatót, megjelenik a **Nyomtatóbeállítások ellenőrzése (Check Printer Settings)** képernyő, akkor kattintson az **Újraészlelés** (**Redetect)** gombra, és a **Nyomtatók keresése (Search for Printers)** képernyőn IP-cím alapján keresse meg újra a nyomtatót.

Ha a nyomtató az IP-cím alapján történő kereséssel sem található, akkor ellenőrizze a hálózati beállításokat.

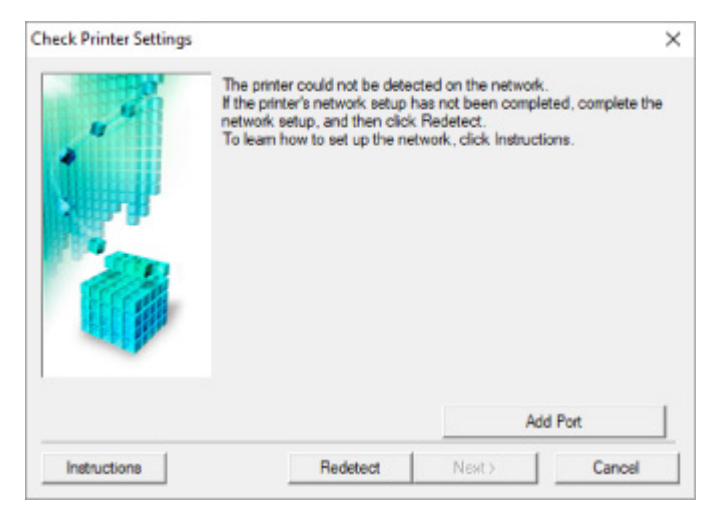

#### Wi-Fi használata esetén:

- Az eszköz bekapcsolt állapotának ellenőrzése
- A számítógépes hálózati kapcsolat ellenőrzése
- A nyomtató Wi-Fi-beállításainak ellenőrzése
- A Wi-Fi-környezet ellenőrzése
- A nyomtató IP-címének ellenőrzése
- A biztonsági szoftver beállításainak ellenőrzése
- A vezeték nélküli útválasztó beállításainak ellenőrzése
- Vezetékes LAN használata esetén:
  - A LAN-kábel és az útválasztó ellenőrzése
  - A számítógépes hálózati kapcsolat ellenőrzése
  - A nyomtató vezetékes-LAN-beállításainak ellenőrzése
  - A nyomtató IP-címének ellenőrzése
  - A biztonsági szoftver beállításainak ellenőrzése
  - Az útválasztó beállításainak ellenőrzése

## Nem található a nyomtató a Nyomtatóbeállítások ellenőrzése képernyőn a Wi-Fi beállítása közben (Windows) – A tápellátás állapotának ellenőrzése

# A

## Be van kapcsolva a nyomtató és a hálózati eszköz (útválasztó stb.)?

Gondoskodjon arról, hogy a nyomtató be legyen kapcsolva.

A készülék bekapcsolt állapotának ellenőrzése

Bizonyosodjon meg arról, hogy a hálózati eszköz (útválasztó stb.) be van kapcsolva.

## Ha a nyomtató vagy a hálózati eszköz nincs bekapcsolva:

Kapcsolja be a nyomtatót, illetve a hálózati eszközt.

Bekapcsolás után némi időbe telhet, amíg a nyomtató, illetve a hálózati eszköz használtra kész állapotba kerül. A nyomtató, illetve a hálózati eszköz bekapcsolása után várjon egy kis ideig, majd a **Nyomtatóbeállítások ellenőrzése (Check Printer Settings)** képernyő **Újraészlelés (Redetect)** elemére kattintva újra észleltesse a nyomtatót.

Ha a rendszer megtalálta a nyomtatót, a hálózati kommunikáció beállításának folytatásához kövesse a képernyőn megjelenő utasításokat.

## Ha a nyomtató és a hálózati eszköz be van kapcsolva:

Ha a hálózati eszközök be vannak kapcsolva, akkor kapcsolja ki, majd ismét be őket.

Ha a fentiek nem oldják meg a problémát:

A számítógépes hálózati kapcsolat ellenőrzése

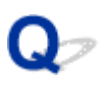

## Nem található a nyomtató a Nyomtatóbeállítások ellenőrzése képernyőn a Wi-Fi beállítása közben (Windows) – A számítógép hálózati kapcsolatának ellenőrzése

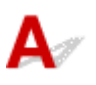

## Meg tud nézni valamilyen weboldalt a számítógépen?

Gondoskodjon arról, hogy a számítógép és a hálózati eszköz (útválasztó stb.) be legyen állítva, és a számítógép csatlakozzon a hálózathoz.

## Ha nem tud megnyitni weboldalt:

A **Nyomtatóbeállítások ellenőrzése (Check Printer Settings)** képernyőn a **Mégse (Cancel)** gombra kattintva szakítsa meg a hálózati kommunikáció beállítását.

Ezután hajtsa végre a számítógép és a hálózati eszköz konfigurálását.

A követendő eljárásokra vonatkozó információkat olvassa el a számítógéphez, illetve a hálózati eszközhöz mellékelt kézikönyvekben, vagy érdeklődjön a gyártótól.

Ha a számítógép és a hálózati eszköz konfigurálását követően meg tud nyitni weboldalakat, akkor kezdje elölről a hálózati kommunikáció beállítását.

# Ha meg tud nyitni weboldalakat, vagy ha a fentiek nem oldják meg a problémát:

A nyomtató Wi-Fi-beállításainak ellenőrzése

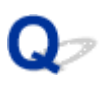

Nem található a nyomtató a Nyomtatóbeállítások ellenőrzése képernyőn a Wi-Fi beállítása közben (Windows) – A nyomtató Wi-Fi-beállításainak ellenőrzése

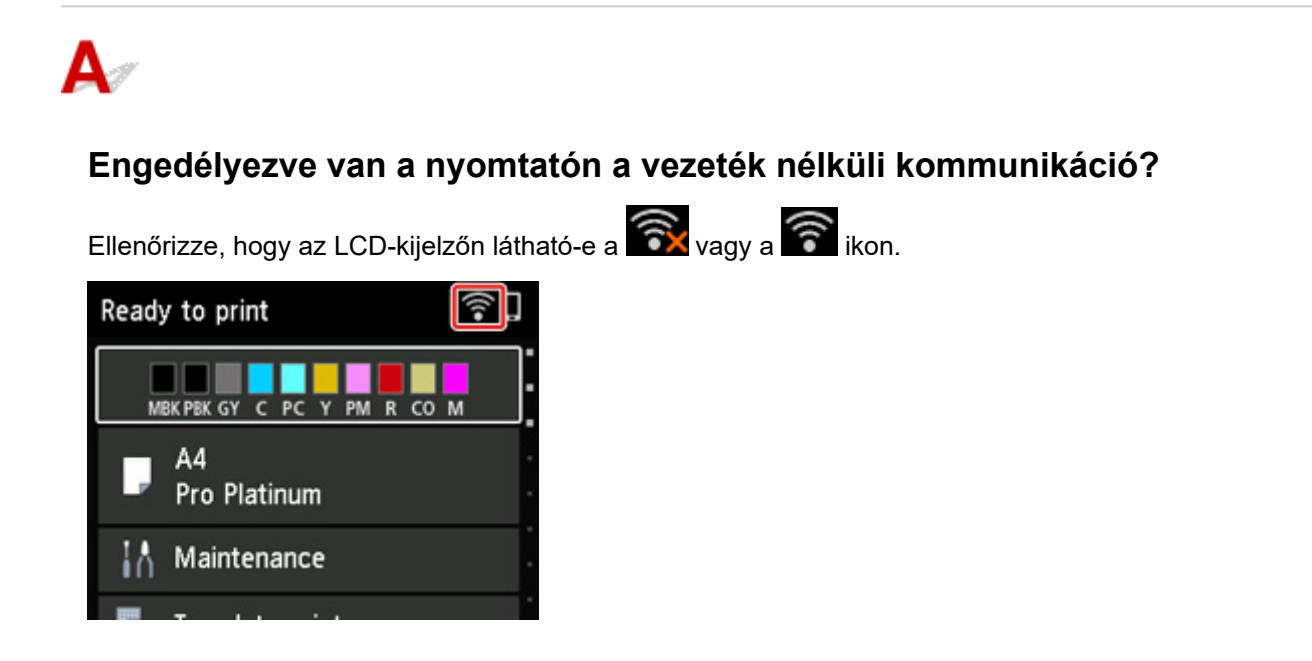

## Ha nem látható az ikon:

A nyomtatón nincs engedélyezve a vezeték nélküli kommunikáció. Kapcsolja be a vezeték nélküli kommunikációt a nyomtatón.

# Ha látható az ikon:

A Wi-Fi-környezet ellenőrzése

## Nem található a nyomtató a Nyomtatóbeállítások ellenőrzése képernyőn a Wi-Fi beállítása közben (Windows) – A Wi-Fikörnyezet ellenőrzése

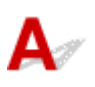

## Csatlakozik a nyomtató a vezeték nélküli útválasztóhoz?

Az LCD kijelzőn megjelenő ikon segítségével győződjön meg arról, hogy a nyomtató csatlakoztatva van a vezeték nélküli útválasztóhoz.

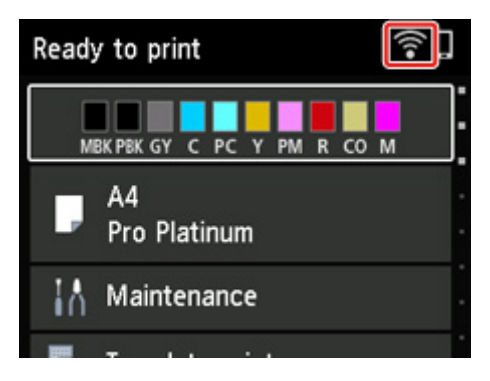

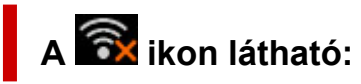

• Ellenőrizze a vezeték nélküli útválasztó konfigurációját.

A vezeték nélküli útválasztó beállításainak ellenőrizése után győződjön meg arról, hogy a nyomtató nincs túl távol a vezeték nélküli útválasztótól.

A nyomtató legfeljebb 50 m-re (164 lábra) lehet a vezeték nélküli útválasztótól. Gondoskodjon arról, hogy a nyomtató elég közel legyen a vezeték nélküli útválasztóhoz ahhoz, hogy használni lehessen.

Úgy helyezze el a nyomtatót és a vezeték nélküli útválasztót, hogy ne legyen köztük akadály. A szobák vagy a szintek közötti, vezeték nélküli kommunikáció általában gyenge. A vezeték nélküli kommunikációt akadályozhatják a fémet vagy betont tartalmazó építőanyagok. Ha a nyomtató egy fal miatt nem tud kommunikálni a számítógéppel Wi-Fi-hálózaton keresztül, akkor tegye a nyomtatót és a számítógépet ugyanabba a szobába vagy terembe.

Továbbá ha a közelben olyan eszköz (például mikrohullámú sütő) van, amely ugyanolyan sávszélességű frekvenciát használ, mint a vezeték nélküli útválasztó, akkor ez az eszköz interferenciát okozhat. Helyezze a vezeték nélküli útválasztót a lehető legmesszebb az interferencia forrásától.

### 🄊 Megjegyzés

• Bár a legtöbb vezeték nélküli útválasztón kívül található az antenna, van olyan is, amelyiknek a belsejében van az antenna.

• Ellenőrizze a vezeték nélküli útválasztó beállítását.

A nyomtatót és a vezeték nélküli útválasztót a 2,4 GHz-es vagy az 5 GHz-es sávszélességen kell csatlakoztatni. Győződjön meg arról, hogy a nyomtató céleszközeként használt vezeték nélküli útválasztó a 2,4 GHz-es vagy az 5 GHz-es sávszélességet használja.

### **>>>>** Megjegyzés

 Egyes vezeték nélküli útválasztók a hálózati nevek (SSID-k) között az utolsó alfanumerikus karakterrel tesznek különbséget, sávszélességüknek (2,4 GHz vagy 5 GHz) megfelelően, vagy valamilyen célból (számítógéphez vagy játékkonzolhoz).

Ha meg szeretné nézni a nyomtatóhoz kapcsolódó vezeték nélküli útválasztó hálózati nevét (SSIDjét), akkor jelenítse meg a nyomtató kezelőpaneljének segítségével, vagy nyomtassa ki a nyomtató hálózati beállítási adatait.

- Jelenítse meg az LCD kijelzőn.
  - LAN-beállítások
- A hálózati beállítások kinyomtatása.
  - A hálózati beállítások kinyomtatása

A beállítások ellenőrzését a vezeték nélküli útválasztóhoz mellékelt használati utasítás ismerteti, vagy vegye fel a kapcsolatot a gyártóval.

A fentiek végrehajtása után a nyomtató újraészleléséhez kattintson a **Nyomtatóbeállítások ellenőrzése** (Check Printer Settings) képernyő Újraészlelés (Redetect) elemére.

Ha a rendszer megtalálta a nyomtatót, a hálózati kommunikáció beállításának folytatásához kövesse a képernyőn megjelenő utasításokat.

Ha a nyomtatót továbbra sem észleli a rendszer, akkor a nyomtató nem kapcsolódik a vezeték nélküli útválasztóhoz. Csatlakoztassa a nyomtatót a vezeték nélküli útválasztóhoz.

Miután a nyomtatót a vezeték nélküli útválasztóhoz csatlakoztatta, kezdje elölről a hálózati kommunikáció beállítását.

# A 🛜 ikon látható:

A nyomtató IP-címének ellenőrzése

## Nem található a nyomtató a Nyomtatóbeállítások ellenőrzése képernyőn a Wi-Fi beállítása közben (Windows) – A nyomtató IPcímének ellenőrzése

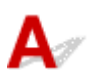

### Helyesen van megadva a nyomtató IP-címe?

Ha nem helyesen lett megadva a nyomtató IP-címe, akkor előfordulhat, hogy nem található meg a nyomtató. Ellenőrizze, hogy a nyomtató IP-címét nem használja-e egy másik eszköz.

Ha meg szeretné nézni a nyomtató IP-címét, akkor jelenítse meg a nyomtató kezelőpaneljének segítségével, vagy nyomtassa ki a nyomtató hálózati beállítási adatait.

- Jelenítse meg az LCD kijelzőn.
  - LAN-beállítások
- A hálózati beállítások kinyomtatása.
  - A hálózati beállítások kinyomtatása

### Ha nem helyesen lett megadva az IP-cím:

Lásd Ha hibaképernyő jelenik meg:, és adja meg az IP-címet.

Ha helyesen lett megadva az IP-cím:

A biztonsági szoftver beállításainak ellenőrzése

## Nem található a nyomtató a Nyomtatóbeállítások ellenőrzése képernyőn a Wi-Fi beállítása közben (Windows) – A biztonsági szoftver beállításainak ellenőrzése

# A

## Gondoskodjon arról, hogy a tűzfal ne akadályozza a beállítást.

Előfordulhat, hogy az operációs rendszer, illetve a biztonsági szoftver tűzfal szolgáltatása korlátozza a kommunikációt a nyomtató és a számítógép között.

### · Ha megjelenik a tűzfal egy üzenete:

Ha a tűzfal megjelenő üzenete arra figyelmeztet, hogy a Canon-szoftver megpróbálja elérni a hálózatot, akkor engedélyezze ezt a hozzáférést a biztonsági szoftverben.

A szoftver hozzáférésének engedélyezése után a nyomtató újraészleléséhez kattintson a **Nyomtatóbeállítások ellenőrzése (Check Printer Settings)** képernyő **Újraészlelés (Redetect)** elemére.

Ha a rendszer megtalálta a nyomtatót, a hálózati kommunikáció beállításának folytatásához kövesse a képernyőn megjelenő utasításokat.

### Ha nem jelenik meg tűzfalüzenet:

Átmenetileg tiltsa le a tűzfalat, és ismételje meg a hálózati kommunikáció beállítását.

A beállítás befejezése után ismét engedélyezze a tűzfalat.

### 🄊 Megjegyzés

 Az operációs rendszer, illetve a biztonsági szoftver tűzfalbeállításainak leírását keresse a használati útmutatóban, vagy forduljon a gyártóhoz.

## Ha a fentiek nem oldják meg a problémát:

<u>A vezeték nélküli útválasztó beállításainak ellenőrzése</u>

## Nem található a nyomtató a Nyomtatóbeállítások ellenőrzése képernyőn a Wi-Fi beállítása közben (Windows) – A vezeték nélküli útválasztó beállításainak ellenőrzése

# A

## Ellenőrizze a vezeték nélküli útválasztó beállításait.

Ellenőrizze a vezeték nélküli útválasztó hálózati kapcsolatra vonatkozó beállításait, például az IP-cím szerinti szűrést, a titkosítási kulcsot, illetve a DHCP szolgáltatást.

Gondoskodjon arról, hogy ugyanaz a rádiócsatorna legyen hozzárendelve a nyomtatóhoz és a vezeték nélküli útválasztóhoz.

A vezeték nélküli útválasztó beállításainak ellenőrzéséhez olvassa el a vezeték nélküli útválasztó használati útmutatóját, vagy forduljon az eszköz gyártójához.

Győződjön meg arról is, hogy a használt vezeték nélküli útválasztó a 2,4 GHz-es vagy az 5 GHz-es sávszélességet használja.

### 🄊 Megjegyzés

 A vezeték nélküli útválasztótól függően különböző hálózati név (SSID) lehet hozzárendelve az egyes sávszélességekhez (2,4 GHz és 5 GHz), vagy (PC vagy játékkonzol esetén) alfanumerikus karakterek lehetnek a hálózati név (SSID) végén.

A vezeték nélküli útválasztó beállításainak ellenőrzése után a nyomtató újraészleléséhez kattintson a Nyomtatóbeállítások ellenőrzése (Check Printer Settings) képernyő Újraészlelés (Redetect) elemére.

Ha a rendszer megtalálta a nyomtatót, a hálózati kommunikáció beállításának folytatásához kövesse a képernyőn megjelenő utasításokat.

## Nem található a nyomtató a Nyomtatóbeállítások ellenőrzése képernyőn a vezetékes LAN beállítása közben (Windows) – A LANkábel és az útválasztó ellenőrzése

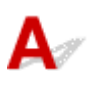

# Csatlakoztatva van a LAN-kábel, a nyomtató és az útválasztó pedig be van kapcsolva?

Győződjön meg arról, hogy be van dugva a helyi hálózat kábele.

Gondoskodjon arról, hogy a nyomtató be legyen kapcsolva.

A készülék bekapcsolt állapotának ellenőrzése

Győződjön meg arról, hogy az útválasztó be van kapcsolva.

# Ha a LAN-kábel csatlakoztatva van, de a nyomtató vagy a hálózati eszköz ki van kapcsolva:

Kapcsolja be a nyomtatót, illetve a hálózati eszközt.

Bekapcsolás után némi időbe telhet, amíg a nyomtató, illetve a hálózati eszköz használtra kész állapotba kerül. A nyomtató, illetve a hálózati eszköz bekapcsolása után várjon egy kis ideig, majd a **Nyomtatóbeállítások ellenőrzése (Check Printer Settings)** képernyő **Újraészlelés (Redetect)** elemére kattintva újra észleltesse a nyomtatót.

Ha a rendszer megtalálta a nyomtatót, a hálózati kommunikáció beállításának folytatásához kövesse a képernyőn megjelenő utasításokat.

# Ha a LAN-kábel csatlakoztatva van, és a nyomtató és a hálózati eszköz is be van kapcsolva:

Ha ismételt észlelés esetén sem található a nyomtató, annak ellenére, hogy a nyomtató és a hálózati eszköz is be van kapcsolva:

A számítógépes hálózati kapcsolat ellenőrzése

## Nem található a nyomtató a Nyomtatóbeállítások ellenőrzése képernyőn a vezetékes LAN beállítása közben (Windows) – A számítógép hálózati kapcsolatának ellenőrzése

# A

## Meg tud nézni valamilyen weboldalt a számítógépen?

Gondoskodjon arról, hogy a számítógép és a hálózati eszköz (útválasztó stb.) be legyen állítva, és a számítógép csatlakozzon a hálózathoz.

## Ha nem tud megnyitni weboldalt:

A **Nyomtatóbeállítások ellenőrzése (Check Printer Settings)** képernyőn a **Mégse (Cancel)** gombra kattintva szakítsa meg a hálózati kommunikáció beállítását.

Ezután hajtsa végre a számítógép és a hálózati eszköz konfigurálását.

A követendő eljárásokra vonatkozó információkat olvassa el a számítógéphez, illetve a hálózati eszközhöz mellékelt kézikönyvekben, vagy érdeklődjön a gyártótól.

Ha a számítógép és a hálózati eszköz konfigurálását követően meg tud nyitni weboldalakat, akkor kezdje elölről a hálózati kommunikáció beállítását.

## Ha meg tud nyitni weboldalakat:

A nyomtató vezetékes-LAN-beállításainak ellenőrzése

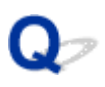

Nem található a nyomtató a Nyomtatóbeállítások ellenőrzése képernyőn a vezetékes LAN beállítása közben (Windows) – A nyomtató vezetékes LAN-beállításainak ellenőrzése

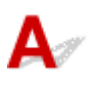

## Engedélyezve van a nyomtatón a vezetékes kommunikáció?

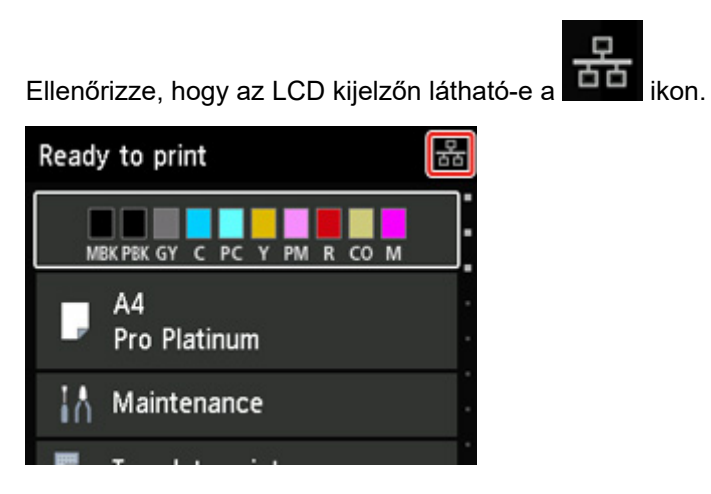

## Ha nem látható az ikon:

A nyomtatón nincs engedélyezve a vezetékes kommunikáció. Kapcsolja be a vezetékes kommunikációt a nyomtatón.

A vezetékes kommunikáció bekapcsolása után kezdje elölről a hálózati kommunikáció beállítását.

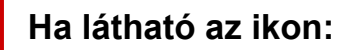

A nyomtató IP-címének ellenőrzése

## Nem található a nyomtató a Nyomtatóbeállítások ellenőrzése képernyőn a vezetékes LAN beállítása közben (Windows) – A nyomtató IP-címének ellenőrzése

# A

## Helyesen van megadva a nyomtató IP-címe?

Ha nem helyesen lett megadva a nyomtató IP-címe, akkor előfordulhat, hogy nem található meg a nyomtató. Ellenőrizze, hogy a nyomtató IP-címét nem használja-e egy másik eszköz.

Ha meg szeretné nézni a nyomtató IP-címét, akkor jelenítse meg a nyomtató kezelőpaneljének segítségével, vagy nyomtassa ki a nyomtató hálózati beállítási adatait.

- Jelenítse meg az LCD kijelzőn.
  - LAN-beállítások
- A hálózati beállítások kinyomtatása.
  - A hálózati beállítások kinyomtatása

## Ha nem helyesen lett megadva az IP-cím:

Lásd Ha hibaképernyő jelenik meg:, és adja meg az IP-címet.

Ha helyesen lett megadva az IP-cím:

A biztonsági szoftver beállításainak ellenőrzése

## Nem található a nyomtató a Nyomtatóbeállítások ellenőrzése képernyőn a vezetékes LAN beállítása közben (Windows) – A biztonsági szoftver beállításainak ellenőrzése

# A

## Gondoskodjon arról, hogy a tűzfal ne akadályozza a beállítást.

Előfordulhat, hogy az operációs rendszer, illetve a biztonsági szoftver tűzfal szolgáltatása korlátozza a kommunikációt a nyomtató és a számítógép között.

### · Ha megjelenik a tűzfal egy üzenete:

Ha a tűzfal megjelenő üzenete arra figyelmeztet, hogy a Canon-szoftver megpróbálja elérni a hálózatot, akkor engedélyezze ezt a hozzáférést a biztonsági szoftverben.

A szoftver hozzáférésének engedélyezése után a nyomtató újraészleléséhez kattintson a **Nyomtatóbeállítások ellenőrzése (Check Printer Settings)** képernyő **Újraészlelés (Redetect)** elemére.

Ha a rendszer megtalálta a nyomtatót, a hálózati kommunikáció beállításának folytatásához kövesse a képernyőn megjelenő utasításokat.

### Ha nem jelenik meg tűzfalüzenet:

Átmenetileg tiltsa le a tűzfalat, és ismételje meg a hálózati kommunikáció beállítását.

A beállítás befejezése után ismét engedélyezze a tűzfalat.

### **>>>>** Megjegyzés

 Az operációs rendszer, illetve a biztonsági szoftver tűzfalbeállításainak leírását keresse a használati útmutatóban, vagy forduljon a gyártóhoz.

## Ha a fentiek nem oldják meg a problémát:

<u>A vezeték nélküli útválasztó beállításainak ellenőrzése</u>

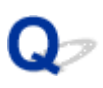

## Nem található a nyomtató a Nyomtatóbeállítások ellenőrzése képernyőn a vezetékes LAN beállítása közben (Windows) – Az útválasztó beállításainak ellenőrzése

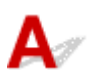

### Ellenőrizze az útválasztó beállításait.

Ellenőrizze az útválasztó hálózati kapcsolatra vonatkozó beállításait, például az IP-cím szerinti szűrést, a MAC-cím szerinti szűrést, illetve a DHCP szolgáltatást.

Az útválasztó beállításainak ellenőrzését az útválasztó használati útmutatója ismerteti részletesen, vagy forduljon a gyártóhoz.

Az útválasztó beállításainak ellenőrzése után a nyomtató újraészleléséhez kattintson a Nyomtatóbeállítások ellenőrzése (Check Printer Settings) képernyő Újraészlelés (Redetect) elemére.

Ha a rendszer megtalálta a nyomtatót, a hálózati kommunikáció beállításának folytatásához kövesse a képernyőn megjelenő utasításokat.

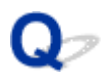

# Ha nem tud továbblépni a Nyomtató csatlakoztatása képernyőről

# A

Ha nem tud továbblépni a **Nyomtató csatlakoztatása (Printer Connection)** képernyőről, akkor ellenőrizze az alábbiakat.

1. ellenőrzés Győződjön meg arról, hogy az USB-kábel megfelelően van csatlakoztatva a nyomtatóhoz és a számítógéphez.

Csatlakoztassa a nyomtatót és a számítógépet USB-kábel használatával a lenti ábrát követve. Az USB-port a nyomtató hátulján található.

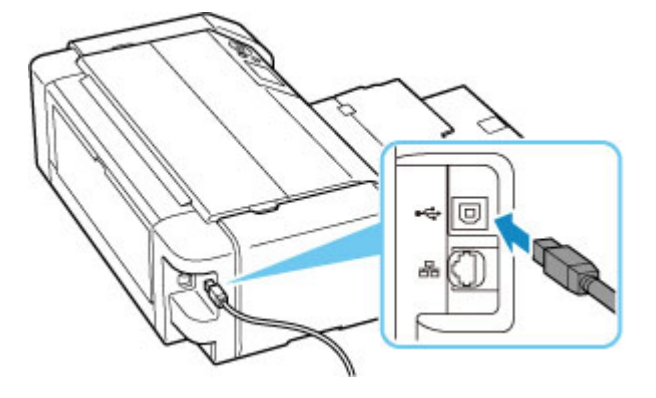

### Fontos

 Ellenőrizze a "B típusú" csatlakozó irányát, és csatlakoztassa a nyomtatóhoz. Részletes tudnivalókat az USB-kábel kézikönyve tartalmaz.

2. ellenőrzés Az alábbi eljárással csatlakoztassa újra egymáshoz a nyomtatót és a számítógépet.

### Fontos

 Ha macOS rendszert használ, győződjön meg róla, hogy a lakat ikon nyitva van a Nyomtatók és szkennerek (Printers & Scanners) képernyő bal alsó részén.

Ha a 📖 (zárt lakat) ikon látható, akkor a zárolás feloldásához kattintson az ikonra. (A zárolás feloldásához a rendszergazda nevére és a jelszavára van szükség.)

- 1. Húzza ki az USB-kábelt a nyomtatóból és a számítógépből, majd csatlakoztassa újra.
- 2. Győződjön meg arról, hogy a nyomtatón nincs folyamatban művelet, és kapcsolja ki a nyomtatót.
- 3. Kapcsolja be a nyomtatót.

3. ellenőrzés Ha nem tudja megoldani a problémát, akkor az alábbi eljárást követve telepítse újra a nyomtatóillesztőt.

- 1. Fejezze be a beállítást
- 2. Kapcsolja ki a nyomtatót.
- 3. Indítsa újra a számítógépet.
- 4. Ügyeljen arra, hogy ne fusson más alkalmazás.
- 5. Kattintson ide, és hajtsa végre a beállítást.

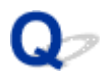

## Nem található a nyomtató Wi-Fi használata esetén

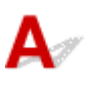

1. ellenőrzés Ellenőrizze, hogy a nyomtató be van-e kapcsolva.

Ha nem, akkor ellenőrizze, hogy a nyomtató tápkábele megfelelően be van-e dugva, és a BE (ON) gombot megnyomva kapcsolja be a nyomtatót.

Mialatt a nyomtató felkészül a működésre, villog a BE (ON) jelzőfény. Várjon, amíg a BE (ON) jelzőfény abbahagyja a villogást, és folyamatosan világítani kezd.

2. ellenőrzés Ellenőrizze a 🛜 ikont az LCD-kijelzőn.

🚰 ikon nem jelenik meg, válassza rendre a következőket: LAN-beállítások (LAN settings) > Wi-Fi > Ha a Beállítások (Settings) >, majd a Wi-Fi engedélyezése/letiltása (Enable/disable Wi-Fi) beállításnál válassza ki az Aktív (Enable) elemet.

Ha látható a 🕅 ikon, akkor a 3. ellenőrzés vagy a későbbi ellenőrzések segítségével győződjön meg arról, hogy befejeződött a nyomtató beállítása, illetve hogy helyesek annak a vezeték nélküli útválasztónak a beállításai, amelyhez csatlakozni szeretne.

### 3. ellenőrzés Ellenőrizze, hogy véget ért-e a nyomtató telepítése a számítógépen.

Ha nem, akkor kattintson ide, és végezze el a beállítást.

### **Megjegyzés**

- Az IJ Network Device Setup Utility segítségével diagnosztizálhatja és kijavíthatja a hálózat állapotát.
  - Az IJ Network Device Setup Utility segédprogramot az alábbi hivatkozással töltheti le és telepítheti.
    - A nyomtató csatlakozási állapotának ellenőrzése az IJ Network Device Setup Utility használatával

Az IJ Network Device Setup Utility elindítását az alábbi részek ismertetik.

- Windows esetén:
  - Az IJ Network Device Setup Utility elindítása
- · macOS esetén:
  - Az IJ Network Device Setup Utility elindítása

4. ellenőrzés Gondoskodjon arról, hogy megegyezzenek a nyomtató és a vezeték nélküli útválasztó hálózati beállításai.

Győződjön meg arról, hogy megegyeznek a nyomtató és a vezeték nélküli útválasztó hálózati beállításai (például a hálózati név (SSID) vagy a hálózati kulcs (jelszó) stb.).

A vezeték nélküli útválasztó beállításainak ellenőrzéséhez olvassa el a hozzá kapott használati útmutatót, vagy forduljon az eszköz gyártójához.

### **Megjegyzés**

 Amikor vezeték nélküli útválasztóhoz csatlakozik, a 2,4 GHz-es vagy az 5 GHz-es sávszélességet használja. Gondoskodjon arról, hogy a nyomtatóhoz beállított hálózati név (SSID) megegyezzen a vezeték nélküli útválasztónak a 2,4 GHz-es vagy az 5 GHz-es sávszélességhez beállított hálózati nevével (SSIDjével).

Ha meg szeretné nézni a nyomtatóhoz megadott hálózati nevet (SSID-t), akkor jelenítse meg a nyomtató kezelőpaneljének segítségével, vagy nyomtassa ki a nyomtató hálózati beállítási adatait.

- Jelenítse meg az LCD kijelzőn.
  - LAN-beállítások
- A hálózati beállítások kinyomtatása.
  - A hálózati beállítások kinyomtatása

### **Megjegyzés**

- Az IJ Network Device Setup Utility segítségével diagnosztizálhatja és kijavíthatja a hálózat állapotát.
  - Az IJ Network Device Setup Utility segédprogramot az alábbi hivatkozással töltheti le és telepítheti.
    - A nyomtató csatlakozási állapotának ellenőrzése az IJ Network Device Setup Utility használatával

Az IJ Network Device Setup Utility elindítását az alábbi részek ismertetik.

#### Windows esetén:

- Az IJ Network Device Setup Utility elindítása
- macOS esetén:
  - Az IJ Network Device Setup Utility elindítása

### 5. ellenőrzés Ellenőrizze, hogy a nyomtató nincs-e túl távol a vezeték nélküli

### útválasztótól.

Ha túl messze van egymástól a nyomtató és a vezeték nélküli útválasztó, akkor rossz minőségű lesz a vezeték nélküli kommunikáció. Tegye egymáshoz közelebb a nyomtatót és a vezeték nélküli útválasztót.

### **>>>>** Megjegyzés

• Bár a legtöbb vezeték nélküli útválasztón kívül található az antenna, van olyan is, amelyiknek a belsejében van az antenna.

6. ellenőrzés Gondoskodjon arról, hogy elég erős legyen a vezeték nélküli jel. Kísérje figyelemmel a jel erősségét, és szükség esetén helyezze máshová a nyomtatót és a vezeték nélküli útválasztót.

Úgy helyezze el a nyomtatót és a vezeték nélküli útválasztót, hogy ne legyen köztük akadály. A szobák vagy a szintek közötti, vezeték nélküli kommunikáció általában gyenge. A vezeték nélküli kommunikációt akadályozhatják a fémet vagy betont tartalmazó építőanyagok. Ha a nyomtató egy fal miatt nem tud kommunikálni a számítógéppel Wi-Fi-hálózaton keresztül, akkor tegye a nyomtatót és a számítógépet ugyanabba a szobába vagy terembe.

Továbbá ha a közelben olyan eszköz (például mikrohullámú sütő) van, amely ugyanolyan sávszélességű frekvenciát használ, mint a vezeték nélküli útválasztó, akkor ez az eszköz interferenciát okozhat. Helyezze a vezeték nélküli útválasztót a lehető legmesszebb az interferencia forrásától.

Nézze meg a jelerősséget az LCD kijelzőn.

Az LCD és a kezelőpanel

### **Megjegyzés**

- Az IJ Network Device Setup Utility segítségével diagnosztizálhatja és kijavíthatja a hálózat állapotát.
  - Az IJ Network Device Setup Utility segédprogramot az alábbi hivatkozással töltheti le és telepítheti.
    - A nyomtató csatlakozási állapotának ellenőrzése az IJ Network Device Setup Utility használatával

Az IJ Network Device Setup Utility elindítását az alábbi részek ismertetik.

#### · Windows esetén:

- Az IJ Network Device Setup Utility elindítása
- macOS esetén:
  - Az IJ Network Device Setup Utility elindítása

7. ellenőrzés Győződjön meg arról, hogy a számítógép megfelelően van csatlakoztatva a vezeték nélküli útválasztóhoz.

A számítógép beállításainak, illetve a csatlakoztatás állapotának ellenőrzését a számítógép használati útmutatója ismerteti részletesen, vagy forduljon a gyártóhoz.

### **Megjegyzés**

 Okostelefon vagy táblagép használata esetén gondoskodjon arról, hogy engedélyezve legyen a Wi-Fi használata.

## 8. ellenőrzés Győződjön meg arról, hogy a **Kétirányú támogatás engedélyezése** (Enable bidirectional support) jelölőnégyzet be van jelölve a Nyomtató tulajdonságai (Printer properties) párbeszédpanel Portok (Ports) lapján. (Windows)

Ha nincs, akkor jelölje be a kétirányú támogatás engedélyezéséhez.

### 9. ellenőrzés Ellenőrizze, hogy a biztonsági szoftver tűzfala ki van-e kapcsolva.

Ha a biztonsági szoftver tűzfala be van kapcsolva, arra figyelmeztető üzenet jelenhet meg, hogy egy Canonszoftver megpróbál hozzáférni a hálózathoz. Ilyen üzenet megjelenése esetén állítsa be a biztonsági szoftverben, hogy mindig engedje meg a hozzáférést.

Ha használ olyan programot, amely egyik hálózati környezetről a másikra vált, akkor ellenőrizze az ilyen program beállításait. Bizonyos programok alapértelmezés szerint használják a tűzfalat.

10. ellenőrzés Ha a nyomtató LAN hálózaton át csatlakozik egy AirPort bázisállomáshoz, akkor hálózati névként (SSID-ként) feltétlenül alfanumerikus karaktereket használjon. (macOS)

Ha a probléma nem oldódik meg, akkor kattintson ide, és ismételje meg a beállítást.

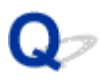

# Nem található a nyomtató a beállítás/beüzemelés Nyomtató keresése képernyőjével

# A

### A jelenlegi telepítési móddal a nyomtató nem észlelhető.

| v4 Device IPv6 Devic |                               |           |                          |
|----------------------|-------------------------------|-----------|--------------------------|
| Product Name         | Serial Number (Last 5 Digits) | IPAddress | MAC Address              |
|                      |                               |           |                          |
|                      |                               |           |                          |
| ¢                    |                               |           | 3                        |
|                      |                               | Ch        | ecking the serial number |
|                      |                               |           |                          |

Kattintson a **Nincs meg a nyomtató (Printer Not Found)** elemre, és a képernyőn megjelenő utasításokat követve hajtsa végre a beállítást.

### **Megjegyzés**

- A nyomtatókat IP-cím vagy gazdanév alapján keresheti meg.
  - A nyomtató keresése IP-cím vagy gazdanév alapján beállítás közben

# A nyomtató keresése IP-cím vagy gazdanév alapján beállítás közben

Ha a nyomtató nem található A nyomtató felismerése (Printer Detection) képernyőn, akkor megjelenik A nyomtató csatlakoztatása hálózathoz (Connecting Printer to Network) képernyő.

| Canon series                                                                        | eries                     |      |  |  |
|-------------------------------------------------------------------------------------|---------------------------|------|--|--|
| (↓                                                                                  | 0                         | 0    |  |  |
| Connecting Printer to Network                                                       |                           |      |  |  |
| Could not find any printers.<br>Click [Next], and then set up your printer by follo | wing the displayed guide. |      |  |  |
|                                                                                     |                           |      |  |  |
|                                                                                     |                           |      |  |  |
|                                                                                     |                           |      |  |  |
|                                                                                     |                           |      |  |  |
|                                                                                     |                           |      |  |  |
|                                                                                     |                           |      |  |  |
|                                                                                     |                           |      |  |  |
|                                                                                     |                           |      |  |  |
| Search For IP Address                                                               |                           |      |  |  |
| Back                                                                                |                           | Next |  |  |
|                                                                                     |                           |      |  |  |

A fenti ábrán példaként a Windows képernyője szerepel.

Ha az **IP-cím keresése (Search For IP Address)** elemre kattint, akkor a nyomtatót a nyomtató IP-címének vagy gazdanevének megadásával is megkeresheti.

1. Nézze meg a nyomtató IP-címét vagy gazdanevét.

Ha meg szeretné nézni a nyomtató IP-címét vagy gazdanevét, akkor jelenítse meg a nyomtató kezelőpaneljének segítségével, vagy nyomtassa ki a nyomtató hálózati beállítási adatait.

- Jelenítse meg az LCD kijelzőn.
  - LAN-beállítások
- A hálózati beállítások kinyomtatása.
  - A hálózati beállítások kinyomtatása

### **Megjegyzés**

- Ha a nyomtatót irodában használja, kérje meg a hálózati rendszergazdával.
- 2. Adja meg a keresési módszereket.

Válassza ki az alábbi módszerek egyikét.

| er Search Method Selection |                                            |                                |
|----------------------------|--------------------------------------------|--------------------------------|
|                            |                                            |                                |
| Search by IPv4 address     |                                            |                                |
|                            |                                            |                                |
| ○ Search by IPv6 address   |                                            |                                |
|                            |                                            |                                |
|                            |                                            |                                |
| O Search by host name      |                                            |                                |
|                            |                                            |                                |
|                            | under sins as 10 address is the mister b   | of each and Each and data its  |
| sick [Online Manual].      | nust assign an in address to the printer c | leiorenaria. Por more details, |
|                            |                                            | Online Manual                  |

A fenti ábrán példaként a Windows képernyője szerepel.

#### A: Keresés IPv4-cím alapján (Search by IPv4 address)

Akkor válassza, ha a nyomtatókat IPv4-cím alapján szeretné megkeresni.

B: Keresés IPv6-cím alapján (Search by IPv6 address)

Akkor válassza, ha a nyomtatókat IPv6-cím alapján szeretné megkeresni.

#### C: Keresés gazdanév alapján (Search by host name)

Akkor válassza, ha a nyomtatókat gazdanév alapján szeretné megkeresni. A gazdanév elnevezése LLMNR-gazdanév vagy Bonjour-szolgáltatásnév.

3. Írja be az IP-címet vagy a gazdanevet, és kattintson a Tovább (Next) gombra.

A nyomtató megkezdi a keresést.

### Ha hibaképernyő jelenik meg:

A képernyőn megjelenő utasítást követve javítsa ki a hibát.

Ha a beírt IP-címet már használták egy másik eszköznél, akkor az alábbi eljárással adja meg a nyomtató IP-címét.

- **1.** A KEZDŐLAP képernyőn válassza ki a **LAN-beállítások (LAN settings)** elemet, majd nyomja meg az **OK** gombot.
  - Az LCD és a kezelőpanel
- 2. Válassza ki a Wi-Fi lehetőséget, majd nyomja meg az OK gombot.

- 3. Válassza ki a Beállítások (Settings) lehetőséget, majd nyomja meg az OK gombot.
- 4. Válassza ki a Speciális (Advanced) lehetőséget, majd nyomja meg az OK gombot.
- Válassza ki a TCP/IP-beállítások (TCP/IP settings) lehetőséget, majd nyomja meg az OK gombot.
  - Ha IPv4-címet ad meg:
    - 1. Válassza ki az IPv4 elemet.
    - 2. A megjelenő képernyőn válassza ki az Igen (Yes) elemet.
    - 3. Válassza ki az IP-cím (IP address) elemet.
    - 4. Válassza ki az Kézi beállítások (Manual setup) elemet.

Ha az **Automatikus beállítás (Auto setup)** elemet választja, azzal automatikusan adja meg az IP-címet.

- 5. Írja be az IP-címet.
- 6. Válassza ki az OK elemet.
- 7. Írja be az alhálózati maszkot.
- 8. Válassza ki az OK elemet.
- 9. Írja be az alapértelmezett átjárót.
- **10.** Válassza ki az **OK** elemet.

Ezzel megadta az IPv4-címet.

- Ha IPv6-címet ad meg:
  - 1. Válassza ki az IPv6 elemet.
  - 2. A megjelenő képernyőn válassza ki az Igen (Yes) elemet.
  - 3. Válassza ki az IPv6 engedélyezése/letiltása (Enable/disable IPv6) elemet.
  - 4. Válassza ki az Engedélyezve (Enable) elemet.

Ezzel megadta az IPv6-címet.
### Fontos

 Ha a számítógépen engedélyezve van tűzfal, akkor előfordulhat, hogy nem észlelhetők a különböző alhálózatokban lévő nyomtatók. Tiltsa le a tűzfalat.

### Ha a tűzfal gondot okoz a nyomtató keresésekor:

#### • Ha megjelenik a tűzfal egy üzenete:

Ha a tűzfal megjelenő üzenete arra figyelmeztet, hogy a Canon-szoftver megpróbálja elérni a hálózatot, akkor engedélyezze ezt a hozzáférést a biztonsági szoftverben.

Miután hozzáférést engedélyezett a szoftver számára, adja meg az IP-címet vagy a gazdanevet, és ismét keressen nyomtatókat.

Ha a rendszer megtalálta a nyomtatót, a hálózati kommunikáció beállításának folytatásához kövesse a képernyőn megjelenő utasításokat.

#### Ha nem jelenik meg tűzfalüzenet:

Átmenetileg tiltsa le a tűzfalat, és a nyomtatók újbóli kereséséhez adja meg az IP-címet vagy a gazdanevet.

A beállítás befejezése után ismét engedélyezze a tűzfalat.

### Megjegyzés

 Az operációs rendszer, illetve a biztonsági szoftver tűzfalbeállításainak leírását keresse a használati útmutatóban, vagy forduljon a gyártóhoz.

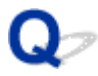

### Nem található a nyomtató vezetékes LAN használata esetén

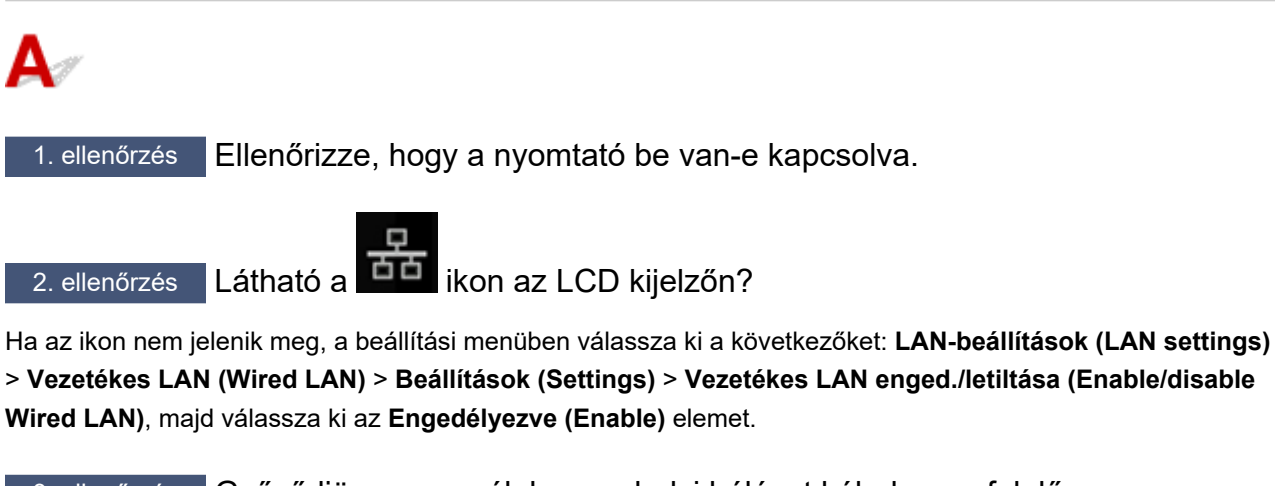

3. ellenőrzés Győződjön meg arról, hogy a helyi hálózat kábele megfelelően van bedugva.

Győződjön meg arról, hogy a nyomtató a LAN-kábelen keresztül megfelelően van csatlakoztatva az útválasztóhoz. Ha a LAN-kábel csatlakozása kilazult, csatlakoztassa megfelelően.

Ha a LAN-kábel az útválasztó WAN-oldalához van csatlakoztatva, húzza ki, és csatlakoztassa az útválasztó LAN-oldalához.

### Problémák a hálózati kapcsolatban

- A nyomtató valamiért hirtelen leállt
- Ismeretlen hálózati kulcs (jelszó)
- A nyomtató nem használható a vezeték nélküli útválasztó cseréje vagy beállításainak megváltoztatása után
- > Elfelejtette a nyomtató rendszergazdai jelszavát
- A nyomtató lassan nyomtat
- > Nem érhető el az internet a Wi-Fi-hálózaton a kommunikációs eszközről
- > Nem jelenik meg a tintaszint a nyomtató állapotmonitorán (Windows)
- Nem lehet nyomtatni vagy csatlakozni

### A nyomtató valamiért hirtelen leállt

- Nem lehet nyomtatóhoz csatlakozni a hálózati konfiguráció módosítása után
- Nem lehet nyomtatóhoz csatlakozni vezeték nélküli LAN (Wi-Fi) -hálózaton keresztül
- Nem lehet nyomtatóhoz csatlakozni a Vez. nélküli közvetlen kapcs. funkcióval
- Nem lehet csatlakozni a nyomtatóhoz vezetékes LAN-hálózaton keresztül
- ➡ Nem lehet nyomtatni a hálózaton keresztül

# W Nem lehet nyomtatóhoz csatlakozni a hálózati konfiguráció módosítása után

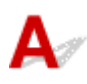

Eltarthat egy ideig, amíg a számítógép IP-címet kap. Az is előfordulhat, hogy újra kell indítani a számítógépet.

Győződjön meg arról, hogy a számítógép érvényes IP-címet kapott, és próbálja meg újra megkeresni a nyomtatót.

# **Q**Nem lehet nyomtatóhoz csatlakozni vezeték nélküli LAN (Wi-Fi) - hálózaton keresztül

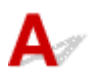

1. ellenőrzés Ellenőrizze a nyomtató, a hálózati eszközök (pl. vezeték nélküli útválasztó) és az okostelefon/ táblagép áramellátásának állapotát.

- Kapcsolja be a nyomtatót, illetve az eszközöket.
- Ha már be van kapcsolva, akkor kapcsolja ki, és újra be.
- Szükség lehet a vezeték nélküli útválasztó problémáinak (például problémák a kulcs frissítési gyakoriságával, a DHCP frissítési gyakoriságával, az energiatakarékos üzemmóddal stb.) megoldására vagy a vezeték nélküli útválaszt firmware-ének frissítésére.

A részleteket illetően forduljon a vezeték nélküli útválasztó gyártójához.

2. ellenőrzés Meg tud nézni valamilyen weboldalt a számítógépen?

Győződjön meg arról, hogy a számítógép megfelelően csatlakozik a vezeték nélküli útválasztóhoz.

A számítógép beállításainak és csatlakozási állapotának ellenőrzését a számítógép használati utasítása ismerteti, vagy forduljon a számítógép gyártójához.

3. ellenőrzés Csatlakozik a nyomtató a vezeték nélküli útválasztóhoz?

Az LCD-kijelzőn megjelenő ikon segítségével ellenőrizze a nyomtató és a vezeték nélküli útválasztó

csatlakozásának állapotát. Ha nem látható a ritikon, akkor le van tiltva a Wi-Fi. Kapcsolja be a vezeték nélküli kommunikációt a nyomtatón.

4. ellenőrzés Gondoskodjon arról, hogy megegyezzenek a nyomtató és a vezeték nélküli útválasztó hálózati beállításai.

Győződjön meg arról, hogy megegyeznek a nyomtató és a vezeték nélküli útválasztó hálózati beállításai (például a hálózati név (SSID) vagy a hálózati kulcs (jelszó) stb.).

A vezeték nélküli útválasztó beállításainak ellenőrzéséhez olvassa el a hozzá kapott használati útmutatót, vagy forduljon az eszköz gyártójához.

### **Megjegyzés**

 Amikor vezeték nélküli útválasztóhoz csatlakozik, a 2,4 GHz-es vagy az 5 GHz-es sávszélességet használja. Gondoskodjon arról, hogy a nyomtatóhoz beállított hálózati név (SSID) megegyezzen a vezeték nélküli útválasztónak a 2,4 GHz-es vagy az 5 GHz-es sávszélességhez beállított hálózati nevével (SSID-jével).

A nyomtató aktuális hálózati beállításainak ellenőrzéséhez jelenítse meg azokat a nyomtató kezelőpaneljének segítségével, vagy nyomtassa ki őket a nyomtató hálózati beállítási adatait.

- Jelenítse meg az LCD kijelzőn.
  - LAN-beállítások
- A hálózati beállítások kinyomtatása.
  - A hálózati beállítások kinyomtatása

### **Megjegyzés**

• Az IJ Network Device Setup Utility segítségével diagnosztizálhatja és kijavíthatja a hálózat állapotát.

Az IJ Network Device Setup Utility segédprogramot az alábbi hivatkozással töltheti le és telepítheti.

A nyomtató csatlakozási állapotának ellenőrzése az IJ Network Device Setup Utility használatával

Az IJ Network Device Setup Utility elindítását az alábbi részek ismertetik.

- Windows esetén:
  - Az IJ Network Device Setup Utility elindítása
- macOS esetén:
  - Az IJ Network Device Setup Utility elindítása

### 5. ellenőrzés Ellenőrizze, hogy a nyomtató nincs-e túl távol a vezeték nélküli

#### útválasztótól.

Ha túl messze van egymástól a nyomtató és a vezeték nélküli útválasztó, akkor rossz minőségű lesz a vezeték nélküli kommunikáció. Tegye egymáshoz közelebb a nyomtatót és a vezeték nélküli útválasztót.

### **Megjegyzés**

 Bár a legtöbb vezeték nélküli útválasztón kívül található az antenna, van olyan is, amelyiknek a belsejében van az antenna. 6. ellenőrzés Gondoskodjon arról, hogy elég erős legyen a vezeték nélküli jel. Kísérje figyelemmel a jel állapotát, és szükség esetén helyezze máshová a nyomtatót és a vezeték nélküli útválasztót.

Úgy helyezze el a nyomtatót és a vezeték nélküli útválasztót, hogy ne legyen köztük akadály. A szobák vagy a szintek közötti, vezeték nélküli kommunikáció általában gyenge. A vezeték nélküli kommunikációt akadályozhatják a fémet vagy betont tartalmazó építőanyagok. Ha a nyomtató egy fal miatt nem tud kommunikálni a számítógéppel Wi-Fi-hálózaton keresztül, akkor tegye a nyomtatót és a számítógépet ugyanabba a szobába vagy terembe.

Továbbá ha a közelben olyan eszköz (például mikrohullámú sütő) van, amely ugyanolyan sávszélességű frekvenciát használ, mint a vezeték nélküli útválasztó, akkor ez az eszköz interferenciát okozhat. Helyezze a vezeték nélküli útválasztót a lehető legmesszebb az interferencia forrásától.

Nézze meg a jelerősséget az LCD kijelzőn.

Az LCD és a kezelőpanel

### **Megjegyzés**

- Az IJ Network Device Setup Utility segítségével diagnosztizálhatja és kijavíthatja a hálózat állapotát.
  - Az IJ Network Device Setup Utility segédprogramot az alábbi hivatkozással töltheti le és telepítheti.
  - A nyomtató csatlakozási állapotának ellenőrzése az IJ Network Device Setup Utility használatával

Az IJ Network Device Setup Utility elindítását az alábbi részek ismertetik.

#### Windows esetén:

- Az IJ Network Device Setup Utility elindítása
- macOS esetén:
  - Az IJ Network Device Setup Utility elindítása

### 7. ellenőrzés Ellenőrizze a számítógéphez használt Wi-Fi-csatornaszámokat.

A vezeték nélküli útválasztóhoz és a számítógéphez azonos Wi-Fi-csatornaszámot kell használni. A rendszerek általában úgy vannak beállítva, hogy az összes Wi-Fi-csatorna használható. Ha azonban Ön csak bizonyos csatornákat használ, akkor előfordulhat, hogy nem egyeznek meg a Wi-Fi-csatornák.

Olvassa el a számítógép használati utasítását, és nézze meg, hogy mely Wi-Fi-csatornaszámok használhatók a számítógéphez.

8. ellenőrzés Ellenőrizze, hogy a vezeték nélküli útválasztón beállított csatorna a 7. ellenőrzésben megfeleltnek bizonyult valamelyik csatorna-e.

Ha nem, módosítsa a vezeték nélküli útválasztón beállított csatornát.

9. ellenőrzés Ellenőrizze, hogy a biztonsági szoftver tűzfala ki van-e kapcsolva.

Ha a biztonsági szoftver tűzfala be van kapcsolva, arra figyelmeztető üzenet jelenhet meg, hogy egy Canonszoftver megpróbál hozzáférni a hálózathoz. Ilyen üzenet megjelenése esetén állítsa be a biztonsági szoftverben, hogy mindig engedje meg a hozzáférést.

Ha használ olyan programot, amely egyik hálózati környezetről a másikra vált, akkor ellenőrizze az ilyen program beállításait. Bizonyos programok alapértelmezés szerint használják a tűzfalat.

10. ellenőrzés Ha a nyomtató LAN hálózaton át csatlakozik egy AirPort bázisállomáshoz, akkor hálózati névként (SSID-ként) feltétlenül alfanumerikus karaktereket használjon. (macOS)

### Ha a probléma nem oldódik meg, akkor kattintson ide, és ismételje meg a beállítást.

· Elhelyezés:

Ügyeljen arra, hogy ne legyen akadály a nyomtató és a vezeték nélküli útválasztó között.

### Q Nem lehet nyomtatóhoz csatlakozni a Vez. nélküli közvetlen kapcs. funkcióval

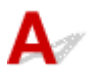

1. ellenőrzés Ellenőrizze a nyomtató áramellátásának állapotát.

Áramellátás

Ha már be van kapcsolva, akkor kapcsolja ki, és újra be.

2. ellenőrzés Látható a 🖳 ikon az LCD-kijelzőn?

Ha nem, akkor le van tiltva a vezeték nélküli közvetlen kapcsolat. Kapcsolja be a Vezeték nélküli közvetlen kapcs. funkciót.

3. ellenőrzés Nézze meg eszközének (okostelefonjának vagy táblagépének) a

### beállításait.

Gondoskodjon arról, hogy eszközén engedélyezve legyen a Wi-Fi.

A részleteket az eszköz használati utasítása tartalmazza.

4. ellenőrzés Gondoskodjon arról, hogy a nyomtató legyen kiválasztva az eszköz (pl. okostelefon vagy táblagép) csatlakozási pontjául.

Az eszközök csatlakozási célhelyeként válassza ki a nyomtatóhoz megadott vezeték nélküli közvetlen kapcsolati hálózati nevet (SSID-t).

Nézze meg a célhelyet az eszközön.

A részleteket az eszköz használati utasítása tartalmazza, vagy látogasson el a gyártó webhelyére.

Ha meg szeretné nézni a vezeték nélküli közvetlen kapcsolat nyomtatóhoz megadott hálózati nevét (SSID-jét), akkor jelenítse meg a nyomtató kezelőpaneljének segítségével, vagy nyomtassa ki a nyomtató hálózati beállítási adatait.

- Jelenítse meg az LCD kijelzőn.
  - LAN-beállítások
- A hálózati beállítások kinyomtatása.

### A hálózati beállítások kinyomtatása

## 5. ellenőrzés Helyesen írta be a vezeték nélküli közvetlen kapcsolathoz megadott

### jelszót?

Ha ellenőrizni szeretné a nyomtatóhoz megadott jelszót, akkor jelenítse meg a nyomtató kezelőpaneljének segítségével, vagy nyomtassa ki a nyomtató hálózati beállítási adatait.

- Jelenítse meg az LCD kijelzőn.
  - LAN-beállítások
- A hálózati beállítások kinyomtatása.
  - <u>A hálózati beállítások kinyomtatása</u>

### 6. ellenőrzés Ellenőrizze, hogy a nyomtató nincs-e túl távol az eszköztől.

Ha túl messze van egymástól a nyomtató és az eszköz, akkor rossz minőségű lesz a vezeték nélküli kommunikáció. Tegye egymáshoz közelebb a nyomtatót és az eszközt.

7. ellenőrzés Nézze meg, van-e már 5 eszköz csatlakoztatva.

Vezeték nélküli közvetlen kapcsolattal nem lehet 5-nél több eszközt csatlakoztatni.

# **Q**Nem lehet csatlakozni a nyomtatóhoz vezetékes LAN-hálózaton keresztül

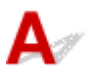

1. ellenőrzés Gondoskodjon arról, hogy a nyomtató be legyen kapcsolva.

2. ellenőrzés Győződjön meg arról, hogy a helyi hálózat kábele megfelelően van

### bedugva.

Győződjön meg arról, hogy a nyomtató a LAN-kábelen keresztül megfelelően van csatlakoztatva az útválasztóhoz. Ha a LAN-kábel csatlakozása kilazult, csatlakoztassa megfelelően.

Ha a LAN-kábel az útválasztó WAN-oldalához van csatlakoztatva, húzza ki, és csatlakoztassa az útválasztó LAN-oldalához.

### Ha a probléma nem oldódik meg, ismételje meg a beállítást a weboldalról.

Windows esetén a telepítő CD-ROM lemez segítségével hajtsa végre újra a beállítást.

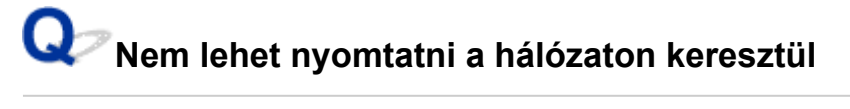

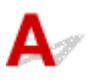

1. ellenőrzés Győződjön meg arról, hogy a számítógép megfelelően van csatlakoztatva a vezeték nélküli útválasztóhoz.

A számítógép beállításainak, illetve a csatlakoztatás állapotának ellenőrzését a számítógép használati útmutatója ismerteti részletesen, vagy forduljon a gyártóhoz.

2. ellenőrzés Ha nincs telepítve a nyomtatóillesztő, telepítse. (Windows)

Kattintson ide, és telepítse a nyomtatóillesztőt.

3. ellenőrzés Gondoskodjon arról, hogy a vezeték nélküli útválasztó ne korlátozza, hogy melyik számítógép tudja elérni.

A csatlakoztatást és a vezeték nélküli útválasztó beállítását a vezeték nélküli útválasztó használati útmutatója ismerteti részletesen, vagy forduljon az eszköz gyártójához.

### **Megjegyzés**

Ha meg szeretné nézni a számítógép MAC-címét vagy IP-címét, ezzel kapcsolatban <u>A számítógép IP-és MAC-címének ellenőrzése</u> című rész nyújt tájékoztatást.

### Ismeretlen hálózati kulcs (jelszó)

- Ismeretlen a vezeték nélküli útválasztóhoz megadott WPA/WPA2- vagy WEP-kulcs, nem lehet csatlakozni
- Titkosítási kulcs beállítása

### **W**Ismeretlen a vezeték nélküli útválasztóhoz megadott WPA/WPA2vagy WEP-kulcs, nem lehet csatlakozni

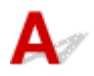

A vezeték nélküli útválasztó beállítását a vezeték nélküli útválasztóhoz mellékelt kézikönyv ismerteti részletesen, vagy forduljon az eszköz gyártójához. Ellenőrizze, hogy a számítógép tud-e kommunikálni a vezeték nélküli útválasztóval.

### **>>>>** Megjegyzés

· Az IJ Network Device Setup Utility segítségével diagnosztizálhatja és kijavíthatja a hálózat állapotát.

Az IJ Network Device Setup Utility segédprogramot az alábbi hivatkozással töltheti le és telepítheti.

 A nyomtató csatlakozási állapotának ellenőrzése az IJ Network Device Setup Utility használatával

Az IJ Network Device Setup Utility elindítását az alábbi részek ismertetik.

- Windows esetén:
  - Az IJ Network Device Setup Utility elindítása
- macOS esetén:
  - Az IJ Network Device Setup Utility elindítása

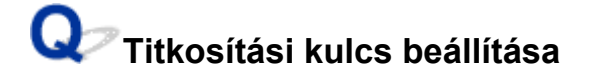

## A

A vezeték nélküli útválasztó beállítását a vezeték nélküli útválasztóhoz mellékelt kézikönyv ismerteti részletesen, vagy forduljon az eszköz gyártójához. Ellenőrizze, hogy a számítógép tud-e kommunikálni a vezeték nélküli útválasztóval.

### **Megjegyzés**

• Az IJ Network Device Setup Utility segítségével diagnosztizálhatja és kijavíthatja a hálózat állapotát.

Az IJ Network Device Setup Utility segédprogramot az alábbi hivatkozással töltheti le és telepítheti.

- A nyomtató csatlakozási állapotának ellenőrzése az IJ Network Device Setup Utility használatával
- Az IJ Network Device Setup Utility elindítását az alábbi részek ismertetik.

#### Windows esetén:

- Az IJ Network Device Setup Utility elindítása
- macOS esetén:
  - Az IJ Network Device Setup Utility elindítása

Biztonsági megfontolásokból a WPA, a WPA2 vagy a WPA/WPA2 lehetőségek egyikének kiválasztása ajánlott. Ha a vezeték nélküli útválasztó a WPA/WPA2 protokollal is kompatibilis, akkor használható a WPA2 és a WPA is.

### • A WPA/WPA2 használata (Windows)

A hitelesítési módnak, a Wi-Fi-jelszónak és a dinamikus titkosítási módnak azonosnak kell lennie a vezeték nélküli útválasztón, a nyomtatón és a számítógépen.

Adja meg a vezeték nélküli útválasztón beállított Wi-Fi-jelszót.

Válassza ki a TKIP (alapszintű titkosítás) vagy az AES (biztonságos titkosítás) beállítást a dinamikus titkosítás módjaként.

A részleteket lásd itt: Ha megjelenik a WPA/WPA2-adatok képernyő.

### Megjegyzés

 Ez a nyomtató támogatja a WPA/WPA2-PSK (WPA/WPA2-Personal) és a WPA2-PSK (WPA2-Personal) módot.

#### • A WEP használata

A Wi-Fi-jelszó hosszának vagy formátumának és a hitelesítési módnak azonosnak kell lennie a vezeték nélküli útválasztón, a nyomtatón és a számítógépen.

Automatikusan jelszót generáló vezeték nélküli útválasztóval való kommunikációhoz be kell állítania, hogy a nyomtató a vezeték nélküli útválasztó által generált jelszót használja.

#### • Windows esetén:

Amikor megjelenik a **WEP-adatok (WEP Details)** képernyő azt követően, hogy rákattintott a **Keresés... (Search...)** gombra az IJ Network Device Setup Utility **Hálózati beállítások (Wi-Fi) (Network Settings (Wi-Fi))** képernyőjén, a képernyőn megjelenő utasításokat követve állítsa be a jelszó hosszát és formátumát, valamint a használandó jelszót.

A részleteket lásd itt: Ha megjelenik a WEP-adatok képernyő.

### **>>>>** Megjegyzés

• Ha a nyomtató helyi hálózaton keresztül csatlakozik egy AirPort bázisállomáshoz:

Ha a nyomtató helyi hálózaton keresztül csatlakozni, egy AirPort bázisállomáshoz, akkor nézze meg az **AirPort Utility Vezeték nélküli biztonság (Wireless Security)** beállításait.

- Ha az AirPort bázisállomáson jelszóhossznak a 40 bites WEP (WEP 40 bit) van kiválasztva, akkor válassza a 64 bites (64 bit) lehetőséget.
- Használandó jelszóként válassza az 1 lehetőséget. Különben a számítógép nem tud majd kommunikálni a nyomtatóval.

# Q>

# A nyomtató nem használható a vezeték nélküli útválasztó cseréje vagy beállításainak megváltoztatása után

## A

Vezeték nélküli útválasztó cseréjekor hajtsa végre ismét a nyomtató hálózati beállítását a csere útválasztónak megfelelően.

Kattintson ide, és hajtsa végre a beállítást.

### **>>>>** Megjegyzés

• Az IJ Network Device Setup Utility segítségével diagnosztizálhatja és kijavíthatja a hálózat állapotát.

Az IJ Network Device Setup Utility segédprogramot az alábbi hivatkozással töltheti le és telepítheti.

A nyomtató csatlakozási állapotának ellenőrzése az IJ Network Device Setup Utility használatával

Az IJ Network Device Setup Utility elindítását az alábbi részek ismertetik.

- Windows esetén:
  - Az IJ Network Device Setup Utility elindítása
- macOS esetén:
  - Az IJ Network Device Setup Utility elindítása

Ha ez nem oldja meg a problémát, akkor lásd alább.

- Nem lehet kommunikálni a nyomtatóval a MAC- vagy az IP-cím szűrésének vagy a titkosítási kulcsnak a vezeték nélküli útválasztón történő engedélyezése után
- Ha engedélyezve van a titkosítás, akkor nem lehet kommunikálni a nyomtatóval, miután a vezeték nélküli útválasztón megváltoztatja a titkosítási módot

# Www.new lehet kommunikálni a nyomtatóval a MAC- vagy az IP-cím szűrésének vagy a titkosítási kulcsnak a vezeték nélküli útválasztón történő engedélyezése után

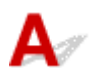

1. ellenőrzés Ellenőrizze a vezeték nélküli útválasztó beállítását.

A vezeték nélküli útválasztó beállításának ellenőrzéséhez olvassa el a vezeték nélküli útválasztó használati útmutatóját, vagy forduljon az eszköz gyártójához. Ellenőrizze, hogy a számítógép és a vezeték nélküli útválasztó tud-e kommunikálni egymással ilyen beállítás mellett. 2. ellenőrzés Ha szűrést állított be a MAC-címekre vagy az IP-címekre a vezeték nélküli útválasztón, akkor ellenőrizze, hogy a számítógép, a hálózati eszköz és a nyomtató MAC-címe vagy IP-címe be van-e jegyezve.

3. ellenőrzés Ha WPA/WPA2-kulcsot vagy jelszót használ, akkor ellenőrizze, hogy a számítógép, a hálózati eszköz és a nyomtató titkosítási kulcsa is megegyezik-e a vezeték nélküli útválasztóra beállított kulccsal.

A Wi-Fi-jelszó hosszának vagy formátumának és a hitelesítési módnak azonosnak kell lennie a vezeték nélküli útválasztón, a nyomtatón és a számítógépen.

További részletek itt találhatók: Titkosítási kulcs beállítása.

# Q Ha engedélyezve van a titkosítás, akkor nem lehet kommunikálni a nyomtatóval, miután a vezeték nélküli útválasztón megváltoztatja a titkosítási módot

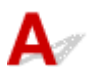

Ha megváltoztatja a nyomtató titkosítási típusát, és ezt követően az nem tud kommunikálni a számítógéppel, akkor gondoskodjon arról, hogy a számítógép és a vezeték nélküli útválasztó titkosítási típusa azonos legyen a nyomtatón beállított típussal.

Nem lehet kommunikálni a nyomtatóval a MAC- vagy az IP-cím szűrésének vagy a titkosítási kulcsnak a vezeték nélküli útválasztón történő engedélyezése után

## **Q** Elfelejtette a nyomtató rendszergazdai jelszavát

## A

Inicializálja a nyomtatóbeállításokat.

Az alapértelmezett rendszergazdai jelszó visszaállításához a KEZDŐLAP képernyőn válassza ki a következőket: Különféle beállítások (Various settings) > Eszközbeállítások (Printer settings) > Beállítások visszaállítása (Reset settings) > Minden visszaállítása (Reset all), majd válassza ki az Igen (Yes) elemet.

Beállítások visszaállítása

A nyomtató beállításainak inicializálása után ismételje meg a beállítást.

Kattintson ide, és ismételje meg a beállítást.

# A

1. ellenőrzés Lehetséges, hogy a nyomtató egy másik számítógépről érkezett nagyobb nyomtatási feladaton dolgozik.

2. ellenőrzés Ellenőrizze, hogy a nyomtató nincs-e túl távol a vezeték nélküli útválasztótól.

Úgy helyezze el a nyomtatót és a vezeték nélküli útválasztót, hogy ne legyen köztük akadály. A szobák vagy a szintek közötti, vezeték nélküli kommunikáció általában gyenge. A vezeték nélküli kommunikációt akadályozhatják a fémet vagy betont tartalmazó építőanyagok. Ha a nyomtató egy fal miatt nem tud kommunikálni a számítógéppel Wi-Fi-hálózaton keresztül, akkor tegye a nyomtatót és a számítógépet ugyanabba a szobába vagy terembe.

Továbbá ha a közelben olyan eszköz (például mikrohullámú sütő) van, amely ugyanolyan sávszélességű frekvenciát használ, mint a vezeték nélküli útválasztó, akkor ez az eszköz interferenciát okozhat. Helyezze a vezeték nélküli útválasztót a lehető legmesszebb az interferencia forrásától.

3. ellenőrzés Gondoskodjon arról, hogy elég erős legyen a vezeték nélküli jel. Kísérje figyelemmel a jel állapotát, és szükség esetén helyezze máshová a nyomtatót és a vezeték nélküli útválasztót.

Nézze meg a jelerősséget az LCD kijelzőn.

### Az LCD és a kezelőpanel

### **Megjegyzés**

- Az IJ Network Device Setup Utility segítségével diagnosztizálhatja és kijavíthatja a hálózat állapotát.
  - Az IJ Network Device Setup Utility segédprogramot az alábbi hivatkozással töltheti le és telepítheti.
    - A nyomtató csatlakozási állapotának ellenőrzése az IJ Network Device Setup Utility használatával

Az IJ Network Device Setup Utility elindítását az alábbi részek ismertetik.

### Windows esetén:

- Az IJ Network Device Setup Utility elindítása
- macOS esetén:
  - Az IJ Network Device Setup Utility elindítása

## Q,

# Nem érhető el az internet a Wi-Fi-hálózaton a kommunikációs eszközről

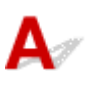

1. ellenőrzés Az eszköz vezeték nélküli közvetlen kapcsolattal csatlakozik a

nyomtatóhoz?

Ha az eszköz vezeték nélküli közvetlen kapcsolattal csatlakozik a nyomtatóhoz, akkor nem érhető el az internet. Kapcsolja ki a vezeték nélküli közvetlen kapcsolatot, és csatlakoztassa az eszközt a vezeték nélküli útválasztóhoz.

A részleteket az eszköz és a vezeték nélküli útválasztó használati útmutatója tartalmazza.

### 2. ellenőrzés Be van kapcsolva a vezeték nélküli útválasztó?

3. ellenőrzés Megfelelően van konfigurálva a vezeték nélküli útválasztó?

A vezeték nélküli útválasztó beállításainak ellenőrzését a vezeték nélküli útválasztóhoz mellékelt kézikönyv ismerteti részletesen, vagy forduljon az eszköz gyártójához.

4. ellenőrzés Ellenőrizze az eszköz és a vezeték nélküli útválasztó helyét.

Ellenőrizze az eszköz és a vezeték nélküli útválasztó közötti távolságot, és nézze meg, nincs-e köztük akadály, és nincs-e a közelben rádióhullámú interferenciát okozó berendezés.

## Q,

# Nem jelenik meg a tintaszint a nyomtató állapotmonitorán (Windows)

## A

Használja kétirányú kommunikációval a nyomtatóillesztőt.

Jelölje be a Kétirányú támogatás engedélyezése (Enable bidirectional support) jelölőnégyzetet a Nyomtató tulajdonságai (Printer properties) párbeszédpanel Portok (Ports) lapján.

A nyomtatóillesztő beállító ablakának megnyitása

### Nem lehet nyomtatni vagy csatlakozni

## A

Ha teljesül az alábbi feltételek valamelyike, akkor ismételje meg a nyomtató beállítását.

- · Ha áthelyezte a számítógépet vagy a vezeték nélküli útválasztót;
- · ha módosította a vezeték nélküli útválasztó beállításait;
- ha módosította a nyomtató csatlakozási módszerét (Wi-Fi/vezetékes LAN/USB);
- ha elfelejtette a nyomtatóhoz megadott rendszergazdai jelszót.

Ha elfelejtette a jelszót, az alapértelmezett jelszó visszaállításához a KEZDŐLAP képernyőn válassza ki a következőket: Különféle beállítások (Various settings) > Eszközbeállítások (Printer settings) > Beállítások visszaállítása (Reset settings) > Minden visszaállítása (Reset all), majd ismételje meg a nyomtató beállítását.

Beállítások visszaállítása

A beállító eljárásról itt tudhat meg többet.

Ha a fentiek egyike sem írja le a helyzetet, olvassa el <u>A nyomtató valamiért hirtelen leállt</u> című témakört.

### Egyéb hálózati problémák

- A hálózati információk ellenőrzése
- > A gyári alapértékek visszaállítása
- Beállítás közben üzenet jelenik meg a számítógépen
- A nyomtató és a vezeték nélküli útválasztó csatlakoztatása egyszerű vezeték nélküli csatlakoztatás segítségével
- Nem lehet csatlakoztatni az okostelefont/táblagépet a vezeték nélküli útválasztóhoz
- > A Canon PRINT Inkjet/SELPHY letöltése
- > A vezeték nélküli útválasztó SSID azonosítójának/kulcsának ellenőrzése
- A vezeték nélküli útválasztó hálózati nevének (SSID-jének) ellenőrzése okostelefon/táblagép esetén
- > Adatvédelmi leválasztó/SSID-leválasztó/hálózatleválasztás funkció
- > Okostelefon/táblagép beállítása
- Hiba történt a Wi-Fi beállítása közben
- > Az állapotkód ellenőrzése

## A hálózati információk ellenőrzése

- A nyomtató IP-címének és MAC-címének ellenőrzése
- A számítógép IP- és MAC-címének ellenőrzése
- A számítógép, a nyomtató és a vezeték nélküli útválasztó közötti kommunikáció ellenőrzése
- <u>A hálózat beállítási adatainak ellenőrzése</u>

## **Q**A nyomtató IP-címének és MAC-címének ellenőrzése

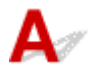

Ha meg szeretné nézni a nyomtató IP-címét vagy MAC-címét, akkor jelenítse meg a nyomtató kezelőpaneljének segítségével, vagy nyomtassa ki a nyomtató hálózati beállítási adatait.

- Jelenítse meg az LCD kijelzőn.
  - LAN-beállítások
- A hálózati beállítások kinyomtatása.
  - A hálózati beállítások kinyomtatása

Windows esetén a hálózat beállítási adatait a számítógép képernyőjén is megnézheti.

Canon IJ Network Device Setup Utility képernyő

## Q A számítógép IP- és MAC-címének ellenőrzése

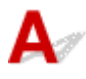

A számítógép IP- vagy MAC-címének ellenőrzéséhez kövesse az alábbi utasításokat.

- Windows esetén:
  - 1. A Start menüből kiindulva válassza a Parancssor (Command Prompt) elemet.
  - 2. Írja be az "ipconfig/all" parancsot, és nyomja meg az Enter billentyűt.

Megjelenik a számítógép IP-címe és MAC-címe. Ha a számítógép nem csatlakozik hálózathoz, akkor az IP-cím nem jelenik meg.

#### macOS esetén:

- 1. Válassza az Apple menü **Rendszerbeállítások (System Preferences)** elemét, majd kattintson a **Hálózat (Network)** elemre.
- **2.** Győződjön meg arról, hogy a számítógép által használt hálózati illesztőfelület van kiválasztva, majd kattintson a **Speciális (Advanced)** elemre.

Ha a számítógépen Wi-Fi-t használ, akkor győződjön meg arról, hogy hálózati illesztőfelületként a **Wi-Fi** van kiválasztva. Vezetékes LAN használata esetén győződjön meg arról, hogy az **Ethernet** lehetőség van kiválasztva.

**3.** Az IP-cím ellenőrzéséhez kattintson a **TCP/IP** elemre, a MAC-cím ellenőrzéséhez pedig kattintson a **Hardver (Hardware)** elemre.

# A számítógép, a nyomtató és a vezeték nélküli útválasztó közötti kommunikáció ellenőrzése

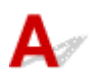

Pingteszttel ellenőrizze, hogy van-e kommunikáció.

### Windows esetén:

- 1. A Start menüből kiindulva válassza a Parancssor (Command Prompt) elemet.
- 2. Írja be a ping parancsot, majd nyomja meg az Enter billentyűt.

A ping parancs formája a következő: ping XXX.XXX.XXX.XXX

Az "XXX.XXX.XXX.XXX" a céleszköz IP-címe.

Ha van kommunikáció az alábbihoz hasonló üzenet jelenik meg.

Válasz XXX.XXX.XXX.XXX: bájt=32 idő=10 ms TTL=255

Ha **A kérésre nem érkezett válasz a határidőn belül (Request timed out)** üzenet jelenik meg, akkor nincs kommunikáció.

### macOS esetén:

1. Indítsa el a Hálózati segédprogram (Network Utility) eszközt az alábbiak szerint.

Válassza a Finder Ugrás (Go) menüjének Számítógép (Computer) elemét, és kattintson duplán a következőkre: Macintosh HD > Rendszer (System) > Könyvtár (Library) > Alapszolgáltatások (CoreServices) > Alkalmazások (Applications) > Hálózati segédprogram (Network Utility).

- **2.** Kattintson a **Ping** elemre.
- **3.** Ügyeljen arra, hogy a **Csak XX ping küldése (Send only XX pings)** (ahol XX számot jelöl) legyen kiválasztva.
- 4. Írja be a cél nyomtató vagy a cél vezeték nélküli útválasztó IP-címét az Írja be a pingelendő hálózati címet (Enter the network address to ping) mezőbe.

5. Kattintson a Ping elemre.

Az "XXX.XXX.XXX.XXX" a céleszköz IP-címe.

Az alábbihoz hasonló üzenet jelenik meg.

64 bytes from XXX.XXX.XXX.XXX: icmp\_seq=0 ttl=64 time=3.394 ms

64 bytes from XXX.XXX.XXX.XXX: icmp\_seq=1 ttl=64 time=1.786 ms

64 bytes from XXX.XXX.XXX.XXX: icmp\_seq=2 ttl=64 time=1.739 ms

--- XXX.XXX.XXX.XXX ping statistics ---

3 packets transmitted, 3 packets received, 0% packet loss

Ha a "100%-os csomagvesztés" üzenet jelenik meg, akkor nincs kommunikáció. Máskülönben a számítógép kommunikál a céleszközzel.

## **Q**A hálózat beállítási adatainak ellenőrzése

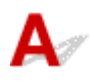

A nyomtató hálózati beállítási adatainak megtekintéséhez nyomtassa ki a hálózat beállítási adatait, vagy a kezelőpanel segítségével jelenítse meg őket.

- Jelenítse meg az LCD kijelzőn.
  - LAN-beállítások
- A hálózati beállítások kinyomtatása.
  - A hálózati beállítások kinyomtatása

## Q A gyári alapértékek visszaállítása

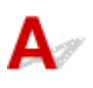

### >>>> Fontos

 Az inicializálás törli a nyomtató összes hálózati beállítását, így a számítógépről hálózaton keresztül kezdeményezett nyomtatási műveletek végrehajtása a továbbiakban nem lesz lehetséges. Ha a nyomtatót a gyári alapbeállításainak visszaállítása után ismét hálózaton keresztül kívánja használni, akkor kattintson ide, és ismételje meg a beállítást.

A hálózati beállítások inicializálásához használja a nyomtató kezelőpaneljét.

Beállítások visszaállítása

### Beállítás közben üzenet jelenik meg a számítógépen

- Beállítás közben megjelenik a Jelszó megadása képernyő (Windows)
- Megjelenik a Titkosítási beállítások képernyő, amikor vezeték nélküli útválasztót választ ki (Windows)
- Megjelenik "A nem titkosított, vezeték nélküli hálózathoz csatlakoztatta a nyomtatót" üzenet

## 🔍 🤊 Beállítás közben megjelenik a Jelszó megadása képernyő (Windows)

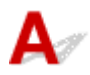

Ha a hálózatos használatra beállított nyomtatóhoz rendszergazdai jelszót adtak meg, akkor megjelenik a jelszó beírását kérő képernyő.

Adja meg azt a jelszót, amelyet a nyomtatóhoz állított be.

### **>>>>** Megjegyzés

• A nyomtatóhoz a vásárláskor már be lett állítva egy rendszergazdai jelszó.

További tudnivalók:

Rendszergazdai jelszó

A nagyobb biztonság érdekében javasoljuk, hogy változtassa meg a rendszergazdai jelszót.

Rendszergazdai jelszó módosítása

### **W**Megjelenik a Titkosítási beállítások képernyő, amikor vezeték nélküli útválasztót választ ki (Windows)

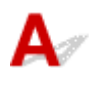

Ez a képernyő automatikusan megjelenik, ha a kiválasztott vezeték nélküli útválasztó titkosítást használ. Adja meg ugyanazokat a titkosítási beállításokat, mint amelyek a vezeték nélküli útválasztóhoz is be vannak állítva.

A titkosítási beállításokkal kapcsolatos részletek <u>A Wi-Fi-beállítások megadása/módosítása</u> című részben olvashatók.

# **Q** Megjelenik "A nem titkosított, vezeték nélküli hálózathoz csatlakoztatta a nyomtatót" üzenet

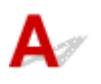

Nincsenek megadva a biztonsági beállítások a vezeték nélküli útválasztón. A nyomtató továbbra is használható, folytassa és fejezze be tehát a beállítást.

### >>>> Fontos

• Ha védelem nélküli hálózathoz csatlakozik, előfordulhat, hogy adatai, többek között személyes adatai is, harmadik fél kezébe kerülnek.

# Q,

# A nyomtató és a vezeték nélküli útválasztó csatlakoztatása egyszerű vezeték nélküli csatlakoztatás segítségével

# A

Az "Egyszerű vez. nélk. csatl." (Egyszerű vezeték nélküli csatlakoztatás) lehetőséget ad arra, hogy a vezeték nélküli útválasztó adatait közvetlenül egy eszközön (pl. okostelefonon vagy táblagépen) keresztül regisztrálja a nyomtatón. Kapcsolja be a nyomtatót és az eszközt, és állítsa be a kapcsolatot.

További tudnivalók:

Egyszerű vez. nélk. csatl.

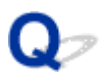

# Nem lehet csatlakoztatni az okostelefont/táblagépet a vezeték nélküli útválasztóhoz

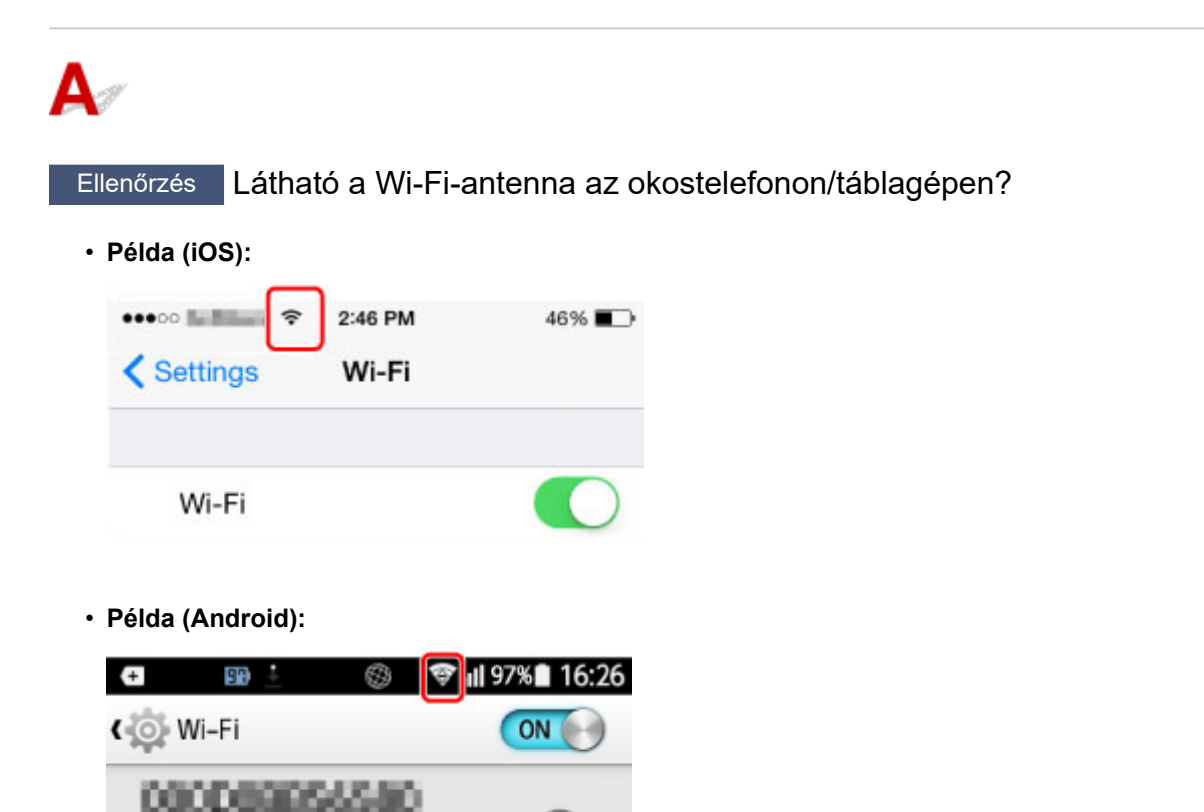

Ha nem látható az antenna, akkor le van tiltva az eszköz vezeték nélküli funkciója. Engedélyezze a Wi-Fi-t az eszközön, és csatlakoztassa az eszközt egy vezeték nélküli útválasztóhoz. Az eljárás részleteit az eszköz használati utasítása tartalmazza, vagy látogasson el a gyártó webhelyére.

### **Megjegyzés**

開始進行

 Könnyebben megy a beállítás az okostelefon/táblagépen, ha előbb a számítógépen állít be vezeték nélküli nyomtatócsatlakozást.

## **Q** A Canon PRINT Inkjet/SELPHY letöltése

## A

A Canon PRINT Inkjet/SELPHY alkalmazás az App Store vagy a Google Play áruházból tölthető le.

- iOS esetén
- Android esetén

iOS rendszerű eszközön használhatja az AirPrint szolgáltatást.

Nyomtatás iOS operációs rendszerű eszközről (AirPrint)

Ha Android rendszerű eszközt használ, akkor használhatja a Canon Print Service (nyomtató beépülő modul) alkalmazást is.

A Canon Print Service nyomtatási szolgáltatás

# Q,

# A vezeték nélküli útválasztó SSID azonosítójának/kulcsának ellenőrzése

## A

A vezeték nélküli útválasztó SSID azonosítójának/kulcsának helye a gyártótól függően eltérő lehet.

A részleteket a vezeték nélküli útválasztó használati utasítása tartalmazza, vagy látogasson el a gyártó webhelyére.

### 🄊 Megjegyzés

 Egyes vezeték nélküli útválasztók a hálózati nevek (SSID-k) között az utolsó alfanumerikus karakterrel tesznek különbséget, sávszélességüknek (2,4 GHz vagy 5 GHz) megfelelően, vagy valamilyen célból (számítógéphez vagy játékkonzolhoz).

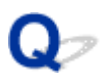

# A vezeték nélküli útválasztó hálózati nevének (SSID-jének) ellenőrzése okostelefon/táblagép esetén

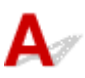

Nézze meg okostelefonjának vagy táblagépének a beállításokat tartalmazó képernyőjén.

Példa (iOS):

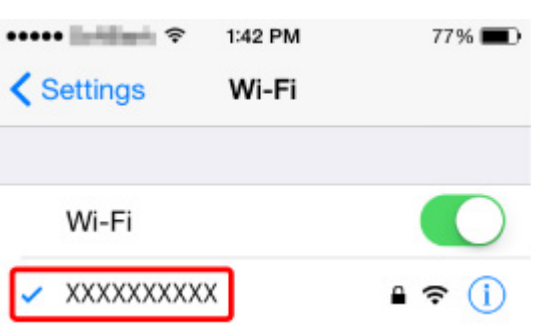

• Példa (Android):

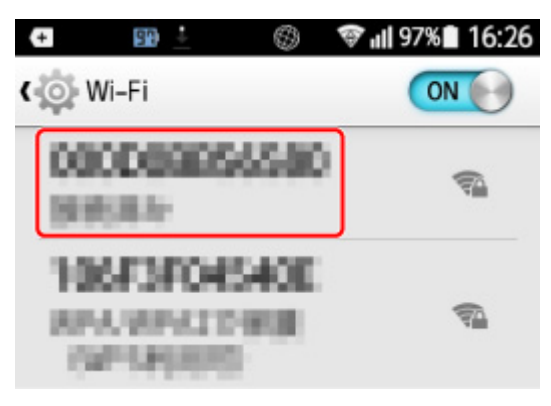

A beállítások képernyőjének megjelenítését az eszköz használati utasítása ismerteti részletesen, vagy látogasson el a gyártó webhelyére.

### >>>> Fontos

• Úgy állítsa be a nyomtatót és az okostelefont/táblagébet, hogy azok ugyanahhoz a vezeték nélküli útválasztóhoz tudjanak csatlakozni.

## Q,

### Adatvédelmi leválasztó/SSID-leválasztó/hálózatleválasztás funkció

# A

Ha a vezeték nélküli útválasztón engedélyezve van az adatvédelmi leválasztó, az SSID-leválasztó vagy a hálózatleválasztás funkció, akkor nem lehet végrehajtani a beállítást. A beállítás előtt tiltsa le ezeket a funkciókat. Az eljárás részleteit a vezeték nélküli útválasztó használati utasítása tartalmazza, vagy látogasson el a gyártó webhelyére.

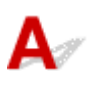

A beállítás menetét a Beüzemelési útmutató ismerteti, vagy látogasson el ide.

### **>>>>** Megjegyzés

• Ha van számítógépe azon könnyebben beállíthatja a nyomtatót.

## **Q** Hiba történt a Wi-Fi beállítása közben

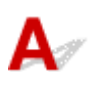

### 1. ellenőrzés Ellenőrizze a vezeték nélküli útválasztó helyét

Ellenőrizze, hogy a nyomtató nincs-e távol a vezeték nélküli útválasztótól.

A nyomtató legfeljebb 50 m-re (164 lábra) lehet a vezeték nélküli útválasztótól. Gondoskodjon arról, hogy a nyomtató elég közel legyen a vezeték nélküli útválasztóhoz ahhoz, hogy használni lehessen.

Úgy helyezze el a nyomtatót és a vezeték nélküli útválasztót, hogy ne legyen köztük akadály. A szobák vagy a szintek közötti, vezeték nélküli kommunikáció általában gyenge. A vezeték nélküli kommunikációt akadályozhatják a fémet vagy betont tartalmazó építőanyagok. Ha a nyomtató egy fal miatt nem tud kommunikálni a számítógéppel Wi-Fi-hálózaton keresztül, akkor tegye a nyomtatót és a számítógépet ugyanabba a szobába vagy terembe.

Továbbá ha a közelben olyan eszköz (például mikrohullámú sütő) van, amely ugyanolyan sávszélességű frekvenciát használ, mint a vezeték nélküli útválasztó, akkor ez az eszköz interferenciát okozhat. Helyezze a vezeték nélküli útválasztót a lehető legmesszebb az interferencia forrásától.

### **Megjegyzés**

 Bár a legtöbb vezeték nélküli útválasztón kívül található az antenna, van olyan is, amelyiknek a belsejében van az antenna.

### 2. ellenőrzés Ellenőrizze a vezeték nélküli útválasztó beállításait

A nyomtatót és a vezeték nélküli útválasztót a 2,4 GHz-es vagy az 5 GHz-es sávszélességen kell csatlakoztatni. Győződjön meg arról, hogy a nyomtató céleszközeként használt vezeték nélküli útválasztó a 2,4 GHz-es vagy az 5 GHz-es sávszélességet használja.

### Megjegyzés

 Egyes vezeték nélküli útválasztók a hálózati nevek (SSID-k) között az utolsó alfanumerikus karakterrel tesznek különbséget, sávszélességüknek (2,4 GHz vagy 5 GHz) megfelelően, vagy valamilyen célból (számítógéphez vagy játékkonzolhoz).

Ha meg szeretné nézni a nyomtatóhoz kapcsolódó vezeték nélküli útválasztó hálózati nevét (SSID-jét), akkor jelenítse meg a nyomtató kezelőpaneljének segítségével, vagy nyomtassa ki a nyomtató hálózati beállítási adatait.

- Jelenítse meg az LCD kijelzőn.
  - LAN-beállítások
- A hálózati beállítások kinyomtatása.
  - A hálózati beállítások kinyomtatása

A beállítások ellenőrzését a vezeték nélküli útválasztóhoz mellékelt használati utasítás ismerteti, vagy vegye fel a kapcsolatot a gyártóval.

Ha titkosítási kulcsot használ, akkor azt adja meg a használt hálózati névhez (SSID-hez).

További részletek itt találhatók: Titkosítási kulcs beállítása.

### **Megjegyzés**

 A nyomtató és a vezeték nélküli útválasztó a vezeték nélküli útválasztó gombjának megnyomásával csatlakoztatható.

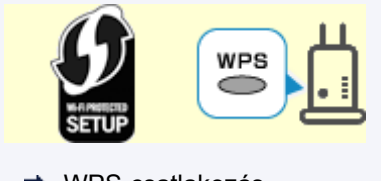

- WPS-csatlakozás
- Kézi beállítás esetén:
  - WPS- (PIN-kódos) csatlakozás

Ha a fentiek nem oldják meg problémát, akkor ellenőrizze, hogy engedélyezve van-e a vezeték nélküli útválasztó DHCP szolgáltatása.

## **Q** Az állapotkód ellenőrzése

## A

A hálózat aktuális állapotát úgy nézheti meg, hogy kinyomtatja a hálózat beállítási adatait. Az "Állapotkód" jelenti a hálózat állapotát.

Az állapotkódot az alábbi lépések végrehajtásával nézheti meg.

- 1. Nyomtassa ki a hálózati beállításokat.
  - A hálózati beállítások kinyomtatása
- 2. A nyomaton nézze meg a "2-2 Eredménykódok" elemet.

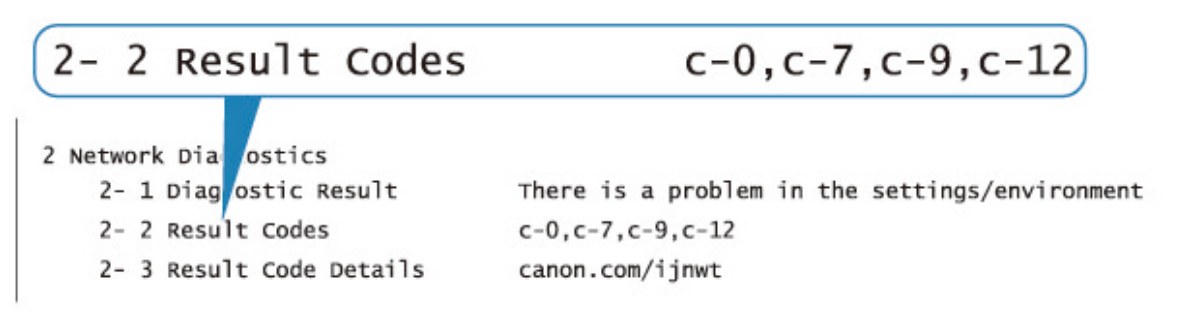

**3.** A megjelenő állapotkódot (c-xx: "xx" számjegyeket jelöl) a http://canon.com/ijnwt webhely ismerteti részletesen.

### Okostelefonról vagy táblagépről történő nyomtatásnál felmerülő problémák

> Nem lehet nyomtatni okostelefonról vagy táblagépről
### Nem lehet nyomtatni okostelefonról vagy táblagépről

Ha nem tud nyomtatni okostelefonjáról vagy táblagépéről, akkor előfordulhat, hogy az okostelefon, illetve a táblagép nem tud kommunikálni a nyomtatóval.

Állapítsa meg a probléma okát a csatlakoztatási módnak megfelelően.

- Nem lehet kommunikálni a nyomtatóval vezeték nélküli helyi hálózaton keresztül
- Nem lehet kommunikálni a nyomtatóval vezeték nélküli közvetlen kapcsolattal

#### **>>>>** Megjegyzés

- Ha más csatlakoztatási mód esetén nem sikerül nyomtatni, vagy ha az egyes csatlakoztatási módok beállításának mikéntjéről szeretne tájékozódni:
  - A PIXMA/MAXIFY Cloud Link használata
  - <u>Nyomtatás a Google Cloud Printtel</u>
  - Nyomtatás iOS operációs rendszerű eszközről (AirPrint)

### Nem lehet kommunikálni a nyomtatóval vezeték nélküli helyi hálózaton keresztül

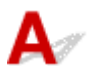

Ha okostelefonja vagy táblagépe nem tud kommunikálni a nyomtatóval, akkor ellenőrizze a következőket.

#### 1. ellenőrzés Ellenőrizze a nyomtató, a hálózati eszközök (pl. vezeték nélküli útválasztó) és az okostelefon/ táblagép áramellátásának állapotát.

- · Kapcsolja be a nyomtatót, illetve az eszközöket.
- Ha már be van kapcsolva, akkor kapcsolja ki, és újra be.
- Szükség lehet a vezeték nélküli útválasztó problémáinak (például problémák a kulcs frissítési gyakoriságával, a DHCP frissítési gyakoriságával, az energiatakarékos üzemmóddal stb.) megoldására vagy a vezeték nélküli útválaszt firmware-ének frissítésére.

A részleteket illetően forduljon a vezeték nélküli útválasztó gyártójához.

2. ellenőrzés Nézze meg eszközének (okostelefonjának vagy táblagépének) a beállításait.

Gondoskodjon arról, hogy eszközén engedélyezve legyen a Wi-Fi.

A részleteket az eszköz használati utasítása tartalmazza.

3. ellenőrzés Csatlakozik a nyomtató a vezeték nélküli útválasztóhoz?

Az LCD-kijelzőn megjelenő a kon segítségével ellenőrizze a nyomtató és a vezeték nélküli útválasztó

csatlakozásának állapotát. Ha nem látható a rikon, akkor le van tiltva a Wi-Fi. Kapcsolja be a vezeték nélküli kommunikációt a nyomtatón.

# 4. ellenőrzés Megegyeznek a nyomtató és a vezeték nélküli útválasztó hálózati beállításai?

Győződjön meg arról, hogy megegyeznek a nyomtató és a vezeték nélküli útválasztó hálózati beállításai (például a hálózati név (SSID) vagy a hálózati kulcs (jelszó) stb.).

A vezeték nélküli útválasztó beállításainak ellenőrzéséhez olvassa el a hozzá kapott használati útmutatót, vagy forduljon az eszköz gyártójához.

A nyomtató aktuális hálózati beállításainak ellenőrzéséhez jelenítse meg azokat a nyomtató kezelőpaneljének segítségével, vagy nyomtassa ki őket a nyomtató hálózati beállítási adatait.

- Jelenítse meg az LCD kijelzőn.
  - LAN-beállítások
- A hálózati beállítások kinyomtatása.
  - A hálózati beállítások kinyomtatása

#### **Megjegyzés**

• Az IJ Network Device Setup Utility segítségével diagnosztizálhatja és kijavíthatja a hálózat állapotát.

Az IJ Network Device Setup Utility segédprogramot az alábbi hivatkozással töltheti le és telepítheti.

A nyomtató csatlakozási állapotának ellenőrzése az IJ Network Device Setup Utility használatával

Az IJ Network Device Setup Utility elindítását az alábbi részek ismertetik.

- Windows esetén:
  - Az IJ Network Device Setup Utility elindítása
- macOS esetén:
  - Az IJ Network Device Setup Utility elindítása

# 5. ellenőrzés Megegyeznek az okostelefon, illetve a táblagép és a vezeték nélküli útválasztó hálózati beállításai?

Győződjön meg arról, hogy megegyeznek a nyomtató és a vezeték nélküli útválasztó hálózati beállításai (például a hálózati név (SSID) vagy a hálózati kulcs (jelszó) stb.).

Az okostelefon, illetve a táblagép beállításainak ellenőrzéséhez olvassa el a hozzá kapott használati útmutatót.

Na nem egyeznek meg az okostelefon, illetve a táblagép és a vezeték nélküli útválasztó hálózati beállításai, akkor módosítsa az okostelefon, illetve a táblagép hálózati beállításait úgy, hogy azok azonosak legyenek a vezeték nélküli útválasztó beállításaival.

# 6. ellenőrzés Ellenőrizze, hogy a nyomtató nincs-e túl távol a vezeték nélküli útválasztótól.

Ha túl messze van egymástól a nyomtató és a vezeték nélküli útválasztó, akkor rossz minőségű lesz a vezeték nélküli kommunikáció. Tegye egymáshoz közelebb a nyomtatót és a vezeték nélküli útválasztót.

#### **>>>>** Megjegyzés

• Bár a legtöbb vezeték nélküli útválasztón kívül található az antenna, van olyan is, amelyiknek a belsejében van az antenna. 7. ellenőrzés Gondoskodjon arról, hogy elég erős legyen a vezeték nélküli jel. Kísérje figyelemmel a jel állapotát, és szükség esetén helyezze máshová a nyomtatót és a vezeték nélküli útválasztót.

Úgy helyezze el a nyomtatót és a vezeték nélküli útválasztót, hogy ne legyen köztük akadály. A szobák vagy a szintek közötti, vezeték nélküli kommunikáció általában gyenge. A vezeték nélküli kommunikációt akadályozhatják a fémet vagy betont tartalmazó építőanyagok. Ha a nyomtató egy fal miatt nem tud kommunikálni a számítógéppel Wi-Fi-hálózaton keresztül, akkor tegye a nyomtatót és a számítógépet ugyanabba a szobába vagy terembe.

Továbbá ha a közelben olyan eszköz (például mikrohullámú sütő) van, amely ugyanolyan sávszélességű frekvenciát használ, mint a vezeték nélküli útválasztó, akkor ez az eszköz interferenciát okozhat. Helyezze a vezeték nélküli útválasztót a lehető legmesszebb az interferencia forrásától.

Nézze meg a jelerősséget az LCD kijelzőn.

Az LCD és a kezelőpanel

#### **Megjegyzés**

- Az IJ Network Device Setup Utility segítségével diagnosztizálhatja és kijavíthatja a hálózat állapotát.
  - Az IJ Network Device Setup Utility segédprogramot az alábbi hivatkozással töltheti le és telepítheti.
  - A nyomtató csatlakozási állapotának ellenőrzése az IJ Network Device Setup Utility használatával

Az IJ Network Device Setup Utility elindítását az alábbi részek ismertetik.

- Windows esetén:
  - Az IJ Network Device Setup Utility elindítása
- macOS esetén:
  - Az IJ Network Device Setup Utility elindítása

# **Q**Nem lehet kommunikálni a nyomtatóval vezeték nélküli közvetlen kapcsolattal

# A

Ha okostelefonja vagy táblagépe nem tud kommunikálni vezeték nélküli közvetlen kapcsolattal a nyomtatóval, akkor ellenőrizze a következőket.

1. ellenőrzés Ellenőrizze a nyomtató és az egyéb eszközök (okostelefon vagy táblagép) áramellátásának állapotát.

Kapcsolja be a nyomtatót, illetve az eszközöket.

Ha már be van kapcsolva, akkor kapcsolja ki, és újra be.

## 2. ellenőrzés Látható a 🖳 ikon az LCD-kijelzőn?

Ha nem, akkor le van tiltva a vezeték nélküli közvetlen kapcsolat. Kapcsolja be a Vezeték nélküli közvetlen kapcs. funkciót.

3. ellenőrzés Nézze meg eszközének (okostelefonjának vagy táblagépének) a beállításait.

Gondoskodjon arról, hogy eszközén engedélyezve legyen a Wi-Fi.

A részleteket az eszköz használati utasítása tartalmazza.

4. ellenőrzés Gondoskodjon arról, hogy a nyomtató legyen kiválasztva az eszköz (pl. okostelefon vagy táblagép) csatlakozási pontjául.

Az eszközök csatlakozási célhelyeként válassza ki a nyomtatóhoz megadott vezeték nélküli közvetlen kapcsolati hálózati nevet (SSID-t).

Nézze meg a célhelyet az eszközön.

A részleteket az eszköz használati utasítása tartalmazza, vagy látogasson el a gyártó webhelyére.

Ha meg szeretné nézni a vezeték nélküli közvetlen kapcsolat nyomtatóhoz megadott hálózati nevét (SSID-jét), akkor jelenítse meg a nyomtató kezelőpaneljének segítségével, vagy nyomtassa ki a nyomtató hálózati beállítási adatait.

- Jelenítse meg az LCD kijelzőn.
  - LAN-beállítások
- A hálózati beállítások kinyomtatása.
  - A hálózati beállítások kinyomtatása

# 5. ellenőrzés Helyesen írta be a vezeték nélküli közvetlen kapcsolathoz megadott jelszót?

Ha ellenőrizni szeretné a nyomtatóhoz megadott jelszót, akkor jelenítse meg a nyomtató kezelőpaneljének segítségével, vagy nyomtassa ki a nyomtató hálózati beállítási adatait.

- Jelenítse meg az LCD kijelzőn.
  - LAN-beállítások
- A hálózati beállítások kinyomtatása.
  - A hálózati beállítások kinyomtatása

6. ellenőrzés Ellenőrizze, hogy a nyomtató nincs-e túl távol az eszköztől.

Ha túl messze van egymástól a nyomtató és az eszköz, akkor rossz minőségű lesz a vezeték nélküli kommunikáció. Tegye egymáshoz közelebb a nyomtatót és az eszközt.

7. ellenőrzés Nézze meg, van-e már 5 eszköz csatlakoztatva.

Vezeték nélküli közvetlen kapcsolattal nem lehet 5-nél több eszközt csatlakoztatni.

### Nyomtatási problémák

- Nem nyomtat a nyomtató
- Nem jön tinta
- > A nyomtató nem veszi fel vagy nem adagolja a papírt/"Nincs papír" hiba lép fel
- > Nem lehet nyomtatni a lemezcímkére
- > Nem kielégítő a nyomtatás eredménye
- Leáll a nyomtatás
- > Nem sikerül nyomtatni az AirPrint szolgáltatással
- A nyomtató nem a nyomtatóillesztőben meghatározott papírforrásból adagolja a papírt (Windows)

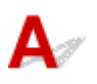

1. ellenőrzés Ellenőrizze, hogy a nyomtató be van-e kapcsolva.

Ha nem, akkor ellenőrizze, hogy a nyomtató tápkábele megfelelően be van-e dugva, és a **BE (ON)** gombot megnyomva kapcsolja be a nyomtatót.

Mialatt a nyomtató felkészül a működésre, villog a **BE (ON)** jelzőfény. Várjon, amíg a **BE (ON)** jelzőfény abbahagyja a villogást, és folyamatosan világítani kezd.

#### 🄊 Megjegyzés

 Nagyméretű adatok, például fényképek vagy képek nyomtatása esetén tovább tarthat a nyomtatás megkezdése. Amíg a számítógép adatokat dolgoz fel és küld a nyomtatónak, villog a **BE (ON)** jelzőfény. Várja meg, míg elindul a nyomtatás.

2. ellenőrzés Győződjön meg arról, hogy a nyomtató megfelelően van csatlakoztatva a számítógéphez.

Ha USB-kábelt használ, akkor gondoskodjon arról, hogy megfelelően legyen csatlakoztatva a nyomtatóhoz és a számítógéphez. Ha az USB-kábel megfelelően van csatlakoztatva, akkor ellenőrizze a következőket:

- USB-hub vagy más továbbítóeszköz használata esetén távolítsa azt el, és csatlakoztassa a nyomtatót közvetlenül a számítógéphez, majd próbáljon meg újra nyomtatni. Ha a nyomtatás normál módon indul el, akkor a gond a továbbítóeszközzel lehet. Lépjen kapcsolatba a továbbítóeszköz szállítójával.
- Az is előfordulhat, hogy az USB-kábel hibás. Cserélje ki az USB-kábelt, és próbálkozzon újból a nyomtatással.

Ha a nyomtatót helyi hálózaton keresztül használja, ügyeljen arra, hogy a nyomtató hálózati beállításai helyesek legyenek.

- Nem található a nyomtató Wi-Fi használata esetén
- Nem található a nyomtató vezetékes LAN használata esetén

#### **Megjegyzés**

- Az IJ Network Device Setup Utility segítségével diagnosztizálhatja és kijavíthatja a hálózat állapotát.
  - Az IJ Network Device Setup Utility segédprogramot az alábbi hivatkozással töltheti le és telepítheti.
    - A nyomtató csatlakozási állapotának ellenőrzése az IJ Network Device Setup Utility használatával

Az IJ Network Device Setup Utility elindítását az alábbi részek ismertetik.

- · Windows esetén:
  - Az IJ Network Device Setup Utility elindítása
- macOS esetén:
  - Az IJ Network Device Setup Utility elindítása

### 3. ellenőrzés Ellenőrizze a vezeték nélküli útválasztó és a nyomtató által használt

#### sávszélességet.

Ha úgy csatlakozik vezeték nélküli közvetlen kapcsolattal, hogy a nyomtató közben az 5 GHz-es sávszélességen a vezeték nélküli útválasztóhoz van csatlakoztatva, a vezeték nélküli útválasztó és a nyomtató közötti kapcsolat megszakad. (Előfordulhat, hogy egyes országok és régiók az 5 GHz-es sávszélességet nem támogatják.) A leválasztás megelőzése érdekében használja a 2,4 GHz-es sávszélességet. Ha a nyomtatót és a vezeték nélküli útválasztót a 2,4 GHz-es sávszélességen csatlakoztatja, a vezeték nélküli útválasztón vagy vezeték nélküli közvetlen kapcsolaton keresztül is nyomtathat.

Csatlakoztatás vezeték nélküli közvetlen kapcsolattal

4. ellenőrzés Ügyeljen arra, hogy papírbeállítások megegyezzenek a felső adagolóban, illetve a kézi adagolótálcában lévő papírra megadott adatokkal.

Ha a papírbeállítások nem egyeznek meg a felső adagolóban, illetve a kézi adagolótálcában lévő papírra vonatkozóan megadott adatokkal, akkor hibaüzenet jelenik meg az LCD-kijelzőn. A probléma megoldásához kövesse az LCD kijelzőn megjelenő utasításokat.

#### Adja meg a papíradatokat

#### **Megjegyzés**

- Beállítható, hogy megjelenjen, illetve hogy ne jelenjen meg a nem megfelelő papírra történő nyomtatást megakadályozó üzenet.
  - A nyomtatási üzenetmegjelenítési beállítások módosítása a nyomtató kezelőpaneljének segítségével:
    - Papírhoz kapcsolódó beállítások
  - A nyomtatási üzenetmegjelenítési beállítások módosítása a nyomtatóillesztő segítségével:
    - <u>A Nyomtató működési módjának megváltoztatása</u> (Windows)
    - A Nyomtató működési módjának megváltoztatása (macOS)

#### 5. ellenőrzés Ha számítógépről nyomtat, törölje a fölösleges nyomtatási feladatokat.

- Windows esetén:
  - Nem kívánt nyomtatási feladat törlése
- macOS esetén:
  - Nem kívánt nyomtatási feladat törlése

6. ellenőrzés Gondoskodjon róla, hogy a többcélú tálca vezetője zárva legyen.

Ha a többcélú tálca vezetője nyitva van, csukja be.

#### 7. ellenőrzés Papíradagolási pozícióban van a kézi adagolótálca?

Ha a kézi adagolótálca papírelakadáselhárítási pozícióban van, helyezze vissza a tálcát papíradagolási pozícióba.

8. ellenőrzés Megegyezik-e a lapméret és a nyomtatóba betöltött papír mérete?

#### Windows esetén:

A hiba megszüntetéséhez olvassa el a nyomtató LCD-kijelzőjén megjelenő üzenetet. Ezután nézze meg a nyomtatóillesztő **Oldalbeállítás (Page Setup)** lapján a **Lapméret (Page Size)** beállítást, és töltsön be a beállításnak megfelelő méretű papírt, majd újból próbáljon meg nyomtatni.

Állítsa be a nyomtatóillesztőben, hogy a nyomtató ne ismerje fel automatikusan a papír szélességét.

Annak beállításához, hogy a nyomtató ne ismerje fel a papír szélességét, nyissa meg a nyomtatóillesztő beállító ablakát, majd a **Karbantartás (Maintenance)** lap **Egyéni beállítások (Custom Settings)** eleménél válassza ki a **Papírszélesség észl.-nek letiltása sz.gépről tört. nyomt-kor (Disable paper width detection when printing from computer)** jelölőnégyzetet, és kattintson az **OK** gombra.

A nyomtatóillesztő beállító ablakának megnyitásához lásd <u>A nyomtatóillesztő beállító ablakának megnyitása</u> című részt.

\*A nyomtatás befejezését követően ismét törölje a **Papírszélesség észl.-nek letiltása sz.gépről tört.** nyomt-kor (Disable paper width detection when printing from computer) jelölőnégyzet bejelölését, majd kattintson az OK gombra.

#### macOS esetén:

A hiba megszüntetéséhez olvassa el a nyomtató LCD-kijelzőjén megjelenő üzenetet. Ezután nézze meg az Oldalbeállítás párbeszédpanelen a **Paper Size** beállítást, és töltsön be a beállításnak megfelelő méretű papírt, majd újból próbáljon meg nyomtatni.

A Canon IJ Printer Utility2 segítségével állítsa be, hogy a nyomtató ne ismerje fel automatikusan a papír szélességét.

Annak beállításához, hogy a nyomtató ne ismerje fel a papír szélességét, nyissa meg a Canon IJ Printer Utility2 programot, a felugró menüben válassza ki a **Custom Settings** elemet, majd a **Disable paper width detection when printing from computer** jelölőnégyzetet, és kattintson az **Apply** elemre.

A Canon IJ Printer Utility2 megnyitásához lásd A Canon IJ Printer Utility2 megnyitása című részt.

\*A nyomtatás befejezését követően ismét törölje a **Disable paper width detection when printing from computer** jelölőnégyzet bejelölését, majd kattintson az **Apply** gombra.

#### 9. ellenőrzés Megfelelően lett-e megadva hordozótípus és a papírméret a

#### nyomtatóillesztőben?

Ha a nyomtatóillesztőben **Photo Paper Pro Premium Matte A**, **Premium Fine Art Smooth** vagy **Matte Photo Paper** hordozótípus lett megadva, adjon meg egy széles margókkal rendelkező méretet a következő papírméretek közül.

- A4 (25 Margó) (A4 (Margin 25))
- Letter (25 Margó) (Letter (Margin 25))/US Letter (Margin 25)
- A3 (25 Margó) (A3 (Margin 25))
- A3+ (25 Margó) (A3+ (Margin 25))
- 11x17 (25 Margó) (11"x17" (Margin 25))
- 210x594mm (25 Margó) (210x594mm (Margin 25))

#### Fontos

 Mivel a következő módszerrel törölhető a biztonsági margókra vonatkozó szabályozás, normál papírmérettel nyomtathat.

#### Windows esetén:

Kattintson a Nyomtatási beállítások (Print Options) gombra a nyomtatóillesztő Oldalbeállítás (Page Setup) lapján. Ezt követően a megjelenő párbeszédpanelen válassza ki A papírméret észlelésének letiltása számítógépről történő nyomtatáskor (Cancel the safety margin regulation for paper size) jelölőnégyzetet.

#### macOS esetén:

A Nyomtatás párbeszédpanelen válassza ki az **Advanced Paper Settings** elemnél található **Cancel Margin Regulation** jelölőnégyzetet.

Normál papírmérettel való nyomtatás esetén a papír dörzsölődéséhez hasonló körülmények adott környezetben beszennyezhetik a papírt, illetve ronthatják a nyomtatás minőségét. Javasoljuk, hogy széles margóval rendelkező papírmérettel nyomtasson.

#### 10. ellenőrzés A nyomtatáshoz a nyomtató illesztőjét választotta ki?

A nyomtató nem fog megfelelően nyomtatni, ha másik nyomtató illesztőprogramját használja.

#### Windows esetén:

Győződjön meg arról, hogy Nyomtatás párbeszédpanelen a "Canon XXX series" (ahol "XXX" az Ön nyomtatójának a neve) van kiválasztva.

#### 🔊 Megjegyzés

• Ha a számítógépen több nyomtató van bejegyezve, akkor állítsa be az egyiket alapértelmezett nyomtatóként, hogy alapértelmezés szerint mindig az a nyomtató legyen kiválasztva.

#### macOS esetén:

Győződjön meg arról, hogy az Ön nyomtatójának neve van kiválasztva a Nyomtatás párbeszédpanel Nyomtató (Printer) eleménél.

#### Megjegyzés

 Ha a számítógépen több nyomtató van bejegyezve, akkor egyik nyomtatónál a Rendszerbeállítások (System Preferences) párbeszédpanel Nyomtatók és lapolvasók (Printers & Scanners) eleménél a Beállítás alapértelmezett nyomtatóként (Set as Default Printer) lehetőséget kiválasztva tegye alapértelmezetté a kijelölt nyomtatót.

#### 11. ellenőrzés Állítsa be a megfelelő nyomtatóportot. (Windows)

#### A nyomtató USB-kábellel való csatlakoztatásához:

- 1. Gondoskodjon arról, hogy a nyomtató be legyen kapcsolva.
- 2. A Vezérlőpulton (Control Panel) válassza ki az Eszközök és nyomtatók (Devices and Printers) elemet, majd a nyomtatóport javításához jobb egérgombbal kattintson a nyomtató ikonra.
- Az Eszköz eltávolítása (Remove device) elem kiválasztásával törölje a nem szükséges nyomtatóillesztőt.
- 4. Húzza ki az USB-kábelt.
- 5. Csatlakoztassa újból az USB-kábelt.

Elindul nyomtatóillesztő újraépítése, és egy új nyomtató ikon kerül hozzáadásra.

Ha a nyomtató ikon körülbelül 5 perc elteltével sem jelenik meg, a nyomtatóillesztő telepítése nem megfelelő. Ismételje meg a nyomtató beállítását.

#### • A nyomtató hálózathoz való csatlakoztatásához:

A hálózati beállítások az IJ Network Device Setup Utility segédprogrammal adhatók meg.

1. Indítsa el az IJ Network Device Setup Utility programot.

Az IJ Network Device Setup Utility elindítása

2. Válassza ki az Diagnosztizálás és javítás (Diagnose and Repair) elemet.

Megtörténik a csatlakoztatható nyomtatók felismerése.

 Válassza ki a listából az újból csatlakoztatni kívánt nyomtatót, majd válassza ki a Tovább (Next) elemet.

Amikor a diagnosztika eredménye megjelenik, válassza ki a Tovább (Next) elemet.

4. Válassza ki az Kilépés (Exit) elemet.

#### 12. ellenőrzés Nagy adatfájlt próbál nyomtatni? (Windows)

Ha nagy adatfájlt próbál meg nyomtatni, akkor sokáig tart, amíg elkezdődik a nyomtatás.

Ha a nyomtató bizonyos idő eltelte után nem kezdi meg a nyomtatást, akkor a **Nyomtatási beállítások (Print Options)** párbeszédpanel **Nyomtatási adatok elvesztésének megakadályozása (Prevention of Print Data Loss)** beállításánál válassza a **Be (On)** értéket.

A részleteket Az Oldalbeállítás lap ismertetése című rész ismerteti.

#### >>>> Fontos

- Ha a Nyomtatási adatok elvesztésének megakadályozása (Prevention of Print Data Loss) beállítás értékéül a Be (On) lehetőséget választja, akkor rosszabb lehet a nyomtatási minőség.
- Miután befejeződött a nyomtatás, válassza a Nyomtatási adatok elvesztésének megakadályozása (Prevention of Print Data Loss) beállítás Ki (Off) értékét.

13. ellenőrzés Ha számítógépről nyomtat, indítsa újra a számítógépet.

Indítsa újra a számítógépet, és próbáljon újra nyomtatni.

## Q*∕* Nem jön tinta

# A

1. ellenőrzés Ellenőrizze a becsült tintaszinteket a tintatartályokban.

Ellenőrizze a tintaállapotot az LCD kijelzőn.

A tintaállapot ellenőrzése az LCD kijelzőn

#### 2. ellenőrzés Nincsenek eltömődve a nyomtatófej fúvókái?

Az alábbi lépéseket végrehajtva nyomtasson ki fúvókaellenőrző mintát, és állapítsa meg, hogy a nyomtatófej fúvókái megfelelően juttatják-e a tintát a papírra.

1. lépés Nyomtassa ki a fúvóka-ellenőrző mintát.

A fúvóka-ellenőrző minta kinyomtatása után nézze meg a mintát.

- Windows esetén:
  - Fúvóka-ellenőrző minta nyomtatása
- macOS esetén:
  - Fúvóka-ellenőrző minta nyomtatása

Ha minta nem megfelelően nyomtatódott ki, akkor folytassa a következő lépéssel.

2. lépés Tisztítsa meg a nyomtatófejet.

A nyomtatófej tisztítása után nyomtassa ki a fúvóka-ellenőrző mintát, és nézze meg a nyomatot.

- Windows esetén:
  - Tisztítsa meg a nyomtatófejet
- macOS esetén:
  - ➡ Tisztítsa meg a nyomtatófejet

Ha nem javul, akkor tisztítsa meg újra a nyomtatófejet.

Ha még mindig nem javul, akkor, akkor folytassa a következő lépéssel.

#### 3. lépés Végezze el a nyomtatófej fokozott tisztítását.

A nyomtatófej fokozott tisztítása után nyomtassa ki a fúvóka-ellenőrző mintát, és nézze meg a nyomatot.

- Windows esetén:
  - Végezzen fokozott nyomtatófej-tisztítást
- macOS esetén:
  - Végezzen fokozott nyomtatófej-tisztítást

Ha nem javul, akkor kapcsolja ki a nyomtatót, várjon több mint 24 órát, és folytassa a következő lépéssel. A nyomtató kikapcsolását követően ne húzza ki annak tápkábelét fali aljzatból.

#### 4. lépés Végezze el újra a nyomtatófej fokozott tisztítását.

A nyomtatófej újabb fokozott tisztítása után nyomtassa ki a fúvóka-ellenőrző mintát, és nézze meg a nyomatot.

Ha még mindig nem javul, akkor, akkor folytassa a következő lépéssel.

5. lépés Javíttassa meg.

A nyomtatófej megsérülhetett. Kérjen javítást a legközelebbi Canon szervizközponttól.

A fúvóka-ellenőrző minta kinyomtatásáról, a nyomtatófej tisztításáról és a nyomtatófej fokozott tisztításáról a <u>Nyomtatófej</u> című részben találhat további részleteket.

## Q,

# A nyomtató nem veszi fel vagy nem adagolja a papírt/"Nincs papír" hiba lép fel

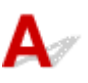

1. ellenőrzés Győződjön meg arról, hogy van betöltve papír.

Papír betöltése

2. ellenőrzés Papírbetöltéskor feltétlenül ügyeljen a következőkre.

• Ha két vagy több lapot tölt be, a betöltés előtt pörgesse át őket.

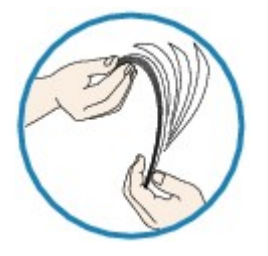

- Ha két vagy több lapot tölt be, a papír betöltése előtt igazítsa össze a lapok szélét.
- Amikor két vagy több lapot tölt be, ügyeljen arra, hogy a papírköteg ne nyúljon túl a betöltési határjelen.

A papír típusától és a környezeti körülményektől (magas vagy alacsony hőmérséklet, illetve páratartalom) függően azonban előfordulhat, hogy teljes kapacitás mellett nem lesz megfelelő a lapadagolás. Ilyen esetben az egyszerre betöltött papír mennyiségét csökkentse a határjel felénél kevesebbre.

• A lapot mindig álló tájolással töltse be, a nyomtatás tájolásától függetlenül.

#### A kézi adagolótálcába:

Egyszerre egy papírlapot helyezzen be. Folyamatos nyomtatás esetén az utolsó lap nyomtatásának befejeződése után tegye be a következő lapot.

3. ellenőrzés Túl vastag vagy meghajlott a papír?

Nem támogatott hordozótípusok

#### 4. ellenőrzés Levelezőlapok betöltésekor ügyeljen a következőkre:

• Nem biztos, hogy a meghajlott levelezőlap megfelelően be tud töltődni, még akkor sem, ha a papírmennyiség nem lépi túl a betöltési korlátot.

A japán levelezőlapokat az irányítószámot tartalmazó oszloppal lefelé töltse be.

5. ellenőrzés Ellenőrizze a papírforrás-beállítást.

A célnak megfelelő papírforrás kiválasztása

6. ellenőrzés Ellenőrizze, hogy a papírsúly alkalmas-e a nyomtatóval való használatra.

#### <u>Támogatott hordozótípusok</u>

7. ellenőrzés Győződjön meg arról, hogy nincs-e a felső adagolóban vagy a kézi adagolótálcában idegen tárgy.

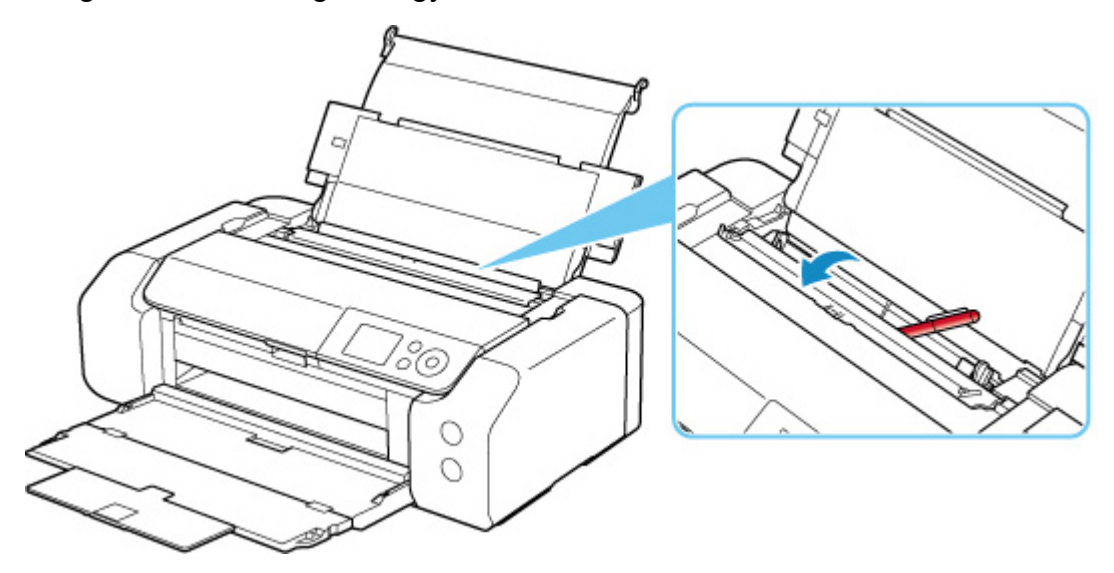

Ha elszakadt a papír a felső adagolóban vagy a kézi adagolótálcában, a <u>Támogatási kódok listája hibákhoz</u> (<u>papírelakadás</u>) című részben olvashatja el, hogyan lehet eltávolítani a papírt.

Ha idegen tárgy került a felső adagolóba vagy a kézi adagolótálcába, kapcsolja ki a nyomtatót, húzza ki a tápkábelt, majd távolítsa el az idegen tárgyat.

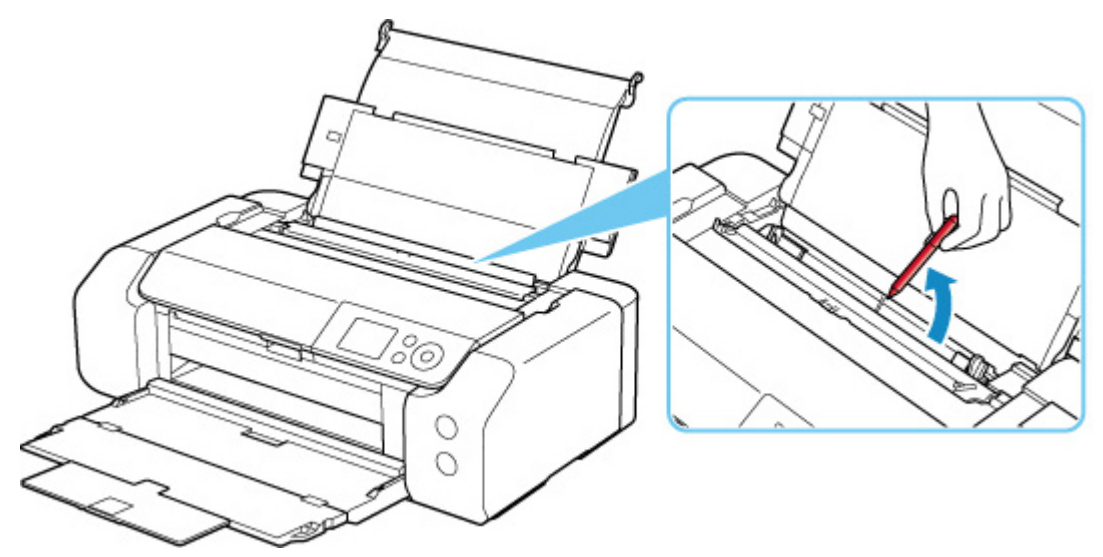

#### Megjegyzés

• Ha az adagolónyílás fedele nyitva van, lassan csukja be.

8. ellenőrzés Ellenőrizze, hogy a többcélú tálca vezetője teljesen csukva van-e.

A papír adagolása nem megfelelő, a többcélú tálca vezetője akár csak kicsit is nyitva van.

Nyomtatható lemez behelyezése

9. ellenőrzés Tisztítsa meg a laptovábbító görgőt.

#### A laptovábbító görgők tisztítása

#### **Megjegyzés**

• A tisztítás a laptovábbító görgő kopásával jár, ezért ezt a műveletet csak indokolt esetben végezze el.

Ha a probléma ezzel nem oldódik meg, kérjen javítást a legközelebbi Canon szervizközponttól.

## Nem lehet nyomtatni a lemezcímkére

- A lemezcímke-nyomtatás nem indul el
- A többcélú tálca adagolása nem megfelelő
- Elakadás a többcélú tálcában

## **Q**A lemezcímke-nyomtatás nem indul el

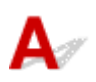

#### 1. ellenőrzés Megfelelően van betéve a többcélú tálca?

Tegye be ismét megfelelően a többcélú tálcát, majd az LCD-kijelzőn válassza ki az OK elemet.

A nyomtatóhoz mellékelt többcélú tálcát (A-val jelölve) használja.

További tudnivalók a többcélú tálca behelyezéséről: Nyomtatható lemez behelyezése.

#### 2. ellenőrzés Elhelyezte a nyomtatható lemezt a többcélú tálcán?

Megfelelően helyezze a nyomtatható lemezt a többcélú tálcára, majd az LCD-kijelzőn válassza ki az **OK** elemet.

A nyomtatóhoz mellékelt többcélú tálcát (A-val jelölve) használja.

További tudnivalók a többcélú tálca behelyezéséről: Nyomtatható lemez behelyezése.

#### 3. ellenőrzés Eltelt már valamennyi idő, mióta betette a többcélú tálcát?

Ha már eltelt bizonyos idő azóta, hogy betette a többcélú tálcát, akkor előfordulhat, hogy a készülék azt kiadta. Az LCD kijelzőn megjelenő utasításokat követve próbálja meg újra végrehajtani a műveletet.

## **Q** A többcélú tálca adagolása nem megfelelő

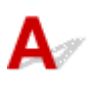

#### 1. ellenőrzés Megfelelően van betéve a többcélú tálca?

Tegye be ismét megfelelően a többcélú tálcát, majd az LCD-kijelzőn válassza ki az OK elemet.

A nyomtatóhoz mellékelt többcélú tálcát (A-val jelölve) használja.

További tudnivalók a többcélú tálca behelyezéséről: Nyomtatható lemez behelyezése.

2. ellenőrzés Lehet, hogy a behelyezett nyomtatható lemez nem ismerhető fel.

A Canon azt javasolja, hogy olyan speciális nyomtatható lemezt használjon, amelynek címkeoldalát tintasugaras nyomtatóval történő nyomtatásra alkalmas módon alakították ki.

# **Q** Elakadás a többcélú tálcában

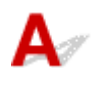

Húzza ki óvatosan a többcélú tálcát.

Ha nem lehet kihúzni a többcélú tálcát, akkor kapcsolja ki, és újra be a készüléket. A készülék automatikusan kiadja a többcélú tálcát.

Ha ki van húzva a többcélú tálca, akkor tolja be újra a többcélú tálcát (A-val jelölve), és ismét próbáljon meg nyomtatni. További tudnivalók a többcélú tálca behelyezéséről: <u>Nyomtatható lemez behelyezése</u>.

Ha a többcélú tálcában még mindig elakadást tapasztal, akkor ellenőrizze, hogy nincs-e valami probléma a nyomtatható lemezzel.

A többcélú tálca adagolása nem megfelelő

### Nem kielégítő a nyomtatás eredménye

# A

Ha nem kielégítő a nyomtatás eredménye, például fehér csíkok, töredezett/eltorzult vonalak vagy egyenetlen színek jelennek meg, akkor először a papír és a nyomtatási minőség beállításait ellenőrizze.

# 1. ellenőrzés A lapméret és a hordozótípus beállításai megfelelnek a betöltött papír méretének és típusának?

Ha a beállítások nem azonosak, akkor előfordulhat, hogy nem lesz megfelelő az eredmény.

Ha fényképet vagy ábrát nyomtat, a papírtípus helytelen beállítása ronthatja a színes nyomat minőségét.

Ezenkívül, ha helytelen papírtípus-beállítással nyomtat, a nyomtatott felület megkarcolódhat.

Szegély nélküli nyomtatás esetén a papírtípus-beállítás és a betöltött papír együttes használatától függően előfordulhat, hogy a színek egyenetlenül jelennek meg.

A papírra és a nyomtatási minőségre vonatkozó beállítások ellenőrzésének módja a nyomtatón végzett művelettől függően eltérő lehet.

#### Nyomtatás számítógépről

Ellenőrizze a beállításokat a nyomtatóillesztő használatával.

- A nyomtatás beállításának alapjai
- Nyomtatás PictBridge (Wi-Fi) -kompatibilis eszközről

Ellenőrizze a beállításokat a PictBridge (Wi-Fi) -kompatibilis eszközön vagy a kezelőpanel segítségével.

- PictBridge- (Wi-Fi-s) nyomtatási beállítások
- PictBridge nyomtatási beállítások

#### Nyomtatás okostelefonról vagy táblagépről a Canon PRINT Inkjet/SELPHY használatával

Ellenőrizze a beállításokat a Canon PRINT Inkjet/SELPHY alkalmazásban.

Fényképek nyomtatása okostelefonról

# 2. ellenőrzés Győződjön meg arról, hogy megfelelő nyomtatási minőség van kiválasztva (lásd fenti listát).

Válassza a papírnak és a nyomtatni kívánt anyagnak megfelelő nyomtatási minőséget. Ha elmosódást vagy a színek egyenetlenségét észleli, növelje a nyomtatási minőséget, és próbáljon meg újra nyomtatni.

#### **Megjegyzés**

 Ha PictBridge (Wi-Fi) -kompatibilis eszközről nyomtat, a kezelőpanel segítségével állítsa be a nyomtatási minőséget.

Ezt a beállítást nem lehet megadni a PictBridge (Wi-Fi) -kompatibilis eszközön.

3. ellenőrzés Wi-Fi használata esetén ellenőrizze, hogy a rádiófrekvenciás kapcsolat állapota megfelelő-e.

#### A Wi-Fi-hálózati beállítások ellenőrzése

Ha nem megfelelő a rádiófrekvenciás kapcsolat állapota, előfordulhat, hogy a nyomtatási eredmények sem lesznek megfelelőek vagy lassú lesz a nyomtatás. A rádiókapcsolat állapotának javulását követően ismét próbáljon meg nyomtatni.

Ha a probléma nem szűnik meg a rádiófrekvenciás kapcsolat állapotának javulása után sem, a nyomtatót USBkábellel vagy vezetékes helyi hálózaton keresztül használja.

#### 4. ellenőrzés Ha a probléma nem oldódik meg, olvassa el az alábbi szakaszokat is.

Lásd az alábbi szakaszokat is:

- A nyomat üres/Elmosódott vagy életlen/Pontatlan vagy elmosódó színek/Csíkok vagy vonalak
- A vonalak töredezettek/eltorzultak
- A papír maszatos / A nyomtatási felület karcos
- Függőleges vonal jelenik meg a kép mellett
- Nem lehet befejezni a beolvasást
- Hiányos vagy hiányzó vonalak (Windows)
- Hiányos vagy hiányzó képek (Windows)
- <u>Tintafoltok láthatók / Meghajlott papír</u>
- A papír hátsó oldala bepiszkolódik
- A színek egyenetlenek vagy csíkosak

# A nyomat üres/Elmosódott vagy életlen/Pontatlan vagy elmosódó színek/Csíkok vagy vonalak

#### 🛃 A nyomtatás elmosódott

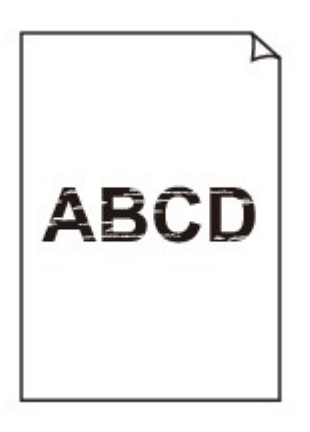

🛃 A színek nem megfelelőek

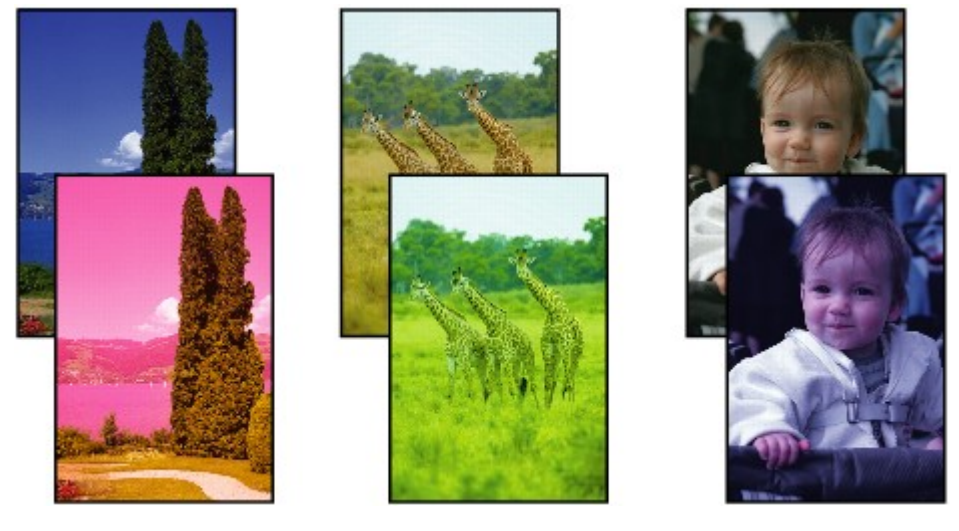

#### 🛃 Fehér csíkok jelennek meg

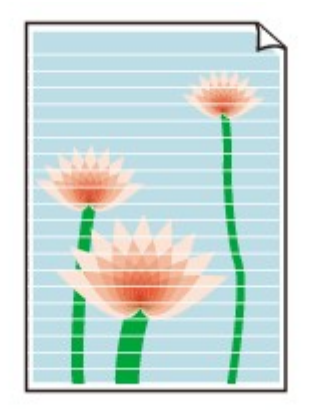

## A

1. ellenőrzés Ellenőrizze a papír és a nyomtatási minőség beállításait.

Nem kielégítő a nyomtatás eredménye

2. ellenőrzés Ellenőrizze a tintatartályok állapotát. Ha a tinta kifogyott, cserélje ki a tintatartályt.

A tintatartályok cseréje

#### 3. ellenőrzés Nincsenek eltömődve a nyomtatófej fúvókái?

Az alábbi lépéseket végrehajtva nyomtasson ki fúvókaellenőrző mintát, és állapítsa meg, hogy a nyomtatófej fúvókái megfelelően juttatják-e a tintát a papírra.

1. lépés Nyomtassa ki a fúvóka-ellenőrző mintát.

A fúvóka-ellenőrző minta kinyomtatása után nézze meg a mintát.

- Windows esetén:
  - Fúvóka-ellenőrző minta nyomtatása
- macOS esetén:
  - Fúvóka-ellenőrző minta nyomtatása

Ha minta nem megfelelően nyomtatódott ki, akkor folytassa a következő lépéssel.

#### 2. lépés Tisztítsa meg a nyomtatófejet.

A nyomtatófej tisztítása után nyomtassa ki a fúvóka-ellenőrző mintát, és nézze meg a nyomatot.

- Windows esetén:
  - Tisztítsa meg a nyomtatófejet
- macOS esetén:
  - ➡ Tisztítsa meg a nyomtatófejet

Ha nem javul, akkor tisztítsa meg újra a nyomtatófejet.

Ha még mindig nem javul, akkor, akkor folytassa a következő lépéssel.

3. lépés Végezze el a nyomtatófej fokozott tisztítását.

A nyomtatófej fokozott tisztítása után nyomtassa ki a fúvóka-ellenőrző mintát, és nézze meg a nyomatot.

- Windows esetén:
  - Végezzen fokozott nyomtatófej-tisztítást
- macOS esetén:
  - Végezzen fokozott nyomtatófej-tisztítást

Ha nem javul, akkor kapcsolja ki a nyomtatót, várjon több mint 24 órát, és folytassa a következő lépéssel. A nyomtató kikapcsolását követően ne húzza ki annak tápkábelét fali aljzatból.

4. lépés Végezze el újra a nyomtatófej fokozott tisztítását.

A nyomtatófej újabb fokozott tisztítása után nyomtassa ki a fúvóka-ellenőrző mintát, és nézze meg a nyomatot.

Ha még mindig nem javul, akkor, akkor folytassa a következő lépéssel.

5. lépés Javíttassa meg.

A nyomtatófej megsérülhetett. Kérjen javítást a legközelebbi Canon szervizközponttól.

A fúvóka-ellenőrző minta kinyomtatásáról, a nyomtatófej tisztításáról és a nyomtatófej fokozott tisztításáról a <u>Nyomtatófej</u> című részben találhat további részleteket.

4. ellenőrzés Ha csak egyik oldalán nyomtatható papírt használ, ügyeljen arra, hogy a papír a nyomtatható oldalával felfelé legyen behelyezve.

Az ilyen papír helytelen oldalára történő nyomtatás nem tiszta nyomatokat vagy gyengébb minőségű nyomtatást eredményezhet.

A nyomtatható oldalra vonatkozó tudnivalókat a papírhoz mellékelt leírás tartalmazza.

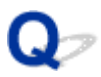

### A vonalak töredezettek/eltorzultak

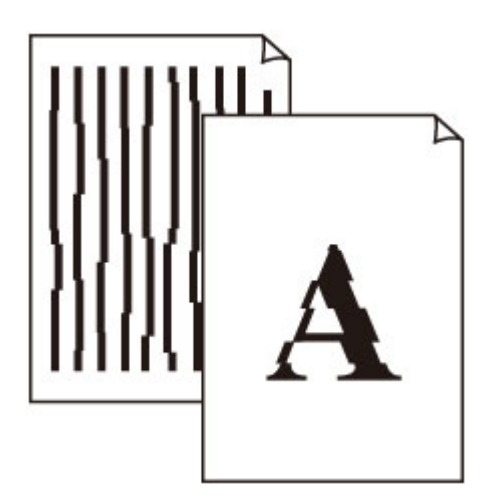

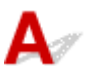

1. ellenőrzés Ellenőrizze a papír és a nyomtatási minőség beállításait.

Nem kielégítő a nyomtatás eredménye

2. ellenőrzés Végezzen nyomtatófej-igazítást.

Ha a nyomaton a vonalak töredezettek/eltorzultak, illetve a nyomtatás eredménye más szempontból nem kielégítő, a nyomtatófej helyzetét kell beállítania.

A Nyomtatófej igazítása

#### Megjegyzés

- Ha a probléma a nyomtatófej-igazítás végrehajtásával sem szűnik meg, hajtson végre kézi nyomtatófejigazítást.
  - Manuális nyomtatófej-igazítás

3. ellenőrzés Növelje a nyomtatási minőséget, majd újból próbáljon meg nyomtatni.

Ha a nyomtatóillesztő-programmal jobb nyomtatási minőséget állít be, javulhat a nyomtatás eredménye.

## Q,

### A papír maszatos / A nyomtatási felület karcos

A papír maszatos

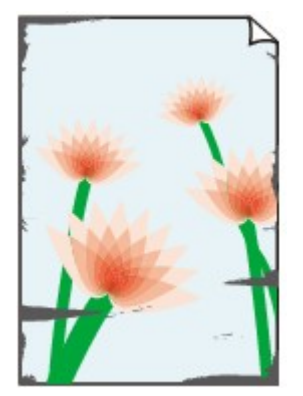

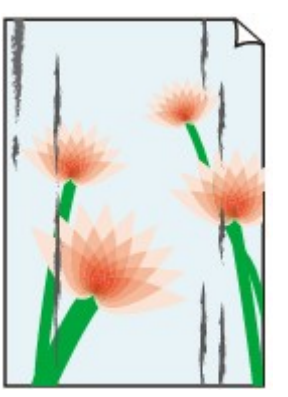

Bepiszkolódott élek Bepiszkolódott felület

#### 🎦 A nyomtatási felület karcos

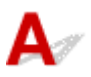

1. ellenőrzés Ellenőrizze a papír és a nyomtatási minőség beállításait.

Nem kielégítő a nyomtatás eredménye

2. ellenőrzés Ellenőrizze a papír típusát.

- Ügyeljen arra, hogy a nyomtatni kívánt anyaghoz megfelelő papírt használjon.
  - <u>Támogatott hordozótípusok</u>
- Szegély nélküli nyomtatás esetén a következő típusú papírokat lehet használni:

Ha a használt papír nem alkalmas szegély nélküli nyomtatásra, a nyomtatási minőség gyengébb lehet a papír alsó és felső szélén.

Nyomtatási terület

#### 3. ellenőrzés Betöltés előtt kisimítsa ki a papírt.

Photo Paper Plus Semi-gloss típusú papír használata esetén, még ha a papír hullámos is, egyszerre egy lapot töltsön be, úgy, ahogy van. Amikor a papír kisimítása érdekében a papírt a másik irányba feltekeri, repedések keletkezhetnek a papír felületén, ami a nyomtatási minőség romlásához vezethet.

Javasoljuk, hogy a maradék papírt tegye vissza a csomagolásba, és tárolja vízszintes, sima felületen.

Normál papír

Fordítsa meg a papírt, és töltse be újra úgy, hogy a másik oldalára nyomtathasson.

#### · Más papír, például boríték

Ha a papír négy sarkán a behajlás magassága nagyobb, mint 3 mm / 0,1 hüvelyk (A), a papír elmaszatolódhat, és előfordulhat, hogy nem lehet betölteni a papírt. Az alábbi utasításokat követve simítsa ki a papírt.

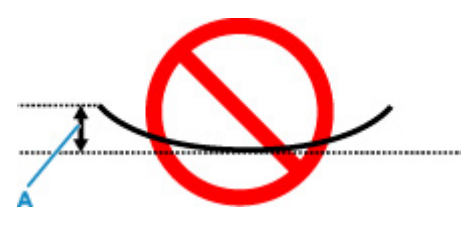

1. Tekerje fel a papírt az alábbi ábrán látható módon a meghajlással ellentétes irányban.

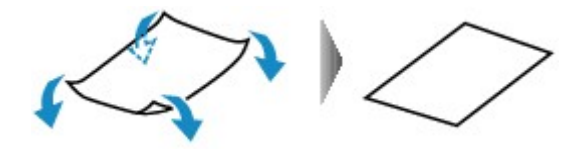

2. Ellenőrizze, hogy a papír kisimult-e.

Javasoljuk, hogy kiegyenesített papírból egyszerre csak egy lapot nyomtasson.

#### **Megjegyzés**

 A papír típusától függően előfordulhat, hogy a papír akkor is bepiszkolódik vagy nem lehet betölteni, ha nem is lett hajolt meg. Ha a behajlás kevesebb, mint 3 mm / 0,1 hüvelyk (C), az alábbi utasításokat követve simítsa ki a papírt. Ez javíthat a nyomtatás eredményén.

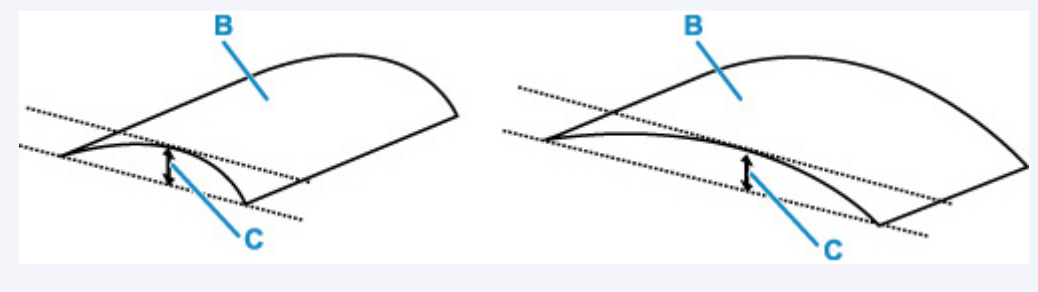

(B) Nyomtatási oldal

Javasoljuk, hogy kisimított papírból egyszerre csak egy lapot töltsön be.

#### 4. ellenőrzés Úgy állítsa be a nyomtatót, hogy az ne horzsolja a papírt.

A papírhorzsolódás megelőzésére szolgáló beállítás kiválasztásával megnő a nyomtatófej és a papír közötti távolság. Ha annak ellenére karcolódást észlel, hogy a papírnak megfelelő hordozótípust állította be, a nyomtató kezelőpanelje vagy a számítógép segítségével állítsa be a nyomtatót a papírkarcolódás megelőzése érdekében.

Ez csökkentheti a nyomtatás sebességét.

\* A nyomtatás befejezése után állítsa vissza ezt a beállítást. Ha ezt nem teszi, az a következő nyomtatási feladatok estén is érvényes lesz.

#### • A kezelőpanelről

A KEZDŐLAP képernyőn válassza ki a következőket: Különféle beállítások (Various settings) > Eszközbeállítások (Printer settings) > Nyomtatási beállítások (Print settings), majd állítsa a Papírhorzsolódás megelőzése (Prevent paper abrasion) elemet BE (ON) értékre.

Beállítások módosítása a kezelőpanelről

#### A számítógépről (Windows):

- 1. Ellenőrizze, hogy be van-e kapcsolva a nyomtató.
- 2. Nyissa meg a Canon IJ Printer Assistant Tool szoftvert.
  - A Karbantartás eszköz megnyitása (Canon IJ Printer Assistant Tool)
- 3. Válassza az Egyéni beállítások (Custom Settings) elemet.
- 4. Jelölje be a **Papírhorzsolódás megelőzése (Prevents paper abrasion)** négyzetet, és válassza az **OK** gombot.
- 5. Olvassa el az üzenetet, és válassza az **OK** gombot.

#### • A számítógépről (macOS):

Adja meg a papírhorzsolódás megelőzésére szolgáló beállítást a Távoli felhasználói felületről.

A Távoli felhasználói felület megnyitása karbantartás céljából

# 5. ellenőrzés Ha kicsi a fényesség beállított értéke, akkor növelje a fényesség értékét, és próbáljon újra nyomtatni. (Windows)

Ha normál papírra kis fényességű beállítással nyomtat, akkor előfordulhat, hogy a papír túlságosan sok tintát szív fel és hullámossá válik, ami a papír dörzsölődését okozza.

A világosság beállítása

6. ellenőrzés Ne nyomtasson az ajánlott nyomtatható területen kívül.

Ha a papír ajánlott nyomtatási területén kívülre nyomtat, a tinta beszennyezheti a papír alsó szélét.

Az alkalmazásszoftver segítségével méretezze át a dokumentumot.

Nyomtatási terület

#### 7. ellenőrzés Beszennyeződött a laptovábbító görgő?

Tisztítsa meg a laptovábbító görgőt.

A laptovábbító görgők tisztítása

#### **Megjegyzés**

• A tisztítás a laptovábbító görgő kopásával jár, ezért ezt a műveletet csak indokolt esetben végezze el.

8. ellenőrzés Piszkos a nyomtató belseje?

Tinta kerülhet a nyomtató belsejébe, és összemaszatolhatja a nyomatot.

Az alsó tálca tisztításával tisztítsa meg a nyomtató belsejét.

A nyomtató belsejének tisztítása (Alsó lemez tisztítása)

#### **Megjegyzés**

· Ha szeretné elkerülni, hogy a nyomtató belseje beszennyeződjön, állítsa be helyesen a papír méretét.

9. ellenőrzés Állítsa nagyobbra az tintaszáradási időt.

Így elegendő idő lesz a tinta száradására, és a papír nem fog beszennyeződni vagy megkarcolódni.

- Windows esetén:
  - 1. Ellenőrizze, hogy be van-e kapcsolva a nyomtató.
  - 2. Nyissa meg a Canon IJ Printer Assistant Tool szoftvert.
    - A Karbantartás eszköz megnyitása (Canon IJ Printer Assistant Tool)
  - 3. Válassza az Egyéni beállítások (Custom Settings) elemet.
  - 4. A várakozási idő beállításához húzza a **Tintaszáradási idő (Ink Drying Wait Time)** csúszkát a megfelelő irányba, és válassza az **OK** gombot.
  - 5. Olvassa el az üzenetet, és válassza az **OK** gombot.

#### macOS esetén:

Állítsa be a várakozási időt a Távoli felhasználói felületen.

A Távoli felhasználói felület megnyitása karbantartás céljából

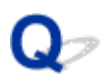

### Függőleges vonal jelenik meg a kép mellett

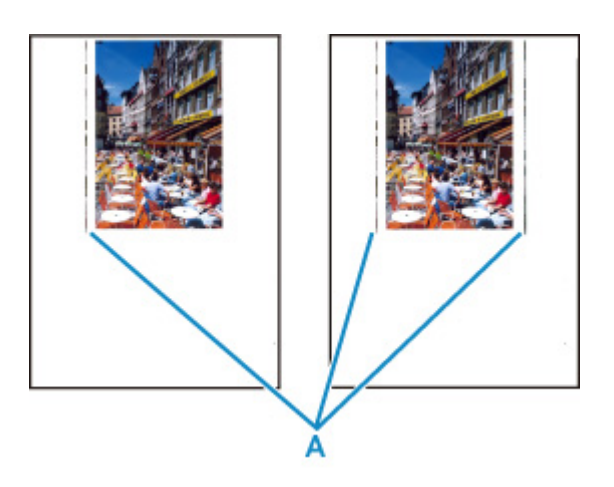

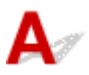

#### Ellenőrzés Megfelelő a betöltött papír mérete?

Ha a betöltött papír nagyobb, mint az Ön által megadott méret, akkor függőleges vonalak (A) jelenhetnek meg a bal oldali vagy mindkét margón.

A betöltött papírnak megfelelően állítsa be a papírméretet.

Nem kielégítő a nyomtatás eredménye

#### **Megjegyzés**

- A függőleges vonalak (A) iránya vagy mintázata a képadatoktól és a nyomtatási beállításoktól függően változhat.
- Ez a nyomtató automatikus tisztítást végez, ha arra a nyomatok tisztán tartása érdekében szükség van. Egy kevés tintát fúj ki a tisztításhoz.

Bár a tinta általában a papír külső élénél található tintagyűjtőre kerül, a papírra is kerülhet belőle, ha a betöltött papír nagyobb a beállított papírméretnél.

# A

1. ellenőrzés Válassza ki a nyomtatási adatok tömörítését tiltó beállítást. (Windows)

Ha a használt alkalmazásszoftverben kiválasztja a nyomtatási adatok tömörítését tiltó beállítást, javulhat a nyomtatás eredménye.

Kattintson a Nyomtatási beállítások (Print Options) gombra a nyomtatóillesztő Oldalbeállítás (Page Setup) lapján. Jelölje be Ne engedélyezze az alkalmazásoknak a nyomtatási adatok tömörítését (Do not allow application software to compress print data) négyzetet, és kattintson az OK gombra.

#### >>>> Fontos

• A nyomtatás befejeződése után törölje a jelet a jelölőnégyzetből.

#### 2. ellenőrzés Nagy adatfájlt próbál nyomtatni? (Windows)

Ha nagy adatfájlt próbál meg nyomtatni, akkor sokáig tart, amíg elkezdődik a nyomtatás.

Ha a nyomtató bizonyos idő eltelte után nem kezdi meg a nyomtatást, akkor a **Nyomtatási beállítások (Print Options)** párbeszédpanel **Nyomtatási adatok elvesztésének megakadályozása (Prevention of Print Data Loss)** beállításánál válassza a **Be (On)** értéket.

A részleteket Az Oldalbeállítás lap ismertetése című rész ismerteti.

#### 

- Ha a Nyomtatási adatok elvesztésének megakadályozása (Prevention of Print Data Loss) beállítás értékéül a Be (On) lehetőséget választja, akkor rosszabb lehet a nyomtatási minőség.
- Miután befejeződött a nyomtatás, válassza a Nyomtatási adatok elvesztésének megakadályozása (Prevention of Print Data Loss) beállítás Ki (Off) értékét .

3. ellenőrzés Előfordulhat, hogy a merevlemezen nincs elegendő szabad hely a feladat tárolásához.

Hely felszabadításához törölje a szükségtelen fájlokat.

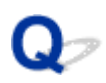

### Hiányos vagy hiányzó vonalak (Windows)

|      | Tokyo      | London     | New York   |
|------|------------|------------|------------|
| Jan. | 12,000,000 | 10,500,000 | 12,300,000 |
| Feb. | 11,500,000 | 10,800,000 | 12,000,000 |
| Mar. | 13,800,000 | 12,800,000 | 14,200,000 |

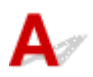

#### 1. ellenőrzés Az oldalelrendezéses nyomtatási vagy a tűzési margóval történő

#### nyomtatási funkciót használja?

Amikor az oldalelrendezéses nyomtatási vagy a tűzési margóval történő nyomtatási funkciót használja, előfordulhat, hogy a vékony vonalak nem látszanak a hordozón. Próbálja vastagítani a dokumentumban található vonalakat.

#### 2. ellenőrzés Nagy adatfájlt próbál nyomtatni? (Windows)

Ha nagy adatfájlt próbál meg nyomtatni, akkor sokáig tart, amíg elkezdődik a nyomtatás.

Ha a nyomtató bizonyos idő eltelte után nem kezdi meg a nyomtatást, akkor a **Nyomtatási beállítások (Print Options)** párbeszédpanel **Nyomtatási adatok elvesztésének megakadályozása (Prevention of Print Data Loss)** beállításánál válassza a **Be (On)** értéket.

A részleteket Az Oldalbeállítás lap ismertetése című rész ismerteti.

#### 

- Ha a Nyomtatási adatok elvesztésének megakadályozása (Prevention of Print Data Loss) beállítás értékéül a Be (On) lehetőséget választja, akkor rosszabb lehet a nyomtatási minőség.
- Miután befejeződött a nyomtatás, válassza a Nyomtatási adatok elvesztésének megakadályozása (Prevention of Print Data Loss) beállítás Ki (Off) értékét.

# Q,

### Hiányos vagy hiányzó képek (Windows)

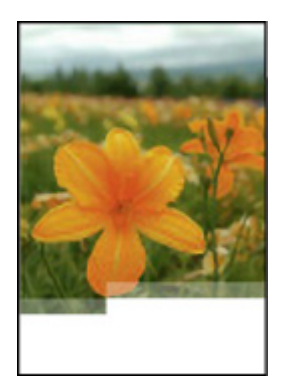

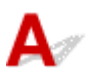

1. ellenőrzés Válassza ki a nyomtatási adatok tömörítését tiltó beállítást.

Ha a használt alkalmazásszoftverben kiválasztja a nyomtatási adatok tömörítését tiltó beállítást, javulhat a nyomtatás eredménye.

Kattintson a Nyomtatási beállítások (Print Options) gombra a nyomtatóillesztő Oldalbeállítás (Page Setup) lapján. Jelölje be a Ne engedélyezze az alkalmazásoknak a nyomtatási adatok tömörítését (Do not allow application software to compress print data) négyzetet, és kattintson az OK gombra.

A részleteket Az Oldalbeállítás lap ismertetése című rész ismerteti.

#### Fontos

• A nyomtatás befejeződése után törölje a jelet a jelölőnégyzetből.

#### 2. ellenőrzés Nagy adatfájlt próbál nyomtatni? (Windows)

Ha nagy adatfájlt próbál meg nyomtatni, akkor sokáig tart, amíg elkezdődik a nyomtatás.

Ha a nyomtató bizonyos idő eltelte után nem kezdi meg a nyomtatást, akkor a **Nyomtatási beállítások (Print Options)** párbeszédpanel **Nyomtatási adatok elvesztésének megakadályozása (Prevention of Print Data Loss)** beállításánál válassza a **Be (On)** értéket.

A részleteket Az Oldalbeállítás lap ismertetése című rész ismerteti.

#### >>>> Fontos

- Ha a Nyomtatási adatok elvesztésének megakadályozása (Prevention of Print Data Loss) beállítás értékéül a Be (On) lehetőséget választja, akkor rosszabb lehet a nyomtatási minőség.
- Miután befejeződött a nyomtatás, válassza a Nyomtatási adatok elvesztésének megakadályozása (Prevention of Print Data Loss) beállítás Ki (Off) értékét.

## **Q** Tintafoltok láthatók / Meghajlott papír

#### 🛃 Tintafoltok láthatók

#### 🛃 Meghajlott papír

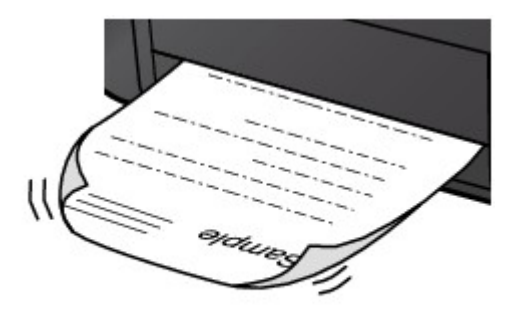

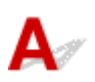

1. ellenőrzés Ellenőrizze a papír és a nyomtatási minőség beállításait.

Nem kielégítő a nyomtatás eredménye

2. ellenőrzés Ha kicsi a fényesség beállított értéke, akkor növelje a fényesség értékét, és próbáljon újra nyomtatni. (Windows)

Ha normál papírra kis fényességű beállítással nyomtat, akkor előfordulhat, hogy a papír túlságosan sok tintát szív fel és hullámossá válik, ami a papír dörzsölődését okozza.

A világosság beállítása

3. ellenőrzés Fényképek nyomtatásához fotópapírt használjon.

Nagy színtelítettségű adatok, például fényképek vagy sötét színeket tartalmazó képek nyomtatása esetén a Photo Paper Plus Glossy II vagy más Canon gyártmányú speciális papírok használata ajánlott.

<u>Támogatott hordozótípusok</u>

# Q,

### A papír hátsó oldala bepiszkolódik

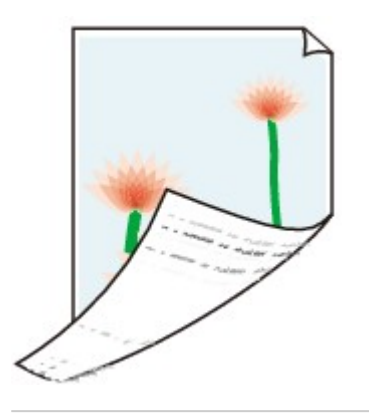

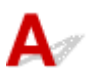

1. ellenőrzés Ellenőrizze a papír és a nyomtatási minőség beállításait.

<u>Nem kielégítő a nyomtatás eredménye</u>

2. ellenőrzés Az alsó tálca tisztításával tisztítsa meg a nyomtató belsejét.

A nyomtató belsejének tisztítása (Alsó lemez tisztítása)

#### **Megjegyzés**

• Túl sok nyomtatás esetén tintával szennyeződhet a nyomtató belseje.

## **Q** A színek egyenetlenek vagy csíkosak

🛃 A színek egyenetlenek

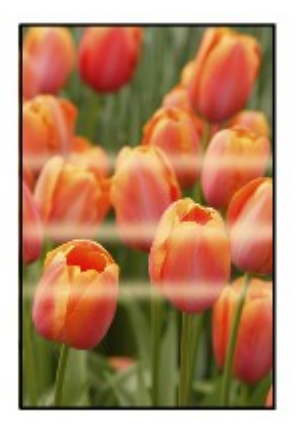

🛃 A színek csíkosak

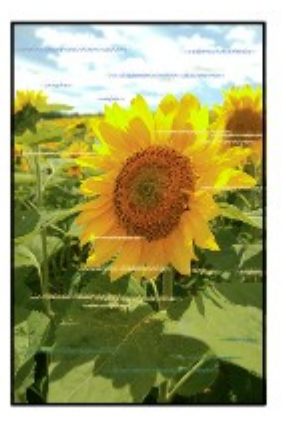

## A

1. ellenőrzés Ellenőrizze a papír és a nyomtatási minőség beállításait.

<u>Nem kielégítő a nyomtatás eredménye</u>

#### 2. ellenőrzés Nincsenek eltömődve a nyomtatófej fúvókái?

Az alábbi lépéseket végrehajtva nyomtasson ki fúvókaellenőrző mintát, és állapítsa meg, hogy a nyomtatófej fúvókái megfelelően juttatják-e a tintát a papírra.

1. lépés Nyomtassa ki a fúvóka-ellenőrző mintát.

A fúvóka-ellenőrző minta kinyomtatása után nézze meg a mintát.

- Windows esetén:
  - Fúvóka-ellenőrző minta nyomtatása

#### macOS esetén:

Fúvóka-ellenőrző minta nyomtatása

Ha minta nem megfelelően nyomtatódott ki, akkor folytassa a következő lépéssel.

#### 2. lépés Tisztítsa meg a nyomtatófejet.

A nyomtatófej tisztítása után nyomtassa ki a fúvóka-ellenőrző mintát, és nézze meg a nyomatot.

- Windows esetén:
  - Tisztítsa meg a nyomtatófejet
- macOS esetén:
  - ➡ Tisztítsa meg a nyomtatófejet

Ha nem javul, akkor tisztítsa meg újra a nyomtatófejet.

Ha még mindig nem javul, akkor, akkor folytassa a következő lépéssel.

#### 3. lépés Végezze el a nyomtatófej fokozott tisztítását.

A nyomtatófej fokozott tisztítása után nyomtassa ki a fúvóka-ellenőrző mintát, és nézze meg a nyomatot.

- Windows esetén:
  - Végezzen fokozott nyomtatófej-tisztítást
- · macOS esetén:
  - Végezzen fokozott nyomtatófej-tisztítást

Ha nem javul, akkor kapcsolja ki a nyomtatót, várjon több mint 24 órát, és folytassa a következő lépéssel. A nyomtató kikapcsolását követően ne húzza ki annak tápkábelét fali aljzatból.

4. lépés Végezze el újra a nyomtatófej fokozott tisztítását.

A nyomtatófej újabb fokozott tisztítása után nyomtassa ki a fúvóka-ellenőrző mintát, és nézze meg a nyomatot.

Ha még mindig nem javul, akkor, akkor folytassa a következő lépéssel.

#### 5. lépés Javíttassa meg.

A nyomtatófej megsérülhetett. Kérjen javítást a legközelebbi Canon szervizközponttól.

A fúvóka-ellenőrző minta kinyomtatásáról, a nyomtatófej tisztításáról és a nyomtatófej fokozott tisztításáról a Nyomtatófej című részben találhat további részleteket.

#### 3. ellenőrzés Végezzen nyomtatófej-igazítást.

A Nyomtatófej igazítása

#### **Megjegyzés**

- Ha a probléma a nyomtatófej-igazítás végrehajtásával sem szűnik meg, hajtson végre kézi nyomtatófejigazítást.
  - Manuális nyomtatófej-igazítás

#### 4. ellenőrzés Engedélyezze az egyirányú nyomtatás funkciót.

A papír kiválasztása képernyőn válassza ki a **Speciális (Advanced)** elemet, majd állítsa az **Egyirányú** nyomtatás (Unidirectional printing) elemet **BE (ON)** értékre.

Tájékoztatjuk, hogy a nyomtatás sebessége engedélyezett egyirányú nyomtatási funkció esetén lassabb lesz.

5. ellenőrzés Száradás közben kötegelt nyomtatási anyagokon a színek egyenetlenek lehetnek.

A színek egyenetlenségének elkerülése érdekében a lapok külön szárítását javasoljuk.
# **Q** Leáll a nyomtatás

# A

1. ellenőrzés Van betöltve papír?

Győződjön meg arról, hogy van betöltve papír.

Szükség esetén töltsön be papírt.

# 2. ellenőrzés A kinyomtatni kívánt dokumentumok sok fényképet vagy ábrát tartalmaznak?

A nyomtatónak és a számítógépnek több időre van szüksége a nagyméretű adatok (például fényképek vagy más ábrák) feldolgozásához, ezért ilyenkor úgy tűnhet, hogy a nyomtató nem működik.

Ha olyan dokumentumot nyomtat normál papír használatával, amelynek nyomtatása nagy mennyiségű tintát igényel az egymást követő lapokon, akkor a nyomtató néha szünetet tart. Ilyenkor várjon, amíg a feldolgozás véget ér.

#### **Megjegyzés**

• Ha nagy nyomtatási területet tartalmazó dokumentumot nyomtat, illetve egy dokumentumot több példányban nyomtat ki, a nyomtatás szünetelhet, amíg a tinta szárad.

#### 3. ellenőrzés Nem nyomtat a nyomtató hosszabb ideje folyamatosan?

Ha a nyomtató hosszabb ideig megszakítás nélkül nyomtat, a nyomtatófej vagy a körülötte lévő egyéb részek túlmelegedhetnek. A nyomtató a nyomtatófej védelme érdekében egy időre leállhat két sor között, majd később folytatja a nyomtatást.

Ebben az esetben várjon egy kicsit, és ne tegyen semmit. Ha nem folytatódik a nyomtatás, kapcsolja ki a nyomtatót. Kis várakozás után kapcsolja be a nyomtatót, és ellenőrizze, hogy lehet-e nyomtatni.

#### 1 Figyelem

 A nyomtatófej és annak környéke rendkívüli módon felhevülhet. Soha ne érjen hozzá a nyomtatófejhez vagy a közeli alkatrészekhez.

### 4. ellenőrzés A papírra való nyomtatás közben ki van-e nyitva a többcélú tálca vezetője?

Zárja be a többfunkciós tálcát.

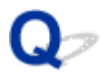

### Nem sikerül nyomtatni az AirPrint szolgáltatással

# A

1. ellenőrzés Ellenőrizze, hogy a nyomtató be van-e kapcsolva.

Áramellátás

Ha be van kapcsolva a nyomtató, akkor kapcsolja ki, és újra be, majd ellenőrizze, megoldódott-e a probléma.

2. ellenőrzés Győződjön meg arról, hogy a nyomtató be van jegyezve a számítógépre.

3. ellenőrzés LAN hálózaton át történő nyomtatás esetén gondoskodjon arról, hogy a LAN-hoz csatlakoztatott nyomtató ugyanahhoz az alhálózathoz csatlakozzon, mint az AirPrint-kompatibilis eszköz.

4. ellenőrzés Gondoskodjon arról, hogy a nyomtatóban legyen elegendő papír és tinta.

5. ellenőrzés Győződjön meg arról, hogy nem jelent meg hibaüzenet a nyomtató LCD kijelzőjén.

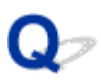

# A nyomtató nem a nyomtatóillesztőben meghatározott papírforrásból adagolja a papírt (Windows)

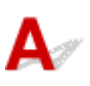

Ellenőrzés Ugyanaz a papírforrás beállítása az alkalmazásban és a nyomtatóillesztő programban?

Módosítsa a beállítást az alkalmazásban a nyomtatóillesztőben megadott beállításnak megfelelően, vagy kattintson a nyomtatóillesztő Oldalbeállítás (Page Setup) lapján a Nyomtatási beállítások (Print Options) elemre, és jelölje be Az alkalmazásban megadott papírforrás letiltása (Disable the paper source setting of the application software) lehetőséget a Nyomtatási beállítások (Print Options) képernyőn.

Ha nem ugyanaz a papírforrás van beállítva az alkalmazásban és a nyomtatóillesztő programban, akkor az alkalmazásban beállított érték élvez elsőbbséget.

A részleteket Az Oldalbeállítás lap ismertetése című rész ismerteti.

### Mechanikai problémák

- A nyomtató nem kapcsol be
- A nyomtató váratlanul vagy ismétlődően kikapcsolódik
- USB-csatlakozási problémák
- > Nem lehet kommunikálni a nyomtatóval USB-kapcsolaton keresztül
- > A szövegek nem a megfelelő nyelven jelennek meg az LCD kijelzőn
- Kikapcsolódott az LCD kijelző
- > A nyomtatófej tartója nem kerül megfelelő helyzetbe a cseréhez
- > A nyomtató állapotjelzője nem jelenik meg (Windows)
- > A nyomtató firmware-ének frissítése

# **Q**<br/>A nyomtató nem kapcsol be

# A

1. ellenőrzés Nyomja meg a **BE (ON)** gombot.

➡ Áramellátás

2. ellenőrzés Győződjön meg arról, hogy a tápkábel megfelelően van csatlakoztatva a nyomtatóhoz, majd újra kapcsolja be a nyomtatót.

3. ellenőrzés Húzza ki a nyomtató tápkábelét a fali aljzatból, hagyja így legalább 2 percig, majd dugja vissza, és kapcsolja be újra a nyomtatót.

Ha a probléma ezzel nem oldódik meg, kérjen javítást a legközelebbi Canon szervizközponttól.

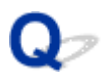

### A nyomtató váratlanul vagy ismétlődően kikapcsolódik

# A

Ellenőrzés Ha a nyomtató úgy van beállítva, hogy bizonyos idő elteltével automatikusan kikapcsolódjon, akkor tiltsa le ezt a beállítást.

Ha azt állította be, hogy a nyomtató bizonyos idő elteltével automatikusan kikapcsolódjon, akkor a beállított idő elteltével a tápellátás magától megszűnik.

#### A beállítás letiltása a kezelőpanelről:

- 1. Ellenőrizze, hogy be van-e kapcsolva a nyomtató.
- 2. A Kezdőlap képernyőn válassza ki a **Különféle beállítások (Various settings)** elemet, majd nyomja meg az **OK** gombot.
- 3. Válassza ki a **Eszközbeállítások (Printer settings)** elemet, majd nyomja meg az **OK** gombot.
- 4. Válassza ki a **Energiatakarékos beállítások (Energy saving settings)** elemet, majd nyomja meg az **OK** gombot.
- 5. Válassza ki a **Autom. kikapcsolás (Auto power off)** elemet, majd nyomja meg az **OK** gombot.
- 6. Válassza ki a **Soha (Never)** elemet, majd nyomja meg az **OK** gombot.
- 7. Válassza ki a **OK** elemet, majd nyomja meg az **OK** gombot.

Ezzel letiltotta a beállítást.

#### A beállítás letiltása a számítógépről:

Windows esetén a Canon IJ Printer Assistant Tool segítségével tiltsa le a beállítást.

Ha a Canon IJ Printer Assistant Tool szoftver segítségével kívánja letiltani a beállítást, akkor kövesse az alábbi eljárást.

- 1. Nyissa meg a Canon IJ Printer Assistant Tool szoftvert.
  - A Karbantartás eszköz megnyitása (Canon IJ Printer Assistant Tool)
- 2. Válassza az Automatikus KI/BE kapcsolás beállítások (Auto Power Settings) lehetőséget.

- 3. Válassza az Auto. ki (Auto Power Off) beállítás Letiltva (Disable) értékét.
- 4. Válassza az **OK** gombot.
- 5. A megjelenő képernyőn válassza az OK elemet.

Le van tiltva az a beállítás, amelynek hatására a készülék automatikusan kikapcsolódik.

# A

Ha a következők valamelyikét tapasztalja, hajtsa végre az alábbi ellenőrzést.

- · Lassú a nyomtatás.
- Nem működik a Hi-Speed USB-csatlakozás.
- Üzenet, például az "Ez az eszköz gyorsabb működésre is képes (This device can perform faster)" üzenet jelenik meg. (Windows)

### **Megjegyzés**

 Ha a rendszerkörnyezet nem támogatja a Hi-Speed USB-t, akkor a nyomtató az USB 1.1-nek megfelelő, alacsonyabb sebességen működik. Ilyenkor a nyomtató megfelelően működik, de a nyomtatási sebesség a kommunikációs sebesség miatt lelassulhat.

Ellenőrzés Az alábbiak ellenőrzésével győződhet meg arról, hogy a rendszerkörnyezet támogatja-e az Hi-Speed USB-kapcsolatot.

- Támogatja a számítógép USB-portja a Hi-Speed USB-kapcsolatot?
- USB-kábel, illetve az USB-hub a Hi-Speed USB kapcsolatot?

Csak tanúsítvánnyal ellátott Hi-Speed USB kábelt használjon. 3 méternél / 10 lábnál hosszabb USB-kábel használata nem javasolt.

• Megfelelően működik a Hi-Speed USB illesztőprogram a számítógépen?

Győződjön meg róla, hogy a legfrissebb Hi-Speed USB illesztő megfelelően működik, és ha szükséges, szerezze be és telepítse a számítógépéhez való Hi-Speed USB illesztőt.

#### Fontos

• További tájékoztatást a számítógép, az USB-kábel vagy az USB-elosztó gyártójától kaphat.

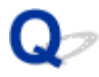

### Nem lehet kommunikálni a nyomtatóval USB-kapcsolaton keresztül

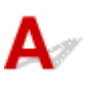

1. ellenőrzés Ellenőrizze, hogy a nyomtató be van-e kapcsolva.

2. ellenőrzés Megfelelően csatlakoztassa az USB-kábelt.

Az USB-port a nyomtató hátulján található, amint ezt az alábbi ábra szemlélteti.

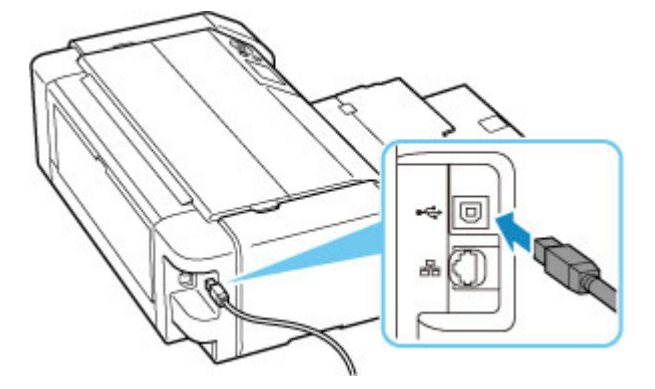

#### >>>> Fontos

 Ellenőrizze a "B típusú" csatlakozó irányát, és csatlakoztassa a nyomtatóhoz. Részletes tudnivalókat az USB-kábel kézikönyve tartalmaz.

3. ellenőrzés Győződjön meg arról, hogy a Kétirányú támogatás engedélyezése (Enable bidirectional support) jelölőnégyzet be van jelölve a Nyomtató tulajdonságai (Printer properties) párbeszédpanel Portok (Ports) lapján. (Windows)

Ha nincs, akkor jelölje be a kétirányú támogatás engedélyezéséhez.

A nyomtatóillesztő beállító ablakának megnyitása

# Q,

# A szövegek nem a megfelelő nyelven jelennek meg az LCD kijelzőn

# A

Az alábbi utasításokat követve válassza ki a kívánt nyelvet.

- 1. Nyomja meg a KEZDŐLAP (HOME) gombot, és várjon egy kicsit.
- 2. A KEZDŐLAP képernyőn válassza ki a **ikont**, majd nyomja meg az **OK** gombot.
- 3. Válasza ki a felső beállítási elemet, majd nyomja meg az OK gombot.
- 4. Válassza felülről a hetedik elemet, majd nyomja meg az **OK** gombot.
- 5. Válassza ki az LCD-kijelző kívánt nyelvét, majd nyomja meg az OK gombot.

# A

• Ha nem világít a **BE (ON)** jelzőfény:

A nyomtató nincs bekapcsolva. Ellenőrizze, hogy csatlakoztatva van-e a tápkábelt, és nyomja meg a **BE (ON)** gombot.

• Ha világít a BE (ON) jelzőfény:

Az LCD kijelző képernyőkímélő üzemmódban lehet. Nyomja meg a kezelőpanel valamelyik gombját.

### A nyomtatófej tartója nem kerül megfelelő helyzetbe a cseréhez

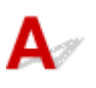

1. ellenőrzés Nem világít a BE (ON) jelzőfény?

Ellenőrizze, hogy a BE (ON) jelzőfény világít-e.

A nyomtatófej tartója nem mozdul meg, amíg a nyomtató nincs bekapcsolva. Ha a **BE (ON)** jelzőfény nem világít, csukja le a felső fedelet, és kapcsolja be a nyomtatót.

Mialatt a nyomtató felkészül a működésre, villog a **BE (ON)** jelzőfény. Várjon, amíg a **BE (ON)** jelzőfény abba nem hagyja a villogást, és folyamatosan nem kezd világítani, nyissa fel ismét a felső fedelet, majd nyomja meg a **Stop** gombot.

#### 2. ellenőrzés Hibaüzenet jelent meg az LCD kijelzőn?

Csukja le a felső fedelet, intézkedjen a hibaüzenetben megjelenő támogatási kódnak (hibaszámnak) megfelelően, majd nyissa fel újra a felső fedelet. A hiba elhárításának részleteit lásd a <u>Támogatási kódok listája</u> <u>hibákhoz</u> című részben.

#### 3. ellenőrzés A felső fedél már 10 vagy több perce nyitva van?

Ha a fedél több mint 10 percen keresztül nyitva volt, a nyomtatófej tartója megfelelő helyzetbe áll, hogy a nyomtatófejet megvédje a kiszáradástól. Csukja be, majd nyissa ki újra a felső fedelet, majd a nyomtatófej tartójának cseréhez megfelelő helyre való visszahelyezéséhez nyomja meg a **Stop** gombot.

#### 4. ellenőrzés Nem nyomtat a nyomtató hosszabb ideje folyamatosan?

Csukja le a felső fedelet, kis idő múlva nyissa ki ismét, majd nyomja meg a Stop gombot.

Ha a nyomtató hosszabb ideig megszakítás nélkül nyomtat, a nyomtatófej túlmelegedése miatt előfordulhat, hogy a nyomtatófej tartója nem tud a cseréhez megfelelő helyre csúszni.

## A nyomtató állapotjelzője nem jelenik meg (Windows)

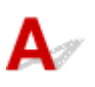

Ellenőrzés Engedélyezve van a nyomtató állapotjelzője?

Győződjön meg arról, hogy a nyomtató állapotjelzőjének **Beállítás (Option)** menüjében az Állapotmonitor engedélyezése (Enable Status Monitor) lehetőség van kiválasztva.

- 1. Nyissa meg a nyomtatóillesztő beállító ablakát.
  - A nyomtatóillesztő beállító ablakának megnyitása
- 2. Kattintson a Karbantartás (Maintenance) lap Nyomtatóállapot megtekintése (View Printer Status) elemére.
- 3. Ha nincs bejelölve, jelölje be az Állapotmonitor engedélyezése (Enable Status Monitor) lehetőséget a Beállítás (Option) menüben.

### A nyomtató firmware-ének frissítése

# A

### 🄊 Fontos

- A nyomtató firmware-ének frissítése előtt győződjön meg arról, hogy a nyomtató csatlakozik az internetre.
- A nyomtató firmware-ének frissítése a kezelőpanelről
- A nyomtató firmware-ének frissítése a Távoli felhasználói felületről

Kövesse az alábbi lépéseket.

### A nyomtató firmware-ének frissítése a kezelőpanelről

 Ellenőrizze, hogy be van-e kapcsolva a nyomtató, és jelenítse meg a KEZDŐLAP képernyőt.

Ha nem jelenik meg a Kezdőképernyő, nyomja meg a KEZDŐLAP (HOME) gombot.

 A KEZDŐLAP képernyőn válassza ki a Különféle beállítások (Various settings) elemet, majd nyomja meg az OK gombot.

Megjelenik a beállító menü képernyője.

- **3.** Válassza ki a **Eszközbeállítások (Printer settings)** elemet, majd nyomja meg az **OK** gombot.
- Válassza ki a Firmware frissítése (Firmware update) elemet, majd nyomja meg az OK gombot.
- 5. Válassza ki a Frissítés telepítése (Install update) elemet, majd nyomja meg az OK gombot.
- Olvassa el a megjelenő üzenetet, válassza ki az Igen (Yes) elemet, és nyomja meg az OK gombot.
- Olvassa el a megjelenő üzenetet, válassza ki a Frissítés elk. (Start update) elemet, és nyomja meg az OK gombot.

Megkezdődik a frissítés.

A frissítés végén a nyomtató kikapcsolódik, majd újra bekapcsolódik.

8. Olvassa el a megjelenő üzenetet, és nyomja meg az OK gombot.

### A nyomtató firmware-ének frissítése a Távoli felhasználói felületről

- 1. Jelenítse meg a nyomtató állapotát a webböngészőben.
- 2. Válassza a Firmware update elemet.
- 3. Válassza a Install update elemet.
- Nézze meg a megjelenő üzenetet, és válassza a Update elemet.
   Megkezdődik a frissítés, és a frissítés befejeztekor visszatér a menü képernyője.

# Telepítési és letöltési problémák

- > Nem sikerült a nyomtatóillesztő telepítése (Windows)
- > A nyomtatóillesztő frissítése hálózati környezetben (Windows)
- A nyomtató használati adatait elküldő funkció letiltása
- Sokáig tart a beállítás (Windows)

# Q

### Nem sikerült a nyomtatóillesztő telepítése (Windows)

# A

- Ha nem sikerül túljutni a Nyomtató csatlakoztatása (Printer Connection) képernyőn:
- Egyéb esetekben:

# Ha nem sikerül túljutni a Nyomtató csatlakoztatása (Printer Connection) képernyőn:

| 1.                                                                                          | 2.                                                                        | 3                     | 0               |
|---------------------------------------------------------------------------------------------|---------------------------------------------------------------------------|-----------------------|-----------------|
| Printer Connection<br>Connect the printer and the com<br>Make sure that the printer is turn | puter using the USB cable.<br>ed on.                                      |                       |                 |
|                                                                                             | Unable to detect the printer.<br>Click [Troubleshooting], and check the o | correction procedure. |                 |
|                                                                                             | Troubleshooting                                                           | Cancel                |                 |
|                                                                                             |                                                                           |                       | Troubleshooting |

Ha nem tud továbblépni a Nyomtató csatlakoztatása képernyőről

### Egyéb esetekben:

Ha a nyomtatóillesztő telepítése nem sikerült, akkor távolítsa el a nyomtatóillesztőt, indítsa újra a számítógépet, majd telepítse újra a nyomtatóillesztőt.

A nem szükséges nyomtatóillesztő törlése

Kattintson ide, és telepítse a nyomtatóillesztőt.

### **Megjegyzés**

 Ha a telepítőprogram futása a Windows rendszer hibája miatt szakadt meg, akkor elfordulhat, hogy a Windows rendszer instabil állapotban van, és ezért nem lehet telepíteni az illesztőprogramokat. Indítsa újra a számítógépet, majd telepítse újra az illesztőprogramokat.

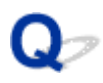

# A nyomtatóillesztő frissítése hálózati környezetben (Windows)

# A

Töltse le a legfrissebb nyomtatóillesztőt.

Töltse le a legfrissebb nyomtatóillesztőt az Ön által használt modellhez a Canon webhelyének letöltési oldaláról.

Távolítsa el a meglévő nyomtatóillesztőt, és a telepítési utasításokat követve telepítse a nyomtatóillesztő legfrissebb verzióját, amelyet letöltött. A csatlakozási mód kiválasztását kérő képernyőn válassza **A nyomtató használata Wi-Fi hálózaton (Use the printer with Wi-Fi connection)** lehetőséget. A nyomtató észlelése automatikus a hálózaton.

Győződjön meg arról, hogy a rendszer megtalálta a nyomtatót, és a képernyőn megjelenő utasításokat követve telepítse a nyomtatóillesztőt.

### **>>>>** Megjegyzés

• Ez nem befolyásolja a nyomtató hálózati beállításait, így a nyomtató a hálózaton a beállítások ismételt megadása nélkül használható.

# Q

# A nyomtató használati adatait elküldő funkció letiltása

# A

A nyomtató használati adatait elküldő funkciót a nyomtató, a számítógép és az okostelefon/táblagép különkülön konfigurálja vagy vezérli. A funkciót mindegyik eszközről és a nyomtatóról is le kell tiltani.

### >>>> Fontos

- Mielőtt letiltja a használati adatokat elküldő funkciót, ellenőrizze, hogy mindegyik eszköz csatlakozik-e az internetre.
- Ha a használati adatok elküldését leállító beállítást hajt végre, akkor nem tud olyan szolgáltatásokat használni, amelynek szükségük van a nyomtatóra vonatkozó adatokra (ilyen például a PIXMA/MAXIFY Cloud Link).
- Bizonyos esetekben hosszú időbe telhet, hogy kiválasztott beállítások érvényre jussanak a nyomtatón.
- Windows esetén:
- macOS esetén:
- A Canon PRINT Inkjet/SELPHY használata esetén:

### Windows esetén:

A nyomtató adatainak elküldésére vonatkozó beállításokat a beüzemelési eljárás végrehajtásával módosíthatja.

- **1.** Győződjön meg arról, hogy a beállítások módosításához használni kívánt számítógép csatlakozik az internetre.
- 2. Kattintson ide, és kezdje meg a beállítást.
- Kattintson a Beállítás elindítása (Start Setup) gombra a Beállítás elindítása (Start Setup) képernyőn.

A képernyőn megjelenő utasításokat követve folytassa a beállítást, amíg meg nem jelenik a **For using** services related to Canon product licencszerződés-képernyő.

4. A For using services related to Canon product licencszerződés-képernyőn kattintson az Elutasítás (Do not agree) elemre.

Megjelenik egy figyelmeztető képernyő.

5. A megjelenő képernyőn kattintson az OK gombra.

- **6.** A képernyőn megjelenő utasításokat követve folytassa a beállítást, amíg a végére nem ér.
- 7. Ha a For using services related to Canon product licencszerződés-képernyő kis idő elteltével ismét megjelenik, kattintson az Elutasítás (Do not agree) elemre.

### **Megjegyzés**

- A működési környezettől függően eltarthat egy ideig, míg megjelenik a licencszerződés-képernyő.
- Ne kapcsolja ki a nyomtatót, amíg újra meg nem jelenik a licencszerződés-képernyő.

### macOS esetén:

A nyomtató adatainak elküldésére vonatkozó beállításokat a beüzemelési eljárás végrehajtásával módosíthatja.

- 1. Kattintson ide, és kezdje meg a beállítást.
- Kattintson a Beállítás elindítása (Start Setup) gombra a Beállítás elindítása (Start Setup) képernyőn.

A képernyőn megjelenő utasításokat követve folytassa a beállítást, amíg meg nem jelenik a **For using** services related to Canon product licencszerződés-képernyő.

3. A For using services related to Canon product licencszerződés-képernyőn kattintson az Elutasítás (Do not agree) elemre.

Megjelenik egy figyelmeztető képernyő.

- 4. A megjelenő képernyőn kattintson az OK gombra.
- **5.** A képernyőn megjelenő utasításokat követve folytassa a beállítást, amíg a végére nem ér.
- 6. Ha a For using services related to Canon product licencszerződés-képernyő kis idő elteltével ismét megjelenik, kattintson az Elutasítás (Do not agree) elemre.

### **>>>>** Megjegyzés

- A működési környezettől függően eltarthat egy ideig, míg megjelenik a licencszerződés-képernyő.
- Ne kapcsolja ki a nyomtatót, amíg újra meg nem jelenik a licencszerződés-képernyő.

### A Canon PRINT Inkjet/SELPHY használata esetén:

A nyomtató és az okostelefon/táblagép adatainak elküldésére vonatkozó beállításokat a Canon PRINT Inkjet/SELPHY segítségével módosíthatja.

- 1. Ellenőrizze, hogy be van-e kapcsolva a nyomtató.
- 2. Indítsa el a Canon PRINT Inkjet/SELPHY alkalmazást.
- 3. Koppintson a jobb felső sarokban található gombra.
- 4. Koppintson a verzióadatokra.
- 5. Koppintson az About elemre.
- 6. Koppintson az Extended Survey elemre.

Megjelenik a Extended Survey szerződésének képernyője.

7. Nézze meg a megjelenő üzenetet, és koppintson az Elutasítás (Do not agree) elemre.

Ezzel letiltotta azt a funkciót, amely használati adatokat küld a Canon PRINT Inkjet/SELPHY szoftverből.

Ha engedélyezni szeretné a használati adatokat küldő funkciót, akkor koppintson az **Elfogadás** (Agree) elemre.

Ezután tiltsa le azt a funkciót, amely a nyomtatóról küld használati adatokat.

8. Nézze meg a Canon PRINT Inkjet/SELPHY első képernyőjét.

Győződjön meg arról, hogy a módosítás végrehajtásához használni kívánt nyomtató van kiválasztva.

- 9. Koppintson a nyomtató ikonra.
- 10. Koppintson a Web Service Usage Confirmation elemre.

Megjelenik a For using services related to Canon product szerződésének képernyője.

- Nézze meg a megjelenő üzenetet, és koppintson az Elutasítás (Do not agree) elemre.
   Megjelenik egy figyelmeztető képernyő.
- **12.** A megjelenő figyelmeztető képernyőn koppintson az **OK** gombra.

Ezzel letiltotta azt a funkciót, amely a nyomtatóról küld használati adatokat.

Ha engedélyezni szeretné a használati adatokat küldő funkciót, akkor koppintson az **Elfogadás** (Agree) elemre.

#### **Megjegyzés**

• Ne kapcsolja ki a nyomtatót, amíg be nem fejezi a beállítás módosítását az okostelefonon/ táblagépen. Ha több eszköz csatlakozik a nyomtatóhoz, akkor az összes eszközön le kell tiltani a használati adatokat elküldő funkciót. Ha a funkció az eszközöknek akár csak egyikén is engedélyezve van, folytatódik a használati adatok küldése.

# Q>> Sokáig tart a beállítás (Windows)

# A

Ha beállítás közben elkezdődik a Windows frissítése, vagy ha akkor hajtja végre a beállítást, amikor folyamatban van a Windows frissítése, akkor sokáig tarthat a nyomtató bejegyzése, illetve az egyéb feladatok végrehajtása.

Várjon egy kicsit. Ez nem hiba.

# Hibák és üzenetek

- Hiba esetén
- Üzenet (támogatási kód) jelenik meg
- Hibaüzenet jelenik meg a PictBridge-kompatibilis (Wi-Fi-) eszközön

# Hiba esetén

Ha hiba lép fel nyomtatás közben, például ha kifogy vagy elakad a papír, automatikusan megjelenik egy hibaelhárítási üzenet. Tegye meg az üzenetben leírtaknak megfelelő lépést.

Hiba esetén egy üzenet jelenik meg a számítógépen vagy a nyomtatón. Egyes hibák esetén egy támogatási kód (hibaszám) is megjelenik.

### Ha a számítógép képernyőjén (Windows) egy támogatási kód és egy üzenet jelenik meg:

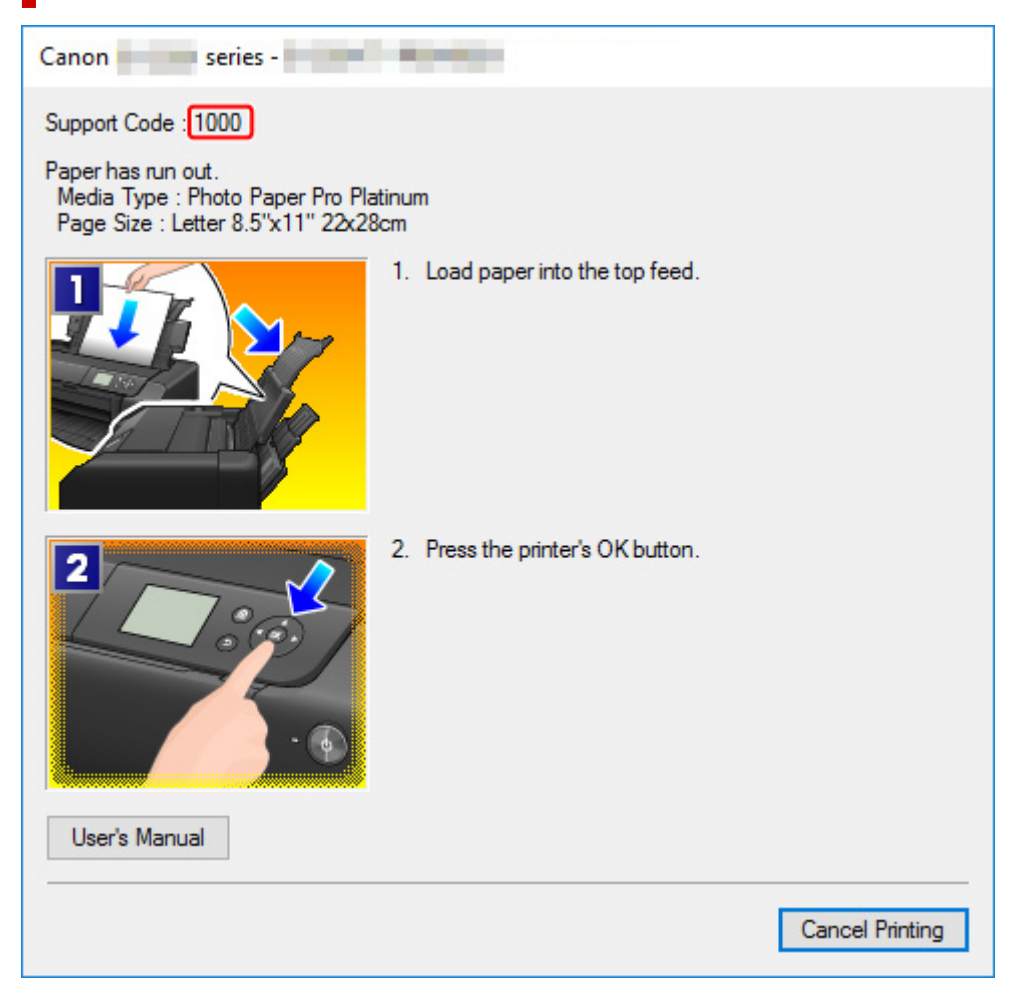

Ha egy támogatási kód és egy üzenet jelenik meg a nyomtató LCD kijelzőjén:

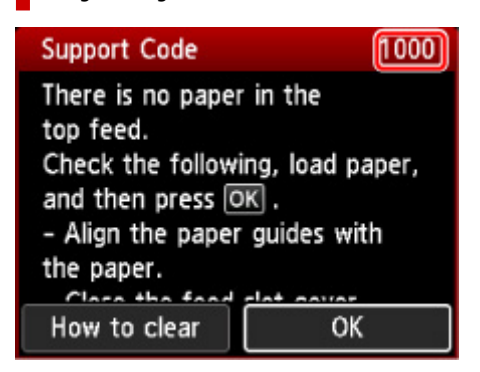

A támogatási kódos hibák elhárításának részleteit lásd a <u>Támogatási kódok listája hibákhoz</u> című részben.

A támogatási kód nélküli hibák elhárításának részleteit lásd az <u>Üzenet (támogatási kód) jelenik meg</u> című részben.

# Üzenet (támogatási kód) jelenik meg

Ez a szakasz néhány olyan üzenetet ismertet, amely megjelenhet.

### **>>>>** Megjegyzés

 Egyes hibák esetén egy támogatási kód (hibaszám) jelenik meg. A támogatási kódos hibák részleteit lásd a <u>Támogatási kódok listája hibákhoz</u> című részben.

Ha egy üzenet jelenik meg a nyomtató LCD kijelzőjén: lásd alább.

Üzenet jelenik meg a nyomtató LCD-kijelzőjén

Ha üzenet jelenik meg a számítógépen, akkor lásd alább.

- Hibaüzenet jelenik meg a kihúzott tápkábellel kapcsolatban (Windows)
- Írási hiba/Kimeneti hiba/Kapcsolati hiba (Windows)
- Egyéb hibaüzenetek (Windows)

### Üzenet jelenik meg a nyomtató LCD-kijelzőjén

Olvassa el az üzenetet, és tegye meg a megfelelő intézkedéseket.

 A készülék nem volt megfelelően kikapcsolva a legutóbb. A kikapcsoláskor nyomja meg a gombot.

A tápkábelt kihúzhatták, amikor a nyomtató még be volt kapcsolva.

A nyomtató OK gombját megnyomva tüntesse el a hibaüzenetet.

#### **Megjegyzés**

• Lásd a Nyomtató kihúzása részt arra vonatkozóan, hogyan kell helyesen kihúzni a nyomtatót.

#### • Nem lehet csatlakozni a kiszolgálóhoz. Várjon egy ideig, és próbálja újra.

Kommunikációs hiba miatt a nyomtató nem tud csatlakozni a kiszolgálóhoz.

Tüntesse el a hibaüzenetet a nyomtató OK gombjával, és kis idő elteltével próbálja meg újból.

### Hibaüzenet jelenik meg a kihúzott tápkábellel kapcsolatban (Windows)

A tápkábelt kihúzhatták, amikor a nyomtató még be volt kapcsolva.

Ellenőrizze a számítógépen megjelenő hibaüzenetet, és kattintson az OK gombra.

A nyomtató elkezdi a nyomtatást.

Lásd a Nyomtató kihúzása részt a tápkábel kihúzásához.

### Írási hiba/Kimeneti hiba/Kapcsolati hiba (Windows)

1. ellenőrzés Ha nem világít a **BE (ON)** jelzőfény, akkor ellenőrizze, hogy a nyomtató tápkábele megfelelően van-e csatlakoztatva, és kapcsolja be a nyomtatót.

Mialatt a nyomtató felkészül a működésre, villog a **BE (ON)** jelzőfény. Várjon, amíg a **BE (ON)** jelzőfény abbahagyja a villogást, és folyamatosan világítani kezd.

2. ellenőrzés Győződjön meg arról, hogy a nyomtató megfelelően van csatlakoztatva a számítógéphez.

Ha USB-kábelt használ, akkor gondoskodjon arról, hogy megfelelően legyen csatlakoztatva a nyomtatóhoz és a számítógéphez. Ha az USB-kábel megfelelően van csatlakoztatva, akkor ellenőrizze a következőket:

- USB-hub vagy más továbbítóeszköz használata esetén távolítsa azt el, és csatlakoztassa a nyomtatót közvetlenül a számítógéphez, majd próbáljon meg újra nyomtatni. Ha a nyomtatás normál módon indul el, akkor a gond a továbbítóeszközzel lehet. Lépjen kapcsolatba a továbbítóeszköz szállítójával.
- Az is előfordulhat, hogy az USB-kábel hibás. Cserélje ki az USB-kábelt, és próbálkozzon újból a nyomtatással.

Ha a nyomtatót helyi hálózaton keresztül használja, ügyeljen arra, hogy a nyomtató hálózati beállításai helyesek legyenek.

3. ellenőrzés Győződjön meg róla, hogy a nyomtatóillesztő megfelelően van-e telepítve.

Távolítsa el a nyomtató-illesztőprogramot a <u>Szükségtelen nyomtató-illesztőprogram törlése</u> részben leírt eljárásnak megfelelően, és kattintson ide az újratelepítéséhez.

4. ellenőrzés Ha a nyomtató USB-kábellel van csatlakoztatva a számítógéphez, ellenőrizze az eszköz állapotát a számítógépről.

Az alábbi lépések végrehajtásával ellenőrizze az eszköz állapotát.

1. Válassza rendre a következőket: Vezérlőpult (Control Panel) > Hardver és hang (Hardware and Sound) > Eszközkezelő (Device Manager).

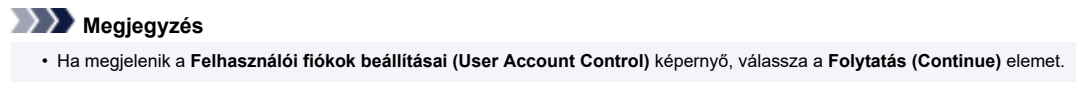

2. Nyissa meg az USB-nyomtatótámogatás tulajdonságai (USB Printing Support Properties) képernyőt.

Kattintson duplán az USB-vezérlők (Universal Serial Bus controllers) elemre és az USB-nyomtatótámogatás (USB Printing Support) lehetőségre.

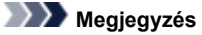

 Ha nem jelenik meg az USB-nyomtatótámogatás Tulajdonságok (USB Printing Support Properties) képernyő, akkor ellenőrizze, hogy a nyomtató megfelelően csatlakozik-e a számítógéphez.

2. ellenőrzés Győződjön meg arról, hogy a nyomtató megfelelően van csatlakoztatva a számítógéphez.

3. Kattintson az Általános (General) lapfülre, és nézze meg, nincs-e eszközprobléma.

Ha eszközzel kapcsolatos probléma jelenik meg, a hiba megoldását a Windows Súgója tartalmazza.

### Egyéb hibaüzenetek (Windows)

Ellenőrzés Ha a nyomtató állapotjelzőjének ablakán kívül megjelenik egy hibaüzenet, tegye a következőket:

• "Szabad lemezterület hiányában a nyomtatósorba állítás sikertelen (Could not spool successfully due to insufficient disk space)"

A felesleges fájlok törlésével szabadítson fel több lemezterületet.

• "Nincs elég szabad memória, ezért a nyomtatási sorba állítás sikertelen (Could not spool successfully due to insufficient memory)"

Zárja be a többi alkalmazást a rendelkezésre álló memória növelése érdekében.

Ha még mindig nem lehetséges a nyomtatás, indítsa újra a számítógépet, és próbáljon újra nyomtatni.

#### • "A nyomtatóillesztő-program nem található (Printer driver could not be found)"

Távolítsa el a nyomtató-illesztőprogramot a <u>Szükségtelen nyomtató-illesztőprogram törlése</u> részben leírt eljárásnak megfelelően, és kattintson ide az újratelepítéséhez.

#### • "Nem nyomtatható alkalmazásnév (Could not print Application name) -fájlnév"

Ha a feladat elkészült, próbálja újranyomtatni.

# Q

# Hibaüzenet jelenik meg a PictBridge-kompatibilis (Wi-Fi-) eszközön

# A

Az alábbiakban a közvetlenül PictBridge-kompatibilis (Wi-Fi-) eszközről történő nyomtatáskor esetleg előforduló hibákról és a hibák megoldására végrehajtható műveletekről olvashat.

### **>>>>** Megjegyzés

- Ez a rész a Canon márkájú PictBridge-kompatibilis (Wi-Fi-) eszközök hibajelzéseinek leírását tartalmazza. A hibaüzenetek és az elvégzendő műveletek a használt eszköz típusától függően eltérők lehetnek. A nem Canon márkájú PictBridge-kompatibilis (Wi-Fi-) eszközöknél előforduló hibák esetén nézze meg a nyomtató LCD kijelzőjén megjelenő támogatási kódot (hibaszámot), és a hiba elhárításához hajtsa végre a megfelelő műveletet.
  - Támogatási kódok listája hibákhoz
- A PictBridge-kompatibilis (Wi-Fi-) eszközön megjelenő hibaüzenetekkel és megoldásukkal kapcsolatban az eszköz felhasználói kézikönyve is tartalmaz tájékoztatást. Az eszközzel kapcsolatos egyéb problémák megoldásához lépjen kapcsolatba az eszköz gyártójával.

| Hibaüzenet a PictB-<br>ridge-kompatibilis<br>(Wi-Fi-) eszközön | Teendő                                                                                                    |
|----------------------------------------------------------------|----------------------------------------------------------------------------------------------------|
| Printer in use (A nyom-<br>tató használatban van)              | Ha a nyomtató a számítógépről nyomtat vagy nem érte még el az üzemi hőmérsékletet, várja meg, amíg a művelet befejeződik.                                                        |
|                                                                | Ha éppen papíradatokat jegyez be, fejezze be a műveletet.                                                                                                    |
|                                                                | Amikor a nyomtató felkészült, automatikusan elindul a nyomtatás.                                                                                                    |
|                                                                | A fentiektől eltérő esetekben nézze meg a támogatási kódot a nyomtató LCD kijelzőjén, és a<br>hiba elhárításához hajtsa végre a megfelelő műveletet.                             |
|                                                                | Támogatási kódok listája hibákhoz                                                                                                    |
| No paper (Nincs papír)                                         | Töltsön be papírt, és válassza a <b>Folytatás(Continue)</b> lehetőséget a PictBridge (Wi-Fi) kom-<br>patibilis eszköze kijelzőjén, vagy nyomja meg a nyomtató <b>OK</b> gombját. |
| Papírhiba / Nem meg-<br>felelő papírtípus                      | Ellenőrizze a támogatási kódot a nyomtató LCD kijelzőjén, és a hiba elhárításához hajtsa vég-<br>re a megfelelő műveletet.                                                       |
|                                                                | Támogatási kódok listája hibákhoz                                                                                                    |
| Paper jam (Papírelak-<br>adás)                                 | A nyomtatás leállításához válassza a <b>Stop</b> lehetőséget a PictBridge-kompatibilis (Wi-Fi-) esz-<br>köz kijelzőjén.                                                          |
|                                                                | Ellenőrizze a támogatási kódot a nyomtató LCD-kijelzőjén, valamint az elakadt papír állapotát,<br>és távolítsa el a papírt megfelelően.                                          |
|                                                                | Támogatási kódok listája hibákhoz (papírelakadás)                                                                                                    |
|                                                                | Ezután töltsön be új papírt, és próbáljon újra nyomtatni.                                                                                                    |

| Printer cover open<br>(Nyomtatófedél nyitva)                                                           | Csukja le a nyomtató fedelét.                                                                                                    |
|----------------------------------------------------------------------------------------------------|----------------------------------------------------------------------------------------------------|
| No print head (Nincs<br>nyomtatófej)                                                                   | Ellenőrizze a támogatási kódot a nyomtató LCD kijelzőjén, és a hiba elhárításához hajtsa vég-<br>re a megfelelő műveletet.<br><u>Támogatási kódok listája hibákhoz</u>                                                                                                    |
| Waste tank full (Hasz-<br>náltfesték-tartály tele) /<br>Ink absorber full (A tin-<br>tagyűjtő megtelt) | Ellenőrizze a támogatási kódot a nyomtató LCD kijelzőjén, és a hiba elhárításához hajtsa vég-<br>re a megfelelő műveletet.<br><u>Támogatási kódok listája hibákhoz</u>                                                                                                    |
| No ink (Nincs tinta) /<br>Ink cassette error (Tin-<br>takazetta-hiba)                                  | Ellenőrizze a támogatási kódot a nyomtató LCD kijelzőjén, és a hiba elhárításához hajtsa vég-<br>re a megfelelő műveletet.<br><u>Támogatási kódok listája hibákhoz</u>                                                                                                    |
| Tintahiba                                                                                              | Ellenőrizze a támogatási kódot a nyomtató LCD kijelzőjén, és a hiba elhárításához hajtsa vég-<br>re a megfelelő műveletet.<br><u>Támogatási kódok listája hibákhoz</u>                                                                                                    |
| Hardverhiba                                                                                            | Ellenőrizze a támogatási kódot a nyomtató LCD kijelzőjén, és a hiba elhárításához hajtsa vég-<br>re a megfelelő műveletet.<br><u>Támogatási kódok listája hibákhoz</u>                                                                                                    |
| Printer error (Nyomta-<br>tóhiba)                                                                      | Előfordulhat, hogy javítást igénylő hiba történt.<br>Kapcsolja ki a nyomtatót, és húzza ki a tápkábelét.<br>Dugja be a nyomtató tápkábelét, és kapcsolja be ismét a nyomtatót.<br>Ha a probléma ezzel nem oldódik meg, kérjen javítást a legközelebbi Canon szervizközpont-<br>tól. |

# Ha nem sikerül megoldani a problémát

Ha a problémát nem sikerül az ebben a fejezetben található utasításokat követve megoldani, akkor a Canon webhelyének támogatási oldalán vegye fel a kapcsolatot a Canonnal, vagy keresse fel a legközelebbi Canon szervizközpontot.

A Canon támogatási szakemberei megfelelő képzést kaptak az ügyfeleket kielégítő technikai tanácsadás érdekében.

### 🛝 Figyelem

- Ha a nyomtatóból szokatlan hangot, füstöt vagy szagot észlel, haladéktalanul kapcsolja ki. Húzza ki a fali csatlakozóaljzatból a nyomtató tápkábelét, és forduljon ahhoz a kereskedőhöz, akitől a nyomtatót vásárolta, vagy lépjen kapcsolatba a legközelebbi Canon szervizközponttal. Semmilyen körülmények között ne próbálja saját maga megjavítani vagy szétszedni a nyomtatót.
- Ha Ön kísérli meg megjavítani vagy szétszedni a nyomtatót, a jótállás akkor is megszűnik, ha még nem járt le.

Mielőtt a szervizközponthoz fordulna, fordítson figyelmet a következőkre:

A termék neve

(A nyomtató neve az útmutató elülső borítóján található.)

- · Sorozatszám (lásd a beüzemelési útmutatót)
- A probléma részletei
- · A probléma megoldására tett kísérletek és eredményük

## Támogatási kódok listája hibákhoz

Hiba esetén támogatási kód jelenik meg a nyomtató LCD kijelzőjén és a számítógép képernyőjén.

A "támogatási kód" egy hibaszám, amely egy hibaüzenettel együtt jelenik meg.

Hiba esetén ellenőrizze a támogatási kódot, és válaszul hajtsa végre a szükséges műveletet.

# Támogatási kód jelenik meg a nyomtató LCD kijelzőjén és a számítógép képernyőjén

• 1000 – 1ZZZ

<u>1000</u> 1001 1002 1006 <u>1013</u> 1062

<u>1200</u> <u>1250</u> 1261 <u>1300</u> 1308 1351

<u>1401</u> 1403 1405 1408 1409 140A

140C 1410 1411 1412 1413 1414

1415 1416 1417 1418 1419 <u>1600</u>

<u>1660</u> 1684 168C 1698 1699 <u>1700</u>

1701 1716 1730 1731 1830 1850

1851 1855 1856 1857 <u>1890</u>

#### • 2000 – 2ZZZ

2103 <u>2114</u> <u>2115</u> 2123 2124 2500

2503

#### • 3000 – 3ZZZ

 3000
 3306
 3310
 3311
 3312
 3313

 3314
 3315
 3316
 3317
 3318
 3319

 3413
 3439
 3440
 3441
 3442
 3443

 3444
 3445
 3446
 3447

#### • 4000 – 4ZZZ

4100 <u>4103</u> 4104 4109 4111 495A

#### • 5000 – 5ZZZ

5100 5200 520C 520E 5250 5400

5700 <u>5B00</u> 5B01 5B16 5B22 5C02

5C13 5C14

#### • 6000 – 6ZZZ

#### • 7000 – 7ZZZ

7600 7700 7800 7802

#### • 8000 – 8ZZZ

8200 8300

#### • A000 – ZZZZ

B400 <u>C000</u>

A papírelakadással kapcsolatos támogatási kódokra vonatkozóan lásd még a <u>Támogatási kódok listája</u> <u>hibákhoz (papírelakadás)</u> című részt.

# Támogatási kódok listája hibákhoz (papírelakadás)

Ha elakadt a papír, távolítsa el az alábbi megfelelő eljárással.

- Ha az elakadt papírt a papírkimeneti nyílásnál / felső adagolónál / kézi adagolótálcánál látja:
  - ➡ <u>1300</u>
- Ha a papír elszakad, és nem tudja kivenni a papírkimeneti nyílásból / felső adagolóból / kézi adagolótálcából, vagy ha a papír elakad a nyomtató belsejében:
  - Elakadt a papír a nyomtató belsejében
- Ha kis méretű papír akad el:
  - Kis méretű papír akadt el a nyomtató belsejében
- Egyéb esetekben:
  - Egyéb esetekben
# Ok

Papírelakadás a papírkimeneti nyílásban / felső adagolóban / kézi adagolótálcában.

## Teendő

A papírforrásnak megfelelően távolítsa el az elakadt papírt.

#### Ha a felső adagolóba betöltött papír akadt el:

 Húzza ki lassan a papírlapot a papírkimeneti nyílásból vagy a felső adagolóból – attól függően, hogy melyik a könnyebb megoldás.

Fogja meg két kézzel a papírt, majd lassan húzza ki, ügyelve arra, hogy ne szakadjon el.

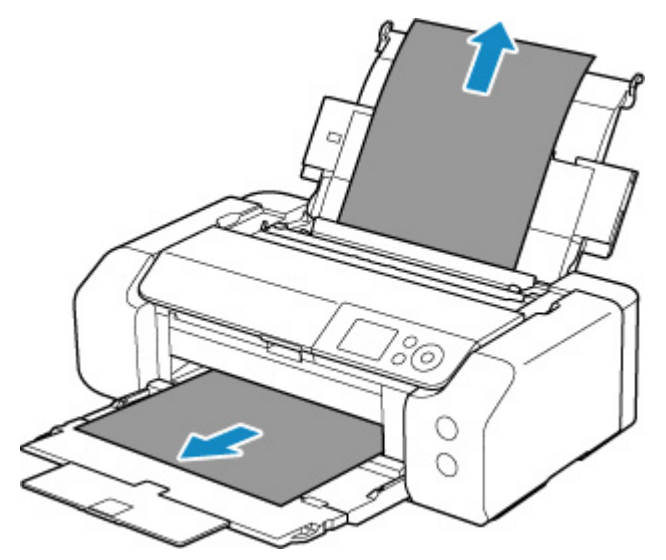

#### **>>>>** Megjegyzés

- Ha nem sikerül az elakadt papírt kihúzni, kapcsolja ki a nyomtatót, majd kapcsolja újra be, de ne húzza erősen a papírlapot. A nyomtató automatikusan kiadhatja a papírt.
- Ha nyomtatás közben elakad a papír, és eltávolításához ki kell kapcsolnia a nyomtatót, akkor a nyomtató kikapcsolása előtt a nyomtató **Stop** gombját megnyomva állítsa le a nyomtatást.
- Ha a papír elszakad, és nem tudja kivenni az elakadt papírt a papírkimeneti nyílásból, illetve a felső adagolóból, akkor a papírt a nyomtató belsejéből vegye ki.
  - Elakadt a papír a nyomtató belsejében
- 2. Töltse be újra a papírt, és nyomja meg a nyomtató OK gombját.

A nyomtató folytatja a nyomtatást. Nyomtassa ki újra az éppen nyomtatott oldalt, ha az a papírelakadás miatt nem nyomtatódott ki megfelelően.

Ha a nyomtatót az 1. lépésben kikapcsolta, törlődtek a nyomtatóra küldött nyomtatási adatok. Ismételje meg a nyomtatást.

#### **Megjegyzés**

- A papír újratöltésénél ügyeljen arra, hogy megfelelő papírt használjon, és azt az előírt módon töltse be. Arra is ügyeljen, hogy a felső adagolóban lévő papír ne nyomódjon neki a falnak vagy más akadálynak. Ha a papír hozzáér a falhoz, ez megakadályozza, hogy a nyomtató megfelelő módon húzza be a papírt.
- Azt javasoljuk, hogy ne A5-ös papírt használjon fényképeket vagy ábrákat tartalmazó dokumentumok nyomtatásához, mivel az A5-ös papír meghajolhat és elakadhat a nyomtatóban.

Ha a probléma ezzel nem oldódik meg, kérjen javítást a legközelebbi Canon szervizközponttól.

#### Ha a kézi adagolótálcába betöltött papír akadt el:

**1.** Nyomja meg a **Papírelakadás elhárítása (Paper Jam Clearing)** gombot, és állítsa a kézi adagolótálcát papírelakadás-elhárítási pozícióba.

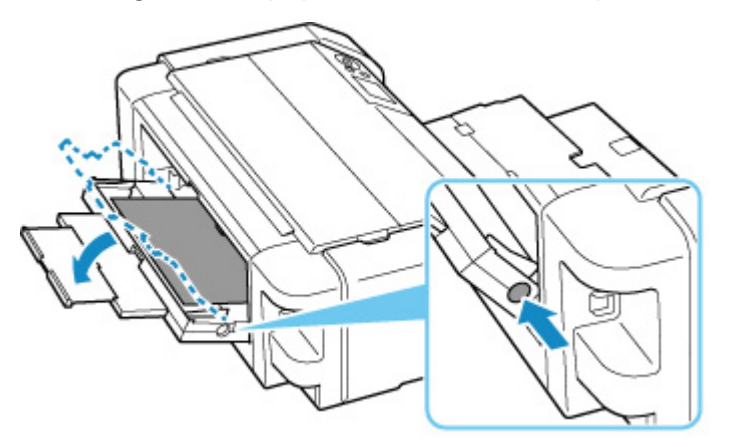

 Húzza ki lassan a papírlapot a papírkimeneti nyílásból vagy a kézi adagolótálcából – attól függően, hogy melyik a könnyebb megoldás.

Fogja meg két kézzel a papírt, majd lassan húzza ki, ügyelve arra, hogy ne szakadjon el.

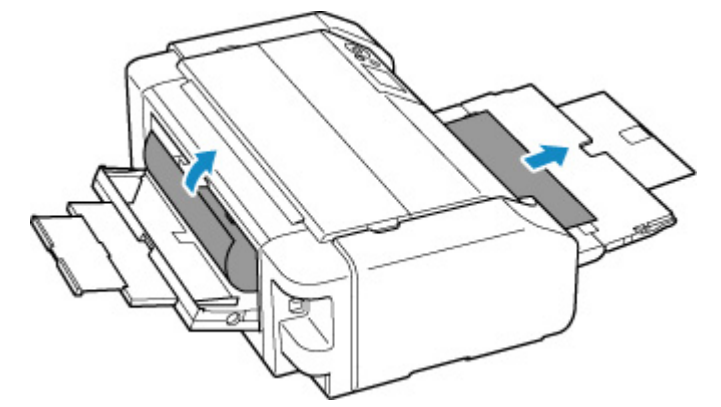

#### Megjegyzés

• Ha nem sikerül az elakadt papírt kihúzni, kapcsolja ki a nyomtatót, majd kapcsolja újra be, de ne húzza erősen a papírlapot. A nyomtató automatikusan kiadhatja a papírt.

- Ha nyomtatás közben elakad a papír, és eltávolításához ki kell kapcsolnia a nyomtatót, akkor a nyomtató kikapcsolása előtt a nyomtató **Stop** gombját megnyomva állítsa le a nyomtatást.
- Ha a papír elszakad, és nem tudja kivenni az elakadt papírt a papírkimeneti nyílásból, illetve a kézi adagolótálcából, akkor a papírt a nyomtató belsejéből vegye ki.
  - Elakadt a papír a nyomtató belsejében
- 3. Tegye vissza a kézi adagolótálcát annak eredeti helyzetébe.

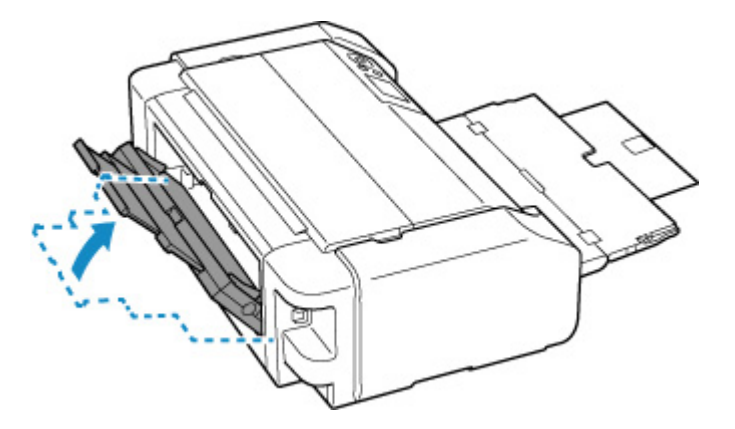

4. Töltse be újra a papírt, és nyomja meg a nyomtató OK gombját.

A nyomtató folytatja a nyomtatást. Nyomtassa ki újra az éppen nyomtatott oldalt, ha az a papírelakadás miatt nem nyomtatódott ki megfelelően.

Ha a nyomtatót a 2. lépésben kikapcsolta, törlődtek a nyomtatóra küldött nyomtatási adatok. Ismételje meg a nyomtatást.

#### Megjegyzés

 A papír újratöltésénél ügyeljen arra, hogy megfelelő papírt használjon, és azt az előírt módon töltse be. Arra is ügyeljen, hogy a felső adagolóban lévő papír ne nyomódjon neki a falnak vagy más akadálynak. Ha a papír hozzáér a falhoz, ez megakadályozza, hogy a nyomtató megfelelő módon húzza be a papírt.

## Elakadt a papír a nyomtató belsejében

Ha a papír elszakad, és nem tudja kivenni a papírkimeneti nyílásból / felső adagolóból / kézi adagolótálcából, vagy ha az elakadt papír a nyomtató belsejében marad, az alábbi utasításokat követve vegye ki a papírt.

#### **Megjegyzés**

- Ha nyomtatás közben elakad a papír, és eltávolításához ki kell kapcsolnia a nyomtatót, akkor a nyomtató kikapcsolása előtt a nyomtató **Stop** gombját megnyomva állítsa le a nyomtatást.
- 1. Kapcsolja ki a nyomtatót, és húzza ki a tápkábelét.
- 2. Nyissa fel a felső fedelet, és nyissa szét a többcélú tálca vezetőjét.

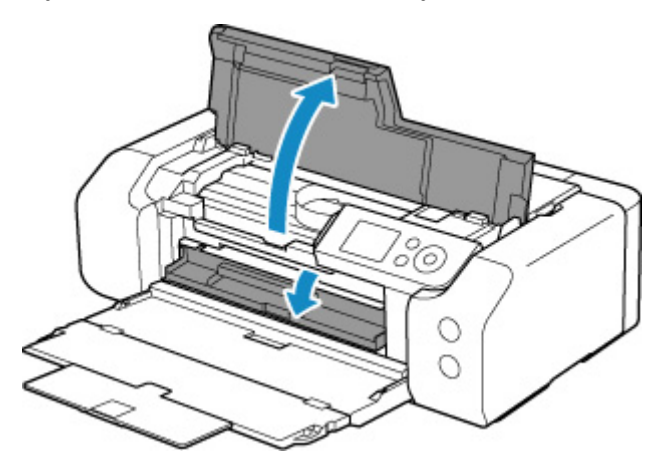

#### >>>> Fontos

• Ne érjen hozzá se az átlátszó fóliához (A), se a fehér szíjhoz (B).

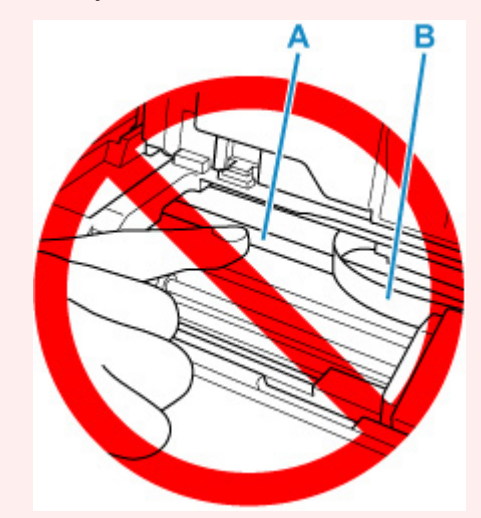

Ha a papír vagy a keze hozzáér ehhez az alkatrészhez, és azt bemaszatolja vagy megkarcolja, akkor tönkremehet a nyomtató.

3. Ellenőrizze, hogy az elakadt papír nincs-e a nyomtatófej tartója alatt.

Ha az elakadt papír a nyomtatófej tartója alatt van, tolja a jobb vagy a bal szélre a nyomtatófej tartóját, attól függően, merrefelé tolva lesz egyszerűbb eltávolítani a papírt.

Amikor eltolja a nyomtatófej tartóját, fogja meg a nyomtatófej tartójának felső részét, és csúsztassa lassan a jobb vagy bal szélre.

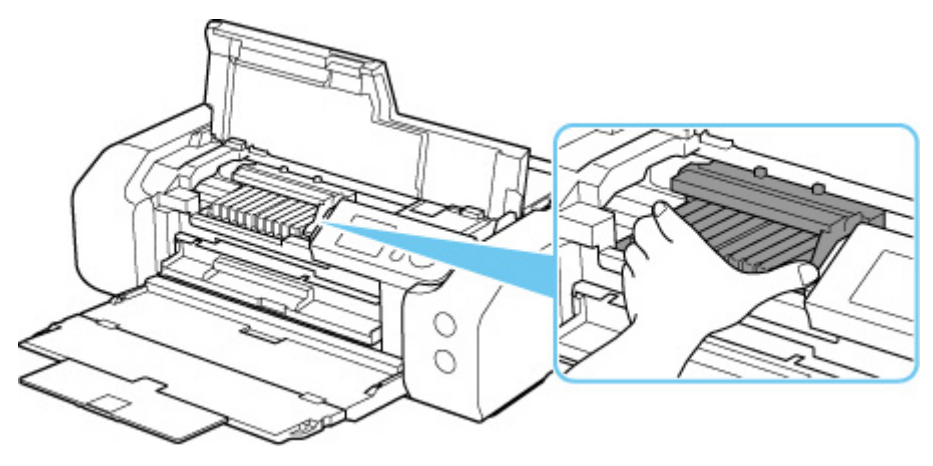

4. Fogja meg erősen, két kézzel az elakadt papírt.

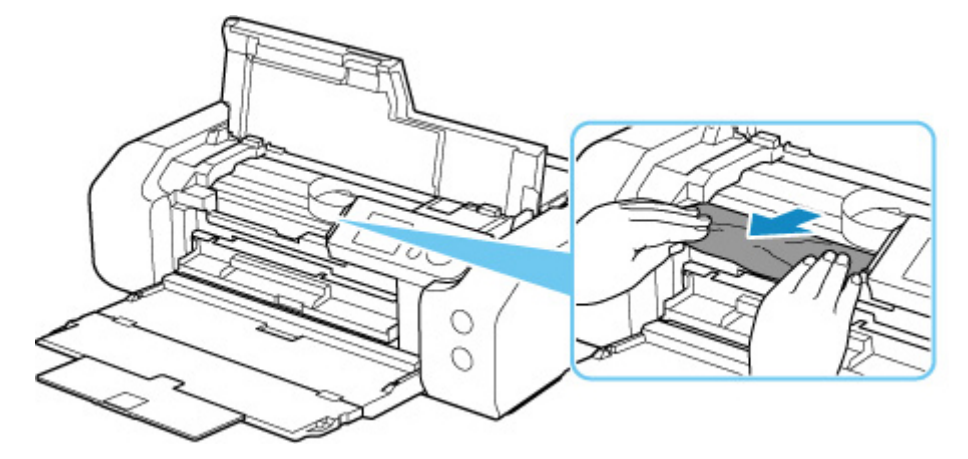

Ha a papír össze van tekeredve, húzza ki.

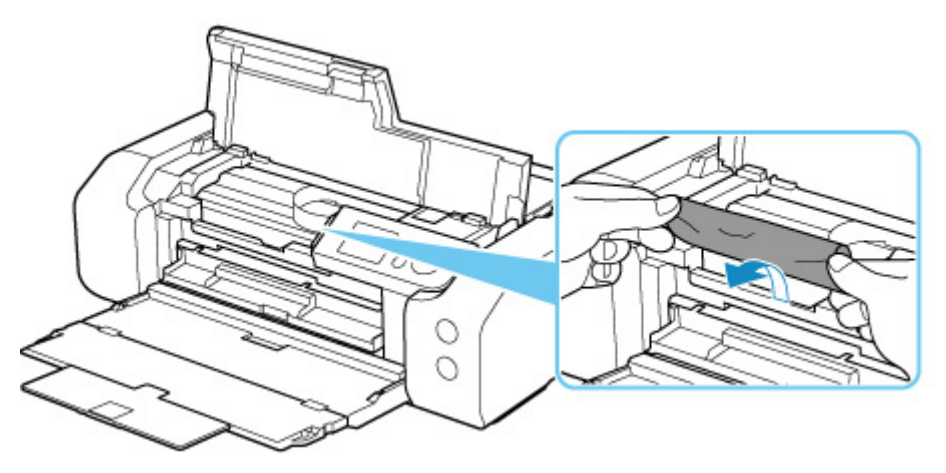

5. Lassan húzza ki az elakadt papírt, hogy el ne szakadjon.

Körülbelül 45 fokos szögben húzza ki a papírt.

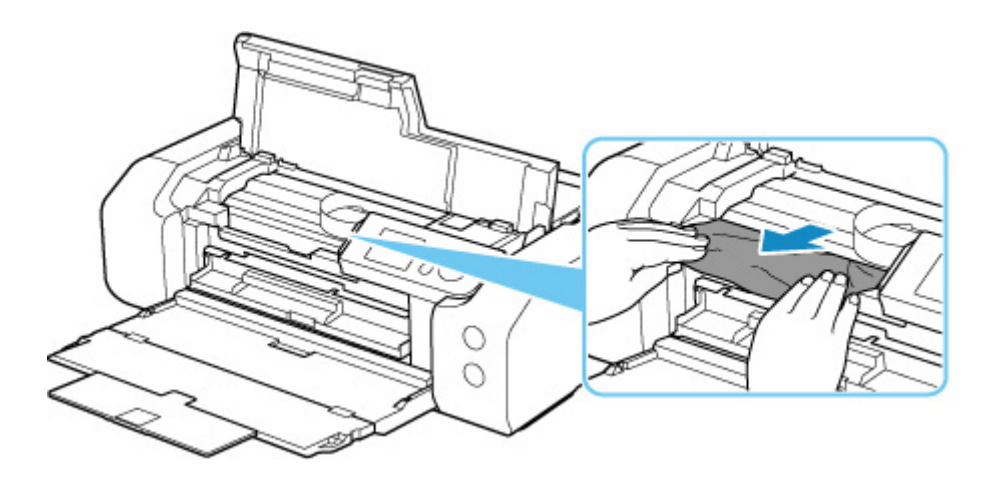

6. Győződjön meg arról, hogy minden elakadt papírt eltávolított.

Ha a papír kihúzás közben elszakad, egy darabja a nyomtatóban maradhat. Ellenőrizze a következőket, és távolítsa el az esetlegesen a készülékben maradt papírdarabot.

- Maradt papír a nyomtatófej tartója alatt?
- Maradt papírfoszlány a nyomtatóban?
- Maradt papír a nyomtató bal vagy a jobb oldali üres részében (C)?

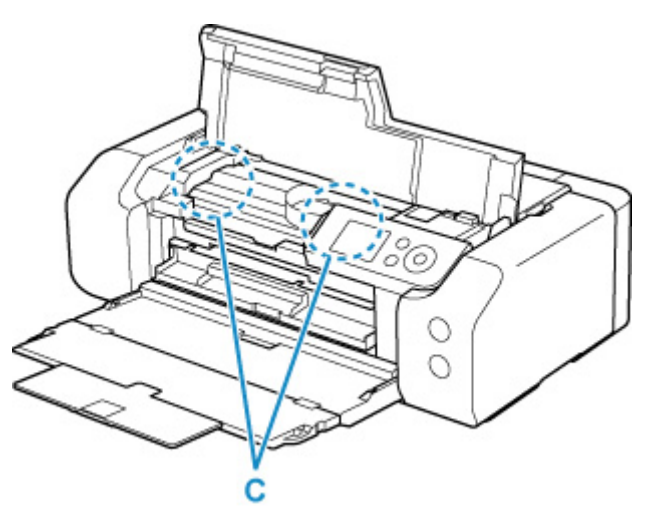

7. Csukja be a felső fedelet.

A nyomtatási várólistán szereplő összes feladat törlődik. Ismételje meg a nyomtatást.

#### **>>>>** Megjegyzés

 A papír újratöltésénél ügyeljen arra, hogy megfelelő papírt használjon, és azt az előírt módon töltse be.

Ha papírelakadást jelző üzenet jelenik meg a nyomtató LCD kijelzőjén vagy a számítógép képernyőjén, miután eltávolított minden elakadt papírt, és folytatni próbálja a nyomtatást, akkor lehet, hogy továbbra is maradt valamilyen papírdarab a nyomtató belsejében. Ismét nézze meg, hogy nem maradt-e papírfoszlány a nyomtatóban.

# Ok

A következő okok lehetségesek.

- Nincs papír a felső adagolóban.
- A papír nincs megfelelően betöltve a felső adagolóba.

### Teendő

Végezze el az alább ismertetett megfelelő lépéseket.

- Töltsön be papírt a felső adagolóba.
  - Papír betöltése a Felső adagolóba

#### **>>>>** Megjegyzés

- A betölthető papírok eltérőek a papírforrástól függően. A felső adagolóba betölthető papírral kapcsolatos részletes információkért olvassa el a <u>Papír betöltése a felső adagolóba</u> részt.
- Töltsön be egy A4/Letter méretű, normál papírlapot a felső adagolóba, mielőtt beigazítaná a nyomtatófejet az első nyomtatóbeállítás során.
- A felső adagoló papírvezetőit igazítsa a papír két széléhez.

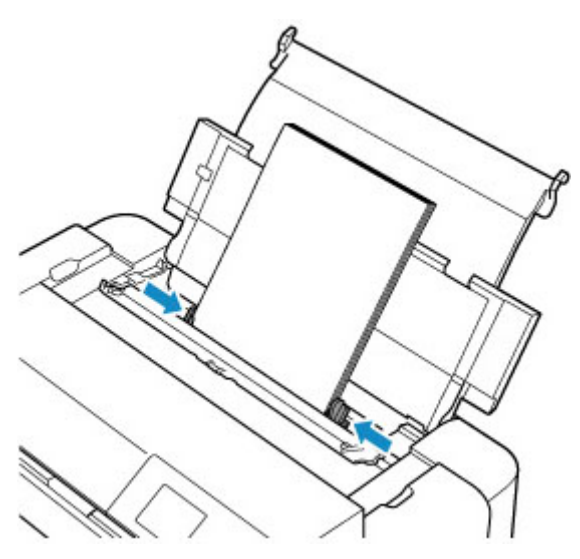

· Csukja le az adagolónyílás fedelét.

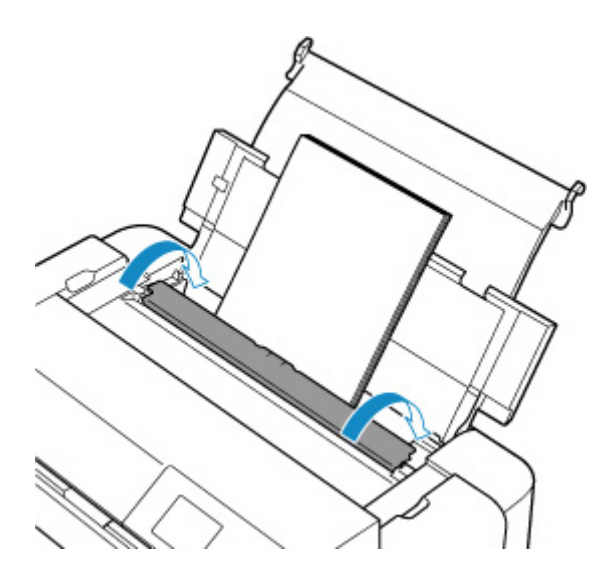

A fentiek végrehajtása után nyomja meg a nyomtató **OK** gombját.

#### **>>>>** Megjegyzés

• A nyomtatás megszakításához nyomja meg a nyomtató **Stop** gombját.

# Ok

Nincs a többcélú tálcában használható hordozó a többcélú tálcán, vagy nem megfelelő helyzetben van a hordozó.

## Teendő

Vegye ki a többcélú tálcát, helyezze rá megfelelően a többcélú tálcában használható hordozót, majd tegye a többcélú tálcát a nyomtatóba.

A többcélú tálca behelyezése

Ezután a nyomtató OK gombját megnyomva tüntesse el a hibaüzenetet.

#### >>>> Fontos

 Amikor többcélú tálcával kompatibilis hordozóra nyomtat, a mellékelt többcélú tálcát használja (azt, amelyiken "A" jelzés szerepel).

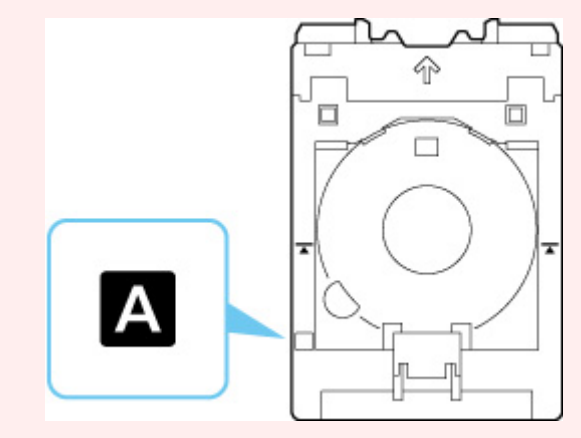

#### **Megjegyzés**

• A nyomtatás megszakításához nyomja meg a nyomtató Stop gombját.

# Ok

Nyitva van a felső fedél.

## Teendő

Csukja be a felső fedelet, és várjon egy kicsit.

Ne felejtse el lecsukni, például a tintatartályok behelyezése után.

# Ok

Be van csukva a papírgyűjtő tálca.

## Teendő

Nyissa ki a papírgyűjtő tálcát.

# Ok

Előfordulhat, hogy a nyomtatófejet nem megfelelően helyezték be, vagy sérült.

## Teendő

Végezze el az alább ismertetett megfelelő lépéseket.

- Ide kell helyezni a nyomtatófejet.
- Ha a nyomtatófej már behelyezésre került, vegye ki, és helyezze be újra.
  Ezután csukja le a felső fedelet.
- Kapcsolja ki a nyomtatót, majd kapcsolja ismét be.

# Ok

Lehet, hogy kifogyott a tinta.

## Teendő

Ha nyomtatás van folyamatban, javasoljuk, hogy állítsa le a nyomtatást, cserélje ki a tintatartályt, majd nyomtasson újra.

Ha a nyomtatás folyamatban van, és folytatni szeretné, nyomja meg az **OK** gombot úgy, hogy a helyén van a tintatartály. Ez esetben annak ellenére folytatható a nyomtatás, hogy kifogyott a tinta. Amint befejeződött a nyomtatás, azonnal cserélje ki a tintatartályt. A nyomtató károsodhat, ha tintahiány mellett nyomtat.

# Ok

A tintatartály nincs behelyezve.

## Teendő

Helyezze be a tintatartályt.

# Ok

A hulladéktinta gyűjtője csaknem megtelt.

## Teendő

A nyomtatás folytatásához nyomja meg a nyomtató **OK** gombját. Kérjen javítást a legközelebbi Canon szervizközponttól.

#### **>>>>** Megjegyzés

• Tintaszinttel kapcsolatos figyelmeztetés vagy hiba esetén a nyomtató nem tud nyomtatni.

# Ok

Előfordulhat, hogy a szállítás miatt elhelyezett védőanyagok nem kerültek eltávolításra.

## Teendő

Nyissa fel a felső fedelet, és ellenőrizze, hogy a nyomtatófejtartó rögzítésére szolgáló védőanyagok eltávolításra kerültek-e.

Ha a védőanyagok továbbra is ott találhatók, távolítsa el őket, és csukja le a felső fedelet.

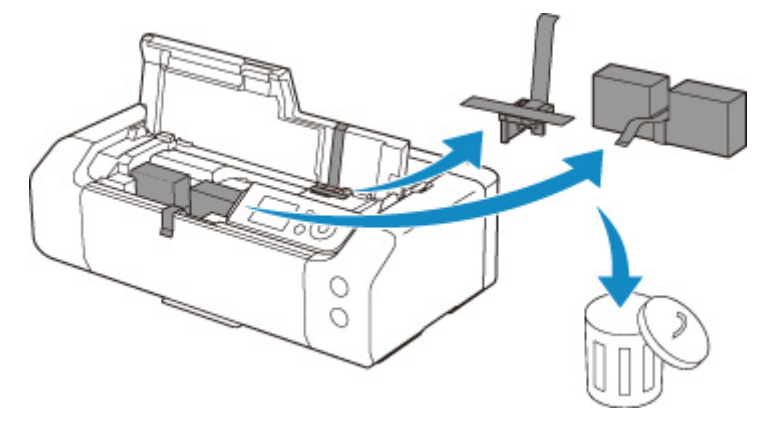

A nyomtató első beállításakor kattintson ide, válassza ki a nyomtató nevét az oldalon, és kövesse az utasításokat.

# Ok

A nyomtatáshoz meghatározott papírbeállítások nem egyeznek a nyomtatóban a felső adagolóhoz megadott papírinformációkkal.

#### **>>>>** Megjegyzés

- Ha tudni szeretné a nyomtató-illesztőprogramban meghatározott papírbeállítások és a nyomtatóban megadott papírinformációk helyes kombinációját, olvassa el az alábbiakat.
  - Papírbeállítások a nyomtató-illesztőprogramban és a nyomtatón (hordozótípus) (Windows)
  - Papírbeállítások a nyomtató-illesztőprogramban és a nyomtatón (hordozótípus) (macOS)
  - Papírbeállítások a nyomtató-illesztőprogramban és a nyomtatón (papírméret) (Windows)
  - Papírbeállítások a nyomtató-illesztőprogramban és a nyomtatón (papírméret) (macOS)
- Ha tudni szeretné, hogyan adja meg a papírinformációkat a nyomtatóban, olvassa el az alábbiakat.
  - Adja meg a papíradatokat

Ha például a nyomtatáskor meghatározott papírbeállítások eltérnek a nyomtatóban a felső adagolóhoz megadott papírinformációktól, az alábbi üzenet jelenik meg a nyomtató LCD-kijelzőjén.

• A nyomtató-illesztőprogramon meghatározott papírbeállítások nyomtatáskor:

Papírméret: A5

Papírtípus: Plain paper

• A nyomtatóban bejegyzett, a felső adagolóra vonatkozó papírinformációk:

Papírméret: A4

Papírtípus: Plain paper

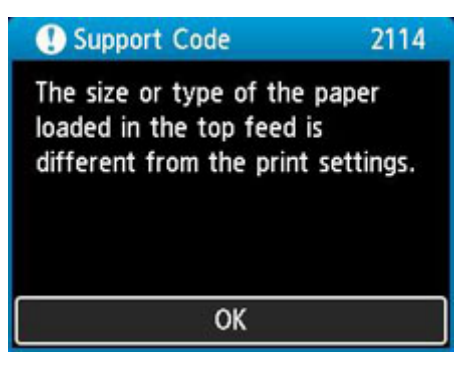

Amikor megnyomja a nyomtató **OK** gombját, a nyomtatáshoz meghatározott papírbeállítások megjelennek az LCD-kijelzőn.

| Support Code                          | 2114              |
|---------------------------------------|-------------------|
| The following pay<br>in the top feed. | per is not loaded |
| Page size A5<br>Type Plain            | Paper             |
| More details                          | Next              |

### Teendő

Válassza a **Tovább (Next)** lehetőséget a **Sec**gombokkal, és nyomja meg a nyomtató **OK** gombját, hogy az alábbi képernyő jelenjen meg.

| •                                     |
|---------------------------------------|
| Select what to do from the following. |
| Print with the loaded paper.          |
| Replace the paper and print           |
| Cancel print                          |

Válassza ki a megfelelő műveletet a **AV** gombok használatával, és nyomja meg a nyomtató **OK** gombját.

#### **>>>>** Megjegyzés

• A beállításoktól függően előfordulhat, hogy az alábbi választási lehetőségek nem mind jelennek meg.

#### Nyomtasson a betöltött papírra. (Print with the loaded paper.)

Ezt a lehetőséget akkor válassza, ha a betöltött papírra a nyomtatáshoz meghatározott papírbeállításokkal szeretne nyomtatni.

Ha például a nyomtatáshoz meghatározott papírméret A5-ös, és a felső adagolóhoz megadott papírinformáció A4-es, akkor ezt a lehetőséget választva a felső adagolóba betöltött A4-es méretű papírra az A5-ös beállítással tud nyomtatni.

#### Papír lecserélése és nyomtatás (Replace the paper and print)

Akkor válassza ezt a lehetőséget, ha a felső adagolóban lévő papír kicserélése után szeretne nyomtatni.

Ha például a nyomtatáshoz meghatározott papírméret A5-ös, és a felső adagolóhoz megadott papírinformáció A4-es, akkor ezt a lehetőséget választva azután tud nyomtatni, hogy a felső adagolóban lévő papírt kicserélte A5-ös méretű papírra.

A papír kicserélése és az adagolónyílás fedelének lecsukása után megjelenik a felső adagolóhoz tartozó papírinformáció-megadási képernyő. Adja meg a papíradatokat a nyomtatóban a betöltött papírnak megfelelően.

#### **>>>>** Megjegyzés

- Ha nem tudja, hogy milyen méretű és típusú papír van betöltve a felső adagolóba, nyomja meg a nyomtató **Vissza (Back)** gombját. Megjelenik a papírtípus és a papírméret.
- Ha tudni szeretné a nyomtató-illesztőprogramban meghatározott papírbeállítások és a nyomtatóban megadott papírinformációk helyes kombinációját, olvassa el az alábbiakat.
  - Papírbeállítások a nyomtató-illesztőprogramban és a nyomtatón (hordozótípus) (Windows)
  - Papírbeállítások a nyomtató-illesztőprogramban és a nyomtatón (hordozótípus) (macOS)
  - Papírbeállítások a nyomtató-illesztőprogramban és a nyomtatón (papírméret) (Windows)
  - Papírbeállítások a nyomtató-illesztőprogramban és a nyomtatón (papírméret) (macOS)

#### Nyom. megsz. (Cancel print)

Megszakítja a nyomtatást.

Akkor válassza ezt a lehetőséget, ha módosítani szeretné a nyomtatáshoz meghatározott papírbeállításokat. Módosítsa a papírbeállításokat, és próbáljon meg újra nyomtatni.

#### **Megjegyzés**

- Ha azt szeretné, hogy ne jelenjen meg a nem megfelelő papírra történő nyomtatást megakadályozó üzenet, akkor az alábbiak szerint módosítsa a beállítást. Ha elveti az üzenetet, a nyomtató a nyomtatáshoz meghatározott papírbeállításokat használja, függetlenül attól, hogy a felső adagolóba betöltött papír megfelel-e a papírbeállításoknak.
  - Ha szeretné módosítani, hogy megjelenjen-e egy téves nyomtatást megakadályozó üzenet, amikor a nyomtató-illesztőprogram használata nélkül nyomtatnak:
    - Papírhoz kapcsolódó beállítások
  - Ha szeretné módosítani, hogy megjelenjen-e egy téves nyomtatást megakadályozó üzenet, amikor a nyomtató-illesztőprogram használatával nyomtatnak:
    - A nyomtató működési módjának módosítása (Windows)
    - A nyomtató működési módjának módosítása (macOS)

# Ok

A nyomtatáshoz meghatározott papírbeállítások nem egyeznek a nyomtatóban a kézi adagolótálcához megadott papírinformációkkal.

#### **>>>>** Megjegyzés

- Ha tudni szeretné a nyomtató-illesztőprogramban meghatározott papírbeállítások és a nyomtatóban megadott papírinformációk helyes kombinációját, olvassa el az alábbiakat.
  - Papírbeállítások a nyomtató-illesztőprogramban és a nyomtatón (hordozótípus) (Windows)
  - Papírbeállítások a nyomtató-illesztőprogramban és a nyomtatón (hordozótípus) (macOS)
  - Papírbeállítások a nyomtató-illesztőprogramban és a nyomtatón (papírméret) (Windows)
  - Papírbeállítások a nyomtató-illesztőprogramban és a nyomtatón (papírméret) (macOS)
- Ha tudni szeretné, hogyan adja meg a papírinformációkat a nyomtatóban, olvassa el az alábbiakat.
  - Adja meg a papíradatokat

Ha például a nyomtatáskor meghatározott papírbeállítások eltérnek a nyomtatóban a kézi adagolótálcához megadott papírinformációktól, az alábbi üzenet jelenik meg a nyomtató LCD-kijelzőjén.

• A nyomtató-illesztőprogramon meghatározott papírbeállítások nyomtatáskor:

Papírméret: A4

#### Papírtípus: Photo Paper Plus Glossy II A

• A nyomtatóban bejegyzett, a kézi adagolótálcára vonatkozó papírinformációk:

Papírméret: A3

Papírtípus: Plus Glossy II A

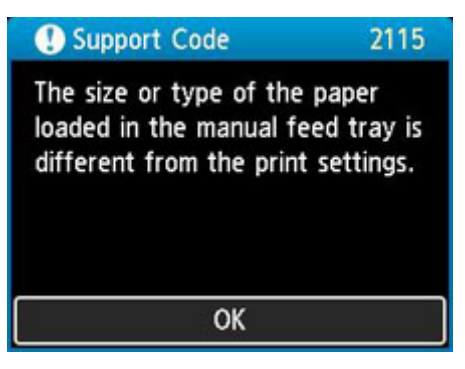

Amikor megnyomja a nyomtató **OK** gombját, a nyomtatáshoz meghatározott papírbeállítások megjelennek az LCD-kijelzőn.

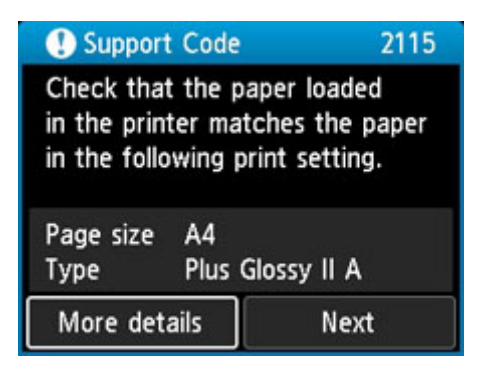

### Teendő

Válassza a **Tovább (Next)** lehetőséget a **Sec**gombokkal, és nyomja meg a nyomtató **OK** gombját, hogy az alábbi képernyő jelenjen meg.

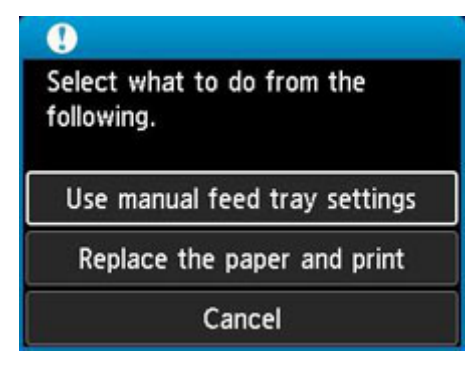

Válassza ki a megfelelő műveletet a **AV** gombok használatával, és nyomja meg a nyomtató **OK** gombját.

#### **>>>>** Megjegyzés

• A beállításoktól függően előfordulhat, hogy az alábbi választási lehetőségek nem mind jelennek meg.

#### Kézi adag.tálca beáll.-nak haszn. (Use manual feed tray settings)

Ezt a lehetőséget akkor válassza, ha a betöltött papírra a nyomtatáshoz meghatározott papírbeállításokkal szeretne nyomtatni.

Ha például a nyomtatáshoz meghatározott papírméret A4-es, és a kézi adagolótálcához megadott papírinformáció A3-as, akkor ezt a lehetőséget választva a kézi adagolótálcába betöltött A3-as méretű papírra az A4-es beállítással tud nyomtatni.

#### Papír lecserélése és nyomtatás (Replace the paper and print)

Akkor válassza ezt a lehetőséget, ha a kézi adagolótálcában lévő papír kicserélése után szeretne nyomtatni.

Ha például a nyomtatáshoz meghatározott papírméret A4-es, és a kézi adagolótálcához megadott papírinformáció A3-as, akkor ezt a lehetőséget választva azután tud nyomtatni, hogy a kézi adagolótálcában lévő papírt kicserélte A4-es méretű papírra.

A papír kicserélését követően megjelenik a kézi adagolótálcára vonatkozó papírinformáció-megadási képernyő. Adja meg a papíradatokat a nyomtatóban a betöltött papírnak megfelelően.

#### **>>>>** Megjegyzés

- Ha nem tudja, hogy milyen méretű és típusú papír van betöltve a kézi adagolótálcába, nyomja meg a nyomtató Vissza (Back) gombját. Megjelenik a papírtípus és a papírméret.
- Ha tudni szeretné a nyomtató-illesztőprogramban meghatározott papírbeállítások és a nyomtatóban megadott papírinformációk helyes kombinációját, olvassa el az alábbiakat.
  - Papírbeállítások a nyomtató-illesztőprogramban és a nyomtatón (hordozótípus) (Windows)
  - Papírbeállítások a nyomtató-illesztőprogramban és a nyomtatón (hordozótípus) (macOS)
  - Papírbeállítások a nyomtató-illesztőprogramban és a nyomtatón (papírméret) (Windows)
  - Papírbeállítások a nyomtató-illesztőprogramban és a nyomtatón (papírméret) (macOS)

#### Cancel

Megszakítja a nyomtatást.

Akkor válassza ezt a lehetőséget, ha módosítani szeretné a nyomtatáshoz meghatározott papírbeállításokat. Módosítsa a papírbeállításokat, és próbáljon meg újra nyomtatni.

#### **Megjegyzés**

- Ha azt szeretné, hogy ne jelenjen meg a nem megfelelő papírra történő nyomtatást megakadályozó üzenet, akkor az alábbiak szerint módosítsa a beállítást. Ha elveti az üzenetet, a nyomtató a nyomtatáshoz meghatározott papírbeállításokat használja, függetlenül attól, hogy a kézi adagolótálcába betöltött papír megfelel-e a papírbeállításoknak.
  - Ha szeretné módosítani, hogy megjelenjen-e egy téves nyomtatást megakadályozó üzenet, amikor a nyomtató-illesztőprogram használata nélkül nyomtatnak:
    - Papírhoz kapcsolódó beállítások
  - Ha szeretné módosítani, hogy megjelenjen-e egy téves nyomtatást megakadályozó üzenet, amikor a nyomtató-illesztőprogram használatával nyomtatnak:
    - A nyomtató működési módjának módosítása (Windows)
    - A nyomtató működési módjának módosítása (macOS)

# Ok

A jelenlegi nyomtatási beállításokkal nem lehet nyomtatni.

## Teendő

A nyomtatás törléséhez nyomja meg a nyomtató **Stop** gombját.

Módosítsa a nyomtatáshoz meghatározott nyomtatási beállításokat, és próbáljon újra nyomtatni.

# Ok

Nyomtatóhiba lépett fel.

## Teendő

Ha éppen nyomtat, akkor a nyomtató **Stop** gombját megnyomva szakítsa meg a nyomtatást, majd kapcsolja ki a nyomtatót.

Ellenőrizze a következőket:

 Ellenőrizze, hogy a nyomtatófej tartójának mozgását nem akadályozzák-e a nyomtatófej tartóját rögzítő védőanyagok, elakadt papír stb.

Távolítson el minden akadályt.

#### >>>> Fontos

 Amikor eltávolít valamilyen akadályt a nyomtatófej tartójának útjából, ügyeljen arra, hogy ne érjen hozzá se az átlátszó fóliához (A), se a fehér szíjhoz (B).

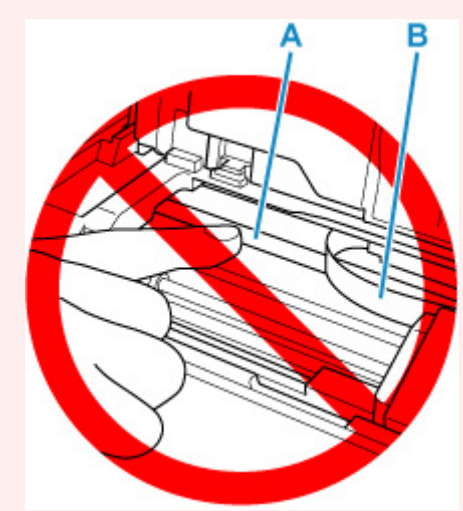

Ha a papír vagy a keze hozzáér ehhez az alkatrészhez, és azt bemaszatolja vagy megkarcolja, akkor tönkremehet a nyomtató.

• Győződjön meg arról, hogy megfelelően vannak behelyezve a tintatartályok.

Addig nyomja a tintatartályokat, amíg a helyükre nem kattannak.

Kapcsolja vissza a nyomtatót.

# Ok

Nyomtatóhiba lépett fel.

## Teendő

Kapcsolja ki a nyomtatót, és húzza ki a tápkábelét.

Kis idő elteltével dugja be a tápkábelt, és kapcsolja be ismét a nyomtatót.

## 5B00

# Ok

Nyomtatóhiba lépett fel.

## Teendő

Kérjen javítást a legközelebbi Canon szervizközponttól.

#### **>>>>** Megjegyzés

• Tintaszinttel kapcsolatos figyelmeztetés vagy hiba esetén a nyomtató nem tud nyomtatni.

# Ok

Nyomtatóhiba lépett fel.

## Teendő

Kapcsolja ki a nyomtatót, és húzza ki a tápkábelét.

Dugja be a tápkábelt, és kapcsolja be ismét a nyomtatót.

# C000

# Ok

Nyomtatóhiba lépett fel.

## Teendő

Kapcsolja ki a nyomtatót, és húzza ki a tápkábelét.

Dugja be a tápkábelt, és kapcsolja be ismét a nyomtatót.